# সিসটেক এইচআর এন্ড পেরেলে

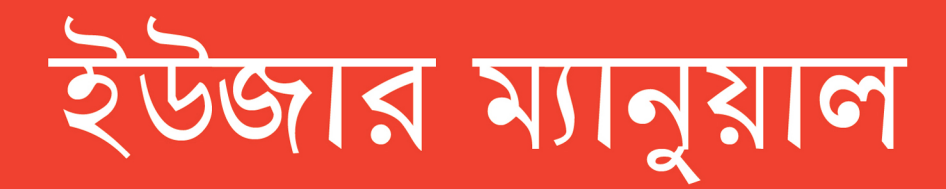

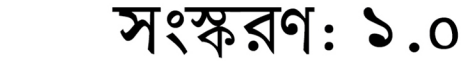

ISO 9001:2015 Certified

© সিসটেক ডিজিটাল লিমিটেড কর্তৃক সর্বস্বত্ব সংরক্ষিত www.systechdigital.com

## ইউজার ম্যানুয়াল সম্পর্কে কিছু কথা

এই ইউজার ম্যানুয়ালটি মূলত **'সিসটেক এইচআর অ্যান্ড পেরোল'** সফটওয়্যারটি পরিচালনার ক্ষেত্রে সহায়তা দানের উদ্দেশ্যে তৈরি করা হয়েছে। এটি কোনোভাবেই মূল সফটওয়্যারটি পরিচালনার জন্য পরিপূর্ণ কোনো সমাধান নয়; বরং সফটওয়্যার পরিচালনার ক্ষেত্রে গুরুত্বপূর্ণ কিছু কাজে সহায়তা দানের উদ্দেশ্যেই এটি তৈরি। সঙ্গত কারণেই এটি ছোট আকারে প্রকাশ করা হয়েছে এবং এতে অনেক কিছুই বিস্তারিতভাবে পাওয়া সম্ভব নয়।

ম্যানুয়াল তৈরির ক্ষেত্রে যেসব ছবি ব্যবহার করা হয়েছে সেগুলো নিতান্তই উদাহরণ হিসেবে ব্যবহৃত হয়েছে। নমুনা হিসেবে এসব ছবিতে বিভিন্ন প্রতিষ্ঠানের লোগো ও ডেটা প্রদর্শিত হয়েছে যা শুধুমাত্রই নমুনা; এর সাথে প্রকৃত ডেটার কোনো মিল নেই।

সফটওয়্যারটিকে আরও আধুনিক ও সময়োপযোগি করে তুলতে প্রতিনিয়তই এটিকে আপডেট করা হচ্ছে যা একটি চলমান প্রক্রিয়া। ফলে ম্যানুয়ালে ব্যবহৃত ছবিতে যেসব মেনু ও অপশন প্রদর্শিত হয়েছে সেগুলো অনেক সময়ই ব্যবহারকারীর সফটওয়্যারের ইন্টারফেসের সাথে নাও মিলতে পারে। এতে ঘাবড়াবার কিছু নেই। ব্যবহারকারী তার সফটয়্যারে প্রাথমিক ফিচারগুলো ঠিকই পাবেন। নতুন সংস্করণ বের হবার সাথে সাথে আমাদের চেষ্টা থাকবে ম্যানুয়ালটিকেও আপডেট করার।

ইউজার ম্যানুয়ালটি তৈরির ক্ষেত্রে নানা ক্রটি-বিচ্যুতি থাকাটাই স্বাভাবিক। ব্যবহারকারীদেরকে ক্রটি-বিচ্যুতিগুলোকে ক্ষমাসুন্দর দৃষ্টিতে দেখার অনুরোধ রইলো। সেই সাথে আমাদের ভুল ধরিয়ে দিলে পরবর্তী সংস্করণে আমরা সেগুলোকে শুধরে নেয়ার চেষ্টা করবো। এজন্য আমাদের সাথে payrollsupport@systechdigital.com ইমেইলটিতে যোগাযোগ করার অনুরোধ করা হলো।

সকল ব্যবহারকারীকে ধন্যবাদ।

| Dashboard (ড্যাশবোর্ড) পরিচিতি            |    |
|-------------------------------------------|----|
| মডিউল: Security (সিকিউরিটি)               |    |
| User Management                           |    |
| User:                                     |    |
| Role:                                     |    |
| User Roles:                               |    |
| Role P <mark>ermission:</mark>            |    |
| User Of <mark>fice &amp; Dept:</mark>     |    |
| HR Dashboard                              |    |
| HR Resource Permission:                   |    |
| মডিউল: Settings (সেটিংস)                  |    |
| Year সংক্রান্ত সেটিংস                     |    |
| Calendar Year:                            |    |
| Calend <mark>ar Month:</mark>             | 21 |
| Financ <mark>ial Year:</mark>             | 22 |
| Schedule Setting                          |    |
| Shift:                                    | 23 |
| Shift Time Line:                          |    |
| Shift Difference:                         |    |
| Scheduling Holidays:                      |    |
| Shifting Plan:                            |    |
| Holiday সংক্রান্ত সেটিংস                  |    |
| Weekly:                                   |    |
| Others Holiday:<br>Grade সংক্রান্ত সেটিংস | 30 |
| Employee সংক্রান্ত সেটিংস                 |    |
| Employee Types:                           |    |
| Qualification:                            |    |

| Office সংক্রান্ত সেটিংস                                          |    |
|------------------------------------------------------------------|----|
| Office Types:                                                    | 34 |
| Office:                                                          | 35 |
| Office Time:                                                     | 36 |
| Department:                                                      | 37 |
| Type of Work:                                                    |    |
| Floor:                                                           |    |
| Designation:                                                     | 41 |
| Section:                                                         | 42 |
| Label Changer:                                                   | 43 |
| Report সংক্রান্ত সেটিংস                                          |    |
| Report Template:                                                 | 43 |
| নতুন রিপোর্ট টেম্পলেট তৈরি:                                      | 45 |
| Report Footer Signatory:                                         | 46 |
| Report Column Name:                                              | 47 |
| মডিউল: Lea <mark>ve (লিভ)</mark>                                 |    |
| সাব-মডিউল <mark>: Leave</mark>                                   |    |
| Earn L <mark>eave Settings:</mark>                               |    |
| Leave Opening Rules:                                             |    |
| Leave Type:                                                      | 57 |
| Leave Opening:                                                   | 61 |
| Leave App:                                                       | 64 |
| Opening Earn Leave:                                              | 68 |
| Leave Encashment:                                                | 71 |
| Leave Holiday Setting:                                           | 72 |
| সাব-মডিউল: Benefit                                               |    |
| Maternity Benefit Calculation (মাতৃত্বকালীন ছুটির সুবিধা হিসাব): |    |
| Maternity Benefit Payment (মাতৃত্বকালীন ছুটির সুবিধা প্রদান):    |    |
| Earn Leave Process:                                              | 80 |
| মডিউল: Personnel (পার্সোনেল)                                     |    |
| মডিউল: Attendances (অ্যাটেনডেন্সেস)                              |    |

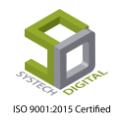

| Attendance Setting (অ্যাটেনডেন্স সেটিং) |    |
|-----------------------------------------|----|
| Bonus Setting                           |    |
| Schedule List                           | 94 |
| Schedule                                |    |
| Off-Day Attendance Planning             |    |
| Over Time Break                         |    |
| Overtime Requisition:                   |    |
| Attendance Planning:                    |    |
| Attendance Procedure:                   |    |
| Manpower Approve Strength:              |    |
| Attendance                              |    |
| Attendances Device Data                 |    |
| InOut Missing                           |    |
| Manual Attendances                      |    |
| Monthly Manual Attendances              |    |
| Attendances Missing Employee            |    |
| Device Manager                          |    |
| Zkt Device Configuration                |    |
| মডিউল: Payroll (পেরোল)                  |    |
| Salary Rule                             |    |
| Salary Break-down                       |    |
| Salary Head                             |    |
| Bonus Types                             |    |
| Bonus Allocation                        |    |
| Bonus Rule                              |    |
| Bonus Stamp Charge                      |    |
| Overtime Settings                       |    |
| Absent Planning                         |    |
| Salary Head Planning                    |    |
| Salary Benefits                         |    |
| Spot Award                              |    |
| Salary Payment Mode                     |    |

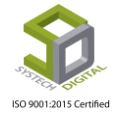

| Attendance Late Planning                           |     |
|----------------------------------------------------|-----|
| Salary Planning                                    |     |
| Holiday Allowance Settings                         |     |
| Salary Settings                                    |     |
| Advances                                           |     |
| Advance Repayment                                  |     |
| Overtime                                           |     |
| Employee Allowance                                 |     |
| Holiday Allowance Process                          |     |
| Salary Addition/Deductions                         |     |
| Bonus Distribution                                 |     |
| Partial Salary Process                             |     |
| Partial Salary Calculation                         |     |
| Attendance Calculation                             |     |
| Salary Process                                     |     |
| Process (Gratuity & 13 Mon <mark>th Bon</mark> us) |     |
| Night Bill                                         |     |
| Night B <mark>ill setting</mark>                   |     |
| Night Bill Process                                 |     |
| মডিউল: Report (রিপোর্ট)                            |     |
| Attendances রিপোর্ট                                |     |
| Daily Present                                      |     |
| Daily Attendances Summary                          |     |
| Monthly Attendances Summary                        |     |
| Monthly Attendance Details                         |     |
| Manual Attendance                                  |     |
| Attendances Missing                                | 204 |
| Attendances Job Card                               |     |
| In Active Punch Report                             |     |
| Daily Man Power                                    |     |
| Schedule Details                                   | 211 |
| Designation Wise Manpower                          | 212 |

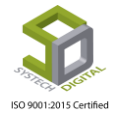

| Leave রিপোর্ট                       |     |
|-------------------------------------|-----|
| Leave Balance                       | 213 |
| Leave Statement                     | 215 |
| Maternity Benefit                   | 216 |
| Maternity Benefit (Individual)      | 217 |
| Employee on Leave                   | 219 |
| Earn Leave Sheet                    | 221 |
| Regular Leave Encashment            |     |
| Earn L <mark>eave Encashment</mark> |     |
| Type Wise Leave Balance             |     |
| Personnel রিপোর্ট                   |     |
| Increment Sheet                     | 227 |
| Increment Notification              |     |
| Promotion Sheet                     |     |
| Increment Letter                    | 230 |
| Promotion Letter                    | 231 |
| Job Ti <mark>meLine</mark>          |     |
| Emplo <mark>yee Info</mark>         | 233 |
| Employee List                       | 235 |
| Employee Profile                    |     |
| Employee Summary                    |     |
| Employee ID card                    |     |
| Payroll রিপোর্ট                     |     |
| Salary Sheet                        | 239 |
| Pay Slip                            | 242 |
| Partial Salary                      | 245 |
| Salary Summary                      | 247 |
| Bank Advice                         |     |
| Bonus                               | 253 |
| Monthly Extra OT                    | 256 |
| Daily Salary Summary                | 259 |
| Night Bill Sheet                    |     |

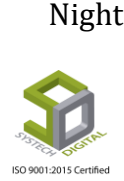

| Monthly Overtime                               | 263 |
|------------------------------------------------|-----|
| Bonus Bank Advice                              | 266 |
| Yearly Salary                                  | 268 |
| ভিন্ন ফরমেটে রিপোর্টকে সেভ করা                 | 272 |
| রিপোর্ট রিফ্রেশ করা                            | 272 |
| রিপোর্টের নির্দিষ্ট পেইজে প্রবেশ করা           | 273 |
| মডিউল: HR Dashboard                            | 274 |
| Employee Account তৈরি করা :                    | 274 |
| Dept Acc <mark>ess Authority সেট ক</mark> রা : | 275 |
| IP Acces <mark>s Authority সেট করা :</mark>    | 276 |
| ডেটাবেজ ব্যাকআপ (Backup) নেয়া                 | 277 |
| হেল্প (Help) অপশন এর ব্যবহার                   | 279 |
| লগ আউট (Log Out) অপশন এর ব্যবহার               |     |

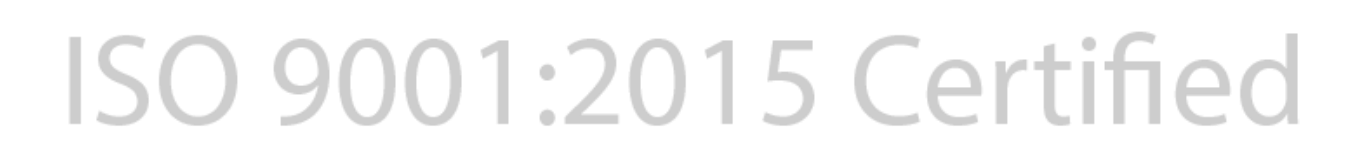

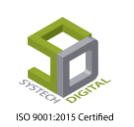

## Dashboard (ড্যাশবোর্ড) পরিচিতি

ড্যাশবোর্ড (Dash Board) হলো সফটওয়্যারের Key Performance Indicators (KPIs) এর একঝলক ভিউ যা নির্দিষ্ট উদ্দেশ্য ও প্রক্রিয়ার সাথে সম্পর্কিত। ড্যাশবোর্ডের আরেক নাম হলো 'প্রোগ্রেস রিপোর্ট' বা 'রিপোর্ট'। ড্যাশবোর্ড অধিকাংশ সময়েই কোনো ওয়েবেপেইজে প্রদর্শিত হয় যেটি একটি ডেটাবেজের সাথে যুক্ত থাকে যা কিনা রিপোর্টসমূহকে ধারাবাহিকভাবে আপডেট করার সুযোগ প্রদান করে। **ড্যাশবোর্ড** এ বিভিন্ন উপাত্ত এবং উপাত্ত এর চিত্রলেখ পাওয়া যায়।

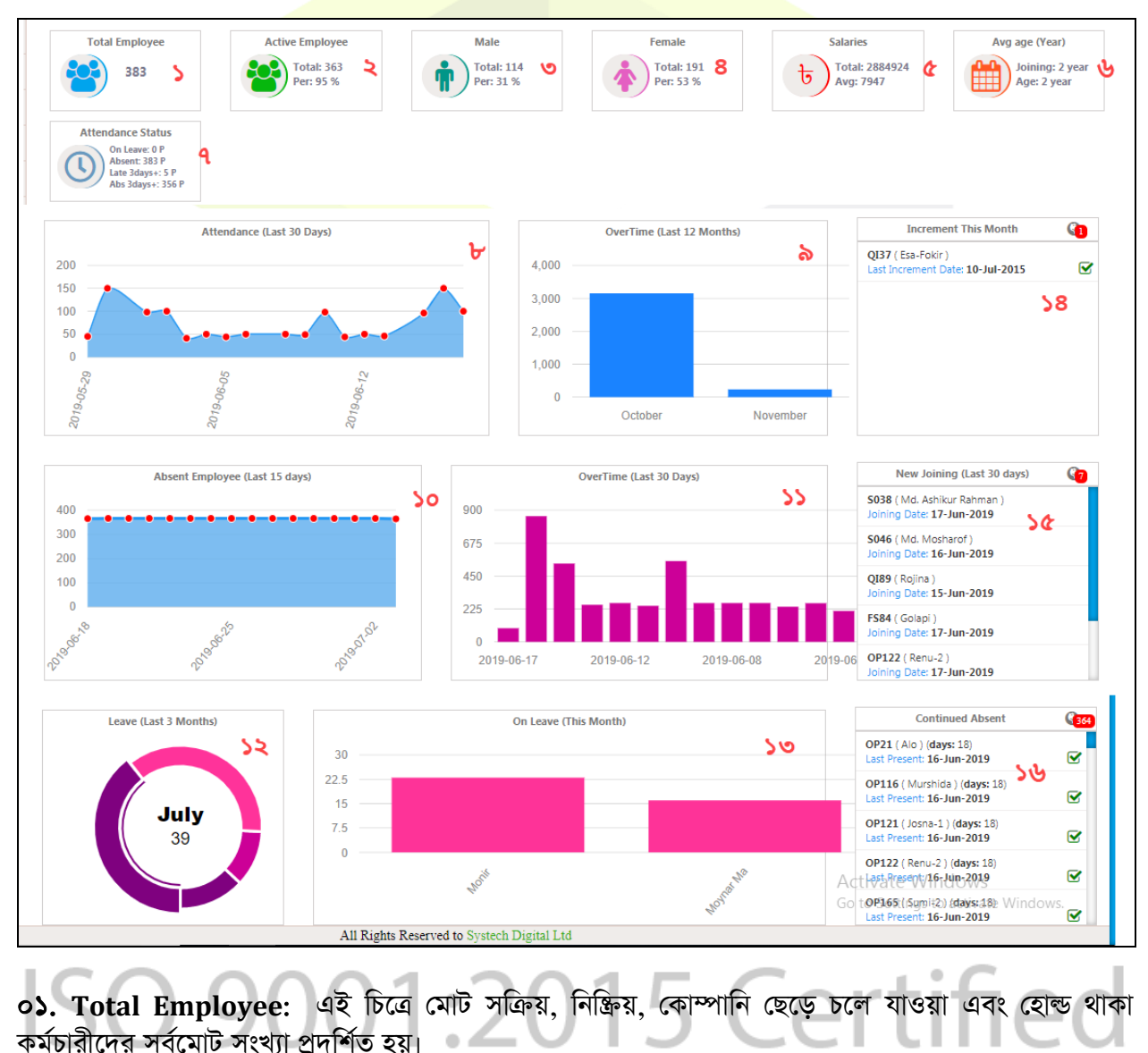

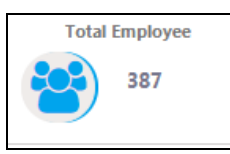

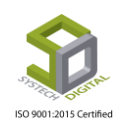

০২. Active Employee: এই চিত্রে মোট সক্রিয় কর্মচারীর সংখ্যা ও তাদের শতকরা হার প্রদর্শিত হয়।

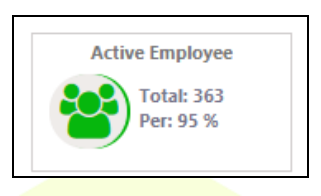

০৩. Male: এই চিত্রে মোট সক্রিয় পুরু<mark>ষ কর্মীর সংখ্যা ও তাদের শতক</mark>রা হার প্রদর্শিত হয়।

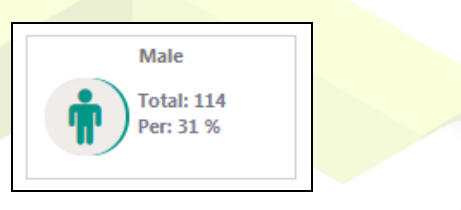

08. Female: এই চিত্রে মোট সক্রিয় মহিলা কর্মীর সংখ্যা ও তাদের শতকরা হার প্রদর্শিত হয়।

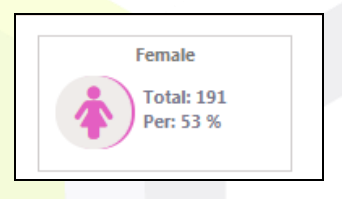

০৫. Salaries: এই চিত্রে মোট ও গড় বেতন এর সামারি প্রদর্শিত হয়।

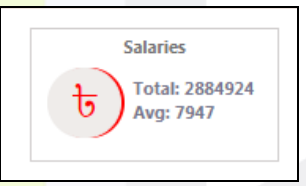

০৬. Avg age (Year): এই চিত্রে মোট কর্মচারীর গড় বয়স এবং গড় চাকরির বয়স প্রদর্শিত হয়।

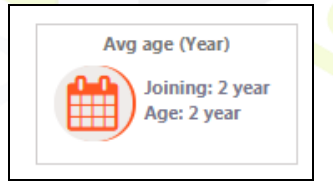

09. Attendance Status: এখানে কোনো প্রতিষ্ঠানের কর্মকর্তা-কর্মচারিদের মধ্যে কত জন ছুটিতে আছেন, নির্দিষ্ট দিনে কত জন অনুপস্থিত, কত জন ৩ দিনের বেশি দেরি করেছে, কত জন ৩ দিনের বেশি অনুপস্থিত তা প্রদর্শিত হয়।

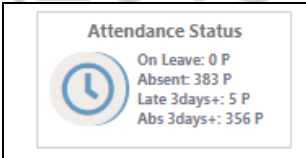

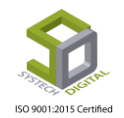

ob. Attendance (Last 30 Days): এখানে প্রতিষ্ঠানের গত ৩০ দিনের উপস্থিতির চিত্রলেখ প্রদর্শিত হয়।

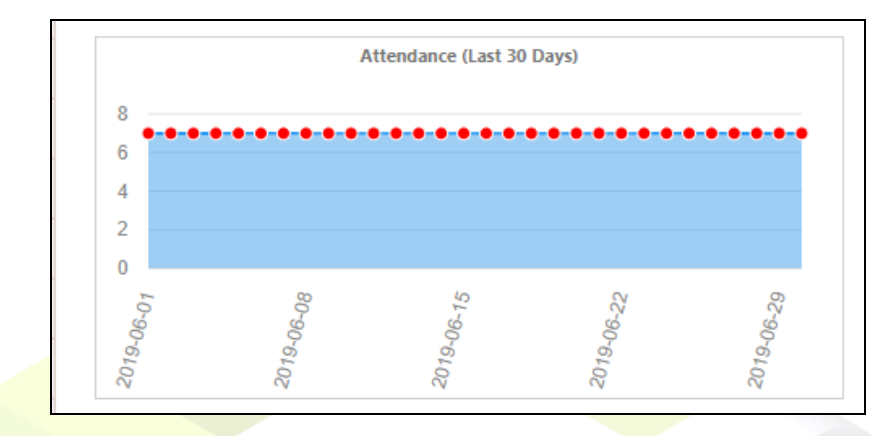

**০৯. Over Time (Last 12 Months):** এখানে প্রতিষ্ঠানের গত ১২ মাসের ওভারটাইমের চিত্রলেখ প্রদর্শিত হয়।

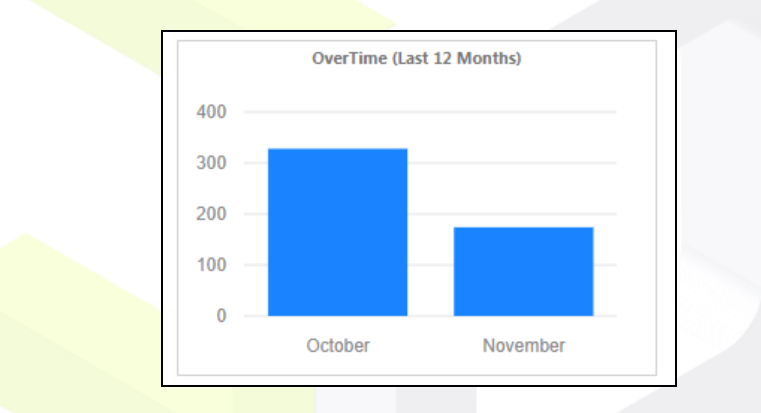

১০. Absent & Late Employee (Last 15 days): এখানে প্রতিষ্ঠানের গত ১৫ দিনে অনুপস্থিত ও দেরি করে আসা কর্মকর্তা-কর্মচারিদের ডেটার উপর ভিত্তি করে চিত্রলেখ (গ্রাফ) প্রদর্শিত হয়।

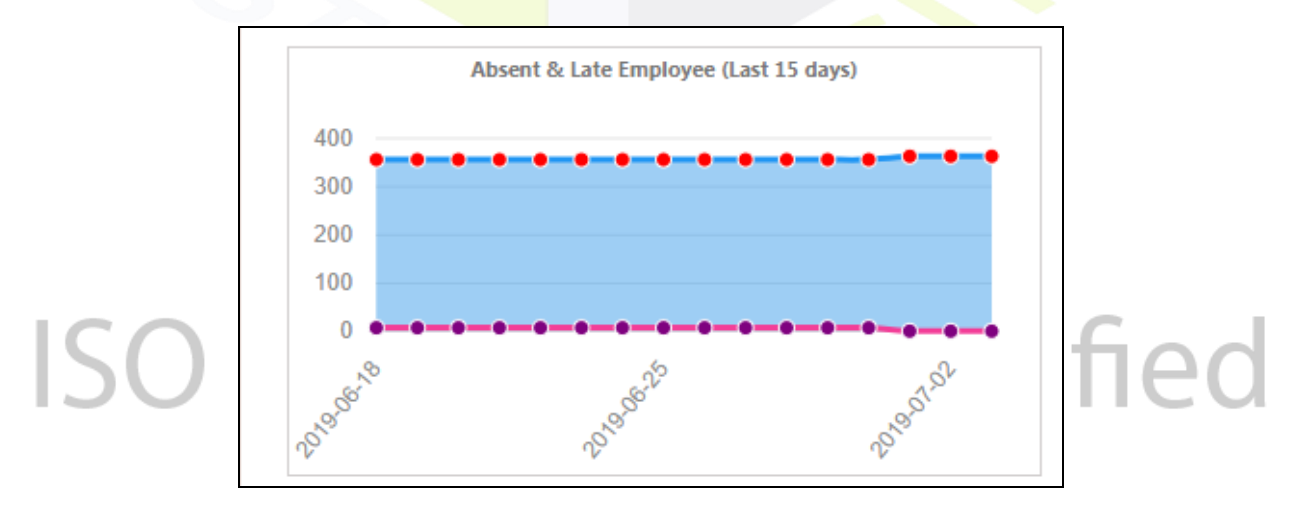

১১. Over Time (Last 30 Days): এখানে প্রতিষ্ঠানের গত ৩০ দিনের ওভারটাইমের চিত্রলেখ প্রদর্শিত হয়।

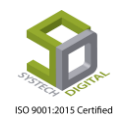

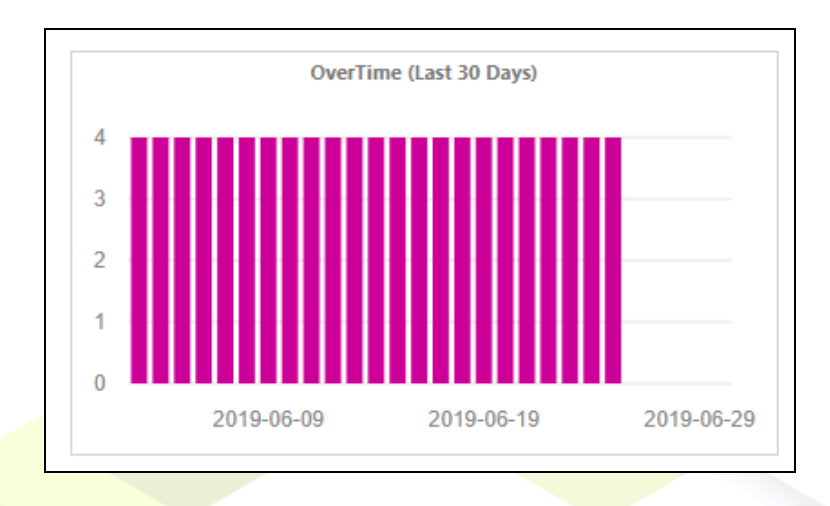

**১২. Leave** (Last 3 Months): এখানে প্রতিষ্ঠানের গত কয়েক মাসের ছুটির একটি সামগ্রিক অবস্থা সার্কেলের মাধ্যমে প্রদর্শিত হয়। সার্কেলের বিভিন্ন বিভক্ত অংশে মাউস পয়েন্টার ধরলে নির্দিষ্ট কোনো মাসের ছুটিতে থাকা কর্মীদের মোট সংখ্যা প্রদর্শিত হয়।

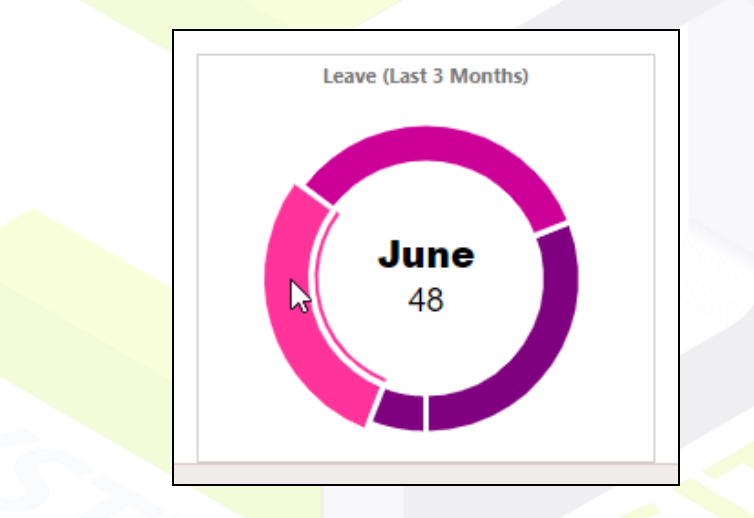

**১৩. On Leave (This Month):** এখানে প্রতিষ্ঠানের বর্তমান মাসে কোন কোন কর্মী কতদিন ছুটিতে আছেন তাদের সকলের ডেটা চিত্রলেখ (গ্রাফ) আকারে প্রদর্শিত হয়।

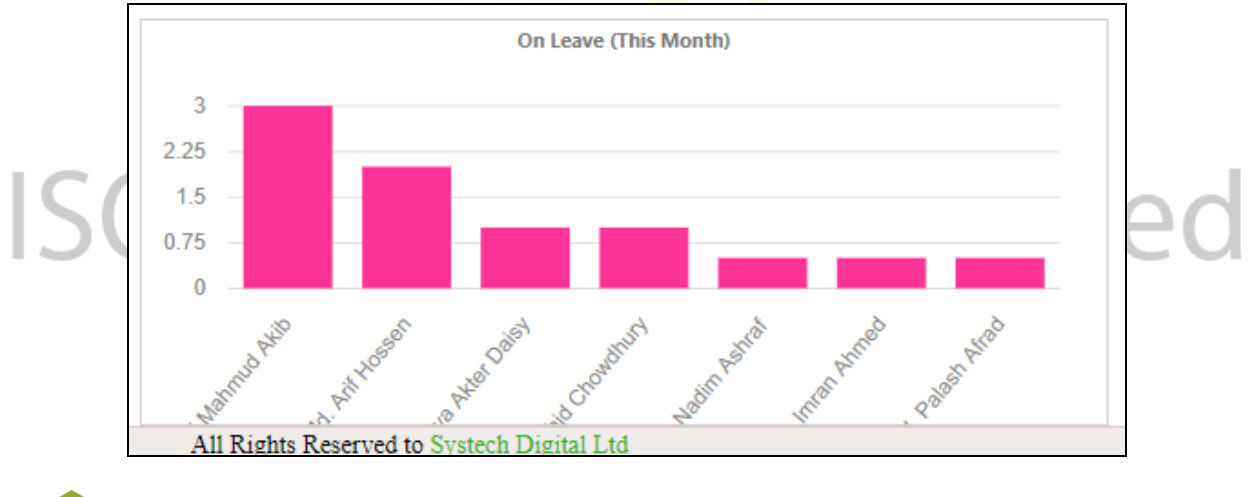

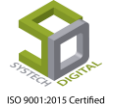

**>8. Increment This Month:** বর্তমান মাসে কোন কোন কর্মীর বেতন বৃদ্ধি পাবে তাদের তালিকা এখানে প্রদর্শিত হয়।

| Increment This Month                                   | <u>(1</u> ) |
|--------------------------------------------------------|-------------|
| QI37 ( Esa-Fokir )<br>Last Increment Date: 10-Jul-2015 |             |
|                                                        |             |
|                                                        |             |
|                                                        |             |
|                                                        |             |
|                                                        |             |

১৫. New Joining (Last 30 days): গত ৩০ দিনে যারা চাকরিতে যোগ দিয়েছেন তাদের তালিকা এখানে প্রদর্শিত হয়।

|   | New Joining (Last 30 days)                               | <b>§</b> 7 |
|---|----------------------------------------------------------|------------|
|   | S038 ( Md. Ashikur Rahman )<br>Joining Date: 17-Jun-2019 |            |
|   | S046 ( Md. Mosharof )<br>Joining Date: 16-Jun-2019       |            |
|   | QI89 ( Rojina )<br>Joining Date: 15-Jun-2019             |            |
|   | FS84 ( Golapi )<br>Joining Date: 17-Jun-2019             |            |
| 6 | OP122 ( Renu-2 )<br>Joining Date: 17-Jun-2019            |            |

১৬. Continued Absent: প্রতিষ্ঠানে যেসব কর্মী এখনও তাদের অনুপস্থিতি অব্যাহত রেখেছেন তাদের তালিকা এখানে প্রদর্শিত হয়।

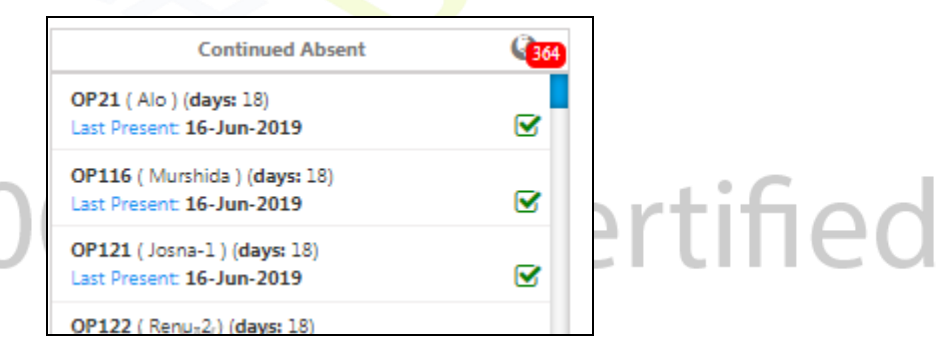

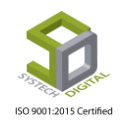

ISO

#### সিসটেক এইচআর ও পেরোল +৮৮০১৮88৫২৭১৬১ ઞભૂા્ગત

আপনি কী ক্লাউড ভিত্তিক এইচআর ও পেরোল খুঁজছেন? আপনার জন্য আমাদের রয়েছে রেডি সল্যুশন

> আমাদের পেরোল এর সুবিধাসমূহ

হটলাইন

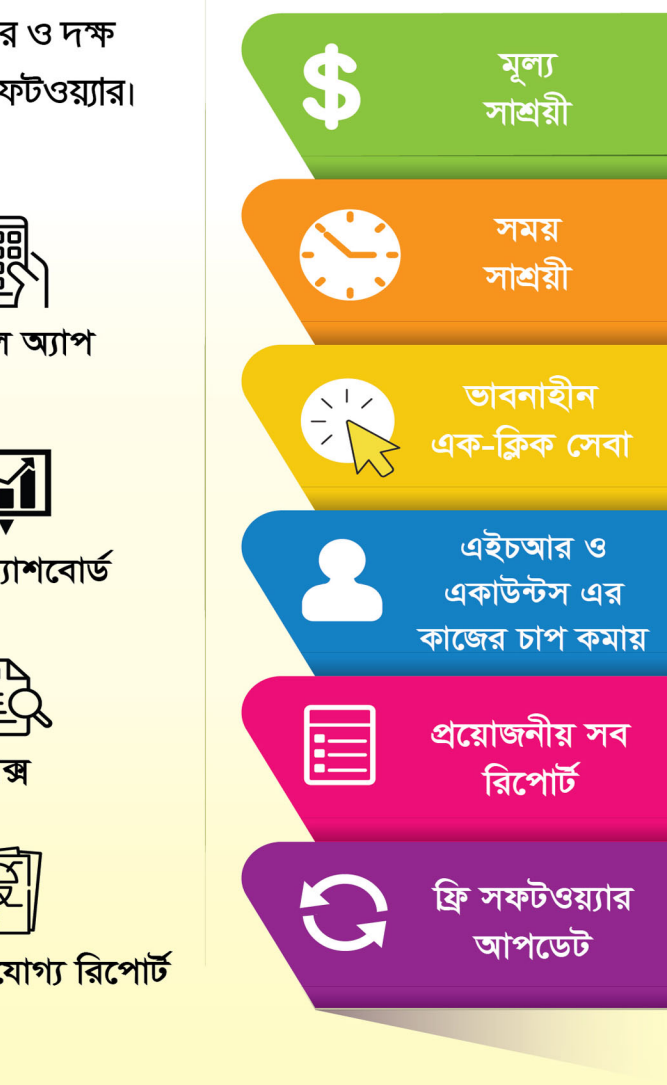

কর্মীগণ আপনার প্রতিষ্ঠানের অতি মূল্যবান সম্পদ। সকল কর্মীর কার্যকর ও দক্ষ ব্যবস্থাপনা নিশ্চিতে প্রয়োজনীয় পদ্ধতিগুলো সাজিয়ে দেবে আমাদের সফটওয়্যার।

ক্লাউড ভিত্তিক এইচআর ও পেরোল

৯টি মডিউল, ১১০+ সাব–মডিউল

১২০+ রিপোর্ট

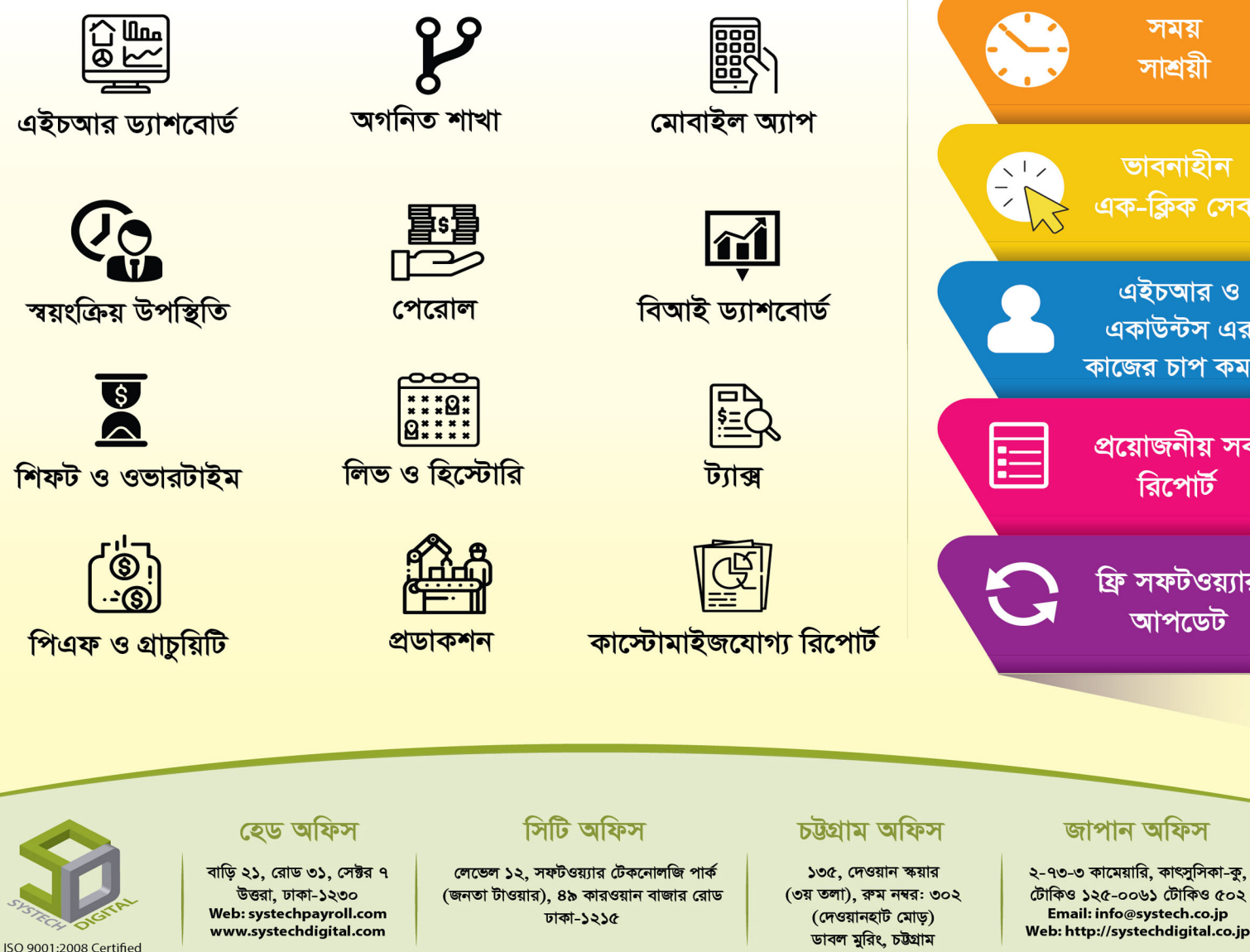

🔇 +৮৮-০২-৪৮৯৫১৬৩৬

sales@systechdigital.com

### মডিউল: Security (সিকিউরিটি)

কোন ব্যবহারকারী লগ ইন করতে এবং কোন কোন মডিউল ব্যবহার করতে পারবে তা Security মডিউলের অন্তর্গত মেনুতে নির্দেশ করা হয়।

#### <u>User Management</u>

ব্যবহারকারী/ইউজার এর ম্যানেজমেন্ট সংক্রান্ত কার্যাবলীগুলো User Management টপ মেনুর অন্তর্গত সাবমেনু থেকে নির্ধারণ করে দেয়া যায়। নিচে এগুলোর পরিচিতি দেয়া হলো।

#### User:

এখানে যেস<mark>ব ব্যবহারকারী লগইন ক</mark>রবে তাদের নিবন্ধন করা হয়। এখানে লগ ইন নাম ও পাসওয়ার্ড বাধ্যতামূলক। তাই এই <u>দুই টেক্সটবক্স এর পাশে লা</u>ল তারকা আছে।

| SYSTECH HR & PAYROLL |        |                        |                     |            |                      |                     | 📑 User Manag     | ement    | 🛢 HR Dashboa |
|----------------------|--------|------------------------|---------------------|------------|----------------------|---------------------|------------------|----------|--------------|
| Dash Board           |        |                        |                     |            | User Crea            | te                  | - User           |          |              |
| Security             |        |                        |                     |            |                      |                     | - Role           | _        |              |
| Settings             | ΗA     | dd New User 🛛 🖉 PD     | F 😝 Print 📓 Excel   |            |                      | Show 50 v entre     | Role Permissi    | on       |              |
| leave                | 17     | Login Name 🛛 🕸         | Employee Name       | Extra Ot 🔄 | Email 11             | Company Name        | -🖹 User Office 8 | Dept Is  | 11 Option    |
|                      | 1      | Admin                  |                     | 0          |                      | Systech Digital Ltd | America          | Active   | ା 🙆          |
| Personnel            | 2      | SUSER                  |                     | 0          |                      | Systech Digital Ltd | America          | Active   | 🧭 🧰          |
| Attendances          | 3      | chanchal               | Z M Shadli Benzadid | 0          | bdchanchal@gmail.com | Systech Digital Ltd | Canada           | Inactive | ଙ 💼          |
| Payroll              | 4      | test                   |                     | 0          |                      | Systech Digital Ltd | America          | Inactive | 🧭 🧰          |
|                      | 5      | babu                   |                     | 0          |                      | Systech Digital Ltd | America          | Active   | ଙ 💼          |
| : Backup             |        |                        |                     |            |                      |                     |                  |          |              |
| Log Out              |        |                        |                     |            |                      |                     |                  |          |              |
|                      | Showir | ng 1 to 5 of 5 entries |                     |            |                      |                     |                  | Previous | 1 Next       |
|                      |        |                        |                     |            |                      |                     |                  |          |              |

|            |           |                     | 📑 Us      | er Managem    | ent   | ∎⊦    | IR Dashboard |
|------------|-----------|---------------------|-----------|---------------|-------|-------|--------------|
|            | User Crea | te                  | 🖌 🗄 Use   | r d           |       |       |              |
|            |           |                     | -E Rol    | e             |       |       |              |
|            |           | Show 50 💌 ent       | rie 🕂 Use | r Roles       |       |       |              |
|            |           |                     | - Rol     | e Permission  |       |       |              |
| Extra Ot 🕴 | Email 11  | Company Name        | -🖹 Use    | r Office & De | pt    | is ↓† | Option 1     |
| 0          |           | Systech Digital Ltd |           | America       | Activ | e     | 🧭 💼          |
| 0          |           | Systech Digital Ltd |           | America       | Activ | /e    | ା 💼          |

নতুন ইউজার যোগ করার জন্য ইউজার মেনুতে ক্লিক করতে হয়। তারপর Add New User এ ক্লিক করতে হয়।

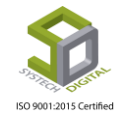

|            |             |       |             |       |              |       | User Creat | te  |
|------------|-------------|-------|-------------|-------|--------------|-------|------------|-----|
| <b>₽</b> A | dd New User | 🕻 PDF | 🔒 Print     | Excel |              |       |            |     |
| Įł.        | Login Name  | ĴĴ    | Employee Na | me ↓† | Extra Ot 🛛 🕸 | Email | 11         | Cor |
| 1          | Admin       |       |             |       | 0            |       |            | SAI |
| 2          | Ansar       |       |             |       | 0            |       |            | SAU |

ইউজার তৈরি করার সময<mark>় ইউজার নাম, পাসওয়ার্ড, কনফারম পাসওয়ার্ড যো</mark>গ করতে হয়।

| Jser Create      |                  | ×    |
|------------------|------------------|------|
| Employee Name    | Select Employee  | ▼    |
| Email            | Email            |      |
| Login Name       | Login Name       | * 1  |
| Password         | Password         | * 2  |
| Confirm Password | Confirm Password | 3    |
| Status           | Active Inactive  |      |
| avorite Flag     | America Canada   |      |
|                  |                  |      |
|                  |                  | Save |

#### Role:

প্রতিটি ব্যবহারকারীর একটি ভূমিকা থাকে, সেজন্য Role নির্ধারণ করে দিতে হয়।

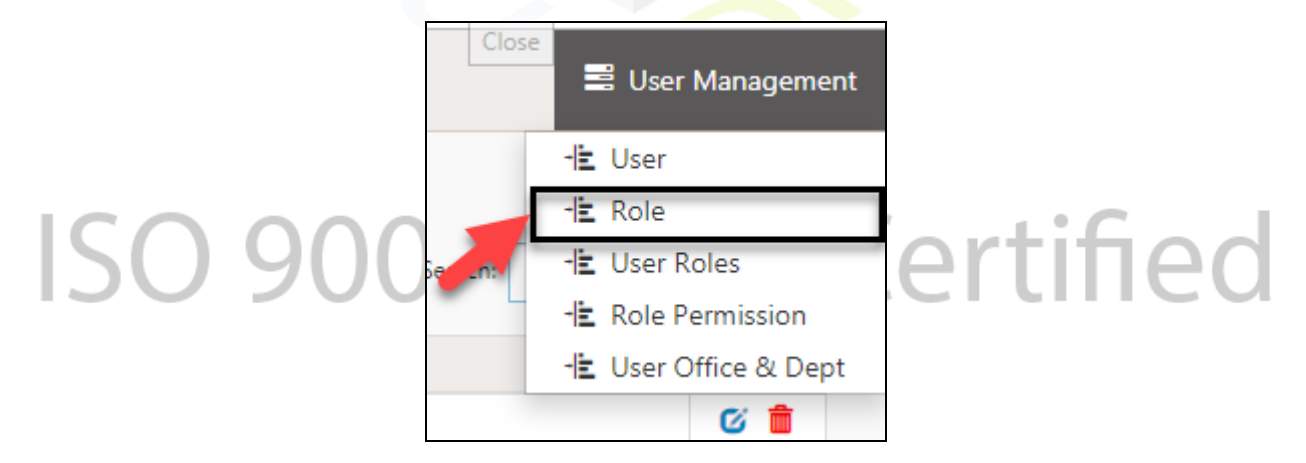

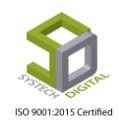

নতুন রোল যোগ করার জন্য রোল সাব-মেনুতে ক্লিক করতে হয়। তারপর Add New Role এ ক্লিক করতে হয়।

| SYSTECH HR & PAYROLL                        |       |                        |                                     |                 | 🛢 User Management                   | 8     | HR Dashboard |
|---------------------------------------------|-------|------------------------|-------------------------------------|-----------------|-------------------------------------|-------|--------------|
| Dash Board     Security     Security        | I A   | iddt New Role @ PDF    | Role Create                         | Show 50 rentrie | -E User<br>-E Role<br>-E User Roles |       |              |
| • Settings                                  | 11    | Role Name              |                                     | ۱۱ t            | Liser Office & Dept                 | 1t    | Option 1     |
| Leave                                       | 1     | SuperAdmin             |                                     |                 | Active                              |       | 6 💼          |
| Personnel                                   | 2     | Admin                  |                                     |                 | Active                              |       | © 💼          |
| Notendances                                 | 3     | astBManager            |                                     |                 | Active                              |       | ି 💼          |
| Report     HR Dashboard     Backup     Help |       |                        |                                     |                 |                                     |       |              |
| එ Log Out                                   | Showi | ng 1 to 3 of 3 entries |                                     |                 | Prev                                | rious | 1 Next       |
| localhost:880/Security/Roles/               |       | All Rig                | nts Reserved to Systech Digital Ltd |                 |                                     |       |              |

|             | 🛢 User Management    | 🛢 HR Dashboard |
|-------------|----------------------|----------------|
| Role Create | Luser                |                |
|             |                      |                |
| Show 50 🔻 e | entrie d∎ US2r Roles |                |
|             | - Role Permission    |                |
| 11          | 🕂 User Office & Dept | ↓↑ Option ↓↑   |
|             | Active               | C 💼            |

|    |                           |             |             |         |       |    | Role Create |
|----|---------------------------|-------------|-------------|---------|-------|----|-------------|
|    |                           |             |             |         |       |    |             |
|    | ± A                       | dd New Role | 🚨 PDF       | 🔒 Print | Excel |    |             |
|    |                           |             |             |         |       |    |             |
|    | Υµ                        | Role Name   |             |         |       |    |             |
|    | 1                         | Sadmin      |             |         |       |    |             |
|    | 2                         | Nadmin      |             |         |       |    |             |
| 10 | $\langle \langle \rangle$ |             | $\cap \cap$ | 1.      | 20    | 15 | Cortified   |

Add New Role এ ক্লিক করার পর একটা বক্স আসবে। সেখানে রোল যোগ করতে হবে।

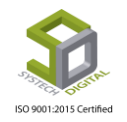

|            |             | Role Create | /               | ×    |         |
|------------|-------------|-------------|-----------------|------|---------|
| <b>€</b> A | dd New Role | Role Name   | Role Name       | *    | • entri |
| 11         | Role Name   | Status      | Active Inactive |      |         |
| 1          | SuperAdmin  |             |                 |      |         |
| 2          | Admin       |             |                 | Save |         |
| 3          | astBManager |             |                 |      |         |

#### User Rol<mark>es:</mark>

এখানে নির্দিষ্ট কোনো ব্যবহারকারীকে নির্দিষ্টি কোনো ভূমিকা (Role) দিয়ে দেওয়া হয়।

|               |                  | 🛢 User Managemer     | nt 📕 H  | R Dashboard |
|---------------|------------------|----------------------|---------|-------------|
| User Role Set |                  | 🗄 User               |         |             |
|               |                  | 🗄 Role               |         |             |
|               | Show 50 🔻 entrie | - User Roles         |         |             |
| 11            | Role Name        | 🗄 User Office & Dept | t us ↓† | Option 👃    |
|               | SuperAdmin       |                      | Active  | <b>6</b>    |
|               | astBManager      |                      | Active  | <b>6</b>    |
|               | astBManager      |                      | Active  | <b>6</b>    |

ইউজারকে নতুন রোল দেবার জন্য User Role সাব-মেনুতে ক্লিক করতে হয়। তারপর Add New User Role এ ক্লিক করতে হয়।

|            |                                  |  |  |       |    | User Role Set |              |
|------------|----------------------------------|--|--|-------|----|---------------|--------------|
| <b>₽</b> / | 🖬 Add New User Role 🛛 PDF 🔒 Prin |  |  | Excel |    |               | Show 50 🔻 en |
| 44         | User Name                        |  |  |       | ļţ |               | Role Name    |
| 1          | Admin                            |  |  |       |    |               | admin        |
| 2          | Ansar                            |  |  |       |    |               | MD           |

Add New Role ক্লিক করার পর Role Create ডায়ালগ বক্স আসবে। সেখানে কোন ইউজার এর জন্য কোন রোল তা নির্বাচন করতে হয়।

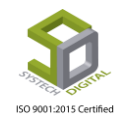

| Role Create |                                              | Select User × |
|-------------|----------------------------------------------|---------------|
| User        | Select User                                  | *             |
| Role Name   | Select User                                  | *             |
| Status      | <ul> <li>Active</li> <li>Inactive</li> </ul> | Select Role   |
|             |                                              | Save          |

#### **Role Permission:**

প্রতিটি Role কে কিছু মেনুর অনুমতি দিতে হয়, যেমন – সে সফটওয়্যার এর কি কি মেনু দেখতে পারবে। এখানে নির্দিষ্ট Role কে সেই নির্দিষ্ট অনুমতি দেওয়া হয়।

| SYSTECH HR & PAYRO | OLL           |             |   |               |                  |               | User Management    | HR Dashboard |
|--------------------|---------------|-------------|---|---------------|------------------|---------------|--------------------|--------------|
| 🕑 Dash Board       |               |             |   | Reso          | ource Permission | - <u>i</u> tu | User               |              |
| Security           |               |             |   | ± Ma          | unu list         | - HE F        | Role<br>User Roles |              |
| Settings           | Role Name :   | Select Role | v |               |                  |               | Role Permission    |              |
| N Leave            | Module Name : | HrPayroll   | * |               |                  | -1± (         | Jser Office & Dept |              |
| Personnel          |               |             |   |               |                  |               |                    |              |
| Attendances        |               |             |   |               |                  |               |                    |              |
|                    |               |             |   |               |                  |               |                    |              |
|                    |               |             |   |               | 📑 User Manag     | jement        | 🛃 HR D             | ashboard     |
| Resource           | Permission    |             |   |               | 📲 User           |               |                    |              |
|                    |               |             |   |               | -🖹 Role          |               |                    |              |
| 🗄 Menu Li          | ist           |             |   |               | 🗄 User Roles     |               |                    |              |
|                    |               |             | _ | $\rightarrow$ | 🕂 Role Permissi  | on լիդ        | 1                  |              |
|                    |               |             |   |               | 🗄 User Office &  | ι Dept        | ·                  |              |
|                    |               |             |   |               |                  |               |                    |              |

কোন রোল সফটওয়্যারের কোন কোন Module এ যেতে পারবে তা নির্ধারণ করার জন্য Role Permission সাব-মেনুতে আসতে হয়। তারপর Role Name থেকে রোল নির্বাচন করে এবং Module Name থেকে HrPayroll নির্বাচন করতে হয়। এরপর যে যে Module প্রয়োজন তা চেকবক্সে চেক করতে হয়।

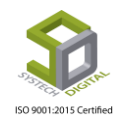

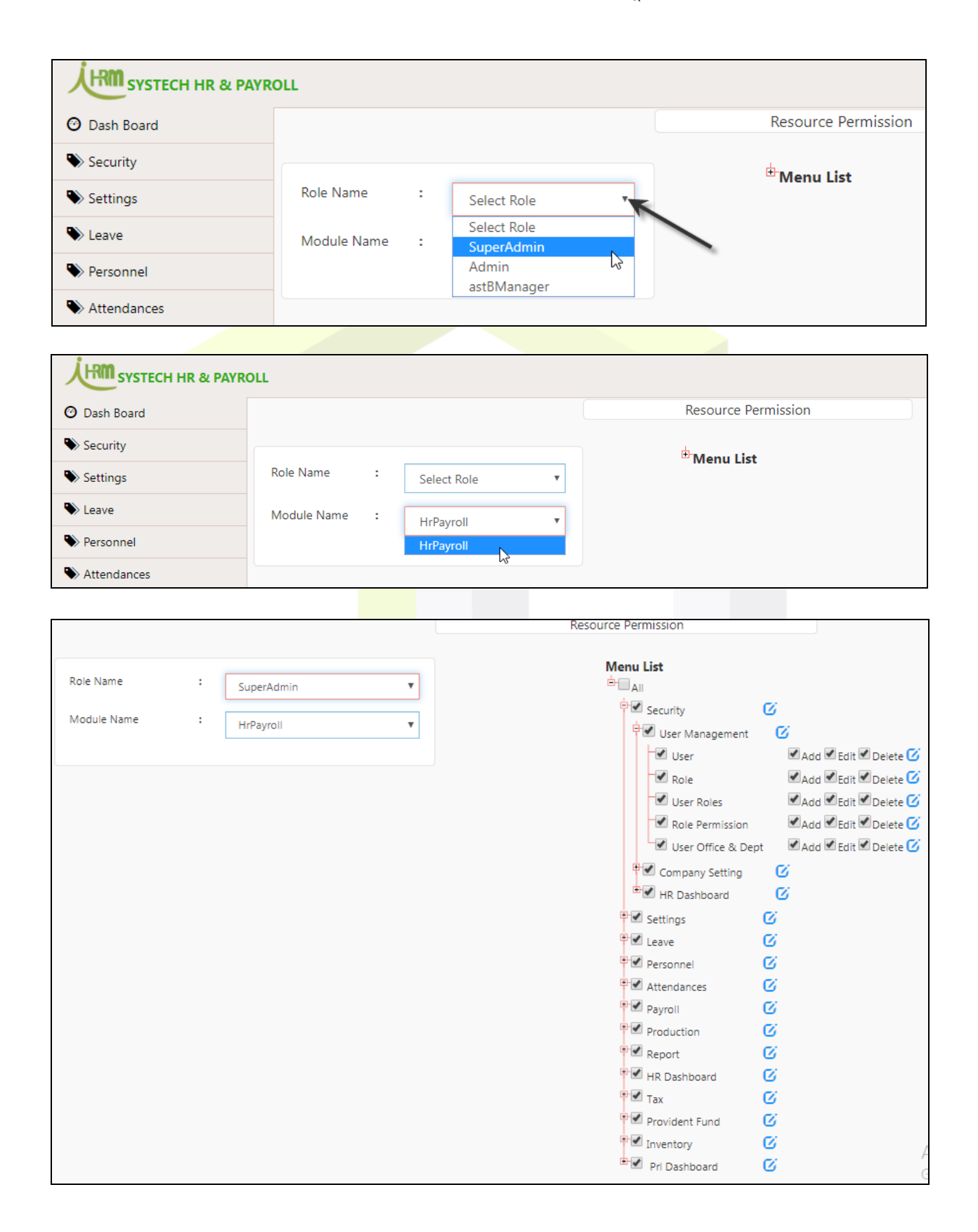

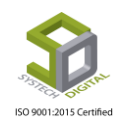

#### **User Office & Dept:**

ইউজারকে কোন কোন অফিস এর কোন কোন বিভাগের (Department) কর্মচারী/কর্মকর্তা পরিচালনা করবে তাও নির্ধারণ করা যায়। প্রথমে User Management টপমেনুর User Office & Dept সাব-মেনুতে ক্লিক করতে হয়।

|                                         | 🛢 User Managemer           | nt                   |              |
|-----------------------------------------|----------------------------|----------------------|--------------|
|                                         | - User                     |                      |              |
|                                         | - Role                     |                      |              |
|                                         | 🕂 User Roles               |                      |              |
|                                         | - Role Permission          |                      |              |
|                                         | 🕒 🗄 User Office & Dept     |                      |              |
|                                         |                            |                      |              |
|                                         |                            |                      |              |
|                                         |                            | 🛢 User Management    | HR Dashboard |
|                                         | Access Permission          |                      |              |
| Add New User Dept 🕑 PDF 🔒 Print 🕃 Excel | Show                       | 50 v entries Search: |              |
| ↓ L User Name ↓↑ C                      | ffice 11                   | Department           | ↓↑ Option ↓  |
|                                         | No data available in table |                      |              |
|                                         |                            |                      |              |

User Office & Dept ক্লিক করার পর Add New User Dept তে ক্লিক করতে হয়।

|                     |       |         |         |           | Access Permissi      | on    |
|---------------------|-------|---------|---------|-----------|----------------------|-------|
|                     |       |         |         |           |                      |       |
| + Add New User Dept | 🔁 PDF | 🔒 Print | 🗟 Excel |           |                      |       |
| User Name           |       |         |         | 11 Office |                      |       |
| -                   |       |         |         |           | No data available in | table |
|                     |       |         |         |           |                      |       |

তারপর কোন ইউজার কোন কোন অফিস এর কোন কোন বিভাগ (Department) পরিচালনা করতে পারবে তা নির্ধারণ করা যায়।

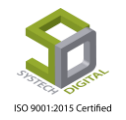

| Access Permission |                                         | ×  |
|-------------------|-----------------------------------------|----|
| User              | Admin •                                 | *  |
| Office            | SAU Fashion Ltd. ×                      |    |
| Department        | Administration × Accounts & Marketing × |    |
|                   | Merchandising                           |    |
|                   | Accounts & Marketing                    | je |
|                   | Commercial                              |    |
|                   | Store                                   |    |
|                   | Maintenance/Mechanic                    |    |
|                   | Audit                                   |    |
|                   | Sample                                  |    |
|                   | Cutting                                 |    |
|                   | Quality                                 |    |

#### HR Dashboard

#### HR Resource Permission:

HR Dashboard এ কোন কর্মচারী কোন কোন Module দেখতে পারবে তার জন্য HR Resource Permission ক্লিক করতে হয়।

|        |                            |         |           | Suser Management         |
|--------|----------------------------|---------|-----------|--------------------------|
|        | Access Permission          |         |           | - HR Resource Permission |
|        |                            | Show 50 | • entries | Search:                  |
| Office |                            | ↓† De   | partment  | It Option I              |
|        | No data available in table |         |           |                          |
|        |                            |         |           |                          |

তারপর কর্মচারী নির্বাচন করে যে যে Module প্রয়োজন তার পাশে চেকবক্সে চেক করা হয়।

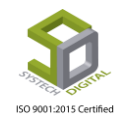

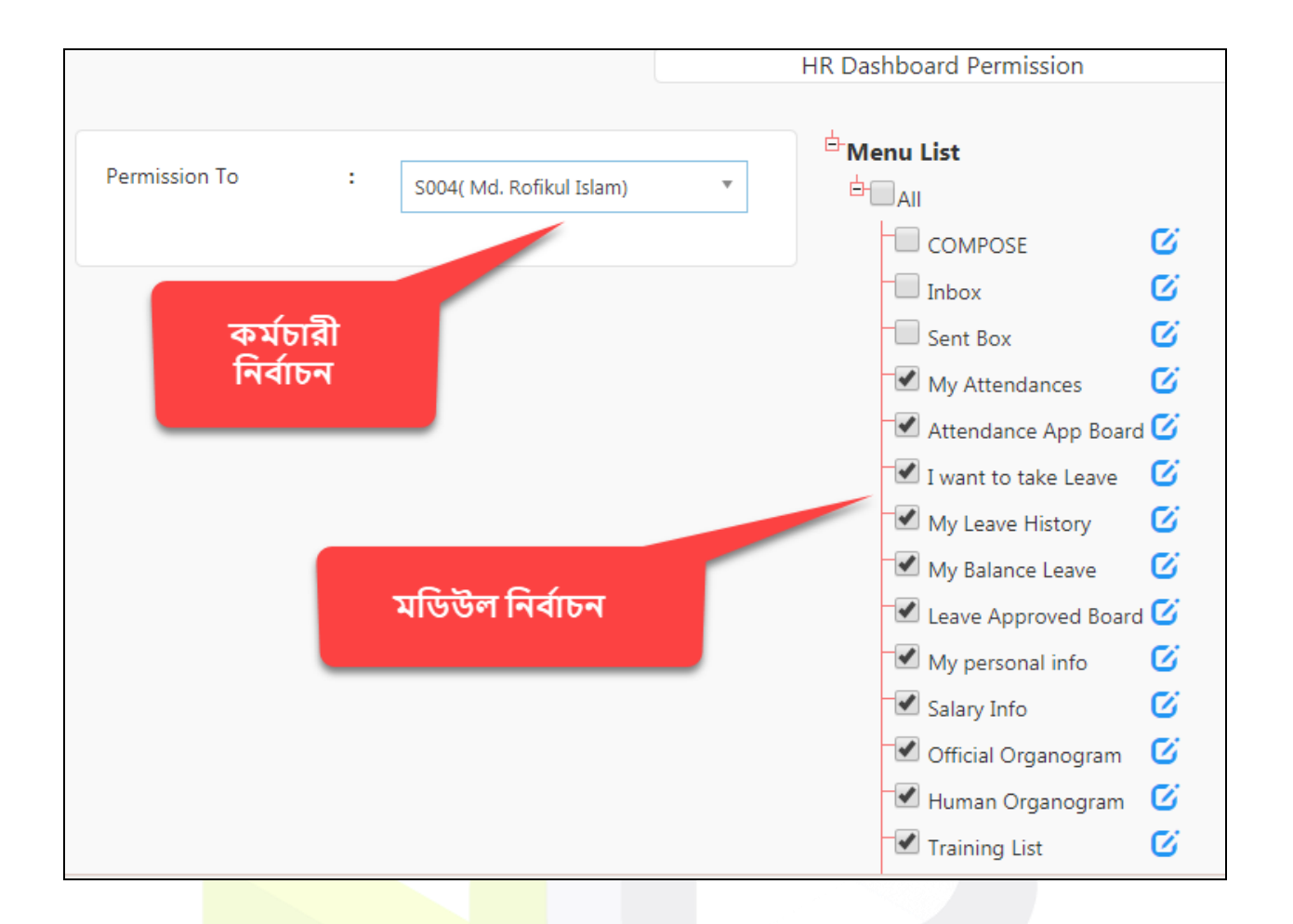

## ISO 9001:2015 Certified

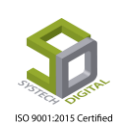

### মডিউল: Settings (সেটিংস)

এইচআর ও পেরোল এর যাবতীয় সেটিংস এর কাজগুলো Settings মডিউলের মাধ্যমে করা হয়। সফটওয়্যারের মূল ইন্টারফেসের বাম দিকে থাকা Settings অপশনটিতে ক্লিক করলে Settings মডিউলে প্রবেশ করা যায়। গুরুত্বপূর্ণ সেটিংগুলো নিয়ে নিচে আলোচনা করা হলো।

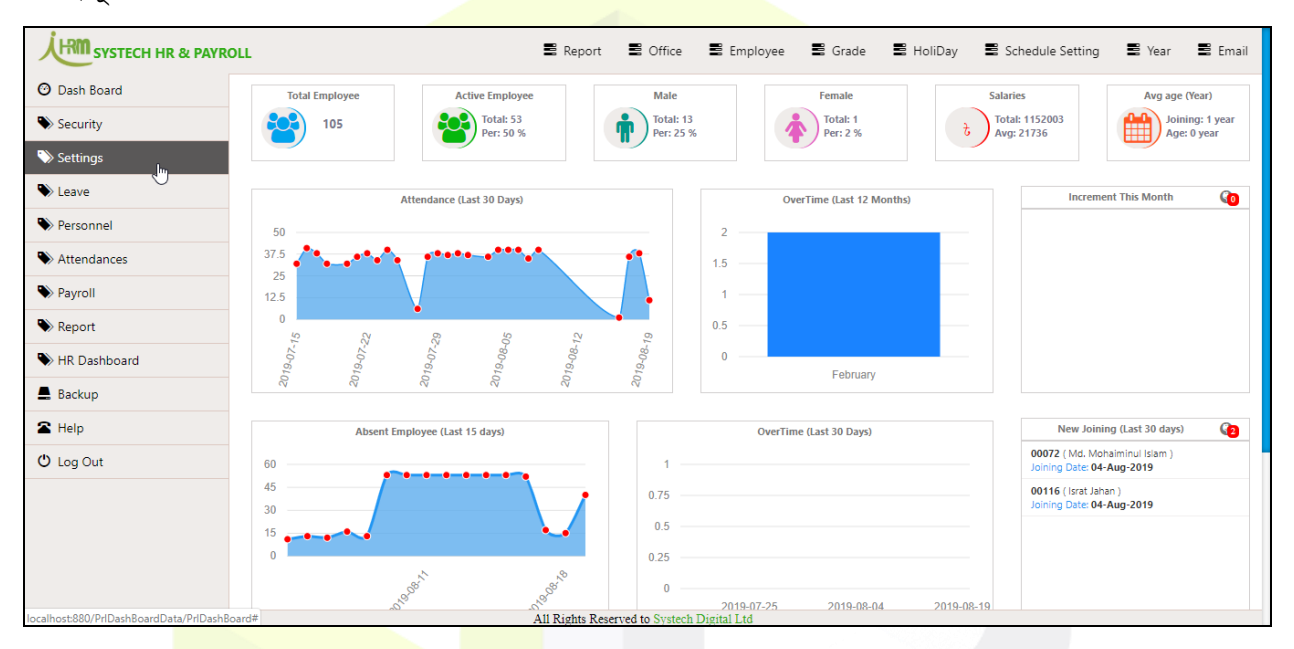

#### <mark>Yea</mark>r সংক্রান্ত সেটিংস

বাৎসরিকভাবে মাস ও বছর <mark>এর সেটিংসগুলো নি</mark>র্ধারণ করা হয় Year টপ-মেনু থে<mark>কে।</mark>

#### **Calendar Year:**

Year টপ-মেনুতে ক্লিক করে আগত তালিকা থেকে Calendar Year সাব-মেনুটি সিলেক্ট করতে হবে।

| 🛢 Rep                                     | oort 🛢 Office 🛢 Em             | ployee 🛢 Grade 🛢               | HoliDay 📕 Schee                   | dule Setting 📑 Year                                           | 🛢 Email                           |
|-------------------------------------------|--------------------------------|--------------------------------|-----------------------------------|---------------------------------------------------------------|-----------------------------------|
| Active Employee<br>Total: 53<br>Per: 50 % | Male<br>Total: 13<br>Per: 25 % | Female<br>Total: 1<br>Per: 2 % | Salaries<br>Total: 11<br>Avg: 217 | -분 Calendar Month<br>-분 Calendar Year Jm<br>-분 Financial Year | (Year)<br>Ing: 1 year<br>: 0 year |
| endance (Last 30 Days)                    |                                | OverTime (Last 12 Months)      |                                   | Increment This Month                                          | 63                                |
|                                           | 2                              |                                |                                   |                                                               |                                   |

Calendar Year এর সেটিংস পেইজটি প্রদর্শিত হবে। এখানে কাজ্ঞ্চিত বছরের নাম এবং বছর কবে থেকে শুরু ও কবে শেষ হবে তা উল্লেখ করতে হয়।

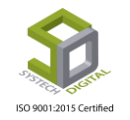

|               |   | বছর তৈরি করুন                 |           |         | Calendar Year |   | ]          |   |         |    |
|---------------|---|-------------------------------|-----------|---------|---------------|---|------------|---|---------|----|
| Year          | ; | Year                          |           |         | বছর অনুসন্ধান |   | Search     |   | C 🔳 III | ₫. |
| Start Date    | • | MM/DD/YYYY *                  | Year      | 0       | Start Date    | ÷ | End Date   | ¢ | Status  | ÷  |
| End Date      | : | MM/DD/YYYY *                  | 201       | 9       | 01/01/2019    |   | 12/31/2019 |   | Active  |    |
| Status        |   | Active InActive               | 201       | 8       | 01/01/2018    |   | 12/31/2018 |   | Active  |    |
| Regular Month | : |                               |           |         |               |   |            |   |         |    |
|               |   | স্বয়ংক্রিয় মাস তৈরি<br>করুন |           |         |               |   |            |   |         |    |
|               |   |                               |           |         |               |   |            |   |         |    |
|               |   |                               | Showing 1 | to 2 of | 2 rows        |   |            |   |         |    |
|               |   |                               |           |         |               |   |            |   |         |    |
|               |   |                               | Save      | Edit    | Delete Clear  |   |            |   |         |    |

এবার Regular Month চেকবক্সটি চে<mark>ক করা থা</mark>কলে স্বয়ক্রিয়ভাবে ১২টি মাস তৈরি হয়ে যাবে।

#### Calendar Month:

Year টপ-মেনুতে ক্লিক করে আগত <mark>তালিকা</mark> থেকে Calendar Month সাব-মেনুটি সিলেক্ট করতে হবে। Calendar Month এর সেটিংস পেইজটি প্রদর্শিত হবে। যদি Calendar Year এর Regular Month টি চেক করা না থাকে, তাহলে Calendar Month থেকে মাস তৈরি করা যায়।

|             |     | Calendar    | Month     |             | $\rightarrow$ | - Lalendar Month<br>- Lalendar Year<br>- Lalendar Year | 9      |
|-------------|-----|-------------|-----------|-------------|---------------|--------------------------------------------------------|--------|
| lame        | *   | Select Year | ▼ Go      |             |               | C 🗉 💷                                                  | - 2    |
| Select Year | * ^ | Name 🔶      | Year 🔶    | Date From 🔺 | Date To 👙     | Remarks 🔶                                              | Action |
| D/MM/YYYY   | *   | January     | 2013-2014 | 01/01/2014  | 01/31/2014    | -                                                      | C      |
| D/MM/YYYY   | *   | January     | 2014-2015 | 01/01/2015  | 01/31/2015    |                                                        | C      |
| emarks      |     | January     | 2015-2016 | 01/01/2016  | 01/31/2016    | -                                                      | C.     |
|             | 1   | January     | 2016-2017 | 01/01/2017  | 01/31/2017    | -                                                      | ß      |
|             |     | January     | 2017-2018 | 01/01/2018  | 01/31/2018    | System Generated                                       | Ø      |
|             |     | January     | 2018-2019 | 01/01/2019  | 01/31/2019    | System Generated                                       | G      |

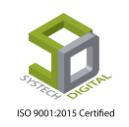

Calendar Month থেকে কাস্টমাইজ মাস তৈরি করা যায় অর্থাৎ কোন মাস, কোন তারিখ থেকে শুরু হবে আর কোন তারিখে শেষ হবে তা উল্লেখ করা যায়।

| Name      | :  | Name                   | *   | Select Year    | • Go         | মাস        | অনুসন্ধান  | C 🔳 🛚            | i- 🗷   |
|-----------|----|------------------------|-----|----------------|--------------|------------|------------|------------------|--------|
| Year      | :  | Select Year            | * * | and a          |              |            |            |                  |        |
| Date From | :  | DD/MM/YYYY             | *   | Name 👳         | Year 0       | 01/01/2018 | Date To +  | Remarks 👳        | Action |
| Date To   | :  | DD/MM/YYYY             | *   | January        | 2019         | 01/01/2019 | 01/31/2019 | System Generated | G      |
| Remarks   |    | Remarks                |     | February       | 2018         | 02/01/2018 | 02/28/2018 | System Generated | G      |
|           |    |                        | le  | February       | 2019         | 02/01/2019 | 02/28/2019 | System Generated | C.     |
| -         |    |                        |     | March          | 2018         | 03/01/2018 | 03/31/2018 | System Generated | G      |
|           |    | S2 40 S1 2             |     | March          | 2019         | 03/01/2019 | 03/31/2019 | System Generated | G      |
|           | কা | স্টমাইজ মাস তৈ<br>করুন | ส่  | Showing 1 to 2 | 4 of 24 rows |            |            |                  |        |

#### **Financial Year:**

শুধুমাত্র Prov<mark>ident Fund</mark> কার্যকর থা<mark>কলেই</mark> সেক্ষেত্রে Financial Year ফিচারটি ব্যবহার করা হয়। এখানে কত দিনের জন্য F<mark>inancial Year খোলা হবে তা ব</mark>লা হয়।

| 🛢 Report 🛛 🛢 O            | ffice 🛢 Employe | e 🛢 Grade 🛢 Ho | oliDay 📲 Schedule Se | tting 📑 Year                    | 🛢 Email   |
|---------------------------|-----------------|----------------|----------------------|---------------------------------|-----------|
|                           | Financial Yea   | r              | -l±                  | Calendar Month                  |           |
| Name                      |                 |                | Search               | Calendar Year<br>Financial Year | ]<br>• ≛• |
| Opening Date *            | Name 👙          | Opening Date   | Closing Date         | Status 🔶                        | Action    |
| Closing Date *            | 2016            | 01/01/2016     | 12/31/2016           | Active                          | ©.        |
|                           | 2015            | 01/01/2015     | 01/31/2015           | Active                          | Ø         |
| Carlos Carlos Contractive |                 |                |                      |                                 |           |

Year টপ-মেনুতে ক্লিক করে আগত তালিকা থেকে Financial Year সাব-মেনুটি সিলেক্ট করতে হবে। Financial Year এর সেটিংস পেইজটি প্রদর্শিত হবে।

তারপর Name ফিল্ডে বছরের নাম, Opening Date এ ফিন্যান্সিয়াল ইয়ার গুরুর তারিখ এবং Closing Date এ ফিন্যান্সিয়াল ইয়ার শেষের তারিখ প্রদান করতে হয়।

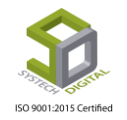

|              |   |                            |                      |       | Financi      | al Year         |              |   |              |   |        |                       |
|--------------|---|----------------------------|----------------------|-------|--------------|-----------------|--------------|---|--------------|---|--------|-----------------------|
| Name         | : | Name                       |                      | *     | Se<br>Finan  | earch<br>cial ` | /ear         | _ | Search       |   | C      | <u>₩</u> . <u>₹</u> . |
| Opening Date | : | Opening Date               |                      | *     | Name         | ÷               | Opening Date | ¢ | Closing Date | ¢ | Status | Action                |
| Closing Date | : | Closing Date               |                      | *     | F1           |                 | 07/01/2018   |   | 06/30/2019   |   | Active | G                     |
| Status       | : | <ul> <li>Active</li> </ul> | Inactive             |       |              |                 |              |   |              |   |        |                       |
|              |   |                            |                      |       |              |                 |              |   |              |   |        |                       |
|              |   |                            | Create Final<br>Year | ncial |              |                 |              |   |              |   |        |                       |
|              |   |                            |                      |       | Showing 1 to | o 1 of 1        | rows         |   |              |   |        |                       |
|              |   |                            |                      |       |              |                 |              |   |              |   |        |                       |
|              |   |                            | Save                 | •     | Edit Delet   | e               | Clear        |   |              |   |        |                       |

#### **Schedule Setting**

#### Shift:

এখানে Shift রেজিস্টার করা হয় ও শি<mark>ফটটি R</mark>ostering কি না তা বলে দেয়া হয়। Schedule Setting টপ-মেনুতে ক্লিক <mark>করে আগত তালিকা থেকে Shi</mark>ft সাব-মেনুটি সিলেক্ট করতে হবে। Shift এর সেটিংস পেইজটি প্রদর্শিত হবে।

|     |                                            |              | chift |      |      | JE Shift             |           |
|-----|--------------------------------------------|--------------|-------|------|------|----------------------|-----------|
|     |                                            |              | Shint |      | 1    | - Shift Difference   |           |
| Add | d New Shift 2005 Set Shift Time DDE 🗗 Drin | B Evcel      |       | Show | 50 . | , 🕆 Shift Time Line  |           |
| Aut |                                            |              |       |      | 50 . | - Scheduling Holiday |           |
|     | Name                                       | 1 Short Name |       | ĴĴ   |      | - E Shifting Plan    | 11 Option |
| G   | General Shift                              | GS           |       |      |      | No                   | 6         |
| R   | RoasterGS                                  | RGS          |       |      |      | Yes                  | 6         |
| R   | Ramadan Shift-2019                         | RS-2019      |       |      |      | Yes                  | 6         |
| R   | Roster Support                             | RS           |       |      |      | No                   | 6         |
| C   | City Office RGS                            | CORGS        |       |      |      | Yes                  | 6         |
| 0   | Seneral Shift City Office                  | GSCO         |       |      |      | Yes                  | 6         |
| 0   | General Shift Ctg                          | GS-Ctg       |       |      |      | No                   | 🧭 🧰       |

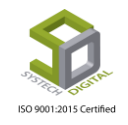

সেটিংস পেইজ হতে Add New shift লিংকে ক্লিক করতে হয়। এরপর আগত ডায়ালগ বক্স থেকে শিফটের নাম যোগ করা হয়।

| যিন্       | ট তৈরি                                                                                                    |                                              |              |         |              | Shift                 |                       |              | শিফট অ                          | নুসন্ধান                                           |
|------------|----------------------------------------------------------------------------------------------------|----------------------------------------------|--------------|---------|--------------|-----------------------|-----------------------|--------------|---------------------------------|----------------------------------------------------|
| <b>⊕</b> A | dd New Shift                                                                                                    | 🗱 Set Shift Time                             | DDF          | 🔒 Print | Excel        | Show                  | 50 <b>v</b> er        | ntries       | Search:                         | `                                                  |
| 11         | Name                                                                                                    |                                              |              | ↓î      | Short Name   | 1                     | t                     | Is Roastar   | ing                             | 11 Option 1                                        |
| 1          | General Shift                                                                                                    |                                              |              |         | GS           |                       |                       | No           | শিফট আপডে                       | ন্ট 🗕 🖬                                            |
| 2          | Day Shift                                                                                                    |                                              |              |         | DS           |                       |                       | Yes          |                                 | <b>6</b>                                           |
| 3          | Night Shift                                                                                                    |                                              |              |         | NS           |                       |                       | Yes          | মিফাট কিন                       | नाहे                                               |
| 4          | Morning Shift                                                                                                    |                                              |              |         | MS           |                       |                       | Yes          | 1-14-0 100                      | · 10                                               |
|            |                                                                                                    | Shift                                        |              |         | 🚍 Report 🔤 C | Office 🚍 Employe      | ee 🕿 Gr               | ade 🚍 H      | oliDay 🖴 Si                     | chequie Setting                                    |
|            | Add New Sh                                                                                                    | Shift<br>lift Name                           |              |         | E KEPOIT E C | DTICE 🕿 Employ        | ee 🔤 Gr               | ade H<br>    | entries                         | chedule Setting<br>Search:                         |
|            | Add New Sh                                                                                                    | Shift<br>Name<br>Short Na                    | ame          |         | Shift Name   | JHICE <b>E</b> IDDIOV | ee 📰 Gr               | ade = A      | oliDay 😑 Si<br>entries<br>Is Ro | Search:                                            |
|            | Add New Sh Add New Sh Add New Sh Add Sh Add | Shift<br>Name<br>Short Na                    | ame          |         | Shift Name   | JHICE <b>=</b> EMDIOV | <u>ee</u> <b>=</b> or |              | entries                         | Search:                                            |
|            | Add New Sh<br>Add New Sh<br>I General Sh<br>2 Day Shift                                                                                                    | Shift<br>Name<br>Short Na<br>Is Roast        | ame<br>aring |         | Shift Name   | JHICE <b>=</b> EMDIOV | ee 📰 Gr               | aqe = n<br>× | entries     Is Ro               | Search:<br>Search:<br>astaring<br>No<br>Yes        |
|            | Add New Sh<br>Add New Sh<br>Same<br>1 General Sh<br>2 Day Shift<br>3 Night Shift                                                                                                    | Shift<br>Name<br>Short Na<br>Is Roast        | ame<br>aring |         | Shift Name   | JHICE = EMDIOV        | ee 📰 Gr               | aqe = n<br>× | v entries                       | Search:<br>Search:<br>astaring<br>No<br>Yes<br>Yes |
|            | Add New Sh<br>Add New Sh<br>Seneral Sh<br>Caperal Sh<br>Caperal Sh<br>Shift<br>Shift<br>Shift<br>A Morning S                                                                                                    | Shift<br>Name<br>Short Na<br>ift<br>Is Roast | ame<br>aring |         | Shift Name   | Roastaring            | ee 📰 Gr<br>Save (     | ade = F      | • entries                       | Search:<br>astaring<br>No<br>Yes<br>Yes<br>Yes     |

যদি Is Rostering চেকবক্সটি চেক ক<mark>রা না থা</mark>কে তবে পরবর্তীতে Shifting Plan নিয়ে কাজ করার সময় ওই Shift খুঁজে পা<mark>ওয়া যাবে না।</mark> তাই এটি <mark>চেক অব</mark>স্থায় থাকা প্রয়োজন।

#### Shift Time Line:

নির্দিষ্ট সময়ের জন্য একটি শিফটকে আরেকটি শিফট দ্বারা প্রতিস্থাপন করতে Shift Time Line অপশনটি ব্যবহার করা হয়। যে অফিসকে প্রতিস্থাপন করতে হবে তা হল Target Shift আর যাকে দ্বারা প্রতিস্থাপন করা হবে তা হল Replace Shift।

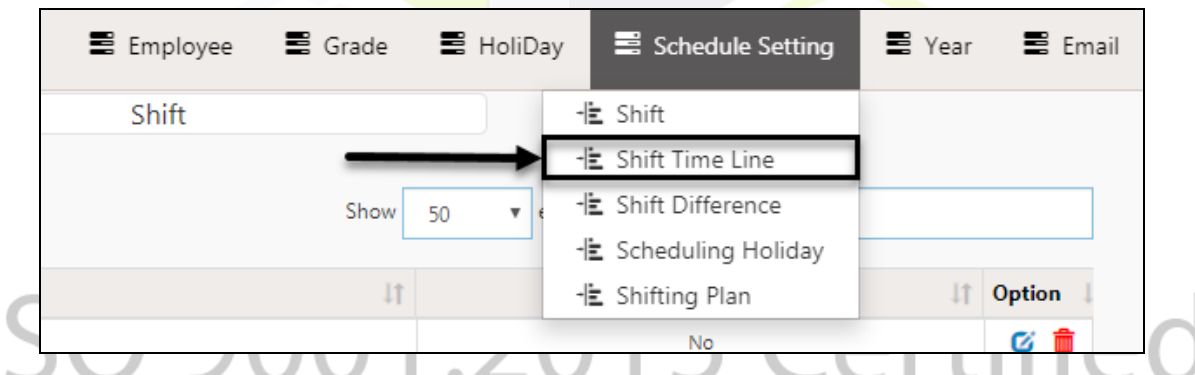

Shift Time Line সাব-মেনুতে ক্লিক করার পর আগত সেটিংস পেইজ হতে Add New shift Time লিংকে ক্লিক করতে হয়।

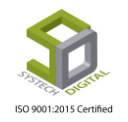

|                      |       |                  |               | Shift T   | ime Line          |
|----------------------|-------|------------------|---------------|-----------|-------------------|
| ■ Add New Shift Time | 🖪 PDF | 🔒 Print 🛛 🖻 Exce |               |           |                   |
| 1 TargetShift        |       | 11               | Replace Shift | ļţ.       | Star              |
|                      |       |                  |               | No data a | vailable in table |
|                      |       |                  |               |           |                   |
|                      |       |                  |               |           |                   |

Add New Shift Time ক্লি<mark>ক করার পর আগত ডায়ালগ বক্স হতে শিফট টাইম</mark> লাইন যোগ করা হয়।

| Shift Time Line   |   |                     | ×      |
|-------------------|---|---------------------|--------|
| Target Shift      |   |                     | *      |
| raigeronne        |   | Select Target Shift | ¥      |
| Replace With      | : |                     | • *    |
| Start Date        | : | MM/DD/YYYY          | *      |
| End Date          | : | MM/DD/YYYY          | *      |
| Is Individual Day | : |                     |        |
|                   |   | Save 0              | [hange |

যদি Is Individual Day চেকবক্সটি চেক করা থাকে তাহলে নির্দিষ্ট ডেট রেঞ্জের মধ্যে সপ্তাহে শুধু ঐ দিনটির জন্য রিপ্লেসড শিফটটি কাজ করবে।

|     |                   |                         | Grade 🚍 I  |     |
|-----|-------------------|-------------------------|------------|-----|
|     | Shift Time Line   |                         | ×          |     |
|     |                   |                         |            |     |
| ٤٦  | n Target Shift    | : Select Target Shift   | *          | -   |
| :   | Replace With      | :                       | *          |     |
|     | Start Date        | : MM/DD/YYYY            | *          |     |
|     | End Date          | : MM/DD/YYYY            | *          |     |
| 150 | Is Individual Day | সপ্তাহে গুধুএক দিন এর ব | জন্য       | пеа |
|     | Day               | :<br>Sunday             | *          |     |
|     |                   | sa                      | ve Change  |     |
|     |                   |                         | re-ondinge |     |

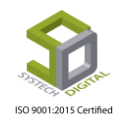

#### **Shift Difference:**

একটি শিফট শেষ হয়ে আরেকটি শিফট শুরু হবার মধ্যকার পার্থক্য নির্ধারণে Shift Difference অপশনটি ব্যবহৃত হয়। এটি ব্যবহার করা হয় এই কারণে- যেন আজকের দিনের ইনপাঞ্চ গতকালের আউটপাঞ্চ না হয়ে যায় এবং গতকালের আউটপাঞ্চটি যেন আজকের ইনপাঞ্চ হিসেবে গণনা না হয়।

Schedule Setting টপ-মেনুতে ক্লিক করে আগত তালিকা থেকে Shift Difference সাব-মেনুটি সিলেক্ট করতে হবে।

| yee       | 🛢 Grade    | 🛢 HoliDay | Schedule Setting   | 🛢 Year | 🛢 Email |
|-----------|------------|-----------|--------------------|--------|---------|
| Line      |            |           | 🛓 Shift            |        |         |
|           |            |           | Shift Time Line    |        |         |
|           | Show       | 50        | Shift Difference   |        |         |
|           | L          | -         | Scheduling Holiday |        |         |
|           | Start Date | 41 -      | Shifting Plan      | .l† Op | tion 🔄  |
| le in tak | ole        |           |                    |        |         |

এবার আগত সেটিংস পেইজ হতে Add <mark>New S</mark>hift Difference লিংকে ক্লিক করতে হবে।

| E Add No | ew Shift Difference                                           | A PDF | Baile |  |      |
|----------|---------------------------------------------------------------|-------|-------|--|------|
|          | শিফট পার্থক্য যোগ<br>v Shift Difference 🖻 PDF 🖶 Print 🗈 Excel |       |       |  |      |
| 1#       |                                                               |       |       |  | Time |
| 1        |                                                               |       |       |  | 2:0  |

#### Add New Shift Difference ক্লিক করার পর একটি ডায়ালগ বক্স আসে যেখানে শিফট পার্থক্য যোগ করা হয়।

| -                | Shift Difference | 🛢 Report 🛢 Office 🛢 Employee 🛢 Grade<br>দুই শিফটের মধ্যে পার্থক্য | ×   | HoliDay 📰 S |
|------------------|------------------|-------------------------------------------------------------------|-----|-------------|
| Add New Shift Di | Time             | НН:ММ                                                             | *   | ▼ entries   |
| 1h<br>1          |                  | Save Cha                                                          | nge |             |

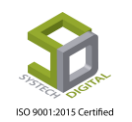

#### **Scheduling Holidays:**

Rostering এর আওতায় থাকা কর্মকর্তা/কর্মাচারিদের ক্ষেত্রে তাদের জন্য ছুটির দিনের ধরন নির্ধারণে Scheduling Holidays অপশনটি ব্যবহৃত হয়।

Schedule Setting টপ-মেনুতে ক্লিক করে আগত তালিকা থেকে Scheduling Holidays সাব-মেনুটি সিলেক্ট করতে হবে। Scheduling Holidays এর সে<mark>টিংস পেইজটি</mark> প্রদর্শিত হবে।

| E Office Employee | 🛢 Grade | 🛢 HoliDa | y 🗏 Schedule Setting   | 🛢 Year 📲 Email |
|-------------------|---------|----------|------------------------|----------------|
| Shift Difference  |         |          | -🖹 Shift               |                |
|                   |         |          | -🖹 Shift Time Line     |                |
|                   | Show    | 5 🔻 6    | -🖹 Shift Difference    |                |
|                   |         |          | 🕂 🗄 Scheduling Holiday |                |
| Time              |         |          | -🖹 Shifting Plan       | ↓† Option ↓    |
| 2:0               |         |          |                        | <b>6</b>       |

এবার আগত সেটিংস পেই<mark>জ হতে Add New লিংকে</mark> ক্লিক করতে হবে।

| SYSTECH HR & PAYR             | OLL |          |         |         |       | 🚍 Repo     | rt 🛢 | Office | Employee        | . : | 🗄 Grade 📲 | 🖁 HoliDay |
|-------------------------------|-----|----------|---------|---------|-------|------------|------|--------|-----------------|-----|-----------|-----------|
| O Dash Board                  |     |          |         |         |       |            |      | S      | cheduling Holic | day |           |           |
| Security                      |     |          | 1       |         |       |            |      |        |                 |     |           |           |
| Settings                      |     | Add New  | 🕒 PDF   | 🔒 Print | Excel |            |      |        |                 |     | Show 5(   | ) 🔻 entr  |
| Neave                         | 17  | Name     | 1       |         | 11    | Short Name | e It |        | Start Time      | J†  | End Tim   | ne ↓†     |
| Personnel                     | 1   | Weekly H | loliday |         |       | WH         |      |        | 9:0:0           |     | 18:0:     | :0        |
| <ul> <li>reisonner</li> </ul> | 2   | Holiday  |         |         |       | Н          |      |        | 9:0:0           |     | 18:0:     | :0        |
| Attendances                   |     |          |         |         |       |            |      |        |                 |     |           |           |

Scheduling Holidays এর ডায়ালগ বক্সটি প্রদর্শিত হবে যেখান থেকে Rostering শিফটের কর্মচারীদের জন্য ছুটির দিন ও সময় যোগ করা হয়।

| Scheduling Holiday | Report Coffice Employ | ee 🖺 Grade 📑 HoliDay | Schedule Setting |
|--------------------|-----------------------|----------------------|------------------|
| Scheddinig Honday  |                       | ^                    |                  |
| Name               | Weekly Holiday        | · ·                  | via Caraba       |
| Short Name For     | WH                    | •                    | ছুটির ধরন        |
| Start Time         | HH:MM                 | *                    |                  |
| End Time           | HH:MM                 | *                    | ছুটি শুরুর সময়  |
| Remarks            | Remarks               |                      | ছুটির শেষের      |
|                    |                       |                      | সময়             |
|                    | Save                  | Edit Clear           |                  |

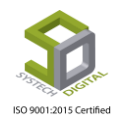

#### **Shifting Plan:**

Rostering এর আওতায় থাকা কর্মচারিদের জন্য শিফটিং প্ল্যান তৈরি করতে Shifting Plan অপশনটি ব্যবহৃত হয়। এটি ব্যবহারের জন্য Schedule Setting টপ-মেনুতে ক্লিক করে আগত তালিকা থেকে Shifting Plan সাব-মেনুটি সিলেক্ট করতে হবে। Shifting Plan এর সেটিংস পেইজটি প্রদর্শিত হবে।

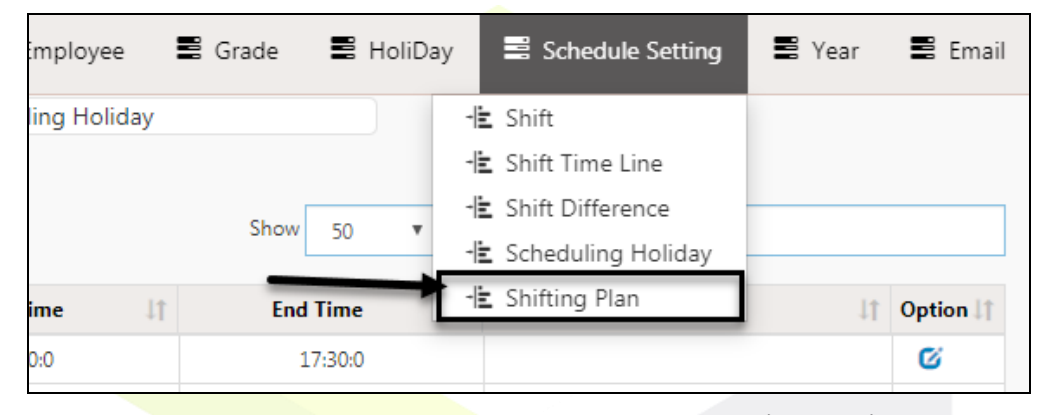

Rostering শিফটিং তৈরি করার সময় প্রথমে অফিস ও Rostering কর্মচারি নির্বাচন করতে হয়। তারপর Effective Date (যে তারিখ থেকে শিফটিং প্ল্যান শুরু হবে) নির্বাচন করতে হয়। শিফটিং প্ল্যান করার জন্য প্রথমে শিফট নির্বাচন করতে হবে, কত দিন <mark>শিফট চল</mark>বে তা লিখতে হয় এবং এর ক্রমিক নং দিতে হবে।

|                           |       |                  | Shift                        | ting Plan           | Roastering কর্মচারী               |
|---------------------------|-------|------------------|------------------------------|---------------------|-----------------------------------|
| Office *                  |       | Employee *       |                              |                     | Redotoring (Aterat                |
| SAU Fashion Ltd.          |       | ▼ S010( Sukkur H | lawlader Roni) 🗙 🛛 S012( Md. | Zahangir Hossain) 🗙 |                                   |
| Effective From*           |       | Shift*           | Days Continued*              | Sequence*           |                                   |
| 07/06/2019                | +     | Day Shift        | • 6                          | 1                   | Sat   Sun   Mon   Tue   Wed   Thu |
|                           |       | Shift*           | Days Continued*              | Sequence*           |                                   |
| Roastering<br>সিয়দল জেবন | + -   | WH               | ▼ 2                          | 2                   | Fri   Sat                         |
| তারিখ                     |       | Shift*           | Days Continued*              | Sequence*           |                                   |
|                           | + -   | Morning Shift    | ▼ 5                          | 3                   | Sun   Mon   Tue   Wed   Thu       |
|                           |       | Shift*           | Days Continued*              | Sequence*           |                                   |
|                           | + -   | WH               | • 1                          | 4                   | Fri                               |
| Savo Edit                 | Clear |                  | যত                           |                     |                                   |
| Save                      | Clear | শিফট             | শিফ<br>মহা                   | ট ক্রমি             | <del>ক</del>                      |
| Show 100 v entries        |       | _                | 641                          |                     | Activate Windows                  |

#### <u>Holiday সংক্রান্ত সেটিংস</u> ertified Weekly:

সঞ্চাহের কোন কোন দিন অফিস বন্ধ থাকবে তা রেজিস্টার করতে Weekly অপশনটি ব্যবহৃত হয়। এটি ব্যবহারের জন্য Holiday টপ-মেনুতে ক্লিক করে আগত তালিকা থেকে Weekly সাব-মেনুটি সিলেক্ট করতে হবে। ফলে Weekly Holiday এর সেটিংস পেইজটি প্রদর্শিত হবে।

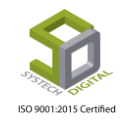

| 🛢 Office 🛢 Employee 🛢 | Grade 🗏 HoliDay 📕 | Schedule Setting 🛛 🛢 Y | 'ear 🛢 Email |
|-----------------------|-------------------|------------------------|--------------|
| Scheduling Holiday    | - Weekly          |                        |              |
|                       | Show 50 🔻 entries | Search:                |              |
| 11 Start Time         | End Time 11 Rem   | arks                   | 11 Option 11 |

এরপর একে একে অর্থবছর, নির্দিষ্ট অফি<mark>স কিংবা সবগুলো অ</mark>ফিস নির্বাচন করার পর সপ্তাহে কি কি বার বন্ধ থাকবে তা নির্বাচন করে Save <mark>বাটনে ক্লিক করতে হয়</mark>।

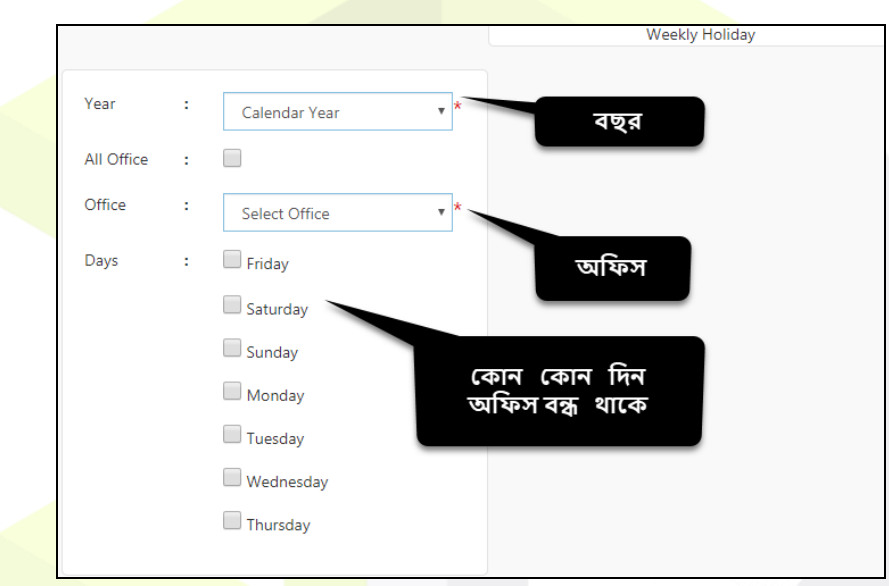

অফিস এবং <mark>অর্থবছর নির্বাচিত থাকলে স্ক্রিনের</mark> ডানে উক্ত বছরের সাপ্তাহিক ছুটির দিনগুলো প্রদর্শিত হয় যেখান থেকে বছরের প্রতিটি সাপ্তাহিক ছুটি অনুসন্ধান করা যায় এবং সেই ছুটিকে সাধারণ কাজের দিনে রূপান্তর করা যায়।

| SYSTECH HR & PAYRO | DLL        |                   | 📕 Rep     | oort 📲 Office               | Employee          | 🛢 Grade         | HoliDay    | Schedule Se | tting 📰 Y | ear 🛢 Email           |
|--------------------|------------|-------------------|-----------|-----------------------------|-------------------|-----------------|------------|-------------|-----------|-----------------------|
| 🕑 Dash Board       |            |                   |           |                             | Weekly Holida     | у               |            |             |           |                       |
| Security           | Vees       |                   |           |                             |                   |                 |            |             |           |                       |
| Settings           | Tear       | 2019-2020         | * *       | MM/DD/YYY                   | (                 |                 | c          |             | 2 🗉       | <b>Ⅲ</b> • <b>▲</b> • |
| N Leave            | All Office | :                 |           | Year 👙                      | Title 🍦           | From Date       | To Date 👙  | Day   Re    | emarks 🔶  | Action                |
| Personnel          | Office     | : Systech Digital | * *       | 2019-2020                   | Weekly Holiday    | 05-07-2019      | 05-07-2019 | Friday      |           | C 💼                   |
| Attendances        | Days       | : 🗹 Friday        |           | 2019-2020                   | Weekly Holiday    | 12-07-2019      | 12-07-2019 | Friday      |           | ଙ 💼                   |
| Nayroll            |            | Saturday          |           | 2019-2020                   | Weekly Holiday    | 19-07-2019      | 19-07-2019 | Friday      |           | C 💼                   |
| Neport             |            | Sunday            |           | 2019-2020                   | Weekly Holiday    | 26-07-2019      | 26-07-2019 | Friday      |           | C 💼                   |
| NR Dashboard       |            | Monday            |           | 2019-2020                   | Weekly Holiday    | 02-08-2019      | 02-08-2019 | Friday      |           | ଙ 💼                   |
| 💂 Backup           |            | Tuesday           |           | 2019-2020                   | Weekly Holiday    | 09-08-2019      | 09-08-2019 | Friday      |           | ଙ 💼                   |
| 🕿 Help             |            | Wednesday         |           | 2019-2020                   | Weekly Holiday    | 16-08-2019      | 16-08-2019 | Friday      |           | ۵ 💼                   |
| 😃 Log Out          |            | Thursday          |           | 2010-2020                   | M                 | 33.00.2010      | 22.00.2010 | F.J.        |           | ~ 📤                   |
|                    |            |                   |           | Showing 1 to 5              | 0 of 52 rows 50 4 | records per pag | le         |             | « < 1     | 2 > »                 |
|                    |            |                   |           |                             |                   |                 |            |             |           |                       |
|                    |            |                   |           |                             |                   |                 |            |             |           |                       |
|                    |            |                   | All Right | Save<br>s Reserved to Syste | Clear             |                 |            |             |           |                       |

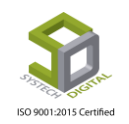

| MM/DD/YYYY | ,              |            | ু অনু      | গুসন্ধান | <b>C</b>       | iii • 2 |
|------------|----------------|------------|------------|----------|----------------|---------|
| Year 🔶     | Title 🔶        | From Date  | To Date    | Day 🍦    | Remarks        | Action  |
| 2018       | Weekly Holiday | 05-01-2018 | 05-01-2018 | Friday   |                | ଙ 💼     |
| 2018       | Weekly Holiday | 12-01-2018 | 12-01-2018 | Friday   |                | 0 💼     |
| 2018       | Weekly Holiday | 19-01-2018 | 19-01-2018 | Friday   | ছটির           | ଙ 💼     |
| 2018       | Weekly Holiday | 26-01-2018 | 26-01-2018 | Friday   | দিনকে          | ଙ 💼     |
| 2018       | Weekly Holiday | 02-02-2018 | 02-02-2018 | Friday   | সাধারণ<br>দিনে | ଙ 💼     |
| 2018       | Weekly Holiday | 09-02-2018 | 09-02-2018 | Friday   |                | ଙ 💼     |
| 2018       | Weekly Holiday | 16-02-2018 | 16-02-2018 | Friday   |                | C 💼     |
| 2018       | Weekly Holiday | 23-02-2018 | 23-02-2018 | Friday   |                | 🕑 💼     |

#### **Others Holiday:**

বছরের কোন কোন দিন অফিস বন্ধ থাক<mark>বে সে</mark>টি Others Holiday থেকে নির্ধারণ করে দেয়া হয়। যেমন- ২১শে ফেব্রুয়ারি, প<mark>হেলা বৈশাখ,</mark> ঈতুল ফিতা<mark>র, ঈতু</mark>ল আযহা, দুর্গা পূজা, বুদ্ধ পূর্ণিমা ইত্যাদিসহ আরও বিশেষ কিছু ছুটি।

| 🖺 Report      | S Office  | 🛢 Employee | 🛱 Grade | 🖺 HoliDay | 🛢 Schedule Se | tting  | 🖺 Year | 🖺 Em       |
|---------------|-----------|------------|---------|-----------|---------------|--------|--------|------------|
|               |           |            | te w    | eekly     |               |        |        |            |
| Select Office | Ŧ         | Date Form  |         | Date To   | S             | C      |        | <u>.</u> . |
|               |           |            |         |           |               |        |        |            |
| Year 🛔 Office | 💧 💧 Title | Erom Date  | To Date | 💧 Davs 💧  | Remarks 💧     | Action |        |            |

Holiday টপ-মেনুতে ক্লিক করে আগত তালিকা থেকে Others Holiday সাব-মেনুটি সিলেক্ট করতে হবে। ফলে Others Holiday এর সেটিংস পেইজটি প্রদর্শিত হবে।

এখানে বছরে কি কি তারিখ ছুটি থাকবে তা ইনপুট করা হয়।

## ISO 9001:2015 Certified

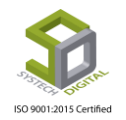

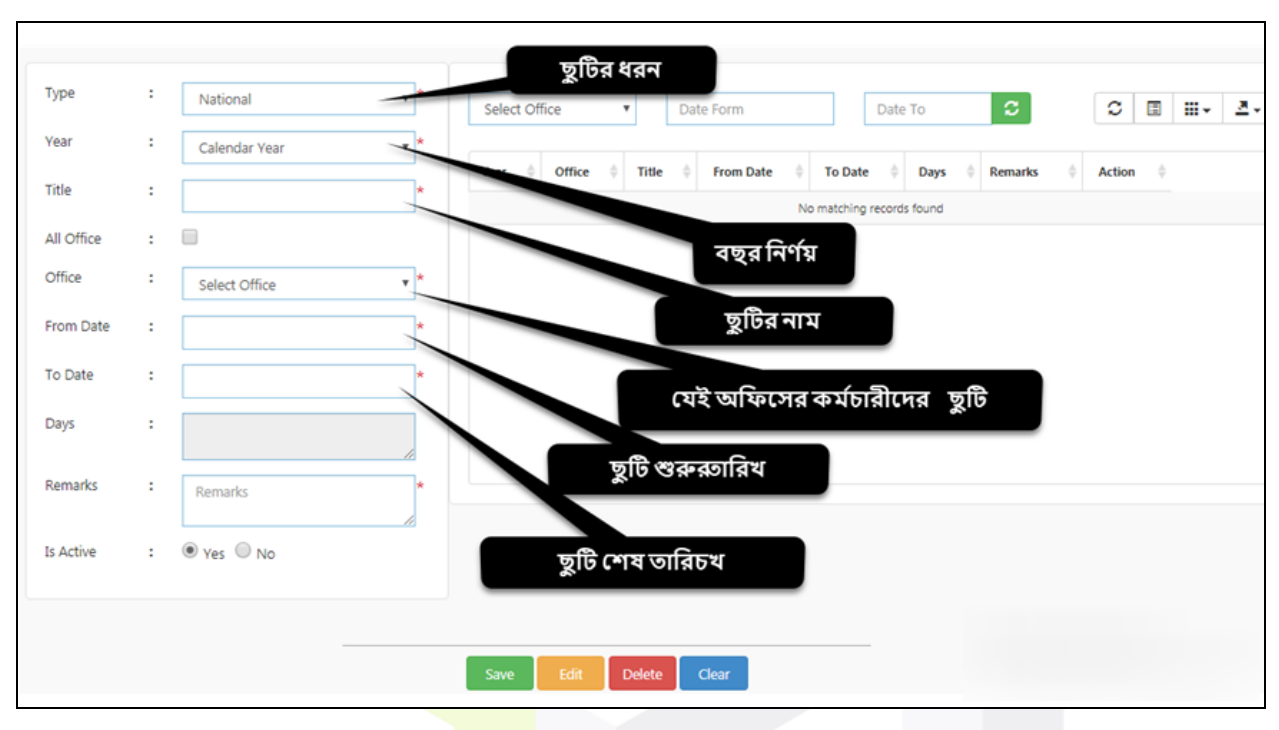

এখান থাকে (নিচের চিত্রে) বছরের প্র<mark>তিটি ছু</mark>টি অনুসন্ধান করা যায় এবং সেই ছুটিকে সাধারণ কাজের দিনে রূপান্তর করা যায়।

|              | National/Othe    | r Holiday   |            |             | ছুটির দিন | নঅনুসন্ধান            |                       |
|--------------|------------------|-------------|------------|-------------|-----------|-----------------------|-----------------------|
| SAU Fashio   | n Ltd. 🔻         | 01/01/2018  | 07         | /07/2019    | C         | <b>C</b>              | <b>Ⅲ</b> ▼ <u>▲</u> ▼ |
| Year 🍦       | Office 🔶         | Title 🗍     | From Date  | To Date 🛛 🍦 | Days 👙    | Remarks $\Rightarrow$ | Action                |
| 2018         | SAU Fashion Ltd. | Victory Day | 16-12-2018 | 16-12-2018  | 1         | Victory Day           | ତ ତ                   |
|              |                  |             |            | ছু          | টর দিনবে  | ৯ আপডেট               |                       |
| Showing 1 to | 1 of 1 rows      |             |            |             |           |                       |                       |

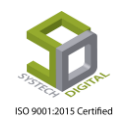

#### <u>Grade সংক্রান্ত সেটিংস</u>

Grade এর মাধ্যমে কোনো কর্মকর্তা/কর্মাচারির গ্রেড নির্ধারণ করা হয় এবং সেই সাথে কোন গ্রেডের Gross ও Basic কত সেটি নির্ধারণ করে দেয়া হয়।

|               |          |           |         |           |          |            | -     |           |
|---------------|----------|-----------|---------|-----------|----------|------------|-------|-----------|
| 🛢 Report      | B Office | Employee  | 📑 Grade | 🖺 HoliDay | 🛢 Schedu | le Setting | 🖬 Yea | ar 🛢      |
| Select Office | <b>•</b> | Date Form | de      | Date To   | C        | C          |       | III +   . |
|               | L        | 1         | Ĺ       |           |          |            |       |           |

Grade টপ-মেনুতে ক্লিক করে আগত তালিকা থেকে Grade সাব-মেনুটি সিলেক্ট করতে হবে। ফলে Grade এর সেটিংস পেইজটি প্রদর্শিত হবে। তারপর Grade এর নাম, Basic ও Gross ইনপুট দিতে হয়।

|   |             |                                                     | Grade                                                     |
|---|-------------|-----------------------------------------------------|-----------------------------------------------------------|
| : | GRADE NAME  | *                                                   | Grade List                                                |
| : | BASIC       | *                                                   | Grade 1<br>Grade 2<br>Grade 3                             |
| : | GROSS       | *                                                   | Grade 4<br>Grade 5                                        |
| : | DESCRIPTION | 1                                                   | Grade 6<br>Grade 7<br>Non - Grade                         |
|   |             |                                                     |                                                           |
|   |             |                                                     | Save Edit Delete Clear                                    |
|   | :           | : GRADE NAME<br>: BASIC<br>: GROSS<br>: DESCRIPTION | : GRADE NAME *<br>: BASIC *<br>: GROSS *<br>: DESCRIPTION |

Employee সংক্রান্ত সেটিংস

#### **Employee Types:**

কর্মচারী কি ধরনের যেমন Part-Time, Contractual, Intern।

|   | Report        | Cffice  | 🛢 Employee                 | 🛢 Grade   | 🖺 HoliDay | 🖺 Schedu | le Setting | 🛱 Ye |
|---|---------------|---------|----------------------------|-----------|-----------|----------|------------|------|
|   |               |         | Employee Type              | 1         |           |          |            |      |
| * | Select Office | - E (   | Qualification<br>Date Form |           | Date To   | C        | C          |      |
| * | Year   Office | † Title | + From Date                | 🔶 To Date | e 🔶 Days  | Remarks  | Action     | \$   |

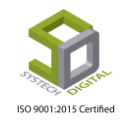
Employee টপ-মেনুতে ক্লিক করে আগত তালিকা থেকে Employee Types সাব-মেনুটি সিলেক্ট করতে হবে। ফলে Employee Types এর সেটিংস পেইজটি প্রদর্শিত হবে।

| SYSTECH HR & PAYROLL |        |                         |                    | Report | Office      | Employee     | 🛢 Grade | 🛢 HoliDay    | Schedule Setting | 🛃 Year   | 🖀 Em   |
|----------------------|--------|-------------------------|--------------------|--------|-------------|--------------|---------|--------------|------------------|----------|--------|
| 🕐 Dash Board         |        |                         |                    |        | E           | mployee Type |         |              |                  |          |        |
| Security             |        |                         | D.D. D.D. D.D. and |        |             |              | Show    | 50 antrior   | Saarch           |          |        |
| Settings             |        |                         |                    |        |             |              | SHOW    | 50 Y entries | Jearch.          |          |        |
| Leave                | 11     | Name                    |                    | 11     | Description |              |         |              | 41               | Order 1  | Option |
| Porconnol            | 1      | Full Time               |                    |        | N/A         |              |         |              |                  | 0        | 6      |
| • reisonner          | 2      | Contractual             |                    |        | N/A         |              |         |              |                  | 0        | 6      |
| Attendances          | 3      | Part-Time               |                    |        |             |              |         |              |                  | 0        | 6      |
| Nayroll              |        |                         |                    |        |             |              |         |              |                  |          |        |
| Neport               |        |                         |                    |        |             |              |         |              |                  |          |        |
| NR Dashboard         |        |                         |                    |        |             |              |         |              |                  |          |        |
| A Backup             |        |                         |                    |        |             |              |         |              |                  |          |        |
| 🕿 Help               |        |                         |                    |        |             |              |         |              |                  |          |        |
| 😃 Log Out            |        |                         |                    |        |             |              |         |              |                  |          |        |
|                      |        |                         |                    |        |             |              |         |              |                  |          |        |
|                      | Showin | and 1 to 2 of 2 optrior |                    |        |             |              |         |              |                  |          |        |
|                      | SHOWI  | ig i to 5 of 5 chales   |                    |        |             |              |         |              |                  | Previous | 1 Next |
|                      |        |                         |                    |        |             |              |         |              |                  |          |        |
|                      |        |                         |                    |        |             |              |         |              |                  |          |        |

এবার স্ক্রিনের উপরের দিকে থাকা Add <mark>New</mark> Emp Type লিংকে ক্লিক করতে হবে।

|            |                 |       |         |       |    |                       | Employee Type |
|------------|-----------------|-------|---------|-------|----|-----------------------|---------------|
| <b>₽</b> A | dd New Emp Type | 🖉 PDF | 🖨 Print | Excel |    |                       |               |
| 11         | Name            |       |         |       | 1t | Description           |               |
| 1          | Regular         |       |         |       |    | Regular Type Employee |               |
|            |                 |       |         |       |    |                       |               |

Employee Type ডায়ালগ বক্সটি প্রদর্শিত হবে যেখানে কর্মকর্তা/কর্মচারির নাম, বর্ণনা, অর্ডার ইত্যাদি ইনপুট করে ডেটা সেভ করতে হয়।

|     | Employee Type               | 🖺 Report 📰 Office 📰 Employee | E Grade    |     |
|-----|-----------------------------|------------------------------|------------|-----|
| ISC | PDF<br>Description<br>Order | Name Description 2           | )* 50<br>] | ied |
|     |                             | Save Ch                      | ange       |     |

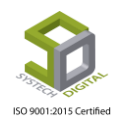

# **Qualification:**

Qualification এর মাধ্যমে কোনো কর্মকর্তা/কর্মচারির শিক্ষাগত যোগ্যতা যেমন- SSC, HSC বা অন্যান্য ডিগ্রি রেজিস্টার করা হয়।

|       |         | 🛢 Report | B Office     | Employee                       | 🛢 Grade | 🛢 HoliDay   | Schedule Setting | 🛢 Year | 🛢 Email |
|-------|---------|----------|--------------|--------------------------------|---------|-------------|------------------|--------|---------|
|       |         |          | - <u>1</u> 2 | Employee Type<br>Qualification |         |             |                  |        |         |
| 🛿 PDF | 🔒 Print | Excel    |              | 0                              | Show    | 50 🔻 entrie | s Search:        |        |         |

Employee টপ-মেনুতে ক্লিক করে আগত তালিকা থেকে Qualification সাব-মেনুটি সিলেক্ট করতে হবে। ফলে Qualification এর সেটিংস পেইজটি প্রদর্শিত হবে।

|             |   |             |   | Qualifie           | cation      |             |                 |
|-------------|---|-------------|---|--------------------|-------------|-------------|-----------------|
|             |   |             |   | Qualification List |             |             | 0               |
| Name        | : | NAME        | * | Name               | Short Name  | Description | Actior          |
|             |   |             |   | Master of Arts     | MA          |             | C               |
| Short Name  | : | SHORT NAME  |   |                    |             |             |                 |
|             |   |             |   |                    |             |             |                 |
| Description | : | DESCRIPTION |   |                    |             |             |                 |
|             |   |             |   |                    |             |             |                 |
|             |   |             |   | ى م                | Page 1 of 1 | >> >= 10 T  | View 1 - 1 of 1 |
|             |   |             |   |                    |             |             |                 |
|             |   |             |   |                    |             |             |                 |
|             |   | _           |   |                    |             |             |                 |
|             |   |             |   | Save Edit Delete   | Clear       |             |                 |
|             |   |             |   |                    |             |             |                 |

এই সেটিংস পে<mark>ইজে Name, Short Name, D</mark>escription প্রভৃতি ফিল্ডগুলো পূরণ করে ডেটা সেভ করতে হয়। সেভকৃত ডেটা পরবর্তীতে Edit, Delete ও Clear করা যায়।

# <u>Office সংক্রান্ত সেটিংস</u>

## **Office Types:**

অফিসের ধরন নির্ধারণে Office Type অপশনটি ব্যবহৃত হয়। অর্থাৎ অফিসটি কী হেড অফিস, নাকি শাখা অফিস, নাকি ফ্যাষ্টরি তা এখানে নির্ধারণ করে দেয়া হয়।

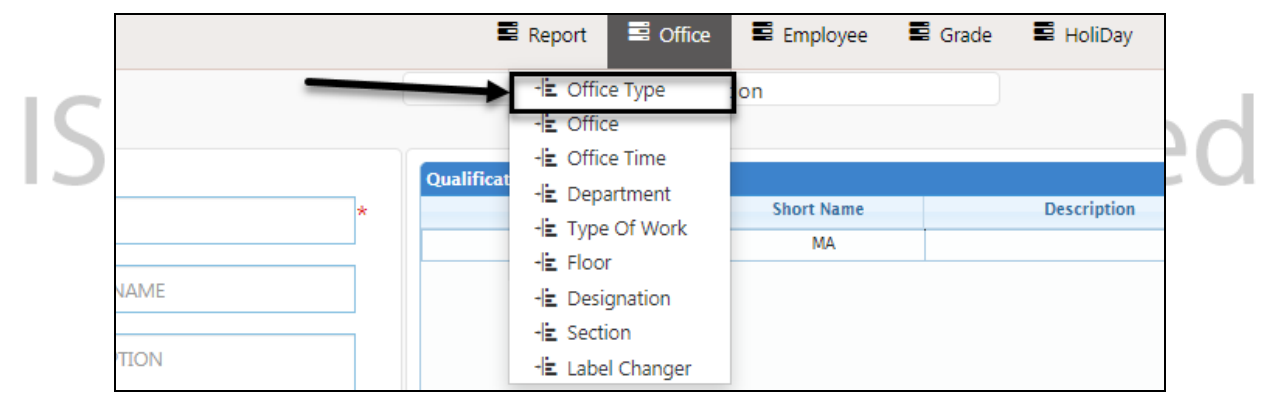

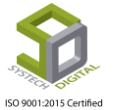

Page 34 of 281

Office টপ-মেনুতে ক্লিক করে আগত তালিকা থেকে Office Type সাব-মেনুটি সিলেক্ট করতে হবে। ফলে Office Type এর সেটিংস পেইজটি প্রদর্শিত হবে। এবার স্ট্রিনের উপরের দিকে থাকা Add New Office Type এ ক্লিক করতে হয়।

| SYSTECH HR & PAYROLL                |       |                        | 🛢 Report        |        | Office      | Employee    | 📕 Grade | 📕 HoliDay    | Schedule Setting | . :   | Year    | 🖺 Er   | mail |
|-------------------------------------|-------|------------------------|-----------------|--------|-------------|-------------|---------|--------------|------------------|-------|---------|--------|------|
| 🕐 Dash Board                        |       |                        |                 |        |             | Office Type |         |              |                  |       |         |        |      |
| Security                            |       |                        |                 |        |             |             | Show    | 50 antrior   | Saarchi          |       |         |        |      |
| Settings                            | • P   |                        | cel             |        |             |             | Show    | 50 ¥ entries | s Search:        |       |         |        |      |
| N Leave                             | 17    | Name                   |                 | 11     | Descriptio  | n           |         |              | 1                | 0     | rder ↓î | Option | 1    |
| Personnel                           | 1     | Head Office            |                 |        | N/A         |             |         |              |                  |       | 0       | C 1    |      |
| Attendances                         | 2     | Branch Office          |                 |        | Dhaka Bran  | ich 2       |         |              |                  |       | 0       | 6      |      |
| Attendances                         |       |                        |                 |        |             |             |         |              |                  |       |         |        |      |
| Payroll                             |       |                        |                 |        |             |             |         |              |                  |       |         |        |      |
| Neport                              |       |                        |                 |        |             |             |         |              |                  |       |         |        |      |
| NR Dashboard                        |       |                        |                 |        |             |             |         |              |                  |       |         |        |      |
| E Backup                            |       |                        |                 |        |             |             |         |              |                  |       |         |        |      |
| 🕿 Help                              |       |                        |                 |        |             |             |         |              |                  |       |         |        |      |
| 😃 Log Out                           |       |                        |                 |        |             |             |         |              |                  |       |         |        |      |
|                                     |       |                        |                 |        |             |             |         |              |                  |       |         |        |      |
|                                     | Showi | ng 1 to 2 of 2 entries |                 |        |             |             |         |              |                  |       |         |        |      |
|                                     |       | <u>,</u>               |                 |        |             |             |         |              |                  | Previ | ious    | Next   |      |
|                                     |       |                        |                 |        |             |             |         |              |                  |       |         |        |      |
| localhost:880/Setting/OfficeTypes/# |       | А                      | 11 Rights Reser | ved to | o Systech T | Digital Ltd |         |              |                  |       |         |        |      |

Office Type ডায়ালগ বক্সটি প্রদর্শিত হবে। এখানে Name, Order ও Description ফিল্ডগুলো পূরণ করে। Save Change বাটনে ক্লিক করতে হবে।

| Report Coffice Employee Egrade HoliDay            |                                    |
|---------------------------------------------------|------------------------------------|
| ×                                                 | Office Type                        |
| Name * 50 v entries                               | ce Type 🛛 PD                       |
| 1                                                 | Order                              |
| Description                                       | Description                        |
| Save Change                                       |                                    |
| 1     1       Description     1       Save Change | Ce Type PO<br>Order<br>Description |

# Office:

অফিস রেজিস্ট্রেশনের কাজগুলো Office অপশন থেকে করা হয়।

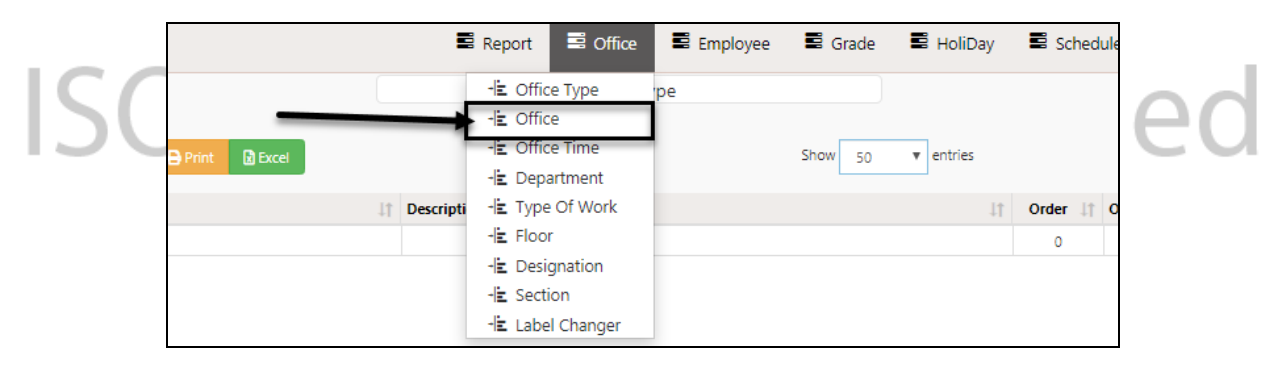

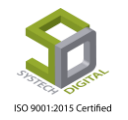

Office টপ-মেনুতে ক্লিক করে আগত তালিকা থেকে Office সাব-মেনুটি সিলেক্ট করতে হবে। ফলে Office Registration এর সেটিংস পেইজটি প্রদর্শিত হবে। এখানে Office যোগ এবং Office অনুসন্ধান করা যায়।

| Add New Office         D PDF         Print         D Excel         Show         50 <ul> <li>entries</li> <li>Search:</li> </ul> Search:         Search:         Search: |      |              | অযি              | চস    | যোগ             |    |         |    | Office R                                                                                           | Regi | istratration    |    |       |   |       |      |        | 9   | ফি   | ন অনুস  | দ্ধান  |      |        |     |
|----------------------------------------------------------------------------------------------------|------|--------------|------------------|-------|-----------------|----|---------|----|----------------------------------------------------------------------------------------------------|------|-----------------|----|-------|---|-------|------|--------|-----|------|---------|--------|------|--------|-----|
| Li       Code       If       Name       Name(Bangla)       If       Type       If       Address(Bangla)       If       Space       Phone       If       Fax       If       Email       Order       Status       If       Option       If         1       0       SAU Fashion Ltd.       Default Company       Factory       Factory       Address(Bangla)       If       Space       Phone       If       Fax       If       Order       Status       If       Option       If         1       0       SAU Fashion Ltd.       Default Company       Factory       Plates/Hony(Obtake1216)       Default Address       Default Address       If       If       If       Active       If       If       If       Active       If       If                                                                                                    | € Ac | ld New Offic | e 🚺 PDF          | 🔒 Pri | int 🛛 Excel     |    |         |    |                                                                                                    |      |                 |    | Sho   | w | 50    | ▼ er | ntries |     |      | Search: |        |      |        |     |
| 1 0 SAU Fashion Ltd. Default Company Factory Factory Palable. (Impur) Obsker2216. Default Address 1 Active C 🕯                                                                                                    | 44   | Code 🕼       | Name             | 11    | Name(Bangla)    | 11 | Туре    | 11 | Address 1                                                                                          | A    | ddress(Bangla)  | 11 | Space | 1 | Phone | l† F | ax 🗐   | Ema | il 🗐 | Order 1 | Status | lt 0 | Option | -↓† |
|                                                                                                    | 1    | 0            | SAU Fashion Ltd. |       | Default Company |    | Factory |    | Akram Tower (9th-10th Floor),<br>Plot: 4&5, Avenue:01, Section:07,<br>Pallabi, Mirpur, Dhaka:1216. | De   | Default Address |    |       |   |       |      |        |     |      | 1       | Active |      | 6      | ł   |

এবার স্ট্রিনের উপরের দিকে থাকা Add New Office এ ক্লিক করতে হবে। ফলে Office Registration ডায়ালগ বক্সটি ওপেন হবে। এখানে ডেটা প্রদানের জন্য বিভিন্ন গুরুত্বপূর্ণ ফিল্ডসমূহ থাকাবে। একে একে এগুলো পূরণ করে Save Change বাটনে ক্লিক করে সমস্ত ডেটা সেভ করে নিতে হবে।

|       |                  |                     |   |                     |                      |       | Giade - |
|-------|------------------|---------------------|---|---------------------|----------------------|-------|---------|
|       | Office Registrat | tration             |   |                     |                      | ×     |         |
| Add N | Code             | Code                | * | Address<br>(Bangla) | Address (Bangla)     |       |         |
| L Co  | Name             | Name                | * | Space               | Space                |       | Email 🕴 |
| 0     | Other Lang       | Name Other Language | ] | Phone               | Phone                |       |         |
|       | Туре             | Select Office Type  | * | Fax                 | Fax                  |       |         |
|       | Order            | 2                   |   | Email               | Email                |       |         |
|       | Address          | Address //          |   | Status              | Active      Inactive |       |         |
|       |                  |                     |   |                     | Saugo                | bange |         |
|       |                  |                     |   |                     | Save C               | nange |         |

## **Office Time:**

Office Time এর সাহায্যে একটি শি<mark>ফট গুরু</mark>র সময়, শেষ হবার সময়, শিফটের ফ্লেক্সিবল টাইম, লাঞ্চ টাইম গুরু ও শেষের সময়, ঐ শিফটের অন্তর্ভুক্ত এমপ্লয়ি কত সময় দেরি করে আসলে অর্ধ বা পূর্ণদিবসের বেতন কাটা হবে, রিমার্কস ইত্যাদি রেজিস্টার করা হয়।

Office টপ-মেনুতে ক্লিক করে আগত তালিকা থেকে Office Time সাব-মেনুটি সিলেক্ট করতে হবে। ফলে Office Time এর সেটিংস পেইজটি প্রদর্শিত হবে।

| L                        |                           |             | Report 📑 Office                                                | 🛢 En          | nployee 📲        | Grade 📲          | HoliDay 🛢 Sc  | hedule Setting:      | 🛢 Year        | 🛢 Email               |
|--------------------------|---------------------------|-------------|----------------------------------------------------------------|---------------|------------------|------------------|---------------|----------------------|---------------|-----------------------|
| Add New Office Time      | DDF 🔒 Print               | Excel       | -분 Office Type<br>-분 Office<br>-분 Office Time<br>-분 Department | Offic         | :e Time          | Show 50          | ▼ entries     | Search:              |               |                       |
| ↓『<br>Office             | 11<br>Shift               | Star<br>Tim | -                                                              | ible ↓†<br>ne | Absent 1<br>Time | Absent 1<br>Type | Lunch Start 4 | Lunch End 11<br>Time | ↓†<br>Remarks | Option <sup>[1]</sup> |
| Systech Digital Ltd (UK) | General Shift             | 9:          | -🛓 Designation                                                 | 0             | 0                | Full Day         | 15:35         | 17:35                |               | ଙ 💼                   |
|                          | General Shift City Office | 8           | - E Section<br>- E Label Changer                               | 10            | 50               | Half Day         | 13:30         | 13:30                |               | ø 💼                   |

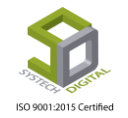

| SYSTECH HR & PAYR                                | OLL                                  |                           | 🛢 Rep            | ort 🖺 C       | Office 📱 Em         | nployee 🔳        | Grade 🔳          | HoliDay          |
|--------------------------------------------------|--------------------------------------|---------------------------|------------------|---------------|---------------------|------------------|------------------|------------------|
| 🕑 Dash Board                                     |                                      |                           |                  |               | Offic               | e Time           |                  |                  |
| <ul> <li>Security</li> <li>Settings</li> </ul>   | Add New Office Time                  | DPDF 🖶 Print              | Excel            |               |                     |                  | Show 50          | ▼ ent            |
| N Leave                                          | ↓<br>Office                          | J↑<br>Shift               | Start ↓↑<br>Time | End 👫<br>Time | Flexible 11<br>Time | Absent 4<br>Time | Absent 1<br>Type | Lunch St<br>Time |
| Personnel                                        | Systech Digital Ltd (UK)             | General Shift             | 9:35             | 18:25         | 0                   | 0                | Full Day         | 15:3             |
| Nattendances                                     |                                      | General Shift City Office | 8:0              | 16:30         | 10                  | 50               | Half Day         | 13:3             |
| Payroll                                          | Systech Digital Ltd (City<br>Office) | City Office RGS           | 8:0              | 16:30         | 10                  | 50               | Half Day         | 13:3             |
| <ul> <li>Report</li> <li>HR Dashboard</li> </ul> |                                      | Ramadan Shift-2019        | 8:0              | 15:30         | 15                  | 30               | Half Day         | 13:3             |

এবার স্ক্রিনে<mark>র উপরের দিকে থাকা Add</mark> New Office Time এ ক্লিক করতে হবে। ফলে Office Time ডায়ালগ বক্সটি ওপেন হবে। এখানে ডেটা প্রদানের জন্য বিভিন্ন গুরুত্বপূর্ণ ফিল্ডসমূহ থাকাবে। একে একে এগুলো পূরণ করে Save Change বাটনে ক্লিক করে সমস্ত ডেটা সেভ করে নিতে হবে।

| CVCTTCULUP & DAVROLL   | _           |                        |       |             | Report Soffice   |                                             |
|------------------------|-------------|------------------------|-------|-------------|------------------|---------------------------------------------|
| Office নির্বাচন        | Office Time |                        |       |             |                  | কত minute দেরি করলে Late Absent হবে         |
|                        |             |                        |       |             |                  |                                             |
| Shift নির্বাচন         | Office      | Select One             | * *   | Absent Time | Absent Time      | * 🔲 Is HalfDay এটি চেক থাকলে হালফ ডে        |
| tines<br>Shift এর শুরু | Shift       | Select Shift           | *     | Lunch Start | Lunch Start Time | * আর চেক না থাকলে ফুল ডে<br>Late Absent হবে |
| সময় Systech 2         | Start Time  | Start Time             | *     | Lunch End   | Lunch End Time   |                                             |
| te<br>Shift এব শেষ     | - End Time  | End Time               | *     | Remarks     | Remarks          | Lunch শুরুর সময়                            |
| yr সময় SAU Fash<br>pc | Flexible In | Flexible Time In * mir | nutes |             |                  |                                             |
| কত minute দেরি করলে    |             |                        |       |             |                  | Save Change Lunch শেষের সময়                |
| ও লেট গণনা হবে না<br>9 |             |                        |       |             |                  |                                             |

## **Department:**

Department অপশনটির মাধ্যমে কোনো প্রতিষ্ঠানের বিভিন্ন ডিপার্টমেন্ট (বিভাগ) এর নাম ইংরেজি ও বাংলায়, ডিপার্টমেন্ট এর সংক্ষিপ্ত নাম, এগুলোর ইনচার্জে কে কে থাকবেন ও কী অর্ডারে এগুলো বসবে সেটি নির্ধারণ করা হয়। চাইলে এখানে প্রয়োজনীয় বর্ণনাও লিপিবন্ধ করা যায়।

Office টপ-মেনুতে ক্লিক করে আগত তালিকা থেকে Department সাব-মেনুটি সিলেক্ট করতে হবে। ফলে Department এর সেটিংস পেইজটি প্রদর্শিত হবে।

|   |                    | 8      | Report 🖃                                                                           | Office                              | Employee | 🛢 Grade     | 🛢 HoliDay | Sched |   |
|---|--------------------|--------|------------------------------------------------------------------------------------|-------------------------------------|----------|-------------|-----------|-------|---|
| S | DF 🔒 Print 🕃 Excel |        | -liz Office Ty<br>-liz Office<br>-liz Office Tir<br>-liz Departm<br>-liz Type Of V | pe ent<br>ne<br>ent<br>Work         |          | Show 50     | • entries |       | 3 |
|   | UT Name(Bangla)    | ↓⊺ She | -L Floor<br>-L Designat                                                            | ion Islam                           | ţŢ       | Description | ţ1        | 2     |   |
|   |                    |        | -눝 Section<br>-눝 Label Cha                                                         | Islam<br>Islam<br>Md. Rofikul Islam |          |             |           | 1     |   |
|   |                    |        |                                                                                    | Md. Rofikul Islam                   |          |             |           | 15    |   |

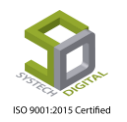

এবার স্ক্রিনের উপরের দিকে থাকা Add New Department লিংকে ক্রিক করতে হবে। ফলে Department ডায়ালগ বক্সটি ওপেন হবে।

|     |                            |                       | Section       |                        |                   |          |           |
|-----|----------------------------|-----------------------|---------------|------------------------|-------------------|----------|-----------|
|     |                            |                       |               |                        |                   |          |           |
| E A | Add New Department         | nt 🕅 Excel            |               | Show 50                | ▼ entries Search: |          |           |
|     |                            |                       |               |                        |                   |          |           |
| 11  | Name 11                    | Name(Bangla)          | Short Name 41 | Incharge               | 11 Description 11 | Order ↓↑ | Option 11 |
| 1   | Human Resource             |                       | HR            | Munirul Hasan          |                   | 0        | ଙ 💼       |
| 2   | Accounts and Admin         |                       | Acc&Adm       | Nahid Mowla Mowri      |                   | 0        | C 💼       |
| 3   | Sales & Marketing          |                       | SM            | Munirul Hasan          |                   | 0        | Ci 💼      |
| 4   | Support (WDB)              | সাপোর্ট               | Spt           | Md. Nazmul Hossain (R) |                   | 0        | ା 💼       |
| 5   | Software Development       | সফটওয়্যার ডেভলপমেন্ট | SD            |                        |                   | 0        | ା 💼       |
| 6   | Office Asst.               |                       |               | Nahid Mowla Mowri      |                   | 0        | ା 💼       |
| 7   | Graphics                   |                       |               | Munirul Hasan          |                   | 0        | ଙ 💼       |
| 8   | SQA Department             |                       |               |                        |                   | 0        | C 💼       |
| 9   | Hardware Department        |                       | HD            |                        |                   | 0        | ା 💼       |
| 10  | System Solution Department |                       | SSD           | Nahid Mowla Mowri      |                   | 0        | ା 💼       |
| 11  | Business Development       |                       | BD            | Munirul Hasan          |                   | 0        | Ci 💼      |
| 12  | IOT Department             |                       | IOT           | Nahid Mowla Mowri      |                   | 0        | ି 💼       |
| 13  | HR & Payroll Support       |                       | HPS           | Md. Nazmul Hossain (R) |                   | 0        | g 📋       |

এখানে ডেটা প্রদানের জন্য বিভিন্ন গু<mark>রুত্বপূর্ণ</mark> ফিল্ডসমূহ থাকাবে। একে একে এগুলো পূরণ করে Save Change বাটনে ক্লিক করে সমস্ত ডেটা সেভ করে <mark>নিতে হ</mark>বে।

|              |             | 🛢 Report 📲 Office 📲 | Emplovee    | Grade 🔳 | HoliDa  |
|--------------|-------------|---------------------|-------------|---------|---------|
|              | Department  |                     | ×           |         |         |
| rtment 🗿 PDF | Name        | Name                | *           | 50 -    | entries |
|              | Other Lang  | Name Other Language |             | ription |         |
| n            | Short Name  | Short Name          |             |         |         |
| /larketing   | Incharge    | Select Incharge     | •           |         |         |
|              | Order       | 16                  |             |         |         |
| /Mechanic    | Description | Description         | 1           |         |         |
|              |             |                     |             |         |         |
|              |             |                     | Save Change |         |         |
|              |             |                     |             |         |         |

## **Type of Work:**

অফিসে কি ধরনের কাজ করা হয় তা Type of Work থেকে রেজিস্টার করা হয়। পরবর্তীতে এটি একজন নতুন এমপ্রয়িকে সফটওয়্যারে নিবন্ধনের সময় দেখিয়ে দেয়া যায়।

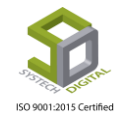

Office টপ-মেনুতে ক্লিক করে আগত তালিকা থেকে Type of Work সাব-মেনুটি সিলেক্ট করতে হবে। ফলে Type of Work এর সেটিংস পেইজটি প্রদর্শিত হবে।

| -                                                  | 🛢 Report 📑 Office                                                    | 🛢 Employee 🛢 Grade             | 🖷 🗄 HoliDay 📑 Schedule                 | e Setting 🛢 Year 🛢 Email                         |
|----------------------------------------------------|----------------------------------------------------------------------|--------------------------------|----------------------------------------|--------------------------------------------------|
| Total Employee Active Employee Total: 53 Per: 50 % | e -l≟ Office Type<br>-l≟ Office<br>-l≟ Office Time<br>-l≟ Department | Female<br>Total: 1<br>Per: 2 % | Salaries<br>Total: 11520<br>Avg: 21736 | Avg age (Year)<br>Joining: 1 year<br>Age: 0 year |
| Attendance (Last 30 Days)                          | -E Type Of Work                                                      | OverTime (Last 12              | 2 Months)                              | Increment This Month                             |
| 50<br>37.5<br>25<br>12.5                           | 나는 Designation<br>나는 Section<br>나는 Label Changer                     | 2<br>1.5<br>1                  |                                        |                                                  |

এবার স্ট্রিনে<mark>র উপরের দিকে থাকা</mark> Add New Type of Work লিংকে ক্লিক করতে হবে। ফলে Type of Work ডায়াল<mark>গ বক্সটি ওপেন হবে।</mark>

| SYSTECH HR & PAYRO | u   |                      |             | 📰 Re    | eport | Office   | 🛢 Employee   | 🛢 Grade | 🛢 HoliDay   |
|--------------------|-----|----------------------|-------------|---------|-------|----------|--------------|---------|-------------|
| O Dash Board       |     |                      |             |         |       |          | Type Of Work |         |             |
| Security           | E A | Add New Type Of Work | PDF 🖶 Print | R Excel |       |          |              | Show    | 50 v entrie |
| Settings           |     |                      |             |         |       |          |              | L       |             |
|                    | 17  | Name                 |             |         | 1t    | Name(Bar | igla)        |         |             |
| V Leave            | 1   | Testing              |             |         |       | টেস্টিং  |              |         |             |
| Nersonnel          | 2   | Punching             |             |         |       | পাঞ্ছিং  |              |         |             |
| Attendances        | 3   | Cutting              | utting      |         |       | কাটিং    |              |         |             |

এখানে ডেটা <mark>প্রদানের জন্য বিভিন্ন গুরুত্বপূর্ণ</mark> ফিল্ডসমূহ থাকাবে। একে একে এগুলো পূরণ করে Save Change বাটনে ক্লিক করে সমস্ত ডেটা সেভ করে নিতে হবে।

| LL |            |                |              | 🛢 Report 📲 Of | fice 📕 Employee | 📕 Grade     | 📕 HoliDay | 🛢 Schedule Setting |
|----|------------|----------------|--------------|---------------|-----------------|-------------|-----------|--------------------|
|    |            |                | Type Of Work |               |                 |             | ×         |                    |
|    | <b>E</b> A | dd New Type C، | Name         | Helal Khan    |                 | *           | • entries | Search:            |
|    | 1k         | Name           | Other Lang   | NameAddiLang  |                 |             |           |                    |
|    | 1          | Testing        | Order        |               |                 |             |           |                    |
|    | 2          | Punching       |              | 1             |                 |             |           |                    |
|    | 3          | Cutting        |              |               |                 | _           |           |                    |
|    |            |                |              |               |                 | Save Change | Ռո        |                    |
|    |            |                |              |               |                 |             |           |                    |
|    |            |                |              |               |                 |             |           |                    |
|    |            |                | 200          | 1.20          |                 |             | T G H     | 100                |

## Floor:

বহুতল ভবন বিশিষ্ট কোনো অফিসের নির্দিষ্ট কোনো এমপ্লয়ি কোন ফ্লোরে কাজ করবে সেটি Floor সেটিংসের এর সাহায্যে এমপ্লয়ি ইনফরমেশনে রেজিস্টার করা হয়।

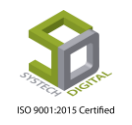

Office টপ-মেনুতে ক্লিক করে আগত তালিকা থেকে Floor সাব-মেনুটি সিলেক্ট করতে হবে। ফলে Floor এর সেটিংস পেইজটি প্রদর্শিত হবে।

|              | 🛢 Report                                                 | Gffice                           | Employee | 🛢 Grade     | 🖺 HoliDay | 🛢 So  |
|--------------|----------------------------------------------------------|----------------------------------|----------|-------------|-----------|-------|
| int 🗈 Excel  | -liz Offici<br>-liz Offici<br>-liz Offici<br>-liz Offici | e Type<br>e<br>e Time<br>artment | ent      | Show 50     | • entries |       |
| Name(Bangla) | shi - Eloor                                              | Of Work                          | ļţ       | Description | .↓†       | Order |
|              |                                                          | anation                          | Islam    |             |           | 2     |
|              | -le Socti                                                | on                               | Islam    |             |           | 11    |
|              | - Jaho                                                   | l Changer                        | Islam    |             |           | 1     |
|              |                                                          | Md. Rofikul                      | Islam    |             |           | 6     |
|              |                                                          | Md. Rofikul                      | Islam    |             |           | 15    |

এবার স্ক্রিনের উপরের দিকে থাকা Add New Floor লিংকে ক্লিক করতে হবে। ফলে Add New Floor ডায়ালগ বক্সটি ওপেন হবে।

| u |                    |                 | Report | Office | Employee                 | 🛢 Grade | 🛢 HoliDay    | 🛢 Schedule Settin | g 📑 Year    | 🛢 Email  |
|---|--------------------|-----------------|--------|--------|--------------------------|---------|--------------|-------------------|-------------|----------|
|   |                    |                 |        |        | Floor                    |         |              |                   |             |          |
|   | Add New Floor DPDF | 🖶 Print 🗈 Excel |        |        |                          | Show    | 50 v entries | Search:           |             |          |
|   | 11 Name            |                 |        | 11     | Name Addi Lang           |         |              |                   | l† Order ↓† | Option 4 |
|   |                    |                 |        | N      | No data available in tab | ole     |              |                   |             |          |
|   |                    |                 |        |        |                          |         |              |                   |             |          |

এখানে ডেটা প্রদানের জন্য বিভিন্<mark>ন গুরুত্বপূর্ণ ফি</mark>ল্ডসমূহ থাকাবে। একে একে এগুলো পূরণ করে Save Change বাটনে ক্লিক করে সমস্ত ডেটা সেভ করে <mark>নিতে হ</mark>বে।

| _        | Floor      | 🖺 Report 🛛 🛢 Office | Emplovee Egrade EHoli |
|----------|------------|---------------------|-----------------------|
| or 🕼 PDF | Name       | Name                | * 50 v entrie         |
|          | Other Lang | NameAddiLang        |                       |
| oor      | Order      | 8                   |                       |
|          |            |                     | Save Change           |
|          |            |                     |                       |

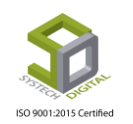

## **Designation**:

Designation সেটিংস এর সাহায্যে কোনো অফিসের পদবিসমূহ রেজিস্টার করা হয়। পরবর্তীতে এটি একজন নতুন এমপ্রয়ির তথ্য রেজিস্টারের সময় তার জন্য প্রযোজ্য পদবিটি দেখিয়ে দেওয়া হয়।

Office টপ-মেনুতে ক্লিক করে আগত তালিকা থেকে Designation সাব-মেনুটি সিলেক্ট করতে হবে। ফলে Designation এর সেটিংস পেইজটি প্রদর্শিত হবে।

|              | Report S Office                                                                                | Employee | 🛢 Grade | 📕 HoliDay |
|--------------|------------------------------------------------------------------------------------------------|----------|---------|-----------|
| Print DExcel | -liz Office Type<br>-liz Office<br>-liz Office Time<br>-liz Department<br>11 -liz Type Of Work |          | Show 50 | ▼ entries |
|              | -la Designation<br>-la Section<br>-la Label Changer                                            |          |         |           |

এখানে বাম পাশের ফিল্ডগুলোতে প্রয়ো<mark>জনীয় ত</mark>থ্যগুলো প্রদান করে Designation রেজিস্টার করা হয় যা কর্মচারী রেজিস্ট্রেশান এর সময় কাজে আসে।

ইতোপূর্বে যেস<mark>ৰ Design</mark>ation তৈরি ক<mark>রা হয়ে</mark>ছে সেগুলো ডানে ট্রি-আকারে প্রদর্শিত হয়। ট্রি-এর প্লাস (+) এবং মাইনাস (-) <mark>আইকনে ক্লিক করে ট্রি কে বিস্তারি</mark>ত দেখা যায় কিংবা এটিকে সংক্ষিপ্ত করে ফেলা যায়।

নতুন তথ্য এন্ট্রি <mark>করা হলে Save বাটনে ক্লিক ক</mark>রে সমস্ত তথ্য যেসব করতে হবে। পূর্ববর্তী তথ্য সম্পাদন করাতে চাইলে Edit বাটনে, একেবারে মুছে ফেলতে চাইলে Delete বাটনে এবং তথ্য খালি করতে চাইলে Clear বাটনে ক্লিক করতে হবে।

|            |                     | Designation                                    |      |
|------------|---------------------|------------------------------------------------|------|
|            |                     | debugger;                                      |      |
| Name       | DESIGNATION NAME    | Designation List                               |      |
|            |                     | + Chairman (0)                                 | Edit |
| Other Lang | Name other Language | Head, Software Development (6)                 | Edit |
| Chart Name |                     | • Senior Software Engineer (7)                 | Edit |
| Short Name | Short Name          | E-Senior Implementation & Support Engineer (8) | Edit |
| Ordor      |                     | • Software Quality Assurance Engineer (8)      | Edit |
| Order      | 19                  | Assistant Manager, Sales Department (9)        | Edit |
| Priority   |                     | Intern (Business Development) (15)             | Edit |
| Thomy      | Designation Head 🔹  | Intern (Android) (15)                          | Edit |
|            |                     | Trainee Software Engineer (16)                 | Edit |
|            | <b>A</b>            | Engineer, IoT (17)                             | Edit |
|            | T .                 | Trainee, PHP (18)                              | Edit |
|            | 1                   |                                                |      |
|            |                     |                                                |      |

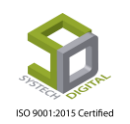

#### Section:

একটি প্রতিষ্ঠানের সকল সেকশনের তথ্য Section সেটিংসের মাধ্যমে রেজিস্টার করা হয়। পরবর্তীতে একজন নতুন এমপ্রয়ি নিবন্ধন করার সময় তিনি কোন সেকশনের অধীনে কাজ করবেন সেটি নির্ধারণ করে দেয়া হয়।

Office টপ-মেনুতে ক্লিক করে আগত তালিকা থেকে Section সাব-মেনুটি সিলেক্ট করতে হবে। ফলে Section এর সেটিংস পেইজটি প্রদর্শিত হবে।

|                 | Report 📑 Office   | 🛢 Employee 🛢 Grade 🛢 HoliD |
|-----------------|-------------------|----------------------------|
|                 | - Office Type     | ine                        |
|                 | - 🖹 Office        |                            |
| Print RExcel    | -🖹 Office Time    | Show 50 v entries          |
|                 | -🖹 Department     |                            |
| ↓† Name(Bangla) | -🖹 Type Of Work   | 11 Incharge                |
|                 | - E Floor         | Md. Rofikul Islam          |
|                 | - Designation     |                            |
|                 | -E Section        |                            |
|                 | - E Label Changer |                            |

কোন ডিপার্টমেন্টের আন্ডারে কোন S<mark>ection র</mark>েজিস্টার করা হয়। এখান থেকে Section অনুসন্ধান করা হয়।

| Section যোগ |                         |         |              | Section/Line |                      |            | Section অনুসন্ধান |         |           |  |
|-------------|-------------------------|---------|--------------|--------------|----------------------|------------|-------------------|---------|-----------|--|
| •           | Add New Section 🛛 🖉 PDF | 🖶 Print | Excel        |              |                      | Show       | 50 v entries      |         | Search:   |  |
| 41          | Name                    | 11      | Name(Bangla) | 1†           | Department           | 1 Incharge | Ļţ                | Order↓↑ | Option 11 |  |
| 1           | Administration          |         |              |              | Administration       | Md. Rofik  | ul Islam          | 1       | ර 💼       |  |
| 2           | Merchandising           |         |              |              | Merchandising        |            |                   | 0       | ର୍ଦ୍ଦ 📋   |  |
| з           | Accounts & Marketing    |         |              |              | Accounts & Marketing |            |                   | 0       | 🧭 💼       |  |
| 4           | Commercial              |         |              |              | Commercial           |            |                   | 0       | 🧭 💼       |  |

এবার স্ক্রিনের উপরের দিকে থাকা Add New Section লিংকে ক্লিক করতে হবে। ফলে Section/Line ডায়ালগ বক্সটি ওপেন হবে। এখানে ডেটা প্রদানের জন্য বিভিন্ন গুরুত্বপূর্ণ ফিল্ডসমূহ থাকাবে। একে একে এগুলো পূরণ করে Save Change বাটনে ক্লিক করে সমস্ত ডেটা সেভ করে নিতে হবে।

|     | ſ   | Section/Line | E Re            | eport 📰 Office | Emplovee   | ■ Grade<br>× | HoliDay   | S     |    |
|-----|-----|--------------|-----------------|----------------|------------|--------------|-----------|-------|----|
|     | PDF | lame         | Name            |                |            | * 50         | ▼ entries |       |    |
|     | C   | Other Lang   | Name Other      | Language       |            |              |           | Lt On |    |
|     |     | Department   | Select Depar    | rtment         | Ţ          | l Islam      | 1         |       |    |
| 121 | I   | ncharge      | Select Incharge | e              | *,         |              |           |       | bd |
| 131 | C   | Drder        | 2               |                |            |              | Section   |       | 50 |
|     |     |              |                 |                |            | I Isla       | Incharge  |       |    |
|     |     |              |                 | Quality        | Save Chang | je           |           |       |    |

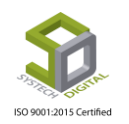

# Label Changer:

কোনো প্রতিষ্ঠানের Office, Department, Section ও Floor প্রভৃতি ডিফল্ট (অরিজিনাল) নামকে নতুন কোনো কাস্টোমাইজড নামে দেখতে চাইলে Label Changer সেটিংসটি ব্যবহার করা হয়।

Office টপ-মেনুতে ক্লিক করে আগত তালিকা থেকে Label Changer সাব-মেনুটি সিলেক্ট করতে হবে। ফলে Label Changer এর সেটিংস পেইজটি প্রদর্শিত হবে।

| :                  | Report 📑 Office                                                                                     | 🖺 Employee    | 📕 Grade        | 🛢 HoliDay | Schedule Setting | 📕 Year         | 📕 Email |
|--------------------|----------------------------------------------------------------------------------------------------|---------------|----------------|-----------|------------------|----------------|---------|
|                    | -LE Office Type<br>-LE Office<br>-LE Office Time<br>-LE Department<br>-LE Type Of Work<br>-LE Floor | Label Changer |                |           |                  |                |         |
| It New Name Office | -È Designation<br>-È Section<br>-È Label Changer                                                    | N 11          | ew Name(Bangla | a)        | ţţ               | Option<br>Save | ļ†      |

আগত সেটিংস পেইজে প্রতিটি অরিজি<mark>নাল না</mark>মের ডান পাশের New Name ফিল্ডে নতুন নামটি প্রদান করতে হয়। তারপর সংশ্লিষ্ট ফিল্ডের সাথে থাকা Save বাটনে ক্লিক করে পরিবর্তনটি সংরক্ষণ করতে হয়।

| L                           | 🛢 Rej       | oort 🛢 Office | Employee      | 🛢 Grade      | 🛢 HoliDay | Schedule Setting | 🖺 Year    | 🛢 Email |
|-----------------------------|-------------|---------------|---------------|--------------|-----------|------------------|-----------|---------|
|                             |             |               | Label Changer |              |           |                  |           |         |
|                             |             |               |               |              |           |                  |           |         |
| Show 50 • entries           |             |               |               |              |           |                  |           |         |
| Excel Print PDF             |             |               | 1             |              |           |                  |           |         |
| Original Name               | ↓↑ New Name |               | ↓† Ne         | w Name(Bangl | a)        | 11               | Option    | 11      |
| Office                      | Office      |               |               |              |           |                  | Sav       | /e      |
| Department                  | Section     | ¥             |               |              |           |                  | Sav       | /e      |
| Section                     | Line        |               |               |              |           |                  | Sav       | /e      |
| Floor                       | Floor       |               |               |              |           |                  | Sav       | /e      |
| Showing 1 to 4 of 4 entries |             |               |               |              |           |                  | Descience | 1 Next  |
|                             |             |               |               |              |           |                  | Previous  | Next    |

# ISO 900 Report সংক্রান্ত সেটিংস Certified

## **Report Template:**

Report Template এ Increment Letter, Promotion Letter, Leave Letter ইত্যাদি লেটার তৈরির জন্য ডিফল্ট টেম্পলেট দেয়া থাকে। কোনো কারণে এসব লেটারের ফরমেট পরিবর্তন করতে চাইলে সেটিও এই সেটিংস থেকে করা যায়।

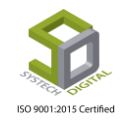

Report টপ-মেনুতে ক্লিক করে আগত তালিকা থেকে Report Template সাব-মেনুটি সিলেক্ট করতে হবে। ফলে Report Template এর সেটিংস পেইজটি প্রদর্শিত হবে।

| SYSTECH HR & PAYROLL |                 |   |       | neport 📰 Report                                                                                          | =               | Office    | Employee             | Gra | ade 📲 HoliDay |
|----------------------|-----------------|---|-------|----------------------------------------------------------------------------------------------------|-----------------|-----------|----------------------|-----|---------------|
| 🕐 Dash Board         | Add New Templat |   |       | -🖹 Report Template                                                                                       | Report Template |           |                      |     |               |
| Security             |                 |   |       | → Report Footer Signatory       → Report Column Name       → Designation Group       → Designation Group |                 |           |                      |     |               |
|                      |                 |   | mplat |                                                                                                    |                 |           | Show                 |     |               |
| Settings             |                 |   | 11    |                                                                                                    |                 | Format 11 | Report Name          | 11  | Custom Name   |
| Leave                | 1               | 6 |       | Systech Zone                                                                                             |                 | English   | Promotion Letter     |     |               |
| Sersonnel            | 2               | 6 |       | Systech Zone                                                                                             |                 | English   | Restructuring Letter |     |               |

এখানে ২৪টি রিপোর্ট টেম্পলেট পাওয়া যাবে। যেমন- অ্যাপয়েন্টমেন্ট লেটার, প্রমোশন লেটার, রিস্ট্র্যাকচারিক লেটার, ইনক্রিমেন্ট লেটার, লিভ অ্যাপ্লিকেশন, জব পার্মানেন্ট লেটার ইত্যাদি।

| + Ad | dd New Templat | te 🖪 PDF 🖨 Print 🖻 Excel |              |                      | Show 50 v entr | ies Search:                  |          |
|------|----------------|--------------------------|--------------|----------------------|----------------|------------------------------|----------|
| 14   | Option 11      | Office                   | 11 Format 11 | Report Name          | Custom Name    | Text ⊥↑                      | Status 1 |
| 1    | 🦏 💼            | Systech Zone             | English      | Promotion Letter     |                | Date: #CreatedDate Ref No    | Active   |
| 2    | 🖉 💼            | Systech Zone             | English      | Restructuring Letter |                | Date:#CreatedDate Name:      | Active   |
| 3    | ଙ 💼            | Systech Zone             | Bangla-2     | Appointment Letter   |                | #CompanyName<br>#CompanyAddr | Active   |
| 4    | ି 💼            | Systech Zone             | English      | Leave Application    |                | আবেদনকারীর আইডিঃ #Employ     | Active   |
| 5    | ା 💼            | Systech Zone             | Bangla       | Age Verification     |                | #CompanyName                 | Active   |
| 6    | ର୍ଦ୍ଦ 📋        | Systech Zone             | Bangla       | Appointment Letter   |                | #CompanyName #CompanyAdd     | Active   |
| 7    | ର୍ଦ୍ଦ 📋        | Systech Zone             | Bangla       | Lefty Letter 1       |                | #CompanyName #CompanyA       | Active   |
| 8    | ଙ 💼            | Systech Zone             | Bangla       | Lefty Letter 2       |                | #CompanyName<br>#CompanyAddr | Active   |
| 9    | ଙ 💼            | Systech Zone             | Bangla       | Lefty Letter 3       |                | #CompanyName<br>#CompanyAddr | Active   |
| 10   | ା 💼            | Systech Zone             | Bangla       | Declaration letter   |                | ভারিখঃ #C                    | Active   |
| 11   | ର୍ଭ 📋          | Systech Zone             | Bangla       | Job Permanent Letter |                | লাম : #Em                    | Active   |
| 12   | ର୍ଷ 📋          | Systech Zone             | Bangla       | Nominee Legacy       |                | #CompanyName #CompanyAd      | Active   |

যেকোনো টেম্পলেট ফরমেটকে প্রয়োজনে Edit করা যাবে। এজন্য Edit বাটনে ক্লিক করে প্রয়োজনীয় সম্পাদনা করতে হবে।

| ATK | Report Template |                  | bened | × |                 |
|-----|-----------------|------------------|-------|---|-----------------|
|     | Office          | Systech Zone     | •     | * | arch:           |
|     | Туре            | Promotion Letter | Ŧ     | * |                 |
|     | Format          | English •        | + 6   |   | ate Re<br>te Na |
|     | Effective Date  | 01/01/2017       |       | * |                 |
|     | Format          |                  |       |   | 58 #EI          |

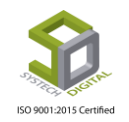

| #Departm<br>#FA #<br>#NewSalar      | ite #PreviousSalary #CreatedDate #OfficeName #CompanyAddress #CompanyName #DesignationName<br>ientName #PreviousGrade #NewGrade #EmployeeName #EmployeeId #FloorName #SectionName #HR<br>MA #CV #Gross #Basic #EffectiveFrom #CurrentDate #PreviousDesignation #NewDesignation<br>y #NoOfPromotion #RefNo            |
|-------------------------------------|----------------------------------------------------------------------------------------------------|
| o Source<br>B I U                   |                                                                                                    |
| Styles                              | - Normal - Font - Size - <u>A</u> - <u>A</u> - <u>A</u> - <u>A</u> - <u>A</u> -                                                                                                    |
| Date: #Created                      | IDate                                                                                                    |
| Ref No: #RefN                       | 0<br>                                                                                                    |
| Name: #Emplo                        | yeeName                                                                                                    |
| Subject: New o                      | esignation letter as #NewDesignation                                                                                                    |
| We are very ha<br>shall be effecti  | ppy to inform you that you have been promoted to the position of <b>#NewDesignation</b> from your previous designation, <b>#PreviousDesignation</b> , and<br>re from <b>#EffectiveFrom</b> . Thus your new gross salary will be BDT <b>#NewSalary</b> effective from the month of <b>#EffectiveFrom</b> and onwards. |
| All other terms<br>conditions in fi | and conditions will be effective as per the Original Contract dated #JoiningDate and the company may include/ amend its existing terms and<br>sture as and when required.                                                                                                    |
| We wish you a                       | long, mutually rewarding relationship with our Company that we are carrying now.                                                                                                    |
|                                     |                                                                                                    |

**নতুন রিপোর্ট টেম্পলেট তৈরি:** নতুন রি<mark>পোর্ট ট</mark>েম্পলেট তৈরি করতে চাইলে স্ক্রিনের উপরের</mark> দিকে থাকা Add New Temp<mark>late লিংকে ক্লিক করতে হবে। ফ</mark>লে Report Template ডায়ালগ বক্সটি ওপেন হবে।

| LL             | 🖀 Report                                                       | 🛢 Office 🛢 Employee 🛢 Grade 🛢 HoliDay 🛢 Schedule Setting 🛢 Year 🛢 Email          |
|----------------|----------------------------------------------------------------|----------------------------------------------------------------------------------|
|                |                                                                | Report Template                                                                  |
|                | dd New Template                                                | Show 50 <b>v</b> entries Search:                                                 |
| 15             | OntionOffice                                                   | 11 Format    Papart Name    Curton Name    Tout    Statur                        |
| 1              | Systech Zone                                                   | English Promotion Letter Date: #CreatedDate Ref No Active                        |
|                |                                                                | E Report E Office E Employee E Grade E HoliDay E Schedule Setting E Year E H A   |
| Dach Board     | Report Template                                                |                                                                                  |
| Security       | Office                                                         |                                                                                  |
| Settings       |                                                                | Systech Zone                                                                     |
| > Leave        | Туре                                                           | Increment Letter                                                                 |
| Personnel      | Format                                                         | English                                                                          |
| Attendances    | Effective Date                                                 |                                                                                  |
| Payroll        |                                                                | 08/25/2019                                                                       |
| Production     | Format                                                         | Active Active                                                                    |
| Report         | #RefNo #JoiningDate #Previou<br>#OfficeName #FloorName #Se     | sSalary #CreatedDate #OfficeName #CompanyAddress #CompanyName #CompanyAdd Active |
| HR Dashboard   | #EmployeeName #EmployeeId<br>#NewAgreementEndDate #Previo      | #HR #FA #MA #CV #Gross #Basic #NewAgreementStartDate #CompanyA Active            |
| Tax            | #PresentAddress                                                | Active                                                                           |
| Provident Fund |                                                                | Active                                                                           |
| Inventory      | O Source                                                       |                                                                                  |
| Backup         | B I <u>U</u> S × <sub>2</sub> × <sup>2</sup> I <sub>x</sub> ≥≡ |                                                                                  |
| E Help         | Styles - Normal - Font                                         |                                                                                  |
| 🖞 Log Out      |                                                                | Previous 1 Next                                                                  |

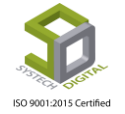

এবার Office, Type, Format, Effective Date ফিল্ডগুলোতে প্রয়োজনীয় ডেটা সিলেক্ট করে দিতে হবে। উল্লেখ্য, Type সিলেক্ট করলে Format বক্সে হ্যাশ ট্যাগ করা (#RefNo, #JoiningDate, #PreviousSalary, #CreatedDate, #OfficeName, #CompanyAddress ইত্যাদি) ভ্যালুগুলো প্রদর্শিত হবে। এই ভ্যালুগুলো লেটারের বডিতে যুক্ত করা হলে লেটারে সেই ভ্যালুর মান প্রদর্শিত হবে। টেক্সট এডিটরে লেটার টাইপ করার সময় এসব ভ্যালু লিখে দিতে হবে।

#### **Report Footer Signatory:**

কোনো রিপোর্টের নিচের অংশে <mark>কার/কাদের স্বাক্ষর থাকবে সেটি Report F</mark>ooter Signatory থেকে নির্ধারণ করে দেয়া যায়।

Report টপ-মেনুতে ক্লিক করে আগত তালিকা থেকে Report Footer Signatory সাব-মেনুটি সিলেক্ট করতে হবে। ফলে Footer Signatory এর সেটিংস পেইজটি প্রদর্শিত হবে।

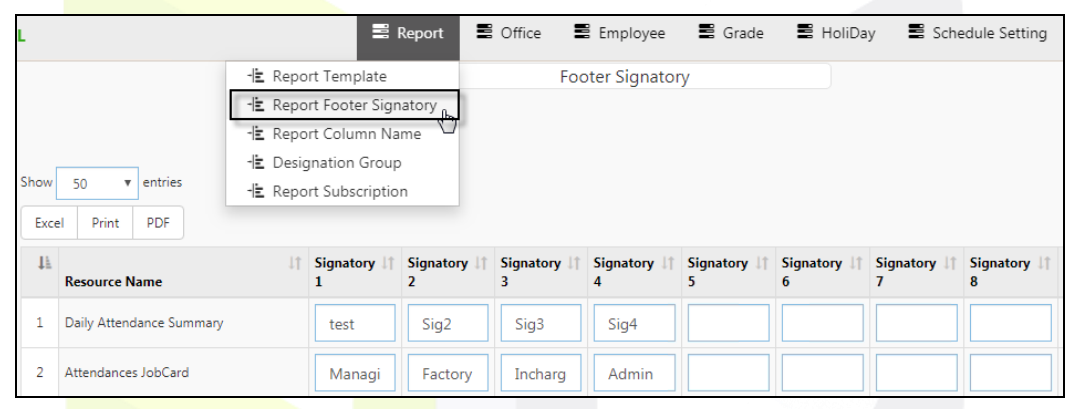

|      |                                      |             |             |               | Footer Signate | ory         |             |               |             |           |  |  |  |
|------|--------------------------------------|-------------|-------------|---------------|----------------|-------------|-------------|---------------|-------------|-----------|--|--|--|
|      |                                      |             |             |               |                |             |             |               |             |           |  |  |  |
| Show | Show 50 V entries<br>Excel Print PDF |             |             |               |                |             |             |               |             |           |  |  |  |
| - 44 | Resource Name                        | Signatory 1 | Signatory 2 | Signatory 3   | Signatory 4    | Signatory 5 | Signatory 6 | Signatory 7   | Signatory 8 | Option 11 |  |  |  |
| 1    | Daily Attendance Summary             | Prepared by | Checked by  | Authorized By |                |             |             |               |             | Save      |  |  |  |
| 2    | Attendances JobCard                  | Prepared by | Checked by  | Authorized By | sig4           | sig5        | sig6        |               |             | Save      |  |  |  |
| 3    | Leave Application Form               | Prepared By | Checked by  | Sig3          | Authorized By  | Sig5        | Sig6        | Sig7          | Sig8        | Save      |  |  |  |
| 4    | Salary Sheet                         |             | Prepared By |               |                | Checked By  |             | Authorized By |             | Save      |  |  |  |
| 5    | Night Bill Sheet                     | Test2       | Sig2        | Sig3          | Sig4           |             |             |               |             | Save      |  |  |  |
| 6    | Holiday Allowance                    | Prepared By | Checked by  |               | Authorized By  |             |             |               |             | Save      |  |  |  |
| 7    | Avg age (Year)                       | Prepared By | Checked by  |               | Authorized By  |             |             |               |             | Save      |  |  |  |
| 8    | Attendances Missing                  | Prepared By | Checked by  |               | Authorized By  |             |             |               |             | Save      |  |  |  |
| 9    | Continued Absent                     | Prepared By | Checked by  |               | Authorized By  |             |             |               |             | Save      |  |  |  |
| 10   | Daily Extra OT                       | Prepared By | Checked by  |               | Authorized By  |             |             |               |             | Save      |  |  |  |
| 11   | Daily Extra OT Summary               | Prepared By | Checked by  |               | Authorized By  |             |             |               |             | Save      |  |  |  |
| 12   | Daily Late Present                   | Prepared By | Checked by  |               | Authorized By  |             |             |               |             | Save      |  |  |  |
| 13   | Daily OT Summary                     | Prepared By | Checked by  |               | Authorized By  |             |             |               |             | Save      |  |  |  |
| 14   | Daily ManPower                       | Prepared By | Checked by  |               | Authorized By  |             |             |               |             | Save      |  |  |  |

সিগনেটরি বক্সগুলোতে কোন কোন ব্যক্তির স্বাক্ষর থাকবে সেটি টাইপ করে তারপর সেভ করে দিতে হয়। এখানে ক্রমানুয়ায়ী মোট ৮টি Signatory ফিল্ড রয়েছে। উল্লেখ্য, স্যালারি শিটে আমরা সর্বোচ্চ ৭টি Footer Signatory

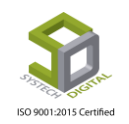

ব্যবহার করতে পারবো। বাকি রিপোর্টগুলোতে কাগজের দৈর্ঘ্য অনুযায়ী যতগুলো প্রয়োজন ততগুলো Footer Signatory ব্যবহার করা যাবে।

#### **Report Column Name:**

Salary Sheet, Pay Slip ও Yearly Salary এর জন্য বাইডিফল্ট যেসব কলাম নির্ধারণ করা থাকে প্রয়োজন হলে সেগুলোর নামকে Report Column Name এর মাধ্যমে পরিবর্তন করা যায়।

Report টপ-মেনুতে ক্লিক করে আগ<mark>ত তালিকা থেকে Report Co</mark>lumn Name সাব-মেনুটি সিলেক্ট করতে হবে। ফলে Report Column Name এর সেটিংস পেইজটি প্রদর্শিত হবে।

| SYSTECH HR & PAYR | ROLL              | 🛢 Report 📑                 | Office | Employee         | 📕 Grade | 🛢 HoliDay |
|-------------------|-------------------|----------------------------|--------|------------------|---------|-----------|
| Dash Board        |                   | - Report Template          |        | Footer Signatory |         |           |
| Security          |                   | -E Report Footer Signatory |        |                  |         |           |
| Settings          | Show 50 v entries | -E Designation Group       |        |                  |         |           |
| Personnel         | Excel Print PDF   |                            |        |                  |         |           |

এবার Report ফিল্ডের ড্রপ<mark>-ডাউন আইকনে ক্লি</mark>ক করে আগত তালিকা থেকে প্রয়োজনীয় রিপোর্টটি সিলেক্ট করতে হবে।

| -                 |         |                            |          |          |                |         |           |
|-------------------|---------|----------------------------|----------|----------|----------------|---------|-----------|
| SYSTECH HR & PAYR | OLL     |                            | 🛢 Report | S Office | Employee       | 🖺 Grade | 🛢 HoliDay |
| Dash Board        |         |                            |          | Re       | port Column Na | me      |           |
| Security          |         |                            |          |          |                |         |           |
| Settings          | Report: | Select Report              |          | 1        |                |         |           |
| Leave             |         | Select Report Salary Sheet | N        |          |                |         |           |
| Personnel         |         | Pay Slip<br>Yearly Salary  | 6        |          |                |         |           |
| Attendances       |         |                            |          |          |                |         |           |

নির্দিষ্ট রিপোর্টটির কলাম নেমগুলো প্রদর্শিত হবে। কলামের নামগুলো পরিবর্তন করতে চাইলে Original Name ফিল্ডের পাশের New Name ফিল্ডে নতুন নামটি প্রদান করে Save বাটনে ক্লিক করতে হবে।

|                                      | Report Column Name   |                |              |
|--------------------------------------|----------------------|----------------|--------------|
| Report: Salary Sheet                 | T                    |                |              |
| Show 50 • entries<br>Excel PDF Print | 11 New Nyma(faelijk) | Search:        | It Ontion It |
| original Name                        |                      |                |              |
| Absent Amount                        | Absent               | অনুপাষত        | Save 👆       |
| Absent Day                           | A. day               | অনুপস্থিত      | Save         |
| Advanced                             | Advanced             | অগ্নীম         | Save         |
| Attendance Bonus                     | Att. Bonus           | উপস্থিতি বোনাস | Save         |
| Basic                                | Basic                | বেসিক          | Save         |
| Conveyance Allowance                 | CV                   | যাতায়াত ভাতা  | Save         |
| Date Of Joining                      | DOJ                  | (যাগদান        | Save         |
|                                      |                      |                |              |

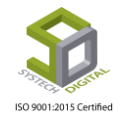

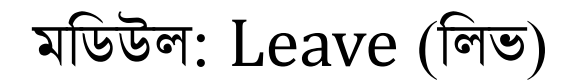

Leave বা ছুটি হচ্ছে পেরোল প্রক্রিয়ার একটি গুরুত্বপূর্ণ বিষয়। পেরোল প্রক্রিয়ায় পেইড ছুটি এবং নন পেইড ছুটি নিয়ে একজন কর্মচারীর মাস শেষে বেতনের হিসাব করা হয়। আমাদের সিসটেক এইচআর এন্ড পেরোল সফটওয়্যারে মাতৃত্বকালীন ছুটি, Earn Leave সহ নিজেদের ইচ্ছেমতো ছুটির ধরন তৈরি, ছুটি প্রদান এবং কাস্টমাইজ করার সুযোগ রয়েছে। মাতৃত্বকালীন ছুটির হিসাব-নিকাশ ও Earn Leave হিসাব-নিকাশ সঠিকভাবে করার সাথে সাথে লিভ এনক্যাশমেন্ট এর হিসাবও করা যায় সহজেই।

| SYSTECH HR & PAYROLL |              |   |                                             |             |   |                                            | ■ Leave                                 | B B |
|----------------------|--------------|---|---------------------------------------------|-------------|---|--------------------------------------------|-----------------------------------------|-----|
| O Dash Board         |              |   | Salar                                       | y Sheet     |   |                                            | - Earn Leave Setting                    |     |
| Security             | Year         | ÷ | 2019 *                                      | Template    | ÷ | Template-1(Default)                        | -Iz Leave Opening Rules                 | *   |
| Settings             | Month        | : | August *                                    | Group By    | : | Office Office with Flo                     | -iz Leave App<br>-iz Opening Earn Leave |     |
| Personnel            | Office       | : | All                                         | Group By    |   | Department     Department                  | E Leave Encashment                      |     |
| Attendances          | Floor        | ÷ | All                                         | Salary Type | : | Account     Compliand                      | -iz Leave Holiday Setting               |     |
| N Payroll            |              |   |                                             | O.T. Type   | : | Normal O All O.T.                          | No O.T.                                 |     |
| Production           | Department   | 1 | All                                         | Page Break  | : | Ves No                                     |                                         |     |
| Neport               | Section/Line | 5 | All                                         | Language    | : | <ul> <li>English</li> <li>বাংলা</li> </ul> |                                         |     |
| NR Dashboard         | Employee     |   | 1022288/ Mrr. Shilei). M                    | Page Setup  |   | Page Orientation Width (                   | (inc) Height (inc)                      |     |
| N Tax                |              |   | TOLLOOG HIS SHIP) H                         |             |   | Legal V Landscar V 14                      | 8.5 Q                                   |     |
| S Provident Fund     | Work Group   | 1 | Both                                        |             |   | 0.25 0.15 0.15                             | 0.05 Q                                  |     |
| Ninventory           | Report For   | ÷ | Regular X Joining X Resigning X Maternity X |             |   | Hide & Show Report Colum                   | nns                                     |     |
| Eackup               |              |   |                                             |             |   |                                            |                                         |     |
| 🖀 Help               | P. Mode      | : | Both                                        |             |   | Preview                                    | Clear                                   |     |
|                      |              |   |                                             |             |   |                                            |                                         |     |

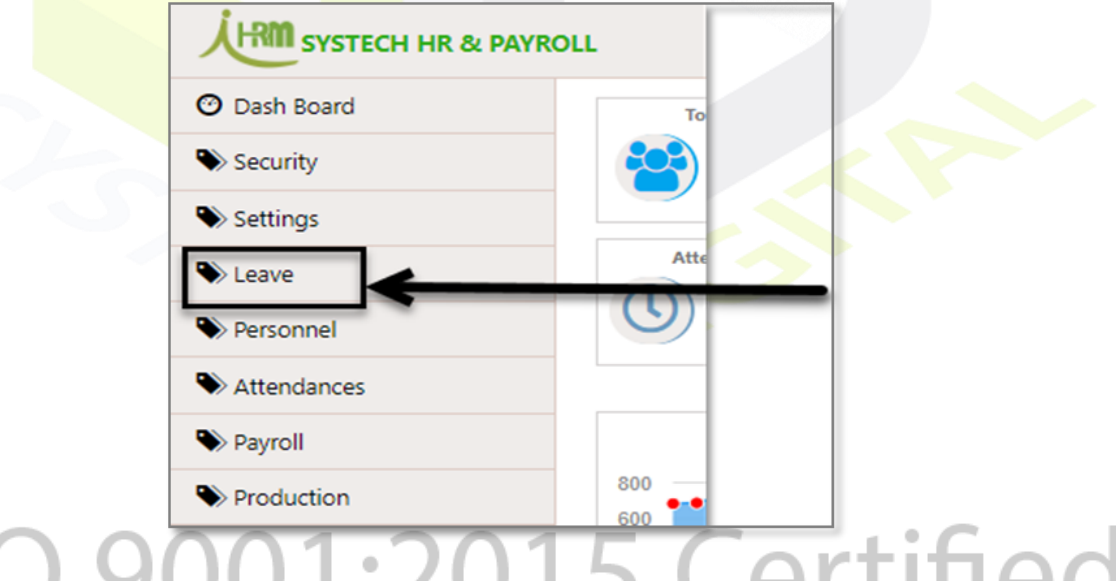

সিসটেক এইচআর এন্ড পেরোল সফটওয়্যারের Leave মডিউলে আমরা ২টি সাব-মডিউল পাব। যথা: ১। Leave (ছুটি)। ২। Benefit (সুবিধা)

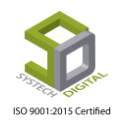

|                    |    |               |              | Ŷ               |               |
|--------------------|----|---------------|--------------|-----------------|---------------|
| Earn Leave Setting |    |               |              | E Leav          | e Benefit - 3 |
|                    |    | Show 50 V e   | ntries       | Search:         |               |
| Formula            | 11 | Rounded Leave | Frwd.I. Days | Stamp Charge 11 |               |
| Gross ÷ 30         |    | No            | No           | 0               |               |

# <u> সাব-মডিউল: Leave</u>

এই মডিউল থেকে ছুটির ধর<mark>ন তৈরি করা, ছুটি</mark>র আবেদন করা, অর্জিত ছুটির শর্তাবলি নির্দিষ্ট করা এবং ছুটি সংক্রান্ত অন্যান্য কাজ করা যাবে। Leave সাব-মডিউলে (টপ মেনু) যে যে অপশনগুলো পাবো তা হলো:

| × 📴 Go     | ogle Translate X   | / HR Payroll     | × + – • ×                |
|------------|--------------------|------------------|--------------------------|
|            |                    | ⊌ ☆              | III\ 🗊 🐵 🗹 🖪 😅 😑         |
|            |                    |                  | Eave Benefit             |
|            | Earn Leave Setting |                  | - Earn Leave Setting     |
|            |                    |                  | 🗄 Leave Opening Rules    |
|            |                    | Shaw so anti-    | 🗄 Leave Type             |
|            |                    | Show 50 ventries | 🕂 Leave Opening          |
| Days Given | Formula            | It Rounded       | dL Leave App tamp Charge |
| 1          | Gross ÷ 30         |                  | - Opening Earn Leave     |
|            | 01033 + 50         |                  | - ↓ Leave Encashment     |
|            |                    |                  | 🗄 Leave Holiday Setting  |
|            |                    |                  |                          |

- ১) Earn Leave Settings
- २) Leave Opening Rules
- •) Leave Type
- 8) Leave Opening
- ৫) Leave App
- ৬) Opening Earn Leave
- ۹) Leave Encashment
- ৮) Leave Holiday

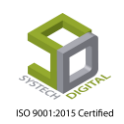

01:2015 Certified

# **Earn Leave Settings:**

Earn Leave এক বিশেষ ধরনের ছুটি যেখানে কোনো কর্মকর্তা বা কর্মচারীর একটি নির্দিষ্ট চাকরির বয়স অতিক্রম করার পর নির্দিষ্ট কর্ম দিবসের জন্য এক, দুই বা ততোধিক ছুটি Earn করবে। উদাহরণস্বরূপ বলা যায়, বাংলাদেশ সরকার অনুমোদিত গেজেট অনুযায়ী কোনো কর্মচারীর চাকরীর বয়স সীমা ৩৬৫ দিন অর্থাৎ ১ বছর অতিক্রম করার পর প্রতি ১৮ কর্ম দিবস এর জন্য একটি ছুটি অর্জন করবে।

#### Earn Leave Settings করার পদ্ধতিঃ

১) সাব মডিউল (টপ মেনু) Leave সিলেক্ট করুন।

২) Earn Leave Settings সিলেক্ট করুন। নতুন একটি User Interface আসবে।

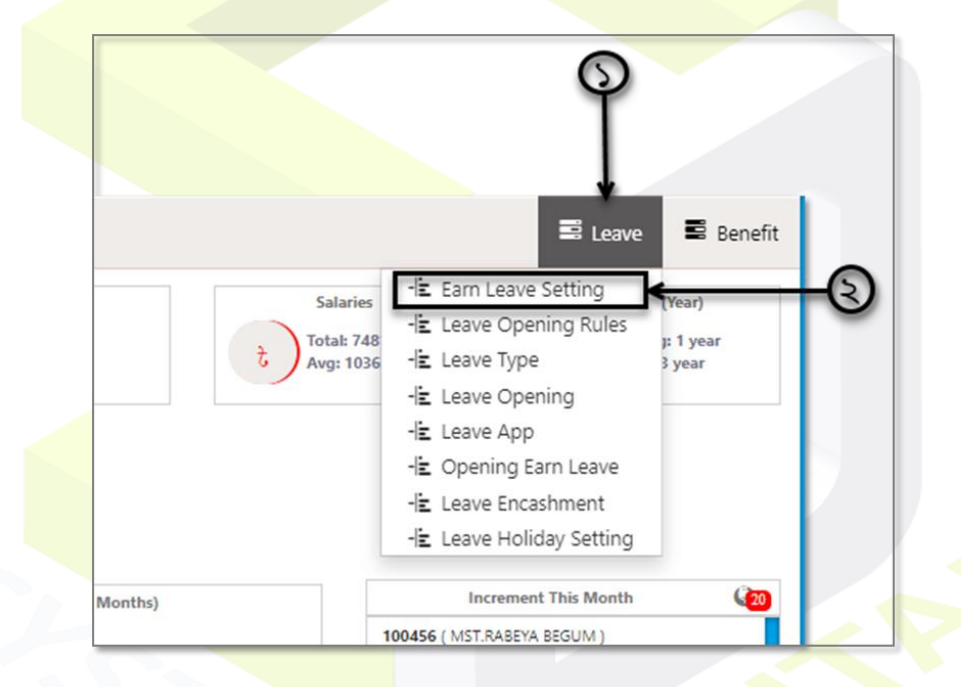

৩) এখন Add New Formula সিলেক্ট করুন। Add New Formula সিলেক্ট করার পর নতুন একটি User Interface পাব। এই অংশ থেকে কোনো অফিস এর Earn Leave পাওয়ার জন্য কোন কর্মচারীর কেমন শর্ত পূরণ করতে হবে এবং অফিস কেমন হারে Earn Leave এর হিসেব করবে সেই সেটিংস করে দিতে হবে।

|     |             |                   |              |                 | Earn Leave Settir | ng |
|-----|-------------|-------------------|--------------|-----------------|-------------------|----|
| E A | dd New Forr | mula 🙆 PDF 😝 Pi   | rint 🔀 Excel |                 |                   |    |
| 11  | Option 11   | Min Servige Age 🕼 | Days For     | ↓† Days Given ↓ | † Formula         | 41 |
|     | <b>C</b> 2  | 365               | 18           | 1               | Gross ÷ 30        |    |

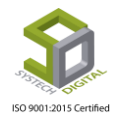

| e PAYROL | u                           |                     | - U                                       |                 |
|----------|-----------------------------|---------------------|-------------------------------------------|-----------------|
|          |                             | Earn Leave Setting  |                                           | ×               |
|          | _                           | Minimum Service Age | Minin um Service Age (Days)               | 8               |
|          | Add New Formula PDF         | Day Setting         | Days For Days Given                       | ded Leave Frwd. |
|          | 1 🕑 365                     | Based On            | Basic                                     | No O            |
|          |                             | Formula             | Basic ÷ Total days of month               | ·               |
|          |                             | Stamp Charge        | Stamp Charge                              | <>              |
|          |                             |                     | 🗌 Round leave days 🖌                      | <u> </u>        |
|          |                             |                     | Carry Forward Immatured Days To Next Year |                 |
|          |                             |                     | Sa                                        |                 |
|          |                             |                     |                                           |                 |
|          | Showing 1 to 1 of 1 entries |                     | <b>(</b> )                                |                 |

8) Earn Leave পাওয়ার করার জন্<mark>য Mini</mark>mum Service Age অর্থাৎ সর্বনিম্ন চাকরির বয়সসীমা নির্ধারণ করুন (দিন ভিত্তিক)।

- ৫) সর্বনিন্ম ক<mark>ত কর্মদিবস কাজ করার পর Ear</mark>n Leave পাবে সেটা Day For এ নির্ধারণ করুন।
- ৬) নির্দিষ্ট কর্মদিবস কাজ করার পর কি পরিমাণ ছুটি পাবে সেটা Day Given এ নির্ধারণ করুন।

৭) মূল বেতন (Basic) নাকি মোট বেতন (Gross)- কিসের ভিত্তিতে Earn Leave এর টাকা প্রদান করা হবে সেটা নির্ধারণ করুন।

৮) কোন সূত্র প্রয়োগ করে অর্জিত ছুটির হিসেব করা হবে তা Formula থেকে নির্ধারণ করুন। এখানে কয়েকটি সূত্র বা Formula রয়েছে। Formula গুলো হলো-

- মূল বেতন অথবা মোট বেতন/নির্দিষ্ট সংখ্যা
- ❖ মূল বেতন অথবা মোট বেতন/মাসের সর্বমোট দিন
- ✤ পূর্ববর্তী মাসের সর্বমোট টাকা/পূর্ববর্তী মাসে সর্বমোট উপস্থিতি

উপরোক্ত সূত্র প্রয়োগ করে ১ দিনের টাকার পরিমাণ হিসেব করে সর্বমোট অর্জিত ছুটি দিয়ে গুণ করে মোট টাকার হিসেব করা হয়।

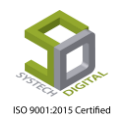

| Earn Leave Setting  |                                                                   |                          | ×    |   |
|---------------------|-------------------------------------------------------------------|--------------------------|------|---|
| Minimum Service Age | Minimum Service Age (Days)                                        |                          |      |   |
| Day Setting         | Days For                                                          | *                        | d    |   |
| Based On            | Basic                                                             |                          | •    |   |
| Formula             | Basic ÷ Total days o                                              | f month                  | •    | r |
| Stamp Charge        | Basic ÷ Manual inp<br>Basic ÷ Total days of<br>Net amount of last | last month               | 3    |   |
|                     | Round leave days                                                  |                          |      |   |
|                     | Carry Forward Imm                                                 | atured Days To Next Year |      | ~ |
|                     |                                                                   |                          | Save |   |

৯) Round Leave Days এ চেক করা থাকলে মোট Earn Leave পরিমাণ দশমিক অথবা পূর্ণসংখ্যা যাই হোক না কেন তা পূর্ণ সংখ্যাতেই দেখাবে।

১০) Carry Forward Immature Days To Next Year চেক করা থাকলে কোনো কর্মচারীর Earn Leave পাওয়ার যোগ্য হওয়ার পূর্ববর্তী কর্ম দিবসগুলো পরবর্তী বছরের Earn Leave এর সাথে যোগ হবে।

১১) সর্বশেষ Save বাটনে ক্লিক করে Settings টি Save করুন।

Settings এ নির্ধারণ করা ডেটাগুলো PDF কিংবা Excel ফাইলে পাওয়া সম্ভব। এমনকি চাইলে সরাসরি প্রিন্টও করা যাবে।

| <b>.</b> | Add New For | mula 🖸 PDF 😝 P    | rint 📝 Excel |    |            |  |
|----------|-------------|-------------------|--------------|----|------------|--|
|          |             | - (h)             |              |    |            |  |
| 11       | Option      | Min Servige Age 1 | Days For     | 11 | Days Given |  |
| 1        | 64          | 365               | 18           |    | 1          |  |

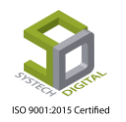

## Settings সম্পাদনা (Edit) করাঃ

১) Settings সম্পাদনা বা Edit করতে চাইলে Option এ ক্লিক করুন। ক্লিক করার পর পূর্বে করা সেটিংস দেখতে পাবো।

| + Add New Formula | DDF         | 🖨 Print | Excel    |    |            |    |  |
|-------------------|-------------|---------|----------|----|------------|----|--|
| ↓≟ Option↓↑ Mir   | Servige Age | e↓↑     | Days For | 1t | Days Given | 11 |  |
| ⇒( <u></u> ©)     | 365         |         | 18       |    | 1          |    |  |

২) প্রয়োজন মতো সম্পাদনা করে Update বাটনে ক্লিক করে Update করুন।

| Earn Leave Setting  |                                           | ×      |
|---------------------|-------------------------------------------|--------|
| Minimum Service Age | 365                                       | *      |
| Day Setting         |                                           | <br>_* |
| Day Setting         | 18 1                                      |        |
| Based On            | Gross                                     | ,      |
| Formula             | Gross ÷ Manual inputed day                | •      |
| Day To Divide With  | 30                                        | *      |
| Stamp Charge        | 0                                         |        |
|                     | Round leave days                          |        |
|                     | Carry Forward Immatured Days To Next Year |        |
|                     |                                           |        |
|                     | Upda                                      | ate    |

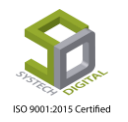

# **Leave Opening Rules:**

কর্মচারীদের আলাদাভাবে ছুটি ওপেন না করে যদি অটো ছুটি ওপেন করতে চান সেক্ষেত্রে Leave Opening Rules করে দিতে হয়। অবশ্য এই সেটিংস তখনই কাজ করবে যখন কর্মচারীর ইনফরমেশনে অটো ছুটি ওপেন করার শর্ত ঠিক থাকবে।

#### পদ্ধতিঃ

|                    |                             | 🚽 Leave 📑 Benefit       |
|--------------------|-----------------------------|-------------------------|
| Earn Leave Setting |                             | -🖹 Earn Leave Setting   |
|                    |                             | - Leave Opening Rules   |
|                    | Show to antrior             | -iz Leave Type          |
|                    | Show 50 ¥ entries           | -iz Leave Opening       |
| Formula 1          | Rounded Leave 🕼 Frwd.I. Day | -늘 Leave App            |
| Gross ÷ 30         | No No                       | -🖻 Opening Earn Leave   |
|                    |                             | - Leave Encashment      |
|                    |                             | - Leave Holiday Setting |
|                    |                             |                         |
|                    |                             |                         |
|                    |                             |                         |

## ১) Leave স<mark>াব মডিউল (টপ মেনু) সিলেক্ট কর</mark>ুন।

২) Leave Opening Rules সিলেক্ট করুন। Leave Opening Rules সিলেক্ট করার পর নতুন ইন্টারফেস পাবো। নতুন ইন্টারফেসে গিয়ে Rules করার জন্য Add New Leave Opening Rule এ ক্লিক করুন।

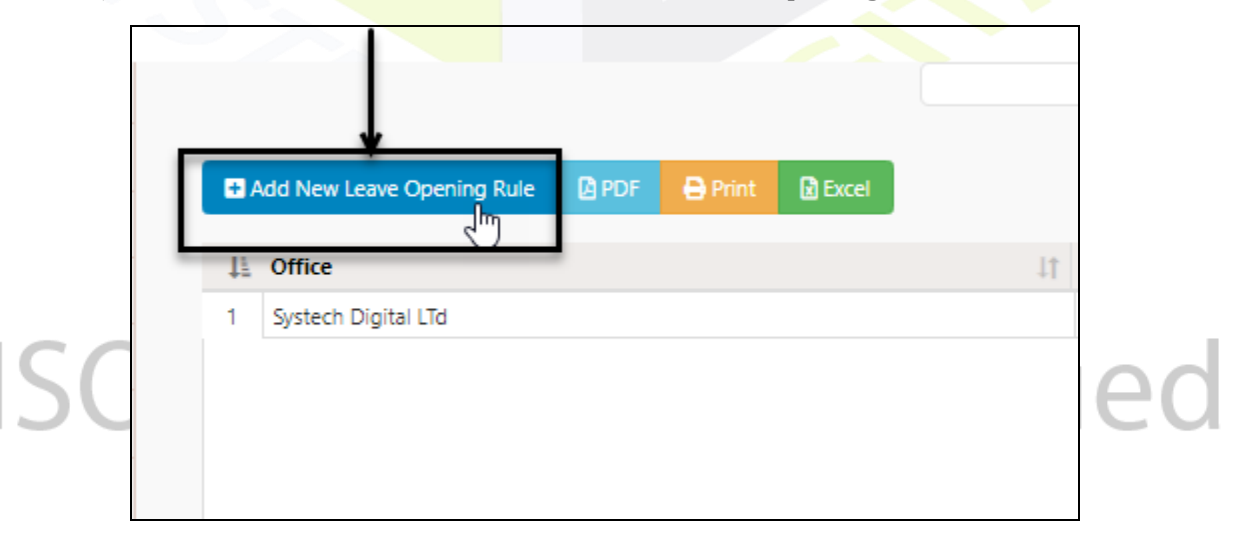

Add New Leave Opening Rule এ ক্লিক করলে Rule করার জন্য ইন্টারফেস পাবো।

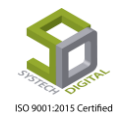

| OLL                     |                 |                      |                |              |          |
|-------------------------|-----------------|----------------------|----------------|--------------|----------|
|                         | Leave Opening F | Rules                | ×              |              |          |
| Add New Lyave Opening I | Office          | Select One           | · <del>«</del> | 50 v entries | Search:  |
| ↓ L Office              | Eligible From   | Joining Date         | ٧              |              | 1 Option |
| 1 Systech Digital LTd   | Status          | Active      Inactive |                | Active       | 6 🛢      |
|                         |                 | 1                    |                |              |          |
|                         |                 |                      | Save Change    |              |          |
|                         |                 |                      |                | -            |          |
|                         |                 |                      |                |              |          |
|                         |                 | -                    |                |              |          |
|                         |                 |                      |                |              |          |

৩) কোন অফিস এর জন্য Rule তৈরি করবো সেই অফিস সিলেক্ট করুন।

8) অটো ছুটি ওপেন কিসের ভিত্তিতে করবেন তা সিলেক্ট করুন। এখানে দুই ধরনের অপশন আছে। Joining Date এবং Confirmation date। Joining Date সিলেক্ট করা থাকলে সেই কর্মচারী Joining Date থেকে হিসেব করে সেই বছরের জন্য মোট ছুটি পাবে। আর Confirmation date সিলেক্ট করা থাকলে Confirmation date থেকে হিসেব করে সেই বছরের জন্য মোট ছুটি পাবে।

| Leave Opening R | ules                              | ×           |
|-----------------|-----------------------------------|-------------|
| Office          | Select One                        | *           |
| Eligible From   | Joining Date                      | *           |
| Status          | Joining Date<br>Confirmation Date |             |
|                 |                                   | Save Change |

- ৫) Active এ ক্লিক করে এই সেটিংসটি Active করুন।
- ৬) Save Change এ ক্লিক করে ডাটা Save করুন।

#### Leave Opening Rules সম্পাদনা বা Edit করাঃ

Leave Opening Rules সম্পাদনা বা Edit করতে চাইলে Option এ গিয়ে Edit এ ক্লিক করুন।

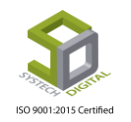

|   |                            |      |         |       |    | Leave Opening Rules |                   |          |          |
|---|----------------------------|------|---------|-------|----|---------------------|-------------------|----------|----------|
| D | Add New Leave Opening Rule | DPDF | 🖨 Print | Excel |    |                     | Show 50 v entries |          | Search:  |
| 4 | Office                     |      |         |       | 1t | Leave Eligible From | 11                | Status 🕼 | Option 1 |
| 1 | Trisha Fasion              |      |         |       |    | Joining Date        |                   | Active   | <b>(</b> |
| 2 | Systech Digital Ltd        |      |         |       |    | Joining Date        |                   | Active   | ଙ 📋      |
| 3 | Salman                     |      |         |       |    | Joining Date        |                   | Active   | ଙ 📋      |

| Leave Eligible From | Status 1 | Option 1 |  |
|---------------------|----------|----------|--|
| Joining Date        | Active   | 🕵 💼      |  |
| Joining Date        | Active   | Edit 🖌   |  |
| Joining Date        | Active   |          |  |

Edit এ ক্লিক করলে পূর্বে করা সেটিংস দেখতে পাবেন। সেখানে প্রয়োজন মত Edit করে Update এ ক্লিক করে ডেটা Update করুন।

| Leave Opening Rul | es                   | ×      |
|-------------------|----------------------|--------|
| Office            | Trisha Fasion        | *      |
| Eligible From     | Joining Date         | *      |
| Status            | Active      Inactive |        |
|                   |                      | Update |

#### Leave Opening Rules মুছে ফেলা (Delete) করাঃ

Leave Opening Rules ডিলিট করতে চাইলে Option এ গিয়ে Delete এ ক্লিক করুন।

| Leave Eligible From | Status 1 | Option 1        |
|---------------------|----------|-----------------|
| Joining Date        | Active   | 🧭 🦍             |
| Joining Date        | Active   | Click to delete |
| Joining Date        | Active   | C 💼             |

Delete বাটন এ ক্লিক করলে একটি মেসেজ পাবো যেখানে লিখা থাকবে- আপনি এই প্রক্রিয়াটি সম্পন্ন করতে চান কিনা। OK বাটনে ক্লিক করে Delete সম্পন্ন করুন।

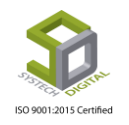

| HRM-Login 🔇 Logout | 192.168.0.6:82 says<br>Do you want to proceed?. | OK Cancei           | roll Support      |  |  |  |
|--------------------|-------------------------------------------------|---------------------|-------------------|--|--|--|
| eave Opening Rule  | Print DExcel                                    |                     | Show 50 v entries |  |  |  |
|                    | 11                                              | Leave Eligible From | .↓†               |  |  |  |
| sion               |                                                 | Joining Date        |                   |  |  |  |
| Digital Ltd        |                                                 | Joining Date        |                   |  |  |  |
|                    |                                                 | Joining Date        |                   |  |  |  |

# Leave Type:

ছুটি দেয়া বা নেয়ার জন্য কিছু ছুটির ধরন থাকতে হয়। যেমন- কোন ধরনের ছুটি নেয়া প্রয়োজন, অসুস্থতাজনিত ছুটি নাকি নৈমিত্তিক ছুটি না অন্য কোনো ধরনের ছুটি। মাসিক এবং বাৎসরিক ছুটি নেয়ারও সীমা থাকে যা এই Leave Type থেকে নির্ধারণ করে দিতে হয়।

## ছুটির ধরন (Leave Type) তৈরি করার পদ্ধতি:

- ১) Leave সাব মডিউল (টপ মেনু) সিলেক্ট করুন।
- ২) Leave T<mark>ype সিলেক্ট ক</mark>রুন। নতু<mark>ন একটি</mark> User Interface পাবো।

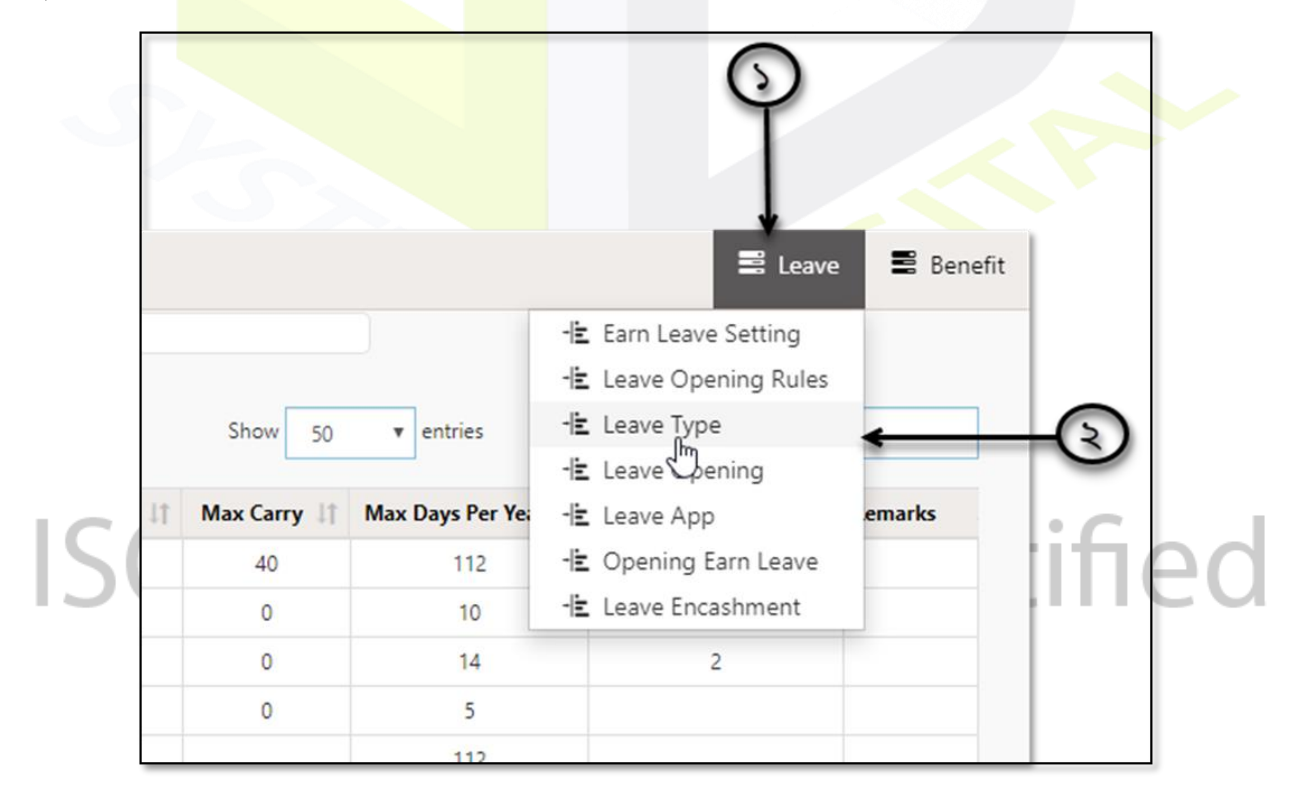

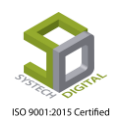

৩) Add New Leave Type সিলেক্ট করুন। নতুন একটি User Interface পাবো। এখান থেকে ছুটির ধরন অনুযায়ী মাসিক এবং বাৎসরিক ছুটি নির্ধারণ করে দেয়া যাবে।

| Cocurity                                                            |                                                     |              |              |                 |                                              |                  | Leave        | е Туре     |
|---------------------------------------------------------------------|-----------------------------------------------------|--------------|--------------|-----------------|----------------------------------------------|------------------|--------------|------------|
| / security                                                          |                                                     |              | Ad New Les   |                 | Pu Drint D Evcel                             |                  |              |            |
| Settings                                                            |                                                     |              |              |                 |                                              |                  |              |            |
| Leave                                                               |                                                     | 11           | UT<br>Option | Office          | J1<br>Name                                   | ↓↑<br>Short Name | Leave Nature | Payable    |
| <ul> <li>Personnel</li> <li>Attendances</li> <li>Payroll</li> </ul> |                                                     | 1            | 6            |                 | Advanced Leave                               | AL               | Regular      | No         |
|                                                                     |                                                     | 2            | 6            |                 | Maternity Leave                              | ML               | Maternity    | Yes        |
|                                                                     |                                                     | 3            | 6            | Abstract Beauty | Leave Without<br>Pay                         | LWP              | Regular      | No         |
| Production                                                          |                                                     | 4            | 6            | chain           | pujo                                         |                  | Regular      | Yes        |
| Report                                                              |                                                     | 5            | 6            |                 | pujo2                                        |                  | Regular      | Yes        |
| 🔿 керогт                                                            |                                                     | 6            | 6            |                 | Ajaira Leave                                 | AjL              | Maternity    | No         |
| 8 Name<br>Short Na<br>Office<br>Allow Me                            | Name<br>Mame<br>Short Nan<br>Short Nan<br>Max Allow | ie<br>ed Mon | thly         | * Order         | Order<br>Payable<br>Is Fixed Leav<br>Remarks | Carryable        | Auto Deduct  | 6 8 8<br>8 |
| Allow Yes                                                           | arly Max Allow                                      | ed Yearl     | у            | *               | Enable Setti                                 | ngs 🗲            | -            | -69        |
| S Leave Na                                                          | Regular L                                           | eave         |              | ¥ *             |                                              |                  |              |            |
|                                                                     |                                                     |              |              |                 |                                              |                  |              |            |

- ৪) কোন ধরনের ছুটি তৈরি করছেন সেটির নাম লিখুন। এই অংশটি অবশ্যই পূরণ করতে হবে।
- ৫) ছুটির ধরনের সংক্ষিপ্ত নাম লিখুন।
- ৬) কোন অফিস এর জন্য ছুটির ধরন নির্ধারণ করবেন সেই অফিসটি সিলেক্ট করুন।
- ৭) কোনো নির্দিষ্ট ছুটির ধরনের জন্য প্রতি মাসে সর্বোচ্চ ছুটি নেয়ার সীমা নির্ধারণ করুন।

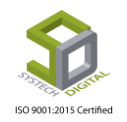

৮) কোনো নির্দিষ্ট ছুটির ধরনের জন্য প্রতি বছরে সর্বোচ্চ ছুটির নেয়ার সীমা নির্ধারণ করুন। এই অংশটি অবশ্যই পূরণ করতে হবে। এখানে ০ - ৩০০ দিন পর্যন্ত ছুটির সীমা নির্ধারণ করতে পারবেন।

৯) লিভ টাইপ নির্ধারণ করুন। এখানে ৩ ধরনের লিভ টাইপ নির্ধারণ করতে পারবেন।

- ক। নিয়মিত ছুটি (Regular Leave)
- খ। মাতৃত্বকালীন ছুটি (Maternity Leave)
- গ। অর্জিত ছুটি (Earn Leave)

১০) পরবর্তী বছরের জন্য সর্বোচ্<mark>চ কতগুলো ছুটি ক্যারি ফরোয়ার্ড করতে</mark> পারবে তা নির্ধারণ করুন।

১১) যদি ক্রমানুযায়ী ছুটির ধরনগুলো দেখতে চান তাহলে যে অবস্থানে সেই নির্দিষ্ট ছুটির ধরনটি দেখতে চান Order ফিল্ডে সেই অবস্থানটি সংখ্যায় টাইপ করে দিন। যেমন- দ্বিতীয় অবস্থানে সেই ছুটির ধরন দেখতে চাইলে Order ফিল্ডে ২ লিখুন।

১২) Payable ছুটি হলে উপরের চিহ্নিত চেকবক্সে ক্লিক করুন।

১৩) Carriable ছুটি হলে উপরের চিহ্নিত চেকবক্সে ক্লিক করুন।

১৪) স্বয়ংক্রিয়ভাবে ছুটি কাটতে উপরের চিহ্নিত চেকবক্সে ক্লিক করুন। এই অংশটি তখনই কাজ করবে যখন কর্মচারীর ব্যক্তিগত তথ্যে Leave Auto Process বহাল করা থাকবে।

১৫) কাঙ্ক্ষিত Leave এর ধরনের জন্য যে সীমা নির্ধারণ করা হয়েছে সেটি ফিক্সড করতে চাইলে Is Fixed Leave এর চেকবক্সে চেক করে দিন।

১৬) যদি কোনো প্রয়োজনীয় তথ্য লিখার থাকে সেক্ষেত্রে Remarks ফিল্ডে তা লিখুন।

১৭) Enable Settings চেক্বক্সে ক্লিক করে নতুন একটি সেটিংস এর জন্য User Interface পাবেন।

| Allow Days<br>per App | o      |         | <b>←</b> €₽ |
|-----------------------|--------|---------|-------------|
| Time Line             | Before | After   | <b>←</b> ®  |
|                       |        | Save Ch | ange 🗲 🚯    |

- ১৮) প্রতিটি আবেদনে কতদিন ছুটির জন্য আবেদন করতে পারবেন সেই সংখ্যা ইনপুট করুন।
- ১৯) ছুটি নেয়ার কতদিন আগে আবেদন করা যাবে সেই সংখ্যা Before এ ইনপুট করুন।
- ২০) ছুটি নেয়ার কতদিন পরে আবেদন করা যাবে সেই সংখ্যা After এ ইনপুট করুন।
- ২১) Save Change বাটনে ক্লিক করে সব ডেটা Save করুন।

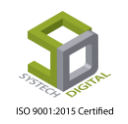

. . . . . .

#### ছুটির ধরন (Leave Type) সম্পাদনা বা Edit করাঃ

লিভ টাইপ সম্পাদনা বা Edit করতে চাইলে Option এ গিয়ে Edit এ ক্লিক করুন।

|     |             |                 |                      |            |                                      |         |                 |                                     |                |           | E                 | Leave 🔳 Bene       |  |
|-----|-------------|-----------------|----------------------|------------|--------------------------------------|---------|-----------------|-------------------------------------|----------------|-----------|-------------------|--------------------|--|
|     |             |                 |                      |            | Leave Type                           |         |                 |                                     |                |           |                   |                    |  |
| ∎ A | dd New Leav | ve Type 🛛 PDF 🚺 | Print DExcel         |            | Show 50 • entries                    |         |                 |                                     |                | tries     | Search:           |                    |  |
| 11  | Option 11   | 11 Office       | ↓†<br>Name           | Short Name | Leave Nature $^{\downarrow\uparrow}$ | Payable | L†<br>Carryable | Auto Deduct $^{\downarrow\uparrow}$ | IT Fixed Leave | Max Carry | Max Days Per Year | Max Days Per Monti |  |
| 1   | <b>()</b>   |                 | Advanced Leave       | AL         | Regular                              | No      | No              | No                                  | No             | 0         | 0                 |                    |  |
| 2   | ර 📋         |                 | Maternity Leave      | ML         | Maternity                            | Yes     | No              | No                                  | No             | 0         | 112               | 30                 |  |
| 3   | ଓ 📋         | Abstract Beauty | Leave Without<br>Pay | LWP        | Regular                              | No      | Yes             | No                                  | No             | 5         | 10                | 2                  |  |

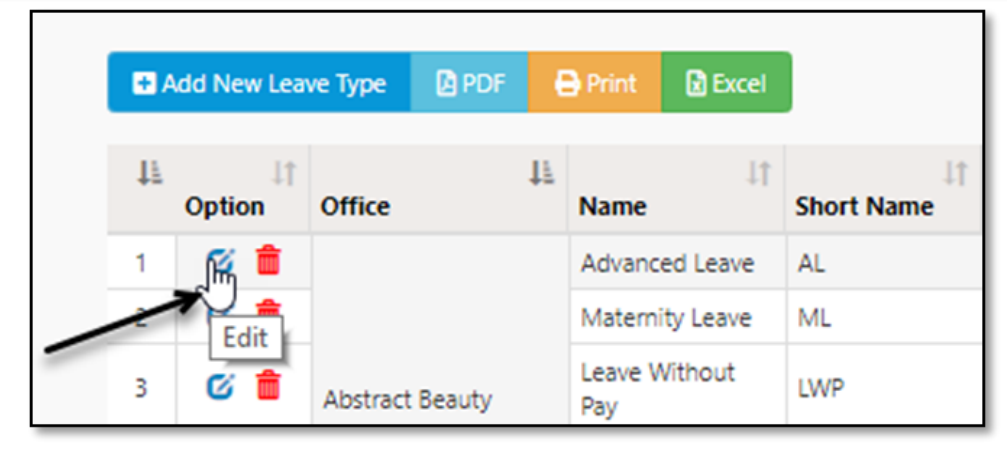

Edit এ ক্লিক করলে পূর্বে সেটিংস করা ছুটির ধরনগুলো দেখা যাবে। প্রয়োজনমত Edit করে Update বাটন এ ক্লিক করে ডেটা Update করুন।

| DLL     |                        |                    |       |          |            |            |           |      |        |                |
|---------|------------------------|--------------------|-------|----------|------------|------------|-----------|------|--------|----------------|
|         | Leave Type             |                    |       |          |            |            |           |      | ×      |                |
| D Ad    | Name                   | Advanced Leave     |       | *        | Order      | 7          |           |      |        | ŝ              |
| 4       | Short Name             | AL                 |       |          |            | Payable    | Carryable | Auto | Deduct | ut<br>Max Day: |
| 1       | Office                 | Abstract Beauty Ch | arm   | * *      |            | Is Fixed L | eave      |      |        | 0              |
| 2       | Allow Monthly          | Max Allowed Mo     | nthly |          | Remarks    | Remarks    |           |      |        | 112            |
| 4       | Allow Yearly           | 0                  | -     | *        |            | 🖉 Enabla S | ottings   |      | 11     | 25             |
| 5       | Leave Nature           |                    |       |          | Allow Days |            | ettings   |      |        | 6              |
| 6       | Leave Mature           | Regular Leave      |       | <b>v</b> | per App    |            |           |      |        | 12             |
| 8       | Max Carry              | 0                  |       |          | Time Line  | 1          | 1         |      |        | 24             |
| 9       |                        |                    |       |          |            |            |           |      |        | 0              |
| 10      |                        |                    |       |          |            |            |           |      | Update | 0<br>112       |
| 12      | c 💼                    | Leave Without      | LWP   | Regular  | No         | Yes        | No        | No   | 5      | 10             |
| Showing | 1 to 50 of 225 entries |                    |       |          |            |            |           |      |        |                |

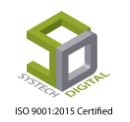

## ছুটির ধরন (Leave Type) মুছে ফেলা (Delete):

লিভ টাইপ মুছে ফেলতে চাইলে Option এ গিয়ে Delete ক্লিক করুন।

| E C | Add New Lea | ve Type 🛛 PDF   | 🖶 Print 🔃 Excel |          |            |              |
|-----|-------------|-----------------|-----------------|----------|------------|--------------|
|     | Dption      | Office          | Name            | 11       | Short Name | Leave Nature |
| 1   | C In        |                 | Advance         | ed Leave | AL         | Regular      |
| /   | CI CI       | lick to delete  | Materni         | ty Leave | ML         | Maternity    |
| 3   | 6 💼         | Abstract Beauty | Leave W<br>Pay  | lithout  | LWP        | Regular      |

Delete বাটন এ ক্লিক করলে একটি মেসেজ পাবো যেখানে লিখা থাকবে আপনি এই প্রক্রিয়াটি সম্পন্ন করতে চান কিনা। OK বাটন এ ক্লিক করে Delete সম্পন্ন করুন।

| VI-Login | in 🔇 Log |    | ut 1    | 92.168.0<br>)o you wa | 0.6:82 says<br>int to proceed? |              |              | ок 🗲 са   | roll Suj    | pport         |        |
|----------|----------|----|---------|-----------------------|--------------------------------|--------------|--------------|-----------|-------------|---------------|--------|
| е Туре   | PDF      | (  | ∋ Print | Excel                 |                                |              |              |           | Show        | v 50 <b>v</b> | entrie |
| Office   |          | 11 | Name    | 11                    | Short Name                     | Leave Nature | t<br>Payable | Carryable | Auto Deduct | Fixed Leave   | 1      |

# Leave Opening:

কোনো প্রতিষ্ঠানের বিভিন্ন শ্রেণির ক<mark>র্মচারীদের জ</mark>ন্য নির্দিষ্ট পরিমাণ ছুটি নির্ধারণ করা থাকে। কোন কর্মী বাৎসরিক কতটি ছুটি পাবেন সেটি বছরের শুরুতে নির্ধারণ করা হয়। কিন্তু বছর শুরুর পরে বিভিন্ন মাসে যেসব নতুন কর্মীগণ নিয়োগ পান তাদের জন্য সেই বছরের বাকি মাসের উপর নির্ভর করে ছুটি নেয়ার সীমা নির্ধারণ করা হয়।

## ছুটি নির্ধারণ করার পদ্ধতিঃ

#### ১) Leave সাব মডিউল (টপ মেনু) সিলেক্ট করুন।

২) Leave Opening সিলেক্ট করুন। একটি নতুন ইউজার ইন্টারফেস পাবো যার ডান ও বাম দুই পাশে ২টি অংশ থাকে। ডান পাশের অংশ থেকে প্রথমবার কোনো কর্মচারীকে ছুটি নির্ধারণ করে দিতে হয় এবং বাম পাশের অংশ প্রতি বছরের জন্য প্রসেস করতে হয়।

যেকোনো কর্মচারী নিয়োগ দেয়ার পরপরই লিভ ওপেন করে দিতে হয় এবং সেটা একবারই। কর্মচারী যখনই নিয়োগ দেয়া হয় তখনই তার জন্য বছরের বাকি মাসের হিসেব করে ছুটির ধরন অনুযায়ী ছুটি নেয়ার সীমা নির্ধারণ করা হয়।

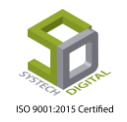

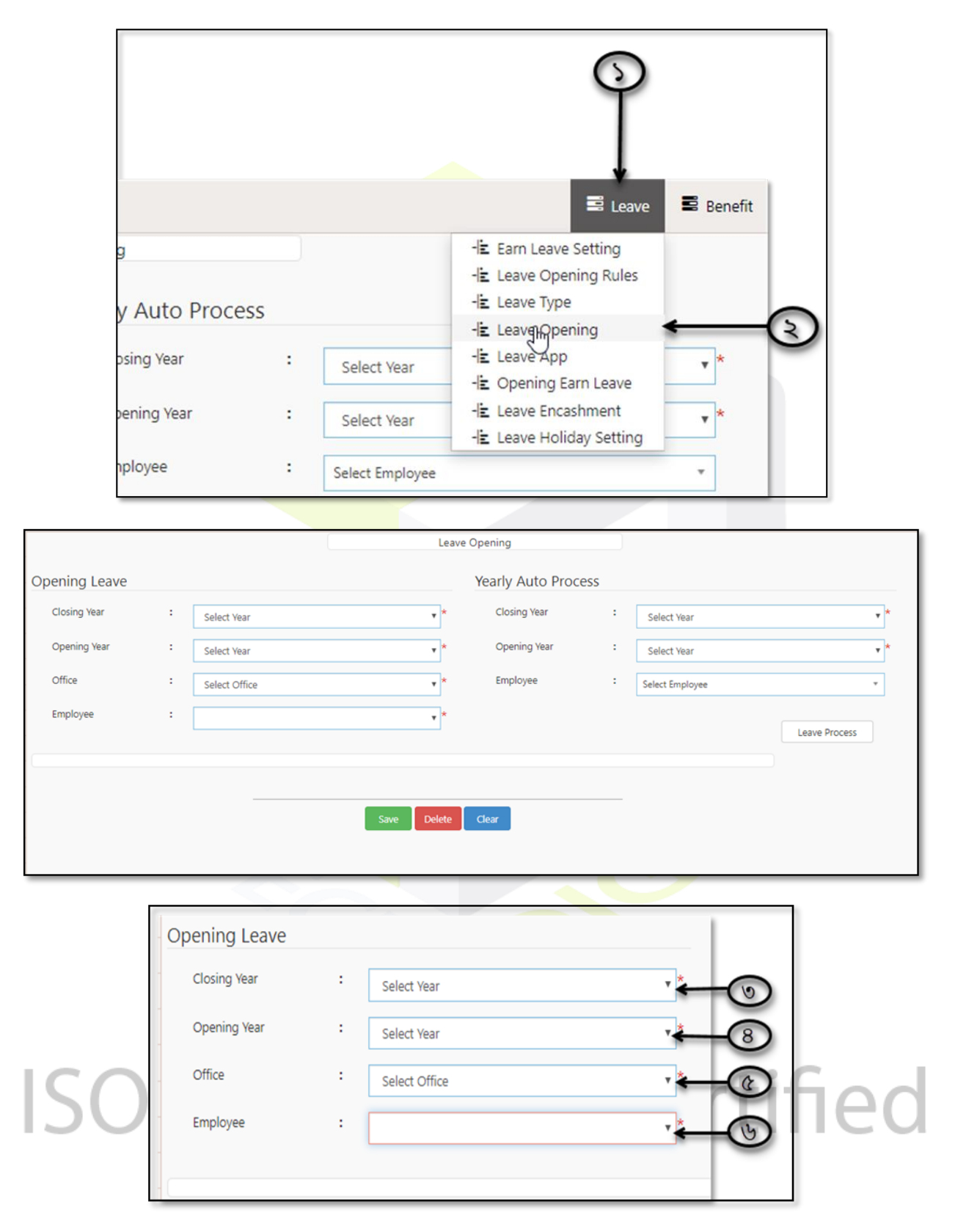

৩) Closing Year হতে পূর্ববর্তী বছর সিলেক্ট করুন। অর্থাৎ যে বছরের ছুটির সীমা শেষ হয়েছে।

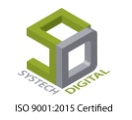

8) Opening Year হতে যে বছরের জন্য ছুটির সীমা নির্ধারণ করবেন সেটি সিলেক্ট করুন।

৫) Office হতে যে অফিসের জন্য ছুটির সীমা নির্ধারণ করবেন সেটি সিলেক্ট করুন।

৬) Employee হতে যে কর্মচারীর জন্য ছুটির সীমা নির্ধারণ করবেন তাকে সিলেক্ট করুন। এখন ছুটির ধরন অনুযায়ী সর্বোচ্চ ছুটি নেয়ার সীমা সেই কর্মচারীর জন্য Load হবে। এখানে ছুটির সীমা সেই কর্মচারীর জন্য নির্ধারণ করুন।

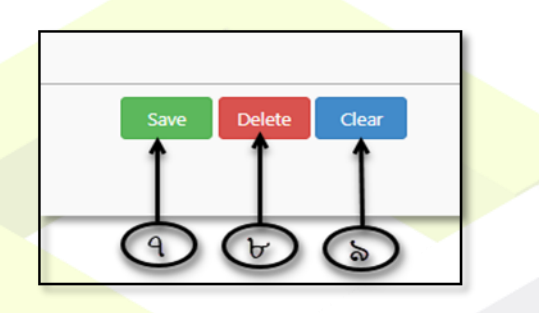

৭) Save বাটনে ক্লিক করে তথ্য সংরক্ষণ করুন।

৮) Delete বাটনে ক্লিক করে তথ্য মুছে ফেলতে পারবেন।

৯) Clear বাটনে ক্লিক করে যে সব তথ্য টাইপ করা হয়েছে সেগুলো মুছে ফেলতে পারবেন।

এই ছুটি নির্ধারণ শুধুমাত্র কর্মচারী নিয়োগ দেয়ার সময় করলেই হয়। পরবর্তী সময়ে স্বয়ংক্রিয় প্রক্রিয়ায় ছুটি নির্ধারণ করতে হয়।

#### **Yearly Auto Process:**

Carriable ছুটিসহ প্রতিবছরই স্বয়ংক্রিয়ভাবে প্রতিটি কর্মচারীর জন্য নতুন করে লিভ Process করা হয়। এতে করে নতুন বছরের সকল ছুটিসহ Carriable ছুটিও সেই কর্মচারীর জন্য বহাল থাকে।

#### পদ্ধতিঃ

১) পূর্ববর্তী বছর বা Closing Year সিলেক্ট করুন।

২) বর্তমান বছর বা যে বছর এর জন্য লিভ তৈরি করবেন অর্থাৎ Opening Year সিলেক্ট করুন।

| Closing Year | : | Select Year     | ·*-C    |
|--------------|---|-----------------|---------|
| Opening Year | : | Select Year     | ·* - (3 |
| Employee     | : | Select Employee | •       |
|              |   |                 |         |

৩) যে কর্মচারীর জন্য ছুটির সীমা বহাল করবেন Employee হতে তার আইডি সিলেক্ট করুন।

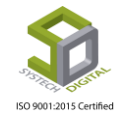

8) Leave Process বাটনে ক্লিক করে প্রক্রিয়াটি শেষ করুন।

এই প্রক্রিয়ার মাধ্যমে প্রতিবছর নিয়মিত কর্মচারীদের সেই বছরের জন্য সর্বোচ্চ ছুটির সীমা দেয়া হয়।

# Leave App:

ছুটির আবেদন করতে চাইলে তা Leave App হতে নির্ধারণ করা যায়। এজন্য নিন্মোক্ত প্রক্রিয়া অনুসরণ করতে হবে। নিচের পদ্ধতি অবলম্বন করুন:

১) টপ মেনু Leave সিলেক্ট করুন।

২) আগত মেনু লিস্ট হতে Leave App সিলেক্ট করুন। নতুন ইউজার ইন্টারফেস আসবে। এই অংশ থেকেই ছুটির আবেদন করতে হয়।

| Application      |   | Earn Leave Setting                               |
|------------------|---|--------------------------------------------------|
| Recommended Date | : | -lie Leave Opening<br>MM/DD/Y -lie Leave Opening |
| Approved Text    | : | Approved - Denning Earn Leave                    |
| Approved By      | : | -E Leave Holiday Setting                         |
| Approved Date    | : | MM/DD/YYYY *                                     |

| SYSTECH HR & PAYRO | <b>EL</b>        |   |                  |          |                  |   |               | Leave | Benefit |
|--------------------|------------------|---|------------------|----------|------------------|---|---------------|-------|---------|
| O Dash Board       |                  |   |                  | Leave Ap | pplication       |   |               |       |         |
| Security           |                  |   |                  |          |                  |   |               |       |         |
| Settings           | Employee Name    | : | Select Employee  | * *      | Recommended Date | : | MM/DD/YYYY    |       |         |
| S Leave            | Leave Type       |   |                  |          | Approved Text    | : | Approved Text |       |         |
| Personnel          | core type        |   |                  | •        |                  |   |               |       | h       |
| Attendances        | Is Half Day      | : |                  |          | Approved By      | : |               |       | * *     |
| Nayroll            | Date From        | : | MM/DD/YYYY       | *        | Approved Date    | : | MM/DD/YYYY    |       | *       |
| S Production       | Date To          | : | MM/DD/YYYY       | *        | Application Date |   |               |       | *       |
| Neport             | Dave             |   |                  |          | -spineonen oute  |   | MM/DD/YYYY    |       |         |
| HR Dashboard       | Days             | • | Days             |          | Remarks          | : | Remarks       |       |         |
| 🌑 Tax              | Recommended Text | : | Recommended Text | t        |                  |   |               |       | 11      |
| S Provident Fund   |                  |   |                  | h        | Ongoing Leave    |   |               |       |         |
| S Inventory        | Recommended By   | : |                  | •        |                  |   | Save          | Edit  | Clear   |

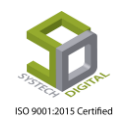

#### ছুটির আবেদন করার পদ্ধতিঃ

যে কোন ধরনের ছুটির আবেদন করার জন্য নিচের পদ্ধতি অনুসরণ করুন।

- ১) Employee হতে কর্মীর নামটি সিলেক্ট করুন।
- ২) Leave Type সিলেক্ট করুন।

৩) কর্মী যদি অর্ধদিবস ছুটি নেন তাহলে Is Half Day এর চেকবক্সে ক্লিক করুন। আর যদি পূর্ণদিবস ছুটি নেন তাহলে ক্লিক করার প্রয়োজন নেই।

| Employee Name    | : Select Employee | 2 ×      | -6         |
|------------------|-------------------|----------|------------|
| Leave Type       | :                 | v        | -          |
| Is Half Day      | :                 |          | -Ō         |
| Date From        | MM/DD/YYYY        | *        | -8         |
| Date To          | MM/DD/YYYY        | *        | -@         |
| Days             | Days              | <b>~</b> | -(6        |
| Recommended Text | Recommended       | d Text   | -9         |
| Recommended By   | :                 | ۲ 🗲      | - <b>F</b> |
|                  |                   |          |            |

8) Date From হতে কোন দিন থেকে ছুটি কার্যকর হবে সে দিনটি calendar থেকে সিলেক্ট করুন।

৫) Date To হতে কোন দিন পর্যন্ত ছুটি কার্যকর থাকবে সে দিনটি/দিনগুলো calendar থেকে সিলেক্ট করুন। এখানে যদি একদিন ছুটি নেয়া প্রয়োজন হয় তাহলে Day From এবং Day To একই তারিখ হবে।

- ৬) মোট কত দিন ছুটি নেয়া হলো Days ফিল্ডে তা স্বয়ংক্রিয়ভাবে চলে আসবে।
- ৭) যদি কোন সুপারিশ বক্তব্য থাকে তাহলে Recommended Text ফিল্ডে তা লিখুন।

৮) ছুটির জন্য যদি কেউ সুপারিশ করেন তাহলে যিনি সুপারিশ করছেন সেই কর্মচারীর নামটি Recommended By ফিল্ড হতে সিলেক্ট করুন।

এই অংশ শেষ করার পর ডান পাশের অংশগুলো পূরণ করতে হবে।

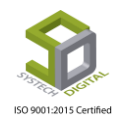

| Approved Text   | <b>← </b> 50                                                                           |
|-----------------|----------------------------------------------------------------------------------------|
| :               | ·* (5)                                                                                 |
| : MM/DD/YYYY    | <del>*</del> (32)                                                                      |
| :<br>MM/DD/YYYY | × 50                                                                                   |
| Remarks         | <b>(1</b> )                                                                            |
| :               |                                                                                        |
| Save Edit       | Clear                                                                                  |
|                 | <ul> <li>MM/DD/YYYY</li> <li>MM/DD/YYYY</li> <li>Remarks</li> <li>Save Edit</li> </ul> |

- ৯) Recommended Date হতে ছুটি সুপারিশ করার তারিখ নির্বাচন করুন।
- ১০) অনুমোদন করার জন্য যদি কোন বক্তব্য থাকে তাহলে Approved Text ফিল্ডে তা লিখুন।
- ১১) Approved By হতে ছুটিটি যিনি অনুমোদন করবেন তাকে সিলেক্ট করুন।
- ১২) Approved Date হতে ছুটি অনুমোদন করার তারিখটি calendar থেকে সিলেক্ট করুন।
- ১৩) Application Date হতে ছুটি আবেদন করার তারিখটি calendar থেকে সিলেক্ট করুন।
- ১৪) এই আবেদন সংক্রান্ত কোন বক্তব্য থাকলে Remarks এ তা লিখুন।

১৫) ছুটি কার্যকর হওয়ার দিন এবং ছুটি শেষ হওয়ার দিনের মাঝে যদি কোসো সাধারণ ছুটির দিন থাকে এবং আপনি যদি চান তা আবেদন করা ছুটির মাঝে অন্তর্ভুক্ত হোক তাহলে Ongoing Leave অংশে ক্লিক করে চেক করুন।

১৬) সব কিছু নির্ধারণ হয়ে গেলে Save বাটনে ক্লিক করে ছুটির আবেদনটি সম্পন্ন করুন।

#### \* উল্লেখ্য, যে সব খালি অংশে লাল রঙের তারকা চিহ্ন সে সব অংশ অবশ্যই পূরণীয়।

#### Leave Application সম্পাদনা (Edit) করাঃ

ইতোমধ্যে আবেদন করা Leave Application সম্পাদনা বা Edit করতে চাইলে পেজ এর নীচের অংশে গিয়ে যে লিভ অ্যাপ্লিকেশনটি সম্পাদনা করতে চাইছেন তার অপশন এ গিয়ে Edit আইকনে ক্লিক করুন।

| Emp ↓≟<br>ID | L1<br>Employee    | Leave Type           | l↑<br>Half/Full | ↓†<br>From | ↓†<br>To   | .↓↑<br>Days | Rec. ↓↑<br>Date | Approve 11<br>Date | Application 1<br>Date | EDD ↓↑<br>Date | Remarks | 11 11<br>Option |
|--------------|-------------------|----------------------|-----------------|------------|------------|-------------|-----------------|--------------------|-----------------------|----------------|---------|-----------------|
| 00003        | Nahid Mowla Mowri | Leave Without<br>Pay | Full Day        | 05/26/2017 | 09/21/2017 | 105         | 5/26/2017       | 5/26/2017          | 5/26/2017             |                | 7777777 | <b>6</b>        |
| 00003        | Nahid Mowla Mowri | Leave Without<br>Pay | Full Day        | 03/01/2018 | 06/07/2018 | 99          |                 | 1/16/2018          | 1/16/2018             |                |         | ଓ 📋             |

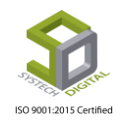

| Remarks | 11 Uption |
|---------|-----------|
| ??????? |           |
|         | Edit      |
|         | 6         |

Edit এ ক্লিক করলে পূর্বে করা Leave Application দেখা যাবে। এতে প্রয়োজনীয় সম্পাদনা করে নিচের Edit বাটনে ক্লিক করে Edit শেষ করুন।

| Application Date | : | 1/16/2018 |
|------------------|---|-----------|
| Remarks          | : | Remarks   |
| Ongoing Leave    | : |           |
|                  |   | Save      |

## লিভ অ্যাপ্লিকেশন Delete করা:

ইতিমধ্যে আবেদন করা Leave Application মুছে ফেলতে চাইলে পেজ এর নিচের অংশে গিয়ে যে লিভ অ্যাপ্লিকেশনটি Delete করতে চাইছেন তার অপশন এ গিয়ে Delete আইকনে ক্লিক করুন।

| Remarks | 11 Option       |
|---------|-----------------|
| ??????? | ۵ 🗊 <           |
|         | Click to delete |
|         | C 💼             |
|         | C 💼             |

Delete বাটন এ ক্লিক করলে একটি মেসেজ পাবো যেখানে লিখা থাকবে আপনি এই প্রক্রিয়াটি সম্পন্ন করতে চান কিনা। OK বাটন এ ক্লিক করে Delete সম্পন্ন করুন।

| ogin 🔇 Logout | 192.168.0.6:82 says<br>Do you want to proceed?. |        | roll Support |
|---------------|-------------------------------------------------|--------|--------------|
|               | cb3                                             | Cancel |              |
|               |                                                 |        |              |

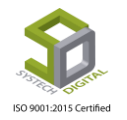

# **Opening Earn Leave:**

Opening Earn Leave অংশটি শুধুমাত্র সেই সব অফিসের জন্য যারা তাদের উপস্থিতি সফটওয়্যার এর মাধ্যমে করেনি কিন্তু অর্জিত ছুটির (আর্ন লিভ) হিসাব নিকাশ সফটওয়্যার এর মাধ্যমে করতে চায়। এখানে বলে দেয়া হয় কে কোন মাসে কতদিন উপস্থিত ছিল। সফটওয়্যার সেই হিসেব থেকে তাদের অর্জিত ছুটি (আর্ন লিভ) হিসেব করে। এই অংশে যেতে হলে আমাদের নিন্মোক্ত পদ্ধতি অনুসরণ কতে হবেঃ

- ১) Leave সাব মডিউল (টপ মেনু) সিলেক্ট করুন।
- ২) Opening Earn Leave সিলেক্ট করুন।

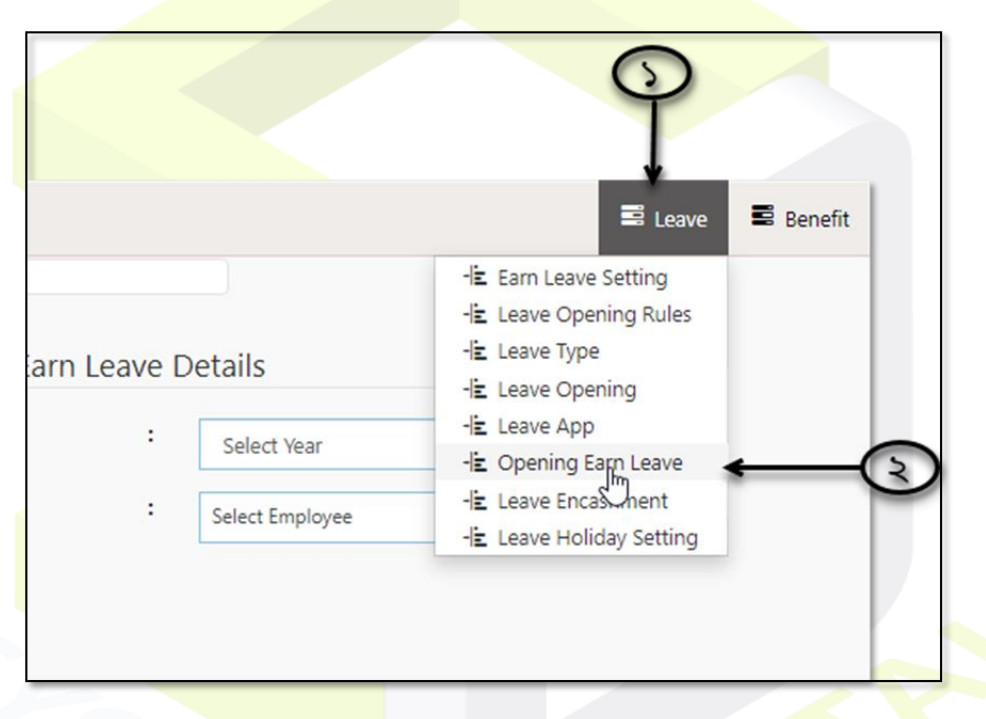

Opening Earn Leave সিলেক্ট করার পর ২টি অংশ দেখতে পাবো। বাম পাশের অংশটি Earn Leave Open করার জন্য এবং ডান পাশের অংশটি কোনো নির্দিষ্ট বছরে কোনো কর্মচারীর Earn Leave এর Details দেখার জন্য।

| DLL |              |       |                 |      |      |            |         |                 | 🖬 Leav | ve 🔳 Benefit |
|-----|--------------|-------|-----------------|------|------|------------|---------|-----------------|--------|--------------|
|     |              |       |                 | Ope  | ning | Earn Leave |         |                 |        |              |
|     | Opening Ear  | n Lea | ve              |      |      | Show Earr  | Leave D | etails          |        |              |
|     | Year         | :     | Select Year     | ,    | *    | Year       | :       | Select Year     | •      |              |
|     | Month        | :     |                 |      | *    | Employee   | :       | Select Employee | v      |              |
|     | Employee     | :     | Select Employee | •    |      |            |         |                 |        |              |
|     | Present Days | :     |                 |      | *    |            |         |                 |        |              |
|     |              |       |                 | Save |      |            |         |                 |        |              |
|     |              |       |                 |      |      |            |         |                 |        |              |

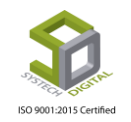
#### Earn Leave Open করার পদ্ধতিঃ

- ১) কোন বছরের জন্য উপস্থিতি দিতে চান সে বছর সিলেক্ট করুন।
- ২) সেই বছরের কোন মাস এর জন্য উপস্থিতি দিতে চান সেই মাস সিলেক্ট করুন।
- ৩) কর্মচারীর নাম সিলেক্ট করুন।
- ৪) সেই মাসের কতদিন উক্ত কর্মী উপস্থিত ছিলেন সেটি সিলেক্ট করুন।

| Opening Ear  | n Leav | /e              |            |
|--------------|--------|-----------------|------------|
| Year         | :      | Select Year     | <b>←</b> ⊙ |
| Month        | :      |                 | ÷          |
| Employee     | :      | Select Employee | <          |
| Present Days | :      |                 | € 8        |
|              |        | Save            | (¢         |

৫) Save বাটনে ক্লিক করে ডেটা সেভ করুন।

এভাবে কোন বছর এর প্রতি মাস এর জন্য কোন কর্মচারীর মোট উপস্থিতি সফটওয়্যার এ দিয়ে দিতে হবে।

#### Show Earn Leave Details:

যারা আর্ন লিভ পেয়েছে এখানে তাদের উপস্থিতির বিস্তারিত দেখা যাবে। এজন্য-

- ১) যে বছরের বিস্তারিত দেখতে হবে সেই বছরটি সিলেক্ট করুন।
- ২) কর্মচারীর নাম সিলেক্ট করুন।

| Show Earn | Leave [ | Details         |                      |
|-----------|---------|-----------------|----------------------|
| Year      | :       | 2018            | , <del>k</del> – (5) |
| Employee  | :       | Select Employee | · ← ③                |

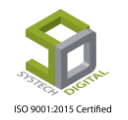

এখন উক্ত কর্মচারীর ঐ বছরের উপস্থিতির বিস্তারিত দেখা যাবে। এখানে যে কোন মাসের Present Days এ প্রতি মাসে তিনি কতদিন উপস্থিতি ছিলেন সেই ডেটা দেখা যাবে। Present Day তে দিন এর হিসেব হ্রাস বা বৃদ্ধি করতে চাইলে দিনের হিসেব পরিবর্তন করে Save এ ক্লিক করুন।

|            | Month            | : |                 |                        | •          | Employee | : [      | Select Employee |                                                                     | *                  |                     |   |
|------------|------------------|---|-----------------|------------------------|------------|----------|----------|-----------------|---------------------------------------------------------------------|--------------------|---------------------|---|
|            | Employee         | + | Select Employee |                        | ٣          |          |          |                 |                                                                     |                    |                     |   |
|            | Present Days     | : |                 |                        | *          |          |          |                 |                                                                     |                    |                     |   |
| Show 30    | entries     PDF  |   |                 | Save                   |            |          |          |                 | Se                                                                  | arch:              |                     | 1 |
| Employeeld | 1 Name           |   | 11              | Designation            |            |          | ↓i Month | 11              | Present Days                                                        | 1                  | † Option 11         |   |
|            |                  |   |                 |                        |            |          | December | · []            | 6 S                                                                 | ave                |                     |   |
|            |                  |   |                 |                        |            |          | November | r               | I o s                                                               | ave                |                     |   |
|            |                  |   |                 |                        |            |          | Octobor  | [               | 0 S                                                                 | ave                |                     |   |
|            |                  |   |                 |                        |            |          | Septembe | r (             | 0 S                                                                 | ave                |                     |   |
|            |                  |   |                 |                        |            |          | August   | [               | 0 s                                                                 | ave                |                     |   |
| 00041      | Al Fahiran Chara |   |                 | Intellementation & Com | and Energy |          | July     | [               | Activate W<br>Go to <sup>9</sup> Settin <mark>g <sup>s</sup></mark> | ndows<br>Wactivate | e Wi <b>R</b> lows. |   |
| 00041      | Ai Fahiyan Siyam | - |                 | implemenation & Supp   | port Engg  |          |          |                 |                                                                     |                    |                     |   |

| Month 11  | Present Days | J1     | Option 1 |   |
|-----------|--------------|--------|----------|---|
| December  | 12           | Save 🗲 |          | _ |
| November  | 0            | Save   |          |   |
| Octobor   | 0            | Save   |          |   |
| September | 0            | Save   | <b>1</b> |   |

Save বাটনে ক্লিক করলে একটি মেসেজ আসবে যেখানে লিখা থাকবে আপনি এই প্রক্রিয়াটি সম্পন্ন করতে চান কিনা। OK বাটন এ ক্লিক করে Save করুন।

| Login ( | 3 Logout | 192.168.0.6:82 says<br>Do you want to proceed?. |   | roll Support                |
|---------|----------|-------------------------------------------------|---|-----------------------------|
| th      | :        |                                                 |   | eet : 2016-2<br>: Select En |
| loyee   | :        | Select Employee                                 | • |                             |

যদি উক্ত মাসের Present Days মুছে ফেলতে (ডিলিট) করতে চান সেক্ষেত্রে Option এ গিয়ে Delete আইকনে ক্লিক করতে হবে।

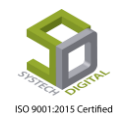

| Month 11 | Present Days | ↓↑ Option ↓↑    |
|----------|--------------|-----------------|
| December | 12 Save      | ٩               |
| November | 0 Save       | Click to delete |
| Octobor  | 0 Save       |                 |

Delete বাটনে ক্লিক করলে একটি মেসেজ পাবো যেখানে লিখা থাকবে আপনি এই প্রক্রিয়াটি সম্পন্ন করতে চান কিনা। OK বাটনে ক্লিক করে Delete সম্পন্ন করুন।

| ogin | S Logout | 192.168.0.6:82 says      |        | roll Supp | ort      |
|------|----------|--------------------------|--------|-----------|----------|
|      | :        | Do you want to proceed?. |        | :         | 2016     |
| h    |          | ~ ~ ~                    | Cancel |           | Solart F |
| oyee | :        | Salart Employee          |        |           | Select t |

## **Leave Encashment:**

কোনো কর্মচারীকে যদি কোন নির্দিষ্ট বছরের ছুটির জন্য অর্থ প্রদান করার প্রয়োজন হয় সেক্ষেত্রে Leave Encashment থেকে অর্থ প্রদান করতে হয়।

#### Leave Encashment করার পদ্ধতিঃ

- ১) Leave সাব মডিউল (টপ মেনু) সিলেক্ট করুন।
- ২) Leave Encashment সিলেক্ট করুন। নতুন একটি ইন্টারফেস প্রদর্শিত হবে।

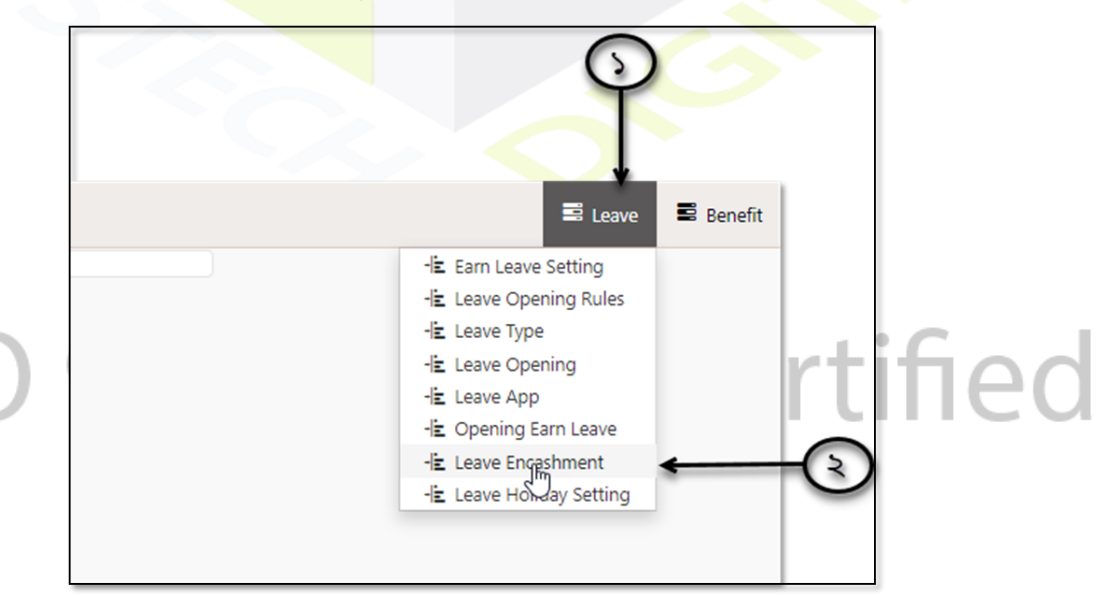

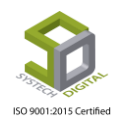

| 🕑 Dash Board |                                   |                                                   | Leave Encashment |
|--------------|-----------------------------------|---------------------------------------------------|------------------|
| Security     | Calendar Year :                   | Select Year                                       | <b>v</b> *       |
| Settings     | Employee •                        |                                                   | *                |
| N Leave      | employee .                        | Select Employee                                   | ¥                |
| Personnel    | Date :                            | MM/DD/YYYY                                        | *                |
| Attendances  |                                   |                                                   |                  |
| Nayroll      |                                   |                                                   |                  |
| Production   |                                   |                                                   |                  |
|              | Calendar Year<br>Employee<br>Date | : 2019<br>: 102392( Mst. Sefaly )<br>: 07/23/2019 |                  |

- ১) কোন বছরের Leave Encashment করতে চাইছেন সেই বছরটি সিলেক্ট করুন।
- ২) কোন কর্মচারীর Leave Encashme<mark>nt কর</mark>বেন তার নামটি সিলেক্ট করুন।
- ৩) কোন তারিখ পর্যন্ত Leave Encash<mark>ment</mark> করতে চাইছেন সেই তারিখটি সিলেক্ট করুন।

ডান পাশে উক্ত <mark>কর্মচারী ছুটি</mark> বাবদ কি <mark>পরিমাণ</mark> টাকা পাবে তা প্রদর্শিত হবে।

#### Leave Holiday Setting:

এই অংশে সাপ্তাহিক <mark>ছুটি অথবা অফিশিয়াল কে</mark>ানো ছুটির আগে অথবা পরে ছুটি নিলে সেই ছুটি গ্র<mark>হণ</mark> করা হবে কিনা অথবা অফিশিয়াল ছুটির <mark>দিন বাতিল করা</mark> হবে কিনা সেই সেটিংস করা হয়। এজ<mark>ন্য</mark>ঃ

- ১) Leave সাব মডিউল (টপ মেনু) সিলেক্ট করুন।
- ২) Leave Holiday Setting সিলেক্ট করুন। নতুন একটি ইন্টারফেস প্রদর্শিত হবে।

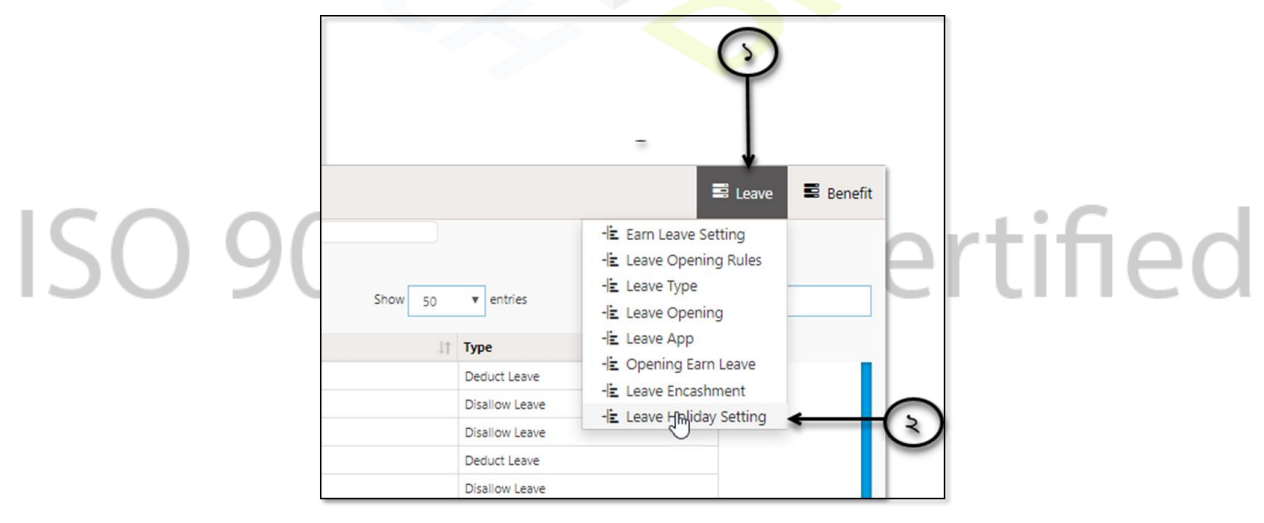

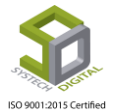

| 🕑 Dash Board             |        |               |                             | Leave H        | oliday Setting  |                     |
|--------------------------|--------|---------------|-----------------------------|----------------|-----------------|---------------------|
| Security                 | _      |               |                             |                |                 |                     |
| 🗣 Setti <sup>jim</sup> s | Add    | Leave Holiday | Setting PDF 🖨 Print 🗈 Excel |                | Show 50         | entries     Search: |
| S Leave                  | ↓1. Op | otion 11 Na   | ime 11                      | After Holiday  | Before Holiday  | Type 11             |
| D annual                 | 1 (    | 🖸 🃋 Syn       | stech Digital Ltd           | Casual Leave   | Casual Leave    | Deduct Leave        |
| Personnei                | 2 (    | 🗉 🃋 Sys       | stech Digital Ltd           | Casual Leave   | Sick Leave      | Disallow Leave      |
| Attendances              | 3 (    | 🛛 🃋 🛛 Sys     | stech Digital Ltd           | Sick Leave     | Casual Leave    | Disallow Leave      |
| Pavroll                  | 4 (    | 🗉 🃋 Syn       | stech Digital Ltd           | Sick Leave     | Sick Leave      | Deduct Leave        |
| •/ reyron                | 5 (    | 🗉 🃋 Sys       | stech Digital Ltd           | Advanced Leave | Maternity Leave | Disallow Leave      |
| Production               | 6 (    | 🖸 🃋 Sys       | stech Digital Ltd           | pujo           | pujo2           | Allow Leave         |
| Report                   | 7 (    | 🖸 🃋 Sys       | stech Digital Ltd           | pujo           | rest            | Allow Leave         |
| Di un Bachhaurd          | 8 (    | 🖸 🃋 Sys       | stech Digital Ltd           | Ajaira Leave   | Advanced Leave  | Allow Leave         |
| HK Dashboard             | 9 (    | 🖸 🃋 Sys       | stech Digital Ltd           | TEST           | Ajaira Leave    | Allow Leave         |
| STax                     | 10 (   | 🗉 🃋 Sys       | stech Digital Ltd           | TEST           | rest            | Disallow Leave      |
| Provident Fund           | 11 (   | 🗉 🃋 Sys       | stech Digital Ltd           | asdasd         | asfdsdfgd       | Disallow Leave      |
|                          | 12 (   | 🗉 📋 Но        | oliday Fun Branch           | Earn Leave     | Advanced Leave  | Allow Leave         |
| Inventory                | 13 (   | 🖸 🃋 Ris       | sing Sun Fun                | Earn Leave     | Maternity Leave | Deduct Leave        |

Add Leave Holiday Setting এ ক্লিক করুন। নতুন একটি ইন্টারফেস প্রদর্শিত হবে।

|     | Ļ              |                |       |         |         |               |  |
|-----|----------------|----------------|-------|---------|---------|---------------|--|
| € A | dd Leave Holio | day Setting    | DPDF  | 🖨 Print | 🔀 Excel |               |  |
| Į1  | Option ↓↑      | Name           |       |         | 11      | After Holiday |  |
| 1   | ଓ 💼            | Systech Digita | l Ltd |         |         | Casual Leave  |  |
| 2   | 🧭 💼            | Systech Digita | l Ltd |         |         | Casual Leave  |  |
| 3   | 🧭 💼            | Systech Digita | l Ltd |         |         | Sick Leave    |  |
|     |                |                |       |         |         |               |  |

|           | Office           | Select One   |              |             | · <del>· (</del> | $\mathbf{S}$ |    |
|-----------|------------------|--------------|--------------|-------------|------------------|--------------|----|
|           |                  | After        | Before       | Туре        |                  |              |    |
|           |                  | Select One   | Select One   | Allow Leave | •                | 8            |    |
|           |                  | Ť            | Ť            |             | + 1              | -            |    |
|           |                  |              |              |             |                  |              |    |
|           |                  |              |              | s           | ave 🖌 🤇          | 3            |    |
|           |                  |              | _            |             |                  |              |    |
|           |                  | 3            | $\odot$      |             |                  |              |    |
| CC        | $h \cap \cap$    | 01.7         | 101          | <b>Г</b>    |                  | ÷e.          |    |
| 50        | ) 9()(           |              | /()          | 51          | ert              | 1116         | 20 |
| ) যে অফিস | এর জন্য সেটিংস ব | করতে হবে সেই | অফিস সিলেক্ট | করুন।       |                  |              |    |

২) অফিসিয়াল ছুটির পরে কোনো ধরনের ছুটি নিলে সেই ছুটি গ্রহণ করা হবে কিনা অথবা অফিসিয়াল ছুটি দেয়া হবে কিনা সেই শর্ত পূরণ করার জন্য After এ ছুটির ধরন সিলেক্ট করুন।

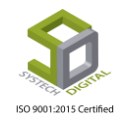

2

৩) অফিসিয়াল ছুটির আগে কোনো ধরনের ছুটি নিলে সেই ছুটি গ্রহণ করা হবে কিনা অথবা অফিসিয়াল ছুটি দেয়া হবে কিনা সেই শর্ত পূরণ করার জন্য Before এ ছুটির ধরন সিলেক্ট করুন।

8) After এবং Before এর শর্তের সাথে মিল হলে ছুটি গ্রহণ করবেন কি করবেন না অথবা অফিসিয়াল ছুটি কি দেয়া হবে নাকি হবে না সেই শর্ত সিলেক্ট করুন।

৫) Save বাটনে ক্লিক করে যাবতীয় ডেটা সেভ ক<mark>রুন।</mark>

যদি একাধিক শর্ত আরোপ করতে চান সেক্ষেত্রে + (প্লাস) এ ক্লিক করে একাধিক শর্ত Save করতে পারবেন।

| After           |   | Before     |   | Туре           |     |   |
|-----------------|---|------------|---|----------------|-----|---|
| Maternity Leave | ۳ | Earn Leave | • | Disallow Leave | ۳   |   |
|                 | _ |            |   |                |     |   |
| Select One      | ۲ | Select One | ۳ | Allow Leave    | ۳   |   |
|                 |   |            |   |                | - 1 | · |
|                 |   |            |   |                | -   | - |

Leave Holiday Setting সম্পাদনা (Edit) <mark>ক</mark>রতে চাইলে Option এ গিয়ে Edit আইকনে ক্লিক করুন।

|     |                |             |          |         |       |               | Leave Holiday Settin |                |  |
|-----|----------------|-------------|----------|---------|-------|---------------|----------------------|----------------|--|
| E A | dd Leave Holio | day Setting | PDF      | 🖨 Print | Excel |               |                      |                |  |
| 44  | Option 11      | Name        |          |         | 41    | After Holiday | 11                   | Before Holiday |  |
| 1   | <b>(()</b>     | Systech Dig | ital Ltd |         |       | Casual Leave  |                      | Casual Leave   |  |
| 2   | 6              | Systech Dig | ital Ltd |         |       | Casual Leave  |                      | Sick Leave     |  |
| 3   | ଓ 💼            | Systech Dig | ital Ltd |         |       | Sick Leave    |                      | Casual Leave   |  |
| 4   | ଓ 💼            | Systech Dig | ital Ltd |         |       | Sick Leave    |                      | Sick Leave     |  |

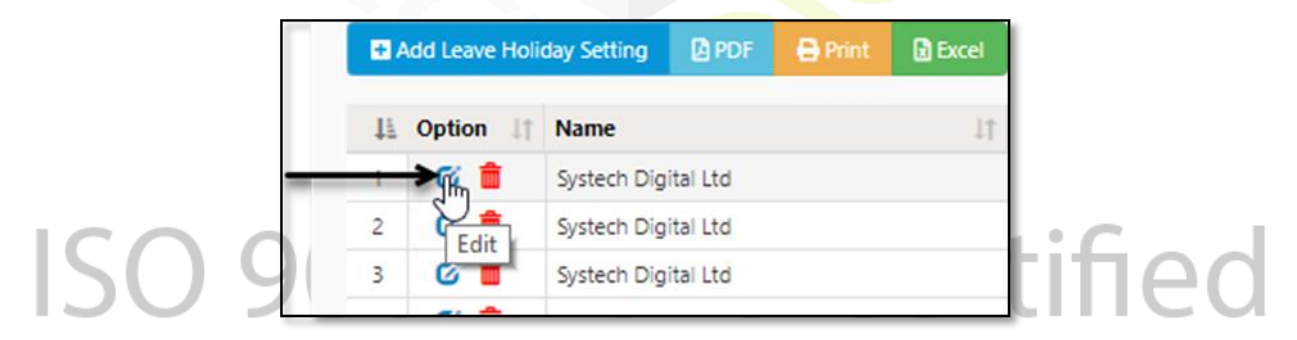

পূর্বে করা শর্তগুলো ইউজার ইন্টারফেসে দেখা যাবে। পূর্বের শর্তে কোনো পরিবর্তনের প্রয়োজন হলে কাজ্জিত পরিবর্তন শেষে Update বাটনে ক্লিক করে ডেটা আপডেট করুন।

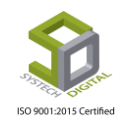

| Office | Systech Digital Ltd |   |              |   |                |   |  |
|--------|---------------------|---|--------------|---|----------------|---|--|
|        | After               |   | Before       |   | Туре           |   |  |
|        | Casual Leave        | ۳ | Casual Leave | ۳ | Deduct Holiday | ۳ |  |
|        | Select One          | ۳ | Select One   | • | Allow Leave    | ۳ |  |

Leave Holiday Setting মুছে ফেলতে চাইলে Option এ গিয়ে Delete এ ক্লিক করুন।

| <b>₽</b> 4 | dd Leave Ho | oliday Setting 🛛 🕒 PDF | 🖨 Print | Excel |
|------------|-------------|------------------------|---------|-------|
| +          | Option      | Name                   |         | 11    |
| 1          | C In        | Systech Digital Ltd    |         |       |
| 2          | C C         | ick to delete tal Ltd  |         |       |
| 3          | 6           | Systech Digital Ltd    |         |       |
| 4          | ଙ 💼         | Systech Digital Ltd    |         |       |
| 5          | ර 💼         | Systech Digital Ltd    |         |       |

Delete বাটনে ক্লিক করলে একটি মেসেজ পাবো যেখানে লিখা থাকবে আপনি এই প্রক্রিয়াটি সম্পন্ন করতে চান কিনা। OK বাটনে ক্লিক করে Delete সম্পন্ন করুন।

| .ogin 🔇 Lo      | gout 192.168.0.6 | :82 says      |                   | roll Support      |
|-----------------|------------------|---------------|-------------------|-------------------|
|                 | Do you want      | to proceed?.  | OK                |                   |
| etting 🚺 PDF    | Print DExcel     |               |                   | Show 50 V entries |
| ne              | 11               | After Holiday | 11 Before Holiday | 1† Type           |
| och Diaital Ltd |                  | Cacual Leaves | Casual Leave      | Deduct Log        |

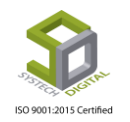

# <u> সাব-মডিউল: Benefit</u>

ছুটি সংক্রান্ত যে সকল সুবিধা কর্মচারীরা ভোগ করবেন তা এই মডিউল থেকে পরিচালনা করা হয়। এই মডিউল থেকে মাতৃত্বকালীন ছুটি সংক্রান্ত হিসেব নিকেশ করা এবং অর্থ প্রদানও করা যায়। Earn Leave হিসাব নিকাশও এই মডিউলে করা হয়।

Benefit সাব-মডিউল (টপ মেনু) এ যে যে <mark>অপশনগুলো পাবো</mark> তা হলো-

- ۵) Maternity Benefit Calculation
- २) Maternity Benefit Payment
- •) Earn Leave Process

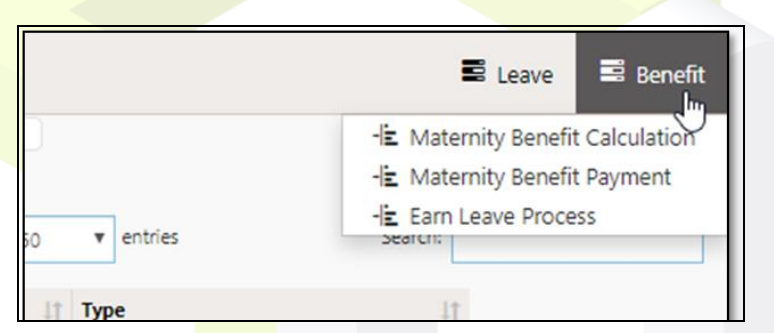

## <u>Maternity Benefit Calculation (মাতৃত্বকালীন ছুটির সুবিধা হিসাব):</u>

মাতৃত্বকালীন <mark>ছুটির সুবিধা তখন</mark>ই একজন নারী কর্মী/কর্মচারী পাবেন যখন তার কমপক্ষে ৩ মাসের বেতন সফটওয়্যারের মাধ্যমে প্রদান করা হবে। অন্যথায় সফটওয়্যারের মাধ্যমে মাতৃত্বকালীন ছুটির সুবিধা কেউ ভোগ করতে পারবেন না। মাতৃত্বকালীন ছুটির সুবিধা পাওয়ার জন্য প্রথমে তাকে ছুটির আবেদন করতে হবে; তারপর তিনি মাতৃত্বকালীন ছুটি<mark>র সুবিধা ভোগ করতে পা</mark>রবেন।

এজন্য নিম্নোক্ত পদ্ধতি অনুসর<mark>ণ করতে হবে</mark>ঃ

- ১) Benefit সাব-মডিউল (টপ-মেনু) সিলেক্ট করুন।
- ২) Maternity Benefit Calculation সিলেক্ট করুন।

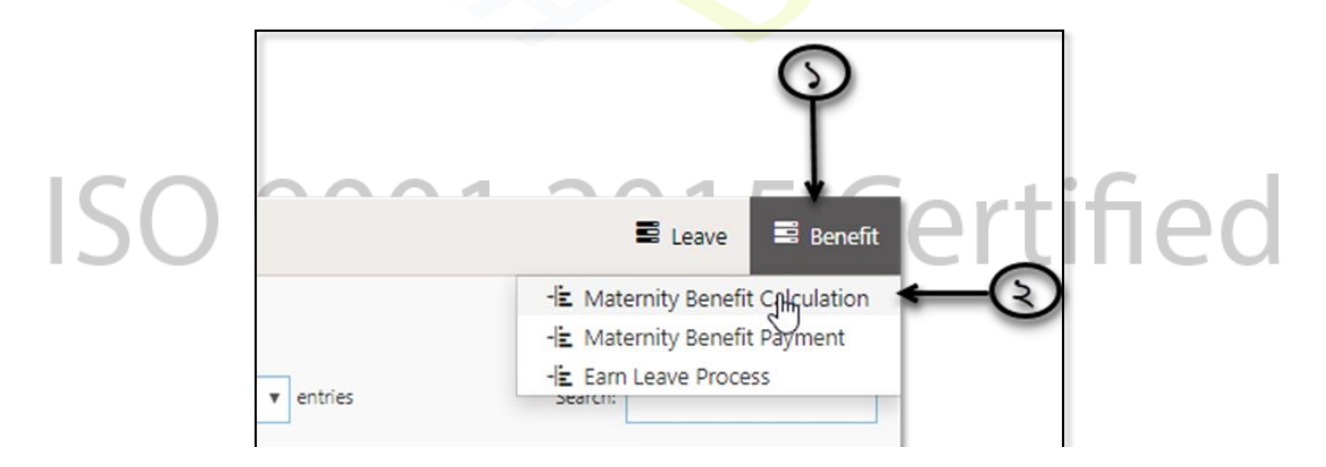

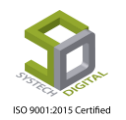

সেটিংস এর জন্য নতুন ইন্টারফেস প্রদর্শিত হবে। এই অংশ থেকে যারা মার্তৃত্বকালীন ছুটি নিয়েছেন তাদের কী পরিমাণ অর্থ প্রদান করা হবে সেই হিসেব প্রসেস করে বের করতে হবে।

| SYSTECH HR & PAYR  | OLL             |   |                 |   |                       |            |       |    |            | E Leave       | Benefit |
|--------------------|-----------------|---|-----------------|---|-----------------------|------------|-------|----|------------|---------------|---------|
| O Dash Board       |                 |   |                 |   | Maternity Benefit C   | alculation |       |    |            |               |         |
| Security           |                 |   |                 |   | Previous Payment Info |            |       |    |            |               |         |
| Settings           | Employee        | : | Select Employee | * | P. Month              | W. Day     | Wages | от | Att. Bonus | Other Benefit | Total   |
| S Leave            | Leave Reference | : |                 | * |                       |            |       |    |            |               |         |
| Personnel          | Leave Days      | : |                 |   |                       |            |       |    |            |               |         |
| Attendances        | Total Days of t |   |                 |   |                       |            |       |    |            |               |         |
| S Payroll          | lotal Benefit   | : | :               |   |                       |            |       |    |            |               |         |
| Service Production | 1st Payment     | : |                 |   |                       |            |       |    |            |               |         |
| Neport             | 2nd Payment     | : |                 |   |                       |            |       |    |            |               |         |
| HR Dashboard       |                 |   |                 |   |                       |            |       |    |            |               |         |
| N Tax              |                 |   | Process         |   |                       |            |       |    |            |               |         |

#### মাতৃত্বকালীন ছুটির Benefit হিসাব করার পদ্ধতিঃ

মাতৃত্বকালীন ছুটির Benefit হিসাব করার সাধারণ পদ্ধতি হলো পূর্বের ৩ মাসের মোট বেতনকে সেই ৩ মাসের মোট উপস্থিতি দিয়ে ভাগ দিলে যে টাকার পরিমাণ হয় তা মোট আবেদন করা মাতৃত্বকালীন ছুটির দিনসমূহ দিয়ে গুণ দিয়ে মোট সুবিধা হিসেব করা। মাতৃত্বকালীন ছুটির Benefit এর অর্থ ২ কিস্তিতে প্রদান করা হয়। প্রথম কিস্তি মাতৃত্বকালীন ছুটিতে যাওয়ার দিন এবং <mark>দ্বিতীয়</mark> কিস্তি মাতৃত্বকালীন ছুটি থেকে অফিসে যোগদান করার পর।

মাতৃত্বকালীন ছুটি<mark>র Bene</mark>fit হিসাব কর<mark>ার পদ্ধ</mark>তি নিচে দেয়া হলো।

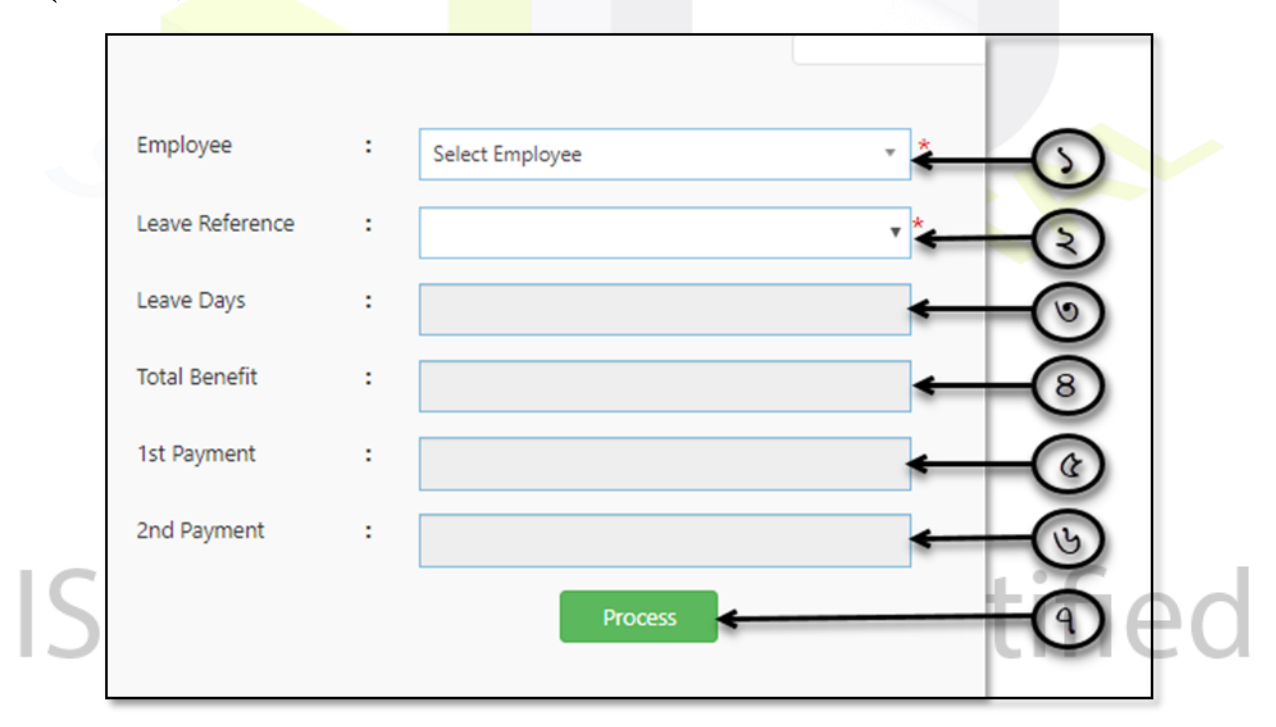

- ১) কর্মচারীর নাম সিলেক্ট করুন।
- ২) Leave Reference তৈরি হয় ছুটির আবেদন করার সময়ই। এটি স্বয়ংক্রিয়ভাবে সিলেক্টেড থাকবে।

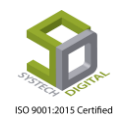

- ৩) মোট কতদিন ছুটি পাচ্ছেন তা স্বয়ংক্রিয়ভাবে উল্লেখ থাকবে।
- ৪) মোট কত টাকা পাচ্ছেন সেটিও স্বয়ংক্রিয়ভাবে হিসাব হয়ে এই ফিল্ডে আসবে।
- ৫) প্রথম কিস্তিতে কত টাকা প্রদান করতে হবে সেটি স্বয়ংক্রিয়ভাবে হিসেব হয়ে এই ফিল্ডে আসবে।
- ৬) দ্বিতীয় কিস্তিতে কত টাকা প্রদান করতে হবে সেট<mark>ি স্ব</mark>য়ংক্রিয়ভাবে হিসেব হয়ে এই ফিল্ডে আসবে।
- ৭) Process বাটনে ক্লিক করে পুরো প্রক্রিয়াটি সম্পন্ন করুন।

এর পর সেই ছুটি গ্রহীতাকে প্রথম কিস্তির টাকা প্রদান করতে পারবেন। Process শেষ হলে ডান পাশে সমস্ত ডেটা প্রদর্শিত হবে।

\* মোট প্রাপ্ত টাকাকে ২ দিয়ে ভাগ দিয়ে প্রথম কিস্তি এবং দ্বিতীয় কিস্তির টাকার হিসেব করা হয়।

#### Maternity Benefit Payment (মাতৃত্বকালীন ছুটির সুবিধা প্রদান):

মাতৃত্বকালীন ছুটির সুবিধার হিসেব শেষ হয়ে গেলে সেই অর্থ প্রদান করতে হয় এই সাব-মডিউল থেকে। শুধুমাত্র যাদের Maternity Benefit Calculation এর প্রক্রিয়া সম্পন্ন হয়েছে তাদেরকেই এই অর্থ প্রদান করা যাবে। এই Benefit প্রদানে নিচের পদ্ধতিগুলো অনুসরণ করুনঃ

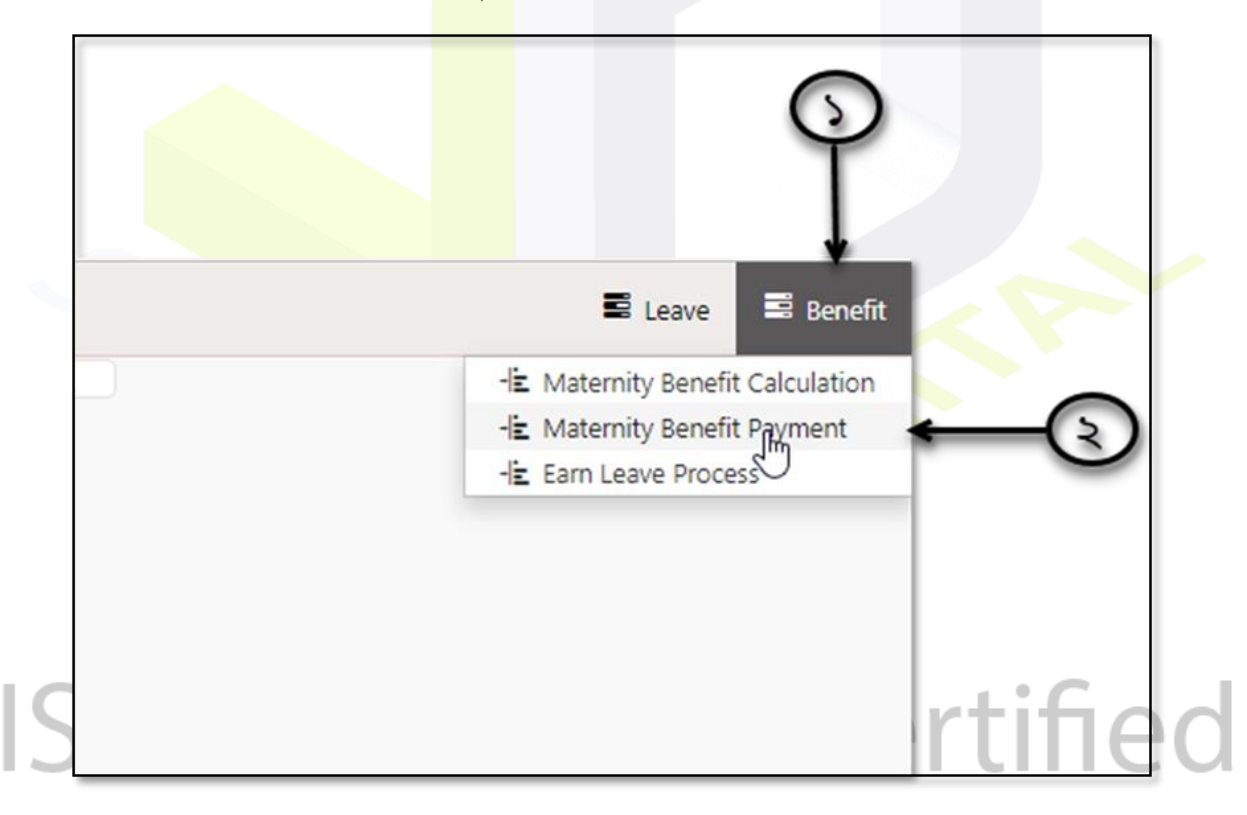

- ১) Benefit সাব-মডিউলে (টপ-মেনু) যান।
- ২) Maternity Benefit Payment সিলেক্ট করুন। তাহলে Payment করার জন্য ইন্টারফেসটি প্রদর্শিত হবে।

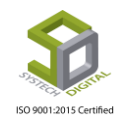

| SYSTECH HR & PAYR | DLL                |                           | E Leave | Benefit |
|-------------------|--------------------|---------------------------|---------|---------|
| 🕑 Dash Board      |                    | Maternity Benefit Payment |         |         |
| Security          |                    |                           |         |         |
| Settings          | Employee :         | Select Employee           |         |         |
| N Leave           | Leave Reference :  | *                         |         |         |
| Personnel         | Total Benefit :    |                           |         |         |
| Attendances       | Desviour Daid      |                           |         |         |
| N Payroll         | Plevious Paru .    |                           |         |         |
| Production        | Installment No :   |                           |         |         |
| Neport            | Amount :           | *                         |         |         |
| HR Dashboard      | Dayment Date       |                           |         |         |
| 🌑 Tax             | Foundation Concert | MM/DD/YYYY                |         |         |
| Provident Fund    | Remarks :          | Remarks                   |         |         |
| Ninventory        |                    | h                         |         |         |
| E Backup          | Is Final Payment : |                           |         |         |
| 🖀 Help            |                    | Save Clear                |         |         |

#### Maternity Benefit Payment এর পদ্ধতিঃ

- কর্মচারীর নাম সিলেক্ট করুন।
- ২) Leave Reference স্বয়ংক্রিয়ভাবে সিলেক্ট্রেড থাকবে।
- ৩) Total Benefit অর্থাৎ মোট সুবিধা<mark>র অর্থের</mark> পরিমাণ স্বয়ংক্রিয়ভাবে সিলেক্টেড থাকবে।
- 8) পূর্বে প্রদান করা অর্থের পরিমাণ Previous Paid ফিল্ডে স্বয়ংক্রিয়ভাবে সিলেক্টেড থাকবে।

|     |                  | ( | Maternity Benefit Payment |      |
|-----|------------------|---|---------------------------|------|
|     | Employee         | : | Select Employee           | 0    |
|     | Leave Reference  | : |                           | 5    |
|     | Total Benefit    | : | (°                        | 5    |
|     | Previous Paid    | : |                           | 5    |
|     | Installment No   | : |                           | 5    |
|     | Amount           | : | *                         | 5    |
|     | Payment Date     | : | MM/DD/YYYY *              | 5    |
|     | Remarks          | : | Remarks                   | 5    |
| IS( | ls Final Payment | : |                           | fied |
|     |                  |   | Save Clear                | 5    |
|     |                  |   | 69                        |      |

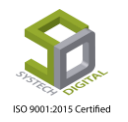

- ৫) কত নং কিস্তি দেয়া হচ্ছে সেটি Installment No ফিল্ডে সিলেক্ট করুন।
- ৬) কি পরিমাণ অর্থ প্রদান করা হবে তা Amount ফিল্ডে লিখুন।
- ৭) প্রদান করার তারিখ Payment Date ফিল্ডের Calendar থেকে সিলেক্ট করুন।
- ৮) অর্থ প্রদান সংক্রান্ত কোন বক্তব্য থাকলে তা Remarks ফিল্ডে লিখুন।

৯) এই অর্থ প্রদান যদি সর্বশেষ অর্থ প্রদান <mark>হয়ে থাকে তাহলে</mark> Is Final Payment চেকবক্সটি চেক করে। তা না হলে চেক করার প্রয়োজন নেই।

- ১০) Save বাটনে ক্লিক ক<mark>রে এই অর্থ প্রদান সংক্রান্ত সমস্ত তথ্য সংরক্ষণ করু</mark>ন।
- ১১) সেভ করার <mark>আগে সমস্ত তথ্য মুছে ফেলে নতু</mark>ন করে তথ্য দেয়ার প্রয়োজন তাহলে Clear বাটনে ক্লিক করুন।

মাতৃত্বকালীন <mark>ছুটির সুবিধার অর্থ প্রদা</mark>ন এর কিস্তি প্রদানের কাজ সম্পন্ন <mark>হল</mark>।

#### Earn Leave Process:

সাধারণত বাৎসরিকভাবে Earn Leave Process করা হয়। কোনো বছরের এর কত শতাংশ (%) ছুটির অর্থ প্রদান করা হবে এবং কত শতাংশ (%) অর্থ পরবর্তী বছরে প্রদান করা হবে- এই সকল প্রক্রিয়া এই সাব-মডিউল থেকে করা হয়।

Earn Leave Process মডিউল এ যে<mark>তে নিন্</mark>মোক্ত পদ্ধতি অনুসরণ করুনঃ

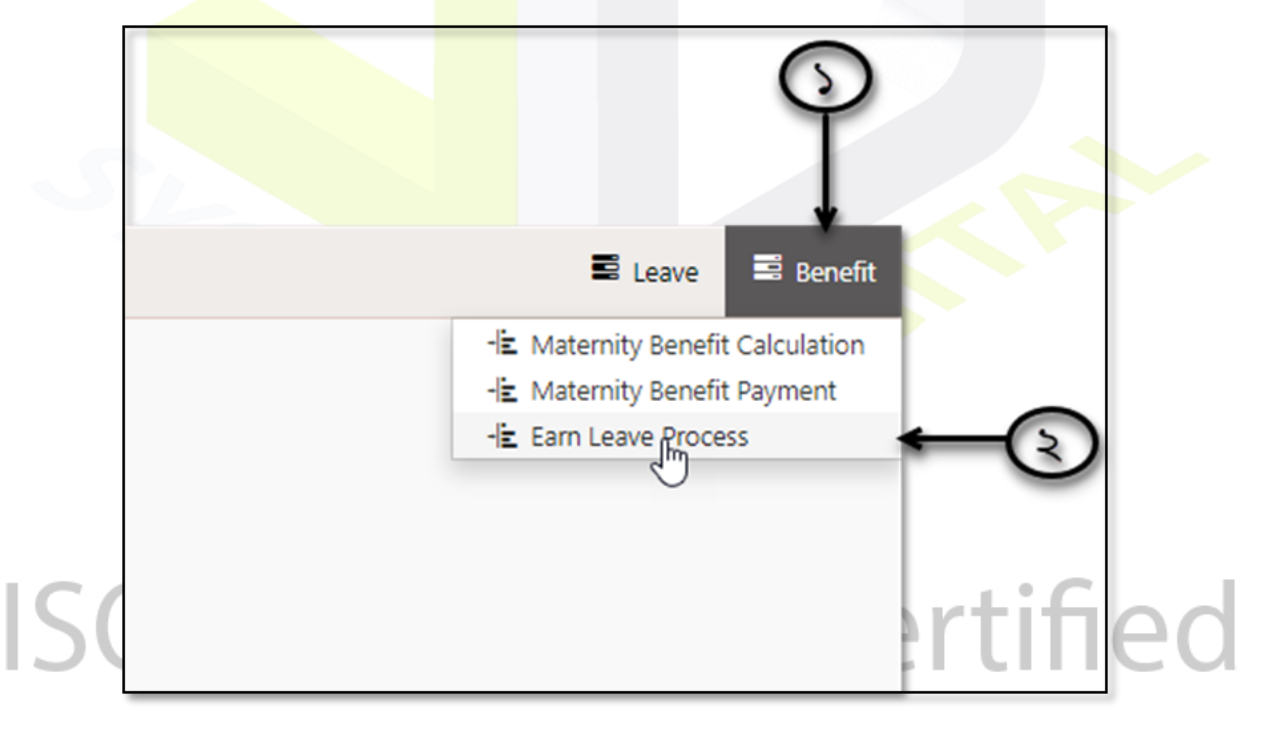

- ১) Benefit সাব-মডিউলে (টপ-মেনু) যান।
- ২) Earn Leave Process সিলেক্ট করুন। নতুন একটি ইন্টারফেস আসবে।

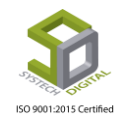

| SYSTECH HR & PAYR | DLL                  |                                     | 🖻 Leave | 🖺 Benefit |
|-------------------|----------------------|-------------------------------------|---------|-----------|
| O Dash Board      |                      | Earn Leave Process                  |         |           |
| Security          | Year                 | Select Year                         | •       |           |
| Settings          | Payment Based On     |                                     | ,<br>]  |           |
| N Leave           |                      | •                                   |         |           |
| Personnel         | Office               | Select One                          |         |           |
| Attendances       | Department           | Select One *                        |         |           |
| New Payroll       | Employee             | Salad Sandana                       |         |           |
| Production        |                      | Select Employee                     |         |           |
| Neport            | Forward To           | Select Year                         |         |           |
| HR Dashboard      | % Of Carry Forwarded | 0                                   |         |           |
| 🔊 Tax             |                      |                                     |         |           |
| Provident Fund    |                      | Process with attendance calculation |         |           |
| Ninventory        |                      | Process                             |         |           |

#### Earn Leav<mark>e Process করার পদ্ধতি:</mark>

- ১) যে বছরের <mark>জন্য আর্ন লিভের হিসাব করবেন সেটি</mark> সিলেক্ট করুন।
- ২) যে মাসের উপর নির্ভর <mark>করে আর্ন লিভের অর্থ প্রদান</mark> করা হবে সেটি সিলেক্ট করুন।
- ৩) যে অফিস এর জন্য আর্ন লিভ <mark>প্রসেস করবে</mark>ন সেটি সিলেক্ট করুন।
- 8) যে ডিপার্টমেন্ট এর জন্য আর্ন লিভ প্রসেস করবেন সেটি সিলেক্ট করুন।

|   |                      | Earn Leave Process                  |                      |           |
|---|----------------------|-------------------------------------|----------------------|-----------|
|   | Year                 | Select Year                         |                      |           |
|   | Payment Based On     |                                     |                      |           |
|   | Office               | Select One                          |                      |           |
|   | Department           | Select One                          | 8                    |           |
|   | Employee             | Select Employee                     |                      |           |
|   | Forward To           | Select Year                         | · · · · · · ·        |           |
|   | % Of Carry Forwarded | 0                                   |                      |           |
|   |                      | Process with attendance calculation |                      |           |
|   |                      | 1 🗖                                 | Process              |           |
|   |                      | 1                                   |                      |           |
| 6 |                      |                                     | Contico              |           |
|   | <del>M ) 901</del>   | H:/(H)                              | <del>L ertitie</del> | $\square$ |

৫) যে কর্মচারীর জন্য আর্ন লিভ প্রসেস করা হবে তার নাম সিলেক্ট করুন। যদি সম্পূর্ণ কোনো অফিস অথবা সম্পূর্ণ কোনো ডিপার্টমেন্ট এর জন্য হিসাব করার প্রয়োজন হয় তখন কোনো কর্মচারীর নাম সিলেক্ট করার প্রয়োজন নেই। সেই অফিস বা ডিপার্টমেন্টটি সিলেক্ট করা থাকলে সকল কর্মচারীর জন্যই হিসাবের প্রক্রিয়া সম্পন্ন হবে।

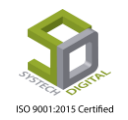

৬) যদি পরবর্তী বছরের জন্য কোনো আর্ন লিভ ক্যারি করতে চান সেক্ষেত্রে Forward To তে সেই বছরটি Calendar থেকে সিলেক্ট করুন।

৭) যদি পরবর্তী বছরের জন্য কোনো আর্ন লিভ ক্যারি করতে চান সেক্ষেত্রে কত শতাংশ (%) ক্যারি করবেন সেই সংখ্যাটি Input করুন। তাহলে সেই পরিমাণ ছুটি পরবর্তী বছরের জন্য ক্যারি ফরোয়ার্ড হবে। আর বাকি শতাংশ (%) যে বছরের জন্য process করা হচ্ছে সেই বছরের জন্য বহাল থাকবে।

৮) যদি অ্যাটেনডেন্স ডিভাইসের মাধ্যমে সফটওয়্যারে উপস্থিতির হিসেব ইনপুট করা থাকে তাহলে আর্ন লিভ এর হিসাব করতে Process With Attendance Calculation চেকবক্সটি চেক করে দিন। আর যদি তা না হয়ে থাকে এবং Opening Earn Leave এর মাধ্যমে (ম্যানুয়ালি) উপস্থিতি দিয়ে থাকেন সেক্ষেত্রে Process With Attendance Calculation চেক করার প্রয়োজন নেই।

৯) এবার Pr<mark>ocess বাটনে ক্লিক করে পু</mark>রো প্রক্রিয়াটি সম্পন্ন করুন।

# ISO 9001:2015 Certified

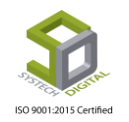

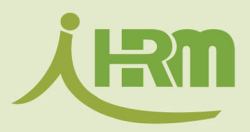

# SYSTECH HR & PAYROLL SOLUTIONS

HOTLINE +8801743734502

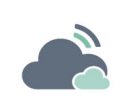

Cloud Based HR & Payroll

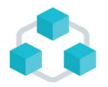

9 Modules, 110+ Sub-modules

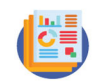

120+ Reports

Your People are your most valuable asset. Our software will equip you with the systemyou need to ensure the effective and efficient management of your people.

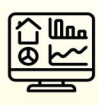

**Automatic Attendance** 

\$

Shift & Overtime

**PF & Gratuity** 

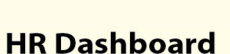

Unlimited Brunch

Pavroll

Leave & History

Production

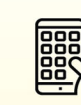

Mobile App

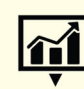

**BI Dashboard** 

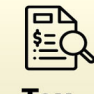

Тах

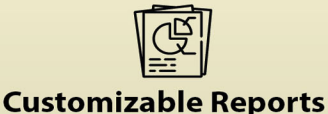

Are you looking for Cloud HR & Payroll? We have the ready solution for you.

# Benefits of our Payroll

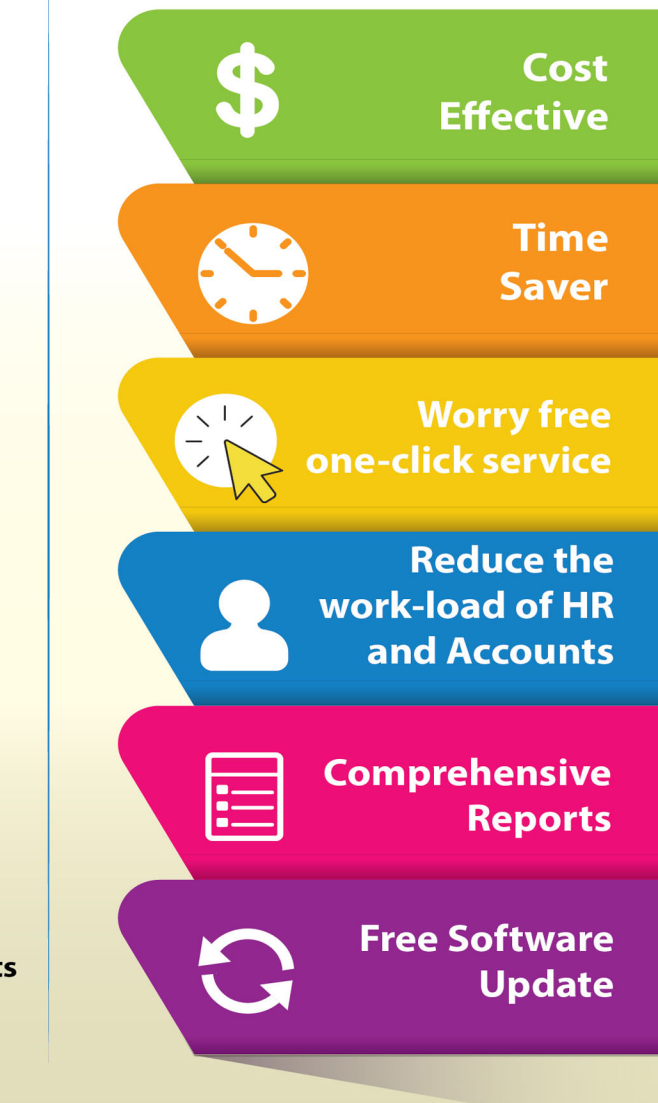

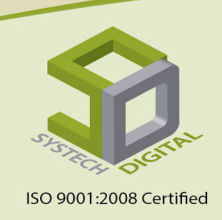

# Head Office

House 21, Road 31, Sector 7 Uttara, Dhaka-1230 Web: systechpayroll.com www.systechdigital.com

## City Office

Level 12, Software Technology Park (Janata Tower), 49 Karwan Bazar Road, Dhaka - 1215

+88-02-8962636

# Sales

#### CTG Office

135, Dewan Square (2nd floor), Room No: 302, (Dewanhat More), Double Mooring, Chittagong

sales@systechdigital.com

#### Japan Office

2-73-3 Kameari, Katsushika-ku, Tokyo 125-0061 Tokyo 502 Email: info@systech.co.jp Web: http://systechdigital.co.jp

# মডিউল: Personnel (পার্সোনেল)

সিসটেক এইচআর অ্যান্ড পেরোল সফটওয়্যার এর একটি গুরুত্বপূর্ণ মেনু হচ্ছে Personnel (পার্সোনেল)। এই মেনুতে একজন কর্মীর সকল তথ্য যেমন- নাম, ঠিকানা, ফোন, স্যালারি ইত্যাদি সংরক্ষণ করে রাখা যাবে।

| $\leftrightarrow$ $\rightarrow$ C (i) localhost:880/1 | Personal/Emplo | yee/          |              |         |                      |                   |                      |                      |             |        | ☆ 🎾 :               |
|-------------------------------------------------------|----------------|---------------|--------------|---------|----------------------|-------------------|----------------------|----------------------|-------------|--------|---------------------|
| SYSTECH HR & PAYRO                                    | DLL            |               |              |         |                      |                   |                      | Employee             | Settings    | E Comp | ensation & Benefitt |
| 🕑 Dash Board                                          | Official Info  | Personal Info | Address      | Nominee | Academic Info        | Experience        | Conpensation Benefit | Professional Trainir | ng Passport | Sports | Personal File       |
| Security                                              | Photo & Signa  | ture View Pro | ofile        |         |                      |                   |                      |                      |             |        |                     |
| Settings                                              |                |               |              |         |                      |                   |                      |                      |             |        |                     |
| Seave                                                 |                |               | Employee l   | d       | : Entor Ent          | alouroo Id        | Find                 | *                    |             |        |                     |
| >> Personnel                                          |                |               |              |         | Linter Ling          | Joyee lu          |                      |                      |             |        |                     |
| Attendances                                           |                |               | User Name    |         | User Nam             | ie                |                      |                      |             |        |                     |
| Payroll                                               |                |               | Employee N   | lame    | Enter Emp            | oloyee Name       |                      | *                    |             |        |                     |
| Neport                                                |                |               | Other Lang   | uage    | : Employee           | Namo Othor I      | 200                  | _                    |             |        |                     |
| NHR Dashboard                                         |                |               |              |         | Employee             | Name Other E      | ang                  |                      |             |        |                     |
| 🚍 Backup                                              |                |               | Official Ema | 911     | Enter offic          | cial Email        |                      |                      |             |        |                     |
| A Help                                                |                |               | Designation  | ı       | : Select One         |                   | ,                    | *                    |             |        |                     |
| 🖒 Log Out                                             |                |               | Office       |         | : Select Or          | ne                |                      | *                    |             |        |                     |
|                                                       |                |               | Floor        |         | : Select One         |                   |                      | •                    |             |        |                     |
|                                                       |                |               | Shift        |         | : Select Or          | ne                |                      | *                    |             |        |                     |
| localhost:880/Personal/Employee/#                     |                |               | Section      | A11 F   | lights Reserved to S | Systech Digital L | tđ                   | +                    |             |        |                     |

| ← → C ③ localhost:880/Personal/Employee/ |                 |               |                |         |    |                     |              |                     |       |  |  |
|------------------------------------------|-----------------|---------------|----------------|---------|----|---------------------|--------------|---------------------|-------|--|--|
| SYSTECH HR & PAYR                        | OLL             |               |                |         |    |                     |              |                     |       |  |  |
| 🕑 Dash Board                             | Official Info   | Personal Info | Address        | Nominee | Ac | ademic Info         | Experience   | Conpensation Benefi | t Pro |  |  |
| Security                                 | Photo & Signatu | ure View Pro  | file           |         |    |                     |              |                     |       |  |  |
| Settings                                 |                 |               |                |         |    |                     |              |                     |       |  |  |
| Neave                                    |                 |               | Employee       | ld      | :  | Catao Casa          | leves Id     |                     | ind * |  |  |
| >> Personnel                             |                 |               |                |         |    |                     |              |                     | ina   |  |  |
| Nattendances                             |                 |               | User Name :    |         | :  | User Name           |              |                     |       |  |  |
| Payroll                                  |                 |               | Employee Name  |         | :  | Enter Employee Name |              |                     | *     |  |  |
| Neport                                   |                 |               | Other Language |         | :  |                     |              |                     |       |  |  |
| NR Dashboard                             |                 |               | -              | , ,     |    | Employee            | Name Other L | ang                 |       |  |  |
| 📕 Backup                                 |                 |               | Official Em    | ail     | :  | Enter offic         | ial Email    |                     |       |  |  |
| 🖀 Help                                   |                 |               | Designatio     | n       | :  | Select One          |              |                     | *     |  |  |
| 😃 Log Out                                |                 |               | Office         |         |    |                     |              |                     |       |  |  |
|                                          |                 |               | onice          |         |    | Select On           | e            |                     | v ^   |  |  |

চিত্র: চিত্রে মার্ক করা মডিউলটি পার্সোনেল মেনু

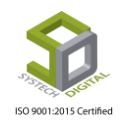

| ← → C () localhost:82/PrIDa                                               | ashBoardData/PrlDashBoard#                                |                                 |                                                                                                    | ☆ 🤱 :                                                                                                    |
|---------------------------------------------------------------------------|-----------------------------------------------------------|---------------------------------|----------------------------------------------------------------------------------------------------|----------------------------------------------------------------------------------------------------|
| SYSTECH HR & PAYROLL                                                      |                                                           | 2                               |                                                                                                    | Settings Compensation & Benefitt                                                                                                    |
| <ul> <li>Dash Board</li> <li>Security</li> <li>Settings</li> </ul>        | Total Employee       386       Total: 366       Per: 95 % | Male<br>Total: 114<br>Per: 31 % | 住 Employee Information<br>보 Employee Info New<br>보 Excel Import Employee<br>보 Rejoining From Maternity<br>보 Employee List | Salaries<br>Total: 2977924<br>Avg: 8136<br>Avg age (Year)<br>Joining: 2 year<br>Age: 2 year                                                                                                    |
| Leave     Personnel     Attendances     Payroll     Production     Report | Attendance (Last 30 Days)                                 | 4,000                           | -E Service Termination<br>-E Final Settlement                                                                             | Increment This Month<br>S057 (Md. Jiliur Rahman )<br>Last Increment Date: 04-Mar-2015<br>GIB2 (Tamen )<br>Last Increment Date: 12-Mar-2018<br>GIB3 (Ruma Acker )<br>Last Increment Date: 12-Mar-2018<br>GIB7 (Nayon )<br>Last Increment Date: 12-Mar-2018<br>GIB8 (Suzon )<br>Last Increment Date: 12-Mar-2018<br>GIB8 (Suzon )<br>Last Increment Date: 12-Mar-2018<br>GIB8 (Suzon ) |
| HR Dashboard Tax Provident Fund Backup Help U Log Out                     | Absent Employee (Last 15 days)                            | OverT                           | íime (Last 30 Days)                                                                                                    | New Joining (Last 30 days)                                                                                                    |
| • Log out                                                                 | All Rights Reserved to                                    | Systech Digital Ltd             |                                                                                                    |                                                                                                    |

✓ চিত্রে ১ ও ২ নং অপশনে ক্লিক করে পার্সোনেল মেনুতে প্রবেশ করা যাবে

Personnel মেনুতে ক্লিক করে পরবর্তীতে এর অন্তর্গত ডান পাশের উপরের দিকে থাকা Employee টপ মেনু হতে Employee Information এ ক্লিক করলে নতুন একজন এমপ্রয়ির ডেটা ইনপুটের পেইজটি পাওয়া যাবে। এই পেইজের প্রতিটি বক্সে ডেটা ইনপুট দিতে হবে। মনে রাখতে হবে- যে বক্সগুলোর পাশে \*চিহ্ন আছে সে বক্সে অবশ্যই ডেটা ইনপুট দিতে হবে। আরও যে গুরুত্বপূর্ণ বিষয়টি মনে রাখতে হবে সেটি হলো \*Employee Id তে অবশ্যই Unique Id প্রদান করতে হবে।

| SYSTECH HR & PAYR                | OLL           |                |             |           |                      |                   |                      | 🖺 Emplo | iyee 🔳 Settings       | E Compe     | ensation & Benefit | tt |
|----------------------------------|---------------|----------------|-------------|-----------|----------------------|-------------------|----------------------|---------|-----------------------|-------------|--------------------|----|
| 🕑 Dash Board                     | Official Info | Personal Info  | Address     | Nominee   | Academic Info        | Experience        | Conpensation Benefit | Assets  | Professional Training | Passport    | Sports             |    |
| Security                         | Personal File | Photo & Signat | ure Vie     | w Profile |                      |                   | Unique ID            |         |                       |             |                    |    |
| Settings                         |               |                |             |           |                      |                   |                      |         |                       |             |                    |    |
| N Leave                          |               |                | Employee    | Id        | : Entry Free         | danna Tal         | Fire                 | *       |                       |             |                    |    |
| Personnel                        |               |                |             |           | Enter Emp            | bioyee id         | Pino                 | 1       |                       |             |                    |    |
| Attendances                      |               |                | User Name   | 2         | : User Nam           | ie                |                      |         |                       |             |                    |    |
| Nayroll                          |               |                | Employee    | Name      | : Enter Emp          | oloyee Name       |                      | *       |                       |             |                    |    |
| Production                       |               |                | Other Land  | quage     | :                    | North Colton I    |                      |         |                       |             |                    |    |
| Neport                           |               |                |             |           | Employee             | Name Other L      | ang                  | . i.    |                       |             |                    |    |
| NR Dashboard                     |               |                | Official Em | ail       | Enter offic          | cial Email        |                      |         | প্রতিটি বক্সে ডা      | টা ইলপুট বি | দৈতে হবে।          |    |
| 🌑 Tax                            |               |                | Designatio  | n         | : Select One         |                   |                      | *       |                       |             |                    | 1  |
| Provident Fund                   |               |                | Office      |           | :                    |                   |                      | *       |                       |             |                    |    |
| 🚔 Backup                         |               |                |             |           | Select Of            | 1e                |                      |         |                       |             |                    |    |
| 🕿 Help                           |               |                | Floor       |           | : Select One         |                   |                      |         |                       |             |                    |    |
| එ Log Out                        |               |                | Shift       |           | : Select Or          | ne                |                      | *       |                       |             |                    |    |
|                                  |               |                | Dopartmer   | ht        |                      |                   |                      | . *     |                       |             |                    |    |
| localhost:82/Personal/Employee/# |               |                |             | A11 ]     | Rights Reserved to S | Systech Digital L | td                   |         |                       |             |                    |    |

- ১নং অ্যারো দিয়ে মার্ক করা (নিচের চিত্রে) Work Group অপশনে Staff/Worker সিলেকশনের মাধ্যমে একজন নতুন কর্মীকে স্টাফ অথবা শ্রমিক হিসেবে নিবন্ধন করা যায়।
- ২নং অ্যারো দিয়ে মার্ক করা (নিচের চিত্রে) Salary Type অপশনে ক্লিক করে Employee এর স্যালারি টাইপ \*Regular বা \*Production সেট করে দিতে হবে।

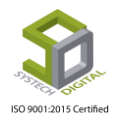

| ← → C () localhost:82/Personal/Employee/ |                     |         |                                        |          |          | ☆ 📮 :                   |
|------------------------------------------|---------------------|---------|----------------------------------------|----------|----------|-------------------------|
| SYSTECH HR & PAYROLL                     |                     |         |                                        | Employee | Settings | Compensation & Benefitt |
| 𝕲 Dash Board                             | Work Group          | :       | • <sub>Staff</sub> • <sub>Worker</sub> |          |          |                         |
| Security                                 | Salary Type         | :       | Regular     Production                 | 2        |          |                         |
| Settings                                 | Card No / AC No     | :       | Card No/AC No                          | -        | ន        |                         |
| N Leave                                  | Joining Date        |         |                                        |          | 9        |                         |
| Sersonnel                                | Johning Date        |         | Joining Date                           | Ĵ        |          |                         |
| Attendances                              | Grade               | :       | Select One                             | *        |          |                         |
| S Payroll                                | Basic               | :       | Basic                                  |          |          |                         |
| Production                               | Gross               |         |                                        |          |          |                         |
| Neport                                   | 0.055               |         | Gross                                  |          |          |                         |
| HR Dashboard                             | Employee Type       | :       | Select One                             | •        |          |                         |
| S Tax                                    | Contract Start Date | :       | Contract Start Date                    |          |          |                         |
| Provident Fund                           | Contract End Date   |         |                                        |          |          |                         |
| E Backup                                 |                     |         | Contract End Date                      |          |          |                         |
| A Help                                   | Type Of Work        | :       | Select One                             | •        |          |                         |
| 😃 Log Out                                | Manager             | :       | Select One                             | *        |          |                         |
|                                          | A11                 | Righte  | Reserved to Swetech Digital I to       | _        |          |                         |
|                                          |                     | - agino | record reo to of state a spiral 200    |          |          |                         |

 ৩নং অ্যারো দিয়ে মার্ক করা (উপরের চিত্রে) অপশনে Card No/AC No বক্সে একজন কর্মীর অ্যাটেনডেন্স ডিভাইসের (ZKTECO) নিবন্ধন নম্বরটি (ZKTECO Attendance Management) সফটওয়্যার থেকে নিয়ে প্রদান করতে হবে।

| S<br>T      | <mark>∭⊀ −</mark><br>L A | dd Sav       | e Dele                  | te Cancel    | batch |       | Sear      | ch        | ➡<br>Next  | Solution 1 - Solution 1 - Solution 2 - Solution 2 - Solut | FaceGr | roup          |       |
|-------------|--------------------------|--------------|-------------------------|--------------|-------|-------|-----------|-----------|------------|----------------------------------------------------------------------------------------------------|--------|---------------|-------|
| include s   | ub department            | <u></u>      | -                       | AC No.       |       | No.   | Name      | e ien     | de         | Title                                                                                                    |        | Mobile/Pag    | jer 🔼 |
| OUN COMP    | -171                     | 1092         | 1803                    |              |       |       | Shohel    |           |            |                                                                                                    |        |               | _     |
|             |                          | 1093         | 1804                    |              |       |       | Abdllah   |           |            |                                                                                                    |        |               |       |
|             |                          | 1094         | 1805                    |              |       |       | Shima     |           |            |                                                                                                    |        |               |       |
|             |                          | 1095         | 1806                    |              |       |       | Dolena    |           |            |                                                                                                    |        |               |       |
|             |                          | 1096         | 1807                    |              |       |       | Amena     |           |            |                                                                                                    |        |               | _     |
|             |                          | 1097         | 1808                    |              |       |       | Shohidul  |           |            |                                                                                                    |        |               |       |
|             |                          | 1098         | 1809                    |              | _     |       | Aminul    |           |            |                                                                                                    |        |               |       |
|             |                          | 1099         | 1810                    |              |       |       | Hajera    |           |            |                                                                                                    |        |               |       |
|             |                          | 1100         | 8181                    |              | 8181  |       | Nadim Ash | nrat Ma   | le         |                                                                                                    |        |               |       |
|             |                          | 1100         |                         |              |       |       |           |           |            |                                                                                                    |        |               | >     |
| AC N        | o. 8181                  |              | Name                    | Nadim Ashraf |       | Photo | [         | ingerprin | manage     |                                                                                                    | _      |               |       |
| Gena        | er Mala                  | ~            | No.                     | 8181         |       |       |           |           |            | -                                                                                                    | Co     | onnect Device |       |
| National    | ty                       |              | Office Tel.             | 01844527177  |       |       |           |           |            |                                                                                                    |        |               |       |
| Ti          | le                       |              | Privilige               | User         | •     |       |           | 💽 Finge   | rprint dev | ice 🤇                                                                                                    | sensor |               |       |
| Date of Bir | th 06/29/1993            | 15           | Date of                 | 05/31/2018   | 15    |       |           | E         | nroll      |                                                                                                    |        |               |       |
| CardNumb    | er 0078695412            | E            | mployment<br>Mobile No. |              |       |       |           |           |            |                                                                                                    |        |               |       |
| Home Ad     | d. House No.21,          | Road No.31,U | Ittara Sector-          | 7            |       | 🖻 🕲 🖉 | èv        |           |            |                                                                                                    |        |               |       |
|             | and the same of the      |              |                         |              |       |       |           |           |            |                                                                                                    |        |               |       |

চিত্র: মার্ক করা বক্সে AC No. দেখানো হয়েছে

<u>বিঃদ্র</u>ះ Card No. /AC No. বক্সে একজন কর্মীর RF Card এর নম্বরটিও ব্যবহার করা যাবে কিন্তু সেক্ষেত্রে কর্মীর ডেটা ডিভাইসে ইনপুট নেওয়ার সময় AC No. হিসবে RF Card এর নম্বরটি ব্যবহার করতে হবে।

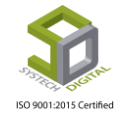

Personnel মেনুর একদম শেষের দিকের মার্ক করা নিচের অপশনগুলোর কাজ হলোঃ

 Is Leave Auto Process যদি টিক মার্ক করা থাকে তাহলে কোনো কর্মী অফিসে অনুপস্থিত থাকলে তাকে স্বয়ংক্রিয় পদ্ধতিতে ছুটি দিয়ে দিবে। আর যদি টিক মার্ক করা না থাকে তাহলে কোনো কর্মী অফিসে অনুপস্থিত থাকলে তাকে অনুপস্থিত (Absent) দেখাবে।

| SYSTECH HR & PAYR | OLL |                                   |         |                                    | Employee | Settings | Compensation & Benefitt |
|-------------------|-----|-----------------------------------|---------|------------------------------------|----------|----------|-------------------------|
| 🕑 Dash Board      |     | Payment Mode                      | 1       | Cash 🔻                             |          |          |                         |
| Security          |     | Is Leave Auto Proces <del>s</del> | :       | □ \ <u></u>                        |          |          |                         |
| Settings          | 2   | Is Leave Auto Open                | 4       |                                    |          |          |                         |
| N Leave           |     | Is Fixed Leave                    | ;       |                                    |          |          |                         |
| Personnel         | 8   | Is Honorarium                     | :       |                                    |          |          |                         |
| Attendances       |     | Is Roastaring Duty                | -       | (                                  |          |          |                         |
| Payroll           |     | Is PF Eligible                    | :       |                                    |          |          |                         |
| Production        |     | Is OT Pavable                     |         |                                    |          |          |                         |
| Neport 🕈          |     |                                   |         |                                    |          |          |                         |
| NR Dashboard      | L   | Is Masked                         | :       | Ъ                                  |          |          |                         |
| N Tax             |     | Employee Status                   | :       | Active Inactive Lefty Hold         |          |          |                         |
| Provident Fund    |     | Date of Discontinuatio            | n :     | MM/DD/YYYY                         |          |          |                         |
| 💂 Backup          |     | Reason of                         |         |                                    |          |          |                         |
| 🕿 Help            |     | Discontinuation                   | :       | -                                  |          |          |                         |
| 😃 Log Out         |     |                                   | -       |                                    |          |          |                         |
|                   |     |                                   | -       | Save Edit Clear                    |          |          |                         |
|                   |     | Al                                | l Right | ts Reserved to Systech Digital Ltd |          |          |                         |

- Is Leave Auto Open অপশনটি টিক মার্ক করা থাকলে একজন কর্মীর ছুটি স্বয়ংক্রিয় পদ্ধতিতে চালু হবে <mark>এবং সেক্ষেত্রে Leave মেনুর Lea</mark>ve Opening Rules অনুযায়ী কর্মীর ছুটি চালু হবে।
- Is Fixed Leave অপশনটি টিক মার্ক করা থাকলে একজন কর্মী তার সর্বোচ্চ প্রদেয় ছুটি ব্যতিত অতিরিক্ত ছুটি নিতে সক্ষম হবে না।
- Is Honorarium অপশনটি চালু করা থাকলে কোনো কর্মী অফিসে অনুপস্থিত থাকলেও তার স্যালারিতে কোনো প্রকার কর্তন হবে না।
- যদি কোনো কোম্পানীতে একের অধিক শিফট থাকে এবং কর্মীরা বিভিন্ন শিফটে কাজ করে তাহলে সে সকল কর্মীদের Is Rostering Duty অপশনটি চালু রাখতে হবে। অন্যথায় কর্মী এক শিফট থেকে অন্য শিফটে কাজ করলেও তার হাজিরা হবে না।
- কোনো কোম্পানীতে যদি PF (Provident Fund) তহবিল চালু থাকে সেক্ষেত্রে কোনো কর্মীর ব্যক্তিগত তথ্যে অবশ্যই Is PF Eligible অপশনটি চালু থাকতে হবে।
- কোনো কোম্পানীতে যদি ওভারটাইম করার নিয়ম চালু থাকে তবে কর্মীকে অবশ্যই Is OT Payable অপশনটি চালু করে দিতে হবে।
  - সর্বশেষ একদম নিচের তিনটি অপশন এর Save অপশনটি শুধুমাত্র নতুন ডেটা ইনপুট দেওয়ার পর সংরক্ষণ করার জন্য ব্যবহার করতে হবে।
  - পুরাতন কোনো ডেটা সংযোজন করার জন্য Edit অপশনটি ব্যবহার করা যাবে।
  - Clear অপশনটি কোনো ডেটা সংরক্ষণের সময় ডেট ইনপুট ভুল হলে তা মুছার জন্য ব্যবহার করা যাবে।

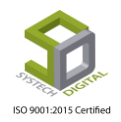

Personnel মেনুর অন্তর্গত Official Info এর পাশাপাশি Personal Info ট্যাবে ক্লিক করলে আগত ডেটা ইনপুটের পেইজ হতে একজন কর্মীর ব্যক্তিগত তথ্য (যেমন-বাবার নাম, মায়ের নাম, বর্তমান ঠিকানা, স্থায়ী ঠিকানা, উচ্চতা, জরুরি ফোন নাম্বার ইত্যাদি) সংরক্ষণ করা যায়। এটি খুবই গুরুত্বপূর্ণ একটি বিষয় যা একজন কর্মীর যেকোনো সমস্যায় দ্রুত সমাধান বা সাহায্য পেতে সহায়তা করে থাকে।

| $\leftrightarrow$ $\rightarrow$ C (1) localhost:880/F | Personal/Employ | yee/#           |              |         |                   |                    |                      |                       |          |         | ☆ 🈂 :               |
|-------------------------------------------------------|-----------------|-----------------|--------------|---------|-------------------|--------------------|----------------------|-----------------------|----------|---------|---------------------|
| SYSTECH HR & PAYRO                                    | ILL             |                 |              |         |                   |                    |                      | Employee              | Settings | E Compe | ensation & Benefitt |
| 🕑 Dash Board                                          | Official Info   | Personal Info   | Address      | Nominee | Academic Info     | Experience         | Conpensation Benefit | Professional Training | Passport | Sports  | Personal File       |
| Security                                              | Photo & Signa   | ture TView Prot | ile          |         |                   |                    |                      |                       |          |         |                     |
| Settings                                              |                 |                 |              |         |                   |                    |                      |                       |          |         |                     |
| Leave                                                 |                 |                 |              |         |                   |                    |                      |                       |          |         |                     |
| Personnel                                             |                 |                 | Father Nam   | e       | :                 | Father Name        |                      |                       |          |         |                     |
| Attendances                                           |                 |                 | Mother Na    | me      |                   |                    |                      |                       |          |         |                     |
| New Yorking Payroll                                   |                 |                 | Height       |         |                   |                    |                      |                       |          |         |                     |
| Neport                                                |                 |                 | 2            |         | L                 | Height             |                      |                       |          |         |                     |
| HR Dashboard                                          |                 |                 | Contact No   |         | :                 | Contact No         |                      |                       |          |         |                     |
| 🚔 Backup                                              |                 |                 | Personal En  | nail    | :                 | Email              |                      |                       |          |         |                     |
| 🕿 Help                                                |                 |                 | Date of Birt | h       | : [               | Data of Right      |                      | *                     |          |         |                     |
| 🖒 Log Out                                             |                 |                 |              |         | L                 | Date of birth      |                      |                       |          |         |                     |
|                                                       |                 |                 | Gender       |         | : (               | 🖲 Male 🔍 Fema      | ale *                |                       |          |         |                     |
|                                                       |                 |                 | Religion     |         | :                 | Select Religior    | ı                    | •                     |          |         |                     |
|                                                       |                 |                 | Nationality  |         | :                 | Nationality        |                      |                       |          |         |                     |
|                                                       |                 |                 |              |         |                   |                    |                      |                       |          |         |                     |
| localhost:880/Personal/Employee/#                     |                 |                 |              | All R   | ights Reserved to | Systech Digital Lt | td                   |                       |          |         |                     |

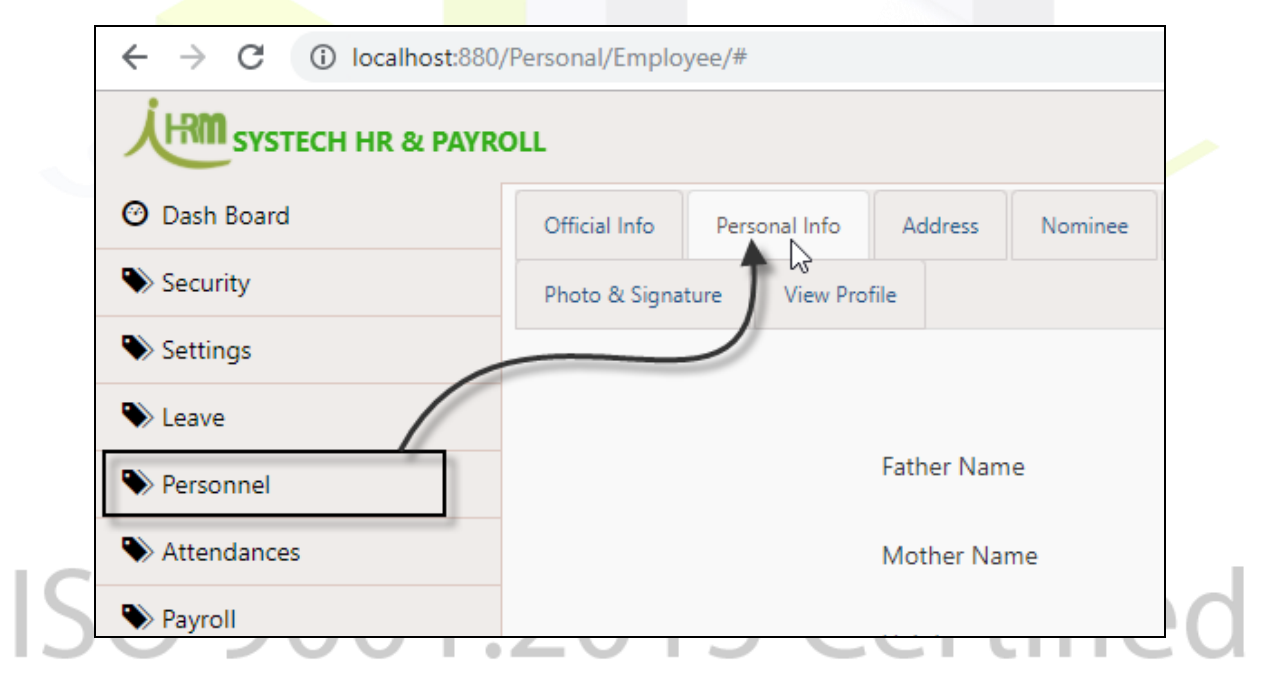

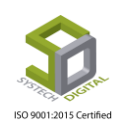

| SYSTECH HR & PAYR | OLL                       |            | 📰 Employee 🛛 Settings 📰 Compensation & Benefitt |
|-------------------|---------------------------|------------|-------------------------------------------------|
| 🕝 Dash Board      | Nationality               | :          | Nationality                                     |
| Security          | National Id               | :          | National Id                                     |
| Settings          | Thi                       |            |                                                 |
| 🗣 Leave           | 1114                      |            | TIN                                             |
| Sersonnel         | Blood Group               | :          | Select Blood Group                              |
| Attendances       | Marital Status            | :          | Select Marital Status                           |
| Payroll           | Emergency Costs et Name   |            |                                                 |
| Production        | Energency Contact Name    |            | Emergency Contact Name                          |
| Neport            | Emergency Contact Address | :          | Emergency Contact Address                       |
| NR Dashboard      |                           |            |                                                 |
| 🍽 Tax             | Emergency Contact No      | :          | Emergency Contact No                            |
| Provident Fund    | Emergency Contact Person  |            | Emergency Contact Relation                      |
| 📕 Backup          | Relation                  |            |                                                 |
| 🕿 Help            |                           | -          | fam. film flam                                  |
| 🕑 Log Out         | All Rights                | Reserved t | to Systech Digital Ltd                          |

চিত্র - Personal Info ট্যাবের অন্তর্গত ইনফো পেইজে একজন কর্মীর সকল ব্যক্তিগত তথ্য সংরক্ষণ করা যায়

- বিঃদ্রঃ সর্বশেষ একদম নিচের তিনটি অপশন এর Save অপশনটি শুধুমাত্র নতুন ডেটা ইনপুট দেওয়ার পর সংরক্ষণ করার জন্য ব্যবহার করতে হবে।
- ≻ পুরাতন কোনো ডেটা সংযোজন <mark>করার</mark> জন্য Edit অপশনটি ব্যবহার করা যাবে।
- Clear অপশনটি কোনো ডেটা সংরক্ষনণর সময় ডেটা ইনপুট ভুল হলে তা মুছার জন্য ব্যবহার করা যাবে।
- Personnel মেনুর আরও একটি গুরুত্বপূর্ণ ফিচার হচ্ছে Address ট্যাব যেখানে ক্লিক করে আগত পেইজ হতে একজন কর্মীর বর্তমান এবং স্থায়ী ঠিকানা সংরক্ষণ করা যায়।

| SYSTECH HR & PAYR | OLL           |               |              | _       |                    |                  |                      | 🛢 Empl | oyee 🔳 Setting       | gs 🔳 Comp   | ensation & Benefitt |
|-------------------|---------------|---------------|--------------|---------|--------------------|------------------|----------------------|--------|----------------------|-------------|---------------------|
| ② Dash Board      | Official Info | Personal Info | Address      | Nominee | Academic Info      | Experience       | Conpensation Benefit | Assets | Professional Trainir | ig Passport | Sports              |
| Security          | Personal File | Photo & Signa | ature View   | Profile |                    |                  |                      |        |                      |             |                     |
| Settings          |               |               |              |         |                    |                  |                      |        |                      |             |                     |
| Neave             |               |               | Type         | :       |                    |                  | <b>A</b>             | * -    |                      |             |                     |
| Personnel         |               |               |              |         | Present            |                  | ÷                    | -      |                      |             |                     |
| Attendances       |               |               | Address      | :       | Write add          | ress here        |                      | *      |                      |             |                     |
| Nayroll           |               |               |              |         |                    |                  | <b>∢</b>             | )      |                      |             |                     |
| Production        |               |               |              |         |                    |                  |                      |        |                      |             |                     |
| Neport            |               |               | Status       | :       | Active             | Inactive         |                      |        |                      |             |                     |
| NR Dashboard      |               |               |              |         | 0,10010            | 0                |                      |        |                      |             |                     |
| N Tax             |               |               |              |         | Sav                | e Edit           | Delete Clear         |        |                      |             |                     |
| Provident Fund    |               |               |              |         |                    |                  |                      |        |                      |             |                     |
| 📕 Backup          |               |               | Address List | 6       |                    | Address          | Detail               |        | IsActive Acti        | e e         |                     |
| 🖀 Help            |               |               |              |         |                    |                  |                      |        |                      |             |                     |
| 😃 Log Out         |               |               |              | All Ri  | ghts Reserved to S | wstech Digital L | tđ                   |        |                      |             |                     |

Nominee হলো একটি গুরুত্বপূর্ণ বিষয় যেখানে একজন কর্মীর অবর্তমানে তার সমস্ত কিছুর মালিক কে হবেন তা সংরক্ষণ করা হয়ে থাকে।

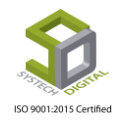

| SYSTECH HR & PAYR                 | DLL           |                |             |         |          |                     |                   |                      | Employee             | Settings     | E Comp | ensation & Benefitt  |
|-----------------------------------|---------------|----------------|-------------|---------|----------|---------------------|-------------------|----------------------|----------------------|--------------|--------|----------------------|
| 🕑 Dash Board                      | Official Info | Personal Info  | Address     | Nominee | Aca      | demic Info          | Experience        | Conpensation Benefit | Professional Trainir | ng Passport  | Sports | Personal File        |
| Security                          | Photo & Signa | ature View Pro | ofile       | 2       |          |                     |                   |                      |                      |              |        |                      |
| Settings                          |               | /              |             |         |          |                     |                   |                      |                      |              |        |                      |
| Neave                             |               |                | Name        |         | : [      | Name                |                   |                      | *                    |              |        |                      |
| Personnel                         |               |                | Polation    |         | . I      | Hume                |                   |                      |                      |              |        |                      |
| Attendances                       |               |                | Relation    |         | •        | Relation            |                   |                      |                      |              |        |                      |
| N Payroll                         |               |                | Date of Bir | rth     | : [      | Date of Bi          | rth               |                      |                      |              |        |                      |
| Neport                            |               |                | Gender      |         | : (      | Male O              | Female            |                      |                      |              |        |                      |
| NR Dashboard                      |               |                | Contact Ad  | ddress  | : [      | Contact A           | ddress & No       |                      |                      |              |        |                      |
| E Backup                          |               |                | Email       |         | . [      |                     |                   |                      |                      |              |        |                      |
| A Help                            |               |                | Lillali     |         | •        | Email               |                   |                      |                      |              |        |                      |
| 😃 Log Out                         |               |                | Photo       |         | :        |                     |                   |                      |                      |              |        |                      |
|                                   |               |                |             |         |          | <b>H</b>            |                   | Choose File No       | file chosen          |              |        |                      |
|                                   |               |                |             |         |          |                     |                   |                      |                      |              |        |                      |
|                                   |               |                | Signature   |         | :        |                     |                   |                      |                      |              |        |                      |
| localhost:880/Personal/Employee/# |               |                |             | All F   | Rights F | leserved to S       | ystech Digital Lt | Choose File No       | file chosen          |              |        |                      |
|                                   |               |                |             |         |          |                     |                   |                      |                      |              |        |                      |
| SYSTECH HR & PAYRO                | DLL           |                |             |         |          |                     |                   |                      | Employee             | Settings     | 📰 Com  | pensation & Benefitt |
| ⑦ Dash Board                      |               |                | Photo       |         | :        |                     |                   |                      |                      |              |        |                      |
| Security                          |               |                |             |         |          |                     |                   | Choose File No       | file chosen          |              |        |                      |
| Settings                          |               |                |             |         |          |                     |                   |                      |                      |              |        |                      |
| N Leave                           |               |                | Signature   |         | :        |                     |                   |                      |                      |              |        |                      |
| Personnel                         |               |                |             |         |          |                     |                   | Choose File No       | file chosen          |              |        |                      |
| Attendances                       |               |                |             |         |          |                     |                   |                      |                      |              |        |                      |
| Payroll                           |               |                |             |         |          |                     |                   |                      |                      |              |        |                      |
| Production                        |               |                |             |         |          |                     |                   |                      | Add Dele             | te           |        |                      |
| Neport                            |               |                |             |         |          | lominee Lis<br>Name | t<br>Relatio      | on Date Of Birth     | Gender Contact No    | Email        | •      |                      |
| NR Dashboard                      |               |                |             |         |          |                     |                   |                      |                      |              |        |                      |
| N Tax                             |               |                |             |         |          |                     |                   |                      |                      |              |        |                      |
| Provident Fund                    |               |                |             |         |          |                     |                   |                      |                      |              |        |                      |
| 🚔 Backup                          |               |                |             |         |          |                     |                   |                      |                      |              |        |                      |
| 🕿 Help                            |               |                |             |         |          | φq                  |                   | IN IN Page 1 of 1    | ▶> ▶1 10 ¥           | No records t | o view |                      |
| 😃 Log Out                         |               |                |             |         |          |                     |                   |                      |                      |              |        |                      |
|                                   |               |                |             |         |          |                     | Save              | Edit Clear           |                      |              |        |                      |
|                                   |               |                |             | All I   | vights F | ceserved to S       | systech Digital I | DLC                  |                      |              |        |                      |

#### ✤ Academic Info ট্যাব হতে একজন কর্মচারীর শিক্ষাগত যোগ্যতা সংরক্ষণ করা হয়।

# ISO 9001:2015 Certified

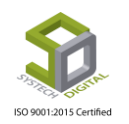

| SYSTECH HR & PAYRO        | DLL           |                |             |         |                   |                   |                      | 🛢 Empl | oyee 📱 Settings       | 📑 Compe  | ensation & | Benefitt |
|---------------------------|---------------|----------------|-------------|---------|-------------------|-------------------|----------------------|--------|-----------------------|----------|------------|----------|
| 🕑 Dash Board              | Official Info | Personal Info  | Address     | Nomines | Academic Info     | Experience        | Conpensation Benefit | Assets | Professional Training | Passport | Sports     |          |
| Security                  | Personal File | Photo & Signat | ture        | Profile |                   |                   |                      |        |                       |          |            |          |
| Settings                  |               |                |             |         |                   |                   |                      |        |                       |          |            |          |
| N Leave                   |               |                | Degree      |         | Select            | Qualification     |                      | * *    |                       |          |            |          |
| Personnel     Attendances |               |                | Level       |         | Level             |                   |                      |        |                       |          |            |          |
| Payroll                   |               |                | Institute   |         | Instituti         | on                |                      |        |                       |          |            |          |
| Production                |               |                | Board/Univ  | ersity  | Board o           | r University      |                      |        |                       |          |            |          |
| Neport                    |               |                |             |         | board o           | TOTIVEISILY       |                      | _      |                       |          |            |          |
| NHR Dashboard             |               |                | Session     |         | Session           |                   |                      |        |                       |          |            |          |
| N Tax                     |               |                | Passing Yea | ar      | Select            | assing Year       |                      | Ŧ      |                       |          |            |          |
| Provident Fund            |               |                | Subject/Gro | oup     | GroupN            | ame               |                      |        |                       |          |            |          |
| E Backup                  |               |                | Division/GF | A       | Decult            |                   |                      | _      |                       |          |            |          |
| 2 Help                    |               |                |             |         | Result            |                   |                      |        |                       |          |            |          |
| O Log Out                 |               |                |             |         |                   |                   |                      | Add    | Delete                |          |            |          |
|                           |               |                |             | All R   | ights Reserved to | Systech Digital L | tđ                   |        |                       |          |            |          |

Experience ট্যাব হতে একজন কর্মচারীর পূর্ব অভিজ্ঞতার তথ্য সংরক্ষণ করা হয়।

| SYSTECH HR & PAYRO     | DLL           |                |            |                                |                   |                    |                      | 🛢 Emple | oyee 📱 Settings       | E Compe       | ensation & | Benefitt |
|------------------------|---------------|----------------|------------|--------------------------------|-------------------|--------------------|----------------------|---------|-----------------------|---------------|------------|----------|
| 🕑 Dash Board           | Official Info | Personal Info  | Address    | Nominee                        | Academic Info     | Experience         | Conpensation Benefit | Assets  | Professional Training | Passport      | Sports     |          |
| Security               | Personal File | Photo & Signat | ture Viev  | v Profile                      | ,                 |                    |                      |         |                       |               |            |          |
| Settings               |               |                |            |                                |                   |                    |                      |         |                       |               |            |          |
| Leave                  |               |                | Designatio | n                              | :                 | Designation        |                      |         | ]                     |               |            |          |
| Attendances            |               |                | Organizati | on Name & Ad                   | ldress :          | Organization N     | ame & Address        |         | *                     |               |            |          |
| Payroll     Production |               |                | Departmer  | nt                             | : [               | Department         |                      | ,       | é<br>                 |               |            |          |
| Neport                 |               |                | Date From  |                                | : [               | Date From          |                      |         | *                     |               |            |          |
| NR Dashboard           |               |                | Date To    |                                | :                 | Date To            |                      |         | *                     |               |            |          |
| Tax                    |               |                | Responsibi | lities                         | : [               | Responsibilities   | ;                    |         | *                     |               |            |          |
| Provident Fund         |               |                |            |                                |                   |                    |                      |         | 4                     |               |            |          |
| Backup     Help        |               |                |            |                                |                   |                    |                      | Add     | Delete                |               |            |          |
| ථ Log Out              |               |                |            | Experience List<br>Designation | t<br>Organiz      | ation De           | epartment From D     | Date    | To Date Responsi      | ©<br>bilities |            |          |
|                        |               |                |            | All R                          | ights Reserved to | Systech Digital Lt | d                    |         |                       |               |            |          |

Assets ট্যাব হতে একজন কর্মচারীকে কোম্পানী থেকে কোনো সম্পদ যেমন- মোবাইল, ল্যাপটপ, ব্যাগ ইত্যাদি দেওয়া হয়ে থাকলে তার বিবরণ রাখা যায় এবং পুনরায় তা ফেরত নেওয়া হলে সে তথ্য সংরক্ষণ করা যায়।

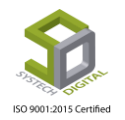

| SYSTECH HR & PAYRO | DLL           |                |          |           |                      |                  |                      | E Empl   | oyee 🔳 Settings       | E Compe  | nsation & Bene | efitt |
|--------------------|---------------|----------------|----------|-----------|----------------------|------------------|----------------------|----------|-----------------------|----------|----------------|-------|
| 🕑 Dash Board       | Official Info | Personal Info  | Address  | Nominee   | Academic Info        | Experience       | Conpensation Benefit | Assets   | Professional Training | Passport | Sports         |       |
| Security           | Personal File | Photo & Signat | ure Vie  | v Profile |                      |                  | ,                    |          |                       |          |                |       |
| Settings           |               |                |          |           |                      |                  |                      |          |                       |          |                |       |
| N Leave            |               |                | Operatio | on Type   |                      |                  |                      |          |                       |          |                |       |
| Personnel          |               |                |          |           | Assign i             | Assets 🕕 Ket     | urned Assets         |          |                       |          |                |       |
| Attendances        |               |                | Asset    |           | All                  |                  | Ŧ                    | *        |                       |          |                |       |
| N Payroll          |               |                | Assign E | Date      | mm/dd/               | עעע              |                      | *        |                       |          |                |       |
| Production         |               |                | Quantity | ,         | quantity             |                  |                      | *        |                       |          |                |       |
| Neport             |               |                |          |           |                      |                  |                      |          |                       |          |                |       |
| NR Dashboard       |               |                | Purpose  |           | Purpose              |                  |                      |          |                       |          |                |       |
| 🏶 Tax              |               |                |          |           |                      |                  | Saus                 |          |                       |          |                |       |
| Provident Fund     |               |                |          |           |                      |                  | Save                 |          |                       |          |                |       |
| 💂 Backup           |               |                | 44       | A         | iset                 | Assign Date      | e I† Purpose         | .l† Asig | n Qty 11 Option 11    |          |                |       |
| 🖀 Help             |               |                |          |           |                      | .10 03(3 3)      |                      |          |                       |          |                |       |
| 😃 Log Out          |               |                |          |           |                      |                  |                      |          |                       |          |                |       |
|                    |               |                |          |           |                      |                  |                      |          |                       |          |                |       |
|                    |               |                |          | All F     | lights Reserved to S | ystech Digital L | tđ                   |          |                       |          |                |       |

Professional Training ট্যাব হতে কোম্পানি কর্তৃক কোনো কর্মচারীকে কোনো ধরনের প্রশিক্ষণ দেয়া হলে সেটির তথ্য সংরক্ষণ করা যায়।

| SYSTECH HR & PAYRO | DLL           |               |            |               |                    |                    |                      | Employee   | Settings           | E Compe  | nsation & | Benefitt |
|--------------------|---------------|---------------|------------|---------------|--------------------|--------------------|----------------------|------------|--------------------|----------|-----------|----------|
| 🕑 Dash Board       | Official Info | Personal Info | Address    | Nominee       | Academic Info      | Experience         | Conpensation Benefit | Assets Pro | fessional Training | Passport | Sports    |          |
| Security           | Personal File | Photo & Signa | ture Viev  | w Profile     |                    |                    |                      |            |                    |          |           |          |
| Settings           |               |               |            |               |                    |                    |                      |            |                    |          |           |          |
| Neave              |               |               | Title      |               | : [                | Title              |                      | *          |                    |          |           |          |
| Personnel          |               |               |            |               |                    | The                |                      |            |                    |          |           |          |
| Attendances        |               |               | Conducted  | I/Organized B | у :                | Organized By       |                      | *          |                    |          |           |          |
| Nayroll            |               |               |            |               | l                  |                    |                      | //         |                    |          |           |          |
| Production         |               |               | Start Date |               | :                  | Start Date         |                      | *          |                    |          |           |          |
| Neport             |               |               | End Date   |               | :                  | End Date           |                      | *          |                    |          |           |          |
| NHR Dashboard      |               |               | Topics     |               | :                  | Topics             |                      |            |                    |          |           |          |
| N Tax              |               |               |            |               |                    |                    |                      |            |                    |          |           |          |
| Provident Fund     |               |               |            |               |                    |                    |                      | Add Dele   | ete                |          |           |          |
| 📕 Backup           |               |               |            |               |                    |                    |                      |            | _                  |          |           |          |
| 🕿 Help             |               |               |            | Tran          | Title              | Organi             | zation From Date     | To Date    | Topics             |          |           |          |
| 😃 Log Out          |               |               |            |               |                    |                    |                      |            |                    |          |           |          |
|                    |               |               |            |               |                    |                    |                      |            |                    |          |           |          |
|                    |               |               |            | A11 F         | Rights Reserved to | Systech Digital Lt | tđ                   |            |                    |          |           |          |

Passport ট্যাব হতে কোনো কর্মচারীর পাসপোর্ট এর তথ্য সংরক্ষণ করার সুবিধা পাওয়া যায়।

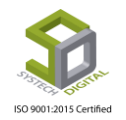

| SYSTECH HR & PAYR | OLL           |                |             |           |                    |                   |                      | 🛢 Employ | ree 📑 Settings        | 🖺 Comp   | ensation 8 | ۶ Benefitt |
|-------------------|---------------|----------------|-------------|-----------|--------------------|-------------------|----------------------|----------|-----------------------|----------|------------|------------|
| 🕑 Dash Board      | Official Info | Personal Info  | Address     | Nominee   | Academic Info      | Experience        | Conpensation Benefit | Assets F | Professional Training | Passport | Sports     |            |
| Security          | Personal File | Photo & Signat | ure View    | / Profile |                    |                   |                      |          |                       |          |            |            |
| Settings          |               |                |             |           |                    |                   |                      |          |                       |          |            |            |
| Neave             |               |                | Passport N  | 0         | :                  | Passport No       |                      | *        |                       |          |            |            |
| Personnel         |               |                |             |           |                    | Газэротство       |                      |          |                       |          |            |            |
| Nattendances      |               |                | Issue Date  |           | :                  | Issue Date        |                      | *        |                       |          |            |            |
| Payroll           |               |                | Expire Date | 2         | :                  | Expire Date       |                      | *        |                       |          |            |            |
| Production        |               |                | Issuing Aut | hority    |                    | <b>x</b>          |                      |          |                       |          |            |            |
| Neport            |               |                | 2           | -         |                    | Issuing Autno     | nty                  |          |                       |          |            |            |
| NR Dashboard      |               |                | Remarks     |           | :                  | Remarks           |                      |          |                       |          |            |            |
| 🌑 Tax             |               |                |             |           | L                  |                   |                      | /        |                       |          |            |            |
| Provident Fund    |               |                |             |           |                    | Save              | Edit Clear           |          |                       |          |            |            |
| 📕 Backup          |               |                |             |           |                    |                   |                      |          |                       |          |            |            |
| A Help            |               |                |             |           |                    |                   |                      |          |                       |          |            |            |
| 😃 Log Out         |               |                |             |           |                    |                   |                      |          |                       |          |            |            |
|                   |               |                |             |           |                    |                   |                      |          |                       |          |            |            |
|                   |               |                |             | All       | Rights Reserved to | Systech Digital I | Ltd                  |          |                       |          |            |            |

Photo & Signature ট্যাব হতে একজন কর্মীর ছবি ও স্বাক্ষর সংরক্ষণ করা যায় যা কর্মীর আইডি কার্ড নিবন্ধনের জন্য একটি গুরুত্বপূর্ণ বিষয়।

| SYSTECH HR & PAYRO | DLL           |                |            |           |               |            |                        | 🛢 Emp  | ployee 📱 Settings     | E Com    | pensation & | k Benefitt |
|--------------------|---------------|----------------|------------|-----------|---------------|------------|------------------------|--------|-----------------------|----------|-------------|------------|
| 🕑 Dash Board       | Official Info | Personal Info  | Address    | Nominee   | Academic Info | Experience | Conpensation Benefit   | Assets | Professional Training | Passport | Sports      |            |
| Security           | Personal File | Photo & Signat | ure Viev   | v Profile |               |            |                        |        |                       |          |             |            |
| Settings           |               |                |            |           |               |            |                        |        |                       |          |             |            |
| Leave              |               |                |            |           |               |            |                        |        |                       |          |             |            |
| Personnel          |               |                | Photo:     |           |               | Chor       | So Filo No filo choson |        |                       |          |             |            |
| Attendances        |               |                | r noto.    |           |               | Choo       | No file chosen         |        |                       |          |             |            |
| Nayroll            |               |                |            |           |               |            |                        |        |                       |          |             |            |
| Production         |               |                | Signature  |           |               | Chor       | Se File No filo choson |        |                       |          |             |            |
| Neport             |               |                | Signature. |           |               | Cho        | No me chosen           |        |                       |          |             |            |
| NR Dashboard       |               |                |            |           |               |            |                        |        |                       |          |             |            |
| 🏶 Tax              |               |                |            |           |               | Sava       | Clear                  |        |                       |          |             |            |
| Provident Fund     |               |                |            |           |               | Save       | Clear                  |        |                       |          |             |            |
| 💂 Backup           |               |                |            |           |               |            |                        |        |                       |          |             |            |
| A Help             |               |                |            |           |               |            |                        |        |                       |          |             |            |
| 😃 Log Out          |               |                |            |           |               |            |                        |        |                       |          |             |            |
|                    |               |                |            |           |               |            |                        |        |                       |          |             |            |

# ISO 9001:2015 Certified

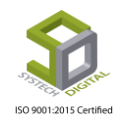

# মডিউল: Attendances (অ্যাটেনডেন্সেস)

এই মডিউলে কোনো প্রতিষ্ঠানের কর্মকর্তা-কর্মচারিদের উপস্থিতি সংক্রান্ত কাজগুলো সম্পাদন করা হয়। যেমন-ম্যানুয়াল অ্যাটেনডেন্স দেয়, অ্যাটেনডেন্স বোনাস সেটিংস করা, ডিভাইস ডেটা প্রসেসিং, অফ ডে অ্যাটেনডেন্স প্র্যানিং ইত্যাদি।

# <u>Attendance Setting (অ্যাটেনডেন্স সেটিং)</u>

## **Bonus Setting**

নিচের পদক্ষেপগুলো গ্রহণ করুন:

- 1. টপ-মেনু Attendance Setting এ ক্লিক করুন।
- 2. আগত সাব-মেনু থেকে Bonus Setting এ ক্লিক করুন।

|            | Attendances Setting          | 🖺 Attendances 🛛 🛱 A |
|------------|------------------------------|---------------------|
| Device C   | 📲 Bonus Setting              |                     |
| -          | 📲 Schedule List              |                     |
|            | - Schedule                   | ▼ entries           |
|            | -i <b>≞</b> Test             |                     |
| 11 Machine | 🗄 Offday Attendance Planning | ↓↑ IP Address ↓↑ Po |
| 10         | 📲 Over Time Break            | 192.168.0.201       |
| 10         | 📲 Overtime Requisition       | 192.168.0.202       |
| 10         | - 🖹 Attendance Planning      | 192.168.0.203       |
|            | + Attendance Procedure       |                     |
|            | 🗄 Manpower Approve Strength  |                     |

Attendance Bonus Setting এর ইন্টারফেসটি প্রদর্শিত হবে। এখানে উপস্থিতির জন্য Bonus Setting করা হয়। নিচের পদক্ষেপগুলো গ্রহণ করুন:

 বোনাস এর শর্ত কি কি বিষয়ের উপর নির্ভর করে তা Type ফিল্ড হতে নির্বাচন করা হয়। শর্তগুলো হলো- Leave, Absent ও Late নিয়ে। চাইলে শুধু Leave অথবা শুধু Absent অথবা শুধু Late দিয়ে শর্ত প্রয়োগ করা যায়; কিংবা Leave ও Absent অথবা Absent ও Late অথবা Late ও Leave অথবা Late, Leave ও Absent দিয়ে শর্ত প্রয়োগ করা যায়।

2. অফিস নির্বাচন করতে হবে।

- 3. যে Designation এর জন্য Attendance Bonus করা হচ্ছে সেই Designation নির্বাচন করতে হবে।
- 4. Attendance এর জন্য কত টাকা Bonus দেওয়া হবে তা Input করতে হবে।
- 5. Attendance Bonus মাসিক উপস্থিতি জন্য Effect ফিল্ড হতে Monthly রেডিও বাটনটি নির্বাচন করতে হবে।

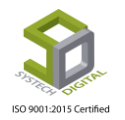

- 6. Allowable Days ফিল্ডে দুটি অংশ আছে। A) এখানে কত দিনের বেশি Late, Absent ও Leave করলে Attendance Bonus পাবে না তা দেওয়া হয়। B) Late টেক্সট বক্সের মধ্যে যত দিন Input দেওয়া হয় তার Allow Time (যে Time এর পরে আসলে Late হবে) হলো Shift এর Flexible Time। যদি Attendance Bonus এর জন্য Late টেক্সট বক্সের Input দিনগুলোর মধ্যের দিনগুলোকে অন্য Allow Time দিতে হয় তাহলে এই B Sectionটি পূরণ করতে হবে।
- 7. প্রয়োজন হলে Remarks দিতে হবে।
- 8. Status এর ক্ষেত্রে Active রেডিও বাটনটি সিলেক্ট রাখতে হবে।
- 9. ডেটা Save করতে Save বাটনে ক্লিক করতে হবে।
- 10. ডেটা Edit করতে <mark>চাইলে Edit বাটনে ক্লিক করতে হবে।</mark>
- 11. ডেটা Edit <mark>করার আগে Edit আইকনে</mark> ক্লিক কর<mark>তে হবে।</mark>
- 12. ডেটা Delete করার আগে Delete আইকনে ক্লিক করতে হবে।

|                     |                |         | (    |                                | Attendance        | s Bonus Se | etting         |     |         |          |          |        |           |          |          |
|---------------------|----------------|---------|------|--------------------------------|-------------------|------------|----------------|-----|---------|----------|----------|--------|-----------|----------|----------|
| 0_                  | Туре           |         | ;    | late + Δhcent + Leave          |                   |            |                | *   |         |          |          |        |           |          |          |
|                     |                |         |      | Late + Absent + Leave          |                   |            |                |     |         |          |          |        |           |          |          |
| 2-                  | Office         |         | -    | Grasp Food Limited             |                   |            |                | ×   |         |          |          |        |           |          |          |
| 3-                  | Designation    |         | :    | Accountant                     |                   |            |                | * * |         |          |          |        |           |          |          |
| 4-                  | Bonus          |         | :    | 2000                           |                   |            |                | *   |         |          |          |        |           |          |          |
| 6-                  | Effect         |         | :    | <ul> <li>Monthly</li> </ul>    |                   |            |                |     |         |          |          |        |           |          |          |
| 6—                  | Allowable Days |         |      | 3                              | 1                 |            | 1              | *   |         | A        |          |        |           |          |          |
| -                   |                |         |      | Allow Time                     | ٣                 | 0 day      |                | ,   |         |          |          |        |           |          |          |
| 6-                  | Demarks        |         |      |                                |                   |            |                | -   |         |          |          |        |           |          |          |
|                     | - Netherka     |         |      | Remarks                        |                   |            |                |     |         |          |          |        |           |          |          |
| 8-                  | Status         |         | ;    | Active Inactive                |                   |            |                |     |         |          |          |        |           |          |          |
|                     |                |         |      | Save                           | Edit Cl           | ear        |                |     |         |          |          |        |           |          |          |
|                     |                |         |      | +                              | +                 |            |                |     |         |          |          |        |           |          |          |
|                     | 1              |         |      | 9                              | 10                |            |                | -   | 2011 20 | ·        |          |        |           |          |          |
| PUF 🖶 Print 🔄 Excel |                |         |      |                                |                   |            |                |     | 50      | * enunes |          |        |           |          |          |
| Office 4            | Designation    | Bonus 🕸 |      | Туре                           |                   | J†         | Weekly/Monthly | ļţ  | Late 🕸  | Absent   | 11 Leave | J† St  | atus 👫 R  | emarks   | 1 Option |
|                     | Helper         | 500     | Late | e + Absent + Leave (Allow 10 M | (in for 26 Days ) |            | Monthly        |     | 2       | 0        | 0        |        | Active    | Ű        |          |
| Grasp Food Limited  | Operator       | 500     | Lat  | e + Absent + Leave (Allow 5 M  | in for 26 Days )  |            | Monthly        |     | 2       | 0        | 0        |        | Active    | -        |          |
|                     | Polyman        | 500     | Lat  | e + Absent + Leave (Allow 5 M  | in for 20 Days )  |            | Monthly        |     | 2       | U        | Acti     | vate \ | Windo     | WS       | 0        |
|                     |                |         |      |                                |                   |            |                |     |         |          | Golt     | Settin | as to act | tivate V | lindows  |
|                     |                |         |      |                                |                   |            |                |     |         |          |          |        |           | IIVALC V | rinuows. |

কত দিনের বেশি Late, Absent ও Leave নিলে উপস্থিতি বোনাস পাবে না সেটি Allowable Days ফিল্ডে উল্লেখ করতে হয়।

#### **Schedule List**

নিচের পদক্ষেপগুলো গ্রহণ করুন:

- 1. টপ-মেনু Attendance Setting এ ক্লিক করুন।
- 2. আগত সাব-মেনু থেকে Schedule List এ ক্লিক করুন।

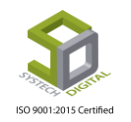

|      |          | Attendances Setting           | ľ  | Attendances   |    | a a |
|------|----------|-------------------------------|----|---------------|----|-----|
|      | Device C | -🖹 Bonus Setting              |    |               |    |     |
|      |          | -🖹 Schedule List              |    |               |    |     |
|      |          | - E Schedule                  |    | entries       |    |     |
|      |          | -🖻 Test                       |    | ]             |    |     |
| lt 🛛 | Machine  | -🖹 Offday Attendance Planning | 11 | IP Address    | 1t | Po  |
|      | 1(       | -🖹 Over Time Break            |    | 192.168.0.201 |    | 4   |
|      | 1(       | - Overtime Requisition        |    | 192.168.0.202 |    | 4   |
|      | 1(       | -🖹 Attendance Planning        |    | 192.168.0.203 |    | 4   |
|      |          | - 🖹 Attendance Procedure      |    |               |    |     |
|      |          | -🖹 Manpower Approve Strength  |    |               |    |     |

```
Schedule List এর পেইজটি প্রদর্শিত হবে।
```

| -               | •      |             |          | E                 | Atten                        | dances Settin |
|-----------------|--------|-------------|----------|-------------------|------------------------------|---------------|
|                 |        |             | Sch      | edule List        |                              |               |
| Select Month    | ▼ Sele | oct Year    | •        | ; <u>→</u>        | 2                            |               |
| Ref No 🔶 Office |        | 🔶 From Date | ▼        | To Date           | $\stackrel{\vartriangle}{=}$ | Remarks       |
|                 |        |             | No match | ing records found |                              |               |
|                 |        |             |          |                   |                              |               |

এখানে Rostering Schedule তালিকা দেখা যায়।

- 1. Rostaring Schedule দেখার জন্য প্রথমে মাস ও বছর নির্বাচন করতে হয়।
- 2. এই বাটনে ক্লিক করলে নির্ধারিত মাসের Rostaring Schedule দেখা যাবে।

#### Schedule

তৈরি করা Rostering Schedule কোন দিন থেকে কোন দিন চলবে তা এখানে উল্লেখ করা হয়।

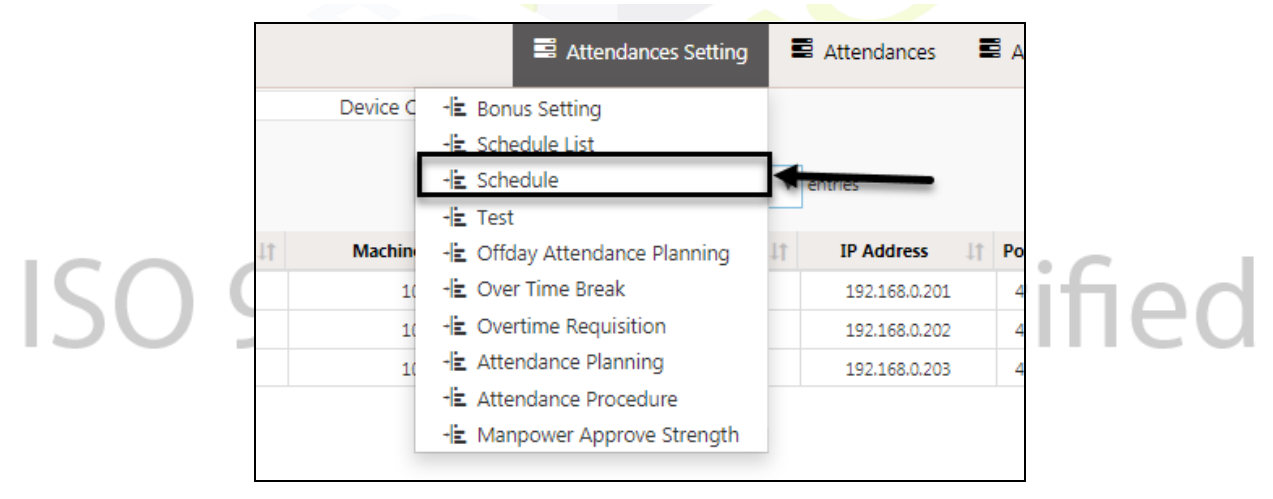

Schedule Details এর পেইজটি প্রদর্শিত হবে।

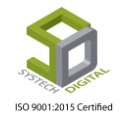

| oll           | 1 |                            |               | 🛢 At                | ttendances Se | etting 🛢 Attendances         | 🛢 Auto Process | Device Manager |
|---------------|---|----------------------------|---------------|---------------------|---------------|------------------------------|----------------|----------------|
|               |   |                            |               | Schedule De         | etails        |                              |                |                |
| Schedule From | : | Schedule From              | *             | Office              | :             | Select Office                | *              | 3              |
| Schedule To   | : | Schedule To                | *             | Default Shift       | :             | RGS                          | **             | -4             |
| Remarks       | : | Remarks                    |               | Department          | :             | Select Department            | -              | >5             |
|               |   | Î                          | 11            | Employee            | :             | Select Some Options          |                |                |
|               |   | 2                          |               |                     |               | Generate Rostering Shift Aut | omatically     | <u> </u>       |
|               |   | -                          |               |                     |               | 7 Download                   | Load           |                |
| Excel File    | : | Choose File No file chosen |               | Upload              | ←             | <u> </u>                     |                |                |
|               |   |                            |               |                     |               |                              |                |                |
|               |   | 9                          | $\rightarrow$ | Save Clear          |               |                              |                |                |
|               |   |                            |               |                     |               |                              |                |                |
|               |   |                            |               |                     |               |                              |                |                |
|               |   | All Rights Re              | eserved to S  | Systech Digital Ltd |               |                              |                |                |

নিচের ধাপগুলো অনুসরণ করতে হবে:

- 1. Schedule From টেক্সট বক্সে Rostering Schedule শুরুর তারিখ এবং Schedule To টেক্সট বক্সে Rostering Schedule শেষের তারিখ দিতে হবে।
- 2. Schedule এর কোন Remarks থাকলে তা টাইপ করতে হবে।
- অফিস নির্বাচন করতে হবে।
- 4. Default Shift হিসাবে General Shift নির্বাচন করতে হবে।
- 5. Department নির্বাচন করার পর Employee টেক্সট বক্সে অবশ্যই নির্ধারিত Rostering Schedule এর Rostering কর্মচারীদের নির্বাচন করতে হবে।
- <u>Generate Rostering Shift Automatically বাটনে ক্লিক করে স্বয়ংক্রিয়ভাবে রোস্টারিং শিডিউল</u> <u>তৈরি করা যায়। তবে এই ফিচারটি ব্যবহার করতে হলে Settings মডিউলে গিয়ে Schedule Settings</u> <u>> Shifting Plan এ গিয়ে আগে থেকে শিফটিং প্ল্যানটি তৈরি করে আসতে হবে।</u>
- 7. Download বাটনে ক্লিক করে Rostering Schedule টি Excel Sheet আকারে ডাউনলোড করে পরবর্তীতে ম্যানুয়ালি রোস্টারিং শিডিউল ইনপুট করতে হবে।
- 8. ডাউনলোড করা Rostering Schedule এর Excel Sheet কে ম্যানুয়ালি মডিফাই করে এখান থেকে Upload করতে হবে।
- Upload করতে ২বে। 9. Save বাটনে ক্লিক করে এক্সেল শিটে আপলোড করা শিডিউলটি Save করতে হবে।

## **Off-Day Attendance Planning**

নিচের পদক্ষেপগুলো গ্রহণ করুন:

- টপ-মেনু Attendance Setting এ ক্লিক করুন।
- আগত সাব-মেনু থেকে Off-Day Attendance Planning এ ক্লিক করুন।

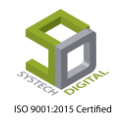

|    |          | Attendances Setting          | Attendances   | ā A |
|----|----------|------------------------------|---------------|-----|
|    | Device C | - l≟ Bonus Setting           |               |     |
|    |          | -🖹 Schedule List             |               |     |
|    |          | -🖹 Schedule                  | ▼ entries     |     |
|    |          | -崖 Test                      |               |     |
| 1t | Machin   | 🗄 Offday Attendance Planning | IP Address    | Ро  |
|    | 1(       | - Over Time Break            | 192.168.0.201 | 4   |
|    | 1(       | -🖹 Overtime Requisition      | 192.168.0.202 | 4   |
|    | 1(       | -🖹 Attendance Planning       | 192.168.0.203 | 4   |
|    |          | -🖹 Attendance Procedure      |               |     |
|    | _        | - Manpower Approve Strength  |               |     |

Off-Day Attendance Planningএর পেইজে প্রবেশ করবে।

1. পেইজের উপরের Add New Off-Day Planning লিংকে ক্লিক করে অফিসের জন্য Off-Day Attendance Planning করা হয়।

|            |                                               | Attendances Setting       | Attendances     | 🛢 Auto Process | 🛢 Device Manage |
|------------|-----------------------------------------------|---------------------------|-----------------|----------------|-----------------|
|            |                                               | OffDay Attendance Planing |                 |                | 3               |
| <b>⊕</b> A | dd New Off-Day Plnaning 🕒 PDF 🖨 Print 🗈 Excel | Show 50                   | 0 v entries     | Search:        |                 |
| 11         | Office                                        | 1†                        | Off Day OverTim | .e 2 -         | It Option       |
| 1          | Systech Digital                               |                           | Yes             |                |                 |
|            | State & Distribution (Charles                 |                           | No              |                | CX 💼            |

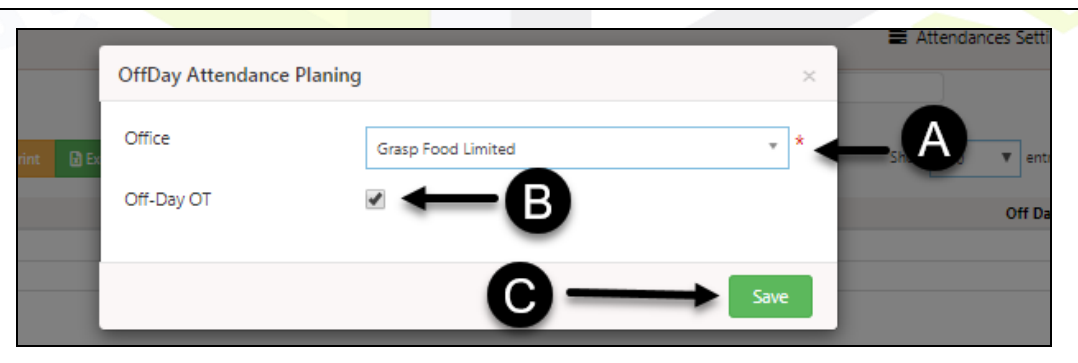

- a) প্রথমে Office নির্বাচন করতে হবে।
- b) Off-Day OT চেকবক্সটি চেক করে দিতে হবে। Off-Day OT চেকবক্সটি চেক করা থাকলে ছুটির দিনে অফিসে Overtime করলে Overtime পাবে। c) Save বাটনে ক্লিক করতে হবে।
- 2. Edit আইকনে ক্লিক করে Off-Day Planning Edit করা যায়।
- 3. Delete আইকনে ক্লিক করে Off-Day Planning Delete করা যায়।

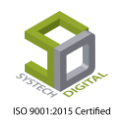

### **Over Time Break**

Over Time Break দিয়ে ওভারটাইম কাটা হয়। এখানে কোন তারিখ হতে কোন তারিখে, কোন সময় থেকে কোন সময় ওভারটাইম কাটা হবে তা বলা হয়।

নিচের পদক্ষেপগুলো গ্রহণ করুন:

- টপ-মেনু Attendance Setting এ ক্লিক করুন।
- আগত সাব-মেনু থেকে Over Time Break এ ক্লিক করুন।

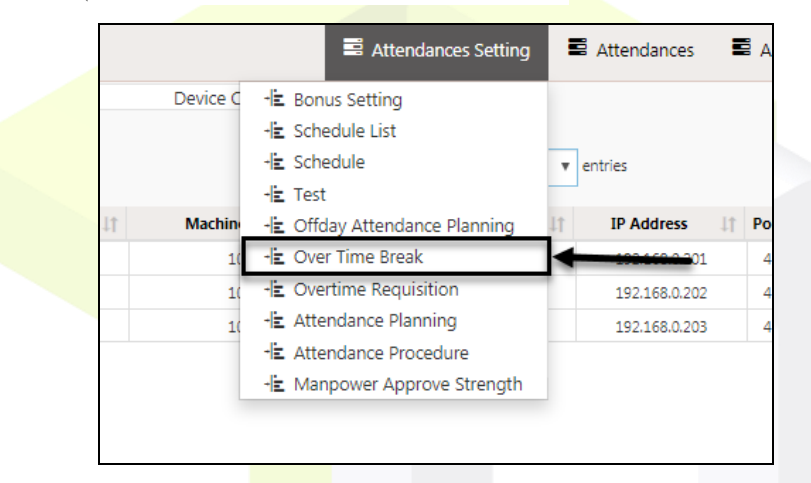

Over Time Break নির্ধারণের পেইজটি প্রদর্শিত হবে।

|        |                                    |     |                        |                     | Over Time | Break      |            |                         |                |               |
|--------|------------------------------------|-----|------------------------|---------------------|-----------|------------|------------|-------------------------|----------------|---------------|
| 0:     | All Office                         | :   |                        | Grasp Food Limi     | tı 🔻 08   | /01/2019   | 08/04/20   | 19 3                    | 2 🗉 🛙          | i. <u>₹</u> . |
|        | Office                             | -   | Grasp Food Limited 🔹   |                     |           |            |            |                         |                |               |
| 0+     | <ul> <li>All Department</li> </ul> | :   |                        | Department          | ОТ Туре   | Date From  | Date To 👙  | Break Start Time        | Break End Time | Action        |
| 6      | Department                         | :   | Administration •       | Administration      | Break     | 01-08-2019 | 04-08-2019 | 19:00:00                | 20:00:00       | Ĕ             |
| 3←     | Overtime Type                      | :   | Break      No Overtime |                     |           |            |            |                         |                |               |
| 4:     | Date From                          | :   | 08/01/2019 *           |                     |           |            |            |                         |                | 12            |
|        | Date To                            | :   | 08/04/2019 *           |                     |           |            |            |                         |                |               |
| 6.     | Break Start Time                   | :   | 19:00 *                |                     |           |            |            |                         |                |               |
|        | Break End Time                     | :   | 20:00 *                |                     |           |            |            |                         |                |               |
| 6←     | Status                             | :   | Active      Inactive   | Chausing days diefs |           |            |            |                         |                |               |
|        |                                    |     |                        | 7 8                 | 9         | 10         |            |                         |                |               |
|        |                                    |     |                        | T T                 | Ť         | 1          |            |                         | 1              |               |
|        |                                    |     |                        | Save Edit           | Delete    | Clear      |            | Activate<br>Go to Setti | WINDOWS        | ndows.        |
| নচের ধ | াপাঞ্চলো আ                         | নসৰ | ণ করতে হরে             | .ZU                 |           | J          | して         | : T U T                 | пе             | U             |

অফিস নির্বাচন করতে হবে।

- 2. Department নির্বাচন করতে হবে।
- 3. Overtime Type যদি Break হয় তাহলে ঐ দিনগুলোর Overtime কাটা যাবে আর যদি No Overtime হয় তাহলে কোন Overtime আসবে না। প্রয়োজনীয় রেডিও বাটনটি সিলেক্ট করতে হবে।

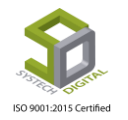

- 4. যে তারিখ থেকে ওভারটাইম কাটা হবে তা হলো Date From আর যে তারিখ পর্যন্ত কাটা হবে তা হলো Date To।
- 5. যে সময় থেকে কাটা হবে তা হলো Break Start Time আর যে সময় পর্যন্ত কাটা হবে তা হলো Break End Time।
- 6. Status ফিল্ডে Active রেডিও বাটনটি নির্বাচিত থাকলেই এই ফিচারটা কাজ করবে। এটি নির্বাচিত অবস্থায় রাখুন।
- 7. Save বাটনে ক্লিক করে Over Time Break রেজিস্টার করা যায়।
- 8. Update বাটন ক্লিক করে Over Time Break হালনাগাদ করা যায়।
- 9. Delete বাটন ক্লিক করে Over Time Break মুছে ফেলা যায়।
- 10. Clear বাটন ক্লিক করে Textbox গুলো খালি করা যায়।
- 11. Date Range দিয়ে Over Time Break সমূহ খুঁজে পাওয়া যায়।
- 12. Delete অথবা Update করার আগে Action আইকনে ক্লিক করতে হবে।

## **Overtime Requisition:**

কোন কর্মচারি কত তারিখে কত ঘন্টা Overtime করবে তার আবেদন (Requistion) এবং অনুমোদন (Approve) করা যায় এখান থেকে।

নিচের পদক্ষেপগুলো গ্রহণ করুন:

- টপ-মেনু Attendance Setting এ ক্লিক করুন।
- আগত সাব-মেনু থেকে Overtime Requisition এ ক্লিক করুন।

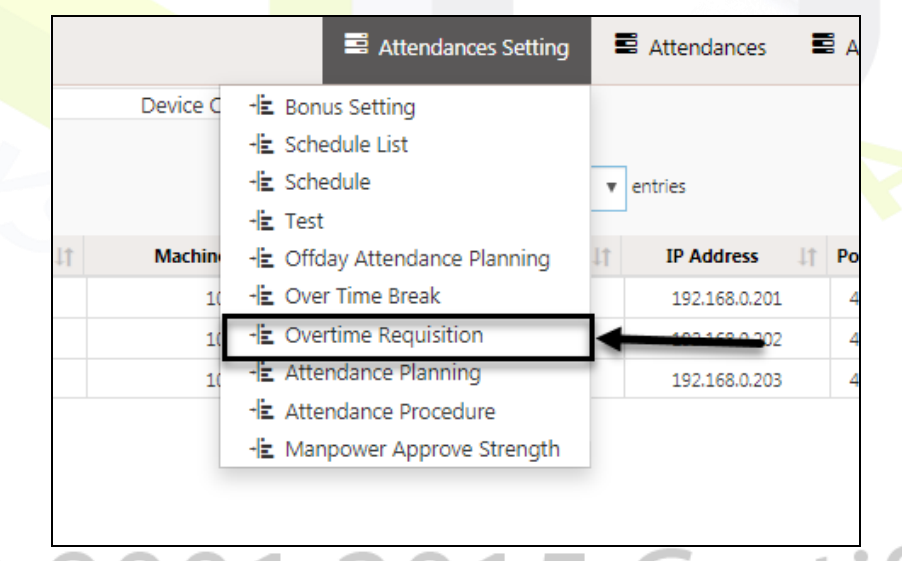

Overtime Requisition তৈরির পেইজটি প্রদর্শিত হবে। এবার নিচের পদক্ষেপগুলো গ্রহণ করতে হবে:

 যদি অফিসের সবার জন্য Overtime Requisiton করতে হয়, তাহলে শুধু Office নির্বাচন করতে হবে; যদি শুধু কোনো একটি Department এর সবার জন্য Overtime Requisiton করতে হয় তাহলে শুধু Department নির্বাচন করতে হবে; যদি শুধু কোনো একজন কর্মচারির জন্য Overtime Requisiton করতে হয় তাহলে শুধু কর্মচারি নির্বাচন করতে হবে; যদি শুধু কোনো একটি Section এর সবার জন্য Overtime Requisiton করতে হয় তাহলে শুধু Section নির্বাচন করতে হবে।

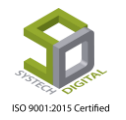

|              |                    | Ov | vertime Requisition |                |      |
|--------------|--------------------|----|---------------------|----------------|------|
| Office:      | Select Office      | v  | Date :              | 08/19/2019     | →2   |
| Department:  | Select Department  | ٣  | Section :           | Select Section | Ŧ    |
| Designation: | Select Designation | ٣  | Action :            | Requisition    | ·→3  |
| Employee:    | All                |    | Time :              | HH:MM          | Load |
|              |                    |    |                     | Å              |      |
|              |                    |    |                     |                |      |

- 2. যে তারিখের Overtime Requistion করতে হবে সে তারিখটি নির্বাচন করতে হবে।
- 3. Action ফিল্ড হতে Requisition কিংবা Approve নির্বাচন করতে হবে।
- 4. Req<mark>uisition Overtime Input</mark> করতে হয়।
- 5. সবশেষে Load বাটনে ক্লিক করতে হবে।

#### **Attendance Planning:**

সফটওয়্যারে Attendance দেখার জন্য অবশ্যই Attendace Planning করতে হবে। কোনো অফিসের কর্মাচারিদের সর্বনিম্ন কর্মঘণ্টা কাজ না করার শাস্তিস্বরূপ যদি একদিন অথবা অর্ধদিন কর্তন করার প্রয়োজন হয় সেক্ষেত্রে এই সেটিংসটিও Attendace Planning থেকে ব্যবহার করা যাবে।

নিচের পদক্ষেপগুলো গ্রহণ করুন:

- টপ-মেনু Attendance Setting এ ক্লিক করুন।
- আগত সাব-মেনু থেকে Attendance Planning এ ক্লিক করুন।

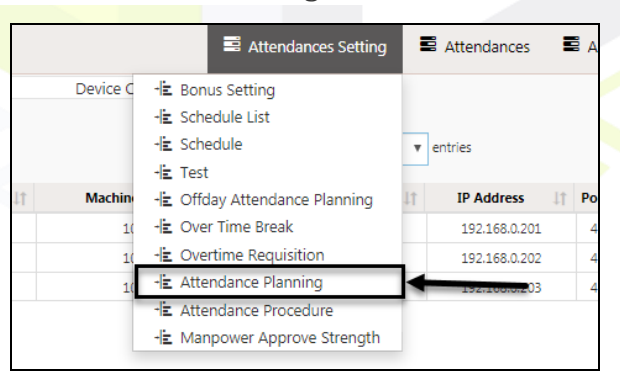

Attendance Planning এর পেইজে প্রবেশ করবে। পেইজের উপরের Add New Attd Planning লিংকে ক্লিক করতে হবে। ফলে Attendance Planning ডায়ালগ বক্সটি প্রদর্শিত হবে।

| L |     |                      |                         |                       | Attendances Setting         | Attendances         | 🖺 Auto Process 🛛 🖺 Device                       | Manag |
|---|-----|----------------------|-------------------------|-----------------------|-----------------------------|---------------------|-------------------------------------------------|-------|
|   |     |                      |                         | Attenda               | ance Planning               |                     |                                                 |       |
|   | Ð A | Add New Attd Planing | Print Excel             |                       | Show                        | 50 v entries        | Search:                                         |       |
|   | 11  | Office               | Hourly Basis Attendance | Full Day Time Limit 🎼 | Absent Day For Time Limit 🎼 | Affect Compliance 1 | Random compliance OutTime $\downarrow \uparrow$ | Apply |
|   | 1   | Systech Digital      | No                      | 0:0                   | 0                           | No                  | Yes                                             |       |
| 1 |     |                      |                         |                       |                             |                     |                                                 |       |

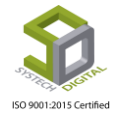

| L |    |                 |                       |                 |              | 📕 Attendances S | Setting | Attendances        | 🛢 Auto Process 🛛 🛢      |
|---|----|-----------------|-----------------------|-----------------|--------------|-----------------|---------|--------------------|-------------------------|
|   |    |                 | Attendance Planning   | 1               | 2            | 3               | ×       |                    |                         |
|   |    | dd New Attd Pla | Office                | Select One V    |              |                 | * *     | ▼ entries          | Search:                 |
|   | 44 | Office          | Day Time Limit        | HH:MM           |              |                 | *       | ffect Compliance 🕼 | Random compliance OutTi |
|   | 1  | Systech Digital | Absent Day Time Limit | 0               |              |                 | *       | No                 | Yes                     |
|   | 2  | Systech Digital | ,                     | 0               |              | w.              |         | No                 | No                      |
|   | 3  | Chittagong Bra  | 4                     | Hourly Basis At | tendances    |                 |         | No                 | No                      |
|   |    |                 | 5                     | Is Random Com   | npliance Out | Time            | 0       |                    |                         |
|   |    |                 | 6                     | Affect Compliar | nce          |                 | 8       |                    |                         |
|   |    |                 | 7                     | Apply Ot Requi  | sition       |                 |         |                    |                         |
|   |    |                 |                       |                 |              |                 | Save    |                    |                         |

নিচের পদক্ষেপগুলো গ্রহণ করুন:

- 1. অফিস নির্বাচন করুন।
- 2. সর্বনিম্ন কর্মঘণ্টার কোনো সীমা নির্ধারণ করতে না চাইলে Day Time Limit টেক্সটবক্সে 0 ইনপুট করতে হবে। আর যদি সর্বনিম্ন কর্মঘণ্টার সীমা নির্ধারণ করার প্রয়োজন হয় সেক্ষেত্রে উক্ত কর্মঘণ্টার সীমা ঘণ্টা আকারে Day Time Limit টেক্সটবক্সে ইনপুট করুন।
- 3. সর্বনিম্ন কত ঘন্টা কাজ না করলে কর্মচারীকে কী শাস্তি দেয়া হবে তা Absent Day Time Limit টেক্সটবক্সে দিতে হয়। সিসটেক এইচআর অ্যান্ড পেরোল সফটওয়্যারে শাস্তি প্রদানের জন্য তিনটি অপশন রাখা হয়েছে।
  - Absent Day Time Limit এর মান 0 দেয়া হলে শূন্য দিন উপস্থিতি কাটবে।
  - Absent Day Time Limit এর মান 0.5 দেয়া হলে অর্ধদিবস উপস্থিতি কাটবে।
  - Absent Day Time Limit এর মান 1 দেয়া হলে ১ দিন উপস্থিতি কাটবে।

|   |                                                | Attendance Planning                     |                                                                                                  | ×    |                |                 |
|---|------------------------------------------------|-----------------------------------------|--------------------------------------------------------------------------------------------------|------|----------------|-----------------|
| C | Add New Atta                                   | Office<br>Day Time Limit                | Select One                                                                                       | *    | • entries      | Search:         |
|   | 1 Systech Dig<br>2 Systech Dig<br>3 Chittagong | ita Absent Day Time Limit<br>ita<br>Bra | 0<br>0<br>0.5<br>1<br>Is Random Compliance Out Time<br>Affect Compliance<br>Apply Ot Requisition | *    | No<br>No<br>No | Yes<br>No<br>No |
|   |                                                |                                         |                                                                                                  | Save |                |                 |

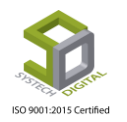

- 4. Day Time Limit এ কোনো নির্দিষ্ট কর্মঘণ্টার সীমা উল্লেখ থাকলে এবং Hourly Basis Attendances চেকবক্সটি চেক করা থাকলে সেই অফিসের কর্মচারিদের দিনের যেকোনো সময় শুধুমাত্র সেই নির্দিষ্ট কর্মঘণ্টা অফিস করলেই হবে। তাদের নির্দিষ্ট কোনো শিফট টাইম থাকবে না।
- 5. Is Random Compliance Out Time চেকবক্সটি চেক থাকলে Compliance মোডে In Time/Out Time Random দেখাবে।
- 6. Affect Compliance চেকবক্সটি চেক থাকলে Compliance মোডে এই Attendance Planning এর কন্ডিশনগুলোর প্রভাব পড়বে।
- 7. Apply OT Requisition চেকবক্স চেক থাকলে নির্বাচিত Office এর জন্য OT Requisition তে এই Attendance Planning কন্ডিশনগুলোর প্রভাব পড়বে।
- 8. এবার ডেটা সেভ করার জন্য Save বাটনে ক্লিক করতে হবে।

#### Attendance Procedure:

কর্মচারিদের উপস্থিতি Attendance Device নাকি Dashboard Login এর মাধ্যমে নেয়া হবে তা এই অপশনের মাধ্যমে নির্ধারণ করা হয়।

নিচের পদক্ষেপগুলো গ্রহণ করুন:

- টপ-মেনু Attendance Setting এ ক্লিক করুন।
- আগত সাব-মেনু থেকে Attend<mark>ance</mark> Procedure এ ক্লিক করুন।

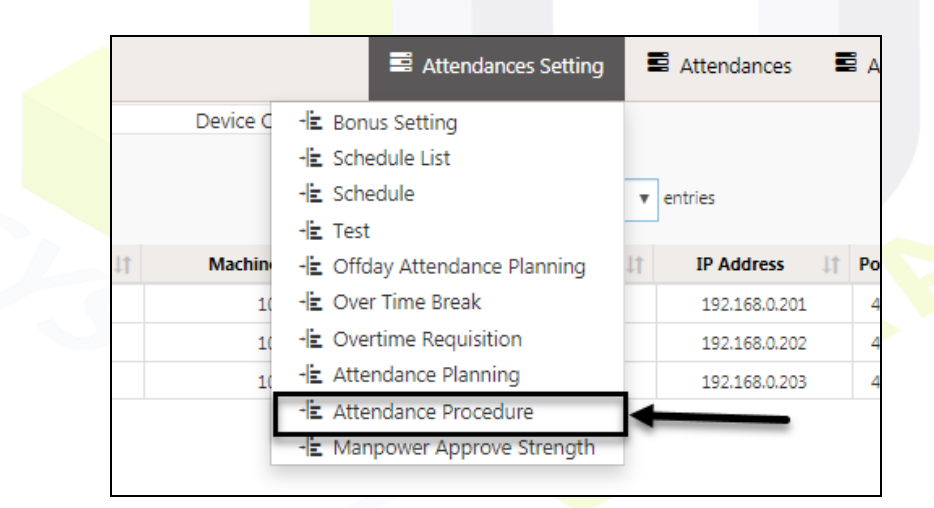

Attendance Procedure এর পেইজটি প্রদর্শিত হবে।

| L  | .1                                | Attendances Setting  | 🛢 Attendances 🛛 🛢 Auto Proce | ess 🗧 Device Manager |
|----|-----------------------------------|----------------------|------------------------------|----------------------|
|    |                                   | Attendance Procedure |                              |                      |
|    | Add New Attendance Proc           | Show 50              | • entries Search:            | 3                    |
| 11 | Office                            | 11                   | Procedure                    | It Option            |
| 1  | Systech Digital                   |                      | Device Only                  | 2 → 🖉 💼              |
| 2  | Systech Digital Ltd (City Office) |                      | Device Only                  | C 📋                  |
|    |                                   |                      |                              |                      |

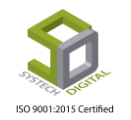

1. পেইজের উপরের Add New Attendance Proc লিংকে ক্লিক করতে হবে। ফলে Attendance Procedure ডায়ালগ বক্সটি প্রদর্শিত হবে।

|               | Attendance Procedure                                          | ×    | 🚍 Attendar |
|---------------|---------------------------------------------------------------|------|------------|
| A Print D Exc | Office Grasp Food Limited Procedure Opevice Opevice and Login | *    | Show 50    |
|               | ©→                                                            | Save |            |

- a) Office নির্বাচন করতে হবে।
- b) যদি Device এর মাধ্যমে Attendance গ্রহণ করা হয় তাহলে Device রেডিও বাটনটি নির্বাচন করতে হবে, আর যদি Employee Dashboard এর লগইন এবং Device এর মাধ্যমে Attendance গ্রহণ করা হয় তাহলে Device and Login নির্বাচন করতে হবে।
- c) ডেটা Save করতে হবে।
- Edit আইকনে ক্লিক করে Attendance Procedure টি Edit করা যায়।
- 3. Dele<mark>te আইকনে ক্লিক ক</mark>রে A<mark>ttenda</mark>nce Procedure টি Delete করা যায়।

#### **Manpower Approve Strength:**

নির্দিষ্ট সময়ের জন্য নির্দিষ্ট কোনো ডিপার্টমেন্ট এর ক্ষেত্রে জনশক্তি (Manpower) নির্দিষ্ট করে দিতে Manpower Approve Strength অপশনটি ব্যবহৃত হয়।

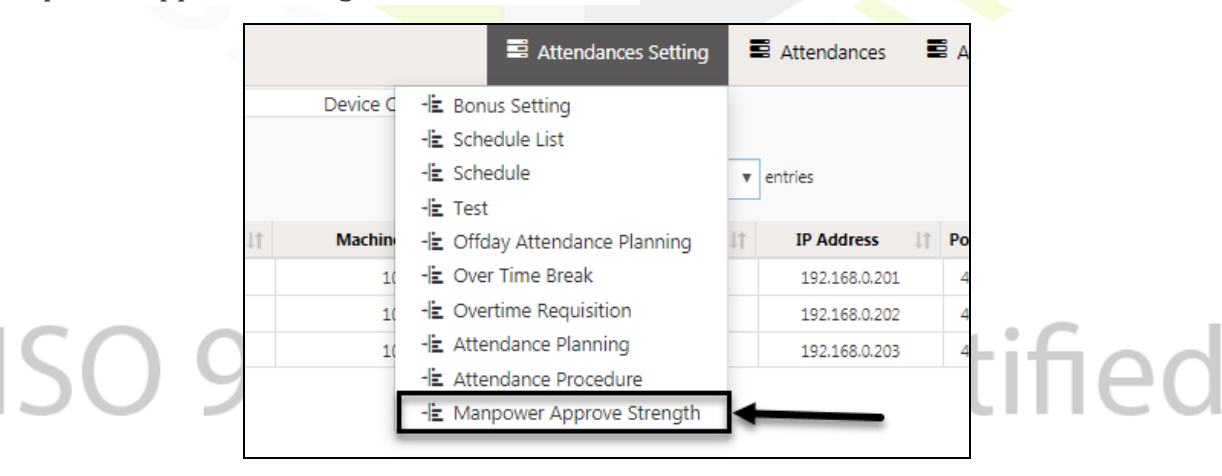

নিচের পদক্ষেপগুলো গ্রহণ করুন:

- টপ-মেনু Attendance Setting এ ক্লিক করুন।
- আগত সাব-মেনু থেকে Manpower Approve Strengthএ ক্লিক করুন।

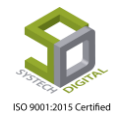
Manpower Approve Strength এর পেইজটি প্রদর্শিত হবে।

| OLL | L                              |          |               | Attendances Setting | Attendances  | 🛢 Auto Process | Device Manager     |
|-----|--------------------------------|----------|---------------|---------------------|--------------|----------------|--------------------|
|     |                                |          | Manpower App  | rove Strength       |              |                |                    |
|     | Add New Manpower Apporve       | Excel    |               | Show                | 50 v entries | Search:        |                    |
|     | L Date From 1 Date To 1 Office | ↓† Floor | 11            | Department          | ↓↑ Section   | 11 Approve M   | anpower 1 Option 1 |
|     |                                |          | No data avail | lable in table      |              |                |                    |

পেইজের উপরের Add New Manpower Approve লিংকে ক্লিক করতে হবে। ফলে Manpower Approve Strength ডায়ালগ বক্সটি প্রদর্শিত হবে। নিচের পদক্ষেপগুলো গ্রহণ করতে হবে:

- 1. Date From ও Date To ফিল্ডে তারিখ নির্ধারণ করতে হবে।
- 2. Office, Floor, Department ও Section/Line নির্বাচন করতে হবে।
- 3. Approve Manpower ফিল্ডে Manpower ইনপুট করতে হবে।
- 4. Save বাটনে ক্লিক করে ডেটা সেভ করতে হবে।

|                      | Manpower Approve St | rength             | × |
|----------------------|---------------------|--------------------|---|
| Add New 2 Annone     | Date From           | 08/01/2019         | * |
| Date From    Date To | Date To             | 08/31/2019         | * |
|                      | Office              | Grasp Food Limited | * |
|                      | Floor               | 1st Floor          | * |
| 2                    | Department          | Administration     | * |
|                      | Section/Line        | All                | Ŧ |
| 3←                   | Approve Manpower    | 50                 |   |
|                      |                     | •                  |   |

# **Attendance**

# **Attendances Device Data**

কোনো প্রতিষ্ঠানের কর্মকর্তা/কর্মচারিদের দৈনিক উপস্থিতির ডেটা গ্রহণের জন্য বিভিন্ন ব্র্যান্ডের অ্যাটেনডেন্স ডিভাইস ব্যবহৃত হয়। এদের কোনো কোনো মডেল থেকে এক্সেল ফাইল আকারে উপস্থিতির তথ্য পাওয়া যায়। আবার কোনো কোনো মডেল বিশেষ প্রক্রিয়ার মাধ্যমে (ডেটা ইমপোর্টার টুল; এই সফটওয়্যারের সাথেও রয়েছে) ডেটাকে সরাসরি সফটওয়্যারে ঢুকিয়ে দেয়। মডেল যে ধরনেরই হোক না কেন সকল ডেটাকে প্রসেস করার

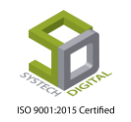

জন্যেই এই অপশনটি ব্যবহৃত হয়। কখনও কখনও একই প্রতিষ্ঠানে দুই ধরনের অ্যাটেনডেন্স ডিভাইস ব্যবহৃত হয়। সেক্ষেত্রেও এই অপশনের মাধ্যমে অতি সহজে ডেটাকে ইনপ্রট নিয়ে অ্যাটেনডেন্স প্রসেস করা যায়।

নিচের পদক্ষেপগুলো গ্রহণ করুন:

- টপ-মেনু Attendances এ ক্লিক করুন।
- আগত সাব-মেনু থেকে Device Data এ ক্লিক করুন।

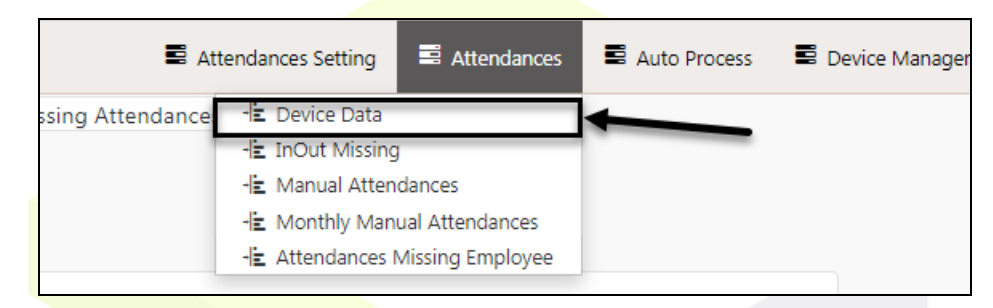

Attendances Device Data এর পেইজটি প্রদর্শিত হবে। অ্যাটেনডেন্স ডিভাইস থেকে যে যেটা এক্সেল শিট আকারে পাবো সেটি এখ<mark>ান থেকে ইমপোর্ট করে প্রসেস</mark> করতে হবে।

| LL |                                                 | Attendances Setting     | Attendances | 🛢 Auto Process | Device Manager |
|----|-------------------------------------------------|-------------------------|-------------|----------------|----------------|
|    |                                                 | Attendances Device Data |             |                |                |
|    | Choose File 0825.xls<br>1<br>2<br>Import Cancel | 3                       |             |                |                |
|    | Show 08/25/2019                                 | Process MM/DD/YYYY      | Fixed       |                |                |

- 1. Choose File বাটনে ক্লিক করে নির্দিষ্ট লোকেশন হতে এক্সেল ফাইলটি সিলেক্ট করুন।
- 2. Import বাটনে ক্লিক করে ফাইলটি ইমপোর্ট করুন।
- 3. Process এবার যে তারিখের অ্যাটেনডেন্স ডেটা প্রসেস করতে চাই সেই তারিখটি সিলেক্ট করে বাটনে ক্লিক করুন।

# InOut Missing

কোনো কর্মচারীর In Punch বা Out Punch এর যেকোনো একটি না দেয়া থাকলে সেটি এখান থেকে দেখা যায় এবং Missing Attendance টি দেয়ার ব্যবস্থা করা যায়। Certified নিচের পদক্ষেপগুলো গ্রহণ করুন: . 2

- টপ-মেনু Attendances এ ক্লিক করুন।
- আগত সাব-মেনু থেকে InOut Missing এ ক্লিক করুন।

In or Out Missing Attendances সেটিংস এর পেইজে প্রবেশ করবে।

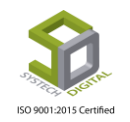

| 🖺 Atte              | Attendances Setting                                                                                     |                                               | Auto Process | E Device Man |
|---------------------|----------------------------------------------------------------------------------------------------|-----------------------------------------------|--------------|--------------|
| Missing Attendances | -liz Device Data<br>-liz InOut Missing<br>-liz Manual Atten<br>-liz Monthly Manu-<br>-liz Attendances N | dances<br>ual Attendances<br>Missing Employee |              |              |

#### Process Data (রেডিও বাটন A):

| LL                               |                |                 | Attendances Setting | Attendances      | Auto Process | Device Manager |
|----------------------------------|----------------|-----------------|---------------------|------------------|--------------|----------------|
| A                                |                | In or Out M     | lissing Attendances |                  |              |                |
| <ul> <li>Process Data</li> </ul> | O Device Data  | 3               |                     |                  |              |                |
| Diff: Date                       | :              | Employee :      | Missing In Time :   | Missing Out Time | :            |                |
| 0Min 🔻 MN                        | //DD/YYYY Find | Select Employee | Find HH:MM:SS       | MM/DD/YYYY I     | HH:MM:SS     | oad            |
| 1                                | 2              | Save Clear      | 4                   | 5                | •            |                |

A) এই Page এ যে ডেটা Input করা হয় তার জন্য ডিভাইস ডেটা প্রসেস করতে হয় না। নিচের ধাপগুলো অনুসরণ করুন:

- 1. Diff ফিল্ডে In Time এবং Out Time এর মধ্যে পার্থক্য Minute আকারে দিতে হবে।
- 2. যে Date এর In/Out Missing বের করতে হবে তার Date দিতে হবে এবং Find বাটনে ক্লিক করতে হবে।
- 3. যদি কোন Employee কে আলাদাভাবে In/Out Missing থেকে Search করতে হয় তাহলে এখানে উক্ত Employee কে নির্বাচন করে Find বাটনে ক্লিক করতে হবে।
- 4. Attendance দেবার জন্য Missing In Time ফিল্ডে In Time ইনপুট করতে হবে।
- 5. Attendance দেবার জন্য Missing Out Time ফিল্ডে Out Time ইনপুট করে Load বাটনে ক্লিক করতে হবে।
- 6. Load বাটনে ক্লিক করার পর যে ডাটা আসবে তা সেভ করার জন্য Save বাটনে ক্লিক করতে হবে।
- 7. Textbox থেকে ডাটা ক্লিয়ার করার জন্য Clear বাটন ক্লিক করা হবে।

ISO 9001:2015 Certified

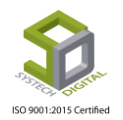

#### Device Data (রেডিও বাটন B):

| A             |   | ₿                        | In or Out Missing Attendances |
|---------------|---|--------------------------|-------------------------------|
| Process Data  |   | Device Data              |                               |
| Date          | : | 08/20/2019               | •●                            |
| Employee      | : | S004( Md. Rofikul Islam) | · 2                           |
| Punching Time | : | 07:20:19                 | 3                             |
| Missing Time  | : | 07:20:19                 | <b>4</b>                      |
|               |   | Save Clear               |                               |

B) এই Page এ যে তারিখের জন্য ডেটা Input করা হয় সেই তারিখের ডিভাইস ডেটা প্রসেস করতে হয়। নিচের ধাপগুলো অনুসরণ করুন:

- 1. যে তারিখ এর In/out Missin<mark>g সেই</mark> তারিখটি নির্বাচন করতে হবে।
- 2. যে এমপ্<mark>লয়ির In</mark>/out Missing তাকে নির্বাচন করতে হবে।
- 3. Punching Time ফিল্ডে In Time Missing হলে In Time এবং Out Time Missing হলে Out Time দেখাবে।
- 4. In T<mark>ime Missing হলে Out Time</mark> এবং Out Time Missing হলে In Time টি Missing Time ফিল্ডে ইনপুট করতে হবে।
- 5. ডেটা সেভ করা<mark>র জন্য Save বাটনে ক্লি</mark>ক করতে হবে।
- 6. টেক্সটবক্সগুলো ক্লিয়ার <mark>করতে Clear ব</mark>াটনে ক্লিক করতে হবে।

## **Manual Attendances**

কোনো এমপ্লয়ির জন্য ম্যানুয়াল পদ্ধতিতে অ্যাটেনডেন্স প্রদানের জন্য এই ফিচারটি ব্যবহৃত হয়।

নিচের পদক্ষেপগুলো গ্রহণ করুন:

- টপ-মেনু Attendances এ ক্লিক করুন।
- আগত সাব-মেনু থেকে Manual Attendances এ ক্লিক করুন।

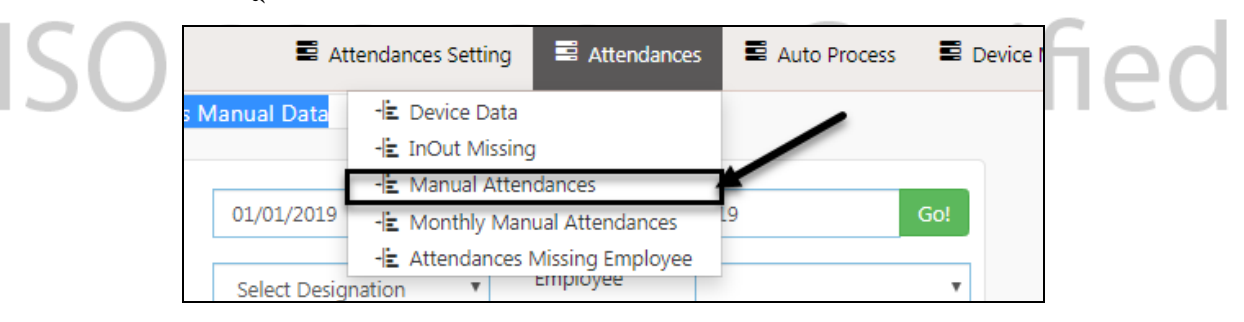

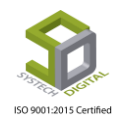

Manual Attendance search, update and delete Attendances Manual Data Employee OP450( Md. Nishat) From 01/01/2019 07/24/2019 In Date & Time Designation Employee 06/28/2019 06:53:57 Select Designation Out Date & Time 06/28/2019 23:01:29 al Data In Time Out Time Employee Name Date OP450 Md. Nishat 06/30/2019 06:56:15 23:06:49 C. MMA Manual Manual OP450 Md. Nishat 06/29/2019 06:57:05 23:04:11 Manual MMA C OP450 Md. Nishat 06/28/2019 06:53:57 23:01:29 MMA Ø MMA OP450 Md. Nishat 06/27/2019 06:59:54 23:01:11 C Manua MMA OP450 Md. Nishat 06/26/2019 06:53:44 23:03:24 Manual MMA C OP450 Md. Nishat 06/25/2019 06:49:33 23:03:33 Manual мма C OP450 Md. Nishat 06/24/2019 06:54:48 23:05:46 Manual C Page 1 of 1 ▶ 10 ▼ View 1 - 10 of 210

Attendances Manual Data সেটিংস এর পেইজে প্রবেশ করবে।

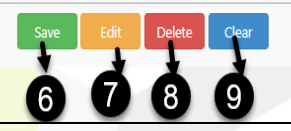

নিচের ধাপগুলো অনুসরণ করুন:

- 1. প্রথমে Employee নির্বাচন করতে হবে।
- 2. এই ফিল্ডে In Date & Time ইনপুট করতে হবে।
- 3. এই ফিল্ডে Out Date & Time ইনপুট করতে হবে।
- 4. Attendance Type < Cert Manual
- 5. যদি কো<mark>ন Remarks থাকে থাহলে তা</mark> ইনপুট করতে হবে।
- 6. Save বাটনে ক্লিক করে ডেটা সেব করতে হবে।
- 7. প্রয়োজন হলে Edit বা<mark>টনে ক্লিক করে ডে</mark>টা Edit করা যাবে।
- 8. প্রয়োজন হলে Delete বাটনে ক্লিক করে ডেটা Delete করা যাবে।
- 9. প্রয়োজন হলে Clear বাটনে ক্লিক করে টেক্সটবক্স থেকে ডেটা ক্লিয়ার করা যাবে।

10. ডেটা Delete অথবা Edit করার আগে অ্যাকশন বাটনে ক্লিক করা হয়।

# **Monthly Manual Attendances**

কোনো এমপ্লুয়ির কিছুদিনের কিংবা পুরো মাসের Manual Attendance এখান থেকে দেয়া যায় এবং সেই Manual Attendance টিকে ডিলিট ও পরিবর্তনও করা যায়।

নিচের পদক্ষেপগুলো গ্রহণ করুন:

- টপ-মেনু Attendances এ ক্লিক করুন।
  - আগত সাব-মেনু থেকে Monthly Manual Attendances এ ক্লিক করুন।

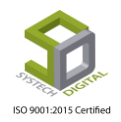

15 Certified

10

#### সিসটেক এইচআর অ্যান্ড পেরোল - ইউজার ম্যানুয়াল

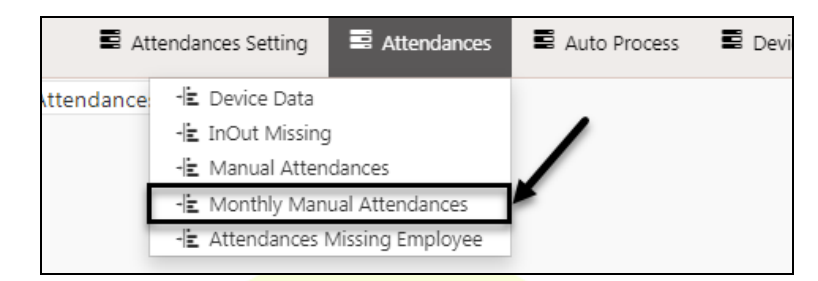

#### Monthly Manual Attendances সেটিংস এর পেইজে প্রবেশ করবে।

|            | Em   | nploj  | /ee         | :               | S004( Md. Rofiku | l Islam)    | ,               | r                   |                       |                   |
|------------|------|--------|-------------|-----------------|------------------|-------------|-----------------|---------------------|-----------------------|-------------------|
| 2,         | Ye   | ar     |             | :               | 2019             |             | ,               | -                   |                       |                   |
| 3-         | M    | onth   |             | :               | January          |             | ,               |                     |                       |                   |
| -          |      |        |             |                 |                  |             |                 |                     |                       |                   |
|            | In   | Time   | 2           | :               | 09:00            |             |                 |                     |                       |                   |
| <b>6</b> → | Ou   | ıt Tir | ne          | :               | 18:00            |             | Lo              | ad! →6              |                       |                   |
|            |      |        |             |                 |                  |             |                 |                     |                       |                   |
| ird        | Atte | enda   | nces List   |                 |                  |             |                 |                     |                       | 0                 |
|            | -    | -      | Employee Id |                 | Name             | Designation | Date            | In Time             | Out Time              | Status            |
| -          | 18   | 1      | S004        | Md. Rofikul Isl | am               | Manager     | 01/18/2019      |                     |                       | Weekly Holiday    |
| ind        | 19   | 1      | S004        | Md. Rofikul Isl | am               | Manager     | 01/19/2019      | 01/19/2019 08:45:37 | 01/19/2019 18:03:55   | Absent            |
|            | 20   | 1      | S004        | Md. Rofikul Isl | am               | Manager     | 01/20/2019      | 01/20/2019 08:47:30 | 01/20/2019 18:02:13   | Absent            |
|            | 21   | 1      | \$004       | Md. Rofikul Isl | am               | Manager     | 01/21/2019      | 01/21/2019 08:53:21 | 01/21/2019 18:01:35   | Absent            |
|            | 22   | 1      | \$004       | Md. Rofikul Isl | am               | Manager     | 01/22/2019      | 01/22/2019 08:55:15 | 01/22/2019 18:05:12   | Absent            |
|            | 23   | 1      | S004        | Md. Rofikul Isl | am               | Manager     | 01/23/2019      | 01/23/2019 08:51:57 | 01/23/2019 18:01:43   | Absent            |
|            | 24   | -      | S004        | Md. Rofikul Isl | am               | Manager     | 01/24/2019      | 01/24/2019 08:55:44 | 01/24/2019 18:05:13   | Absent            |
|            | 25   | -      | S004        | Md. Rofikul Isl | am               | Manager     | 01/25/2019      |                     |                       | Weekly Holiday    |
|            | 26   | 1      | S004        | Md. Rofikul Isl | am               | Manager     | 01/26/2019      | 01/26/2019 08:59:10 | 01/26/2019 18:05:37   | Absent            |
|            | 27   | 1      | S004        | Md. Rofikul Isl | am               | Manager     | 01/27/2019      | 01/27/2019 08:59:22 | 01/27/2019 18:00:16   | Absent            |
|            | 28   | 1      | S004        | Md. Rofikul Isl | am               | Manager     | 01/28/2019      | 01/28/2019 08:55:29 | 01/28/2019 18:05:15   | Absent            |
|            | 29   | 1      | S004        | Md. Rofikul Isl | am               | Manager     | 01/29/2019      | 01/29/2019 08:53:14 | 01/29/2019 18:02:39   | Absent            |
|            | 30   | -      | S004        | Md. Rofikul Isl | am               | Manager     | 01/30/2019      | 01/30/2019 08:48:37 | 01/30/2019 18:06:20   | Absent            |
|            |      |        |             |                 |                  | ·· Page1 c  | of 1 - >- >- 50 | <b>T</b>            | A1 /21 /2010 10 04 03 | View 1 - 31 of 31 |
|            |      |        |             |                 |                  |             |                 | 8 9<br>Save Delete  | 10<br>J<br>Clear      |                   |

নিচের ধাপগুলো অনুসরণ করুন:

- 1. প্রথমে Employee নির্বাচন করতে হবে।
- 2. Year নির্বাচন করতে হবে।
- 3. Month ফিল্ড থেকে নির্দিষ্ট মাস নির্বাচন করতে হবে।
- 4. In Time ফিল্ড হতে ইন টাইম ইনপুট করতে হবে।
- 5. Out Time ফিল্ড হতে আউট টাইম ইনপুট করতে হবে।
- 6. ডেটা লোডের জন্য Load বাটনে ক্লিক করতে হবে।
- 7. যে দিনগুলোর Attendance দিতে হবে সেই দিনগুলো চেকবক্স থেকে চেক করতে হবে।
- 8. Save বাটনে ক্লিক করে ডেটা সংরক্ষণ করতে হবে।
- 9. অ্যাটেনডেন্স ডিলিটের প্রয়োজন হলে অ্যাটেনডেন্স লিস্ট হতে অ্যাটেনডেন্সগুলোকে চেকবক্স থেকে চেক করে Delete বাটনে ক্লিক করতে হবে।
- 10. টেক্সবন্ধ থেকে ডেটা ক্লিয়ার করতে চাইলে Clear বাটনে ক্লিক করতে হবে।

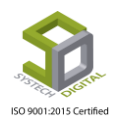

# **Attendances Missing Employee**

নির্দিষ্ট কোনো তারিখে নির্দিষ্ট In Time ও Out Time এর মধ্যে যে সকল এমপ্লয়িদের Manual Attendance Missing তাদের সকলকে Manual Attendance দেওয়া যায় এবং Delete করা যায়।

নিচের পদক্ষেপগুলো গ্রহণ করুন:

- টপ-মেনু Attendances এ ক্লিক করুন।
- আগত সাব-মেনু থেকে Attendances Missing Employee তে ক্লিক করুন।

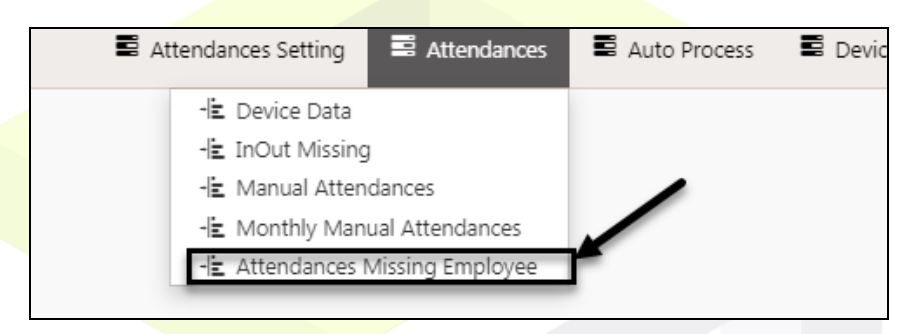

Manual Attendances Missing Employee সেটিংস পেইজে প্রবেশ করবে।

|       |      |              |                    |                 |                            | ١           | Manual Attendances  | Missing Employee    |                |
|-------|------|--------------|--------------------|-----------------|----------------------------|-------------|---------------------|---------------------|----------------|
| ) 🔶 🛛 | Date | 2            | :                  | 08/21/2019      |                            | *           |                     |                     |                |
| 🔶 Ir  | n Ti | me           | :                  | 08:00           |                            | *           |                     |                     |                |
| •     | Dut  | Time         | :                  | 19:00           |                            | Load!       | →4                  |                     |                |
|       |      |              |                    |                 |                            |             |                     |                     |                |
| At    | iter | Idances List | ld.                | Namo            | Decignation                | Date        | In Time             | OutTime             | Status         |
|       | 6    | Employee     | 10                 | Name            | Designation                | Date        | in Time             | Out time            | Status         |
| 1     | 1    | 1000018      | Md. Golam          | Mostafa         | IT Executive               | 08/21/2019  | 08/21/2019 07:58:07 | 08/21/2019 19:00:04 | Absent         |
| 2     | 6    | 1100         | Moynar Ba          | ap              | Manager                    | 08/21/2019  | 08/21/2019 07:53:24 | 08/21/2019 18:58:47 | Absent         |
| 3     | 6    |              | Moynar Ma          | 1               | Asstt. Manager             | 08/21/2019  | 08/21/2019 07:53:11 | 08/21/2019 19:06:45 | Absent         |
| 4     |      | 1103         | lest               |                 | Operator<br>In Masshandian | 08/21/2019  | 08/21/2019 07:53:47 | 08/21/2019 19:00:24 | Absent         |
| 2     |      |              | Vua<br>Missaura Dr | - haven Chaildh | Jr. Marchandise            | 08/21/2019  | 08/21/2019 08:00:50 | 08/21/2019 19:03:33 | Absent         |
| 0     |      |              | Mizanur Ka         | anman Sheikn    | Admin Officer              | 08/21/2019  | 08/21/2019 07:59:20 | 08/21/2019 19:05:12 | Absent         |
|       |      | 42420        | test               |                 | Operator                   | 08/21/2019  | 08/21/2019 08:01:33 | 08/21/2019 19:03:13 | Absent         |
| 0     |      |              | Merc Entors        | Pogum           | Cleaner                    | 08/21/2019  | 08/21/2019 07:54:55 | 08/21/2019 19:02:01 | Absent         |
| 10    |      |              | Dohima ha          | a begum         | Cleaner                    | 08/21/2019  | 08/21/2019 07:59:50 | 08/21/2019 18:38:17 | Absent         |
| 11    | 1 6  |              | Shahiahan          | gum             | Cleaner                    | 08/21/2019  | 08/21/2019 07:50:30 | 08/21/2019 19:00:49 | Absent         |
| 12    | 2    |              | Shahira            |                 | Cleaner                    | 08/21/2019  | 08/21/2019 07:56:38 | 08/21/2019 19:02:23 | Absent         |
| 13    | 3    |              | Hajira             |                 | Cleaner                    | 08/21/2019  | 08/21/2019 07:58:25 | 08/21/2019 19:04:24 | Absent         |
|       |      |              | -                  |                 | -                          | 00/21/2013  | 00/21/2013 07:30:23 | 00/21/2010 10:01:21 |                |
|       |      |              |                    |                 | IN AND Page 1              | of 1 🔊 🖭 50 | •                   |                     | View 1 - 50 of |

নিচের ধাপগুলো অনুসরণ করুন:

- 1. Date নির্বাচন করতে হবে।
- 2. In Time ফিল্ড হতে ইন টাইম ইনপুট করতে হবে।

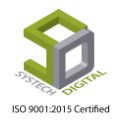

- 3. Out Time ফিল্ড হতে আউট টাইম ইনপুট করতে হবে।
- 4. ডেটা লোডের জন্য Load বাটনে ক্লিক করতে হবে। অ্যাটেনডেন্সেস লিস্টে ডেটা লোড হবে।
- 5. যেসব এমপ্লয়ির জন্য Attendance প্রদান করতে হবে চেকবক্সে ক্লিক করে তাদের চেক করে দিতে হবে।
- 6. ডেটা Save করতে হবে।
- 7. প্রয়োজন হলে চেক করা ডেটা Delete ও করা যাবে।
- 8. প্রয়োজন হলে টেক্সটবক্স থেকে ডেটা Clear করা যাবে।

# <u>Device Manager</u>

### **Zkt Device Configuration**

ZKTECO ব্র্যান্ডের Attendance Device সমূহকে রেজিস্টার করার জন্য এই ফিচারটি ব্যবহৃত হয়।

নিচের পদক্ষেপগুলো গ্রহণ করুন:

- টপ-মেনু Device Manager এ ক্লিক করুন।
- আগত সাব-মেনু থেকে Zkt Device Configuration এ ক্লিক করুন।

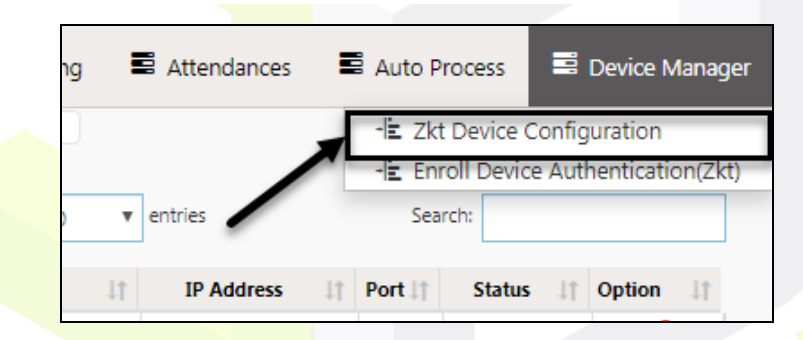

Device Configuration এর পেইজটি প্রদর্শিত হবে। পেইজের উপরের দিকে থাকা Add New Device Configuration লিংকে ক্লিক করার পর আগত Device Configuration ডায়ালগ বক্স হতে নতুন ডিভাইস যোগ করা হয়।

| - |     |                             |       |                   | 🛢 Attend             | lances Setting 🛛 🗏 At | tendances 🛛 🛢 / | Auto Proc | ess 📱 (  | Device Manag |
|---|-----|-----------------------------|-------|-------------------|----------------------|-----------------------|-----------------|-----------|----------|--------------|
|   |     |                             |       |                   | Device Configuration | n                     |                 |           |          |              |
|   | ₽ A | dd New Device Configuration | 🕒 PDF | 🔒 Print 🕑 Excel   |                      | Show 50               | • entries       | Search:   |          |              |
| 1 | 11  | Device Type                 | 11    | Device Name       | ↑ Machine No ↓↑      | Com. Type 🛛 🕸         | IP Address      | Port↓↑    | Status 🕼 | Option 1     |
|   | 1   | Finger and Card             |       | Kawran Bazar      | 1                    | TCP                   | 103.113.153.218 | 4370      | Yes      | 🧭 💼          |
|   | 2   | Finger and Card             |       | Chittagang Office | 2                    | TCP                   | 103.5.233.54    | 4370      | Yes      | 🧭 💼          |

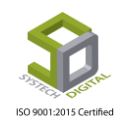

|     |                        |                      |          | Atten      |
|-----|------------------------|----------------------|----------|------------|
|     | Device Configuratio    | n                    | $\times$ |            |
| 0-  | Device Type            | Face Finger and Card | *        | Show       |
| 2_  | Device Name            | 101                  | *        | Туре       |
| 3—  | Machine No             | 101                  | *        | ТСР<br>ТСР |
| 4-  | Commmunication<br>Type | ТСР                  |          | TCP        |
| 6 - | IP Address             | 192.168.0.204        | *        |            |
| 6—  | Port                   | 4370                 | *        |            |
| 0→  | Status                 | Active      Inactive | _        |            |
|     |                        | 8> Sav               | e        |            |

নিচের পদক্ষেপগুলো গ্রহণ করতে হবে:

- 1. Device Type ফিল্ড হতে অ্যাটেনডেন্স ডিভাইসের ধরনটি নির্বাচন করতে হবে। Card, Finger and Card এবং Face Finger এই ৩টি ধরন হতে প্রয়োজনীয়টি নির্বাচন করতে হবে।
- 2. Device Name ফিল্ডে ডিভাইসের একটি নাম দিতে হবে। যেমন- 101, 102, Karwan Bazar Office, Gazipur Office ইত্যাদি।
- 3. Machine No ফিল্ডে মেশিনের/ডিভাইসের জন্য একটি নম্বর প্রদান করতে হবে। যেমন- 101,102 ইত্যাদি।
- কম্পিউটারের সাথে ডিভাইসের সংযোগের ধরনটি কেমন হবে সেটি Communication Type ফিল্ডে সিলেক্ট করে দিতে হবে। সাধারণত এটি TCP নির্বাচিত থাকে। প্রয়োজন হলে COM বা USB সিলেক্ট করা যায়।
- 5. যে আইপি অ্যাড্রেস দিয়ে কম্পিউটারের সাথে অ্যাটেনডেন্স ডিভাইসটিকে যুক্ত করা যাবে সেই আইপি অ্যাড্রেসটি IP Address ফিল্ডে প্রদান করতে হবে। যেমন: 192.168.0.212 বা 103.8.233.54 ইত্যাদি (আপনার আইপি অ্যাড্রেসটি পেতে প্রতিষ্ঠানের নেটওয়ার্ক অ্যাডমিনিস্ট্রেটরের সাথে যোগাযোগ করুন)।
- 6. Port ফিল্ডে Port Number টি ইনপুট করুন। <u>ZKTECO Device এর Default Port Number</u> <u>4370।</u>
- 7. Status ফিল্ডে Active রেডিও বাটনটি সিলেক্ট থাকতে হবে।
- 8. ডেটা সেভ করতে Save বাটনে ক্লিক করুন।

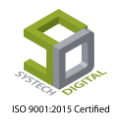

# মডিউল: Payroll (পেরোল)

পেরোল হলো (Payroll) একটি প্রক্রিয়া যার দ্বারা অফিস কর্মচারীদেরকে মাস শেষে বেতন প্রদান করা হয়। বেতন, বোনাস, অতিরিক্ত কর্মঘন্টা (ওভারটাইম) সব কিছুই পেরোল এর অন্তর্ভুক্ত।

| SYSTECH HR & PAYRO                  | DLL    |              |                       |               |           |              |             |                 |           |               |                  | Salary Rule          | 🖬 Sala               | ary Setting        | 📕 Night Bill |
|-------------------------------------|--------|--------------|-----------------------|---------------|-----------|--------------|-------------|-----------------|-----------|---------------|------------------|----------------------|----------------------|--------------------|--------------|
| O Dash Board                        |        |              |                       |               |           |              |             | Sala            | ary Head  |               |                  |                      |                      |                    |              |
| Security                            |        |              |                       |               |           |              |             |                 |           |               |                  |                      |                      |                    |              |
| Settings                            | • A    | dd New Sala  | ary Head 🛛 🔁 PDF      | 🖶 Print 🔹 Exc | el        |              |             |                 |           | Shi           | ow 50 🔻 entr     | ies                  | Searc                | h                  |              |
| N Leave                             | 41     | Option 11    | Name 11               | Name(Bangla)  | S Name 11 | W.G It       | Type 1      | Taxable 1       | Pf Appl 1 | Individual 11 | App.For          | EffectTo 1           | E.O.S   †            | Order 11           | Status 11    |
| Personnel                           | 1      | ଓ 📋          | Mobile All            | ,a            | ma        | Both         | Addi.       | No              | No        | Yes           |                  | Both                 | Yes                  | 4                  | Yes          |
| Attendances                         | 2      | ଓ 🛢          | Halfday<br>Deduction  | যফ ডে কৰ্তন   |           | Both         | Dedu.       | No              | No        | No            |                  | Both                 | Yes                  | 15                 | Yes          |
|                                     | 3      | ଓ 📋          | Punish                |               |           | Staff        | Dedu.       | No              | Yes       | Yes           |                  | Both                 | Yes                  | 16                 | Yes          |
| > Payroll                           | 4      | ø 💼          | Performance<br>Boour? |               |           | Both         | Addi.       | No              | Yes       | No            |                  | Both                 | Yes                  | 20                 | Yes          |
| Production                          | 5      | Ø 🛔          | Tay                   |               |           | Both         | Dedu        | No              | No        | Vec           |                  | Both                 | Ves                  | 21                 | Vec          |
| Neport                              | 6      | 6            | Medical Expense       |               |           | Both         | Addi.       | No              | No        | Yes           |                  | Both                 | Yes                  | 22                 | Yes          |
| WP Darbhoard                        | 7      | 6            | PF                    |               | PF        | Both         | Dedu.       | No              | No        | Yes           | Provident Fund   | Both                 | Yes                  | 23                 | Yes          |
|                                     | 8      | 6            | Gratuity              |               |           | Both         | Addi.       | No              | No        | Yes           | Gratuity         | Both                 | No                   | 24                 | Yes          |
| Nax 🔿                               | 9      | 6            | 13 Month Bonus        |               |           | Both         | Addi.       | No              | No        | No            | 13 Month Bonus   | Both                 | No                   | 25                 | Yes          |
| Provident Fund                      | 10     | ଓ 📋          | Spot Award            |               |           | Both         | Addi.       | No              | No        | No            | Spot Award       | Both                 | No                   | 26                 | Yes          |
| S Inventory                         | 11     | ଓ 📋          | Loan                  |               |           | Both         | Dedu.       | No              | No        | Yes           | PF Loan          | Both                 | Yes                  | 27                 | Yes          |
| -                                   | 12     | ଓ 📋          | Loan Int              |               |           | Both         | Dedu.       | No              | No        | No            | PF Loan Interest | Both                 | Yes                  | 28                 | Yes          |
| Backup                              | Showin | ng 1 to 26 o | f 26 entries          |               |           |              |             |                 |           |               |                  |                      |                      |                    | _            |
| 🖀 Help                              |        |              |                       |               |           |              |             |                 |           |               |                  |                      |                      | Previous           | 1 Next       |
| 😃 Log Out                           |        |              |                       |               |           |              |             |                 |           |               |                  | Activat<br>Go to Set | e Wind<br>tings to a | OWS<br>ctivate Wir |              |
| 192.168.0.6:82/Payroll/SalaryHead/# |        |              |                       |               | 1         | All Rights I | Reserved to | Systech Digital | Ltd       |               |                  |                      |                      |                    |              |

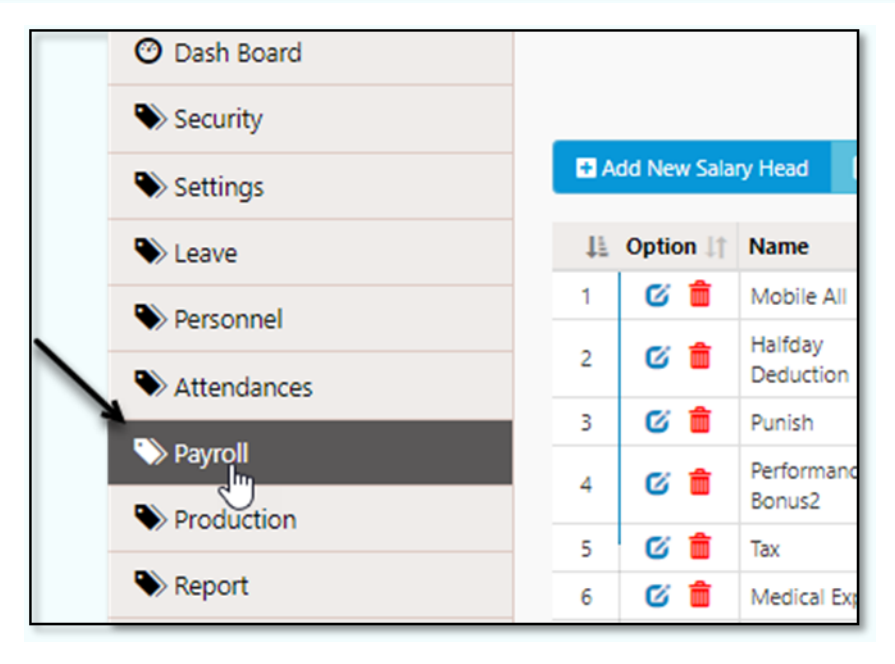

সিসটেক এইচআর এন্ড পেরোল সফটওয়্যারের Payroll মডিউলে আমরা ৩টি টপ মেনু পাবো।

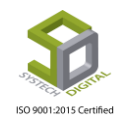

|                     |                      | Salary Rule | Salar    | y Setting | Night Bill |
|---------------------|----------------------|-------------|----------|-----------|------------|
| Salary Head         |                      |             | _        |           |            |
|                     | Show 50 v entri      | es          | Search:  |           |            |
| ole 🕼 Pf Appl 👫 Ind | dividual 🕼 App.For 🕸 | EffectTo 1  | E.O.S 11 | Drder ↓↑  | Status 1   |
| No Yes              | S                    | Both        | Yes      | 4         | Yes        |

- Salary Rule
- Salary Settings
- Night Bill

# Salary Rule

এই মডিউল থেকে বেতন, বোনাস, বাড়তি সুবিধাগুলোর জন্য নিয়ম নির্ধারণ করে দেয়াসহ গ্রেড সম্পর্কিত অন্যান্য কাজ করা যাবে।

Salary Rule এ যে যে অপশনগুলো পাবোঃ

|         | 🗟 Salary Rule                                                                                    | Sala  | ary Setting | 🛢 Night Bil |  |
|---------|--------------------------------------------------------------------------------------------------|-------|-------------|-------------|--|
| Sh      | -i Salary Break Down<br>-i Salary Head<br>-i Bonus Types<br>-i Bonus Allocation<br>-i Bonus Rule | Searc | h:          | Ctatur 1    |  |
| Juai +1 | - E Bonus Stamp Charge                                                                           | (es   | 4           | Yes         |  |
|         | -la Absent Planing                                                                               | 'es   | 15          | Yes         |  |
|         | -IE Salary Head Planning<br>-IE Salary Benefits                                                  | (es   | 16          | Yes         |  |
|         | -la Spot Award                                                                                   | (es   | 20          | Yes         |  |
| _       | -IE Salary Payment Mode                                                                          | ſes   | 21          | Yes         |  |
| _       | - Salary Planning                                                                                | fes   | 22          | Yes         |  |
| -       | - Holiday Allowance Settings                                                                     | ivo   | 23<br>24    | Yes         |  |

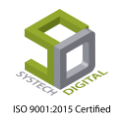

- 1) Salary Break-Down
- 2) Salary Head
- 3) Bonus Type
- 4) Bonus Allocation
- 5) Bonus Rule
- 6) Bonus Stamp Charge
- 7) Overtime Settings
- 8) Absent Planning
- 9) Salary Head Planning
- 10) Salary Benefits
- 11) Spot Award
- 12) Salary Payment Mode
- 13) Attendances Late Planning
- 14) Salary Planning
- 15) Holiday Allowance Settings

# Salary Break-down

কর্মচারীর জন্য সরকার কর্তৃক একটি নির্দিষ্ট বেতন কাঠামো রয়েছে। সেই কাঠামো প্রতিটি গ্রেড এর জন্য এক রকম অথবা আলাদা রকমের হতে পারে। প্রতিটি গ্রেড এর জন্য আলাদাভাবে মূল বেতন ছাড়াও অন্যান্য খাতকে হিসেব করে মোট বেতন ধরা হয়।

Salary Break-down করার পদ্ধতিঃ

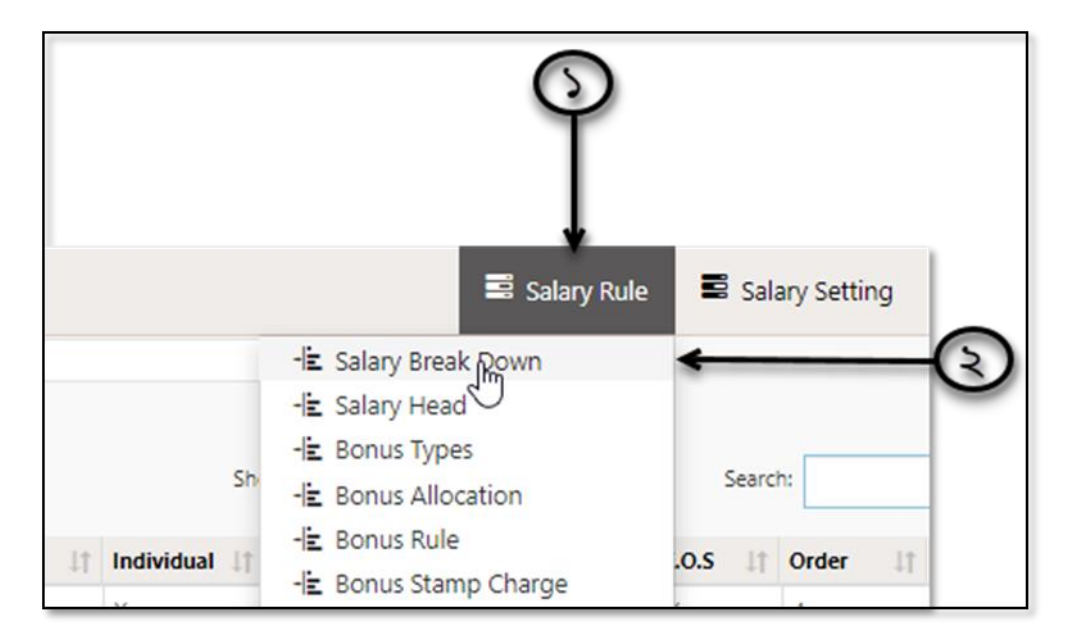

- ১) Salary Rule সাব-মডিউল (টপ মেনুতে) ক্লিক করুন।
- ২) আগত মেনু হতে Salary Break Down অপশনটি সিলেক্ট করুন। নতুন একটি ইউজার ইন্টারফেস পাবো।

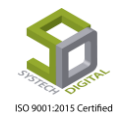

নতুন ইন্টারফেসে ধাপে ধাপে ইন্টারফেসের পরিচিতি দেওয়া হলো।

১) যে গ্রেড এর জন্য Salary Break Down করবেন Grade হতে সেটি সিলেক্ট করুন।

২) Salary Break Down মূল বেতন নাকি মোট বেতন এর উপর তৈরি করবেন তা Type হতে সিলেক্ট করুন।

৩) Basic/Gross হতে মূল বেতন অথবা মোট বেতন এর পরিমাণ ইনপুট করুন।

8) House Rent (বাড়ি ভাড়া) কত Percentage (শতাংশ) হবে সেটি নির্ধারণ করুন। এই অংশটি অবশ্যই পূরণ করতে হবে।

| Grade             | : | Select Grade                                | • | -0      |
|-------------------|---|---------------------------------------------|---|---------|
| Туре              | : | ● Basic                                     |   | -3      |
| Basic/Gross       | : | Basic                                       | • | -0      |
| House Rent        | : | Percentage:<br>House Rent Percentage        | * | -8      |
|                   |   | Amount:<br>House Rent<br>Fixed:             | * | -@<br>- |
| Medical Allowance | : | Percentage:<br>Medical Allowance Percentage | * | ٢       |
|                   |   | Amount:<br>Medical Allowance<br>Fixed:      | * | -9      |

৫) Amount এ বাড়ি ভাড়া মূল বেতনের কত টাকা হলো সেটি স্বয়ক্রিয়ভাবে হিসেব হয়ে চলে আসবে। আবার যখন Percentage দিবেন তখন Percentage এ সেই Amount কত হবে সেটিও Percent এ স্বয়ংক্রিয়ভাবে হিসেব হয়ে আসবে।

৬) Fixed চেকবক্সটি চেক করে দিয়ে Amount এ যে টাকার পরিমাণ দেয়া হয়েছে তা নির্দিষ্ট করুন। Fixed না করলে যেকোনো ভাতা Percentage আকারে বৃদ্ধি পাবে অথবা হ্রাস পাবে। সেক্ষেত্রে Fixed চেক করে রাখাটাই সব থেকে যুক্তিসঙ্গত। কিন্তু যেহেতু বাড়ি ভাড়া Percentage হয়েই হিসেব হবে সে সেক্ষেত্রে শুধু বাড়ি ভাড়ার ক্ষেত্রেই Fixed এ চেক না করাই উচিত।

৭) Medical Allowance (চিকিৎসা ভাতা) কত Percentage হবে সেটি সিলেক্ট করুন। সাধারণত এই ভাতাসহ বাকি সব ভাতা কোনো Percentage এ দেয়া হয় না বরং কোনো নির্দিষ্ট পরিমাণ অর্থ দেয়া হয়। সেক্ষেত্রে Percentage এ না দিয়ে Amount এ নির্দিষ্ট পরিমাণ টাকার পরিমাণ ইনপুট করুন। Fixed এ চেক করে Amount এ যে টাকার পরিমাণটি দেয়া হয়েছে তা নির্দিষ্ট করুন।

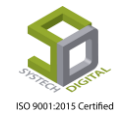

| Conveyance        | : | Percentage:<br>Conveyance Percentage     |
|-------------------|---|------------------------------------------|
|                   |   | Amount:                                  |
| Food Allowance    | : | Percentage:<br>Food Allowance Percentage |
|                   |   | Amount:<br>Food Allowance                |
| Total Basic/Gross | : | Total                                    |
| Effect From       | : | Effect From                              |
| Effect To         | : | Effect To                                |
| Active/Inactive   | : | Go to Settings to activate Windows.      |

৮) পূর্বের নিয়ম অনুযায়ী Conveyance (যাতায়াত ভাতা) নির্ধারণ করুন। এই অংশটি অবশ্যই পূরণ করতে হবে।

৯) একইভাবে Food Allowance (খাদ্য ভাতা) নির্ধারণ করুন। এই অংশটিও অবশ্যই পূরণ করতে হবে।

১০) Total Basic/Gross এর ফিল্ডে স্বয়ক্রিয়ভাবে মূল বেতন অথবা মোট বেতন হিসেব হয়ে চলে আসবে।

১১) Effect From এর ফিল্ডে এই Salary Break Down কবে থেকে কর্মচারীদের বেতনের উপর প্রভাব ফেলবে সেই তারিখটি সিলেক্ট করুন।

১২) Effect To এর ফিল্ডে এই Salary Break Down কোন দিন পর্যন্ত কর্মচারীদের বেতন এর উপর প্রভাব ফেলবে সে তারিখটি সিলেক্ট করুন।

১৩) এই Salary Break Down টি Active করতে হলে Active/Inactive এর চেকবক্সটি চেক করুন নতুবা এই কাঠামোটি Inactive হয়ে থাকবে যা পেরোল এ কোনো কাজে আসবে না।

এখন Save বাটনে ক্লিক করে এই বেতন কাঠামোটি সংরক্ষণ করুন।

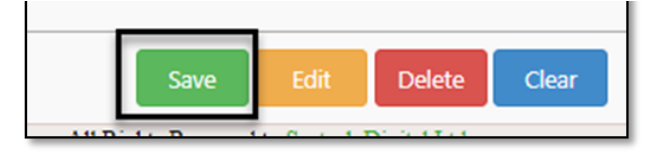

এভাবে প্রতিটি গ্রেডের জন্য আলাদা করে বেতন কাঠামো তৈরি করতে হবে। যদি পূর্ব থেকে এই সেটিংসটি করা না থাকে তাহলে Attendance Process হবে না; এমনকি বেতনের ক্ষেত্রেও নানাবিধ সমস্যা হবে।

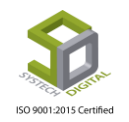

#### Salary Break Down সম্পাদনা (Edit) করা:

১) কোনো গ্রেড কে সম্পাদনা বা Edit করতে চাইলে সেই গ্রেডটিকে Break Down এ ক্লিক করে সিলেক্ট করুন।

| Sal | ary Break Down List |             |            |     |               |     |       |           |             | •               |
|-----|---------------------|-------------|------------|-----|---------------|-----|-------|-----------|-------------|-----------------|
|     | Grade               | Basic/Gross | House Rent | MA  | Conveyance    | FA  | Total | Is Active | Effect From | Effect To       |
| 1   | 1                   | 6000        | 4795       | 600 | 350           | 900 | 12645 | Yes       | 01-12-2018  |                 |
| 2   | 2                   | 5800        | 2900       | 600 | 350           | 900 | 10550 | Yes       | 01-12-2018  |                 |
| 3   | 3                   | 5200        | 2600       | 600 | 350           | 900 | 9650  | Yes       | 01-12-2018  |                 |
| 4   | 4                   | 5000        | 2600       | 600 | 350           | 900 | 9450  | Yes       | 01-12-2018  |                 |
| 5   | 5                   | 4800        | 2400       | 600 | 350           | 900 | 9050  | Yes       | 01-12-2018  |                 |
| 6   | б                   | 4500        | 2100       | 600 | 350           | 900 | 8450  | Yes       | 01-12-2018  |                 |
| 7   | 7                   | 4100        | 2050       | 600 | 350           | 900 | 8000  | Yes       | 01-12-2018  |                 |
| 8   | Non - Grade         | 5000        | 2050       | 600 | 350           | 900 | 8900  | Yes       | 01-12-2018  |                 |
|     |                     |             |            |     |               |     |       |           |             |                 |
|     |                     |             |            | 14  | Page 1 of 1 🕞 | >   |       |           |             | View 1 - 8 of 8 |
| _   |                     |             |            |     |               |     |       |           |             |                 |

২) প্রয়োজনমতো সম্পাদনা করে Edit বাটনে ক্লিক করে সম্পাদনা করুন।

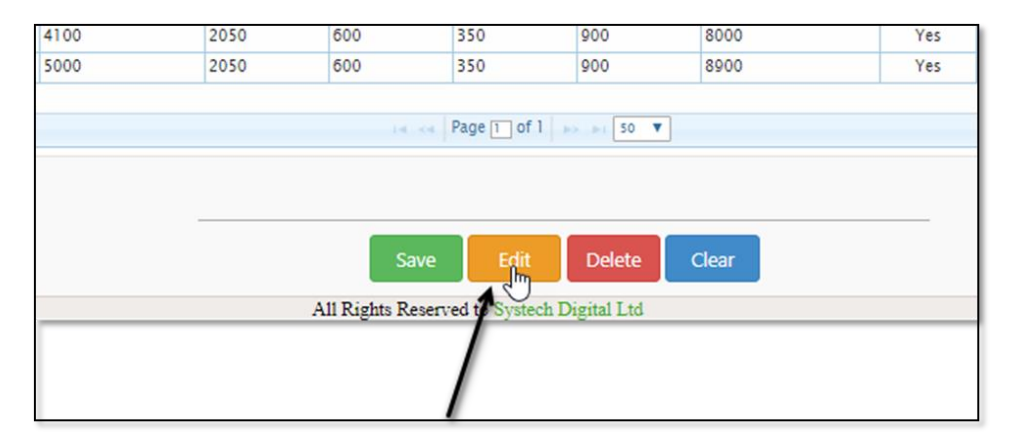

#### Salary Break Down মুছে ফেলা (Delete করা):

১) যে গ্রেডটিকে মুছে ফেলতে বা Delete করতে চান Break Down এ ক্লিক করে সেই গ্রেডটিকে সিলেক্ট করুন।

২) Delete বাটন এ ক্লিক করে সেই গ্রেড এর জন্য Break Down টি মুছে ফেলুন।

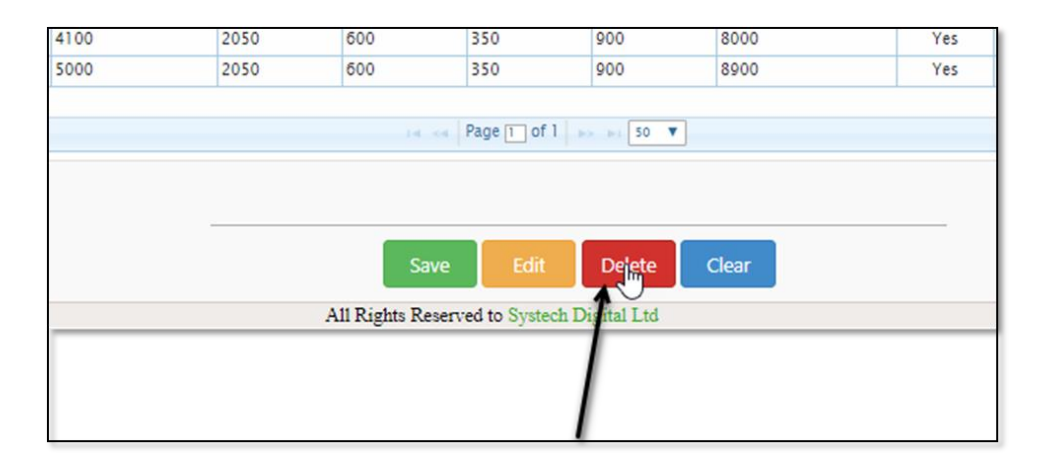

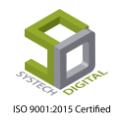

#### Salary Break Down মুছে ফেলা (Delete করা):

১) যদি পূর্বের Salary Break-down এর সব ডেটা মুছে নতুন করে কাজ করতে চান সেক্ষেত্রে উক্ত গ্রেড এর Break Down এ ক্লিক করে সেটিকে সিলেক্ট করুন।

২) Clear বাটনে ক্লিক করে সেই গ্রেড এর জন্য Break Down টি Clear করে ফেলুন।

| 4100 | 2050 | 600 | 350         | 900    | 8000       | Yes |
|------|------|-----|-------------|--------|------------|-----|
| 5000 | 2050 | 600 | 350         | 900    | 8900       | Yes |
|      |      |     |             |        |            |     |
|      |      | 14  | A Page 1 of | 1      | 1          |     |
|      |      |     |             |        |            |     |
|      |      |     |             |        |            |     |
|      |      |     |             |        |            |     |
|      |      |     |             | Delete | Class      |     |
|      |      | Sa  | Edit        | Delete | Clear      |     |
|      |      |     |             |        | <u>d</u> ) |     |

# Salary Head

বেতনের সাথে বিশেষ কোনো কারণে যদি কোনো টাকা যোগ অথবা বিয়োগ করতে হয় তবে সেক্ষেত্রে Salary Head তৈরি করতে হয়।

#### Salary Head তৈরি করার পদ্ধতি:

- ১) Salary Rule সিলেক্ট করুন।
- ২) Salary Head সিলেক্ট করুন। একটি নতুন ইউজার ইন্টারফেস পাবো।

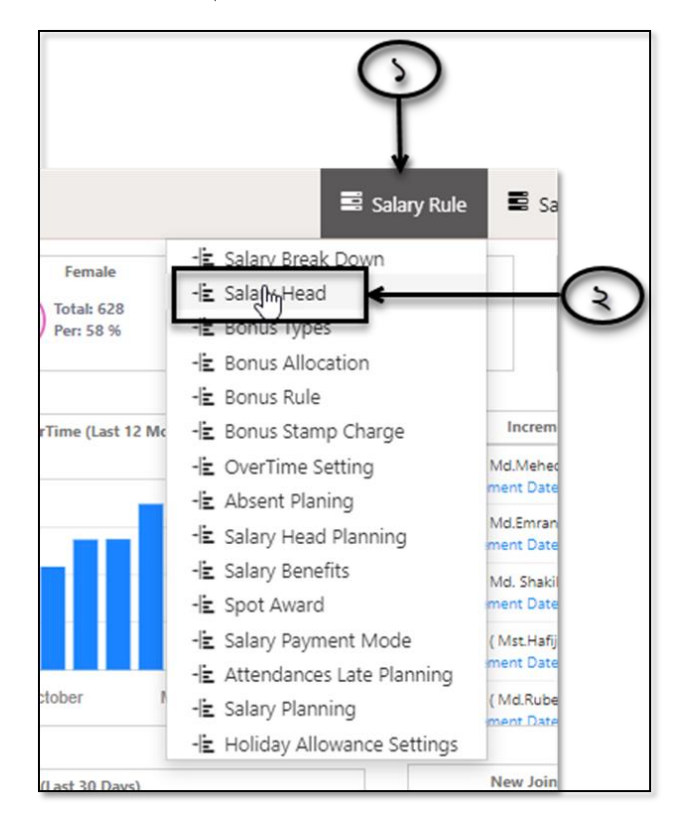

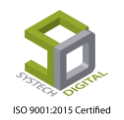

| 🗿 Dash Board   |      |                       |        |                |             |               |        |         |    | s       | alar                  | y Head        |         |      |                  |         |          |         |
|----------------|------|-----------------------|--------|----------------|-------------|---------------|--------|---------|----|---------|-----------------------|---------------|---------|------|------------------|---------|----------|---------|
| Security       | _    |                       |        |                |             | _             |        |         |    |         |                       |               |         |      |                  |         |          |         |
| Settings       | D A  | idd New Salary        | y Head | 🕼 PDF 🔒        | Print 🗈 Exc | cel           |        |         |    |         |                       |               |         | Show | 50 <b>v</b> entr | ries    |          | Search: |
| N Leave        | - 44 | Name                  | 4      | Name(Bangla) 🕸 | S Name 11   | <b>W.G</b> 11 | Type 1 | Taxable | 11 | Pf Appl | $\downarrow \uparrow$ | Individual 11 | App.For | - 11 | EffectTo 11      | E.O.S 1 | Status 1 | Option  |
| Personnel      | 1    | Dedution/<br>Addition | 1      | কর্তন/ সংযোজন  |             | Both          | Dedu.  | No      |    | No      |                       | No            |         |      | Both             | Yes     | Yes      | 6       |
| Attendances    |      |                       |        |                |             |               |        |         |    |         |                       |               |         |      |                  |         |          |         |
| Payroll        |      |                       |        |                |             |               |        |         |    |         |                       |               |         |      |                  |         |          |         |
| Production     |      |                       |        |                |             |               |        |         |    |         |                       |               |         |      |                  |         |          |         |
| Report         |      |                       |        |                |             |               |        |         |    |         |                       |               |         |      |                  |         |          |         |
| HR Dashboard   |      |                       |        |                |             |               |        |         |    |         |                       |               |         |      |                  |         |          |         |
| Nax 🔿          |      |                       |        |                |             |               |        |         |    |         |                       |               |         |      |                  |         |          |         |
| Provident Fund |      |                       |        |                |             |               |        |         |    |         |                       |               |         |      |                  |         |          |         |

Add new Salary Head ক্লিক করুন।

| - | Add Nev; Salar        | y Hea | id 🗋 PDF 🔒     | Print 🔀 Exc | el    |       |
|---|-----------------------|-------|----------------|-------------|-------|-------|
| 1 | Name                  | 11    | Name(Bangla) 🕸 | S Name 1    | W.G 1 | Туре  |
| 1 | Dedution/<br>Addition |       | কর্তন/ সংযোজন  |             | Both  | Dedu. |

#### পরবর্তী ধাপে প্রবেশ করবে।

| SYSTECH HR & PAYROLL |         |                |                    |   |                  |                         | Salary Rule | Salary Setting  | Night Bill |
|----------------------|---------|----------------|--------------------|---|------------------|-------------------------|-------------|-----------------|------------|
| O Dash Board         |         | Salary Head    |                    |   |                  |                         | ×           |                 |            |
| Security             |         | Name           | Name               | • | Туре             | Addition      Deduction |             |                 |            |
| Settings             | a Add N | Other Language | Name Addi Language | 1 | Effect On Salary |                         |             | Search:         |            |
| S Leave              | Li Nar  | Chard Marrie   | home room conguoge |   | Is Taxable       |                         | IT State    | us 11 Option 11 |            |
| Personnel            | Add     | Short Name     | Short Name         |   | Is PF Applicable |                         | Yes         | 6 🛔             |            |
| Attendances          |         | Work Group     | Both               | * | Is Individual    |                         |             |                 |            |
| Payroll              |         | Applicable For | Select One         | , | Status           | ×                       |             |                 |            |
| Production           |         | file at To     | octor one          | 1 | Remarks          | Pomarke                 |             |                 |            |
| S Report             |         | Effect to      | Both               | ľ |                  | Remarks                 |             |                 |            |
| HR Dashboard         |         |                |                    |   |                  |                         |             |                 |            |
| 📚 Tax                |         |                |                    |   |                  | Save                    | 2           |                 |            |
| S Provident Fund     |         |                |                    |   |                  |                         | _           |                 |            |
| Ninventory           |         |                |                    |   |                  |                         |             |                 |            |

Salary Head এ কাজ করার জন্য নিচের ধাপগুলো অনুসরণ করতে হবে:

১) Name ফিল্ডে Salary Head এর নাম তৈরি করুন।

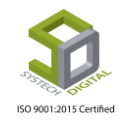

২) Other Language ফিল্ডে ভিন্ন ভাষায় স্যালারি হোডের নাম তৈরি করুন (যদি প্রয়োজন হয়; নয়তো স্কিপ করে যান)।

৩) স্যালারি হেডের সংক্ষিপ্ত নাম থাকলে সেটি Short Name ফিল্ডে ইনপুট দিন।

8) Work Group ফিল্ড হতে ওয়ার্ক গ্রুপ সিলেক্ট করুন। কোন Group এর জন্য এই স্যালারি হেড তৈরি করবেন, তারা কি Staff নাকি Worker সেটি নির্ধরণ করুন।

| Name           | Name               | <b>←</b> (: |
|----------------|--------------------|-------------|
| Other Language | Name Addi Language |             |
| Short Name     | Short Name         |             |
| Work Group     | Both               | • * (8      |
| Applicable For | Not Applicable     | · < _ (     |
| Effect To      | Both               | · * (*      |
| Order          | 52                 | < - (°      |

৫) কোন বিশেষ ক্ষেত্রে এই স্যালারি হেড ব্যবহার করা হবে তা Applicable For থেকে সিলেক্ট করুন।

| Work Group     | Both                                                                                                    | ▼ * |
|----------------|----------------------------------------------------------------------------------------------------|-----|
| Applicable For | Select One                                                                                                    | •   |
| Effect To      | Select One<br>Provident Fund<br>Spot Award<br>Gratuity<br>13 Month Bonus<br>PF Loan<br>PF Loan Interest<br>Holiday Allowance | *   |
|                |                                                                                                    |     |

৬) Effect To থেকে Accounts/compliance/Both কোন User এর জন্য এই স্যালারি হেড তৈরি করছেন তা সিলেক্ট করুন।

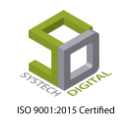

| Select One             | ٣                                        |
|------------------------|------------------------------------------|
| Both                   | *                                        |
| Both                   |                                          |
| Accounts<br>Compliance |                                          |
|                        | Select One Both Both Accounts Compliance |

৭) Order এ আপনি কোন অর্ডারে এই স্যালারি হেড দেখতে চান তা সিলেক্ট করুন। এখানে Order মানে কোন অবস্থান এ দেখতে চান।

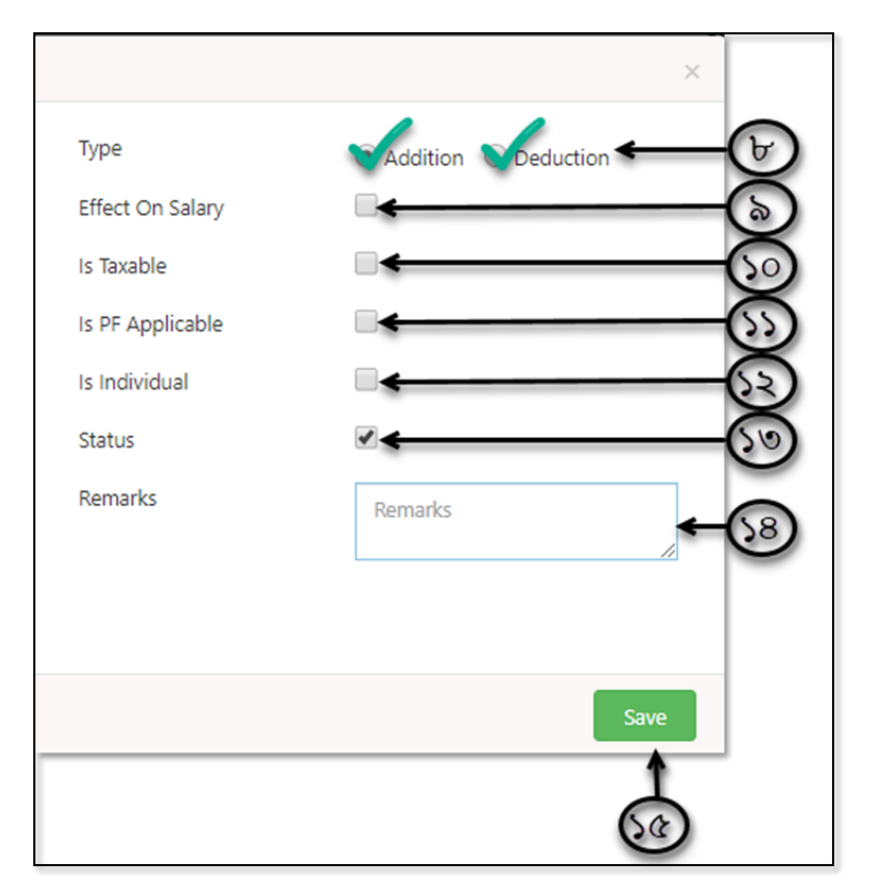

৮) Addition অথবা Deduction কোন Type এর স্যালারি হেড তৈরি করতে চান তা নির্ধারণ করুন।

৯) যদি এই স্যালারি হেডটি মাসের শেষে বেতনের সাথে যোগ করতে চান তাহলে Effect On Salary তে চেক করুন।

১০) যদি এই স্যালারি হেড এর উপর Tax আরপ করতে চান তাহলে Is Taxable এ চেক করুন।

১১) যদি স্যালারি হেডের উপর প্রভিডেন্ড ফান্ড (PF) আরোপ করতে চান তাহলে Is PF Applicable এ চেক করুন।

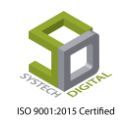

১২) যদি স্যালারি হেডের মাধ্যমে একজন কর্মচারীর জন্য মাস শেষে স্বয়ংক্রিয়ভাবে একটি নির্দিষ্ট পরিমাণ টাকা যোগ করতে চান সেক্ষেত্রে Is Individual চেক করুন। এক্ষেত্রে সেই কর্মচারীর Personal Information এ গিয়ে এই Salary Head সিলেক্ট করে দিতে হবে।

- ১৩) Status এ চেক করে এই সেটিংসটি অ্যাকটিভ করুন।
- ১৪) কোনো বিশেষ কিছু নোট রাখতে চাইলে Remarks এর ফিল্ডে সেটি উল্লেখ করে দিতে পারেন।
- ১৫। সম্পূর্ণ সেটিংসটি সংরক্ষণের জন্য Save বাটনে ক্লিক করুন।

#### Salary Head সম্পাদনা (Edit) করা:

১) সম্পাদনা বা Edit করতে চাইলে Edit আইকনে ক্লিক করুন।

| <b>₽</b> A | dd New Sala | ry Head 🚺 PDF        | 🔒 Print 🔹 Exc  | el     | • | Add New Sala | ry Head  | PDF | 🖨 Print              |
|------------|-------------|----------------------|----------------|--------|---|--------------|----------|-----|----------------------|
| 44         | Option 1    | Name 41              | Name(Bangla) 🕸 | S Name | - | Option 1     | Name     | 11  | Name(Bangla          |
| 1          | 🧭 💼         | Mobile All           | ,a             | ma     | 1 | <b>*</b> 🕫   | Mobile A | п   | 3                    |
| 2          | ଙ 💼         | Halfday<br>Deduction | হাফ ডে কৰ্তন   |        | 2 | Ledit L      | Halfday  |     | ্র্য<br>হাফ ডে কর্তন |
| 3          | ଙ 💼         | Punish               |                |        | - | Eait         | Deductio | n   |                      |

২) প্রয়োজনমতো সম্পাদনা করে Update বাটনে ক্লিক করে আপডেট সম্পন্ন করুন।

|   | Status  | ✓       |
|---|---------|---------|
| * | Remarks | Remarks |
|   |         |         |
|   |         |         |
|   |         |         |

#### Salary Head মুছে ফেলা (Delete) করা:

১) স্যালারি হেড মুছে ফেলতে চাইলে Delete আইকনে ক্লিক করুন।

|   | Add Ne       | ew Sala | ry Head    | PDF | 🖨 Print     | Exc    | el |
|---|--------------|---------|------------|-----|-------------|--------|----|
| _ | <u>↓</u> Opt | ion 1†  | Name       | 11  | Name(Ban    | gla) 🕸 | SN |
|   | 1 0          | 1       | Mobile A   | All | ,a          |        | ma |
|   | 2            |         | ick to del | ete | হাফ ডে কৰ্ত | র্চন   |    |

২) আগত ডায়ালগ বন্ধ হতে OK বাটনে ক্লিক করে Salary Head মুছে ফেলুন।

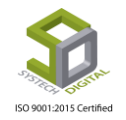

| S Logout  | 192.168.0.6:82 says      | roll Support |
|-----------|--------------------------|--------------|
|           | Do you want to proceed?. |              |
|           | Cancel                   |              |
| PDF Print | <b>№</b> Evrel           | Show 50 V    |

Salary Head এর সব সেটিংসসহ এই ইন্টারফেসটি চাইলে PDF, Excel এবং Print ও করা যাবে।

| ∎ A | dd New Salai | ny Head 🖸 PD          | F 😝 Print 👔 🗗 | kcel   |        |         |
|-----|--------------|-----------------------|---------------|--------|--------|---------|
| 11  | Option 1     | Name                  | Name(Bangla)  | S Name | W.G ↓↑ | Type ⊥† |
| 1   | ଓ 💼          | Mobile All            | ,a            | ma     | Both   | Addi.   |
| 2   | ଓ 💼          | Halfday<br>Deduction  | হাফ ডে কৰ্তন  |        | Both   | Dedu.   |
| 3   | ଓ 💼          | Punish                |               |        | Staff  | Dedu.   |
| 4   | ଓ 💼          | Performance<br>Bonus2 |               |        | Both   | Addi.   |

# **Bonus Types**

উপস্থিতির উপর বোনাস ছাড়া অন্য বোনাস দেয়ার জন্য কিছু সেটিংস অবশ্যই করতে হয়। এর মাঝে প্রথম হল বোনাস এর ধরন তৈরি।

#### Bonus Types তৈরি করার পদ্ধতিঃ

- ১) টপ-মেনু Salary Rule সিলেক্ট করুন।
- ২) Bonus Types সিলেক্ট করুন। টাইপ তৈরি করার জন্য ইউজার ইন্টারফেস পাবো।

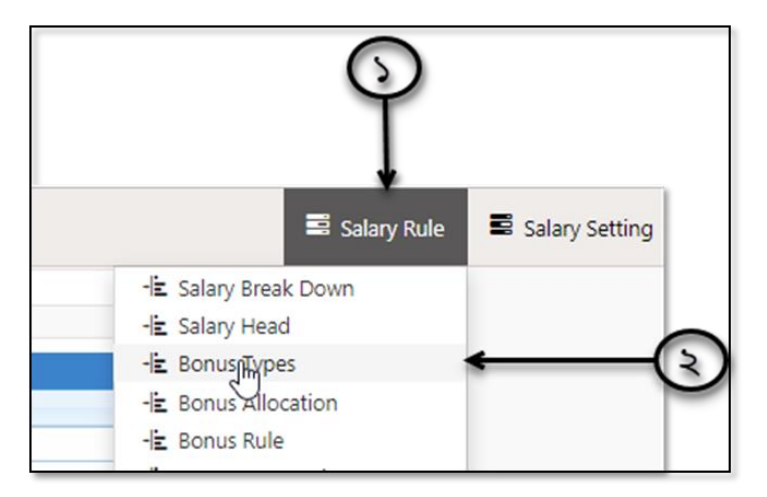

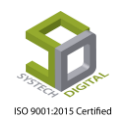

|                |            |              |           |   |                |                 |                      |               | Sector Contraction | <br> |
|----------------|------------|--------------|-----------|---|----------------|-----------------|----------------------|---------------|--------------------|------|
| Dash Board     |            |              |           |   |                |                 | Bonus Type           |               |                    |      |
| Security       | () against |              |           |   |                | Bonus Type List |                      |               |                    |      |
| Settings       | Name       | :            | Name      |   | *              | Name            | Remarks              | Action        | 1                  |      |
| > Leave        | Remarks    | :            | Remarks   |   |                | Festival Bonus  | dk2                  | G             |                    |      |
| Personnel      |            |              |           |   | 11             | annual0         | ##                   | G             |                    |      |
| Attendances    |            |              |           |   |                |                 |                      |               |                    |      |
| Payroll        |            |              |           |   |                |                 |                      |               |                    |      |
| Production     |            |              |           |   |                | P Ø             | Page 1 of 1 and 10 V | View 1 - 3 of | 5                  |      |
| Report         |            |              |           |   |                |                 |                      |               |                    |      |
| HR Dashboard   |            |              |           |   |                | Sawa Edit       | Delete               |               |                    |      |
| Tax            |            |              |           |   |                | Sere Con        | Uncost Corcos        |               |                    |      |
| Provident Fund |            |              |           |   |                |                 |                      |               |                    |      |
|                |            |              |           |   |                |                 |                      |               | _                  | _    |
|                |            | Name<br>Rema | e<br>Irks | : | Name<br>Remark | cs              |                      | -0<br>-8      | ,                  |      |

৩) কোন ধরনের বোনাস দেয়া হবে তার নাম Name ফিল্ডে লিখুন।

8) কোন রিমার্কস তথা নোট থাকলে সেটি Remarks ফিল্ডে লিখুন। এই Interface এর ডান পাশে অন্য একটি টেবিল এ সকল বোনাসের ধরন উল্লেখ থাকবে।

| Bonus Type<br>onus Type List<br>Name Rei<br>Festival Bonus<br>Annual Bonus<br>annual0                      | marks<br>dk2 | Action       | 0    |  |  |
|----------------------------------------------------------------------------------------------------|--------------|--------------|------|--|--|
| Name         Rei           Festival Bonus         Annual Bonus           Annual Donus         Annual Donus | marks<br>dk2 | Action       | 0    |  |  |
| Name Rei<br>Festival Bonus<br>Annual Bonus<br>annual0                                                      | dk2          | Action       |      |  |  |
| Festival Bonus<br>Annual Bonus<br>annual0                                                                  | dk2          | G            |      |  |  |
| Annual Bonus                                                                                               | ABc          |              |      |  |  |
| annual0                                                                                                    | Abc          | G            |      |  |  |
|                                                                                                    | fff          | G            | 1    |  |  |
| ф на на Раде 1 оf 1 на                                                                                     | >> >i 10 ▼   | View 1 - 3 c | of 3 |  |  |

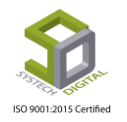

#### Bonus Types সম্পাদনা (Edit) করাঃ

১) বোনাস টাইপকে সম্পাদনা বা এডিট করতে চাইলে Edit আকইনে ক্লিক করুন। এতে ডান পাশে যে বোনাস টাইপকে এডিট করতে চাচ্ছেন সেই বোনাস টাইপের তথ্য প্রদর্শিত হবে।

|                 | Bonus Type                 |                 |
|-----------------|----------------------------|-----------------|
| Bonus Type List |                            | 0               |
| Name            | Remarks                    | Action          |
| Festival Bonus  | dk2                        | 5               |
| Annual Bonus    | ABc                        | e l             |
| annua10         | fff                        | C               |
| <b>э</b> ф      | ▶ • • Page 1 of 1 → ▶ 10 ▼ | View 1 - 3 of 3 |
|                 |                            |                 |
|                 |                            |                 |

২) প্রয়োজনমতো সম্পাদনা করে Edit বাটনে ক্লিক করুন।

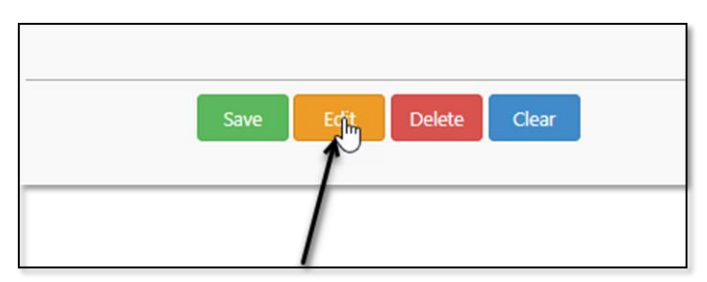

#### বোনাস এর ধরন (Bonus Types) মুছে ফেলা (Delete করা):

১) বোনাসের ধরন Delete করতে চাইলে Action এ গিয়ে সংশ্লিষ্ট আইকনে ক্লিক করুন।

| us Type List   |         | 6      |  |
|----------------|---------|--------|--|
| Name           | Remarks | Action |  |
| Festival Bonus | dk2     | g k    |  |
| Annual Bonus   | ABc     | G.     |  |
| annual0        | fff     | C      |  |
|                |         |        |  |
| 4              |         | 10     |  |

২) Delete বাটনে ক্লিক করে Delete সম্পন্ন করুন।

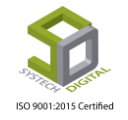

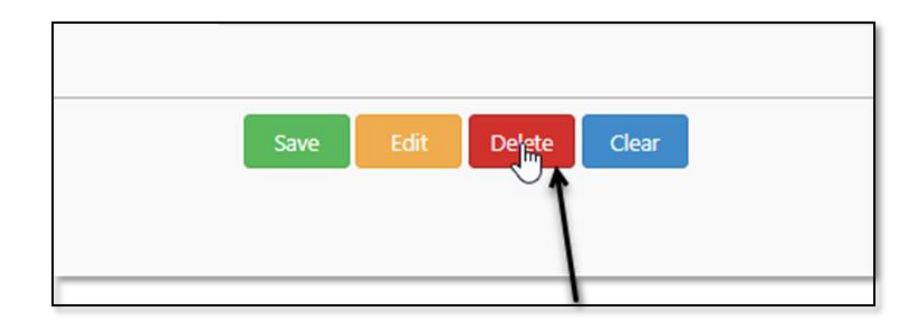

# **Bonus Allocation**

এই সেটিংস থেকে কোন বছর কোন মাসের জন্য বোনাস দেয়া হবে এবং কে এই বোনাসের অনুমোদন দিবে এবং কবে দিবে সেটা বন্টন করা হয়।

বোনাস বন্টন (Bonus Allocation) করার পদ্ধতিঃ

- ১) টপ-মেনু Salary Rule সিলেক্ট করুন।
- ২) আগত মেনু হতে Bonus Allocation অপশনটি সিলেক্ট করুন।

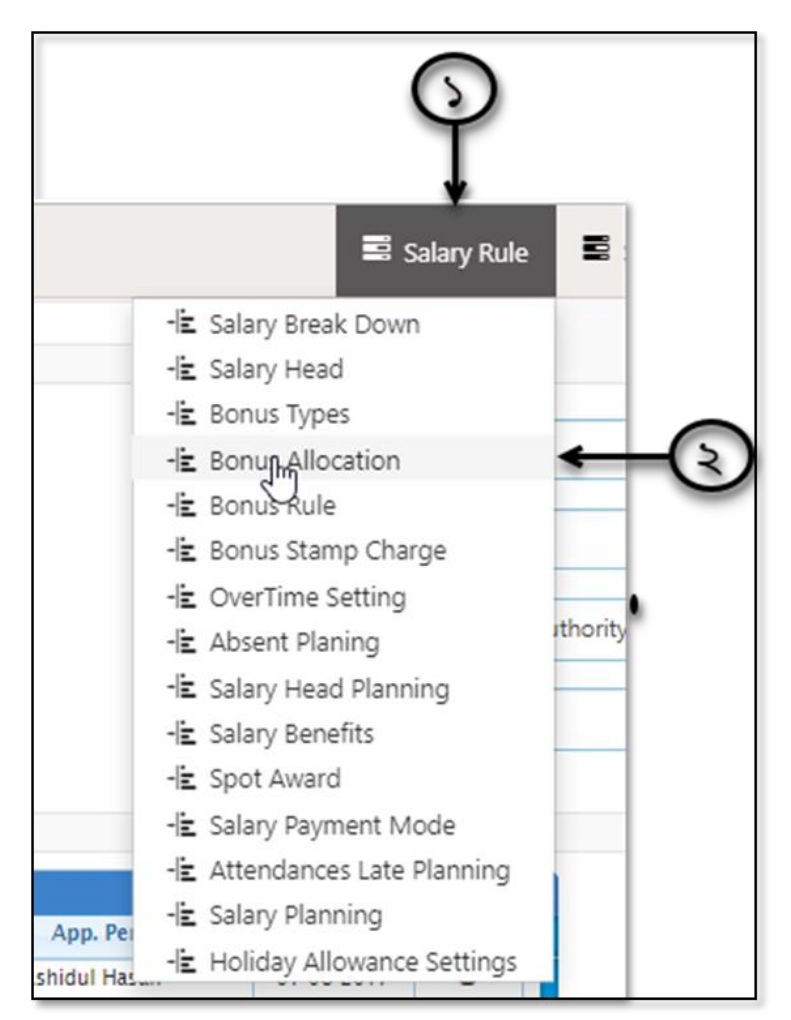

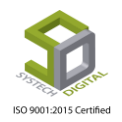

| SYSTECH HR & PAYROLL       |                        |                        |                |               |            |           |                     |          | Salary Rule       | Salary Setting       | 🖬 Night Bill |
|----------------------------|------------------------|------------------------|----------------|---------------|------------|-----------|---------------------|----------|-------------------|----------------------|--------------|
| 🕑 Dash Board               |                        |                        |                |               | Bonus Alle | ocation   |                     |          |                   |                      |              |
| Security                   |                        |                        |                |               |            |           |                     | _        |                   |                      |              |
| Settings                   | Title                  | Name                   |                |               | *          | Year      |                     | •        | Select Year       |                      | * *          |
| N Leave                    | Title (Addi. Language) | Title In Addition      | onal Language  |               |            | Month     |                     | : [      |                   |                      | *            |
| Sersonnel                  | Bonus Type             | i odvateva             |                |               |            | Approved  | Bv                  | : 6      |                   | , alian da c         | . *          |
| Attendances                |                        | Select Bonus           | Туре           |               | •          |           | -                   | Ľ        | ielect Approved A | uthonty              | -            |
| N Payroll                  | Add To Salary          | : .                    |                |               |            | Approved  | Date                | :        | Approved Date     |                      | *            |
| S Production               |                        |                        |                |               |            |           |                     |          |                   |                      |              |
| Neport                     | Bonus List             |                        |                |               |            |           |                     |          |                   |                      |              |
| T HR Dashboard             | Title                  | Title (Addi. Language) | Туре           | Add To Salary | Month      | Year      | App. Person         | App. Da  | te Action         |                      |              |
|                            | Eid-Ul-Azha            |                        | Festival Bonus | Yes           | August     | 2017-2018 | M Rashidul Hasan    | 01-08-20 | 017 🕑             |                      |              |
| Tax Tax                    | testBonus              | bns                    | Annual Bonus   | Yes           | April      | 2017-2018 | Syed Arif Rahman    | 09-11-20 | 018 🕑             |                      |              |
| Provident Fund             | pujor bonus            |                        | Festival Bonus | Yes           | September  | 2018-2019 | M Rashidul Hasan    | 18-09-20 | 018 🕑             |                      |              |
| -                          | Performance Bonus      | bns1                   | annual0        | No            | November   | 2018-2019 | Md. Imran Hossen    | 31-10-20 | 018 🕑             |                      |              |
| Inventory                  | try test               |                        | Festival Bonus | Yes           | june       | 2018-2019 | Mahbubur Rahman     | 15-05-20 | 019 <b>C</b>      |                      |              |
|                            | test                   |                        | Festival Bonus | No            | may        | 2018-2019 | Rubayet Akbar       | 15-05-20 | 019 <b>G</b>      |                      |              |
| <ul> <li>Backup</li> </ul> | test                   |                        | Festival Bonus | No            | may        | 2018-2019 | M Rashidul Hasan    | 01-05-20 | 019 <b>G</b>      |                      |              |
| 🖀 Help                     | eid-ui-fitre           |                        | Festival Bonus | No            | may        | 2019-2020 | M Rashidul Hasan    | 23-05-20 | 019 🕑             |                      |              |
|                            | Eid-Ul-Azha 2019       |                        | Festival Bonus | Yes           | may        | 2018-2019 | Z M Shadli Benzadid | 26-05-20 | )19 <b>G</b>      |                      |              |
| C Log Out                  | ρφ                     |                        |                | Page 1 of 1   | >> > 50    | •         |                     |          | Vipikatia.eak     | e Windows            |              |
|                            |                        |                        |                |               |            |           |                     |          | Go to Se          | ttings to activate W | indows.      |

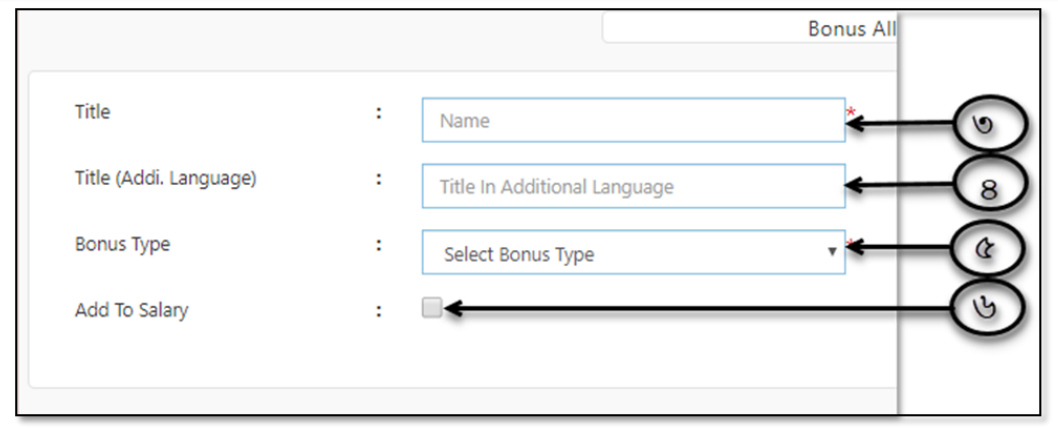

- ৩) Title ফিল্ডে Title অর্থাৎ যে বোনাস দেয়া হবে সেই বোনাস এর নাম ইনপুট করুন।
- 8) Title (Addi. Language) ফিল্ডে অন্য কোন ভাষায় নাম ইনপুট করুন (যদি প্রয়োজন হয়)।
- ৫) Bonus Type ফিল্ডে পূর্বে নির্ধারণ করা বোনাসের ধরন সিলেক্ট করুন।
- ৬) এই বোনাসটি বেতনের সাথে দিতে চাইলে Add to Salary Sheet চেকবক্সটিকে চেক করুন।

| Allocation    |   |                           |                |
|---------------|---|---------------------------|----------------|
| Year          | : | Select Year               | , <u>←</u> (1) |
| Month         | : |                           | · ← ⊕          |
| Approved By   | : | Select Approved Authority | Č 🔶            |
| Approved Date | : | Approved Date             | ÷ õ            |
|               |   |                           | -              |

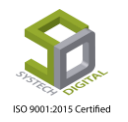

- ৭) Year ফিল্ড হতে যে বছরের জন্য বোনাসটি দিতে চান সেই বছরটি সিলেক্ট করুন।
- ৮) Month ফিল্ড হতে সেই বছরের কোন মাসের জন্য এই বোনাসটি দিতে চান তা সিলেক্ট করুন।
- ৯) Approved By ফিল্ড হতে অনুমোদনকারীর আইডি ইনপুট করুন।
- ১০) Approved Date ফিল্ড হতে অনুমোদন করার তারিখ সিলেক্ট করুন।

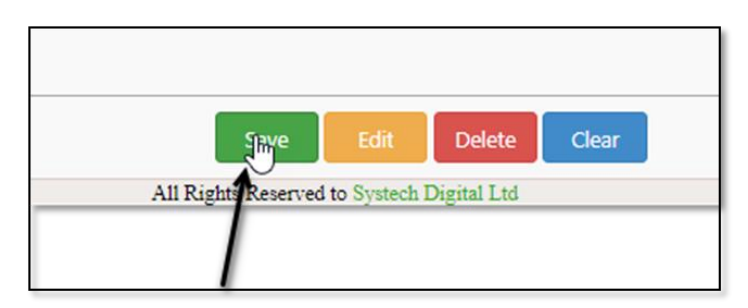

১১) Save বাটনে ক্লিক করে সমস্ত তথ্য সংরক্ষণ করুন। নিচে একটি টেবিলে সংরক্ষিত সমস্ত তথ্য দেখা যাবে।

| Title             | Title (Addi. Language) | Туре           | Add To Salary | Month     | Year      | App. Person         | App. Date  | Action        |    |
|-------------------|------------------------|----------------|---------------|-----------|-----------|---------------------|------------|---------------|----|
| Eid-UI-Azha       |                        | Festival Bonus | Yes           | August    | 2017-2018 | M Rashidul Hasan    | 01-08-2017 | C             |    |
| testBonus         | bns                    | Annual Bonus   | Yes           | April     | 2017-2018 | Syed Arif Rahman    | 09-11-2018 | G             |    |
| pujor bonus       |                        | Festival Bonus | Yes           | September | 2018-2019 | M Rashidul Hasan    | 18-09-2018 | C             |    |
| Performance Bonus | bns1                   | annual0        | No            | November  | 2018-2019 | Md. Imran Hossen    | 31-10-2018 | G             |    |
| try test          |                        | Festival Bonus | Yes           | june      | 2018-2019 | Mahbubur Rahman     | 15-05-2019 | C             |    |
| test              |                        | Festival Bonus | No            | may       | 2018-2019 | Rubayet Akbar       | 15-05-2019 | C             |    |
| test              |                        | Festival Bonus | No            | may       | 2018-2019 | M Rashidul Hasan    | 01-05-2019 | G             |    |
| eid-ui-fitre      |                        | Festival Bonus | No            | may       | 2019-2020 | M Rashidul Hasan    | 23-05-2019 | C             |    |
| Eid-UI-Azha 2019  |                        | Festival Bonus | Yes           | may       | 2018-2019 | Z M Shadli Benzadid | 26-05-2019 | ß             |    |
| ρφ                |                        | 14 - 44        | Page 1 of 1   | »>»1. 50  | •         |                     |            | /iew 1 - 9 of | 9  |
|                   |                        |                |               |           |           |                     |            |               |    |
|                   |                        |                |               |           |           |                     |            | Activa        | te |
|                   |                        |                |               |           |           |                     |            | Co to S       |    |

#### Bonus Allocation সম্পাদনা (Edit) করা:

১) বোনাস অ্যালোকেশন সম্পাদনা বা Edit করতে চাইলে যার জন্য এটি করতে চান তার Action এর আইকনে ক্লিক করুন।

| Year      | App. Person      | App. Date  | Action |
|-----------|------------------|------------|--------|
| 2017-2018 | M Rashidul Hasan | 01-08-2017 | RK     |
| 2017-2018 | Syed Arif Rahman | 09-11-2018 | Er.    |
| 2018-2019 | M Rashidul Hasan | 18-09-2018 | G      |
| 2018-2019 | Md. Imran Hossen | 31-10-2018 | G      |
| 2018-2019 | Mahbubur Rahman  | 15-05-2019 | G      |
| 2018-2019 | Rubayet Akbar    | 15-05-2019 | G      |
| 2018-2019 | M Rashidul Hasan | 01-05-2019 | G      |

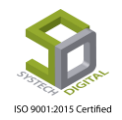

২) প্রয়োজনানুয়ায়ী সম্পাদনা করে Edit বাটনে ক্লিক করুন।

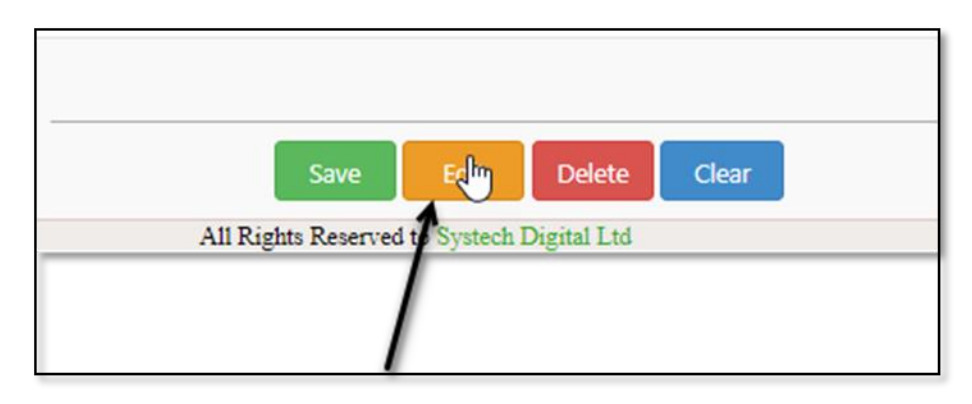

#### Bonus Allocation মুছে ফেলা (Delete করা):

১) বোনাস অ্যালোকেশন কে Delete করতে চাইলে যার জন্য ডিলিট করতে চান তার Action এর আইকনে ক্লিক করুন।

২) এবার নিচের দিকে থাকা Delete বাটনে ক্লিক করুন।

| Save                | Edit       | Dele        | Clear       |  |
|---------------------|------------|-------------|-------------|--|
| All Rights Reserved | to Systech | Digital Ltd | $\setminus$ |  |

# **Bonus Rule**

কর্মদিবস অনুযায়ী কোন কর্মচারী কোন ধরনের বোনাস পাবে তা এই Bonus Rule থেকে নির্ধারণ করা হয়।

#### Bonus Rule করার পদ্ধতি:

- ১) টপ-মেনু Salary Rule সিলেক্ট করুন।
- ২) আগত মেনু থেকে Bonus Rule সিলেক্ট করুন।

# ISO 9001:2015 Certified

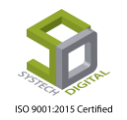

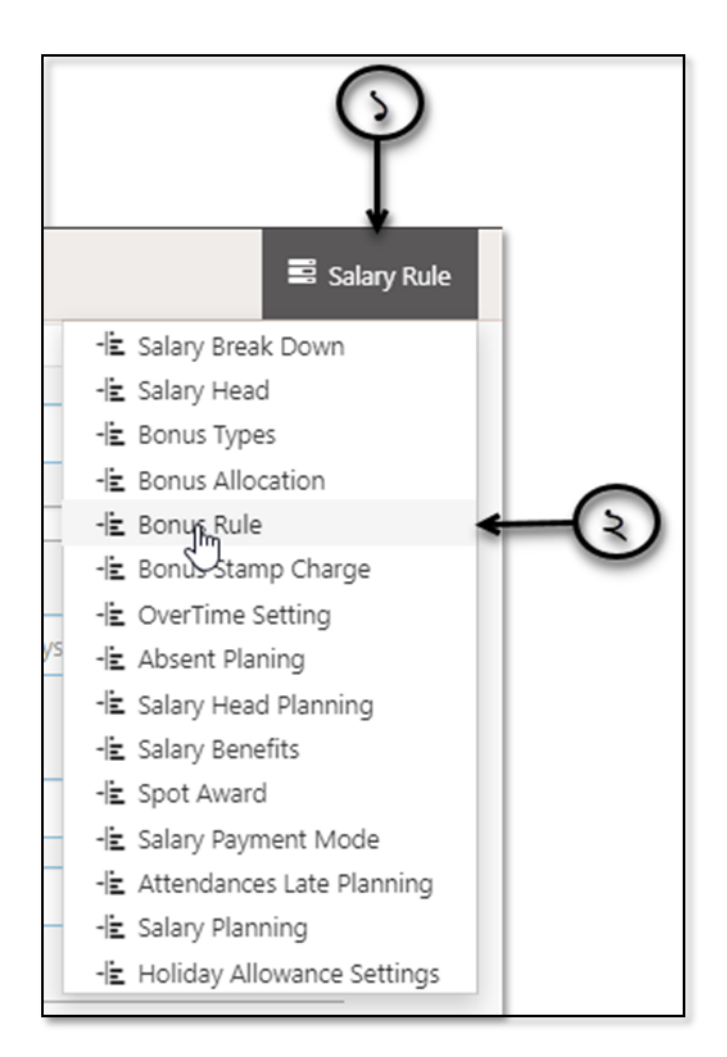

একটি নতুন User Interface পাবো।

| SYSTECH HR & PAYR | OLL           |                          |                                    |                      |                                                      | 5               | Salary Rule | Salary Setting                          | Night Bill       |
|-------------------|---------------|--------------------------|------------------------------------|----------------------|------------------------------------------------------|-----------------|-------------|-----------------------------------------|------------------|
| 🕑 Dash Board      |               |                          |                                    |                      | Bonus Rule                                           |                 |             |                                         |                  |
| Security          |               |                          | Office                             | :                    | Select Office                                        | *               |             |                                         |                  |
| Settings          |               |                          | Designation                        | :                    | Colort Como Onlines                                  | *               |             |                                         |                  |
| S Leave           |               |                          |                                    |                      | Select some Options                                  |                 |             |                                         |                  |
| Personnel         |               |                          | Job Duration                       | :                    | Lower(days) To Upper(days)                           | Max. *          |             |                                         |                  |
| Attendances       |               |                          |                                    |                      | concitos(s)                                          |                 |             |                                         |                  |
| Nov Payroll       |               |                          |                                    |                      | Apply ratio wise calculation                         |                 |             |                                         |                  |
| Production        |               |                          | Payment On                         | :                    | Percentage of Basic                                  | • *             |             |                                         |                  |
| Neport            |               |                          | Percentage                         | :                    | (%)                                                  | *               |             |                                         |                  |
| HR Dashboard      |               |                          |                                    |                      |                                                      |                 |             |                                         |                  |
| 🗣 Tax             |               |                          | -                                  |                      |                                                      |                 | _           |                                         |                  |
| Provident Fund    |               |                          |                                    |                      | Save Edit Clear                                      |                 |             |                                         |                  |
| Ninventory        | Show 100 ¥    | entries                  |                                    |                      |                                                      |                 |             |                                         |                  |
| 📕 Backup          | Excel Print   | PDF                      |                                    |                      |                                                      |                 |             | Search:                                 |                  |
| 🖀 Help            | Office 1      | Designation              |                                    |                      | 11                                                   | Duration (Days) | L† P        | ay On 11 Amount 11                      | Option 11        |
| 😃 Log Out         | Trisha Fasion | Executive Director, Chie | ef Operating Officer, General Mana | ger, Software Engine | er, Support Staff, Driver, HR executive, QA Engineer | 0 - 180         | Activat     | @ndow20%                                | ଓ 📋              |
|                   |               | Executive Director, Chie | ef Operating Officer, General Mana | ger, Software Engine | er, Support Staff, Driver, HR executive, QA Engineer | 181 - 0         | Go to Set   | li <b>Gregs</b> to activ <b>son</b> s W | indov <b>i</b> 👔 |
|                   |               | Eusenblue Dirastas, Cali | All R                              | ights Reserved to S  | ystech Digital Ltd                                   | 1 0             | Elui        | 500000                                  |                  |

এখন Bonus Rule তৈরি করার জন্য,

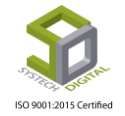

Page 131 of 281

|   |              |   | Bonus Rule             |
|---|--------------|---|------------------------|
|   | Office       | : | Select Office          |
|   | Designation  | : | Select Some Options    |
| 0 | Job Duration |   | Select all designation |
| R |              |   |                        |
|   | Payment On   | : | Percentage of Basic    |
|   | Percentage   | : |                        |
|   |              |   |                        |
|   |              |   | Save Edit Clear        |
|   |              |   |                        |

৩) Office ফিল্ড হতে কাজ্সিত অফিসটি সিলেক্ট করুন।

8) Designation ফিল্ড হতে পদবী সিলেক্ট করুন।

৫) যদি সব Designation এর জন্য একই নিয়ম হয় তাহলে Select all designation চেকবক্সটি চেক করুন।

৬) Job Duration হতে চাকরির বয়স সিলেক্ট করুন। Lower(days) ফিল্ডে সর্বনিম্ন কত কর্মদিবস হলে কোনো কর্মীকে আপনি বর্তমান নিয়মের ভেতর ফেলবেন সেই নির্দিষ্ট কর্মদিবস এর সীমা ইনপুট করুন।

৭) সর্বনিম্ন বয়সসীমা থেকে সর্বোচ্চ বয়সসীমা পর্যন্ত বোনাস দিতে চাইলে Max এ চেক করুন।

৮) কোন নির্দিষ্ট কর্মদিবসকে সর্বোচ্চ ধরে Rule তৈরি করতে চাইলে Upper (days) এ সেই নির্দিষ্ট কর্মদিবস এর সীমা ইনপুট করুন। এক্ষেত্রে এক এক কর্মদিবস এর কর্মচারীর এক এক রকম নিয়মের বোনাস হতে পারে। তখন এই অফিসের জন্যই পুনরায় অন্য একটি নিয়ম তৈরি করতে হবে।

৯) যদি আনুপাতিক হারে বোনাস দিতে চান সেক্ষেত্রে Apply ratio wise Calculation চেকবক্সটি চেক করুন।

১০) বোনাস এর অর্থ মূল বেতন অথবা মোট বেতন থেকে করবেন নাকি নির্দিষ্ট কোন টাকা প্রদান করবেন সেটি Payment On ফিল্ড থেকে সিলেক্ট করুন।

| Payment On | : | Percentage of Basic | • |
|------------|---|---------------------|---|
|            |   | Percentage of Basic |   |
| Percentage | : | Percentage of Gross | * |
| 0          |   |                     |   |
|            |   | Save Edit Clear     |   |

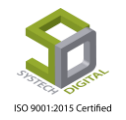

১১) মূল অথবা মোট বেতন এর কি হারে (শতকরা হারে) বোনাস দিতে চান তা ইনপুট করুন। অথবা নির্দিষ্ট কোনো টাকা প্রদান করতে চাইলে তা Percentage ফিল্ডে ইনপুট করুন। এক্ষেত্রে কর্মচারীর যোগদান করার বয়সের উপর নির্ভর করে একাধিক নিয়ম তৈরি করতে পারবেন।

১২) এবার Save বাটন ক্লিক করে সমস্ত তথ্য সংরক্ষণ করুন।

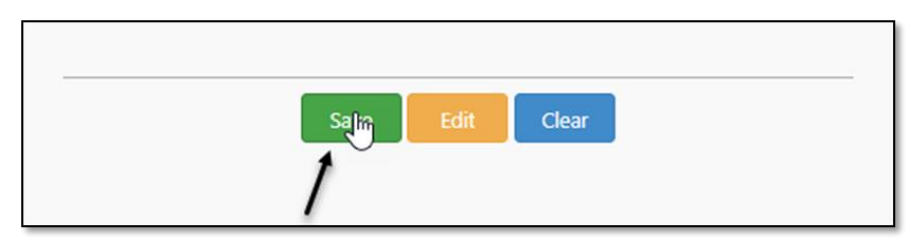

Save করার পর সমস্ত তথ্য নিচের অংশে পাবো।

| ihow 100 •<br>Excel Print | Save Edit Clear                                                                                                    |                 | Search:            |         |           |
|---------------------------|----------------------------------------------------------------------------------------------------|-----------------|--------------------|---------|-----------|
| Office 17                 | Designation It                                                                                                    | Duration (Days) | Pay On             | Amount  | Option 11 |
| Tulata Paulas             | Executive Director, Chief Operating Officer, General Manager, Software Engineer, Support Staff, Driver, HR executive, QA Engineer | 0 - 180         | Gross              | 20%     | ଓ 📋       |
| Insha rasion              | Executive Director, Chief Operating Officer, General Manager, Software Engineer, Support Staff, Driver, HR executive, QA Engineer | 181 - 0         | Gross              | 50%     | g 🏮       |
|                           | Executive Director, Software Engineer, Business Developer                                                                         | 1 - 0           | Fixed Amount       | 500000  | ଓ 📋       |
|                           | Implemenation & Support Engg                                                                                                    | 1 - 180         | Fixed Amount       | 3000    | ଓ 📋       |
|                           | Implemenation & Support Engg                                                                                                    | 181 - 365       | Fixed Amount       | 6000    | ଓ 🛢       |
|                           | Managing Director & CEO, Executive Director, Support Staff                                                                        | 100 - 180       | Gross              | 400%    | ଓ 📋       |
| Systech Digital Ltd       | Team Leader (Development)                                                                                                    | 1 - 180         | Gross              | 10%     | ଓ 📋       |
|                           | Marketing Executive                                                                                                    | 181 - 365       | Basic              | 800%    | ଓ 📋       |
|                           | Software Engineer                                                                                                    | 366 - 1000      | Gross (Ratio Wise) | 80%     | ଓ 📋       |
|                           | Driver                                                                                                    | 90 - 0          | Basic              | 60%     | ଙ 🛢       |
|                           | Chairman                                                                                                    | 1 - 0           | Gross              | 50%     | ଓ 📋       |
| dir Talarom               | Team Leader (Development), Marketing Executive                                                                                    | 1 - 364         | Basic (Ratio Wise) | 50%     | ଓ 📋       |
| AND REFERENCES            | Team Leader (Development), Support Staff, Marketing Executive                                                                     | 0-0             | Gross              | 50%     | ଓ 📋       |
| Micrometer                | Software Engineer                                                                                                    | 1 - 365 ACT     | Ivate vyind        | OWS 10% | ୍ 💼       |
|                           | Software Engineer                                                                                                    | 1-0             | Basic              | 100%    | 6 1       |

#### Bonus Rule সম্পাদনা (Edit) করা:

১) Bonus Rule সম্পাদনা বা Edit করতে চাইলে যে অফিসের Bonus Rule Edit করতে চাচ্ছেন সেই অফিস এর Bonus Rule এর ডান পাশের Option এ গিয়ে Edit করার আইকনে ক্লিক করুন।

| Duration (Days) | 11 | Pay On 1     | Amount | Option 1 |
|-----------------|----|--------------|--------|----------|
| 0 - 180         |    | Gross        | 20%    | R.L      |
| 181 - 0         |    | Gross        | 50%    | Edit     |
| 1 - 0           |    | Fixed Amount | 500000 | G I      |
| 1 - 180         |    | Fixed Amount | 3000   | ଙ 💼      |
| 181 - 365       |    | Fixed Amount | 6000   | ଙ 💼      |
| 100 - 180       |    | Gross        | 400%   | ଙ 💼      |

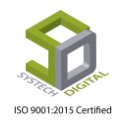

২) আগত ইন্টারফেস থেকে প্রয়োজনমতো সম্পাদনা করে Edit বাটনে ক্লিক করুন।

|              | Bonus Rule                                                                                        |                 |        |
|--------------|---------------------------------------------------------------------------------------------------|-----------------|--------|
| Office       | : Trisha Fasion                                                                                   |                 | •      |
| Designation  | : Executive Director × Chi<br>General Manager × Soft<br>Support Staff × Driver ×<br>QA Engineer × | ware Engineer X | *      |
|              | Select all designation                                                                            |                 |        |
| Job Duration | : 0 То                                                                                            | 180 🔲 M         | lax. * |
|              | Apply ratio wise calcula                                                                          | tion            |        |
| Payment On   | Percentage of Gross                                                                               |                 | • *    |
| Percentage   | : 20                                                                                              |                 | *      |
|              |                                                                                                   |                 |        |
|              | Save                                                                                              | Clear           |        |
|              |                                                                                                   |                 |        |

#### Bonus Rule মুছে ফেলা (Delete করা):

১) যে অফিসের বোনাস রুল ডিলিট করতে চাচ্ছেন সেই অফিসের Bonus Rule এর ডান পাশে Option এ গিয়ে Delete ক্লিক করুন।

| Duration (Days)    | 11 | Pay On 1     | Amount 11 | Option 11       |
|--------------------|----|--------------|-----------|-----------------|
| 0 - 180            |    | Gross        | 20%       | ଓ है,≁          |
| 181 - 0            |    | Gross        | 50%       | Click to delete |
| <mark>1</mark> - 0 |    | Fixed Amount | 500000    | 6 🔳             |
| 1 - 180            |    | Fixed Amount | 3000      | ଓ 💼             |
| 181 - 365          |    | Fixed Amount | 6000      | ଓ 💼             |
| 100 - 180          |    | Gross        | 400%      | ଓ 💼             |

ক্লিক করার পর Delete করতে চাচ্ছেন কিনা সেটা নিশ্চিত করার জন্য একটি মেসেজ দেখাবে সেখানে OK বাটন এ ক্লিক করে Delete সম্পন্ন করুন।

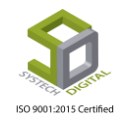

| ogin 🔇 Logout | _ 192.168.0.6:82 says<br>Do you want to proceed?. | roll Support                 |
|---------------|---------------------------------------------------|------------------------------|
|               |                                                   | OK Cancel<br>Save Edit Clear |
|               |                                                   |                              |

# **Bonus Stamp Charge**

বোনাস প্রদানের ক্ষেত্রে স্ট্যাম্প চার্জ যুক্ত করতে চাইলে বোনাস স্ট্যাম্প চার্জ (Bonus Stamp Charge) এর সেটিংস করে নিতে হবে। এটি করার জন্য:

- ১) সাব-মডিউল (টপ মেনু) Salary Rule সিলেক্ট করুন।
- ২) আগত মেনু হতে Bonus Stamp Charge সিলেক্ট করুন।

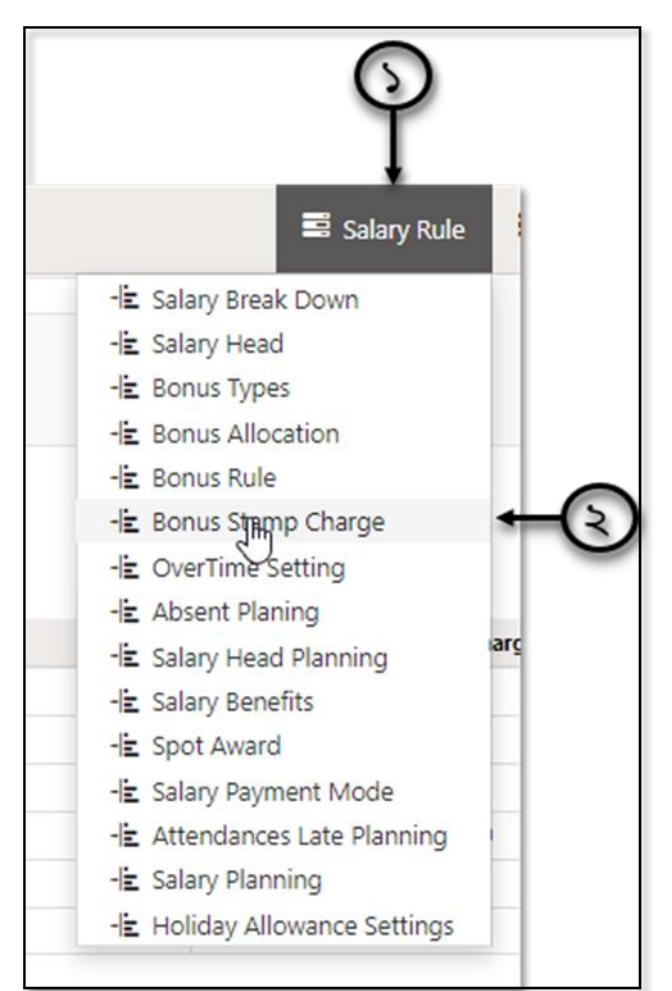

Bonus Stamp Charge সিলেক্ট করার পর নতুন ইউজার ইন্টারফেস পাবো।

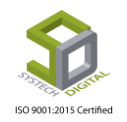

| SYSTECH HR & PAYR                 | OLL                         |                |            |                   | Salary Rule | Salary Setting Solary Setting |
|-----------------------------------|-----------------------------|----------------|------------|-------------------|-------------|-------------------------------|
| O Dash Board                      |                             |                | Bonus Stam | p Charge Planning |             |                               |
| Security                          | Add New Planning            |                |            |                   |             |                               |
| Settings                          |                             |                |            |                   |             |                               |
| N Leave                           | Show 10 • entries           |                |            |                   |             |                               |
| Personnel                         | Excel Print PDF             |                |            |                   |             | Search:                       |
| Attendances                       | Office                      | 1 Payment Mode | 11         | Min. Bonus        | Statmp Cha  | rge ⊥† Option ⊥†              |
| Payroll                           | Mir Telecom                 | Bank           |            | 0                 | 10          | ර 📋                           |
|                                   | Mir Telecom                 | cash           |            | 0                 | 0           | S 🛢                           |
| Production                        | Systech 3                   | Bank           |            | 0                 | 10          | C 📋                           |
| Seport                            | Systech Digital Ltd         | cash           |            | 5000              | 100         | ර 📋                           |
| LUD Darkheard                     | Tech Gaint                  | Roket          |            | 7500              | 10          | o 📋                           |
| <ul> <li>Hit Dashboard</li> </ul> | Trisha Fasion               | bank           |            | 1000              | 0           | o 📋                           |
| N Tax                             | Showing 1 to 6 of 6 entries |                |            |                   |             |                               |
| Provident Fund                    |                             |                |            |                   |             | Previous 1 Next               |
| Ninventory                        |                             |                |            |                   |             |                               |

Bonus Stamp Charge যোগ করার অন্য Add New Planning বাটনে ক্লিক করুন।

| Add New Planning                     |                |
|--------------------------------------|----------------|
| Show 10 v entries<br>Excel Print PDF |                |
| Office                               | 1 Payment Mode |
| Mir Telecom                          | Bank           |

ক্লিক করার পর নতুন আরও একটি User Interface পাবো।

|                     | -                     |                     |            |    | Salary Rule |
|---------------------|-----------------------|---------------------|------------|----|-------------|
|                     | Stamp Charge Planning |                     | ×          |    |             |
| Add New Planning    | Office                | Select Office       | *          |    |             |
| Show to entries     | Payment Mode          | Select Payment Mode | *          |    |             |
| Excel Print PDF     | Minimum Bonus Limit   | Minimum bonus limit | *          |    |             |
| Office              | Stamp Charge          | Stamp charge        |            | 11 | Statmp Ch   |
| Mir Telecom         |                       |                     |            |    | 10          |
| Mir Telecom         | 1                     |                     |            |    | 0           |
| Systech 3           |                       | Save                | Edit Clear |    | 10          |
| Systech Digital Ltd |                       |                     |            |    | 100         |
| Tech Gaint          | Roket                 |                     | 7500       |    | 10          |
|                     |                       |                     |            |    |             |

এই User Interface থেকে Stamp Charge Planning করতে হবে। এজন্য:

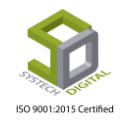

১) Office ফিল্ড হতে নির্দিষ্ট অফিস সিলেক্ট করুন।

২) কোন Payment Mode এর জন্য বোনাস স্ট্যাম্প চার্জ কাটবেন সেটি সিলেক্ট করুন।

৩) সর্বনিম্ন কত টাকা বোনাসের জন্য এই স্ট্যাম্প চার্জ কাটবেন সেই সংখ্যাটি Minimum Bonus Limit ফিল্ডে ইনপুট করুন।

| Stamp Charge Planning | ×                   |    |
|-----------------------|---------------------|----|
| Office                | Select Office       | -0 |
| Payment Mode          | Select Payment Mode | -3 |
| Minimum Bonus Limit   | Minimum bonus limit | -0 |
| Stamp Charge          | Stamp charge        | -8 |
|                       | Save Edit Clear     |    |
|                       |                     | 1  |
|                       | Ì                   |    |

- 8) স্ট্যাম্প চার্জ কত টাকা কাটবেন সেই সংখ্যাটি Stamp Charge ফিল্ডে ইনপুট দিন।
- ৫) এবার Save বাটন এ ক্লিক করে সমস্ত তথ্য সংরক্ষণ করুন।

Bonus Stamp Charge সম্পাদনা (Edit) এবং মুছে ফেলার (Delete) পদ্ধতি জানতে Bonus types এর অংশটি দেখুন।

## **Overtime Settings**

কর্মচারীর গ্রেড অনুযায়ী অতিরিক্ত কর্মঘন্টার (Overtime) জন্য সেটিংস করতে হয়। Overtime settings করার জন্য নিচের ধাপগুলো অনুসরণ করুন:

১) সাব-মডিউল (টপ মেনু) Salary Rule সিলেক্ট করুন।

২) আগত মেনু থেকে Overtime settings অপশনটি সিলেক্ট করুন।

ISO 9001:2015 Certified

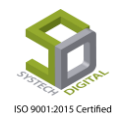

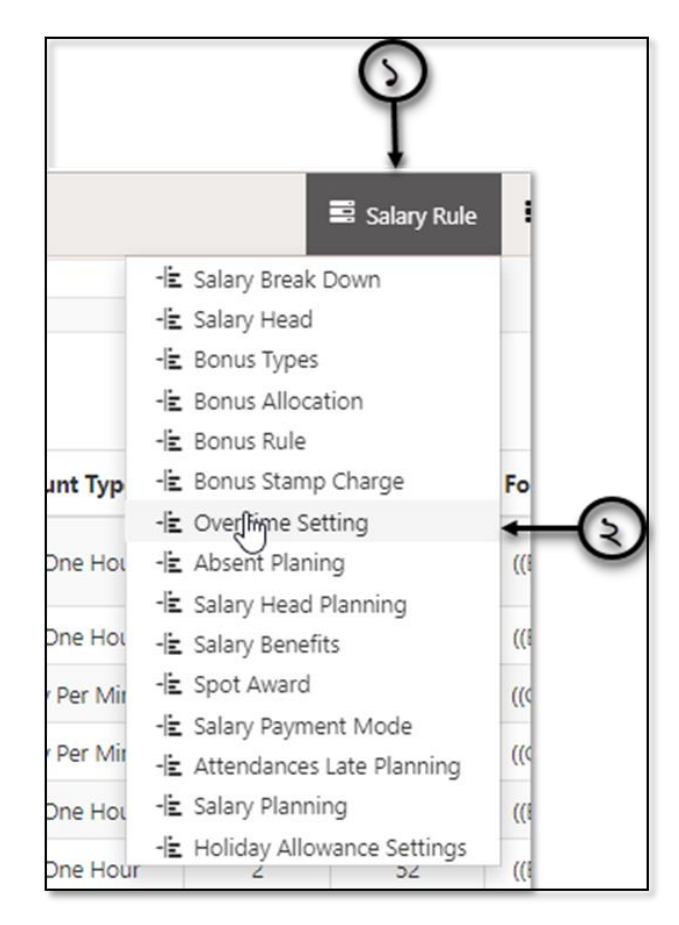

সিলেক্ট করার পর নতুন একটি ইউজার ইন্টারফেস পাবো।

| SYSTECH HR & PAY | YROLL            |   |                |                         |              |            |                             |                |          | Salary Rule | Salary Setting           | Night                    |       |
|------------------|------------------|---|----------------|-------------------------|--------------|------------|-----------------------------|----------------|----------|-------------|--------------------------|--------------------------|-------|
| 🖸 Dash Board     |                  |   |                |                         |              | Over Ti    | me Setting                  |                |          |             |                          |                          |       |
| Security         |                  |   |                |                         |              |            |                             |                |          |             |                          |                          |       |
| Settings         | Grade            | 1 | Select Grade 🔹 |                         |              |            |                             |                |          |             |                          | ii ≛.                    |       |
| Eeave            | Mnimum Time      | + | Hr. 0 h        | ▼ Min                   | 0 m 🔻 *      | Grade 🚽    | Min. OT                     | Count Type     | D. Limit | M. Limit 🔅  | Formula ( Accounts )     | Form                     |       |
| Personnel        | OT Count Type    |   | One Hour       |                         | *            | Non-       | Non-                        |                |          |             | (2 . 22 . 22)            |                          |       |
| Attendances      |                  |   | one noor       |                         |              | Grade      | 0:55                        | One Hour       | 2        | 52          | ((B + 26) + 8.00) × 2.00 | ((B +                    |       |
| Payroll          | Limit            | 1 | Daily hr       | Monthl                  | y hr *       | ngrade     | 0:59                        | One Hour       | 2        | 52          | ((B + 26) + 8.00) × 2.00 | ((B +                    |       |
| Production       | Calculation Type |   | Formula        | Fixed                   |              | Grade 9    | 0:45                        | Pay Per Minute | 2        | 52          | ((G + 26) + 8.00) × 2.00 | ((G +                    |       |
| Report           | Formula          |   |                | Parie                   |              | Grade 8    | 0:2                         | Pay Per Minute | 2        | 52          | ((G + 26) + 8.00) × 2.00 | ((G +                    |       |
| HR Dashboard     |                  |   | Accounts       | Accounts                | W.D.(0=days) | of month)  | Grade 7                     | 0:59           | One Hour | 2           | 52                       | ((B + 26) + 8.00) × 2.00 | ((B + |
| Tax              |                  |   |                |                         | W.Hr         | ormonary   | Grade 6                     | 0:59           | One Hour | 2           | 52                       | ((B + 26) + 8.00) × 2.00 | ((B + |
| Provident Fund   |                  |   |                |                         | 2            |            | Grade 5                     | 0:59           | One Hour | 2           | 52                       | ((B ÷ 26) ÷ 8.00) × 2.00 | ((B + |
| Inventory        |                  |   |                | -                       |              | Grade 4    | 0:55                        | One Hour       | 2        | 0           | ((G + 26) + 8.00) × 2.00 | ((G +                    |       |
| Backup           |                  |   |                | Basic<br>W.D. (0=days ( | of month)    | Showing 11 | Chausing 1 to 10 of 10 your |                |          |             |                          |                          |       |
| Helo             |                  |   | Compliance     | W.Hr                    |              |            |                             |                |          |             |                          |                          |       |
| Log Out          |                  |   |                | 2                       |              |            |                             |                |          | Activa      | te Windows               |                          |       |
| Log out          |                  |   |                |                         |              |            |                             |                |          | Go to Se    | ttings to activate Windo |                          |       |

এই ইউজার ইন্টারফেস থেকে Overtime settings করতে হবে।

১) যে গ্রেডের জন্য Overtime settings করবেন সেই গ্রেড সিলেক্ট করুন।

২) সর্বনিম্ন কত সময় কাজ করার পর কোনো কর্মচারী Overtime পাওয়ার জন্য উপযুক্ত হবে সেই সর্বনিম্ন সময়টি Minimum Time অংশে ইনপুট করুন।

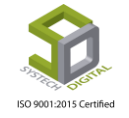

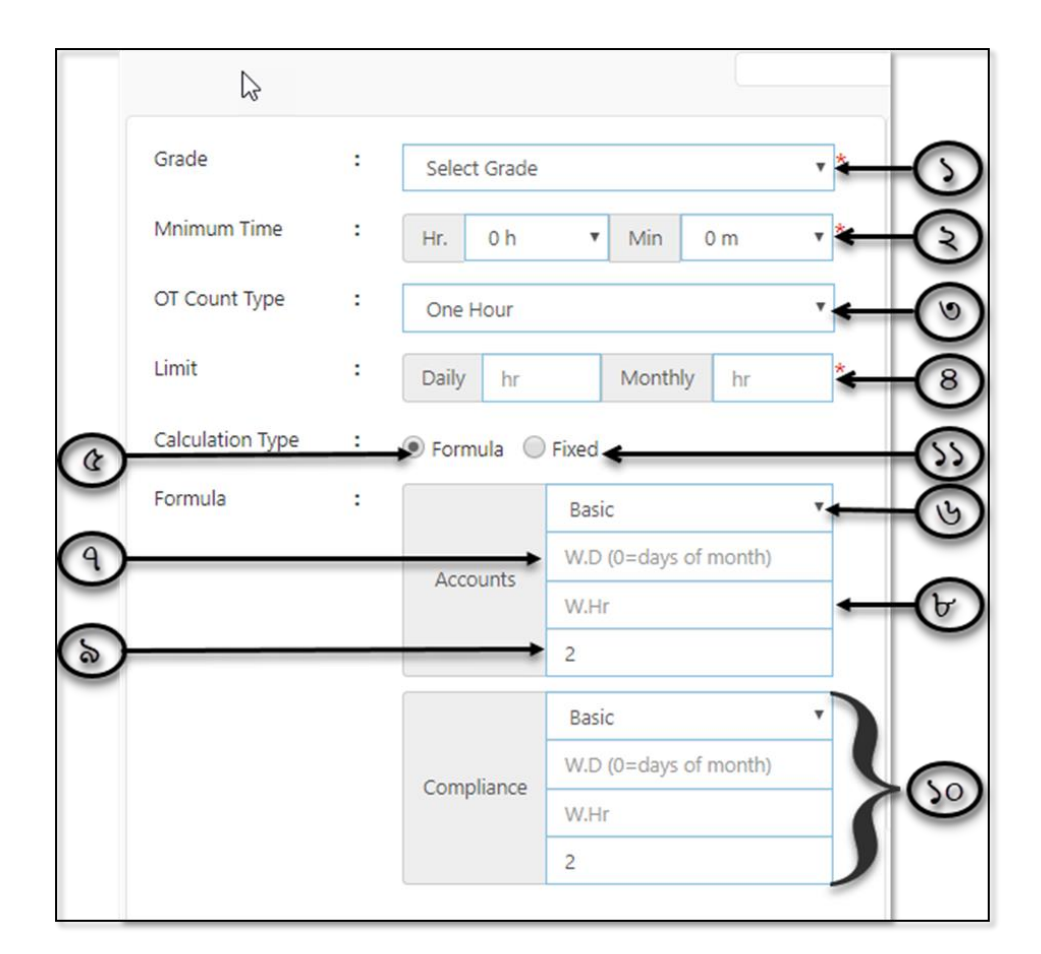

৩) সর্বনিম্ন সময় কাজ করার পর কত ঘণ্টা বা সময় এর জন্য Overtime তা OT Count Type ফিল্ডে ইনপুট করুন।

8) বিশেষ ক্ষেত্রের জন্য মাস ভিত্তিক কত সময় Overtime দেয়া হবে এবং দিন ভিত্তিক কত সময় Overtime দেয়া হবে তা Limit এর অন্তর্গত Daily এবং Monthly ফিল্ডে ইনপুট করুন।

৫) যদি সূত্রের মাধ্যমে Overtime এর হিসেব করতে চান তাহলে Calculation Type হতে Formula অপশনটি সিলেক্ট করুন।

৬) হিসেব মূল বেতন এর উপর করতে চাইলে Basic সিলেক্ট করুন আর যদি মোট বেতন এর উপর করতে চান সেক্ষেত্রে Gross সিলেক্ট করুন।

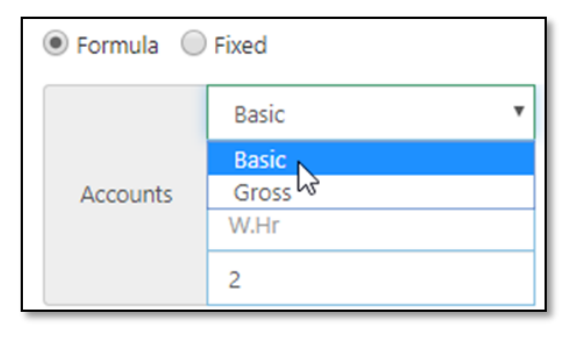

৭) মাস এর কর্মদিবস কতদিন সেই সংখ্যটি ইনপুট করুন।

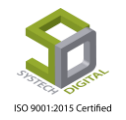
- ৮) প্রতি কর্মদিবস কত কর্মঘণ্টা সেই সংখ্যাটি ইনপুট করুন।
- ৯) প্রতি কর্মঘণ্টার কত গুণ হারে Overtime দিতে চান তা সিলেক্ট করুন।
- ১০) ৬ থেকে ৯ পর্যন্ত পদ্ধতিগুলো পুনরায় অনুসরণ করুন।

১১) যদি চান Fixed কোন সংখ্যা দিয়ে হিসেব করতে সেক্ষেত্রে Fixed চেক করুন। চেক করার পর নির্দিষ্ট টাকার পরিমাণ ইনপুট করুন।

| Limit            | :       | Daily  | hr          | Monthly | hr     | * |
|------------------|---------|--------|-------------|---------|--------|---|
| Calculation Type | :       | O Form | ula 💿 Fixed |         |        |   |
| Amount           | mount : |        | Amount      | Comp.   | Amount | * |

১২) Save বাটনে ক্লিক করে সমস্ত তথ্য Save করুন।

| sall               | Edit Delete Clear          |
|--------------------|----------------------------|
| All Digin Docariod | teo Suntoale Digital I tel |
|                    |                            |
|                    |                            |

এই User Interface এর ডান পার্শে Save করা সমস্ত তথ্য দেখতে পাবেন।

| Mainum Time      |   |            |                             | _   |               |                 |                |            |            |                          |         |
|------------------|---|------------|-----------------------------|-----|---------------|-----------------|----------------|------------|------------|--------------------------|---------|
| Minimum Time     | • | Hr. 0 h    | <ul> <li>Min 0 m</li> </ul> | •   | Grade 🔻       | Min. OT         | Count Type  🕴  | D. Limit 🕴 | M. Limit 🕴 | Formula ( Accounts )     | Form    |
| OT Count Type    | : | One Hour   |                             | ٣   | Non-<br>Grade | 0:55            | One Hour       | 2          | 52         | ((B + 26) + 8.00) × 2.00 | ((B ÷ 2 |
| Limit            | : | Daily hr   | Monthly hr                  | *   | ngrade        | 0:59            | One Hour       | 2          | 52         | ((B ÷ 26) ÷ 8.00) × 2.00 | ((B ÷ 2 |
| Calculation Type | : | Formula    | Fixed                       | 145 | Grade 9       | 0:45            | Pay Per Minute | 2          | 52         | ((G ÷ 26) ÷ 8.00) × 2.00 | ((G ÷ 2 |
| Formula          | : | Pasie      |                             | Ŧ   | Grade 8       | 0:2             | Pay Per Minute | 2          | 52         | ((G + 26) + 8.00) × 2.00 | ((G ÷ 2 |
|                  |   |            | Dasic                       | -   | Grade 7       | 0:59            | One Hour       | 2          | 52         | ((B + 26) + 8.00) × 2.00 | ((B + 2 |
|                  |   | Accounts   | W.D (0=days of month)       | _   | Grade 6       | 0:59            | One Hour       | 2          | 52         | ((B + 26) + 8.00) × 2.00 | ((B + 2 |
|                  |   |            | W.Hr                        | _   | Grade 5       | 0:59            | One Hour       | 2          | 52         | ((B + 26) + 8.00) × 2.00 | ((B + 2 |
|                  |   |            | 2                           |     | Grade 4       | 0:55            | One Hour       | 2          | 0          | ((G ÷ 26) ÷ 8.00) × 2.00 | ((G + 2 |
|                  |   |            | Basic                       | •   |               |                 |                |            |            |                          |         |
|                  |   | Compliance | W.D (0=days of month)       |     | Showing 1 to  | o 18 of 18 rows |                |            |            |                          |         |
|                  |   | compliance | W.Hr                        |     |               |                 |                |            |            |                          |         |
|                  |   |            | 2                           |     |               |                 |                |            |            |                          |         |

Overtime settings সম্পাদনা (Edit) এবং মুছে ফেলার (Delete) পদ্ধতি জানতে Bonus types এর অংশটি দেখুন।

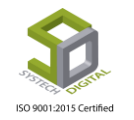

# **Absent Planning**

এই সেটিংসটি নতুন যোগদান করা (Joining) কর্মচারি এবং পদত্যাগ করা (Resigning) কর্মচারিদের যোগদান করার আগের দিন এবং পদত্যাগ করা কর্মচারীদের পদত্যাগ করার পরে দিনগুলোর হিসেব করতে এবং অনুপস্থিতির পরিকল্পনা করতে প্রয়োজন।

### Absent Planning করার পদ্ধতিঃ

- ১) টপ-মেনু Salary Rule সিলেক্ট করুন।
- ২) আগত মেনু হতে Absent Planning অপশনটি সিলেক্ট করুন।

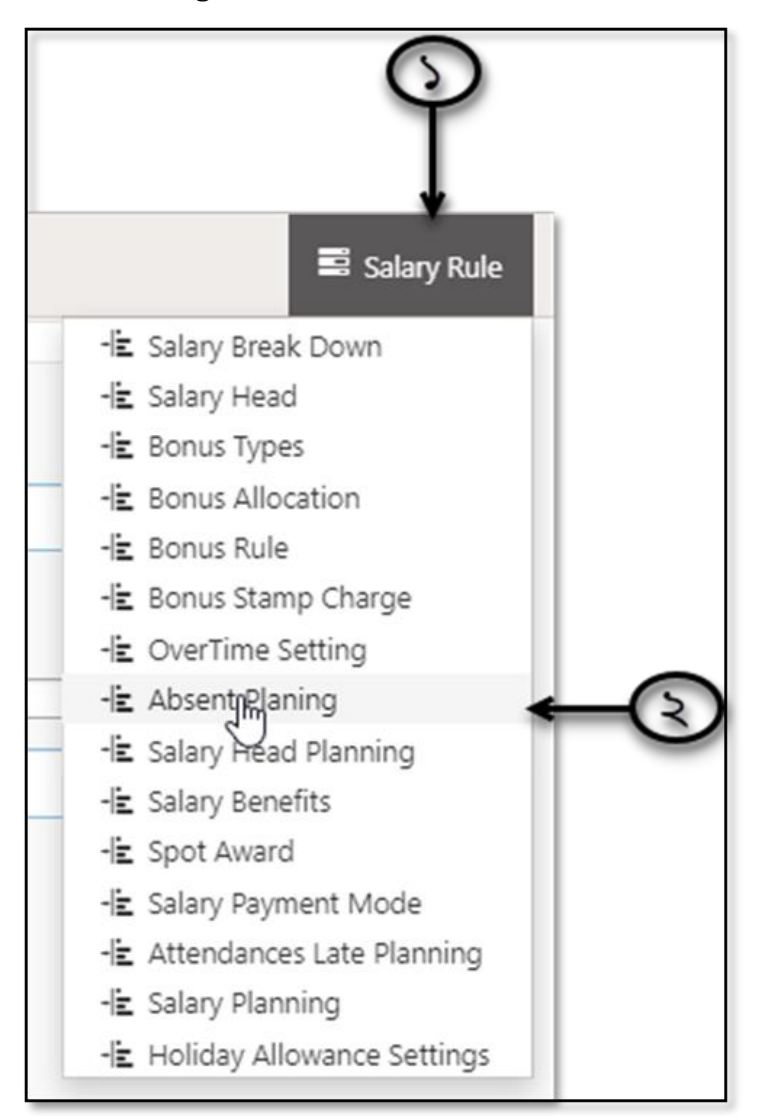

Absent Planning সিলেক্ট করলে Planning করার জন্য ইন্টারফেস পাবো।

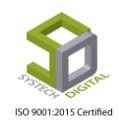

| HAM SYSTECH HR & PAYROL | L                 |                                  |   |                                                           |              |     |    | Salary Rule | Salary Setting | S Night Bill |
|-------------------------|-------------------|----------------------------------|---|-----------------------------------------------------------|--------------|-----|----|-------------|----------------|--------------|
| O Dash Board            |                   |                                  |   | Absent P                                                  | lanning      |     |    |             |                |              |
| Security                |                   | All Office                       | : | 8                                                         |              |     |    |             |                |              |
| Settings                |                   | Office                           | : | Select Office                                             |              | • * |    |             |                |              |
| S Leave                 |                   | All Designation                  |   |                                                           |              |     |    |             |                |              |
| Personnel               |                   | Designation                      |   | Colord Come Onlines                                       |              |     |    |             |                |              |
| Attendances             |                   | Abrent (Refere 9: After beliefed |   | Select Some Options                                       |              |     |    |             |                |              |
| S Payroll               |                   | Absent (Before & After holiday)  | 1 | No Of Days                                                | No Of Days   |     |    |             |                |              |
| Production              |                   |                                  |   | III Is Effective For Any Si<br>This is affect only actual | ide<br>mode. |     |    |             |                |              |
| Neport                  |                   | Deduct Att before & after(J/R)   | : | 🖲 Yes 💿 No                                                |              |     |    |             |                |              |
| HR Dashboard            |                   | Status                           | : | Active      Inactive                                      |              |     |    |             |                |              |
| 🗣 Tax                   |                   |                                  |   |                                                           |              |     |    |             |                |              |
| Provident Fund          |                   |                                  |   | Saus Date                                                 | Clear        |     |    |             |                |              |
| Inventory               |                   |                                  |   | Save Eun                                                  | Liedi        |     |    |             |                |              |
| Backup                  | Show 100 Tentries |                                  |   |                                                           |              |     |    |             |                |              |
| 🖀 Help                  | Excel Print PDF   |                                  |   |                                                           |              |     |    |             | Search:        |              |
| 😃 Log Out               | 11                |                                  |   |                                                           |              | 11  | 11 | IT Activat  | 9 Weduct 9WS   | 11 11        |

এখন-

১) সব অফিসের জন্য একই রকম নিয়ম করতে চাইলে All Office চেকবক্সটি চেক করুন।

২) একেক অফিসের জন্য একেক নিয়ম করতে চাইলে Office ফিল্ডে অফিসের নাম সিলেক্ট করুন। এক্ষেত্রে প্রতিটি অফিসের জন্য আলাদা আলাদা করে নিয়ম করতে হবে।

৩) সব পদবির (Designation) জন্য একই রকম নিয়ম করতে চাইলে All Designation চেকবক্সটি চেক করে দিন।

|    | (                               |          | Absent Pla                                               | inning      |   |                         |
|----|---------------------------------|----------|----------------------------------------------------------|-------------|---|-------------------------|
|    | All Office                      | :        |                                                          |             |   | $\odot$                 |
|    | Office                          | :        | Select Office                                            |             | * | $\overline{\mathbb{Q}}$ |
|    | All Designation                 | :        | •                                                        |             |   | $\odot$                 |
|    | Designation                     | :        | Select Some Options                                      |             | * | (B)                     |
| a  | Absent (Before & After holiday) | :        | No Of Days                                               | No Of Days  | - | Ğ                       |
| 9  |                                 |          | Is Effective For Any Sid<br>This is affect only actual n | le<br>node. |   | 9                       |
|    | Deduct Att before & after(J/R)  | :        | 🖲 Yes 🗌 No 🗲                                             |             |   | $\overline{\mathbf{b}}$ |
| 6  | Status                          | : .      | Active 🔘 Inactive                                        |             |   |                         |
| 50 |                                 | <b>→</b> | Save Edit C                                              | lear        |   |                         |

৪। ভিন্ন ভিন্ন পদবির জন্য ভিন্ন ভিন্ন নিয়ম করতে চাইলে Designation ফিল্ডে পদবিগুলো (Designation) সিলেক্ট করুন।

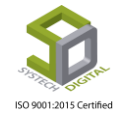

৫) যদি কোনো কর্মচারী ছুটির দিনের আগে অথবা পরে অনুপস্থিত থাকে সেক্ষেত্রে কি নিয়ম হবে তা নির্ধারণ করার জন্য Absent (Before & After Holiday) অংশ। ছুটির কতদিন আগে অনুপস্থিত থাকলে এবং ছুটির কতদিন পর পর্যন্ত অনুপস্থিত থাকলে তাদের সেই ছুটিটিও অনুপস্থিত হিসেবে গ্রহণ করা হবে তা ইনপুট করতে হবে। বাম পাশের No of days এ ছুটির কতদিন আগে অনুপস্থিত থাকলে ছুটি প্রদান করা হবে না তা ইনপুট করুন।

৬) ডান পাশের No of days এ ছুটির কতদিন পরে অনুপস্থিত থাকলে ছুটি প্রদান করা হবে না তা ইনপুট করুন।

৭) Is Effective For Any Side চেকবক্সটি চেক করা থাকলে উপরের নিয়ম এর ডান পাশ বা বাম পাশের যে কোন নিয়ম নির্ধারণ করা থাকলেও তা কার্যকর হবে। আর যদি চেক না করা থাকে সেক্ষেত্রে ডান এবং বাম উভয় পাশের নিয়ম থাকলেই শুধুমাত্র তা কার্যকর হবে।

৮) নতুন যোগদান করা (Joining) কর্মচারি এবং পদত্যাগ করা (Resigning) কর্মচারিদের যোগদান করার আগের দিন এবং পদত্যাগ করা কর্মচারীদের পদত্যাগ করার পরে দিন গুলো বেতন থেকে বিয়োগ করতে Yes রেডিও বাটনটি সিলেক্ট করুন এবং বিয়োগ না করতে চাইলে No রেডিও বাটনটি সিলেক্ট করুন। এক্ষেত্রে খেয়াল রাখতে হবে যাতে সব পদবি (Designation) সিলেক্ট করা থাকে।

৯) এই সেটিংসটি সক্রিয় করতে চাইলে Active রেডিও বাটনটি সিলেক্ট করুন এবং সক্রিয় না করতে চাইলে Inactive রেডিও বাটনটি সিলেক্ট করুন।

১০) Save বাটন এ ক্লিক করে সমস্ত তথ্য Save করুন।

Save করার পর সমস্ত তথ্য নিচের অংশে দেখা যাবে। Search এর অংশে গিয়ে যেকোনো Designation এর জন্য সেটিংস খুঁজে বের করতে পারবেন।

|                                                 |               |               |                        | Search                       |              |              |
|-------------------------------------------------|---------------|---------------|------------------------|------------------------------|--------------|--------------|
| 11                                              | l↑<br>Days(B) | i†<br>Days(A) | Effect For<br>Any Side | Deduct 11<br>Att<br>B&A(J/R) | 11<br>Status | L†<br>Option |
| ager, Team Leader<br>Support Staff,<br>Business | 2             | 3             | true                   | Yes                          | Active       | ଙ 💼          |
| iger, Team Leader<br>Support Staff,             | 2             | 2             | true                   | Yes                          | Getive       | c 💼          |

Absent Planning সম্পাদনা (Edit) এবং মুছে ফেলার (Delete) পদ্ধতি জানতে Bonus types এর অংশটি দেখুন

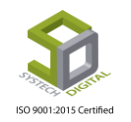

## **Salary Head Planning**

যখন কোনো কর্মচারীকে তার নিয়মিত বেতনের বাইরে কোনো বেতন দেয়া হয় অথবা বেতন কাটা হয় তখন চাইলে সেই অতিরিক্ত বেতন বা বেতন কাটার জন্য পরিকল্পনা করা যায় যা এই Salary Head Planning থেকে করা হয়। Salary Head Planning করা পদ্ধতিঃ

- ১) টপ-মেনু Salary Rule সিলেক্ট করুন।
- ২) আগত মেনু থেকে Salary Head Planning অপশনটি সিলেক্ট করুন।

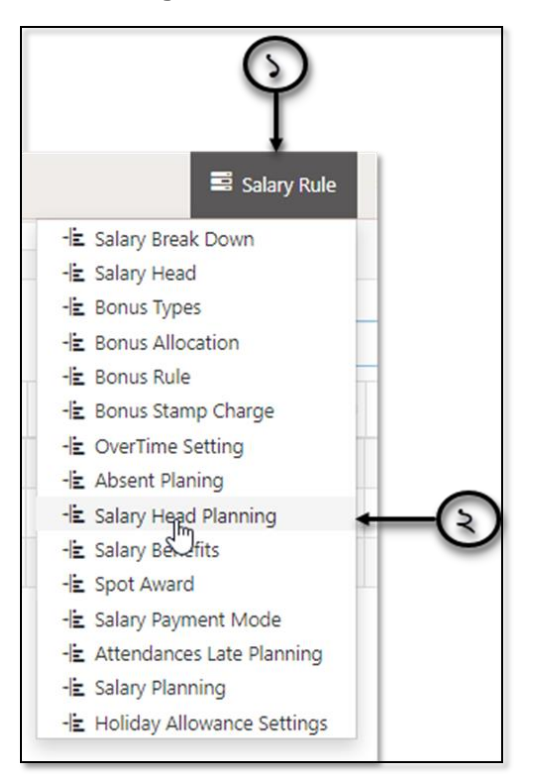

Salary Head Planning ক্লিক করার পর একটি ইউজার ইন্টারফেস পাবো।

| SYSTECH HR & PAYR | OLL          |   |                |                   |                        |              | Salary Rule              | Salary Setting                  | 🖻 Night Bil    |
|-------------------|--------------|---|----------------|-------------------|------------------------|--------------|--------------------------|---------------------------------|----------------|
| 🕑 Dash Board      |              |   |                | Salary Head       | l Planning             |              |                          |                                 |                |
| Security          | a bound      |   |                |                   |                        |              |                          |                                 |                |
| Settings          | Salary Head  | : | Select One     | *                 |                        | Search       | 1                        | C 🗉                             | ii• <u>A</u> • |
| S Leave           | Payment Type | : | Yearly         | *                 | Salary Head            | Payment Type | Amount 0                 | Payment Mode                    | Action         |
| Personnel         | Amount       | : | Amount         | *                 | nasta                  | Yearly       | 10000                    | Pro rata basis                  | G              |
| Attendances       | Do mont Made |   | Parrount       |                   | Medical Expense        | Yearly       | 60000                    | Pro rata basis                  | G              |
| Payroll           | Payment Mode |   | Pro Rata Basis | •                 | Attendance bonus       | Yearly       | 500                      | Pro rata basis                  | ø              |
| Production        |              |   |                |                   |                        |              |                          |                                 |                |
| Neport            |              |   |                |                   |                        |              |                          |                                 |                |
| HR Dashboard      |              |   |                |                   |                        |              |                          |                                 |                |
| 🗣 Tax             |              |   |                |                   |                        |              |                          |                                 |                |
| Provident Fund    |              |   |                |                   | Showing 1 to 3 of 3 ro | WS           |                          |                                 |                |
| Ninventory        |              |   |                |                   |                        |              |                          |                                 |                |
| E Backup          |              |   |                |                   |                        |              |                          |                                 |                |
| 🖀 Help            |              |   |                | Cause Edit Delete | Class                  |              |                          |                                 |                |
| 😃 Log Out         |              |   |                | Save Edit Delete  | Clear                  |              | Activate<br>Go to Settin | Windows<br>ligs to activate Wir | idows.         |

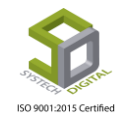

এই ইউজার ইন্টারফেস থেকে Salary Head Planning করতে হবে। এখন:

১) পূর্বে তৈরি করা Salary Head সিলেক্ট করুন।

২) মাস ভিত্তিক (Monthly) অথবা বছর ভিত্তিক (Yearly) কোন হিসেবে টাকা প্রদান করতে চান তা Payment Type ফিল্ড হতে সিলেক্ট করুন।

|              |     | Salary Hea          |
|--------------|-----|---------------------|
| Salary Head  | :   | Select One          |
| Payment Type | : [ | Yearly              |
| Amount       | : [ | Amount              |
| Payment Mode | : [ | Pro Rata Basis      |
|              |     |                     |
| Payment Type | :   | Yearly *            |
| Amount       | :   | Yearly<br>Monthly * |

- ৩) কি পরিমাণ টাকা প্রদান করতে চান সেই সংখ্যাটি Amount ফিল্ডে উল্লেখ করুন।
- 8) Payment Mode মাস ভিত্তিক হবে নাকি আনুপাতিক হারে টাকা প্রদান করবেন তা সিলেক্ট করুন।

| Payment Mode | : | Pro Rata Basis                  | * |
|--------------|---|---------------------------------|---|
|              |   | Pro Rata Basis<br>Monthly Basis |   |
|              |   |                                 |   |

৫) Save বাটনে ক্লিক করে সমস্ত তথ্য Save করুন।

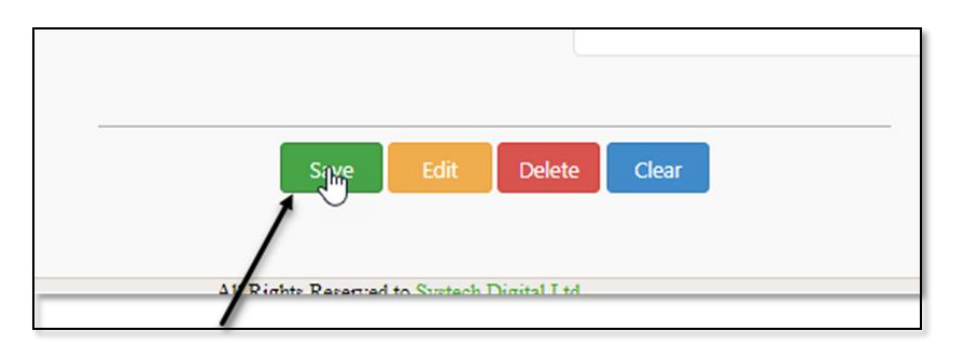

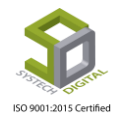

Save করার পর সমস্ত তথ্য ডান পাশে দেখা যাবে।

|                  |           | Search | 1        | C 🗉 🗰 -         | <u> </u> |
|------------------|-----------|--------|----------|-----------------|----------|
| Salary Head      | • Payment | Type 🕴 | Amount 🔶 | Payment Mode  🔶 | Actio    |
| nasta            | Yearly    |        | 10000    | Pro rata basis  | ø        |
| Medical Expense  | Yearly    |        | 60000    | Pro rata basis  | Ø        |
| Attendance bonus | s Yearly  |        | 500      | Pro rata basis  | ø        |
| Attendance bond. | s rearry  |        | 500      |                 |          |

Salary Head Planning সম্পাদনা (Edit) এবং মুছে ফেলার (Delete) পদ্ধতি জানতে Bonus types এর অংশটি দেখুন।

### **Salary Benefits**

কোনো কোনো বিশেষ ক্ষেত্রে কর্মচারীরা বিশেষ কারণে বেতন ছাড়াও আরও বিশেষ কিছু আর্থিক সুবিধা পেয়ে থাকেন। যেমন- কোনো কর্মচারির কাজে নিয়োগ পাওয়ার পর ১৩ মাস অতিবাহিত হলে সেই সময়ের হিসেবে অথবা অন্য বিশেষ কারণে কিছু অতিরিক্ত অর্থ পেয়ে থাকেন যা এই Salary Benefits থেকে প্রদান করা হয়।

#### Salary Benefits দেয়ার পদ্ধতিঃ

- ১) টপ-মেনু Salary Rule সিলেক্ট করুন।
- ২) আগত মেনু থেকে Salary Benefits অপশনটি সিলেক্ট করুন।

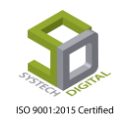

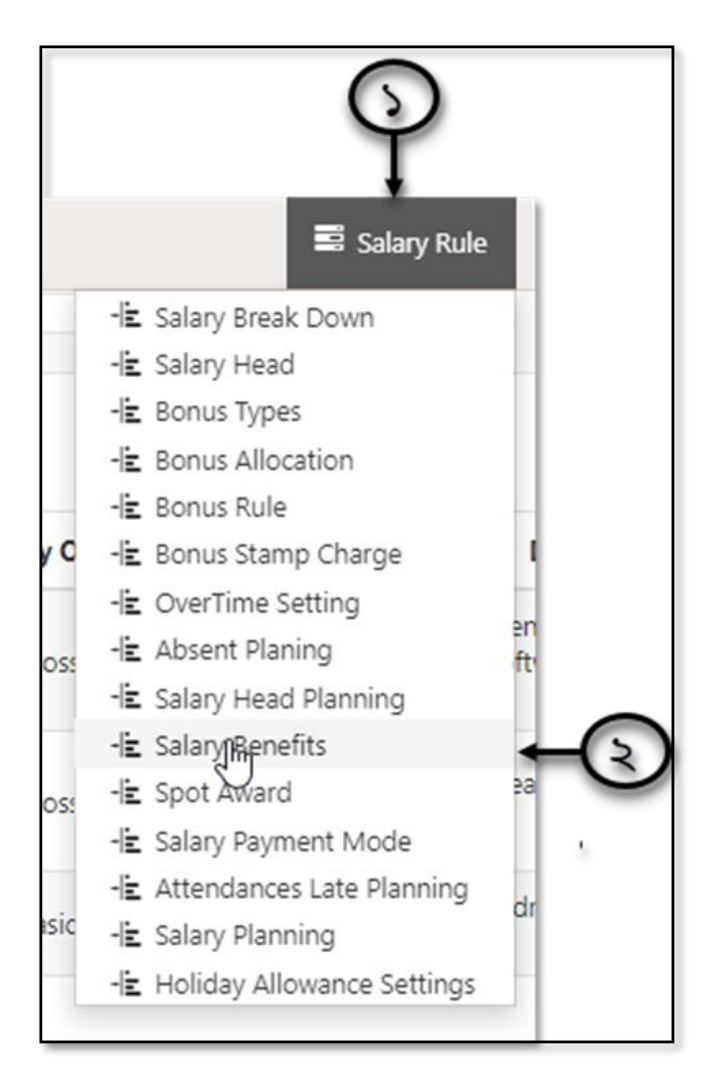

Salary Benefits সিলেক্ট করার পর সেটিংস করার জন্য ইউজার ইন্টারফেস পাবো।

| SYSTECH HR & PAYRO | OLL             |   |                        |      |    |     |                |            |        |     |          | 🗟 Salary Rule 🛛 🗟 Salary Sett | ing 🔳    | Night Bill |
|--------------------|-----------------|---|------------------------|------|----|-----|----------------|------------|--------|-----|----------|-------------------------------|----------|------------|
| 🕑 Dash Board       |                 |   |                        |      |    |     | Salary         | Benefits   |        |     |          |                               |          |            |
| Security           | Time            |   |                        |      |    |     |                |            |        |     |          |                               |          |            |
| Settings           | type            |   | Gratuity               | •    |    |     |                |            |        |     |          | C 1                           | I II     | .≊         |
| N Leave            | Office          | : | Select Office          | *    |    | •   | Туре           | Pent %     | Pay On | MSA | Month    | Designation                   | Status   | Action     |
| Personnel          | Year            | : | Select Year            | •    |    |     | 13             |            |        |     |          | General Manager,              |          |            |
| Attendances        | Month           |   |                        | *    |    |     | Month<br>bonus | 50%        | Gross  | 1   | december | Software Engineer,<br>        | Active   | G          |
| Nayroll            |                 | • | Select Some Options    |      |    | Γ   |                |            |        |     |          | Team Leader (Development)     |          |            |
| Production         | Designation     | : | Select Some Options    | *    |    |     | Gratuity       | 100%       | Gross  | 10  | June     |                               | Active   | G          |
| Neport             | Pay On          | : | Basic                  | •    |    | 1   | Gratuity       | 40%        | Rasic  | 1   | ianuany  | Android Developer,            | Active   | ~          |
| NR Dashboard       | Percentage      |   |                        |      |    |     | crutary        | 4070       | busic  |     | Junuary  | -                             | Acure    |            |
| Nax 🕈              | reitenage       | • | Percentage             |      |    | L   |                |            |        |     |          |                               |          |            |
| Provident Fund     | Min Service AGE | : | Min Service AGE (Days) | *    |    | Sho | owing 1 to     | 3 of 3 row | /S     |     |          |                               |          |            |
| Ninventory         | Status          | : | Active      Inactive   |      |    |     |                |            |        |     |          |                               |          |            |
| E Backup           |                 |   |                        |      |    |     |                |            |        |     |          |                               |          |            |
| 🕿 Help             |                 |   |                        |      |    |     |                |            |        |     |          |                               |          |            |
| 😃 Log Out          |                 |   |                        | Save | Ec | dit | Delet          | e Cle      | ar     |     |          | Activate Windows              | e Windov |            |

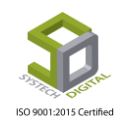

নিচের পদ্ধতিগুলো অনুসরণ করুন:

১) নির্দিষ্ট কোন ক্ষেত্রে অতিরিক্ত অর্থ প্রদান করতে চান তা সিলেক্ট করুন। এক্ষেত্রে আমাদের সফটওয়্যারে ডুই ধরনের অতিরিক্ত অর্থ প্রদানের সুবিধা আছে:

- 13 Month Bonus
- Gratuity

| Туре            | : | Gratuity               | (S)        |
|-----------------|---|------------------------|------------|
| Office          | : | Select Office          | -, ← ③     |
| Year            | : | Select Year            | , + 0      |
| Month           | : | Select Some Options    | +-®        |
| Designation     | : | Select Some Options    | <b>←</b> @ |
| Pay On          | : | Basic                  |            |
| Percentage      | : | Percentage             | - Õ        |
| Min Service AGE | : | Min Service AGE (Days) | - (b)      |
| Status          | : | Active      Inactive   |            |
|                 |   |                        |            |
| Turpe           |   |                        |            |
| type            |   | • Gratuity             | •          |
| Office          |   | : 13 Month bonus       |            |

- ২) Office সিলেক্ট করুন।
- ৩) Year সিলেক্ট করুন।
- 8) Month সিলেক্ট করুন।
- ৫) কোন কোন Designation এর জন্য এই সুবিধা দেয়া হবে তা সিলেক্ট করুন।

৬) কিসের ভিত্তিতে এই প্রফিট দেয়া হবে অর্থাৎ মূল বেতন (Basic) নাকি মোট বেতন (Gross) থেকে সেটি সিলেক্ট করুন।

| Pay On     | $\mathcal{P}$ | : | Basic          | * |
|------------|---------------|---|----------------|---|
| Percentage |               | : | Basic<br>Gross | * |

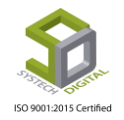

৭) বেতন এর কত শতাংশ (Percentage) লাভ দেয়া হবে সেই সংখ্যাটি ইনপুট করুন।

৮) চাকরির বয়স সর্বনিম্ন (Minimum Service AGE) কত বছর হলে এই সুবিধা দেয়া হবে তা ইনপুট করুন।

৯) এই সেটিংসটি সক্রিয় করতে চাইলে Active রেডিও বাটনটি চেক করুন আর সক্রিয় না করতে চাইলে Inactive রেডিও বাটনটি চেক করুন।

১০) এখন নিচে Save বাটনে ক্লিক করে সমস্ত তথ্য Save করুন। Save করার পর সমস্ত তথ্য ডান পাশে দেখা যাবে।

Salary Benefits সম্পাদনা (Edit) এবং মুছে ফেলার (Delete) পদ্ধতি জানতে Bonus types এর অংশটি দেখুন।

### Spot Award

কিছু কিছু ক্ষেত্রে নির্দিষ্ট কোনো কর্মচারীর পরিবর্তে অন্য কোনো কর্মচারীর কাজ করার সুযোগ থাকে। সেই কাজ করার জন্য নির্দিষ্ট পরিমাণ অর্থও প্রদান করা হয় যা কিনা এই Spot Award থেকে প্রদানের জন্য নির্ধারণ করা হয়।

#### Spot Award প্রদান করার পদ্ধতিঃ

- ১) টপ-মেনু হতে Salary Rule সিলেক্ট করুন।
- ২) আগত তালিকা হতে Spot Award অপশনটি সিলেক্ট করুন।

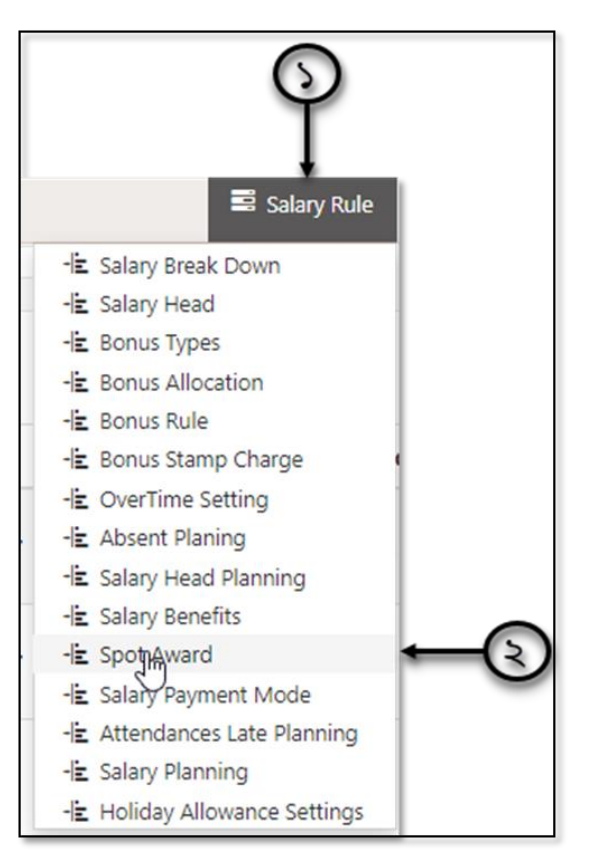

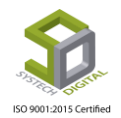

Spot Award সিলেক্ট করার নতুন ইউজার ইন্টারফেস পাবো। এই ইন্টারফেস থেকে Spot Award এর জন্য সেটিংস নির্ধারণ করতে হবে।

| SYSTECH HR & PAYROLL |                   |   |                              |                |         |                   |             |              |            | 🖬 Salar    | y Rule                  | Salary Se | tting   | Nigl   | ht Bill |
|----------------------|-------------------|---|------------------------------|----------------|---------|-------------------|-------------|--------------|------------|------------|-------------------------|-----------|---------|--------|---------|
| 🖸 Dash Board         |                   |   |                              |                |         | Spot              | Award       |              |            |            |                         |           |         |        |         |
| Security             | Office            |   |                              |                |         |                   |             |              |            |            |                         |           |         |        |         |
| Settings             | Onice             |   | Select Office                | •              |         |                   |             |              |            |            |                         | C         |         | i+ 2   | 1-      |
| S Leave              | Start Date        | : | Start Date                   |                |         | Office 🔻          | Start Date  | End Date     | For        | Payee      | P. Mode                 | Amount    | F.S.D   | Status | A       |
| Personnel            | End Date          | : | End Date                     |                |         | Systech           | 02/01/2017  | 05 (15 (2017 | Munirul    | Z M Shadli |                         | 100/      |         |        |         |
| Attendances          | Employee For      |   | Select Employee              | Ŧ              |         | Ltd               | 03/01/2017  | 05/15/2017   | Hasan      | Benzadid   | Gross                   | 10%       | 30      | Active |         |
| Payroll              |                   |   | seee enpoyee                 |                |         | Systech           |             |              | Md.Shoikat | Ahsan      |                         |           |         |        |         |
| Production           | Employee Payee    | 1 | Select Employee              | ٣              | *       | Ltd               | 05/01/2017  | 08/10/2017   | Chawdhury  | Chowdhury  | Gross                   | 10%       | 60      | Active |         |
| Seport p             | Payment Mode      | : | Percentage of Basic          | ۲              |         |                   |             |              |            |            |                         |           |         |        |         |
| HR Dashboard         | Percentage        |   |                              | ,              |         |                   |             |              |            |            |                         |           |         |        |         |
| N Tax                |                   |   | (%)                          |                |         |                   |             |              |            |            |                         |           |         |        |         |
| Provident Fund       | Free Service Days | 1 | Working days without payment |                |         | Showing 1 to      | 2 of 2 rows |              |            |            |                         |           |         |        |         |
| S Inventory          | Status            |   | Active      Inactive         |                |         |                   |             |              |            |            |                         |           |         |        |         |
| E Backup             |                   |   |                              |                |         |                   |             |              |            |            |                         |           |         |        |         |
| 🖀 Help               |                   |   |                              |                |         |                   |             |              |            |            |                         |           |         |        |         |
| O Log Out            |                   |   |                              | Save           | E       | dit Dele          | te Clear    |              |            | Ac<br>Go   | tivate W<br>to Settings | to activa | te Wind | iows.  |         |
|                      |                   |   | A11                          | Dialete Danaer | ad to C | intents Distant I | *4          |              |            |            |                         |           |         |        |         |

#### এখন,

১) Office সিলেক্ট করুন।

২) কোন দিন থেকে (Start Date) সেই কর্মচারি অন্য কারো পরিবর্তে কাজ করবেন সেই তারিখটি সিলেক্ট করুন।

৩) কোন দিন পর্যন্ত (End Date) সেই কর্মচারি অন্য কারো পরিবর্তে কাজ করবে সেই তারিখটি সিলেক্ট করুন।

| Office            | : | Select Office                | v <b>*</b> | -()       |
|-------------------|---|------------------------------|------------|-----------|
| Start Date        | : | Start Date                   | *          | -(3       |
| End Date          | : | End Date                     |            | -()       |
| Employee For      | : | Select Employee              | v <b>*</b> | -(8       |
| Employee Payee    | : | Select Employee              | v <b>4</b> | -@        |
| Payment Mode      | : | Percentage of Basic          | v *        | -(%       |
| Percentage        | : | (%)                          | *          | -(9       |
| Free Service Days | : | Working days without payment | *          | -(b       |
| Status            | : | Active      Inactive         |            | -<br>(\$) |
|                   |   |                              |            | -         |

8) কোন কর্মচারীর পরিবর্তে কাজ করবেন তার আইডি Employee For ফিল্ড হতে সিলেক্ট করুন।

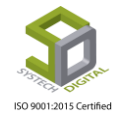

৫) সেই কর্মচারীর পরিবর্তে অন্য যে কর্মচারী কাজ করবেন তার আইডি Employee Payee ফিল্ড হতে সিলেক্ট করুন।

৬) কিসের ভিত্তিতে অর্থ প্রদান করা হবে অর্থাৎ মূল বেতন নাকি মোট বেতন কিংবা নির্দিষ্ট কোন পরিমাণ টাকা সেটি Payment Mode ফিল্ড হতে সিলেক্ট করুন।

৭) কত শতাংশ (Percentage) টাকা প্রদান করবেন তা সিলেক্ট করুন।

৮) কোন টাকা ছাড়া সেই কর্মচারী কতদিন পর্যন্ত কাজ করবেন সেই সংখ্যাটি Free Service Date ফিল্ড হতে ইনপুট করুন।

৯) এই সেটিংসটি সক্রিয় করতে চাইলে Status ফিল্ড হতে Active রেডিও বাটনটি চেক করুন আর সক্রিয় না করতে চাইলে Inactive রেডিও বাটনটি চেক করুন।

১০) নিচে Save বাটনে ক্লিক করে সমস্ত তথ্য Save করুন। Save করার পর সমস্ত তথ্য ডান পাশে দেখা যাবে।

Spot Award সম্পাদনা (Edit) এবং মুছে ফেলার (Delete) পদ্ধতি জানতে Bonus types এর অংশটি দেখুন।

## **Salary Payment Mode**

বেতন কোন পদ্ধতিতে দেয়া হবে তা এই মডিউল থেকে সেটিংস করে দেয়া হয়। এজন্য:

১) সাব-মডিউল Salary Rule সিলেক্ট করুন।

২) আগত তালিকা থেকে Salary Payment Mode অপশনটি সিলেক্ট করুন।

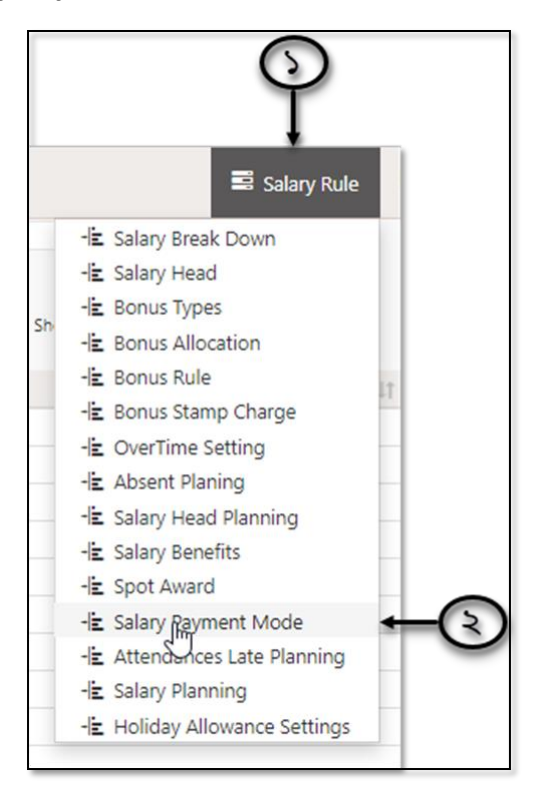

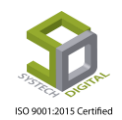

| SYSTECH HR & PAYRO | u                             |                   |                     | Salary Rule       | Salary Setting Solary Bil   |
|--------------------|-------------------------------|-------------------|---------------------|-------------------|-----------------------------|
| O Dash Board       |                               |                   | Salary Payment Mode |                   |                             |
| Security           |                               |                   |                     |                   |                             |
| Settings           | Add New Payment Mode          | PDF  Print  Excel |                     | Show 50 v entries | Search:                     |
| S Leave            | 👫 Туре                        | 11                | lame It             | Remarks           | 11 Option 11                |
| Demonal            | 1 Cash                        |                   | ash                 | Test              | Ø                           |
| •/ Personner       | 2 Other                       | 1                 | Kash                | Test              | ©                           |
| Attendances        | 3 Other                       | 1                 | lank                | Test              | ø                           |
| Payroll            | 4 Other                       | 1                 | loket               |                   | G                           |
|                    | 5 Other                       | 1                 | ank                 |                   | ©                           |
| Production         | 6 Other                       | 1                 | lank                |                   | G                           |
| Neport             | 7 Other                       | 1                 | lank                |                   | Ø                           |
| UD Dathbard        | 8 Other                       | 1                 | lank                |                   | ø                           |
| HK Dashboard       | 9 Other                       | (                 | lash                |                   | ø                           |
| N Tax              | 10 Other                      | 1                 | lank                |                   | G                           |
| Provident Fund     | 11 Other                      | 1                 | kash                |                   | Ø                           |
| S Inventory        |                               |                   |                     |                   |                             |
| Backup             | Showing 1 to 11 of 11 entries |                   |                     |                   |                             |
| 🖀 Help             |                               |                   |                     |                   | Previous 1 Next             |
| 😃 Log Out          |                               |                   |                     | Activat           | e Windows                   |
|                    |                               |                   |                     |                   | ttings to activate Windows. |

Payment Mode তৈরি করার অন্য ইন্টারফেস পাবো।

Add New Payment Mode লিংকটিতে ক্লিক করুন। আরও একটি ইউজার ইন্টারফেস পাবো।

| E A | dd New Plument Mode | DDF | 🖨 Print | Excel |       |
|-----|---------------------|-----|---------|-------|-------|
| 11  | Туре                |     |         | ļţ    | Name  |
| 1   | Cash                |     |         |       | cash  |
| 2   | Other               |     |         |       | bKash |
| 3   | Other               |     |         |       | Bank  |
| 4   | Other               |     |         |       | Roket |

| OLL |                      | /            |              |          | Salary Rule |
|-----|----------------------|--------------|--------------|----------|-------------|
| 1   |                      | Payment Mode |              | ×        |             |
| D   | Add New Payment Mode | Туре         | Other        | * * ( 50 | • entries   |
| 4   | Туре                 | Name         | Payment Mode | *        |             |
| 1   | Cash                 | Remarks      | Remarks      |          |             |
| 2   | Other                |              | THETHORY S   |          |             |
| 3   | Other                |              |              |          |             |
| 4   | Other                |              |              | _        |             |
| 5   | Other                |              |              | Save     |             |
| 6   | Other                | -            | See 1.       |          |             |
| 7   | Other                |              | Bank         |          |             |
| 8   | Other                |              | Bank         |          |             |

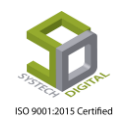

নিচের পদ্ধতিগুলো অনুসরণ করুন:

১) Type ফিল্ড হতে ধরন সিলেক্ট করুন। নগদে অথবা অন্য যেভাবে অর্থ প্রদান করতে চান সেটি সিলেক্ট করুন।

২) Name ফিল্ড হতে পেমেন্ট মোডটি ইনপুট করুন। যেমন- ব্যাংক, বিকাশ অথবা অন্য কোনভাবে।

| Payment Mode |              | ×        |
|--------------|--------------|----------|
| Туре         | Other        |          |
| Name         | Payment Mode | ÷-€      |
| Remarks      | Remarks      |          |
|              |              |          |
|              |              | Save + 8 |

৩) Remark ফিল্ডে কোনো কিছু লিখার থাকলে লিখুন।

8) Save বাটনে ক্লিক করে সমস্ত তথ্য Save করুন। Save করার পর নিচের অংশে সমস্ত তথ্য দেখা যাবে।

| ∎ A | dd New Payment Mode 🛛 PDF 🔒 Print 🔃 Excel |         | Show 50 v entries | Search:  |
|-----|-------------------------------------------|---------|-------------------|----------|
| 44  | Type I†                                   | Name I† | Remarks 1†        | Option [ |
| 1   | Cash                                      | cash    | Test              | ø        |
| 2   | Other                                     | bKash   | Test              | ø        |
| 3   | Other                                     | Bank    | Test              | ø        |
| 4   | Other                                     | Roket   |                   | ø        |
| 5   | Other                                     | bank    |                   | ø        |
| 6   | Other                                     | Bank    |                   | ø        |
| 7   | Other                                     | Bank    |                   | G        |
| 8   | Other                                     | Bank    |                   | ø        |
| 9   | Other                                     | Cash    |                   | G        |
| 10  | Other                                     | Bank    |                   | ø        |
| 11  | Other                                     | Ucash   |                   | ø        |

Salary Payment Mode সম্পাদনা (Edit) এবং মুছে ফেলার (Delete) পদ্ধতি জানতে Bonus types এর অংশটি দেখুন।

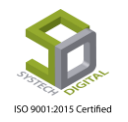

## **Attendance Late Planning**

কর্মচারীদের দেরিতে উপস্থিতির জন্য যদি অফিসের কোন নির্দিষ্ট নিয়ম থাকে সেক্ষেত্রে এই সেটিংস থেকে কতদিন দেরিতে উপস্থিতির জন্য কি নিয়ম মানা হবে তা নির্ধারণ করে দেয়া যায়।

#### Attendance Late Planning করার পদ্ধতি:

- ১) Salary Rule টপ মেনুতে ক্লিক করুন।
- ২) আগত তালিকা থেকে Attendance Late Planning অপশনটি সিলেক্ট করুন।

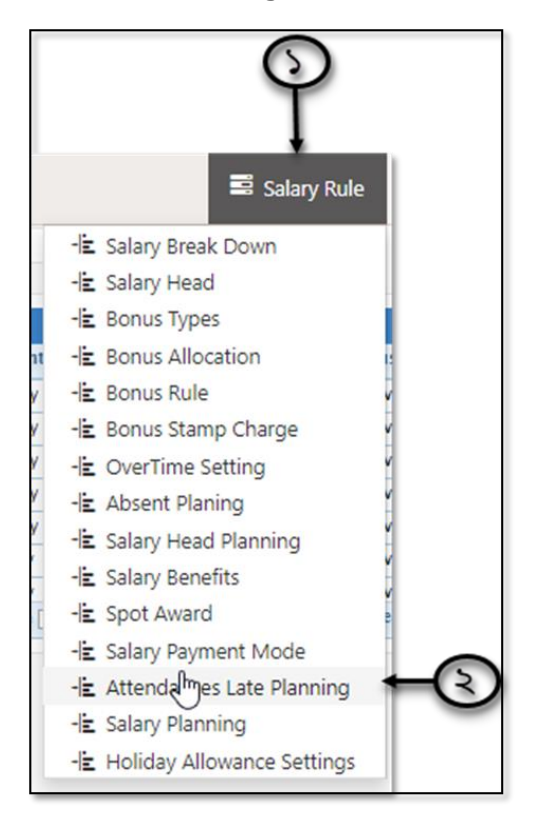

Attendance Late Planning সিলেক্ট করার পর নতুন ইউজার ইন্টারফেস পাবো।

| SYSTECH HR & P | AYROLL            |   |                     |      |                |                      |                    |                    | Salary P  | Rule   | Salary:           | 56 |
|----------------|-------------------|---|---------------------|------|----------------|----------------------|--------------------|--------------------|-----------|--------|-------------------|----|
| O Dash Board   |                   |   |                     |      | Attendances La | ite <b>P</b> lannin  | g                  |                    |           |        |                   |    |
| Security       |                   |   |                     |      |                | 01!                  |                    |                    |           |        |                   |    |
| Settings       | Office            |   | Systech Digital Ltd | * *  | Office         | Grade                | Weekly/Monthly     | Max Allow Day      | AbsentDay | Status | Action            |    |
| -<br>•         | Grade             |   | a la devela         |      | SK Foundation  | Grade 4              | Monthly            | 3                  | 1         | Active | G                 |    |
| er ceave       |                   |   | Select Grade        | •    | SK Foundation  | Grade 8              | Monthly            | 3                  | 1         | Active | G                 |    |
| Personnel      | Weekly/Monthly    | : | Weekly      Monthly |      | SK Foundation  | Grade 9<br>Non-Grade | Monthly            | 3                  | 1         | Active | 8                 |    |
| Attendances    |                   |   | C weeky C Monuny    |      | Systech 3      | Grade 4              | Monthly            | 5                  | 0.5       | Active | Ğ                 |    |
| Day see !!     | Max Allowable Day | : | Max. Allowable Day  | *    | Systech 3      | Grade 8              | Weekly             | 4                  | 1         | Active | G                 |    |
| Production     | Absent Day        | : | Absent Day          |      | Systech 3      | Grade 9              | Weekly<br>Page 1 0 | 4<br>f1 >> >= 10 1 | - 1<br>-  | Active | C<br>1 - 10 of 13 |    |
| S Report       | Status            |   |                     |      |                |                      |                    |                    |           |        |                   |    |
| HR Dashboard   |                   |   | C Active C Inactive |      |                |                      |                    |                    |           |        |                   |    |
| 🖜 Tax          |                   |   |                     |      |                |                      |                    |                    |           |        |                   |    |
| Provident Fund |                   |   |                     |      |                | _                    |                    |                    |           |        |                   |    |
| Ninventory     |                   |   |                     | Save | Edit Delete    | Clear                | l                  |                    |           |        |                   |    |
|                |                   |   |                     |      |                |                      |                    |                    |           |        |                   |    |

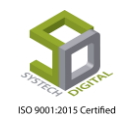

নিচের পদক্ষেপগুলো অনুসরণ করুন:

১) Office সিলেক্ট করুন।

২) Grade সিলেক্ট করুন।

৩) Weekly অথবা Monthly কি হিসেবে পরিকল্পনা করবেন তা Weekly/Monthly এর অন্তর্গত সংশ্লিষ্ট রেডিও বাটন হতে সিলেক্ট করুন।

8) সর্বাধিক কত দিন দেরিতে উপস্থিত থাকার অনুমতি পাবে সেই সংখ্যাটি Max Allowable Day ফিল্ডে ইনপুট করুন।

| Office            | : | Systech Digital Ltd  | · ÷ 5         |
|-------------------|---|----------------------|---------------|
| Grade             | : | Select Grade         | , <b>⊱_</b> ③ |
| Weekly/Monthly    | : | Weekly      Monthly  |               |
| Max Allowable Day | : | Max. Allowable Day   | ₩-8           |
| Absent Day        | : | Absent Day           | <b>←</b> @    |
| Status            | : | Active      Inactive | (b)           |
|                   |   |                      |               |

৫) সর্বাধিক দিন অতিক্রান্ত হবার পরও কর্মচারি দেরিতে আসলে সেক্ষেত্রে কত দিন অনুপস্থিত গণনা করা হবে সেই সংখ্যা/দিন Absent Day ফিল্ডে ইনপুট করুন।

৬) সেটিংসটি অ্যাকটিভ করতে Status হতে Active অথবা ইনঅ্যাকটিভ করতে Inactive রেডিও বাটনটি সিলেক্ট করুন।

৭) Save বাটন এ ক্লিক করে সমস্ত তথ্য Save করুন। Save করার পর ইন্টারফেসের ডান পাশে Save করা সমস্ত তথ্য দেখা যাবে।

|                    |   |                      |   |     |                   |                   | 5              |               |           |        |           |
|--------------------|---|----------------------|---|-----|-------------------|-------------------|----------------|---------------|-----------|--------|-----------|
| Office             | : | Systech Digital Ltd  | Ŧ | *   | Attendance Late F | Planning<br>Grade | Weekly/Monthly | Max Allow Day | AbsentDay | Status | Action    |
| Srade              |   |                      |   |     | SK Foundation     | Grade 4           | Monthly        | 3             | 1         | Active | G         |
| Grade              |   | Select Grade         | ٠ | î l | SK Foundation     | Grade 8           | Monthly        | 3             | 1         | Active | G         |
|                    |   |                      |   |     | SK Foundation     | Grade 9           | Monthly        | 3             | 1         | Active | G         |
| veekiy/Monthly     | : | 💽 Weekly 🛛 Monthly   |   |     | SK Foundation     | Non-Grade         | Monthly        | 4             | 1         | Active | G         |
|                    |   |                      |   | .   | Systech 3         | Grade 4           | Monthly        | 5             | 0.5       | Active | G         |
| /lax Allowable Day |   | Max. Allowable Day   |   | *   | Systech 3         | Grade 8           | Weekly         | 4             | 1         | Active | G         |
|                    |   |                      |   | · . | Systech 3         | Grade 9           | Weekly         | 4             | 1         | Active | C         |
| bsent Day          | : | Absent Day           |   | *   | φ                 | _                 | Page 1 of      | 1             |           | View   | 1 - 10 of |
| itatus             | : | Active      Inactive |   |     |                   |                   |                |               |           |        |           |

Attendance Late Planning সম্পাদনা (Edit) এবং মুছে ফেলার (Delete) পদ্ধতি জানতে Bonus types এর অংশটি দেখুন।

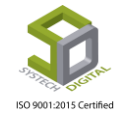

# **Salary Planning**

কোনো অফিসের নতুন যোগদান করা কর্মচারি এবং নিয়মিত কর্মচারিদের বেতন কাঠামো কেমন হবে; এমনকি অনুপস্থিতি ও উপস্থিতির জন্য কেমন হারে টাকা কাটা হবে অথবা অর্থ প্রদান করা হবে তা এই Salary Planning থেকে নির্ধারণ করে দিতে হয়।

### Salary Planning করার পদ্ধতিঃ

- ১) টপ-মেনু Salary Rule সিলেক্ট করুন।
- ২) আগত মেনু লিস্ট হতে Salary Planning অপশনটি সিলেক্ট করুন।

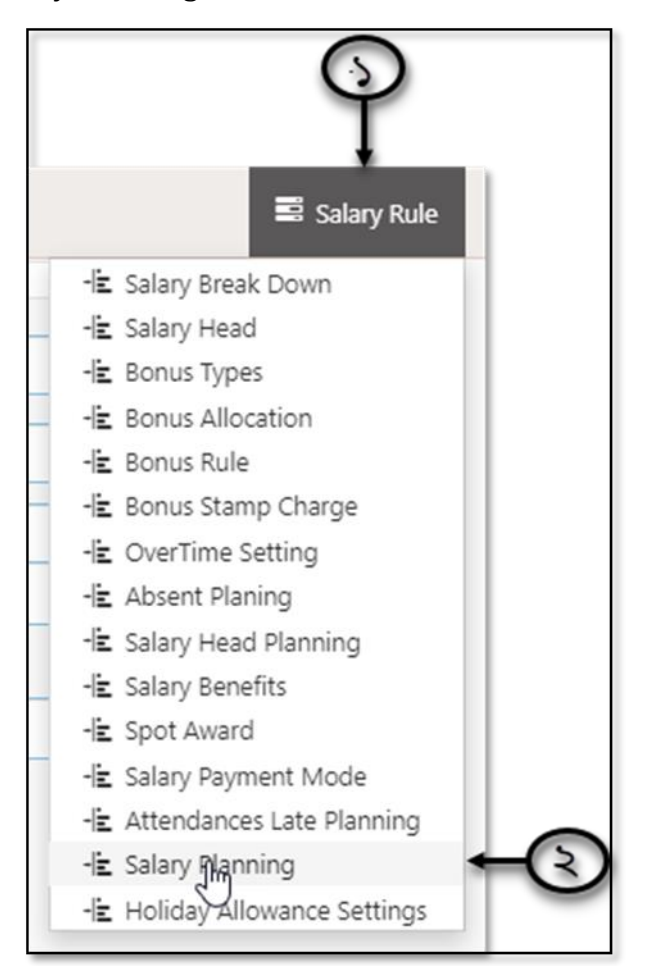

সিলেক্ট করার পর Planning করার জন্য ইউজার ইন্টারফেস পাবো।

ISU YUU I ZU I S CEI LIIIEU

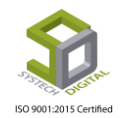

| SYSTECH HR & PAYROLL |               |                  |         |                    |                             |          | Salary Rule            | Salary Setting       | S Night Bill |
|----------------------|---------------|------------------|---------|--------------------|-----------------------------|----------|------------------------|----------------------|--------------|
| O Dash Board         |               |                  |         |                    | Salary Planning             |          |                        |                      |              |
| Security             |               | Office           | :       | Select Office      |                             |          |                        |                      |              |
| Settings             |               | Formula*         | :       | Rocular Sole       | art Formula                 |          |                        |                      |              |
| S Leave              |               | Tomas            |         | Negulai Ser        |                             |          |                        |                      |              |
| Personnel            |               |                  |         | J/R Sele           | ect Formula                 | •        |                        |                      |              |
| Attendances          |               |                  |         | Pay                | on present days             | *        |                        |                      |              |
| Payroll              |               | Charles Charles  |         | Apply Regular F    | ormula During Job Time Line | 1        |                        |                      |              |
| Production           |               | Stamp Charge     | :       | Stamp Charge       |                             |          |                        |                      |              |
| S Report             |               | Applicable For   | :       | Accounts           | Compliance                  |          |                        |                      |              |
| HR Dashboard         |               |                  |         | Apply stamp cha    | arge on bank payment        |          |                        |                      |              |
| 🗣 Tax                |               |                  |         |                    |                             |          |                        |                      |              |
| Provident Fund       |               |                  |         | Save Edit          | Delete Clear                |          |                        |                      |              |
| Sinventory           |               |                  |         |                    |                             |          |                        |                      |              |
| Backup               |               |                  |         |                    |                             |          |                        | Co. Los I            |              |
| 🖀 Help               |               |                  |         |                    |                             |          |                        | S                    | <u>≣-</u> 2- |
| 😃 Log Out            | Office        | Formula(Regular) | Formul  | a(J/R)             | Payment On( J/R )           | A.R.F. 0 | Stamp Applicable       | (For/Vinci S.C(Bank) | Action       |
|                      | Uttara Branch | Gross + 26       | Basic + | Working Days of Mo | nth Without Absent Days     | Yes      | 0 Go to Sa<br>Accounts | ttings to activate W | indows       |

এবার নিচের পদক্ষেপগুলো গ্রহণ করুন:

### ১) Office সিলেক্ট করুন।

২) Formula এর অন্তর্গত Regular ফিল্ড হতে নিয়মিত কর্মচারীদের অনুপস্থিতির জন্য কিভাব টাকা কাটবেন সেই সূত্র সিলেক্ট করুন।

|   |                | (   |             | Salary Planning                    |
|---|----------------|-----|-------------|------------------------------------|
|   | Office         | :   | Select Offi | ice • •                            |
|   | Formula*       | :   | Regular     | Select Formula                     |
|   |                |     |             | Select Formula                     |
|   |                |     | J/R         | Pay on present days                |
| ¢ |                |     | Apply Reg   | gular Formula During Job Time Line |
| _ | Stamp Charge   | :   | Stamp Cha   | irge 🏎 🕒                           |
|   | Applicable For | : ( | Accounts    |                                    |
| G |                | _   | Apply star  | mp charge on bank payment          |
| C |                |     | - 117       |                                    |
|   |                |     | Save        | Edit Delete Clear                  |
|   |                |     |             |                                    |
|   |                |     | (\$)        |                                    |

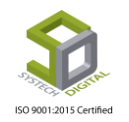

| Office       | : | Select Offic | e                                                                                                    | • |
|--------------|---|--------------|----------------------------------------------------------------------------------------------------|---|
| Formula*     | : | Regular      | Select Formula                                                                                                  | ٣ |
|              |   | J/R          | Select Formula<br>Gross ÷ Manually Inputted Day<br>Gross ÷ Total Days of Month<br>Gross ÷ Working Days of Month |   |
|              |   | Apply Reg    | Basic ÷ Manually Inputted Day<br>Basic ÷ Total Days of Month                                                    |   |
| Stamp Charge | : | Stamp Cha    | Basic ÷ Working Days of Month                                                                                   |   |

৩) নতুন যোগদান করা কর্মচারী অথবা পদত্যাগ করা কর্মচারীদের উপস্থিতির জন্য কিভাবে টাকা প্রদান করবেন সেই সূত্র J / R ফিল্ড হতে সিলেক্ট করুন।

| Formula <sup>*</sup> | : | Regular   | Select Formula                                                                                | ۲ |
|----------------------|---|-----------|-----------------------------------------------------------------------------------------------|---|
|                      |   |           | Select Formula                                                                                | * |
|                      |   | J/R       | Select Formula                                                                                |   |
|                      |   | Apply Rec | Gross ÷ Manually Inputted Day<br>Gross ÷ Total Days of Month<br>Gross ÷ Working Days of Month |   |
| Stamp Charge         | : | Stamp Cha | Basic ÷ Manually Inputted Day                                                                 |   |
| Applicable For       | : |           | Basic ÷ Working Days of Month                                                                 |   |

8) শুধুমাত্র উপস্থিতির দিন অনুযায়ী কিংবা অনুপস্থিতির দিনগুলো বাদে টাকা প্রদান করবেন কিনা তা সিলেক্ট করুন। Pay On present Day সিলেক্ট করলে সূত্রানুযায়ী হিসেব করে উপস্থিতির দিন অনুযায়ী বেতনের হিসেব করে আর Pay Without Absent Day সিলেক্ট থাকলে অনুপস্থিত থাকা দিনগুলো ছাড়া বেতন প্রদান করে।

| Formula*     | : | Regular    | Select Formula                                 | • |
|--------------|---|------------|------------------------------------------------|---|
|              |   |            | Select Formula                                 | Ŧ |
|              |   | J/K        | Pay on present days                            | ٣ |
|              |   | Apply Reg  | Pay on present days<br>Pay without absent days |   |
| Stamp Charge | : | Stamp Char | ge                                             |   |

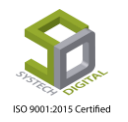

৫) Pay Without Absent Day সিলেক্ট থাকলে অবশ্যই Apply Regular Formula During Job Time line সিলেক্ট থাকতে হবে। এক্ষেত্রে যোগদান করার পরে অনুপস্থিতিগুলো নিয়মিত কর্মচারীদের মতো করে কর্তন করা হবে।

৬) কোন স্ট্যাম্প চার্জ থাকলে তা Stamp Charge ফিল্ডে ইনপুট করুন।

৭) Account অথবা Compliance কোন ক্ষেত্রে এই পরিকল্পনা প্রয়োগ করা হবে তা সংশ্লিষ্ট রেডিও বাটন হতে সিলেক্ট করুন।

৮) যদি ব্যাংকে টাকা প্রদানের জন্য জন্য স্ট্যাম্প চার্জ কাটা হয় সেক্ষেত্রে Apply stamp charge on bank payment চেকবক্সটি চেক করে দিন।

৯) সবশেষে Save বাটনে ক্লিক করে এই স্যালারি প্ল্যানিংটি Save করুন। Save করার পর অফিস অনুযায়ী সেটিংস নিচের অংশে দেখা যাবে।

|                                                                            |   | Applicable For                                                                                             |   | · O<br>: O Accounts                                                                                                    | Compliance                                                                                                    |                                     |                                                                                  |                                                           |                                                           |                            |
|----------------------------------------------------------------------------|---|----------------------------------------------------------------------------------------------------|---|----------------------------------------------------------------------------------------------------|----------------------------------------------------------------------------------------------------|-------------------------------------|----------------------------------------------------------------------------------|-----------------------------------------------------------|-----------------------------------------------------------|----------------------------|
|                                                                            |   |                                                                                                    |   | Apply stamp charge c                                                                                                    | on bank payment                                                                                                    |                                     |                                                                                  |                                                           |                                                           |                            |
|                                                                            |   | -                                                                                                    |   | Save                                                                                                    | Delete Clear                                                                                                    |                                     |                                                                                  |                                                           |                                                           |                            |
|                                                                            |   |                                                                                                    |   |                                                                                                    |                                                                                                    |                                     |                                                                                  |                                                           | 0 🗉                                                       | <b>∷</b> • <u>₹</u> •      |
| Office                                                                     | * | Formula(Regular)                                                                                           | ¢ | Formula( J/R )                                                                                                    | Payment On( J/R )                                                                                                    | A. R. F.                            | Stamp                                                                            | Applicable For                                            | S.C(Bank)                                                 | ili • ₫ •<br>Action        |
| <b>Office</b><br>Uttara Branch                                             | * | Formula(Regular)<br>Gross + 26                                                                             | ¢ | Formula( J/R ) Basic + Working Days of Month                                                                                | Payment On( J/R ) Without Absent Days                                                                                                    | A. R. F.<br>Yes                     | Stamp     0                                                                      | Applicable For     Accounts                               | S.C(Bank)                                                 | Action                     |
| Office<br>Uttara Branch<br>Uttara Branch                                   | * | Formula(Regular)<br>Gross + 26<br>Gross + 26                                                               | ¢ | Formula( J/R )<br>Basic + Working Days of Month<br>Basic + 24                                                               | Payment On( J/R )     Image: Control of the second second se | A. R. F.<br>Yes<br>No               | <ul> <li>Stamp</li> <li>0</li> <li>0</li> </ul>                                  | Applicable For     Accounts     Compliance                | S.C(Bank)<br>No<br>No                                     | Action                     |
| Office<br>Uttara Branch<br>Uttara Branch<br>Irtisha Fasion                 | * | Formula(Regular)<br>Gross + 26<br>Gross + 26<br>Basic + Total Days of Montl                                | ¢ | Formula( J/R )<br>Basic + Working Days of Month<br>Basic + 24<br>Gross + Total Days of Month                                | Payment On( J/R )       Without Absent Days       Present Days       Without Absent Days                                                                                                    | A. R. F.<br>Ves<br>No<br>Ves        | <ul> <li>Stamp</li> <li>0</li> <li>0</li> <li>0</li> </ul>                       | Applicable For     Accounts     Compliance     Accounts   | S.C(Bank)     S.C(Bank)     No     No     No              | Action                     |
| Office<br>Uttara Branch<br>Uttara Branch<br>Irisha Fasion<br>Irisha Fasion | * | Formula(Regular)<br>Gross + 26<br>Gross + 26<br>Basic + Total Days of Montl<br>Basic + Total Days of Montl | ¢ | Formula( J/R )<br>Basic + Working Days of Month<br>Basic + 24<br>Gross + Total Days of Month<br>Basic + Total Days of Month | Payment On( J/R )       Without Absent Days       Present Days       Without Absent Days       Without Absent Days       Without Absent Days                                                                                                    | A. R. F.<br>Yes<br>No<br>Yes<br>Yes | <ul> <li>Stamp</li> <li>O</li> <li>O</li> <li>O</li> <li>O</li> <li>O</li> </ul> | Applicable For     Accounts     Compliance     Compliance | C.(Bank)     S.C(Bank)     No     No     No     No     No | Action<br>C<br>C<br>C<br>C |

এই Save করা সেটিংস ফাইল হিসেবে পেতে চাইলে CSV, TXT, MS-Word, MS-Excel, PDF ইত্যাদি ফরমেটে ডাউনলোড করতে পারবেন।

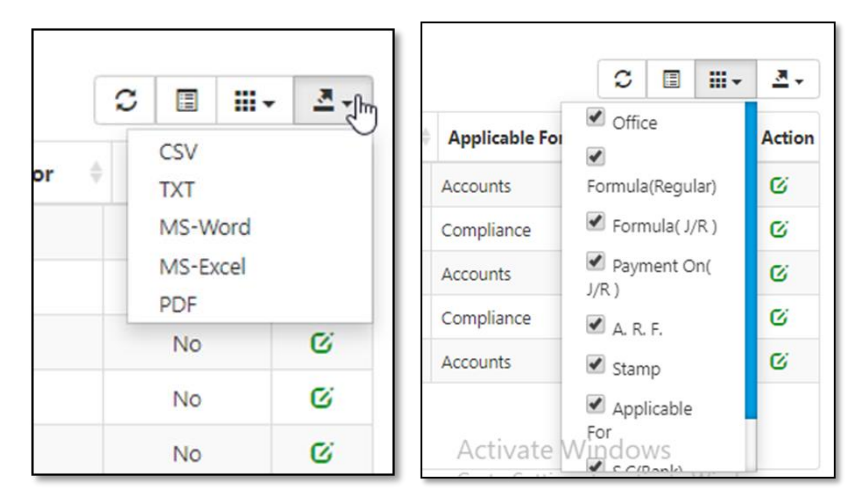

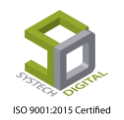

প্রয়োজনে কলাম এর হ্রাস বা বৃদ্ধিও করা যাবে। যে যে কলাম হ্রাস করতে চান সেই সেই কলাম আনচেক করুন। তাহলেই কলাম আর দেখা যাবে না।

Salary Planning সম্পাদনা (Edit) এবং মুছে ফেলার (Delete) পদ্ধতি জানতে Bonus types এর অংশটি দেখুন।

## Holiday Allowance Settings

বিশেষ বিশেষ পদবির ক্ষেত্রে সাপ্তাহিক ছুটির দিনে কাজ করার জন্য কিছু পরিমাণ টাকা ভাতা হিসেবে দেয়া হয়। কোন পদবির জন্য কি পরিমাণ টাকা প্রদান করা হবে তা এই মডিউল থেকে নির্ধারণ করতে পারবেন।

### Holiday Allowance Settings করার পদ্ধতিঃ

- ১) টপ-মেনু Salary Rule সিলেক্ট করুন।
- ২) আগত তালিকা থেকে Holiday Allowance Settings অপশনটি সিলেক্ট করুন।

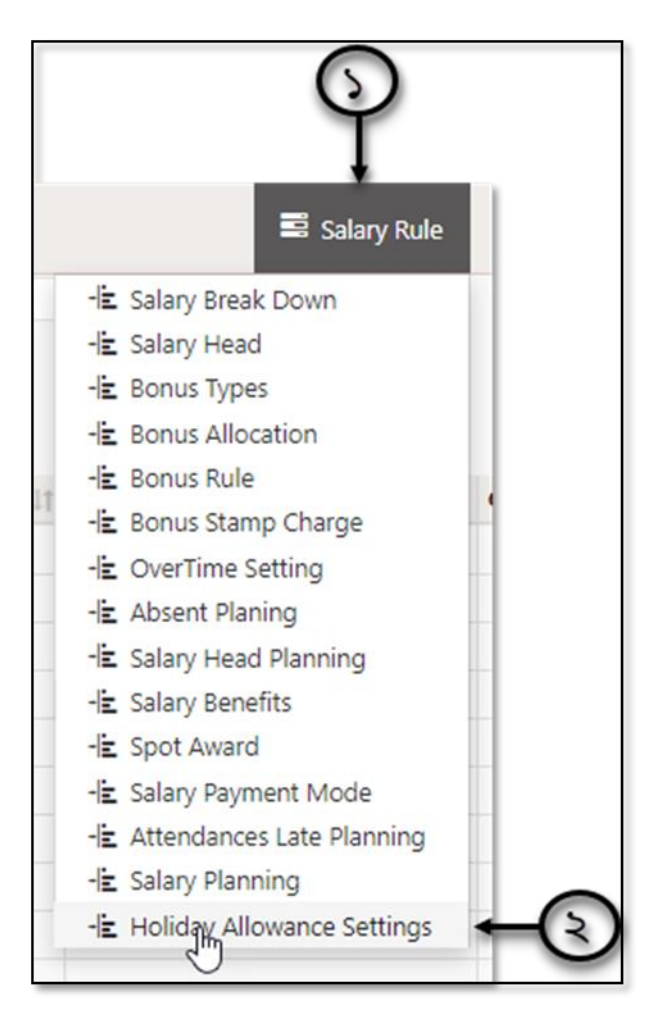

Holiday Allowance Settings সিলেক্ট করার পর একটি ইন্টারফেস পাবো।

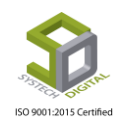

| SYSTECH HR & PAYRO | u.                            |                           |                           | Salary Rule | 🗳 Salary Setting 🛛 📓 Night Bill |
|--------------------|-------------------------------|---------------------------|---------------------------|-------------|---------------------------------|
| O Dash Board       |                               | H                         | Ioliday Allowance Setting |             |                                 |
| Security           |                               |                           |                           |             |                                 |
| Settings           | Add New DDF Print Decel       | Show 100 V                | entries                   |             | Search:                         |
| N Leave            | 11 Office                     | 11 Designation            | 11 Amount 11 Remarks      | LT C        | Iption 11                       |
| Personnel          | 1 Abstract Beauty Charm       | Software Engineer         | 2000                      |             | 6                               |
|                    | 2 Extreme Staffs              | Android Developer         | 500                       |             | 6                               |
| Attendances        | 3 G-Force Alpha               | Android Developer         | 100                       |             | 6 📋                             |
| 📎 Payroll 🔤        | 4                             | Business Developer        | 5                         |             | 6 📋                             |
| Dreduction         | 5 Holiday Fun Branch          | Android Developer         | 550                       |             | C 📋                             |
| • Production       | 6                             | Software Engineer         | 2000                      |             | ଓ 📋                             |
| Neport             | 7 Micrometer                  | Software Engineer         | 5000                      |             | ଓ 📋                             |
| HR Dashboard       | 8<br>Ordinany Bert            | Android Developer         | 5000                      |             | ଓ 📋                             |
| -                  | 9                             | Software Engineer         | 3000 test by h            | elal        | ଓ 📋                             |
| N Tax              | 10 Rising Sun Fun             | Chairman                  | 2000                      |             | ଓ 📋                             |
| Provident Fund     | 11<br>Studio 28               | Team Leader (Development) | 550                       |             | ଓ 📋                             |
|                    | 12                            | Software Engineer         | 50                        |             | o 📋                             |
| Inventory          | 13 SysTech DevSup             | Team Leader (Development) | 1000                      |             | 6 📋                             |
| E Backup           | Showing 1 to 22 of 22 entries |                           |                           |             |                                 |
| 🕿 Help             |                               |                           |                           |             | Previous 1 Next                 |
| 🙂 Log Out          |                               |                           |                           | Activate V  | /indows                         |

সেটিংস এর জন্য Add New লিংকে ক্লিক করুন। সেটিংস এর জন্য ডায়ালগ বক্স আসবে।

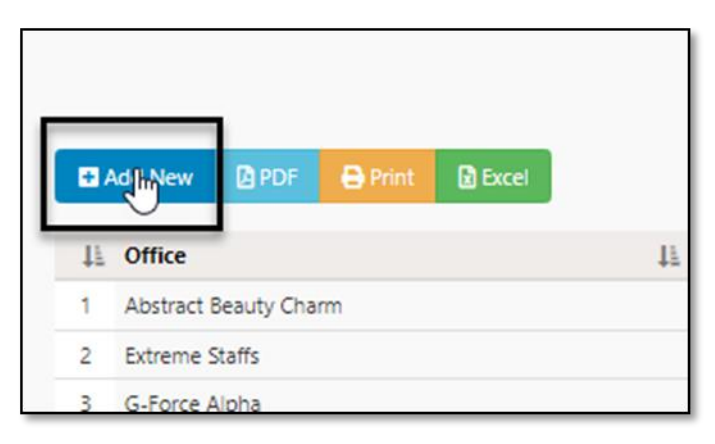

| OLL |                       |                 |       |                         |      |      | Salary Rule   |    | 🖬 Sala |
|-----|-----------------------|-----------------|-------|-------------------------|------|------|---------------|----|--------|
|     |                       | Holiday Allowar | nce S | etting                  |      | ×    |               |    |        |
|     | Add New 🔯 PDF 😝 Print | Office          | :     | Select One              | ٣    | *    |               |    | Search |
| 11  | Office                | Designation     | :     | Select One              | ٣    | *    | Remarks       | 11 | Option |
| 1   | Abstract Beauty Charm | Amount          | :     | Amount                  |      | *    |               |    | 6      |
| 2   | Extreme Staffs        |                 |       |                         |      |      |               |    | 6      |
| 3   | G-Force Alpha         | Remarks         | :     | Remarks                 |      |      |               |    | 6      |
| 4   |                       |                 |       |                         | - // |      |               |    | 6      |
| 5   | Holiday Fun Branch    | Status          |       | Activa Inactiva         |      |      |               |    | 6      |
| 6   |                       |                 |       | C Active Indective      |      |      |               |    | 6      |
| 7   | Micrometer            |                 |       |                         |      |      |               |    | 6      |
| 8   | - Ordinany Bert       |                 |       |                         |      | Save |               |    | 6      |
| 9   | Ordinary best         |                 |       |                         | _    |      | test by helal |    | 6      |
| 10  | Rising Sun Fun        |                 | Ch    | airman                  | 2000 |      |               |    | 6      |
| 11  | Studio 29             |                 | Tea   | am Leader (Development) | 550  |      |               |    | 6      |
| 12  | 30000 30              |                 | So    | ftware Engineer         | 50   |      |               |    | 6      |

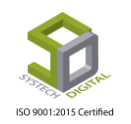

এবার নিচের পদক্ষেপগুলো গ্রহণ করুন:

- ১) অফিস সিলেক্ট করুন।
- ২) Designation সিলেক্ট করুন।
- ৩) সেই Designation এর জন্য ভাতা কত দেয়া হবে তা Amount ফিল্ডে ইনপুট করুন।
- 8) কোনো তথ্য অথবা কোনো নোট করে রাখার জন্য Remarks ফিল্ডে তা লিখুন।

| Holiday Allov | vance | Setting         | ×        |
|---------------|-------|-----------------|----------|
| Office        | :     | Select One      | · •      |
| Designation   | :     | Select One      | ·        |
| Amount        | :     | Amount          | *0       |
| Remarks       | :     | Remarks         |          |
| Status        | :     | Active Inactive | @        |
|               |       |                 | Save     |
|               |       |                 | <u> </u> |

৫) সেটিংস কার্যকর করার জন্য Status হতে Active অথবা Inactive রেডিও বাটন সিলেক্ট করুন।

৬) Save বাটনে ক্লিক করে এই Holiday Allowance Settings সংরক্ষণ করুন। Save করার পর ইন্টারফেসে Save করা ডেটাগুলো দেখা যাবে।

| 11 | Office II             | Designation 11            | Amount 11 | Remarks 11    | Option |
|----|-----------------------|---------------------------|-----------|---------------|--------|
|    | Abstract Beauty Charm | Software Engineer         | 2000      |               | ଙ 💼    |
|    | Extreme Staffs        | Android Developer         | 500       |               | ଙ 💼    |
| 3  | G-Force Alpha         | Android Developer         | 100       |               | ଙ 📋    |
| 4  |                       | Business Developer        | 5         |               | ଙ 💼    |
| 5  | Holiday Fun Branch    | Android Developer         | 550       |               | ଓ 📋    |
| 6  |                       | Software Engineer         | 2000      |               | ଙ 📋    |
| 7  | Micrometer            | Software Engineer         | 5000      |               | ଙ 📋    |
| 8  | Ordioany Rect         | Android Developer         | 5000      |               | ଓ 📋    |
| 9  | Ordinary best         | Software Engineer         | 3000      | test by helal | ଓ 📋    |
| 10 | Rising Sun Fun        | Chairman                  | 2000      |               | ଙ 📋    |
| 1  | Chudia 20             | Team Leader (Development) | 550       |               | ଓ 📋    |
| 2  | 30010-30              | Software Engineer         | 50        |               | ଙ 💼    |
| 13 | SysTech DevSup        | Team Leader (Development) | 1000      |               | ර 📋    |

Holiday Allowance Settings সম্পাদনা (Edit) এবং মুছে ফেলার (Delete) পদ্ধতি জানতে Salary Head এর অংশটি দেখুন।

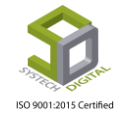

# **Salary Settings**

Salary Settings থেকে Advances দেয়া-নেয়া, Salary Process, Holiday Allowance সহ Salary সংক্রান্ত যাবতীয় কাজ করা যাবে।

Salary Settings এ আরও ১২টি সাব-মেনু পাবো। সাব-মেনুগুলো হলোঃ

| Salary Rule                                                                                                    | 🛢 Salary Setting                                                      | 🛢 Night Bill |  |
|----------------------------------------------------------------------------------------------------|-----------------------------------------------------------------------|--------------|--|
| Advances<br>Advance Repayme<br>Over Times<br>Employee Alloward<br>Holiday Allowance<br>Salary Addition De<br>Bonus Distribution<br>Partial Salary Calcu<br>Salary Process<br>Partial Salary Process<br>Partial Salary Process | ents  nce e Process eductions n eulation lation ess k 13 Month Bonus) |              |  |

- 1) Advances
- 2) Advances Repayments
- **3**) Overtimes
- **4)** Employee Allowance
- 5) Holiday Allowance Process
- 6) Salary Addition Deductions
- **7)** Bonus Distribution
- 8) Partial Salary Calculation
- **9**) Attendance Calculation
- **10**) Salary Process
- 11) Partial Salary Process
- **12)** Process (Gratuity & 13 Month Bonus)

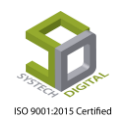

## Advances

কোন কর্মচারী কে অগ্রিম টাকা প্রদান করার জন্য নিচের পদ্ধতি অনুসরণ করুন :

- ১) টপ মেনু Salary Settings সিলেক্ট করুন।
- ২) সাব-মেনু Advances সিলেক্ট করুন।

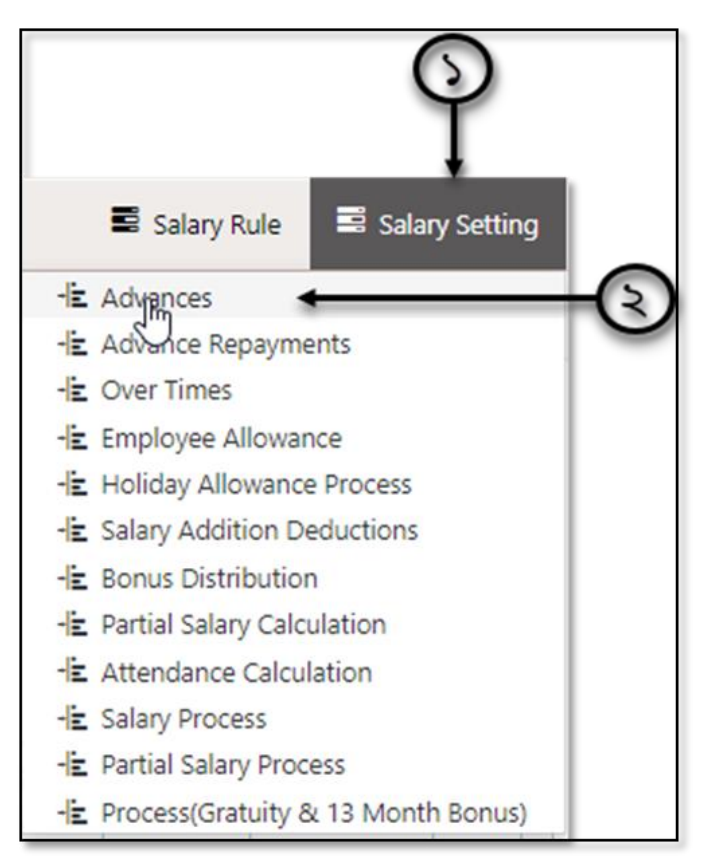

সিলেক্ট করার পর একটি ইউজার ইন্টারফেস পাবো।

| HM SYSTECH HR & PAYR | OLL            |     |                 |      |           |                      |        |          |                | Salary R    | ule 📑 Sala   | ry Setting  |
|----------------------|----------------|-----|-----------------|------|-----------|----------------------|--------|----------|----------------|-------------|--------------|-------------|
| Dash Board           |                |     |                 |      |           | Advances             |        |          |                |             |              |             |
| Security             |                |     |                 |      | Advance I | i                    |        |          |                |             |              |             |
| Settings             | Employee       | -   | Select Employee | * *  | Employee  | Employee Name        | Amount | Inst. No | Date           | PaymentTer  | Remarks      | Action      |
| eave                 | Amount         |     | Amount          | *    | 00003     | Nahid Mowla Mowri    | 7000   | 3        | 10-11-2016     |             |              | G           |
|                      |                |     | Amount          |      | 00003     | Nahid Mowia Mowri    | 5000   | 3        | 22-04-2017     |             |              | 6           |
| ersonnel             | Installment No |     | Installment No  | *    | 00000     | Ahsan Zahid Chowdh   | 6958   | 2        | 29-05-2018     | 2           | 456444545454 | e           |
| ttendances           |                |     | 100011101111    |      | 00070     | Fauziah nusrat       | 20000  | 2        | 11-10-2018     | -           |              | C           |
| a roll               | Date           | 1.1 | Date            | *    | 00031     | S. M. Imran Ahmed    | 6000   | 3        | 11-09-2018     |             | test         | C           |
| yroll                |                |     |                 |      | 00009     | Md. Kaysarul Islam-m | 35000  | 5        | 16-09-2018     |             |              | C           |
| oduction             | Payment Terms  | 1.1 | Payment Terms   |      | 00024     | Z M Shadli Benzadid  | 50000  | 5        | 01-09-2018     | 5           |              | °           |
| eport                |                |     |                 | h    | 00035     | Rezaul Karim         | 100000 | 6        | 05-09-2018     |             |              | G           |
| HR Dashboard         | Remarks        | :   | Remarks         |      |           |                      |        |          |                |             |              |             |
| Tax                  |                |     |                 | 4    |           |                      |        |          |                |             | 16           | 1 10 -61    |
| Res (deat Fired      |                |     |                 |      | φ         |                      |        | Page 1   | of I are and I | so <b>v</b> | View         | 1 - 10 01 : |
| Provident Fund       |                |     |                 |      |           |                      |        |          |                |             |              |             |
| Inventory            |                |     |                 |      |           |                      |        |          | -              |             |              |             |
| Backup               |                |     |                 | Save | Edit E    | elete Clear          |        |          |                |             |              |             |

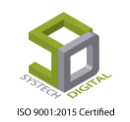

| imployee  |
|-----------|
|           |
| nt 🗧 🗧    |
| ment No   |
|           |
| ent Terms |
|           |
|           |

এখন,

- ১) যে কর্মচারীরকে Advances প্রদান করবেন সেই কর্মচারীর আইডি সিলেক্ট করুন।
- ২) কি পরিমাণ টাকা Advances প্রদান করবেন সেই টাকার পরিমাণ (Amount) ইনপুট করুন।
- ৩) কয়টি কিস্তিতে উক্ত টাকা ফেরত প্রদান করতে হবে সেই কিস্তির সংখ্যা ইনপুট করুন।
- 8) কত তারিতে Advances প্রদান করবেন সেই তারিখ (Date) সিলেক্ট করুন।
- ৫) কোনো Payment Terms থাকলে তা নোট করুন।
- ৬) কোনো কিছু নোট করার থাকলে Remarks ফিল্ডে তা নোট করুন।

এরপর নিচের Save বাটনে ক্লিক করে এই অ্যাডভান্সটি সেভ করুন।

Save করার পর সেভকৃত ডেটা ইন্টারফেস এর ডান পাশে প্রদর্শিত হবে।

| LIIDIOYEE             |   | Salast Employee | _ * | Advance L | ist                  |        |          |            |            |              |           | •  |
|-----------------------|---|-----------------|-----|-----------|----------------------|--------|----------|------------|------------|--------------|-----------|----|
|                       |   | Select Employee | -   | Employee  | Employee Name        | Amount | Inst. No | Date       | PaymentTer | Remarks      | Action    |    |
| Amount                |   |                 | *   | 00003     | Nahid Mowla Mowri    | 7000   | 3        | 10-11-2016 |            |              | G         |    |
| Amount                | • | Amount          |     | 00003     | Nahid Mowla Mowri    | 5000   | 3        | 11-11-2016 |            |              | G         |    |
| and the sector of the |   |                 |     | 00060     | kaysar musfiq        | 200    | 2        | 23-04-2017 |            |              | G         |    |
| installment Nö        | - | Installment No  | *   | 00005     | Ahsan Zahid Chowdh   | 6958   | 2        | 29-05-2018 | 2          | 456444545454 | G         |    |
|                       |   |                 |     | 00070     | Fauziah nusrat       | 20000  | 2        | 11-10-2018 |            |              | G         |    |
| Date                  | : | Date            | *   | 00031     | S. M. Imran Ahmed    | 6000   | 3        | 11-09-2018 |            | test         | G         |    |
|                       |   |                 |     | 00009     | Md. Kaysarul Islam-m | 35000  | 5        | 16-09-2018 |            |              | G         |    |
| Payment Terms         | : | Payment Terms   |     | 00024     | Z M Shadli Benzadid  | 50000  | 5        | 01-09-2018 | 5          |              | G         |    |
|                       |   | Tuyment terms   |     | 1301      | rezaunur Rahman      | 20000  | 2        | 01-09-2018 |            |              | G         |    |
|                       |   |                 | 11  | 00035     | Rezaul Karim         | 100000 | 6        | 05-09-2018 |            |              | G         |    |
| Remarks               | : | Remarks         | 1   |           |                      |        |          |            |            |              |           |    |
|                       |   |                 |     | ρφ        |                      | 14 44  | Page 1 0 | f 1 🕞 🔤 S  | 0 🔻        | View         | 1 - 10 of | 37 |
|                       |   |                 |     |           |                      | _      |          | _          | _          |              |           | -  |
|                       |   |                 |     |           |                      |        |          |            |            |              |           |    |

Advances সম্পাদনা (Edit) এবং Delete করার পদ্ধতি Bonus types এ পূর্বেই আলোচনা করা হয়েছে। কিন্তু Advance Repayment হয়ে গেলে কোনকিছুই মুছে ফেলা (Delete) যাবে না।

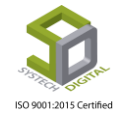

# **Advance Repayment**

অগ্রীম পরিশোধ (Advance Repayment) করার পদ্ধতি নিচে দেয়া হলঃ

- ১) টপ-মেনু Salary Settings সিলেক্ট করুন।
- ২) সাব-মেনু Advance Repayment সিলেক্ট করুন।

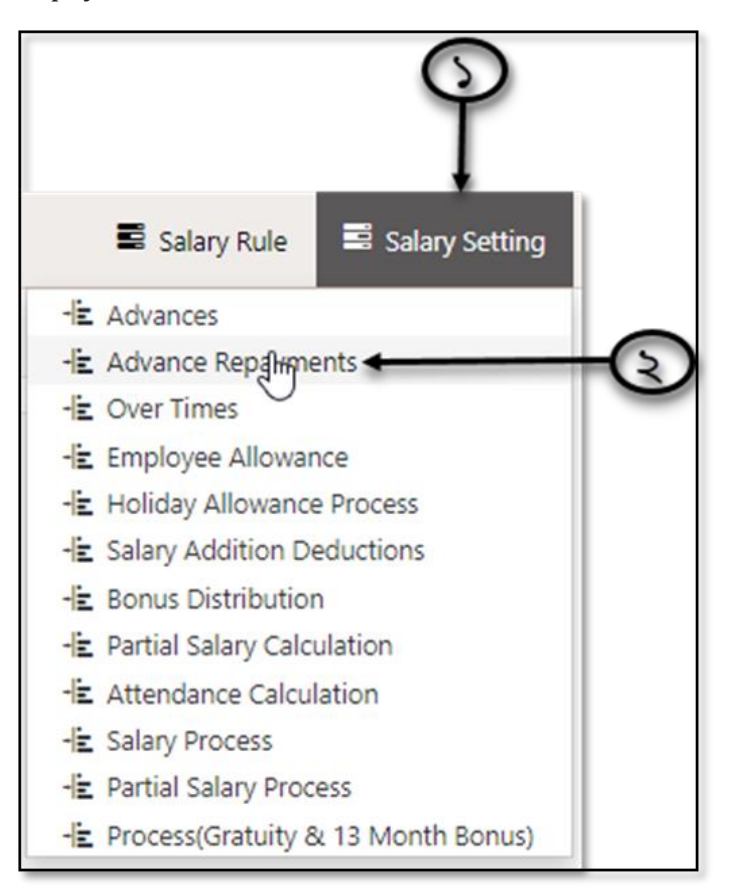

সিলেক্ট করার পর নতুন ইউজার ইন্টারফেস প্রদর্শিত হবে।

| SYSTECH HR & PAYRO | NLL         |   |                     |                    | Salary Rule | Salary Setting | 🖬 Night Bill |
|--------------------|-------------|---|---------------------|--------------------|-------------|----------------|--------------|
| 🕑 Dash Board       |             |   |                     | Advance Repayments |             |                |              |
| Security           |             |   |                     |                    |             |                |              |
| Settings           | Office      | 1 | Select Office 🔻     |                    |             |                |              |
| N Leave            | Department  | : | Select Department • |                    |             |                |              |
| Personnel          | Designation |   | •                   |                    |             |                |              |
| Attendances        |             |   |                     |                    |             |                |              |
| No Payroll         | Employee    | 1 | Select Employee *   |                    |             |                |              |
| Production         | Year        | : | Select Year *       |                    |             |                |              |
| Neport             | Month       |   | *                   |                    |             |                |              |
| NHR Dashboard      | Demarks     |   |                     |                    |             |                |              |
| 🔊 Tax              | Remarks     | 1 |                     |                    |             |                |              |
| Provident Fund     |             |   |                     |                    |             |                |              |
| Ninventory         |             |   | Load                |                    |             |                |              |

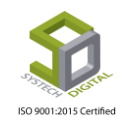

এখন,

- ১) Office ফিল্ড থেকে অফিস সিলেক্ট করুন।
- ২) Department ফিল্ড থেকে ডিপার্টমেন্টটি সিলেক্ট করুন।
- ৩) Designation ফিল্ড থেকে পদবি সিলেক্ট করুন।

| Office      | : | Select Office     | ·              |
|-------------|---|-------------------|----------------|
| Department  | : | Select Department | , <b>−</b> (2) |
| Designation | : |                   | , <b>→</b> ⊙   |
| Employee    | : | Select Employee   | ®              |
| Year        | : | Select Year       | · * @          |
| Month       | : |                   | -<br>₹—©       |
| Remarks     | : |                   | <b>←</b> ①     |
|             |   |                   |                |
|             |   |                   |                |

8) Employee ফিল্ড থেকে আইডি সিলেক্ট করুন। যাদের পূর্বে অ্যাডভান্স দেয়া হয়েছে তাদের আইডি-ই এখানে আসবে।

- ৫) কোন বছরের অ্যাডভান্স পরিশোধ করবেন Year ফিল্ড থেকে সেই বছরটি সিলেক্ট করুন।
- ৬) যে মাসের টাকা পরিশোধ করবেন Month ফিল্ড হতে সেই মাসটি সিলেক্ট করুন।
- ৭) Remarks ফিল্ডে কোন কিছু নোট করার থাকলে করুন।
- ৮) Load বাটনে ক্লিক করুন। Load করার পর সেই কর্মচারীর অগ্রিম টাকা সংক্রান্ত যাবতীয় তথ্য লোড হবে।

Load করা তথ্য সঠিক হলে চেক করে Save বাটনে ক্লিক করে Save করুন। Load করার পর যাবতীয় তথ্য ইন্টারফেস এর ডান পাশে প্রদর্শিত হবে।

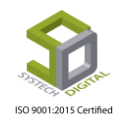

| Office      | : | Select Office     |     | Em | ployee List |                             | 1                     |            |          | 11 - A - A - A |                 | 2 |
|-------------|---|-------------------|-----|----|-------------|-----------------------------|-----------------------|------------|----------|----------------|-----------------|---|
|             |   | Select Office     |     |    | Employee k  | Name                        | Designation           | Date       | T.Advanc | Due            | Collectio       |   |
| Denartment  |   |                   |     | 1  | 00009       | Md, Kaysarul Islam-modified | Senior Marketing Exec | 16-09-2018 | 35000    | 26100          | 8700            |   |
| Department  |   | Select Department |     | 2  | 00009       | Md. Kaysarul Islam-modified | Senior Marketing Exec | 28-10-2018 | 3000000  | 2900000        | 100000          |   |
|             |   |                   |     | 3  | 00009       | Md. Kaysarul Islam-modified | Senior Marketing Exec | 27-12-2018 | 5000     | 5000           | 5000            |   |
| Designation | : |                   |     | 4  | 00024       | Z M Shadli Benzadid         | Software Engineer     | 01-09-2018 | 50000    | 30000          | 10000           |   |
|             |   |                   |     | 5  | 00031       | S. M. Imran Ahmed           | Software Engineer     | 11-09-2018 | 5000     | 3000           | 1500            |   |
| Employee    | : | Select Employee   | .*  | 6  | 00077       | Dipty rani                  | Software Engineer     | 19-12-2018 | 10000    | 10000          | 10000           |   |
|             |   |                   |     | 7  | 1010        | Nadim                       | Software Engineer     | 01-01-2019 | 5000     | 5000           | 2500            |   |
| Year        | : | Select Vear       | * * | 8  | 1213        | Nadim Asraf                 | Team Leader (Develop  | 14-10-2018 | 20000    | 10000          | 3333.33         |   |
|             |   | Select feat       |     | 9  | 1877        | Helal                       | Android Developer     | 01-05-2019 | 3000     | 1000           | 1000            |   |
| Month       |   |                   | *   | 10 | 424243      | mithun dey                  | Android Developer     | 14-05-2019 | 10000    | 10000          | 5000            |   |
|             |   |                   |     | 11 | 424244      | chaiti dey                  | Computer Graphics A   | 01-11-2018 | 20000    | 12000          | 12000           |   |
| Pomarke     |   |                   |     | 12 | h-01        | helal khan                  | QA Engineer           | 15-08-2019 | 12000    | 6000           | 6000            |   |
| Remarks     | • |                   |     | 13 | h-03        | helal khan                  | General Manager       | 18-04-2019 | 60000    | 48000          | 12000           |   |
|             |   | -                 | 11  | 14 | h-05        | helal khan uddin            | General Manager       | 24-07-2019 | 60000    | 54000          | 6000            |   |
|             |   | -                 |     | 15 | N22         | Nadim 2nd Gross             | Implemenation & Supp  | 01-05-2019 | 25000    | 25000          | 5000            |   |
|             |   | 1                 | oad |    |             |                             | Page 1 of 1           | (to        |          | ····· V        | lew 1 - 22 of 2 | 2 |

### **Overtime**

Overtime সহ বেতনের প্রসেস শেষ হলে বিশেষ কোনো কর্মচারী বা সকল কর্মচারীর জন্য Overtime বৃদ্ধি অথবা হ্রাস করার জন্য এই সাব-মডিউল।

Overtime বৃদ্ধি অথবা হ্রাস করার পদ্ধতিঃ

- ১) টপ- মেনু Salary Settings সিলেক্ট করুন।
- ২) সাব-মেনু Overtime সিলেক্ট করুন।

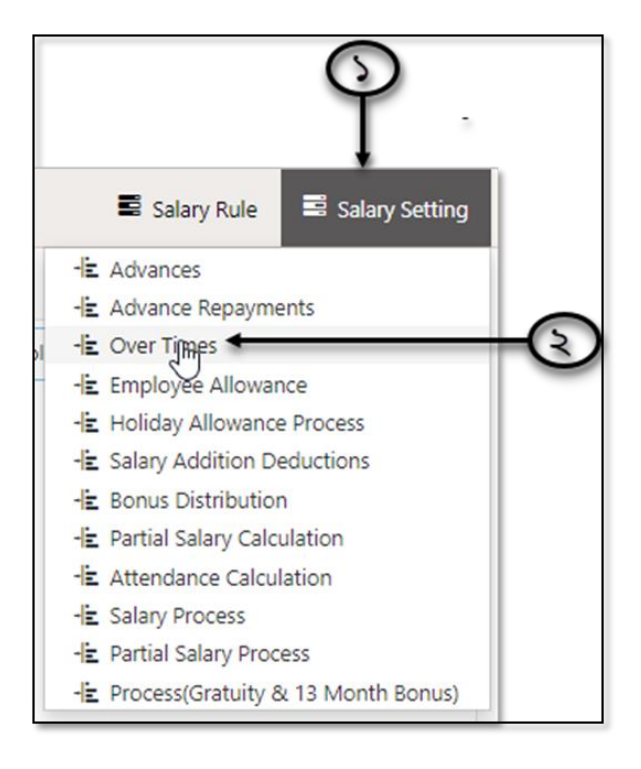

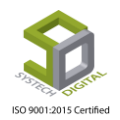

সিলেক্ট করার পর একটি নতুন ইউজার ইন্টারফেস প্রদর্শিত হবে।

| SYSTECH HR & PAYRO | DLL        |   |                            |      |              |   |                 | Salary Rule | Salary Setting | SNight Bill |
|--------------------|------------|---|----------------------------|------|--------------|---|-----------------|-------------|----------------|-------------|
| 🕑 Dash Board       |            |   |                            |      | Over Time    |   |                 |             |                |             |
| Security           |            |   |                            | Vear | •            | * | Select Employee | * App       | Date           |             |
| Settings           | Office     | 1 | Select Office 🔻            | 1001 |              |   |                 | - the       | butt           |             |
| N Leave            | Department | 5 | •                          |      |              |   |                 |             |                |             |
| Personnel          | Employee   |   | Select Employee *          |      |              |   |                 |             |                |             |
| Attendances        | Vere       |   |                            |      |              |   |                 |             |                |             |
| Nayroll            | Year       | 1 | Select Year *              |      |              |   |                 |             |                |             |
| Production         | Month      | : | *                          |      |              |   |                 |             |                |             |
| Neport             |            |   | Download Excel             |      |              |   |                 |             |                |             |
| NR Dashboard       |            |   |                            |      |              |   |                 |             |                |             |
| N Tax              | Excel      | 1 | Choose File No file chosen |      |              |   |                 |             |                |             |
| Novident Fund      |            |   | Import                     |      |              |   |                 |             |                |             |
| Ninventory         |            |   |                            |      |              |   |                 |             |                |             |
| E Backup           |            |   |                            |      |              |   |                 |             |                |             |
| 🖀 Help             |            | _ |                            | Save | Delete Clear |   |                 |             |                |             |

এখন,

- ১) Office সিলেক্ট করুন।
- ২) Department সিলেক্ট করুন।

৩) Employee ফিল্ড থেকে কর্মচারীর আইডি সিলেক্ট করুন। অফিস, বিভাগ, কর্মচারীর আইডি সিলেক্ট না করলে সব অফিস ও সব ডিপার্টমেন্ট এর সকল কর্মচারীর জন্য এটি সিলেক্ট থাকবে।

|   | Office     | : | Select Office              |
|---|------------|---|----------------------------|
|   | Department | : | Select Department          |
|   | Employee   | : | Select Employee            |
|   | Year       | : | Select Year                |
|   | Month      | : | • ◆                        |
| 9 |            |   | Download Excel             |
|   | Excel      | : | Choose File No file chosen |
|   |            |   | Import - S                 |

- 8) Year ফিল্ড হতে বছর সিলেক্ট করুন।
- ৫) যে মাসের Overtime ঠিক করবেন সেই মাসটি Month ফিল্ড হতে সিলেক্ট করুন।

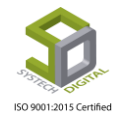

৬) Load বাটনে ক্লিক করুন। Load করলে ইন্টারফেস এর ডান পাশে সমস্ত ডেটা প্রদর্শিত হবে। প্রদর্শিত ডেটা থেকে App.OT তে Account এর জন্য এবং C.OT তে Complience এর জন্য Overtime হ্রাস বা বৃদ্ধি করে Enter প্রেস করুন। তারপর বাম পাশের চেক বক্সে চেক করে নিচে Save বাটনে ক্লিক করে Save করুন।

| 2  | 019  |             | ▼ January          | •           | 10201( Ja | hangir Al | *      | Ap   | p Date |         |
|----|------|-------------|--------------------|-------------|-----------|-----------|--------|------|--------|---------|
| Em | ploy | ee List     |                    |             |           |           |        |      |        |         |
|    |      | Employee li | Name               | Designation | Total.C   | App.O1    | OT Rat | C.OT | C.OT R | Amount  |
| 1  | 1    | 10102       | Mijanur            | Sr. Em. Op  | 58        | 58  ]     | 51.25  | 24   | 51.25  | 2972.50 |
| 2  | 1    | 101076      | Md. Mobarok Hossen | Assortman   | 51        | 51        | 48.06  | 24   | 48.06  | 2451.06 |
| 3  | 1    | 10110       | Masum              | Emb. Op     | 70        | 70        | 48.06  | 27   | 48.06  | 3364.2  |
| 4  | -    | 101120      | Md.Alam            | Sr. Em. Op  | 44        | 44        | 51.25  | 28   | 51.25  | 2255    |
| 5  | 1    | 101133      | Md.Sagor           | Emb. Op     | 42        | 42        | 48.06  | 22   | 48.06  | 2018.52 |

৭) যদি একসাথে অনেক কর্মচারীর Overtime হ্রাস বা বৃদ্ধি করার প্রয়োজন হয় সেক্ষেত্রে Download Excel এ ক্লিক করে সব কর্মচারীর Overtime ডাউনলোড করুন। ডাউনলোড করা এক্সেল ফাইল থেকে Overtime হ্রাস বা বৃদ্ধি করুন।

৮) বৃদ্ধি অথবা হ্রাস করা Overtime এর এক্সেল ফাইলটি আপলোড করার জন্য Choose File বাটনে ক্লিক করে আগত ফোল্ডার থেকে নির্দিষ্ট ফাইলটি সিলেক্ট করুন।

৯) Import বটিনে ক্লিক করে ইমপোর্ট প্রক্রিয়া সম্পন্ন করুন।

১০) ফাইলটি সেভ করার জন্য নিচের Save বাটনে ক্লিক করে সেভ করুন।

**Overtime Delete:** ওভারটাইম লোড করার পর Overtime ডিলিট করতে চাইলে Load করার পর বাম পাশের চেক বক্সে চেক করে নিচের Delete বাটনে ক্লিক করতে হবে। ক্লিক করলে ডিলিট কনফার্ম করার জন্য মেসেজ বক্স আসবে। মেসেজ বক্সে OK বাটনে ক্লিক করে ডিলিট সম্পন্ন করতে হবে।

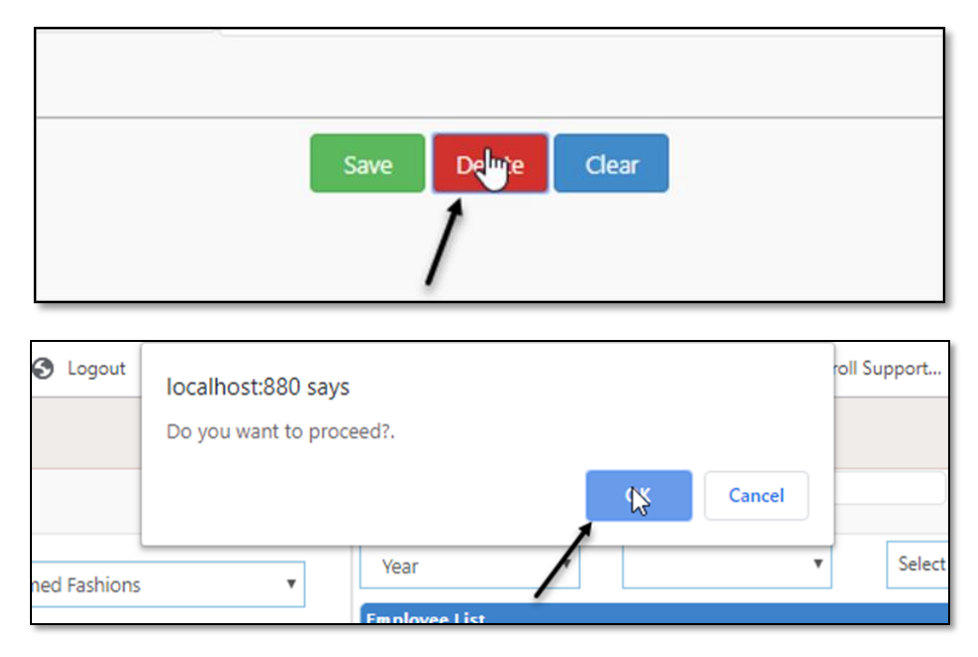

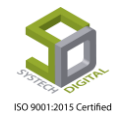

# **Employee Allowance**

কর্মচারীদের ভাতা দেয়ার জন্য নিচের পদক্ষেপগুলো গ্রহণ করুন :

- ১) টপ-মেনু Salary Settings সিলেক্ট করুন।
- ২) সাব-মেনু Employee Allowance সিলেক্ট করুন।

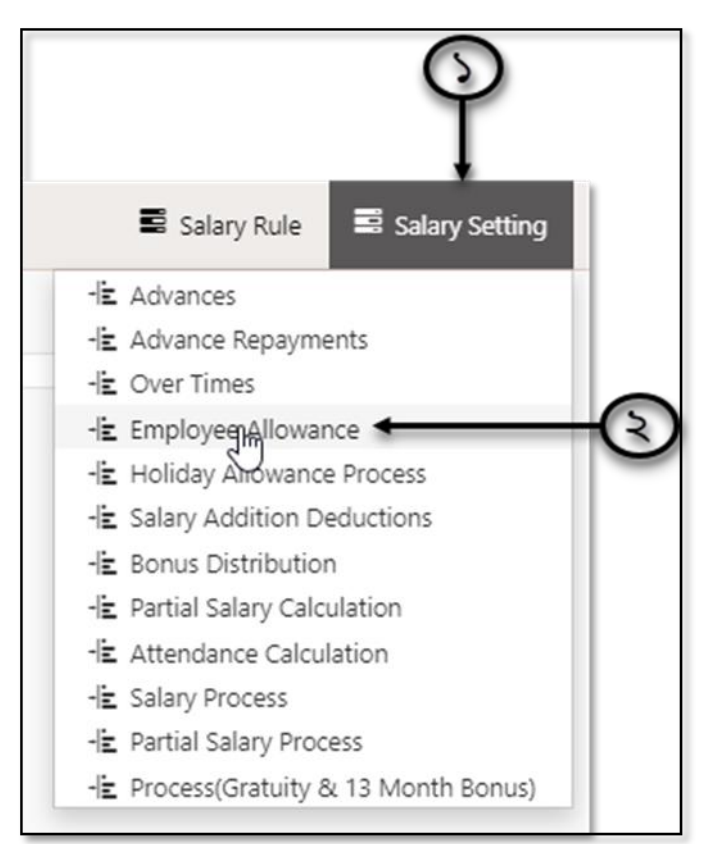

সিলেক্ট করার পর নতুন ইউজার ইন্টারফেস পাবো।

| STECH HR & PAYRO | u                                 | Salary Rule | Salary Setting | R N |
|------------------|-----------------------------------|-------------|----------------|-----|
| h Board          | Employee Allowance                |             |                |     |
| ecurity          |                                   |             |                |     |
| Settings         | Office : Select Office •          |             |                |     |
| Leave            | Department : Select Department •  |             |                |     |
| Personnel        | Designation :                     |             |                |     |
| Attendances      |                                   |             |                |     |
| Payroll          | Employee : Select Employee *      |             |                |     |
| > Production     | Year : Select Year *              |             |                |     |
| Report           | Month : *                         |             |                |     |
| HR Dashboard     |                                   |             |                |     |
| > Tax            | Auowance Name: Select Salary Head |             |                |     |
| > Provident Fund | Based On :      Basic      Gross  |             |                |     |
| > Inventory      | Is Fixed: Per(%):                 |             |                |     |
| Backup           | Lood                              |             |                |     |
| Help             |                                   |             |                |     |

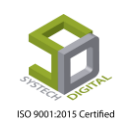

### Employee Allowance এর সেটিংস করার পদ্ধতিঃ

১) অফিস ফিল্ড থেকে অফিস সিলেক্ট করুণ।

২) বিভাগ (Department), পদবি (Desingation) অনুযায়ী কর্মচারী সিলেক্ট করতে চাইলে নির্দিষ্ট ফিল্ডে গিয়ে ডিপার্টমেন্ট ও পদবি সিলেক্ট করুন।

- ৩) যদি নির্দিষ্ট কোনো কর্মচারীর জন্য প্রয়োজন হয় তবে Employee ফিল্ডে কর্মচারীর আইডি সিলেক্ট করুন।
- 8) Year ফিল্ড হতে বছর সিলেক্ট করুন।

| 1            |     |                     |              |      |
|--------------|-----|---------------------|--------------|------|
| Office       | :   | Select Office       | ₹            | 6    |
| Department   | :   | Select Department   | •            |      |
| Designation  | :   |                     | - , <b>}</b> | -3   |
| Employee     | :   | Select Employee     | · •          | -()) |
| Year         | :   | Select Year         | • *          | -®   |
| Month        | :   |                     | ▼ 🍋          | -@   |
| Allowance Na | me: | Select Salary Head  | v 🐐          | -0   |
| Based On     | :   | 🖲 Basic 🛛 Gross ሩ 🗕 |              | -9   |
| Is Fixed:    | 1   | Per(%):             |              | -(b) |
|              |     |                     | Load 🗲       | ->   |
|              | 6   |                     |              |      |

৫) যে মাস এর জন্য অ্যালাউন্স দিতে চাচ্ছেন সেই মাসটি Month ফিল্ড থেকে সিলেক্ট করুন।

৬) যে Salary Head এর জন্য ভাতা দিবেন সেই Allowance Name ফিল্ড থেকে সেই Salary Head টি সিলেক্ট করুন।

৭) কিসের ভিত্তিতে টাকা প্রদান করা হবে- মূল বেতন নাকি মোট বেতন সেটি Basic অথবা Gross এর রেডিও বাটন থেকে সিলেক্ট করুন।

৮) কি হারে টাকা প্রদান করা হবে তা Per(%) ফিল্ডে ইনপুট করুন।

৯) Load বাটনে ক্লিক করুন। Load করার পর ডান পাশে সমস্ত ডেটা লোড হবে। লোড হওয়া ডেটা চেক করে Save বাটনে ক্লিক করে Save করুন।

১০) কিন্তু যদি নির্দিষ্ট পরিমাণ টাকা দিতে চান সেক্ষেত্রে Is Fixed এ চেক করে Amount এ টাকার পরিমাণ ইনপুট করে লোড করে Save করুন।

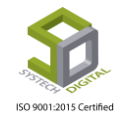

| Employee         Name         Designation         8/C         Limit(Y/M)         Amount           8         1072037         Abu Syed         SSMO         9845         No Limit         9845           9         111198         Abul Basher         Painter         14000         No Limit         1400           10         1026         Abul Basher         Painter         14000         No Limit         1400           10         102505         Abul Hasan         Asstt, Cutting         8000         No Limit         800           11         102505         Abul Hasan         Asstt, Cutting         8000         No Limit         9347           12         10213         Abul Hossain         Cutterman         9347         No Limit         9347           13         1039         Abul Hasan         Asstt, Cutting         8000         No Limit         9347           102553         Abul Hasan         Asstt, Cutting         8000         No Limit         9347           102554         Afroja         GSMO         8500         No Limit         9347           10712076         Afroja         GSMO         9347         No Limit         9347           104155         Aklima                                                                                                    | Characterization         B/G         Limit(7M)         Amount           18         1072037         Abu Syed         SSMO         9845         No Limit         9845           19         111198         Abul Basher         Painter         14000         No Limit         14000           10         1026         Abul Basher         Painter         14000         No Limit         14000           10         1025         Abul Hasan         Asstt, Cutting         8000         No Limit         8000           10         102505         Abul Hasan         Asstt, Cutting         8000         No Limit         9347           10         10213         Abul Hossan         Cutting         8000         No Limit         9347           10         10253         Abul Hossan         Iromman         9347         No Limit         802           10         1072276         Afroja         GSMO         8500         No Limit         9347           10         1071507         Aira         SMO         9347         No Limit         9347           10         101507         Akima         Quality Inspector         9347         No Limit         9347           10         115260                                                                 | 2111    | pioy | ee List   |                                            | Deal and          | 0.10  | 11 hours      |                    |
|----------------------------------------------------------------------------------------------------|----------------------------------------------------------------------------------------------------|---------|------|-----------|--------------------------------------------|-------------------|-------|---------------|--------------------|
| 8       1072037       Abu Syed       SSMO       9845       No Limit       984.5         9       111198       Abul Basher       Painter       14000       No Limit       1400         10       1026       Abul Barek       Asstt, Cutting       8000       No Limit       8000         1       102505       Abul Hasan       Asstt, Cutting       8000       No Limit       8000         2       10213       Abul Hossain       Cutterman       9347       No Limit       934.7         3       1039       Abul Hossain       Ironman       9347       No Limit       934.7         4       102553       Abul Kalam       Asstt, Cutting       8000       No Limit       934.7         5       1072276       Afroja       GSMO       8500       No Limit       800         6       104402       Afroza       Quality Inspector       9347       No Limit       934.7         7       1071507       Aina       SMO       9347       No Limit       934.7         9       1064071       Aklima Begum       Asstt. Operator       8000       No Limit       800         0       115260       Aklima Begum       JSMO       8875                                                                                                    | 10       1072037       Abu Syed       SSMO       9845       No Limit       9845         10       111198       Abul Basher       Painter       14000       No Limit       14000         10       1026       Abul Basher       Painter       14000       No Limit       14000         10       1026       Abul Basher       Painter       14000       No Limit       14000         10       102505       Abul Hossain       Asstt, Cutting       8000       No Limit       8001         10       10213       Abul Hossain       Cutterman       9347       No Limit       9347         10213       Abul Hossan       Inorman       9347       No Limit       9347         10213       Abul Hossan       Inorman       9347       No Limit       8000         10253       Abul Kalam       Asstt, Cutting       8000       No Limit       8002         1072276       Afroja       GSMO       8500       No Limit       8347         104155       Aklima       Quality Inspector       9347       No Limit       9347         10       11550       Aklima Begum       Asstt. Operator       8000       No Limit       8875         10                                                                                                    |         | 1    | Employee  | Name                                       | Designation       | B/G   | Limit(Y/M)    | Amount             |
| 9       111198       Abul Basher       Painter       14000       No Limit       14000         10       1026       Abul Barek       Asstt, Cutting       8000       No Limit       8000         11       102505       Abul Hasan       Asstt, Cutting       8000       No Limit       8000         12       10213       Abul Hossain       Cutterman       9347       No Limit       9347         13       1039       Abul Hossan       Ironman       9347       No Limit       9347         14       102553       Abul Kalam       Asstt, Cutting       8000       No Limit       9347         15       1072276       Afroja       GSMO       8500       No Limit       8500         10402       Afroza       Quality Inspector       9347       No Limit       9347.         104155       Aklima       Quality Inspector       9347       No Limit       9347.         1064071       Aklima Begum       Asstt. Operator       8000       No Limit       8000         10       0       115260       Aklima Begum       JSMO       8875       No Limit       8875         Let << Page 1 of 1                                                                                                    | 19       ✓       111188       Abul Basher       Painter       14000       No Limit       14000         20       ✓       102505       Abul Barek       Asstt, Cutting       8000       No Limit       8000         21       ✓       102505       Abul Hasan       Asstt, Cutting       8000       No Limit       8000         22       ✓       10213       Abul Hasan       Asstt, Cutting       8000       No Limit       8002         23       ✓       102553       Abul Hasan       Asstt, Cutting       8000       No Limit       934.3         24       ✓       1022576       Afroja       CSMO       8500       No Limit       934.7         25       ✓       1072276       Afroja       CSMO       8500       No Limit       894.7         26       104402       Afroza       Quality Inspector       934.7       No Limit       934.7         27       1071507       Aina       SMO       934.7       No Limit       934.7         28       104155       Aklima Begum       Asstt. Operator       8000       No Limit       8000         29       1064071       Aklima Begum       JSMO       8875       No Limit       887.5                                                                                                    | 18      | 1    | 1072037   | Abu Syed                                   | SSMO              | 9845  | No Limit      | 984.               |
| 10       ✓       1026       Abul Barek       Asstt, Cutting       8000       No Limit       8000         11       ✓       102505       Abul Hasan       Asstt, Cutting       8000       No Limit       8000         12       ✓       10213       Abul Hossain       Cutterman       9347       No Limit       9347         13       ✓       1039       Abul Hossain       Ironman       9347       No Limit       9347         14       ✓       102553       Abul Kalam       Asstt, Cutting       8000       No Limit       9347         15       ✓       1072276       Afroja       CSMO       8500       No Limit       8000         16       ✓       104402       Afroza       Quality Inspector       9347       No Limit       9347.         17       ✓       1071507       Aina       SMO       9347       No Limit       9347.         18       ✓       104402       Afroza       Quality Inspector       9347       No Limit       9347.         19       ✓       1064071       Aklima Begum       JSMO       8875       No Limit       8800         10       ✓       115260       Aklima Begum       JSMO       <                                                                                                    | 20       I 1026       Abul Barek       Asstt, Cutting       8000       No Limit       8000         21       I 102505       Abul Hasan       Asstt, Cutting       8000       No Limit       8000         22       I 10213       Abul Hossain       Cutterman       9347       No Limit       9343         23       I 1039       Abul Hossain       Cutterman       9347       No Limit       9343         24       I 102535       Abul Kalam       Asstt, Cutting       8000       No Limit       8000         25       I 1072276       Afroja       OSMO       8500       No Limit       9347         26       I 1072276       Afroza       Quality Inspector       9347       No Limit       9347         27       I 1071507       Aina       SMO       9347       No Limit       9347         28       I 04402       Afroza       Quality Inspector       9347       No Limit       9347         29       I 064071       Aklima Begum       Asstt. Operator       8000       No Limit       800         30       I 115260       Aklima Begum       JSMO       8875       No Limit       887.5         31       Save       Delete       Clear                                                                                                    | 19      | 1    | 111198    | Abul Basher                                | Painter           | 14000 | No Limit      | 1400               |
| 1       ✓       102505       Abul Hasan       Asstt, Cutting       8000       No Limit       8000         12       ✓       10213       Abul Hossain       Cutterman       9347       No Limit       9347         13       ✓       1039       Abul Hossan       Ironman       9347       No Limit       9347         14       ✓       102553       Abul Kalam       Asstt, Cutting       8000       No Limit       9347         15       ✓       1072276       Afroja       GSMO       8500       No Limit       8500         16       ✓       1072276       Afroza       Quality Inspector       9347       No Limit       9347         17       ✓       1071507       Aina       SMO       9347       No Limit       9347         18       ✓       104155       Aklima Begum       Asstt. Operator       9347       No Limit       9307         10       ✓       115260       Aklima Begum       JSMO       8875       No Limit       8875         10       ✓       115260       Aklima Begum       JSMO       8875       No Limit       887.5         Yet < Page 1 of 1 >> >0        Yet <> 50        View 1 - 50 of       G                                                                                                    | 21       I 102505       Abul Hasan       Asstt, Cutting       8000       No Limit       8002         22       I 10213       Abul Hossain       Cutterman       9347       No Limit       9347         23       I 1039       Abul Hossain       Ironman       9347       No Limit       9347         24       I 102553       Abul Hasan       Asstt, Cutting       8000       No Limit       9347         25       I 102576       Afroja       GSMO       8500       No Limit       9347         26       I 072276       Afroja       GSMO       8500       No Limit       9347         26       I 104402       Afroza       Quality Inspector       9347       No Limit       9347         27       I 071507       Aina       SMO       9347       No Limit       9347         28       I 104155       Aklima Begum       Asstt. Operator       8000       No Limit       8000         20       I 15260       Aklima Begum       JSMO       8875       No Limit       8875         20       I 15260       Aklima Begum       JSMO       8875       No Limit       800         31       I 10255       Amount       500       I 1025                                                                                                    | 20      | 1    | 1026      | Abul Barek                                 | Asstt, Cutting    | 8000  | No Limit      | 800                |
| 22       10213       Abul Hossain       Cutterman       9347       No Limit       934.7         33       1039       Abul Hossan       Ironman       9347       No Limit       934.7         44       102553       Abul Kalam       Asstt, Cutting       8000       No Limit       934.7         55       1072276       Afroja       CSMO       8500       No Limit       8500         56       104402       Afroza       Quality Inspector       9347       No Limit       934.7         7       1071507       Aina       SMO       9347       No Limit       934.7         8       104155       Aklima       Quality Inspector       9347       No Limit       934.7         9       1064071       Aklima Begum       Asstt. Operator       8000       No Limit       8000         10       115260       Aklima Begum       JSMO       8875       No Limit       887.5         Yee Page 1 of 1       10       10       10       115260       Aklima Begum       JSMO       8875       No Limit       887.5         Yee Page 1 of 1       50       Yee Yoe O       Yee Yoe O       Go to Settings                                                                                                    | 22       I 10213       Abul Hossain       Cutterman       9347       No Limit       9347         23       I 1039       Abul Hossan       Ironman       9347       No Limit       9347         24       I 102553       Abul Hossan       Ironman       9347       No Limit       9347         25       I 102553       Abul Kalam       Asstr, Cutting       8000       No Limit       802         26       I 1072276       Afroja       GSMO       8500       No Limit       9347         27       I 071507       Alina       SMO       9347       No Limit       9347         27       I 071507       Alina       SMO       9347       No Limit       9347         28       I 01455       Aklima       Quality Inspector       9347       No Limit       9347         29       I 064071       Aklima Begum       Asstr. Operator       8000       No Limit       8007         20       I 15260       Aklima Begum       JSMO       8875       No Limit       8875         20       I 15260       Aklima Begum       JSMO       8875       No Limit       807         31       Basic       Gross       I       Amount       500 <td>21</td> <td>1</td> <td>102505</td> <td>Abul Hasan</td> <td>Asstt, Cutting</td> <td>8000</td> <td>No Limit</td> <td>800</td> | 21      | 1    | 102505    | Abul Hasan                                 | Asstt, Cutting    | 8000  | No Limit      | 800                |
| 1039       Abul Hossan       Ironman       9347       No Limit       934.3         102553       Abul Kalam       Asstt, Cutting       8000       No Limit       800         1072276       Afroja       GSMO       8500       No Limit       850         1072276       Afroja       GSMO       8500       No Limit       9347         104402       Afroza       Quality Inspector       9347       No Limit       934.3         104155       Aklima       Quality Inspector       9347       No Limit       934.3         104155       Aklima Begum       Asstt. Operator       9347       No Limit       934.3         1064071       Aklima Begum       Asstt. Operator       8000       No Limit       800         10       115260       Aklima Begum       JSMO       8875       No Limit       887.3         View 1 - 50 of                                                                                                    | 23       ✓       1039       Abul Hossan       tronman       9347       No Limit       9343         24       ✓       102553       Abul Kalam       Asstt, Cutting       8000       No Limit       8000         25       ✓       1072276       Afroja       GSMO       8500       No Limit       8000         26       ✓       104402       Afroza       Quality Inspector       9347       No Limit       9343         27       ✓       1071507       Aina       SMO       9347       No Limit       9343         28       ✓       104155       Aklima Begum       Asstt. Operator       9300       No Limit       9343         29       ✓       1064071       Aklima Begum       Asstt. Operator       8000       No Limit       8000         30       ✓       115260       Aklima Begum       JSMO       8875       No Limit       8873         50       ✓       View 1 - 50 of          Activate W         Go to Setting:       ✓                61       ✓       Øgo Gross                                                                                                    | 22      | 1    | 10213     | Abul Hossain                               | Cutterman         | 9347  | No Limit      | 934.7              |
| 24               102553             Abul Kalam             Asstt, Cutting             8000             No Limit             800             No Limit             800             No Limit             800             Sov             1072276             Afroja             GSMO             Quality Inspector             9347             No Limit             9347             No Limit             8000             No Limit             800             No Limit             800             View             150             View             1-50             View             1-50             View             1-50              View             1-50             View             1-50             O             Save             Delete             Clear             Clear              Activate W             Go             to | 24       ✓       102553       Abul Kalam       Asstt, Cutting       8000       No Limit       8000         25       ✓       1072276       Afroja       GSMO       8500       No Limit       8500         26       ✓       104402       Afroza       Quality Inspector       9347       No Limit       9347         27       ✓       1071507       Aina       SMO       9347       No Limit       9343         28       ✓       104155       Aklima       Quality Inspector       9347       No Limit       9343         29       ✓       1064071       Aklima Begum       Asstt. Operator       8000       No Limit       8000         30       ✓       115260       Aklima Begum       JSMO       8875       No Limit       8873         50       ✓       View 1 - 50 of         View 1 - 50 of          Con       : Save       Delete       Clear       Activate W         Go to Settings         0n       :       Basic       Gross             Load         500                                                                                                    | 23      | 1    | 1039      | Abul Hossan                                | Ironman           | 9347  | No Limit      | 934.7              |
| 25       I 1072276       Afroja       CSMO       8500       No Limit       850         26       I 104402       Afroza       Quality Inspector       9347       No Limit       934.2         27       I 1071507       Aina       SMO       9347       No Limit       934.2         27       I 1071507       Aina       SMO       9347       No Limit       934.2         28       I 104155       Aklima       Quality Inspector       9347       No Limit       934.2         29       I 064071       Aklima Begum       Asstt. Operator       8000       No Limit       800         10       I 15260       Aklima Begum       JSMO       8875       No Limit       887.5         View 1 - 50 of                                                                                                    | 25       ✓       1072276       Afroja       GSMO       8500       No Limit       8500         26       ✓       10402       Afroza       Quality Inspector       9347       No Limit       934.3         27       ✓       1071507       Aina       SMO       9347       No Limit       934.3         28       ✓       104155       Aklima       Quality Inspector       9347       No Limit       934.3         29       ✓       1064071       Aklima Begum       Asstt. Operator       8000       No Limit       807.9         30       ✓       115260       Aklima Begum       JSMO       8875       No Limit       887.9         115260       Aklima Begum       JSMO       8875       No Limit       887.9         View 1-50 of          Yew Page T of 1       So T       View 1 - 50 of         Activate W         Go to Settings         0n       :       Basic @ Gross </td <td>24</td> <td>1</td> <td>102553</td> <td>Abul Kalam</td> <td>Asstt, Cutting</td> <td>8000</td> <td>No Limit</td> <td>800</td>                                                                                                    | 24      | 1    | 102553    | Abul Kalam                                 | Asstt, Cutting    | 8000  | No Limit      | 800                |
| 104402     Afroza     Quality Inspector     9347     No Limit     934.3       107     Aina     SMO     9347     No Limit     934.3       104155     Aklima     Quality Inspector     9347     No Limit     934.3       104155     Aklima Begum     Asstt. Operator     9347     No Limit     934.3       1064071     Aklima Begum     Asstt. Operator     8000     No Limit     800       10     115260     Aklima Begum     JSMO     8875     No Limit     887.5       View 1 - 50 of                                                                                                    | 26       ✓       104402       Afroza       Quality inspector       9347       No Limit       9343         27       ✓       1071507       Aina       SMO       9347       No Limit       9343         28       ✓       104155       Aklima       Quality inspector       9347       No Limit       9343         28       ✓       1064071       Aklima Begum       Asst. Operator       8000       No Limit       800         29       ✓       1064071       Aklima Begum       Asst. Operator       8000       No Limit       800         30       ✓       115260       Aklima Begum       JSMO       8875       No Limit       8875         30       ✓       115260       Aklima Begum       JSMO       8875       No Limit       8875         30       ✓       115260       Aklima Begum       JSMO       8875       No Limit       8875         View 1 - 50 of         Activate W         Go to Settings         On       :       Basic       Gross       It       It       It       It       It       It       It       It       It       It       It       It       It       It <td>25</td> <td>1</td> <td>1072276</td> <td>Afroja</td> <td>GSMO</td> <td>8500</td> <td>No Limit</td> <td>850</td>                                                         | 25      | 1    | 1072276   | Afroja                                     | GSMO              | 8500  | No Limit      | 850                |
| 1071507     Aina     SMO     9347     No Limit     934.3       104155     Aklima     Quality Inspector     9347     No Limit     934.3       10     1064071     Aklima Begum     Asstt. Operator     8000     No Limit     800       10     115260     Aklima Begum     JSMO     8875     No Limit     887.3       I of 1     Page 1 of 1     Page 1 of 1     Page 1 of 1     Page 1 of 1                                                                                                    | 27       ✓       1071507       Aina       SMO       9347       No Limit       934.2         28       ✓       104155       Aklima       Quality inspector       9347       No Limit       934.2         29       ✓       1064071       Aklima Begum       Asstt. Operator       8000       No Limit       934.2         29       ✓       1064071       Aklima Begum       Asstt. Operator       8000       No Limit       800         30       ✓       115260       Aklima Begum       JSMO       8875       No Limit       887.3         30       ✓       115260       Aklima Begum       JSMO       8875       No Limit       887.3         (a Page [] of 1 →> +       So ▼       View 1 - 50 of                                                                                                    | 26      | -    | 104402    | Afroza                                     | Quality Inspector | 9347  | No Limit      | 934.3              |
| 104155       Aklima       Quality Inspector       9347       No Limit       934.1         1064071       Aklima Begum       Asstt. Operator       8000       No Limit       800         10155       Aklima Begum       JSMO       8875       No Limit       887.5         115260       Aklima Begum       JSMO       8875       No Limit       887.5         View 1 - 50 of         View 1 - 50 of         Activate W         Save       Delete       Clear                                                                                                    | 28       ✓       104155       Aklima       Quality Inspector       9347       No Limit       934.2         29       ✓       1064071       Aklima Begum       Asstt. Operator       8000       No Limit       800         30       ✓       115260       Aklima Begum       JSMO       8875       No Limit       887.3         1       115260       Aklima Begum       JSMO       8875       No Limit       887.3         View 1 - 50 of         Activate W         Go to Settings         On       :       Basic       Gross       Image: Colspan="4">Amount       500         Load         Load                                                                                                    | 27      | 1    | 1071507   | Aina                                       | SMO               | 9347  | No Limit      | 934.3              |
| 19       ✓       1064071       Aklima Begum       Asstt. Operator       8000       No Limit       801         10       ✓       115260       Aklima Begum       JSMO       8875       No Limit       887.1         Image 1 of 1       >>       50       ▼       View 1 - 50 of         Activate W         Save       Delete       Clear                                                                                                    | Save       Delete       Clear       Activate V         On       :       Basic       Gross         d:       Amount       500                                                                                                    | 8       | 1    | 104155    | Aklima                                     | Quality Inspector | 9347  | No Limit      | 934.7              |
| 0      Il 15260 Aklima Begum JSMO 8875 No Limit 887.<br>View 1 - 50 or View 1 - 50 or View 1 - 50 or Activate V<br>Save Delete Clear Activate V<br>Go to Settings                                                                                                    | 0 ♥ 115260       Aklima Begum       JSMO       8875       No Limit       887.5         Image: So ♥       View 1 - 50 or       View 1 - 50 or       View 1 - 50 or         Save       Delete       Clear       Activate View 1 - 50 or         On       :       Basic ● Gross       Image: So ♥       Image: So ♥         J:       Amount       500       Image: So ♥       Image: So ♥                                                                                                    | 9       | 1    | 1064071   | Aklima Begum                               | Asstt. Operator   | 8000  | No Limit      | 800                |
| Image     Image                                                                                                    | Image T of 1     Image T of 1      <                                                                                                    | 0       | 1    | 115260    | Aklima Begum                               | JSMO              | 8875  | No Limit      | 887.               |
|                                                                                                    | On : Basic Gross                                                                                                    |         | _    |           |                                            |                   |       |               |                    |
|                                                                                                    | Amount 500                                                                                                    |         | 'n   | Save      | Delete Clear                               |                   | 14 1  | Acti<br>Go to | vate W             |
|                                                                                                    | Load                                                                                                    | 0       | n    | Save<br>: | Delete Clear                               |                   | 14 1  | Acti<br>Go to | vate W<br>Settings |
| d: Amount 500                                                                                                    |                                                                                                    | c<br>d: | 'n   | Save<br>: | Delete Clear<br>Basic I Gross<br>Amount 50 | 0                 | 14    | Acti<br>Go to | vate W             |
| d: Amount 500                                                                                                    |                                                                                                    | d:      | 'n   | Save<br>: | Delete Clear<br>Basic I Gross<br>Amount 50 | 0                 | 14    | Acti<br>Go to | vate W             |

Employee Allowance ডিলিট করতে চাইলে Load করার পর বাম পাশের চেক বক্স এ চেক করে নিচের Delete বাটনে ক্লিক করতে হবে। ক্লিক করলে ডিলিট কনফার্ম করার জন্য মেসেজ বক্স আসবে। মেসেজ বক্সে OK বাটন এ ক্লিক করে ডিলিট সম্পন্ন করতে হবে।

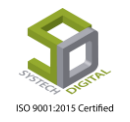

## **Holiday Allowance Process**

পূর্বে নির্ধারণ করা পদবি অনুযায়ী সাপ্তাহিক ভাতার প্রসেস করার পদ্ধতিঃ

- ১) টপ-মেনু Salary Settings সিলেক্ট করুন।
- ২) সাব-মেনু Holiday Allowance Process সিলেক্ট করুন।

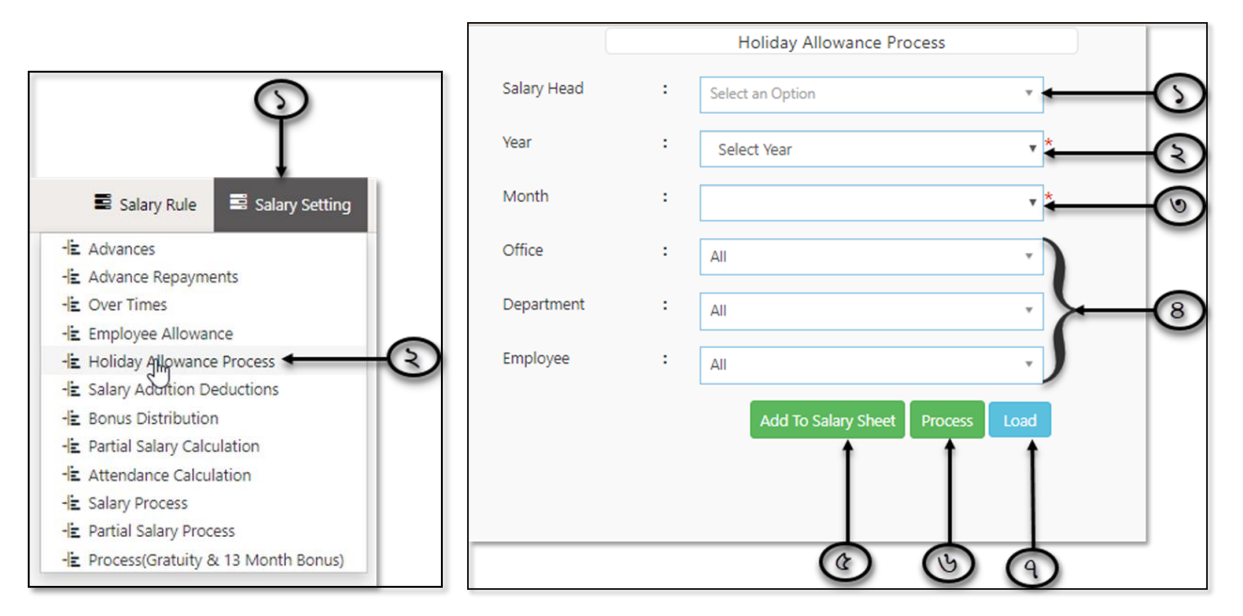

সিলেক্ট করলে একটি ইউজার ইন্টারফেস পাবো। এবার নিচের পদক্ষেপগুলো গ্রহণ করুনঃ

- ১) Salary Head ফিল্ড এ হলিডের জন্য পূর্বে তৈরি করা Salary Head সিলেক্ট হয়ে থাকবে।
- ২) Year ফিল্ড হতে Year সিলেক্ট করুন।
- ৩) Month ফিল্ড হতে Month সিলেক্ট করুন।

8) যদি নির্দিষ্ট কোন অফিস, ডিপার্টমেন্ট অথবা কর্মচারীর জন্য প্রয়োজন হয় সেক্ষেত্রে Office, Department ও Employee ফিল্ডগুলো হতে অফিস, বিভাগ এবং কর্মচারীর আইডি সিলেক্ট করুন।

৫) যদি এই ভাতা মাসের বেতনের সাথে যুক্ত করতে চান তাহলে Add to salary sheet বাটনে ক্লিক করুন।

- ৬) Process বাটনে ক্লিক করে প্রসেস শেষ করুন।
- ৭) Load বাটনে ক্লিক করে যারা ভাতা পাবেন তাদের তথ্য Load করুন।

|                   |           |    | Add T                             | o Salary Sheet Process Load |         |                         |                          |
|-------------------|-----------|----|-----------------------------------|-----------------------------|---------|-------------------------|--------------------------|
| Show 30           | entries   |    |                                   |                             |         |                         |                          |
| Excel Print       | PDF       |    |                                   |                             |         | Search:                 |                          |
| Employeeld        | ↓ Name    | 11 | Designation                       | 11 Amt Per Day              | 11 Days | 11 Amount               | 11 Option 1              |
| 5688              | Tripto    |    | Android Developer                 | 5000                        | 4       | Say 20000               |                          |
| t-025             | tripty25  |    | General Manager                   | 1000                        | 1       | Save 1000               |                          |
| Showing 1 to 2 of | 2 entries |    |                                   |                             | Ac      | tivate Windows          |                          |
|                   |           |    | G₂.                               |                             |         | to Settings to activate | Windows. <sub>Next</sub> |
|                   |           | A  | 11 Rights Reserved to Systech Dis | zital Ltd                   |         |                         |                          |

৮) প্রয়োজনে দিন এর হ্রাস বা বৃদ্ধি করার জন্য Days এ গিয়ে হ্রাস বা বৃদ্ধি করে Save করুন।

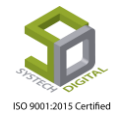

Holiday Allowance Delete: Holiday Allowance Process লোড করার পর যে কর্মচারীর Holiday Allowance ডিলিট করতে চান সেই কর্মচারীর নামের ডান পাশে Option এ গিয়ে Delete বাটনে ক্লিক করুন। এরপর ডিলিট কনফার্ম করার জন্য মেসেজ বক্স আসবে। মেসেজ বক্সে OK বাটনে ক্লিক করে ডিলিট সম্পন্ন করতে হবে।

| Amt Per Day                          | Days                     | Amount       | It Option I   |
|--------------------------------------|--------------------------|--------------|---------------|
| 000                                  | 4 S                      | ave 20000    | , în          |
| 000                                  | 1 S                      | ave 1000     | ick to delete |
|                                      | Activ                    | vate Windows |               |
| Logout<br>192.168.0.6<br>Do you want | :82 says<br>to proceed?. | ок           | roll Support  |

# Salary Addition/Deductions

বিশেষ ক্ষেত্রে বেতন এর সাথে কোন নির্ধারিত কর্মচারী অথবা সকল কর্মচারীদের কিছু টাকা যোগ অথবা বিয়োগ করতে হয় সেই ক্ষেত্রে এই Salary Addition/Deductions থেকে বেতন এর সাথে যোগ অথবা বিয়োগ করতে পারবেন।

Salary Addition/Deductions করার পদ্ধতিঃ

- ১) টপ-মেনু Salary Settings সিলেক্ট করুন।
- ২) সাব-মেনু Salary Addition/Deductions সিলেক্ট করুন।

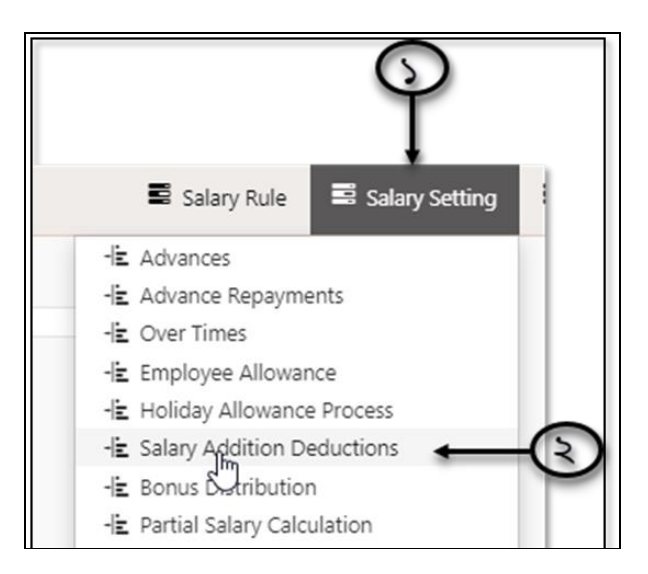

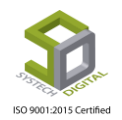
### ইউজার ইন্টারফেসটি প্রদর্শিত হবে।

| SYSTECH HR & PAYRO | DLL                              | 🗟 Salary Rule 🛛 Salary Setting 🖉 Night Bill |
|--------------------|----------------------------------|---------------------------------------------|
| O Dash Board       | Addition/Deduction               |                                             |
| Security           |                                  |                                             |
| Settings           | Office v                         |                                             |
| N Leave            | Department : Select Department v |                                             |
| Personnel          | Designation :                    |                                             |
| Attendances        | Employee + -                     |                                             |
| Nayroll            | Select Employee *                |                                             |
| Production         | Year : Select Year *             |                                             |
| Neport             | Month : *                        |                                             |
| HR Dashboard       | Salary Head                      |                                             |
| 🗣 Tax              | Select Salary Head               |                                             |
| Provident Fund     | Based On : 🖲 Basic 🔘 Gross       |                                             |
| Inventory          | Is Fixed: Per(%):                |                                             |
| E Backup           | Load                             |                                             |
| 🖀 Help             |                                  |                                             |
| 😃 Log Out          |                                  | Activate Windows                            |

### এখন,

১) যদি নির্দিষ্ট অফিস, ডিপার্টমেন্ট অথবা কর্মচারীর জন্য প্রয়োজন হয় তবে Office, Department ও Designation ফিল্ডগুলো হতে কর্মচারীর আইডি সিলেক্ট করুন।

২) Year ফিল্ড হতে Year সিলেক্ট করুন।

৩) যে মাসের জন্য যোগ-বিয়োগ করতে চান Month ফিল্ড থেকে সে মাসটি সিলেক্ট করুন।

| Office            | : Select Office                       |
|-------------------|---------------------------------------|
| Department        | : Select Department                   |
| ん?<br>Designation |                                       |
| Employee          | : Select Employee                     |
| Year              | : Select Year                         |
| Month             | · · · · · · · · · · · · · · · · · · · |
| Salary Head       | : Select Salary Head                  |
| Based On          | :    Basic    Gross                   |
| Is Fixed:         | Per(%):                               |
|                   | 6                                     |

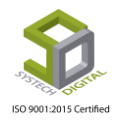

8) যে Salary Head টিতে টাকা যোগ-বিয়োগ করতে চান সেই Salary Head টি সিলেক্ট করুন।

৫) মূল বেতন নাকি মোট বেতন থেকে টাকা প্রদান করা হবে সেটি Basic অথবা Gross এর রেডিও বাটন হতে সিলেক্ট করুন।

৬) কি হারে টাকা প্রদান করা হবে তা Per% ফিল্ডে ইনপুট করুন।

৭) Load বাটনে ক্লিক করুন। Load করা হলে ইন্টারফেস এর ডান পাশে সমস্ত ডেটা Load হবে। Load হওয়া ডেটার ডান পাশে চেক বক্সে চেক করে নিচের Save বাটনটি ক্লিক করে Save করুন।

|      |   | Employee | Name                  | Designation                 | B/G  | (%) | Amount |
|------|---|----------|-----------------------|-----------------------------|------|-----|--------|
|      | - |          | ma mayrem adam        |                             |      |     |        |
| 8    | 1 | 1022288  | Mrs. Shilpi           | Asstt, Cutting              | 8000 | 10  | 800    |
| 39 ( |   | 1022291  | Mrs. Munni Aktar      | Asstt, Cutting              | 8000 | 10  | 800    |
| 10   | 1 | 1022431  | Shahida               | Asstt, Cutting              | 8000 | 10  | 800    |
| 41 8 | 1 | 102282   | Nur Nabi              | Jr. Number & Bindleman      | 8875 | 10  | 887.5  |
| 42 ( | 1 | 102349   | Md. Mamun             | Cutterman                   | 9347 | 10  | 934.7  |
| 13   | < | 102386   | Rafuqul Islam         | Cutterman                   | 9347 | 10  | 934.7  |
| 44 ( | 1 | 102394   | Kazi Tawhidur Rahaman | Asstt, Cutting              | 8000 | 10  | 800    |
| 45   | 1 | 102401   | Sohel Rana            | Boundileman/ Boundle Writer | 9347 | 10  | 934.7  |
| 46 ( |   | 102425   | Kabir Hossain         | Scissoreman                 | 9347 | 10  | 934.7  |
| 47 8 | 1 | 102428   | Rakib                 | Jr. Scissorman              | 8880 | 10  | 888    |
| 48   | 1 | 102449   | Mrs.Sonia             | Asstt, Cutting              | 8000 | 10  | 800    |
| 49 ( |   | 102474   | Jhumur Akter          | Asstt, Cutting              | 8000 | 10  | 800    |
| 50   | 1 | 102482   | Md.Mehedi Hasan       | Inputman                    | 9347 | 10  | 934.7  |
|      |   |          |                       |                             |      |     |        |

৮) কিন্তু যদি নির্দিষ্ট পরিমাণ টাকা দিতে চান সেক্ষেত্রে Is Fixed এ চেক করে Amount এর ঘরে টাকার পরিমাণ ইনপুট করে পূর্বের নিয়মে Load করে চেক বক্সে চেক করে Save করুন।

| Salary Head | : | Select Salary Head | *    |
|-------------|---|--------------------|------|
| Based On    | : | Basic Gross        |      |
| Is Fixed:   | • | Amount 200         | Load |

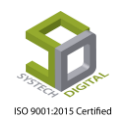

Salary Addition/Deductions ডিলিট করতে চাইলে Load করে চেক বক্সে চেক করে Delete বাটনে ক্লিক করুন। এরপর ডিলিট কনফার্ম করার জন্য মেসেজ বক্স আসবে। মেসেজ বক্স এ OK বাটন এ ক্লিক করে ডিলিট সম্পন্ন করতে হবে।

|          | All Righ                                | s<br>ts Reserve | ave I    | h Digital I | Clear<br>Ltd |       |              |
|----------|-----------------------------------------|-----------------|----------|-------------|--------------|-------|--------------|
| ) Logout | localhost:880 say<br>Do you want to pro | s<br>ceed?.     |          |             |              |       | roll Support |
| Office   | ······································· |                 | Employee |             | Name         | Cance | Designation  |
|          |                                         | 1               | 10102    | Mijanur     | 1            | s     | r. Em. Op    |

### **Bonus Distribution**

পূর্বে বোনাস সংক্রান্ত অন্যান্য সেটিংস ঠিকমতো করা হয়ে থাকলে Bonus Distribution এর মাধ্যমে কর্মচারীদের মাঝে বোনাস বিতরণ করা হয়। Bonus Distribution করার পদ্ধতিঃ

- ১) টপ-মেনু Salary Settings সিলেক্ট করুন।
- ২) সাব-মেনু Bonus Distribution সিলেক্ট করুন।

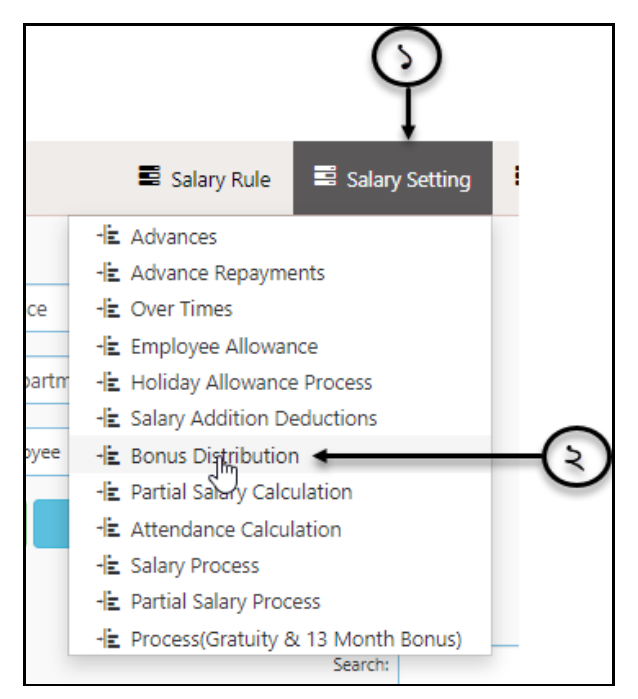

বোনাস বিতরণের ইউজার ইন্টারফেসটি প্রদর্শিত হবে।

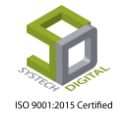

| SYSTECH HR & PAYR  | DLL                             |             |                |                           |   |                   | Salary Rule | Salary Setting | 🗳 Night Bill |
|--------------------|---------------------------------|-------------|----------------|---------------------------|---|-------------------|-------------|----------------|--------------|
| O Dash Board       |                                 |             | B              | onus Distribution         |   |                   |             |                |              |
| Security           | Year:                           | Select Year | *              | Office                    | : | Select Office     |             | *              |              |
| Settings           |                                 |             | *              | Department                |   |                   |             |                |              |
| S Leave            | Month:                          |             | •              | Department                |   | Select Department |             | Y              |              |
| Personnel          | Bonus Title:                    |             | *              | Employee                  | 1 | Select Employee   |             | *              |              |
| Attendances        | Till Date:                      | 07/28/2019  | *              |                           |   | Process Load      |             |                |              |
| Nayroll            |                                 |             |                |                           |   |                   |             |                |              |
| Service Production |                                 |             |                |                           |   |                   |             |                |              |
| Neport             | Show 50 v entries               |             |                |                           |   |                   |             | Search:        |              |
| HR Dashboard       | Employee ID 🏭 Name              |             | 11 Designation |                           |   | 11                | Service Day | Amount 11      | Stamp 11     |
| 🔊 Tax              | Character O to O and O anticipa |             | N              | o data available in table |   |                   |             |                |              |
| Novident Fund      | snowing u to u or u entries     |             |                |                           |   |                   |             | P              | evious Next  |
| S Inventory        |                                 |             |                |                           | _ |                   |             |                |              |

এখন,

১) Year এবং Month ফিল্ড থেকে বছর এবং মাস সিলেক্ট করুন। অবশ্যই সেই বছর এবং মাস এর জন্য পূর্বে বোনাস বন্টন এর সেটিংস করা থাকতে হবে।

২) পূর্বে ইনপুট করা Bonus Title সিলেক্ট করুন।

৩) ঠিক কতদিন পর্যন্ত বোনাস এর শর্ত প্রয়োগ করবেন তা Till Date ফিল্ড থেকে সিলেক্ট করুন। ঠিক যে তারিখ পর্যন্ত যাদের শর্ত পূরণ হবে তারাই বোনাস পাবে।

|              |   |                   | Bonus      |
|--------------|---|-------------------|------------|
| Year:        | [ | Select Year       |            |
| Month:       | [ |                   |            |
| Bonus Title: |   |                   | ,          |
| Till Date:   |   | 07/28/2019        | <b>⊷</b> ⊚ |
|              |   |                   | -          |
| Distribution |   |                   |            |
| Office       | : | Select Office     | •          |
| Department   | : | Select Department | · -8       |
| Employee     | : | Select Employee   | .) 👅       |
|              |   | Process Load      |            |
|              |   | 1 1               |            |
|              |   | 66                |            |

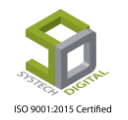

8) যদি কোনো নির্ধারিত অফিস, বিভাগ অথবা কর্মচারীকে বোনাস বিতরণ করতে চান তবে যথাক্রমে Office, Department এবং Employee ফিল্ড থেকে অফিস, ডিপার্টমেন্ট, কর্মচারীর আইডি সিলেক্ট করুন।

৫) Process বাটনে ক্লিক করে প্রসেস শেষ করুন।

৬) যদি কোন পরিবর্তন করতে চান তাহলে Load এ ক্লিক করে প্রসেস করা সমস্ত তথ্য Load করুন। নিচের অংশে সমস্ত ডেটা প্রদর্শিত হবে।

|      | 1            | fill Date:     | 07/28/2019 |                   | * | Process | Load |             |         |            |
|------|--------------|----------------|------------|-------------------|---|---------|------|-------------|---------|------------|
| Show | 50 v entries |                |            |                   |   |         |      |             | Search: |            |
|      | Employee ID  | Name           | ļţ         | Designation       |   |         | 1t   | Service Day | Amount  | 1 Stamp 11 |
|      | 101076       | Md. Mobarok    | Hossen     | Assortman         |   |         |      | 551         | 4674    | 0          |
|      | 101135       | Sadia banu     |            | Asstt. Embroidery |   |         |      | 650         | 4000    | 0          |
|      | 101143       | Nahar Begum    |            | Asstt. Embroidery |   |         |      | 602         | 4000    | 0          |
|      | 101146       | Onita Rani     |            | Asstt. Embroidery |   |         |      | 594         | 4000    | 0          |
|      | 101147       | Mst.Rehena     |            | Asstt. Embroidery |   |         |      | 592         | 4000    | 0          |
|      | 101152       | Mst.Aniher Kh  | atun       | Asstt. Embroidery |   |         |      | 510         | 4000    | 0          |
|      | 101162       | Md. Al Amin Is | slam       | Asstt. Embroidery |   |         |      | 267         | 2000    | 0          |
|      | 101164       | Md. Shagor Sh  | nekh       | Asstt. Embroidery |   |         |      | 252         | 2000    | 0          |
|      | 10131        | Tahmina        |            | AssttEmbroidery   |   |         |      | 2455        | 4000    | 0          |

কোন পরিবর্তন করতে চাইলে Amount এর ঘরে তা পরিবর্তন করে চেক করে নিচের অংশে থাকা Update বাটনে ক্লিক করে Update করুন।

|    |             |     | Search: |      |          |
|----|-------------|-----|---------|------|----------|
| 1† | Service Day | 11  | Amount  | 1t   | Stamp 41 |
|    | 551         |     | 4674 🛛  |      | 0        |
|    | 650         |     | 4000    |      | 0        |
|    | 602         | 602 |         | 4000 |          |

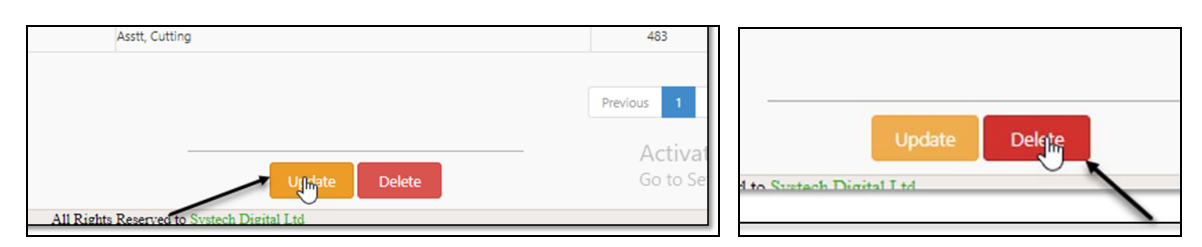

Delete করতে চাইলে কাজ্ঞ্চিত ডেটাতে চেক করে Delete বাটনে ক্লিক করে Delete করতে পারবেন।

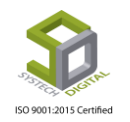

### **Partial Salary Process**

বিশেষ বিশেষ ক্ষেত্রে শুধুমাত্র পুরো মাস এর বেতন না দিয়ে কিছু দিনের বেতন দেয়ার প্রয়োজন হয়; এরূপ ক্ষেত্রে Partial Salary Process করার প্রয়োজন পরে। Partial Salary Process করার পদ্ধতিঃ

- ১) টপ-মেনু Salary Settings সিলেক্ট করুন।
- ২) সাব-মেনু Partial Salary Process সিলেক্ট করুন।

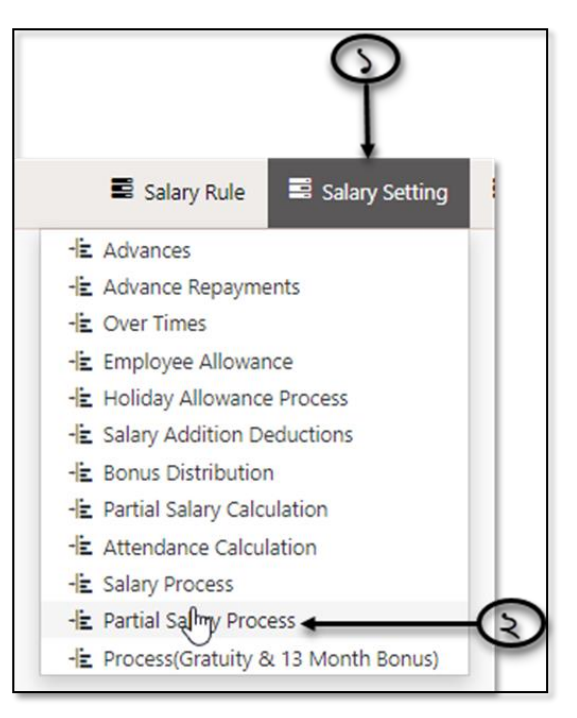

পার্শিয়াল স্যালারি প্রসেসের ইউজার ইন্টারফেস পাবো।

এখন,

১) কোন ধরনের কর্মচারীদের আংশিক বেতন প্রদান করবেন যেমন- Staff নাকি Worker তা Work Group ফিল্ড থেকে সিলেক্ট করুন।

২) Salary Type সিলেক্ট করুন।

৩) কত তারিখ থেকে কত তারিখ পর্যন্ত আংশিক বেতন প্রসেস করবেন সেই সীমা Date From ও Date to ফিল্ডগুলো থেকে সিলেক্ট করুন।

8) যদি নির্ধারিত কোনো বিভাগ অথবা কর্মচারীর জন্য Partial Salary Process করতে চান তবে কোন বিভাগ ও কোন কর্মচারীর জন্য আংশিক বেতন প্রসেস করবেন তা Department এবং Employee ফিল্ড থেকে সিলেক্ট করুন।

৫) ভাংতি টাকার সমস্যা সমাধানের জন্য সর্বনিম্ন টাকার পরিমাণ নির্দিষ্ট করে দেয়ার জন্য Floor To অপশনটি ব্যবহৃত হয়।

 No Flooring হলো আংশিক বেতন যে পরিমাণই আসুক না কেন ঠিক সে পরিমাণ টাকেই প্রদান করা হবে।

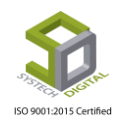

- Floor to 100 Tk হলো সর্বনিম্ন ভাংতির পরিমাণ ১০০ টাকা। যেমন- বেতন ১১২০ টাকা হলে এক্ষেত্রে প্রদেয় বেতন হবে ১১০০ টাকা। তদ্রুপ ১২৮০ টাকার ক্ষেত্রে প্রদেয় বেতন হবে ১২০০ টাকা।
- Floor to 500 Tk হলো সর্বনিম্ন ভাংতির পরিমাণ ৫০০ টাকা। যেমন- বেতন ১৬২০ টাকা হলে প্রদেয় বেতন হবে ১৫০০। তদ্রুপ বেতন ১৪০০ টাকা হলে প্রদেয় বেতন হবে ১০০০ টাকা।

৬) যদি Partial Salary এর সাথে অতিরিক্ত কর্মঘন্টা (Overtime) হিসেব করতে চান তবে Process with Overtime calculation চেকবক্সটি চেক করে Daily OT Limit এর ফিল্ডে প্রতিদিনের জন্য অতিরিক্ত কর্মঘন্টার সীমা নির্ধারণ করুন।

|             |   | Partial Salary process            |
|-------------|---|-----------------------------------|
| Work Group  | : | Both                              |
| Salary Type | : | Regular V                         |
| Date From   | : |                                   |
| Date To     | : |                                   |
| Department  | : | Select Department                 |
| Employee    | : | Select Employee                   |
| Floor To    | : | No Flooring                       |
|             |   | Process with overtime calculation |
|             |   | Daily OT Limit                    |
|             |   | Process with late attendance      |
|             |   | Process Clear                     |
|             |   | (b)                               |

৭) Late Attendances নিয়ে Partial Salary এর হিসেব করতে চাইলে Process With Late Attendances এ চেক করুন।

৮) Process বাটনে ক্লিক করে আংশিক Partial Salary Process শেষ করুন।

৯) Process করার আগে ইনপুট করা সমস্ত ডেটা পরিবর্তন করতে চাইলে Clear বাটনে ক্লিক করে সমস্ত ডেটা মুছে ফেলুন এবং পুনরায় ইনপুট করুন।

### **Partial Salary Calculation**

Partial Salary এর হিসাবে কোনো হ্রাস-বৃদ্ধি করতে চাইলে Partial Salary Calculation থেকে তা করতে হয়। এজন্যঃ

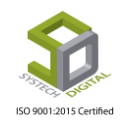

- ১) টপ-মেনু Salary Settings সিলেক্ট করুন।
- ২) সাব-মেনু Partial salary Calculation সিলেক্ট করুন।

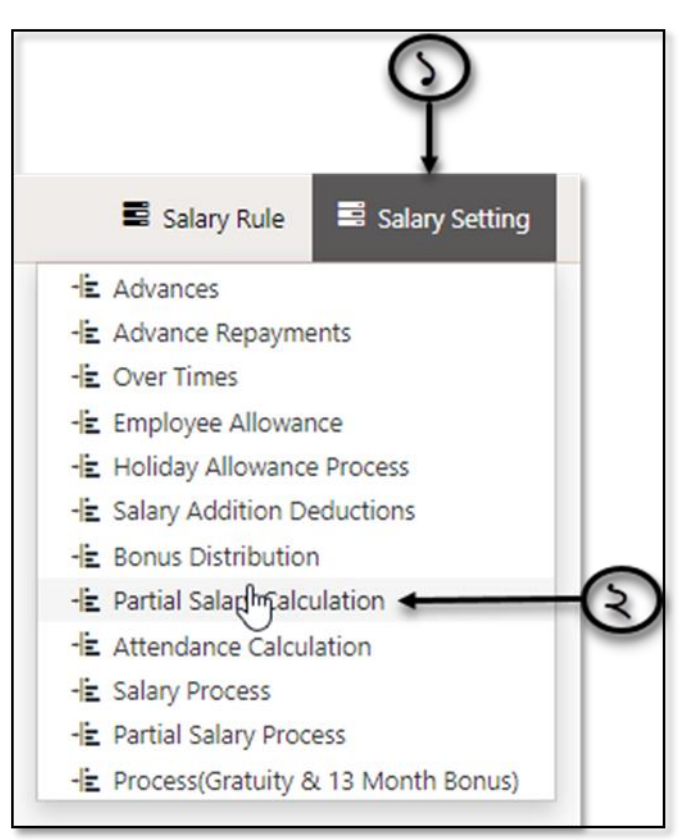

### পার্শিয়াল স্যালারি ক্যালকুলেশনের ইন্টারফেসটি প্রদর্শিত হবে।

|            |   |                   |   |       | Part | ial Salary Calculatio | n           |
|------------|---|-------------------|---|-------|------|-----------------------|-------------|
| Office     | : | Select Office     | ٣ | Year  | :    | Select Year           | *           |
| Department | : | Select Department | • | Month | :    |                       | *           |
| Employee   | : | Select Employee   | • |       |      |                       | Delete Load |
|            | 5 | 5                 |   |       |      |                       |             |
|            |   |                   |   |       |      |                       |             |
|            |   |                   |   |       |      |                       |             |
|            |   |                   |   |       |      |                       |             |

নিচের পদক্ষেপগুলো গ্রহণ করতে হবে-

১) যদি নির্ধারিত কোনো অফিস, ডিপার্টমেন্ট ও কর্মচারীর জন্য Partial salary হ্রাস অথবা বৃদ্ধির প্রয়োজন হয় তবে অফিস, ডিপার্টমেন্ট, কর্মচারীর আইডি যথাক্রমে Office, Department এবং Employee ফিল্ড থেকে সিলেক্ট করুন।

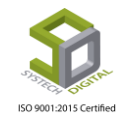

| Office     | :  | Select Office             |           |      |
|------------|----|---------------------------|-----------|------|
| Department | ;  | Select Department         | - }       | -(5) |
| Employee   | ;  | Select Employee           | · )       | 0    |
|            |    |                           |           |      |
|            |    |                           |           |      |
|            | Pa | artial Salary Calculation |           |      |
| Year       | :  | Select Year               | • 2       |      |
| Month      | :  |                           | • • •     | S    |
|            |    |                           |           |      |
| 2          |    | De                        | lete Load | -8   |

২) যে মাসের জন্য ইতিমধ্যে Partial Salary Process করা হয়েছে, Year এবং Month ফিল্ড থেকে সেই বছর এবং মাস সিলেক্ট করুন।

৩) Delete বাটনে ক্লিক করে ইতিমধ্যে সেই মাসের Partial Salary Process হওয়া সমস্ত হিসেব Delete করতে পারবেন।

8) যদি নির্দিষ্ট কোনো কর্মচারীর প্রসেস হওয়া আংশিক বেতনের হিসাবে কোনো পরিবর্তন করতে চান তবে Load বাটনে ক্লিক করতে হবে।

| Show 50        | ▼ entries        |                         |             |          |          | Search:   |                 |
|----------------|------------------|-------------------------|-------------|----------|----------|-----------|-----------------|
| Emp ID 🔱       | Name 11          | Designation             | 11 Gross 11 | Pr. Days | OT Hr 11 | Deduction | Option 11       |
| 00002          | M Rashidul Hasan | Managing Director & CEO | 262000      | 18       | 50       | 500       | Se Dete         |
| h-01           | helal khan       | QA Engineer             | 26000       | 19       | 0        | 0         | Save Delete     |
| Showing 1 to 2 | of 2 entries     |                         |             |          |          |           | Previous 1 Next |
|                |                  |                         |             |          |          |           |                 |

Load করে প্রয়োজনানুযায়ী Pr. Days, OT Hr এবং Deduction পরিবর্তন করে Save করুন অথবা Delete করুন।

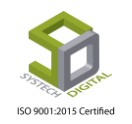

### **Attendance Calculation**

বেতন প্রসেস হওয়ার পর কোনো কর্মচারীর উপস্থিতির দিন হ্রাস-বৃদ্ধি করার প্রয়োজন হলে Attendance Calculation থেকে তা করতে পারবেন। এজন্যঃ

- ১) টপ-মেনু Salary Settings সিলেক্ট করুন।
- ২) সাব-মেনু Attendance Calculation সিলেক্ট করুন।

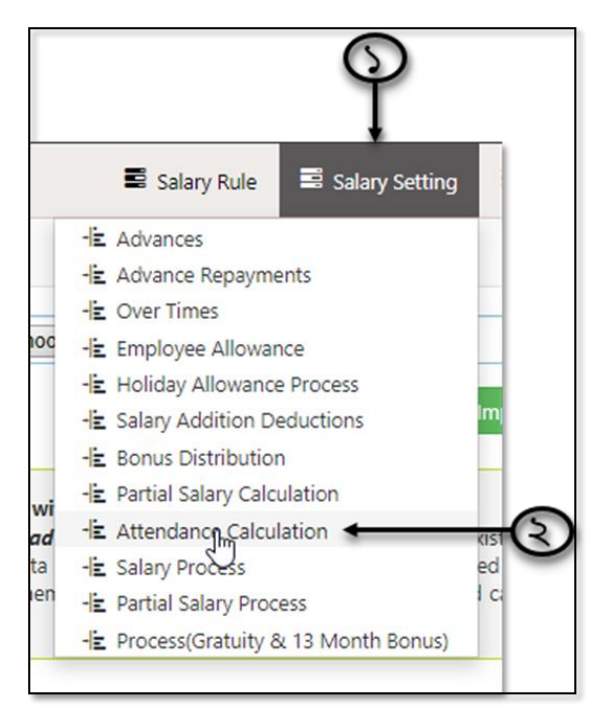

### অ্যাটেনডেন্স ক্যালকুলেশেনের ইউজার ইন্টারফেসটি প্রদর্শিত হবে।

| 🔿 Dash Board   |                   |   | Attendances      | Calculati | ion                  |                                                                                                    |
|----------------|-------------------|---|------------------|-----------|----------------------|----------------------------------------------------------------------------------------------------|
| Security       |                   |   |                  |           |                      |                                                                                                    |
| Settings       | Work Group        | : | Both *           | Exc       | cel File :           | Choose File No file chosen                                                                                                |
| N Leave        | Year              | : | Select Year 🔹 *  |           |                      | Import                                                                                                    |
| Sersonnel      | Month             |   | *                |           | •                    |                                                                                                    |
| Attendances    | Decent sectors of |   |                  |           | Simply click on "Do  | niliar with excel? This option is for you!<br>wnload Excel <sup>®</sup> button to download excel file with existing       |
| Nayroll        | Department        |   | All Department * |           | data. Edit downloade | ed data in excel sheet in your way and import the edited file<br>Remember you can edit the editable fields only and can't |
| Production     | Employee          | : | All Employee *   |           | add any row to the s | heet.                                                                                                    |
| Neport         |                   |   | Download Excel   |           |                      |                                                                                                    |
| HR Dashboard   |                   |   |                  |           |                      |                                                                                                    |
| 🗣 Tax          |                   |   |                  |           |                      |                                                                                                    |
| Provident Fund |                   |   |                  |           |                      |                                                                                                    |
| Ninventory     |                   |   |                  | dere      |                      |                                                                                                    |
| E Backup       |                   |   | Save Delete      | ciear .   |                      |                                                                                                    |
| 🖀 Help         |                   |   |                  |           |                      |                                                                                                    |

নিচের পদক্ষেপগুলো গ্রহণ করুনঃ

১) কোন ধরনের কর্মচারীদের Attendance Calculation ঠিক করবেন যেমন Staff অথবা Worker তা Work Group ফিল্ড থেকে সিলেক্ট করুন।

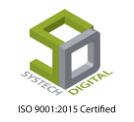

২) যে বছরের, যে মাসের উপস্থিতির দিন হ্রাস-বৃদ্ধি অথবা Delete করতে চান তা Year এবং Month ফিল্ড থেকে সিলেক্ট করুন।

৩) যদি নির্ধারিত কোনো কর্মচারীর জন্য এই হ্রাস বা বৃদ্ধি করতে চান তবে Department এবং Employee ফিল্ড থেকে ডিপার্টমেন্ট ও কর্মচারীর আইডি সিলেক্ট করুন।

|            |   |                | Attendances (       |
|------------|---|----------------|---------------------|
| Work Group | : | Both           | · *                 |
| Year       | : | Select Year    |                     |
| Month      | : |                |                     |
| Department | : | All Department | ·                   |
| Employee   | : | All Employee   | · ) · 🕑             |
|            |   | Download Excel | Load <del>(</del> 8 |
|            |   | @              |                     |

8) Load বাটনে ক্লিক করলে Attendance Calculation এর হিসেব নিচের অংশে প্রদর্শিত হবে।

|   | Employee In | Name           | Designation           | Pst.Day | Abs.Day     | Abs. Exclude | Total Late | Late Abs Cor | Late Abs Day | Total Abs Da | Holiday | Pay Days     |
|---|-------------|----------------|-----------------------|---------|-------------|--------------|------------|--------------|--------------|--------------|---------|--------------|
| 1 | H-1         | Sayem Ali      | Software Engineer     | 30      | 0           | 0            | 0          | 0            | 0            | 0            | 0       | 30           |
| 1 | n-123       | Nirjhar Rahman | Support Staff         | 26      | 0           | 0            | 0          | 0            | 0            | 0            | 4       | 30           |
| 1 | n-124       | Yakub hasin    | General Manager       | 26      | 0           | 0            | 0          | 0            | 0            | 0            | 4       | 30           |
| 1 | n-125       | Nilima Sarker  | Implemenation & Suppo | 26      | 0           | 0            | 0          | 0            | 0            | 0            | 4       | 30           |
| 1 | n-130       | rasidha lima   | General Manager       | 26      | 0           | 0            | 0          | 0            | 0            | 0            | 4       | 30           |
| 1 | t-021       | tripty21       | General Manager       | 26      | 0           | 0            | 0          | 0            | 0            | 0            | 4       | 30           |
| 1 | t-125869    | tripto sarker  | Android Developer     | 26      | 0           | 0            | 0          | 0            | 0            | 0            | 4       | 30           |
|   |             |                |                       |         |             |              |            |              |              | ,            |         |              |
|   |             |                |                       | 14.74   | Page 1 of 1 | 50           |            |              |              |              |         | View 1 - 7 o |
|   |             |                |                       | 14 (4   | Page 1 of 1 | ⇒ ►1 50 ¥    | •          |              |              |              |         | View 1 - 7 o |

এখন চাইলে কর্মচারীর জন্য Pst.Day, Abs.Day, Abs.Exclude, Total Late, Late Abs Count, Late Abs Day পরিবর্তন করে; Enter এ প্রেস করে, ডেটা ইনপুট করে, Save বাটন এ ক্লিক করে Save করুন। অথবা ডিলিট করার প্রয়োজন হলে Delete বাটনে ক্লিক করুন। এরপর ডিলিট কনফার্ম করার জন্য মেসেজ বক্স আসবে। মেসেজ বক্সে OK বাটনে ক্লিক করে ডিলিট সম্পন্ন করতে হবে।

| Save | Delete | Clear |  |
|------|--------|-------|--|

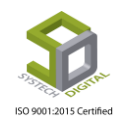

৫) Download Excel বাটনে ক্লিক করে সেই মাসের উপস্থিতির হিসাব (Attendance Calculation) Excel file হিসেবে Download করতে পারবেন। Download করে সেই Excel file এ প্রয়োজনীয় পরিবর্তন করে Excel file ফিল্ড হতে Choose File বাটনে ক্লিক করে পরিবর্তিত নতুন এক্সেল ফাইলটি সিলেক্ট করে আপলোড করার জন্য Import বাটনে ক্লিক করুন। অতঃপর Save বাটনে ক্লিক করে সেভ করুন।

| culation                              |                                                 |                                                                                                    |                                                                                                    |
|---------------------------------------|-------------------------------------------------|----------------------------------------------------------------------------------------------------|----------------------------------------------------------------------------------------------------|
| Excel File                            | :                                               | Choose File No file chose                                                                                                    | en                                                                                                    |
|                                       |                                                 | No file chosen                                                                                                    | Impor                                                                                                    |
| Simply cli<br>data. Edit<br>using Imp | u very fa<br>ck on "D<br>download<br>oort optio | miliar with excel? This option<br>ownload Excel" button to do<br>ded data in excel sheet in your<br>n. Remember, you can edit the<br>scheet | n is for you!<br>wnload excel file with existing<br>r way and import the edited file<br>e editable fields only and can't |

### **Salary Process**

পে-রোল প্রক্রিয়ার সর্বশেষ বিষয় হলো বেতন প্রসেস করে তা সঠিকভাবে প্রদান করা। Salary Process করার জন্য কিছু পূর্বশর্ত থাকে। প্রথমত অবশ্যই সকল কর্মচারির জন্য যথেষ্ট পরিমাণ সঠিক তথ্য সফটওয়্যারে থাকতে হবে। দ্বিতীয়ত যেকোনো মাসের বেতন প্রসেস করার জন্য অবশ্যই সেই মাসের উপস্থিতির হিসেব সফটওয়্যারে থাকতে হবে। তৃতীয়ত, প্রতিটি গ্রেডের জন্য Salary Break-Down থাকতে হবে এবং সর্বশেষ শর্ত হলো প্রতিটি অফিসের জন্য অবশ্যই Salary Planning করা থাকতে হবে। এই সকল সেটিংস ছাড়া Salary Process করা অসন্তব। আর কোনো ক্ষেত্রে প্রসেস হয়ে গেলেও রিপোর্ট দেখা যায় না।

Salary Process করতেঃ

- ১) টপ-মেনু Salary Settings সিলেক্ট করুন।
- ২) সাব-মেনু Salary Process সিলেক্ট করুন।

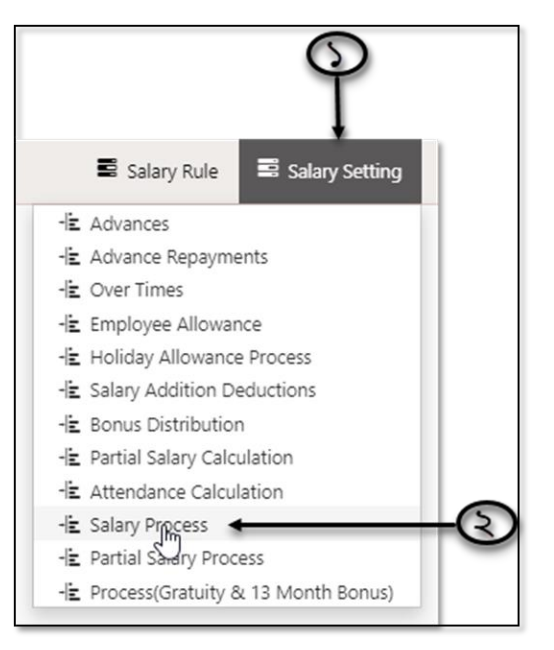

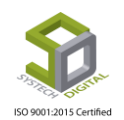

Salary Process এর জন্য একটি ইউজার ইন্টারফেস প্রদর্শিত হবে।

| SYSTECH HR & PAYR | DLL |             |               |                                               |          | Salary Rule | Salary Setting       | 📓 Night Bill |
|-------------------|-----|-------------|---------------|-----------------------------------------------|----------|-------------|----------------------|--------------|
| 🕑 Dash Board      |     |             |               | Salary process                                |          |             |                      |              |
| Security          |     |             |               |                                               |          |             |                      |              |
| Settings          |     | Work Group  | :             | Both                                          | *        |             |                      |              |
| S Leave           |     | Salary Type |               | Regular                                       | *        |             |                      |              |
| Personnel         |     | Vara        |               |                                               |          |             |                      |              |
| Attendances       |     | rear        |               | Select Year                                   | • *      |             |                      |              |
| Payroll           |     | Month       |               |                                               | *        |             |                      |              |
| Production        |     | Department  | :             | Select Department                             | *        |             |                      |              |
| Neport            |     | Employee    |               |                                               |          |             |                      |              |
| HR Dashboard      |     | employee    |               | Select Employee                               | *        |             |                      |              |
| 🕒 Tax             |     |             |               | Process with attendances calculation          |          |             |                      |              |
| Provident Fund    |     |             |               | Process with overtime calculation             |          |             |                      |              |
| S Inventory       |     |             |               | Attendances bonus(Depend on Att. Calculation) |          |             |                      |              |
| 🚔 Backup          |     |             |               | Process with salary addition/deduction        |          |             |                      |              |
| 🖀 Help            |     |             |               | Compensation & Benefit(Depend on addition/ded | luction) |             |                      |              |
| 😃 Log Out         | 13  |             |               | PF Contribution(Depend on Compensation & Bene | efit)    | Activat     | e Windows            |              |
|                   |     |             |               | Spot Award (Depend on addition/deduction)     |          | Go to Set   | tings to activate Wi | ndows.       |
|                   |     | All R       | ights Reserve | d to Systech Digital Ltd                      |          |             |                      |              |

এখন,

১) কোন ধরনের কর্মচারীদের বেতন প্রসেস করবেন যেমন- Staff অথবা Worker তা Work Group ফিল্ড থেকে সিলেক্ট করুন।

২) Salary Type সিলেক্ট করুন।

৩) কোন বছরের, কোন মাসের বেতন প্রসেস করবেন সে বছর ও মাস যথাক্রমে Year এবং Month ফিল্ড থেকে সিলেক্ট করুন।

|             |   | Salary process    |            |      |
|-------------|---|-------------------|------------|------|
|             |   |                   |            |      |
| Work Group  | : | Both              | v <b>*</b> | -(5) |
| Salary Type | : | Regular           | * *        | 3    |
| Year        | : | Select Year       | •          |      |
| Month       | : |                   |            | అ    |
| Department  | : | Select Department | • )        |      |
| Employee    | : | Select Employee   | · }*       | -8)  |

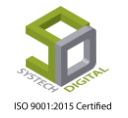

৫) যদি নির্ধারিত কোনো ডিপার্টমেন্টের কোনো নির্দিষ্ট কর্মচারীর জন্য বেতন প্রসেস করার প্রয়োজন হয় তবে Department এবং Employee ফিল্ড থেকে ডিপার্টমেন্ট ও কর্মচারীর আইডি সিলেক্ট করুন।

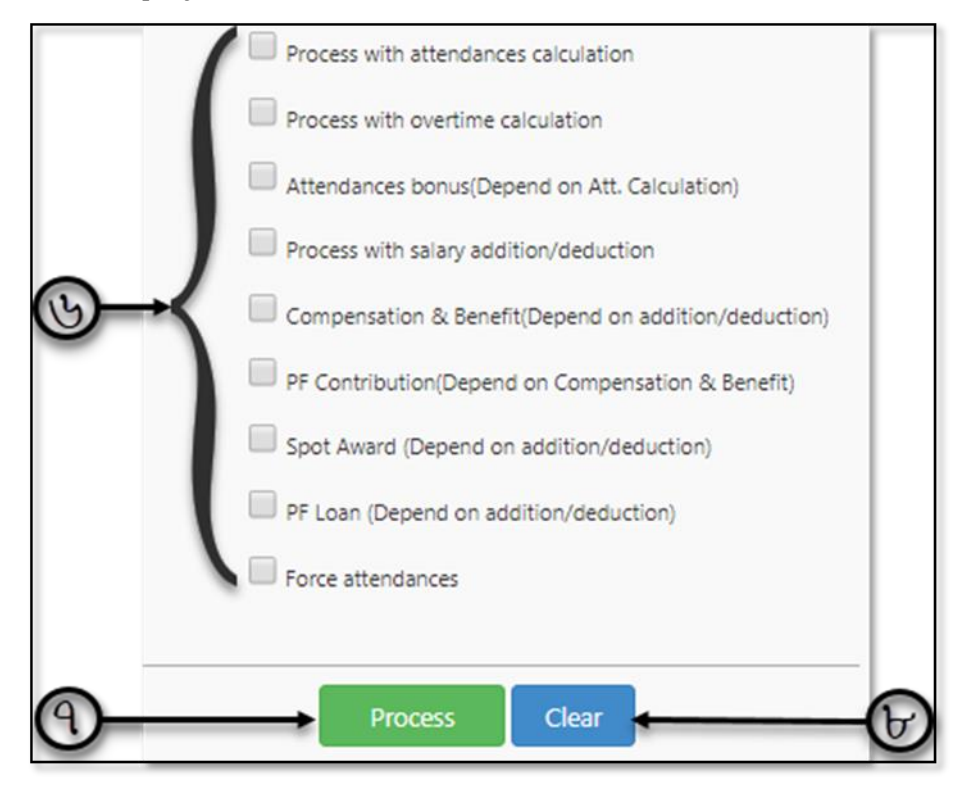

৬) বেতন প্রসেস করার জন্য কোন কোন ক্ষেত্র থেকে হিসেব করতে চাচ্ছেন সেটি নিচের অপশনগুলো থেকে চেক করে দিন।

- উপস্থিতির হিসেব সহকারে প্রসেস করতে চাইলে Process with attendances calculation চেক করুন।
- অতিরিক্ত কর্মঘন্টা সহকারে হিসেব করতে চাইলে Process with overtime calculation চেক করুন।
- উপস্থিতির জন্য যে বোনাস নির্ধারণ করা আছে তা সহকারে হিসেব করতে চাইলে Attendances bonus (Depend on Att. Calculation) চেক করুন।
- মূল বেতন ছাড়াও কোনো নির্ধারিত পরিমাণ টাকা হ্রাস-বৃদ্ধি করে থাকলে এবং সেটি মাস এর বেতন এর সাথে যোগ-বিয়োগ করতে চাইলে Process with salary addition/deduction চেক করুন।
- কর্মচারীর ব্যক্তিগত তথ্যে যদি Compensation and Benefits এ কোনো সেটিংস করা থাকে এবং সেই হিসেব মাস এর বেতনের সাথে যোগ-বিয়োগ করতে চাইলে Compensation & Benefit (Depend on addition/deduction) চেক করুন।
- Provident fund সহকারে হিসেব করতে চাইলে PF Contribution (Depend on Compensation & Benefit) চেক করুন।
- Spot Award সহকারে হিসেব করতে চাইলে Spot Award (Depend on addition/deduction) চেক করুন।
- Provident fund এর Loan সহকারে হিসেব করতে চাইলে PF Loan (Depend on addition/deduction) চেক করুন।

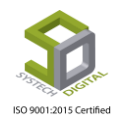

 উপস্থিতি না থাকা সত্ত্বেও বিশেষ কারণে কোনো কর্মচারিকে যদি স্যালারি শিটে অন্তর্ভুক্ত করার প্রয়োজন হয় সেক্ষেত্রে Force Attendances চেক করুন।

৭) Process বাটনে ক্লিক করে পুরো বেতনের প্রসেস শেষ করুন।

৮) যদি প্রসেস করার আগে ইনপুট করা ডেটা ডিলিট করতে চান সেক্ষেত্রে Clear বাটনে ক্লিক করে ডেটা Clear করে নতুন করে ইনপুট করুন। তারপর নতুন করে প্রসেস করুন।

### Process (Gratuity & 13 Month Bonus)

পূর্বে নির্ধারণ করা Gratuity এবং 13 Month Bonus এর নিয়ম অনুযায়ী কর্মচারীদের বোনাস দেয়ার জন্য Gratuity এবং 13 Month Bonus প্রসেস করতে হয়। প্রসেস করার পদ্ধতিঃ

- ১) টপ-মেনু Salary Settings সিলেক্ট করুন।
- ২) Process (Gratuity & 13 Month Bonus) সিলেক্ট করুন।

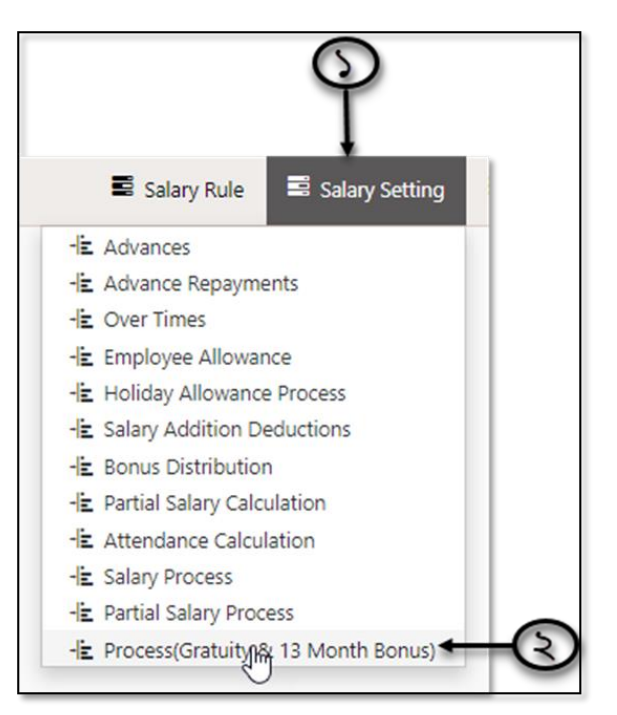

সিলেক্ট করার পর একটি ইউজার ইন্টারফেস পাবো। এবার নিচের পদক্ষেপগুলো গ্রহণ করুনঃ

১) কোন ধরনের কর্মচারীদের Gratuity এবং 13 Month Bonus প্রদান করবেন যেমন- Staff অথবা Worker তা Work Group ফিল্ড থেকে সিলেক্ট করুন।

২) Salary Type সিলেক্ট করুন।

৩) কোন বছরের, কোন মাসের Gratuity এবং 13 Month Bonus করবেন সে বছর ও মাস যথাক্রমে Year এবং Month ফিল্ড থেকে সিলেক্ট করুন।

8) যদি নির্ধারিত কোন কর্মচারীর জন্য Gratuity এবং 13 Month Bonus প্রসেস করার প্রয়োজন হয় তবে Department এবং Employee ফিল্ড থেকে যথাক্রমে ডিপার্টমেন্ট এবং কর্মচারীর আইডি সিলেক্ট করুন।

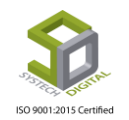

- ৫) Process বাটনে ক্লিক করে Gratuity এবং 13 Month Bonus প্রসেস শেষ করুন।
- ৬) ইনপুট করা ডেটা মুছে ফেলতে চাইলে Clear বাটনে ক্লিক করুন।

|             |   | Process Gratuity & 13 Month Bonus |             |   |
|-------------|---|-----------------------------------|-------------|---|
| Work Group  | : | Both                              | *           | 6 |
| Salary Type | : | Regular                           | *           | 3 |
| Year        | : | Select Year                       | •           | 6 |
| Month       | : |                                   | <b>▼</b> *∫ | C |
| Department  | : | Select Department                 | • )         | 6 |
| Employee    | : | Select Employee                   | · )         | 0 |
|             |   |                                   |             |   |
|             |   | Process Clear                     |             | 6 |
|             |   | <b>()</b>                         |             |   |

## Night Bill

সাধারণত Staff দের ক্ষেত্রে কোনো Over Time প্রদান করা হয় না। সেক্ষেত্রে তাদের জন্য Night Bill করা হয়ে থাকে।

### Night Bill setting

Night Bill সেটিংস করার পদ্ধতিঃ

- ১) টপ-মেনু Night Bill সিলেক্ট করুন।
- ২) আগত মেনু থেকে Night Bill Setting সিলেক্ট করুন।

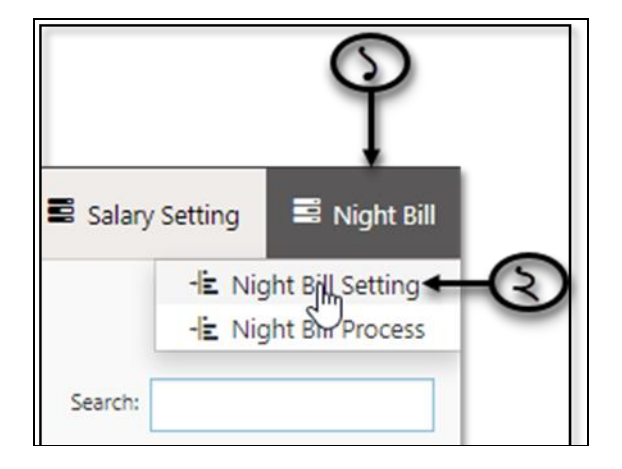

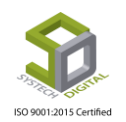

### নতুন একটি ইউজার ইন্টারফেস আসবে।

| SYSTECH HR & PA | AYROLL          |                        |                                |                              |                  |                   | Salary Rule | Salary Setting | 📑 Night I |
|-----------------|-----------------|------------------------|--------------------------------|------------------------------|------------------|-------------------|-------------|----------------|-----------|
| 🗿 Dash Boc      |                 |                        |                                | Night 8                      | Bill Setting     |                   |             |                |           |
| Security        |                 |                        |                                |                              |                  |                   |             |                |           |
| Settings        | Add New N       | ight Bill 🔯 PDF 🖨 Prin | Excel                          |                              |                  | Show 100 ¥        | entries     | Search:        |           |
| 📎 Leave         | 11 Option 1     | 1 Office               | 1 Designation                  | 11 Shift                     | 11 Max A.Time 11 | Amount (Based On) | Remarks     | † Status 11    |           |
| Personnel       | 1 🕑 🃋           | G-Eorce Alpha          | Managing Director & CEC        | General Shift                | 22:30            | Gross: 30 (%)     | test        | Yes            |           |
| • Personner     | 2 🖸 📋           | of orce April          | Executive Director             | General Shift                | 20:0             | Is Fixed: 100     |             | Yes            |           |
| Attendances     | 3 🕑 🇯           |                        | General Manager                | General Shift                | 20:0             | Is Fixed: 500     |             | Yes            |           |
| Payroll         | 4 🧭 🛢           | Olive fashion          | Implemenation & Suppor<br>Engg | t General Shift              | 20:0             | Is Fixed: 500     |             | Yes            |           |
| Production      | 5 🧭 🇯           |                        | Support Staff                  | General Shift                | 20:0             | Basic: 3 (%)      |             | Yes            |           |
| Seport          | 6 🧭 📋           | Ordinary Best          | Software Engineer              |                              | 21:15            | Is Fixed: 3000    |             | Yes            |           |
| -               | 7 🕑 📋           |                        | Chairman                       | General Shift, Day Shift, RS | 16:10            | Gross: 20 (%)     | test        | Yes            |           |
| HR Dashboard    | 8 🧭 📋           |                        | General Manager                |                              | 23:50            | Basic: 10 (%)     | test        | Yes            |           |
| 🗣 Tax           | 9 🕑 🍵           |                        | Software Engineer              |                              | 19:0             | Is Fixed: 300     |             | Yes            |           |
| Novident Fund   | 10 🧭 🛢          | Systech Digital Ltd    | Implemenation & Suppor<br>Engg | t General Shift              | 20:0             | Is Fixed: 500     |             | Yes            |           |
| Inventory       | 11 🧭 📋          |                        | 1                              |                              | 23:50            | Is Fixed: 1000    |             | No             |           |
| -               | 12 🧭 📋          |                        | helping hand                   |                              | 23:50            | Basic: 10 (%)     | test        | Yes            |           |
| Backup          | Showing 1 to 14 | of 14 entries          |                                |                              |                  |                   |             |                |           |

Add New Night Bill লিংকে ক্লিক করলে সেটিংস করার আরও একটি ইন্টারফেস পাবো।

| Night Bill Setting | ×            |      |
|--------------------|--------------|------|
| Office             | Select One   |      |
| Shift              | Select Some  | 40   |
| Designation        | Select One 🔹 |      |
| Based On           | Is Fixed     | 6    |
| Amount             | Fixed Amount | 0    |
| Allowable Time     |              |      |
| Pomarka            | HH:MM:SS     |      |
| Remarks            | Remarks      | -C   |
| Status             |              | 6    |
|                    |              |      |
|                    | Save         | +¶®) |

১) Office, Shift এবং Designation ফিল্ড থেকে যথাক্রমে অফিস, শিফট ও পদবি সিলেক্ট করুন। যদি কোনো নির্দিষ্ট শিফট এর ক্ষেত্রে আলাদা সেটিংস করতে চান সেক্ষেত্রে শিফট সিলেক্ট করতে পারেন অন্যথা শুধুমাত্র অফিস এবং পদবি সিলেক্ট করলেই হবে।

২) কিসের ভিত্তিতে টাকা প্রদান করবেন তা Based On ফিল্ড থেকে সিলেক্ট করুন। যেমনঃ নির্দিষ্ট কোনো টাকা প্রদান করবেন নাকি Basic অথবা Gross থেকে কোনো নির্দিষ্ট হারে টাকা প্রদান করবেন তা সিলেক্ট করুন।

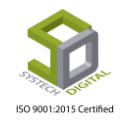

৩) নির্দিষ্ট পরিমাণ টাকা প্রদান করতে হলে সেই টাকার পরিমাণ Amount ফিল্ডে ইনপুট করুন অথবা যদি Basic কিংবা Gross এর শতকরা হারে টাকা প্রদান করতে চান সেই শতকরা হারটি (%) ইনপুট করুন।

8) যে Time অতিক্রম হওয়ার পর Night Bill প্রদান করা হবে Allowable Time ফিল্ড থেকে সেই Time সিলেক্ট করুন।

- ৫) Remarks ফিল্ডে কোনো প্রয়োজনীয় কিছু লিখার থাকলে লিখুন।
- ৬) সেটিংস Active করতে Status ফিল্ডে Active চেক করুন।
- ৭) Save বাটনে ক্লিক করে ডেটা Save করুন।

### Night Bill Process

Night Bill Setting করার পর Night Bill Process করতে হয়। এজন্যঃ

- ১) টপ-মেনু হতে Night Bill সিলেক্ট করুন।
- ২) আগত মেনু থেকে Night Bill Process সিলেক্ট করুন।

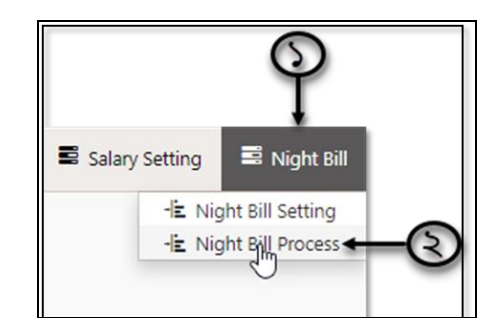

সিলেক্ট করার পর একটি ইউজার ইন্টারফেস পাবো।

|             | Night Bill Process |                                         |
|-------------|--------------------|-----------------------------------------|
| Salary Head | Night Allowance    |                                         |
| Year        | Select Year        |                                         |
| Month       |                    | ,,,,,,,,,,,,,,,,,,,,,,,,,,,,,,,,,,,,,,, |
| Office      | All                | -                                       |
| Department  | All                | · >                                     |
| Employee    | All                | ·) [                                    |
|             | Р                  | rocess Load                             |
|             |                    | 1 1                                     |
|             |                    | 8 @                                     |

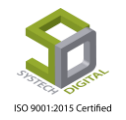

নিচের পদক্ষেপগুলো গ্রহণ করুন :

১) Salary Head ফিল্ড এ Night Bill এর জন্য Salary Head সিলেক্ট অবস্থায় থাকবে।

২) কোন বছরের, কোন মাসের Night Bill করবেন সেই বছর ও মাস যথাক্রমে Year এবং Month ফিল্ড থেকে সিলেক্ট করুন।

৩) যদি নির্ধারিত কোন কর্মচারীর জন্য Night Bill প্রসেস করার প্রয়োজন হয় তবে Office, Department এবং Employee ফিল্ড থেকে যথাক্রমে অফিস, ডিপার্টমেন্ট এবং কর্মচারীর আইডি সিলেক্ট করুন।

8) Process বাটনে ক্লিক করে প্রসেস সম্পন্ন করুন।

৫) Load বাটনে ক্লিক করে প্রসেস হওয়া ডেটার দিন হ্রাস-বৃদ্ধি করার জন্য Days ফিল্ডে গিয়ে দিনের হ্রাস-বৃদ্ধি করে Save বাটনে ক্লিক করুন।

| 11 Amt Per Day | Davs    | 11 Amount 11 | Option 11               |
|----------------|---------|--------------|-------------------------|
| 10             | 4 Save  | 8042.85      | € →                     |
| 10             | 27 Save | 42120        | Clic <b>e</b> to delete |

Night Bill Delete: Night Bill ডিলিট করার জন্য Load বাটনে ক্লিক করে যে কর্মচারীর Night Bill ডিলিট করবেন সেই কর্মচারীর ডান পাশে Delete অপশনে গিয়ে Delete বাটনে ক্লিক করুন।

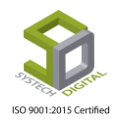

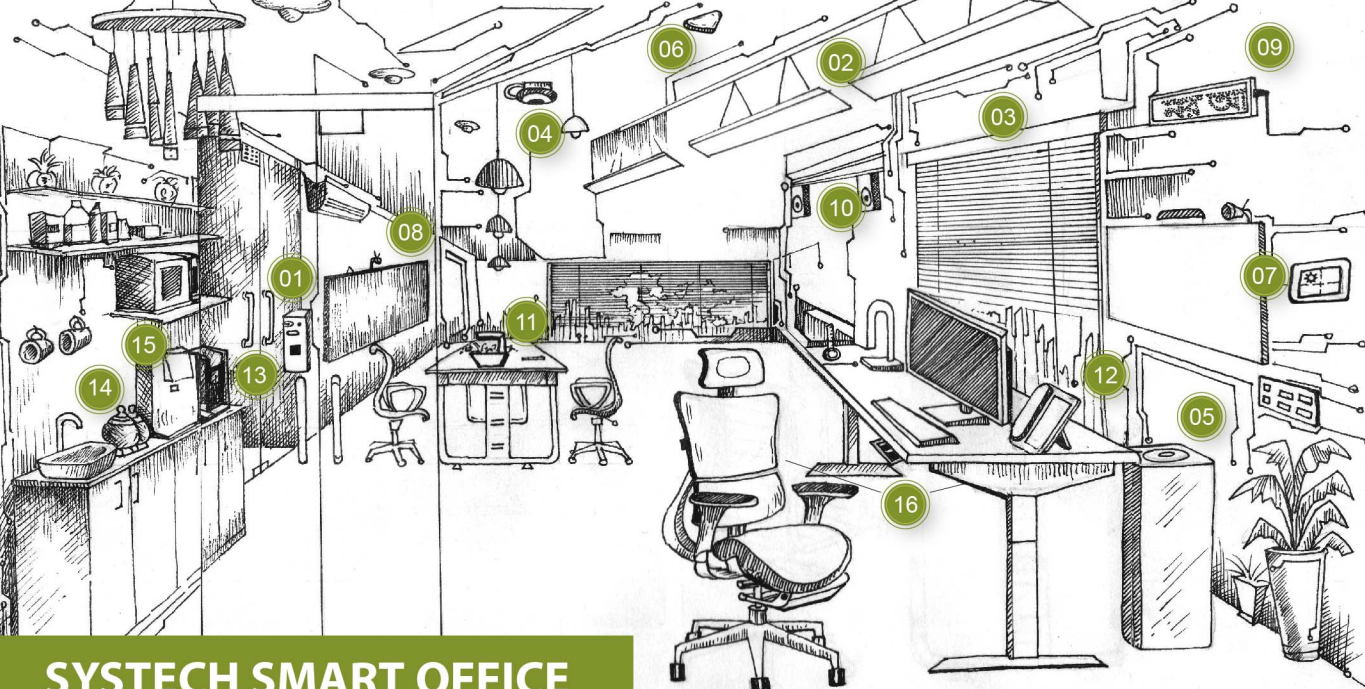

## SYSTECH SMART OFFICE

Systech Digital is working with state-of-the-art technologies including Artificial Intelligence, Big Data, Embedded Systems, Internet of Things and Intelligent Controls to serve you for the development of cloud and mobile applications, R&D on hardware and IT services. With the 18 years of our journey we have served more than 3000 clients in 13 countries with having our global presence in UK, Japan and Bangladesh.

We are providing software and technology services to several foreign smart device manufacturing companies. Using this experience, we are developing solutions for full functioned **smart office** and ready to serve you.

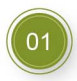

### **Smart Video Door Controller**

Video Surveillance, Cloud Access Control & Video Intercom

### Intelligent Lighting Automated, Light Dependent, Fixed Lux, Time-Based, **Cloud & Remote Access**

**Smart Blinds** Automated, Time-Based, Cloud & Remote Access

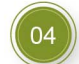

**Smart Video Surveillance** Automated & Time-based, Motion Sensor, Panoramic View

**Smart Environment Monitor & Controller** PM 2.5, CO<sub>2</sub>, Humidity, Temperature, O<sub>2</sub>, HCHO & Noise etc.

**Smart Device Controller** Temperature (AC), TV, Home Theater, DVB etc.

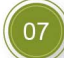

06

Indoor & Outdoor Weather Monitor Temperature, Humidity & Rain etc.

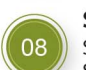

### **Smart Board**

Smart Classroom System with Touch Screen PC, Android System, Whiteboard with record, Video Conferencing & TV

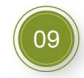

Smart Moving Message Display Automated, Time-Based, Wi-Fi & Remote Access

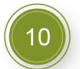

**Smart Sound System** Home theater, PA & Karaoke

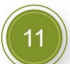

**Smart Gardening Kit** Soil free automated grow indoor plantation and table lamp

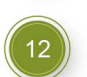

**Smart Telephone** SIM, PSTN, VoIP, Hands-free, Wi-Fi, Phone Book, Full Screen Video Call & Recording

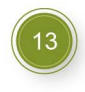

**Smart Coffee Maker** Automated, Time-Based, Cloud & Remote Access for Americano, Latte, Cappuccino

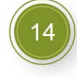

**Smart Tea Maker** Automated, Time-Based, Cloud & Remote Access

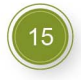

**Smart Water Filtration and Dispenser** Automated, Time-Based, Cloud & Remote Access for RO, UV, Warm and Cold Water

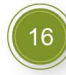

**Smart Furniture Ergonomic Automatic Table and Chair** 

BANGLADESH | JAPAN | UK | USA

BANGLADESH OFFICE

Level 12, Software Technology Park (Janata Tower), 49 Karwan Bazar Road Dhaka-1215, Bangladesh

Email : info@systechdigital.com Web : www.systechdigital.com Phone : 02 48951636, 02 48951985

# মডিউল: Report (রিপোর্ট)

Systech HR & Payroll সফটওয়্যার এর অতি গুরুত্বপূর্ণ মডিউল হচ্ছে Report Module। সফটওয়্যারে কাজ করার পর যাবতীয় ফলাফল রিপোর্টের মাধ্যমেই প্রতিভাত হয়। Report মডিউলে ৬টি টপ-মেনু রয়েছে। এগুলো হলো:

- 1. Attendances
- 2. Leave
- 3. Personnel
- 4. Payroll
- 5. Compensation & Benefit
- 6. HR

| SYSTECH HR & PAYRO | DLL           |            |   | Attendances   | Leave  | Personnel        | 🖺 Payroll | Compensation & Benefitt | 🖺 HR |
|--------------------|---------------|------------|---|---------------|--------|------------------|-----------|-------------------------|------|
| 🕑 Dash Board       |               |            |   | Daily Pres    | ent    |                  |           |                         |      |
| Security           | Date :        | 00/00/2010 | * | Template :    | T      | -1-+- 4          |           | _                       |      |
| Settings           |               | 00/20/2019 |   |               | iemp   | plate- I         |           | · ·                     |      |
| N Leave            | Office :      | All        | Ψ | Group By :    | Office | ce 🔘 Office with | Floor     |                         |      |
| Personnel          | Floor :       | All        | v |               | Sect   | ion 🔘 Section v  | ith Line  |                         |      |
| Nattendances       | Section :     |            |   | Report Type : | Accord | ount 🔵 Complia   | nce       |                         |      |
| New Payroll        |               | All        |   | Language :    | Engl   | ish 🔵 বাংলা      |           |                         |      |
| Neport             | Line :        | All        | Ŧ |               |        |                  |           |                         |      |
| NR Dashboard       | Designation : | All        | Ŧ |               |        | Preview CI       | ear       |                         |      |
| 💄 Backup           |               |            |   |               |        |                  |           |                         |      |
| 🕿 Help             |               |            |   |               |        |                  |           |                         |      |
| 😃 Log Out          |               |            |   |               |        |                  |           |                         |      |

## <mark>Atte</mark>ndances রিপোর্ট

Report Module এর Attendances টপ মেনুতে Attendances সম্পর্কিত সকল রিপোর্ট যেমন- দৈনিক ও মাসিক হাজিরা, একসেস লগ, ওভারটাইম, ইন/আউট লিস্ট ইত্যাদি পাওয়া যায়।

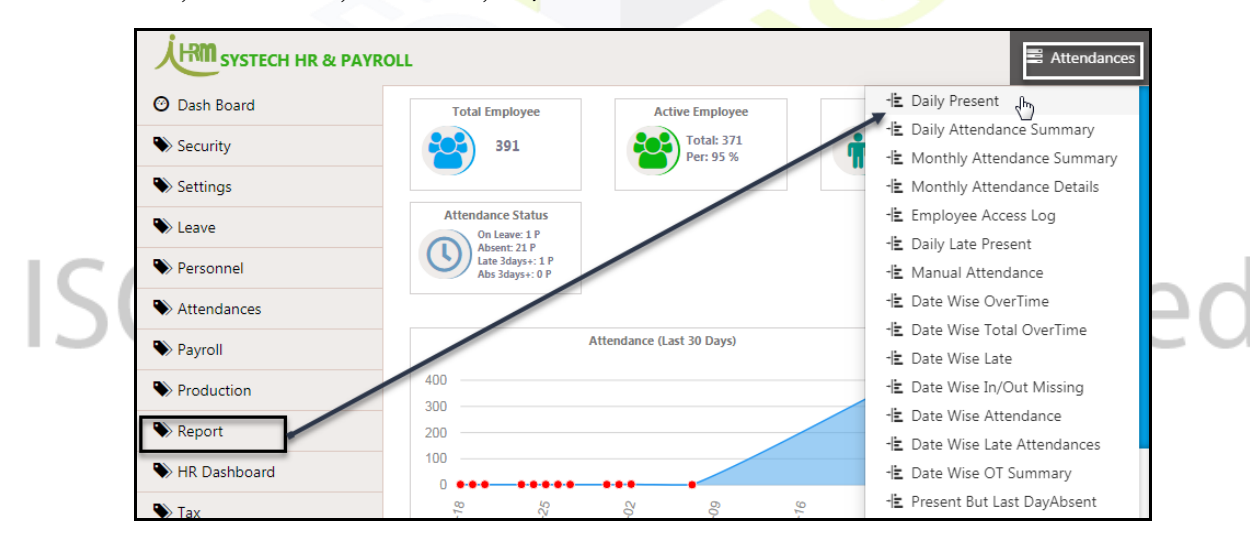

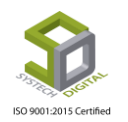

Report মেনুতে প্রবেশ করতে চিত্রে দেখানো পদ্ধতিতে বাম পাশের Report মডিউলে ক্লিক করে Attendances সাব-মেনুতে ক্লিক করতে হবে। ছবিতে দেখানো Attendances মেনুতে যে সকল রিপোর্ট পাওয়া যাবে তার নমুনা ও কার্যপদ্ধতি দেওয়া হলো।

**বিঃদ্রঃ** রিপোর্ট মেনুর প্রায় সকল রিপোর্টই অফিস/মাস/কর্মী/ডিপার্টমেন্ট/সেকশন প্রভৃতি আলাদা আলাদা অথবা একসাথে দেখা যায়।

### **Daily Present**

নিচের পদক্ষেপগুলো গ্রহণ করুন:

3. টপ-মেনু Attendances এ ক্লিক করুন।

Daily Present এর সেটিংস পেইজটি প্রদর্শিত হবে।

4. আগত সাব-মেনু থেকে Daily Present এ ক্লিক করুন।

| SYSTECH HR & PAYR | OLL               | Attendances                    | 🛢 Leave 🛢 Personnel 🛢 Payroll 🛢 |
|-------------------|-------------------|--------------------------------|---------------------------------|
| 🕑 Dash Board      |                   | 🕨 🗄 Daily Present              | Present                         |
| Security          |                   | -E Daily Attendance Summary    |                                 |
| Sattings          | Date : 08/28/2019 | -IE Monthly Attendance Summary | : Template-1                    |
| V Settings        | Office :          | - Employee Access Log          | : Office Office with Eloor      |
| N Leave           | 0"                | - Manual Attendance            | Conce Conce with Hoor           |
| Personnel         | Floor : All       | -🖻 Daily Late Present          | Section Section with Line       |
| Attendances       | Section .         | -🖹 Date Wise OverTime          | :      Account      Compliance  |
| Payroll           | All               | -崖 Date Wise Total OverTime    |                                 |
|                   | Line : All        | - Date Wise OverTime Buyer     | • 💿 English 🔵 বাংলা             |
| Neport 📎          | All               | -E Date Wise Late              |                                 |
| NR Dashboard      | Designation : All | - Date Wise In Or Out Missing  | Preview Clear                   |
| Backup            |                   | Date Wise Attendance           |                                 |
|                   |                   | - Date Wise Late Attendances   |                                 |
| 🖀 Неір            |                   | 🗄 Date Wise OT Summary         |                                 |
| Ů Log Out         |                   | -崖 Present But Last DayAbsent  |                                 |
|                   |                   | - 🖹 Attendances Missing        |                                 |
|                   |                   | -🖹 Daily OT Summary            |                                 |
|                   |                   |                                |                                 |

| SYSTECH HR & PAYR | ROLL          |            | Attendances   | 🛢 Leave 📲 Personnel 🛢 Payroll 🛢 Compensation & Benefitt | 🖺 HR |
|-------------------|---------------|------------|---------------|---------------------------------------------------------|------|
| 🕑 Dash Board      |               |            | Daily Pres    | esent                                                   |      |
| Security          | Date :        | 08/28/2019 | * Template :  | Tomplato 1                                              |      |
| Settings          |               | 00/20/2019 |               | Template-1                                              |      |
| S Leave           | Office :      | All        | Group By :    | Office Office with Floor                                |      |
| Personnel         | Floor :       | All        |               | Section Section with Line                               |      |
| Attendances       | Section :     |            | Report Type : | Account      Compliance                                 |      |
| Payroll           |               | All        | Language :    | 💿 English 🛛 বাংলা                                       |      |
| Neport            | Line :        | All        |               |                                                         |      |
| NR Dashboard      | Designation : | All        |               | Preview Clear                                           |      |
| 📕 Backup          |               |            |               | 4                                                       |      |
| 🖀 Help            |               |            |               |                                                         |      |
| 😃 Log Out         |               |            |               |                                                         |      |

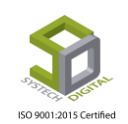

Date ফিল্ডে তারিখ উল্লেখ করে এবং Office, Floor, Section, Line, Description, Templet, Group By, Report Type Language ফিল্ডগুলো যথাযথভাবে পূরণ করে Preview বাটনে ক্লিক করলে উল্লেখ্য তারিখের উপস্থিত এমপ্রয়িদের রিপোর্ট পাওয়া যাবে।

| I | 4 2 | of 10 🕨        | <b>▶I</b>                          | Find   Ne                                       | ext 🖳 - 🚯     |             |                     |                          |
|---|-----|----------------|------------------------------------|-------------------------------------------------|---------------|-------------|---------------------|--------------------------|
|   | 5   | House-2        | e <b>ch Dig</b><br>1, Road-31, Sec | <b>ital Ltd.</b><br>:tor-07, Uttara, Dhaka-1230 | ſ             | DAILY PRESI | E <b>NT</b> DATE OF | 23-07-2019 <b>(</b> TUE) |
|   | #SL | Employee Id \$ | Card No 🗘                          | Name 🗘                                          | Designation 🗘 | In Time 🗘   | Late 🗘              | Remarks 🗘                |
|   | 33  | FS4            | 88                                 | Zuma-1                                          | Folder        | 07:49:22    | 00:00:00            |                          |
|   | 34  | FS44           | 93                                 | Showpon                                         | Helper        | 07:52:19    | 00:00:00            |                          |
|   | 35  | FS47           | 94                                 | Abdulla                                         | Ironman       | 07:54:01    | 00:00:00            |                          |
|   | 36  | F549           | 95                                 | Shati Akter                                     | Helper        | 07:52:29    | 00:00:00            |                          |
|   | 37  | FS5            | 89                                 | Ruhul Amin                                      | Assortman     | 07:51:19    | 00:00:00            |                          |
|   | 38  | F854           | 96                                 | Rupnesa                                         | Helper        | 07:55:09    | 00:00:00            |                          |
|   | 39  | F855           | 97                                 | Dirandronath                                    | Helper        | 07:54:27    | 00:00:00            |                          |
|   | 40  | FS56           | 98                                 | Polash                                          | Ironman       | 07:53:56    | 00:00:00            |                          |
|   | 41  | FS57           | 99                                 | Sova Rani                                       | Helper        | 07:51:43    | 00:00:00            |                          |
|   | 42  | FS60           | 100                                | Zobaida                                         | Folder        | 07:51:43    | 00:00:00            |                          |
|   | 43  | FS68           | 101                                | Laki                                            | Helper        | 07:52:01    | 00:00:00            |                          |
|   | 44  | FS70           | 102                                | Rasel                                           | Helper        | 07:56:25    | 00:00:00            |                          |
|   | 45  | FS71           | 103                                | Kuddus                                          | Ironman       | 07:55:51    | 00:00:00            |                          |
|   | 46  | FS72           | 104                                | Shafikul                                        | Ironman       | 07:52:44    | 00:00:00            |                          |
|   | 47  | FS74           | 105                                | Layla                                           | Helper        | 07:56:31    | 00:00:00            |                          |
|   | 48  | FS76           | 106                                | Rabea                                           | Polyman       | 07:56:37    | 00:00:00            |                          |
|   | 49  | FS77           | 107                                | Shahinur                                        | Helper        | 07:48:30    | 00:00:00            |                          |
|   | 50  | FS78           | 108                                | Rimi                                            | Helper        | 07:53:18    | 00:00:00            |                          |

চিত্রে একটি Daily Present রিপোর্ট দে<mark>খানো হলো</mark>

Daily Present রিপোর্টে একজন কর্মীর আইডি নাম্বার, কার্ড নাম্বার, নাম, পদবী, প্রবেশ/বাহির হওয়ার সময়, বিলম্বে প্রবেশ এসব তথ্য পাওয়া যাবে।

### **Daily Attendances Summary**

Daily Attendances Summary রিপোর্টে প্রতিদিনের হাজিরার সংক্ষিপ্ত একটি রিপোর্ট পাওয়া যাবে।

নিচের পদক্ষেপগুলো গ্রহণ করুন:

- 1. টপ-মেনু Attendances এ ক্লিক করুন।
- 2. আগত সাব-মেনু থেকে Daily Attendances Summary সিলেক্ট করুন।

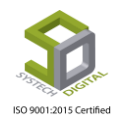

| SYSTECH HR & PAYRO | DLL           |               | Attendances                                                  | 🖺 Leave 📲 Pe    | rsonnel 🛢 Payroll 🛢        |
|--------------------|---------------|---------------|--------------------------------------------------------------|-----------------|----------------------------|
| 🕑 Dash Board       |               |               | -🖹 Daily Present                                             | ance Summary    |                            |
| Security           | Date :        | $\rightarrow$ | ー 白aily Attendance Summary ー<br>ー Monthly Attendance Summary | Employee Status | :                          |
| Settings           |               | 08/28/201     | - Monthly Attendance Details                                 |                 | Active                     |
| Leave              | Office :      | All           | -🖹 Employee Access Log                                       | Group By :      | Office Office with Floor   |
| <b>N</b>           | -             |               | 🕆 Manual Attendance                                          |                 | Section Section with Li    |
| Personnel          | Floor :       | All           | 🗄 Daily Late Present                                         |                 |                            |
| Attendances        | Section :     |               | - Date Wise OverTime                                         | Att. Type :     | Account Ocompliance        |
| Pavroll            |               | All           | - Date Wise Total OverTime                                   | Languagee :     | English वाश्वा             |
|                    | Line :        | ۵۱            | TE Date Wise Over Time Buyer                                 |                 |                            |
| Neport             |               | 0             | The Wise Late                                                | Page Setup :    | Page Orientation Width (in |
| NR Dashboard       | Designation : | All           |                                                              |                 | A4 V Portrait X 8.27       |
| Rackup             |               |               | - Date Wise Attendance                                       |                 | 0.25 0.15 0.15             |
|                    | Employee :    | All           | Date Wise Late Attendance Buyer                              |                 | Hide & Show Deport Column  |
| 🖀 Help             |               |               | Date Wise Cate Attendances                                   |                 | Hide & show keport Column  |
| 😃 Log Out          |               |               | Present But Last DayAbsent                                   |                 |                            |
|                    |               |               | Attendances Missing                                          |                 | Preview                    |
|                    |               |               | -E Daily OT Summary                                          |                 |                            |

Daily Attendances Summary রিপোর্ট সেটিং পেইজে প্রবেশ করবে। Date ফিল্ডে তারিখ উল্লেখ করে এবং Office, Floor, Department Section, Line, Description, Employee, Employee Status, Group By, Att. Type, Language, Page Setup ফিল্ডগুলো যথাযথভাবে পূরণ করে Preview বাটনে ক্লিক করলে উল্লেখ্য তারিখের উপস্থিত এমপ্রয়িদের সামারি রিপোর্ট পাওয়া যাবে। কোনো কারণে যদি রিপোর্ট কলামকে প্রদর্শন বা অপ্রদর্শন করতে হয় তবে Preview বাটনে ক্লিক করার আগে Hide & Show Report Columns বাটনে ক্লিক করে নিতে হবে।

| SYSTECH HR & PAYROL                                        | L                                  |                             |                                        | Attendances       | E Leave                  | Personnel                              | Payroll                  |
|------------------------------------------------------------|------------------------------------|-----------------------------|----------------------------------------|-------------------|--------------------------|----------------------------------------|--------------------------|
| O Dash Board                                               |                                    |                             | Daily Attend                           | ance Summary      |                          |                                        |                          |
| Security                                                   | Date :                             | 07/00/0010                  | *                                      | Employee Status   | : Active                 | *                                      |                          |
| Settings                                                   |                                    | 07/23/2019                  |                                        |                   | Active                   |                                        |                          |
| N Leave                                                    | Office :                           | All                         | •                                      | Group By :        | Office                   | Office with Floor                      |                          |
| Nersonnel                                                  | Floor :                            | All                         | v                                      |                   | Department               | nt 🔵 Department                        | with Section/Line        |
| Notendances                                                | Department :                       |                             |                                        | Att. Type :       | Account                  | Compliance                             |                          |
| N Payroll                                                  |                                    | All                         | ·                                      | Languagee :       | • English                | 🔵 বাংলা                                |                          |
| Production                                                 | Section/Line :                     | All                         | •                                      | Page Setup :      | Page Or                  | ientation Width (inc)                  | Height (inc)             |
| Neport                                                     | Designation :                      | All                         | •                                      |                   | A4 ▼ P<br>Left (Mrg) Rig | ortrait 🔻 8.27<br>ht (Mrg) Top (Mrg) I | 11.69<br>Bott. (Mrg) 100 |
| NR Dashboard                                               | Employee :                         |                             |                                        |                   | 0.25                     | 0.15 0.15                              | 0.05 Q                   |
| 🌑 Tax                                                      |                                    | АШ                          |                                        | $\rightarrow$     | Hide & Sho               | w Report Columns                       |                          |
| Provident Fund                                             |                                    |                             |                                        |                   | _                        |                                        |                          |
| Ninventory                                                 |                                    |                             |                                        |                   |                          | Preview Cle                            | ar 🔶                     |
| <ul> <li>Hide &amp; Sho</li> <li>রিপোর্টে কি বি</li> </ul> | ow Report Colu<br>ই তথ্য দেখতে চাই | umns বাটনে<br>তা পূৰ্বেই সি | ।<br>ক্লিক করলে এ<br>ালেক্ট করে নেওয়া | কটি পপ ত<br>যায়। | গপ বক্স                  | আসবে ৫                                 | যখানে এই                 |

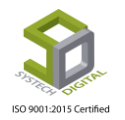

|        | 🚍 Attendances 🛛 🚍 Leave                                                                                                    | 📲 Personne | I 🖀 Payroll 📰 Cor       |
|--------|----------------------------------------------------------------------------------------------------|------------|-------------------------|
|        | Hide & Show Report Columns                                                                                                 | ×          |                         |
| Date   | <ul> <li>✓ InTime ✓ OutTime ✓ LateIn ✓ EarlyOut ✓ WH ✓ Status Remarks</li> <li>✓ Designation DOJ OT Grade Shift</li> </ul> |            | Active ×                |
| Office |                                                                                                    |            | ce 🔘 Office with Floor  |
| Floor  |                                                                                                    | Close      | ion 🔘 Section with Line |

| 14      | 4 1 0           | of1 ▷ ▷∥ ↓                                     |                                   | Find                | Next      | <b>4</b> - 🚯 |          |          |         |
|---------|-----------------|------------------------------------------------|-----------------------------------|---------------------|-----------|--------------|----------|----------|---------|
| DAILY   | Sys<br>House    | -21, Road-31, Sector-07,<br>CE SUMMARY DATE OF | Ltd.<br>Uttara, Dha<br>23-07-2019 | aka-1230<br>9 (TUE) |           |              |          |          |         |
| #SL     | Emp Id 🗘        | Name 🗘                                         | In Time 🗘                         | Out<br>Time ‡       | Late In 🗘 | Early Out 🗘  | W.H. \$  | Status 🗘 | Remarks |
| Office: | SAU Fashion Lt  | td. (365)                                      |                                   | I                   |           |              |          |          |         |
| Depart  | ment: Administr | ation (4)                                      |                                   |                     |           |              |          |          |         |
| 1       | S004            | Md. Rofikul Islam                              | 07:51:30                          | 18:10:44            | 00:36:30  | 00:00:00     | 09:08:30 | Present  | MMA     |
| 2       | S061            | Ms. Rujina Akter                               |                                   |                     | -         |              | -        | On Leave |         |
| 3       | S067            | Masud Karim                                    | 07:51:23                          | 18:10:03            | 00:00:00  | 00:00:00     | 09:38:37 | Present  | MMA     |
| 4       | S075            | Miss. Mohona Arju                              | 07:49:31                          | 18:09:39            | 00:00:00  | 00:00:00     | 09:40:29 | Present  | MMA     |
| Depart  | ment: Audit (3) |                                                |                                   |                     |           |              |          |          |         |
| 5       | S074            | Miss. Amrin                                    | 07:56:26                          | 18:05:49            | 00:00:00  | 00:00:00     | 09:33:34 | Present  | MMA     |
| 6       | S091            | Adhora Aneka                                   | 07:53:05                          | 18:06:37            | 00:00:00  | 00:00:00     | 09:36:55 | Present  | MMA     |
| 7       | S092            | Indra Roy                                      | 07:51:51                          | 18:11:53            | 00:00:00  | 00:00:00     | 09:38:09 | Present  | MMA     |
| Depart  | ment: Cleaner ( | 5)                                             |                                   |                     |           |              |          |          |         |
| 8       | CL09            | Mrs. Fatema Begum                              | 07:56:07                          | 18:07:21            | 00:00:00  | 00:00:00     | 09:33:53 | Present  | MMA     |
| 9       | CL2             | Rohima begum                                   | 07:50:07                          | 18:08:13            | 00:00:00  | 00:00:00     | 09:39:53 | Present  | MMA     |
| 10      | CL4             | Shahjahan                                      | 07:51:11                          | 18:11:56            | 00:00:00  | 00:00:00     | 09:38:49 | Present  | MMA     |
| 11      | CL6             | Shahira                                        | 07:50:29                          | 18:10:15            | 00:00:00  | 00:00:00     | 09:39:31 | Present  | MMA     |
| 12      | CL8             | Hajira                                         | 07:52:06                          | 18:09:03            | 00:00:00  | 00:00:00     | 09:37:54 | Present  | MMA     |

একটি Daily Attendances Summary রিপোর্ট

Daily Attendances Summary রিপোর্টে একজন এমপ্রয়ির আইডি নাম্বার, কার্ড নাম্বার, নাম, প্রবেশ/বাহির হওয়ার সময়, বিলম্বে প্রবেশ, অগ্রিম বাহির, কর্মঘন্টা এসব তথ্য পাওয়া যাবে। Status বক্সে একজন এমপ্রয়ির বর্তমান অবস্থা (যেমন-উপস্থিত, অনুপস্থিত, ছুটি) দেখা যাবে। Remarks বক্সে ম্যানুয়াল পদ্ধতিতে হাজিরা দেওয়া হলে MMA (Monthly Manual Attendance) দেখাবে।

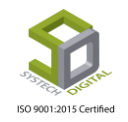

### **Monthly Attendances Summary**

Monthly Attendances Summary রিপোর্টে একজন কর্মীর এক মাসের Present/Absent, Late Present, Holiday এর সংক্ষিপ্ত বিবরণ দেখা যাবে। Monthly Attendances Summary রিপোর্ট পেতে নিচের পদক্ষেপগুলো গ্রহণ করুন:

- 1. টপ-মেনু Attendances এ ক্লিক করুন।
- 2. আগত সাব-মেনু থেকে Monthly Attendances Summary সিলেক্ট করুন।

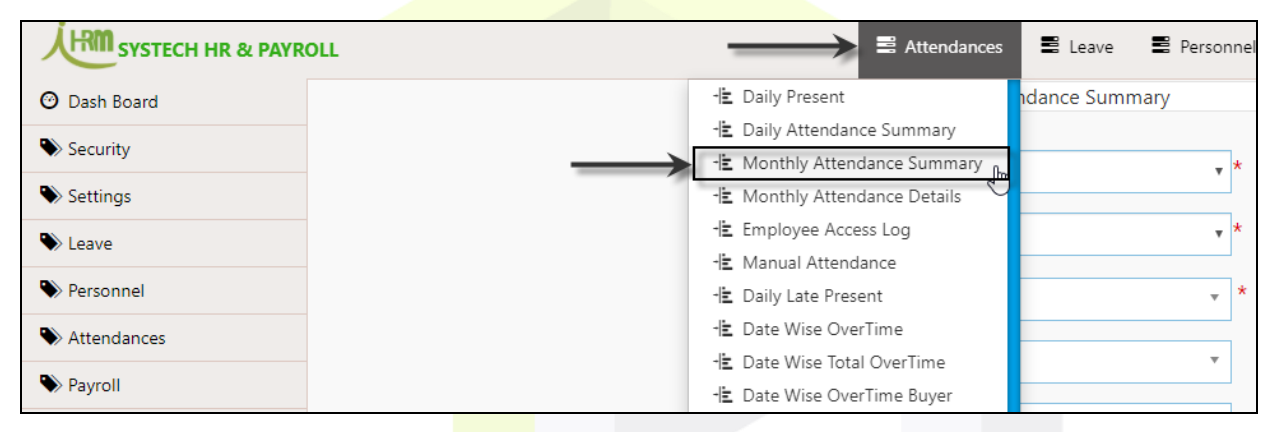

### Monthly Attendances Summary <mark>রিপোর্ট</mark> সেটিং পেইজে প্রবেশ করবে।

|             |          | 🛢 Attendan               | ces 🛢 Leave | Personnel | Payroll | Compensation & Benefitt | 🛱 HR |
|-------------|----------|--------------------------|-------------|-----------|---------|-------------------------|------|
|             |          | Monthly Attendance       | Summary     |           |         |                         |      |
| Year        | : Sele   | ect Year                 |             | <b>*</b>  |         |                         |      |
| Month       | :        |                          |             | *         |         |                         |      |
| Office      | : Selec  | t One                    |             | *         |         |                         |      |
| Floor       | : All    |                          |             | •         |         |                         |      |
| Section     | : All    |                          |             | •         |         |                         |      |
| Line        | : All    |                          |             | Y         |         |                         |      |
| Employee    | : Selec  | t Some Options           |             |           |         |                         |      |
| Group By    | : () Off | ice 🔘 Office with Floor  |             |           |         |                         |      |
|             | • See    | tion 🔘 Section with Line |             |           |         |                         |      |
| Report Type | : 💿 Ac   | count O Compliance       |             |           |         |                         |      |
| Format      | : 💿 De   | tails 🔘 Summary          |             |           |         |                         |      |
| -           | _        |                          | Clear       |           |         |                         |      |

Year ফিল্ডে বছর সিলেক্ট করে এবং Month, Office, Floor, Section, Line, Employee, Group By, Report Type, Format ফিল্ডগুলো যথাযথভাবে পূরণ করে Preview বাটনে ক্লিক করলে নির্বাচিত মাসের

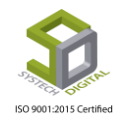

উপস্থিত এমপ্রয়িদের সামারি রিপোর্ট পাওয়া যাবে। উল্লেখ্য, ম্যান্ডেটরি ফিল্ডগুলো (লাল রঙের \* চিহ্নিত) অবশ্যই পূরণ করতে হবে।

| 14 4    | 2 of 3 ? 🕨 🔰 🜵                   | Find   Next 🛃          | - 🍕 | ) |   |       |          |               |        |        |     |      |      |       |    |    |    |    |    |       |    |    |    |      |   |       |    |    |    |    |    |    |      |   |   |    |
|---------|----------------------------------|------------------------|-----|---|---|-------|----------|---------------|--------|--------|-----|------|------|-------|----|----|----|----|----|-------|----|----|----|------|---|-------|----|----|----|----|----|----|------|---|---|----|
|         |                                  |                        |     |   |   |       |          |               |        |        |     |      |      |       |    |    |    |    |    |       |    |    |    |      |   |       |    |    |    |    |    |    |      |   |   |    |
|         | Systech Digita                   | ai Lta.                |     |   | _ |       |          |               |        |        |     | _    |      |       |    |    |    |    |    |       |    |    |    |      |   |       |    |    |    |    |    |    |      |   |   |    |
| 3757FEC | House-21, Road-31, Sector-       | 07, Uttara, Dhaka-1230 |     |   | P | Pre   | sernt, A | = Ab          | bsent  |        |     |      |      |       |    |    |    |    |    |       |    |    |    |      |   |       |    |    |    |    |    |    |      |   |   |    |
|         | 20                               |                        |     |   | L | =1 da | te Prese | e,niL-<br>int | -0.5 c | lay Le | ive |      |      |       |    |    |    |    |    |       |    |    |    |      |   |       |    |    |    |    |    |    |      |   |   |    |
| Mon     | thly Attendance Report of Novemb | er, 2018               |     |   | L | ∖= La | ite Abse | ent, H        | I = Ho | oliday |     |      |      |       |    |    |    |    |    |       |    |    |    |      |   |       |    |    |    |    |    |    |      |   |   |    |
| -       |                                  |                        |     |   |   |       |          |               |        |        |     |      |      |       |    | Da | ys |    |    |       |    |    |    |      |   |       |    |    |    |    |    | Su | mmar | y |   |    |
| Emp     | p Id Name                        | Designation            | 1   | 2 | 3 | 4     | 5        | 6             | 7      | 8      | 9   | 10 1 | 11 1 | 12 13 | 14 | 15 | 16 | 17 | 18 | 19 20 | 21 | 22 | 23 | 24 2 | 5 | 26 27 | 28 | 29 | 30 | Р  | Α  | LP | LA   | L | H | WD |
| C542    | Md. Mikail                       | Cutterman              | Α   | н | Α | A     | Ρ        | P             | Α      | P      | н   | Α.   | A i  | A P   | P  | Р  | н  | Р  | Р  | P P   | Р  | LP | н  | P F  | • | A P   | P  | Р  | н  | 16 | 8  | 1  | 0    | 0 | 5 | 25 |
| 5008    | Md. Kabir                        | Incharge               | Ρ   | н | Р | Ρ     | LP       | PI            | LP     | P      | н   | P    | Pſ   | P LP  | P  | Р  | н  | Ρ  | Р  | LP LP | P  | Ρ  | н  | PF   | • | A P   | P  | Ρ  | н  | 18 | 1  | 6  | 0    | 0 | 5 | 25 |
| 8009    | Md. Liton                        | Cutterman              | Р   | н | Р | Ρ     | Ρ        | P             | P      | P      | н   | P    | P    | p p   | Р  | LP | н  | Ρ  | Р  | P P   | Ρ  | Р  | н  | PF   | > | A P   | Ρ  | Ρ  | н  | 23 | 1  | 1  | 0    | 0 | 5 | 25 |
| 5033    | Md. Montu                        | Cutterman              | Р   | н | Р | Ρ     | Ρ        | Р             | Р      | P      | н   | P    | P    | p p   | Р  | Р  | н  | Ρ  | Р  | P P   | Ρ  | Ρ  | н  | PF   | , | A P   | Ρ  | Р  | н  | 24 | 1  | 0  | 0    | 0 | 5 | 25 |
| S054    | Md. Ashraful Islam               | Cutterman              | Р   | н | Р | Ρ     | Ρ        | Р             | Р      | P      | H   | P    | PI   | p p   | Р  | Р  | н  | Р  | Р  | P P   | Ρ  | P  | н  | ΡL   | Р | A P   | Р  | Р  | н  | 23 | 1  | 1  | 0    | 0 | 5 | 25 |
| Depa    | rtment: Sewing (237)             |                        |     |   |   |       |          |               |        |        |     |      |      |       |    |    |    |    |    |       |    | 3  |    |      |   |       |    |    |    |    |    |    |      |   |   |    |
| 42420   | test                             | Operator               | Ρ   | н | Ρ | Ρ     | Ρ        | P             | Ρ      | P      | н   | P (  | P    | P P   | P  | Ρ  | н  | Ρ  | Ρ  | P P   | Ρ  | Ρ  | н  | P F  | 2 | A P   | P  | Ρ  | н  | 24 | 1  | 0  | 0    | 0 | 5 | 25 |
| H115    | Minoti Rani                      | Helper                 | P   | н | Ρ | Ρ     | Ρ        | P             | Ρ      | P      | н   | P /  | P    | P P   | Ρ  | Р  | н  | Ρ  | Р  | P P   | Ρ  | Ρ  | н  | P F  | • | A P   | P  | Ρ  | н  | 24 | 1  | 0  | 0    | 0 | 5 | 25 |
| H147    | Ripa                             | Helper                 | Ρ   | н | P | Ρ     | Ρ        | P             | Ρ      | P      | н   | P /  | Pſ   | p p   | Ρ  | Ρ  | н  | Ρ  | P  | P P   | Ρ  | Р  | н  | P F  | • | A P   | P  | P  | н  | 24 | 1  | 0  | 0    | 0 | 5 | 25 |
| H155    | Morzina                          | Helper                 | Α   | н | Α | A     | Α        | Р             | Ρ      | P      | H   | P /  | P    | P P   | Ρ  | Ρ  | Η  | P  | Р  | P P   | Ρ  | Р  | н  | P F  | > | A P   | Ρ  | Ρ  | Η  | 20 | 5  | 0  | 0    | 0 | 5 | 25 |
| H168    | Rupa                             | Helper                 | Ρ   | н | Ρ | Ρ     | Ρ        | Р             | Ρ      | P      | H   | P /  | PI   | P P   | Ρ  | Ρ  | Η  | р  | Ρ  | P P   | Ρ  | Ρ  | н  | P F  | 2 | A P   | Ρ  | Ρ  | Η  | 24 | 1  | 0  | 0    | 0 | 5 | 25 |
| H173    | Talklima Akter                   | Helper                 | Ρ   |   | Ρ | Ρ     | Ρ        | P             | Ρ      | P      | н   | P /  | Pſ   | P P   | Ρ  | Ρ  | н  | P  | Ρ  | P P   | Ρ  | Ρ  | н  | P L  | P | A P   | Ρ  | Ρ  | н  | 23 | 1  | 1  | 0    | 0 | 5 | 25 |
| H174    | Zahura                           | Helper                 | P   |   | Ρ | Ρ     | Ρ        | P             | P      | P      | н   | P /  | P    | P P   | Ρ  | Ρ  | н  | Ρ  | P  | P P   | Ρ  | Р  | н  | P F  | • | A P   | P  | Ρ  | н  | 24 | 1  | 0  | 0    | 0 | 5 | 25 |
| H175    | Shati                            | Helper                 | Ρ   | н | Ρ | Ρ     | Ρ        | P             | Ρ      | P      | н   | P    | P f  | P P   | Ρ  | Ρ  | н  | P  | Р  | P P   | Ρ  | Ρ  | н  | P F  | 2 | A P   | Ρ  | Ρ  | н  | 24 | 1  | 0  | 0    | 0 | 5 | 25 |
| H177    | Sumi-1                           | Helper                 | Ρ   | Н | A | A     | Α        | A             | Α      | A      | H   | A .  | A /  | A A   | A  | Α  | Н  | Α  | Α  | A A   | Α  | Α  | н  | A L  | Р | A A   | A  | Α  | н  | 1  | 23 | 1  | 0    | 0 | 5 | 25 |
| H178    | Nurjahan                         | Helper                 | Ρ   | н | Ρ | Ρ     | Ρ        | Ρ             | Ρ      | P      | н   | P    | Pſ   | P P   | Ρ  | Ρ  | Н  | Ρ  | Ρ  | P P   | Ρ  | Ρ  | н  | P F  | 2 | A P   | P  | Ρ  | н  | 24 | 1  | 0  | 0    | 0 | 5 | 25 |
| H191    | Kulsum                           | Helper                 | Ρ   | н | Ρ | Ρ     | Ρ        | P             | Ρ      | P      | н   | P    | P    | P P   | Ρ  | Р  | Н  | Ρ  | Ρ  | P P   | Ρ  | Ρ  | н  | P F  | 2 | A P   | Ρ  | Ρ  | н  | 24 | 1  | 0  | 0    | 0 | 5 | 25 |
| H195    | Nurjahan-2                       | Helper                 | Ρ   | н | Ρ | Ρ     | Ρ        | P             | Ρ      | P      | н   | P    | P    | P P   | Ρ  | Ρ  | Н  | Ρ  | Р  | P P   | Ρ  | Ρ  | н  | P F  | 2 | A P   | Ρ  | Ρ  | н  | 24 | 1  | 0  | 0    | 0 | 5 | 25 |
| H199    | Rina                             | Helper                 | Ρ   | н | Р | Ρ     | Ρ        | Р             | Ρ      | P      | н   | P    | P ſ  | p p   | Ρ  | Р  | Н  | Р  | Р  | P P   | Ρ  | Р  | Н  | P F  | • | A P   | Ρ  | Р  | н  | 24 | 1  | 0  | 0    | 0 | 5 | 25 |

চিত্র: Monthly Attendances Summary Report এর নমুনা

### **Monthly Attendance Details**

Monthly Attendances Details রিপোর্টে একজন কর্মীর এক মাসের IN/Out, Present/Absent, Late Present, Holiday এর সংক্ষিপ্ত বিবরণ দেখা যাবে।

Monthly Attendances Details রিপোর্ট পেতে নিচের পদক্ষেপগুলো গ্রহণ করুন:

- 1. টপ-মেনু Attendances এ ক্লিক করুন।
- 2. আগত সাব-মেনু থেকে Monthly Attendances Details সিলেক্ট করুন।

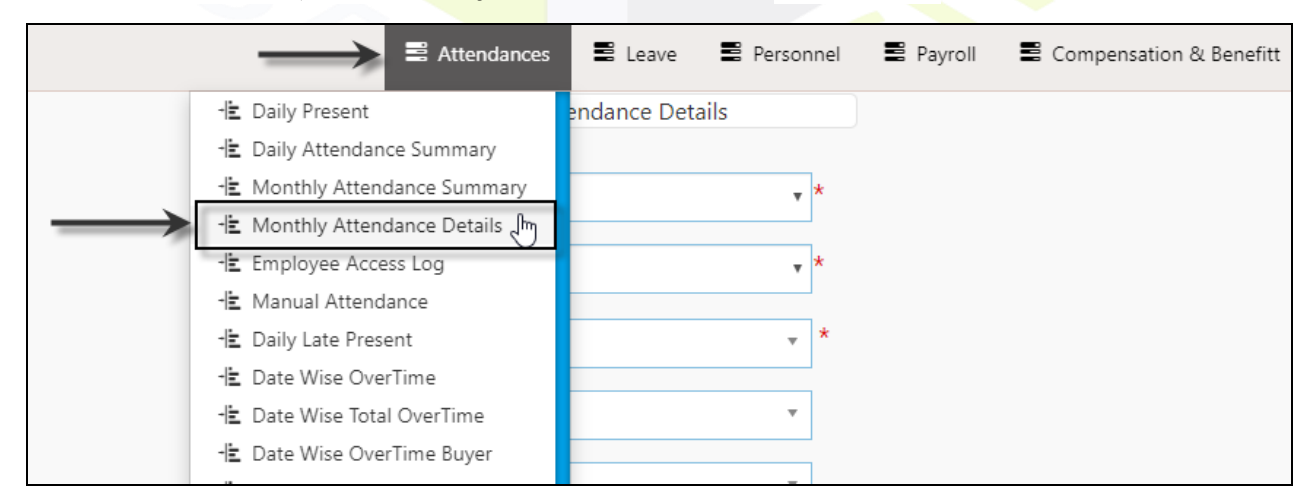

Monthly Attendances Details রিপোর্ট সেটিং পেইজে প্রবেশ করবে।

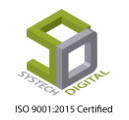

|        | Attendances                                                                                 | E Leave                                                                                                    | Personnel                                                                                                    | Payroll                                                                                                    | Compensation & Benefitt                                                                                                    | 🖺 HR                                                                                                    |
|--------|---------------------------------------------------------------------------------------------|----------------------------------------------------------------------------------------------------|----------------------------------------------------------------------------------------------------|----------------------------------------------------------------------------------------------------|----------------------------------------------------------------------------------------------------|----------------------------------------------------------------------------------------------------|
|        | Monthly Attendance Deta                                                                     | ails                                                                                                    |                                                                                                    |                                                                                                    |                                                                                                    |                                                                                                    |
| :      | 2019-2020                                                                                   |                                                                                                    | *                                                                                                    |                                                                                                    |                                                                                                    |                                                                                                    |
| :      | July                                                                                        |                                                                                                    | *                                                                                                    |                                                                                                    |                                                                                                    |                                                                                                    |
| :      | Systech Digital                                                                             | ,                                                                                                    | *                                                                                                    |                                                                                                    |                                                                                                    |                                                                                                    |
| :      | All                                                                                         | ,                                                                                                    | •                                                                                                    |                                                                                                    |                                                                                                    |                                                                                                    |
| n :    | All                                                                                         |                                                                                                    | ←                                                                                                    | _                                                                                                    |                                                                                                    |                                                                                                    |
| :      | All                                                                                         | ,                                                                                                    | •                                                                                                    |                                                                                                    |                                                                                                    |                                                                                                    |
| /ee :  | Select Some Options                                                                         |                                                                                                    |                                                                                                    |                                                                                                    |                                                                                                    |                                                                                                    |
| By :   | Office Office with Floor                                                                    |                                                                                                    |                                                                                                    |                                                                                                    |                                                                                                    |                                                                                                    |
|        | Section O Section with Line                                                                 |                                                                                                    |                                                                                                    |                                                                                                    |                                                                                                    |                                                                                                    |
| Type : | Account      Compliance                                                                     |                                                                                                    |                                                                                                    |                                                                                                    |                                                                                                    |                                                                                                    |
| ige :  | 💿 English 🔵 বাংলা                                                                           |                                                                                                    |                                                                                                    |                                                                                                    |                                                                                                    |                                                                                                    |
|        | Preview Im - Clear                                                                          |                                                                                                    |                                                                                                    |                                                                                                    |                                                                                                    |                                                                                                    |
|        | :<br>:<br>:<br>:<br>:<br>:<br>:<br>:<br>:<br>:<br>:<br>:<br>:<br>:<br>:<br>:<br>:<br>:<br>: | E Attendances      Monthly Attendance Det      Z019-2020      July      Systech Digital      All      All      All      Select Some Options  By      Office Office with Floor      Section Section with Line  Type      Office Office with Floor      Section Section with Line  Type      Office Office office with Floor      Section Section with Line  Type      Office Office office      Preview [n]      Clear | E Attendances     Monthly Attendance Details     Monthly Attendance Details     Z019-2020     July     July     Systech Digital     All     All     All     All     Select Some Options By     Select Some Options By     Office ● Office with Floor     ● Section ● Section with Line Type     Section ● Section with Line Type     Section ● Section With Line Type     Section ● Section With Line Type     Section ● Section With Line Type     Section ● Section With Line Type     Section ● Section With Line Type     Section ● Section With Line Type     Section ● Section With Line Type     Section ● Section With Line Type     Section ● Section With Line Type     Section ● Section With Line Type     Section ● Section With Line Type     Section ● Section ● Section With Line Type     Section ● Section ● | ▲ Attendances ▲ Leave ► Personnel     Monthly Attendance Details     : 2019-2020     : July     : July     : Systech Digital     : All     : All     : All     : Select Some Options     By :   : Office   Office Office with Floor   : Section   Section Section with Line     Type :   : Account   Compliance   ge :   : English   . Item     . | ▲ Attendances       ▲ Leave       ▲ Personnel       ▲ Payroll         Monthly Attendance Details         :       2019-2020       *         :       July       *         :       Systech Digital       *         :       All       *         :       All       •         :       All       •         :       Select Some Options       •         By       :       Office       Office with Floor         :       Section       Section with Line         Type       :       Account       Compliance         ge       :       English       चारना | ▲ Attendances ▲ Leave Personnel Payroll Compensation & Benefitt     Monthly Attendance Details     : 2019-2020     : July     : July     : Systech Digital     : All     : All     : All     : All     : All     : All     : All     : All     : Select Some Options     By :   : Office   Office Office with Floor   : Section   : Section   : Account   : Compliance   ge :   : English   : Type     : English |

Year ফিল্ডে বছর সিলেক্ট করে এবং Month, Office, Floor, Section, Line, Employee, Group By, Report Type, Language ফিল্ডগুলো যথাযথভাবে পূরণ করে Preview বাটনে ক্লিক করলে নির্বাচিত মাসের উপস্থিত এমপ্রয়িদের ডিটেইল রিপোর্ট পাওয়া যাবে। উল্লেখ্য, ম্যান্ডেটরি ফিল্ডগুলো (লাল রঙের \* চিহ্নিত) অবশ্যই পূরণ করতে হবে।

|         | Sys                       | tech Di                     |       | tal     | Lt<br>Utta | t <b>d</b><br>ra, C | Dhak  | _ Fi  | nd  <br>230 | Ne    | đ | * | - (    | Ð       |        |                |         |       |         |        |        |       |     |          |          |   |        |          |        |         |            |          |         |                         |      |    |       |       |       |         |         |         |        |        |       |         |        |    |          |    |      |          |       |
|---------|---------------------------|-----------------------------|-------|---------|------------|---------------------|-------|-------|-------------|-------|---|---|--------|---------|--------|----------------|---------|-------|---------|--------|--------|-------|-----|----------|----------|---|--------|----------|--------|---------|------------|----------|---------|-------------------------|------|----|-------|-------|-------|---------|---------|---------|--------|--------|-------|---------|--------|----|----------|----|------|----------|-------|
| np Id   | Name                      | Designation                 | Jui   | y, 20   | 2          |                     | ,     |       | _           |       | 5 |   | 6      |         | 7      |                | 8       |       | ,       | 10     |        | 11    |     | 12       | 13       |   | 14     |          | 15     |         | Days<br>16 |          | 17      | 1                       |      | 19 |       | 20    | 2'    |         | 22      |         | 23     |        | 24    |         | 25     | T  | 28       | 27 |      | 23       | 2     |
| fice: S | ystech Digital (28)       |                             | _     |         |            |                     |       |       |             |       |   |   |        |         |        |                |         |       |         |        |        |       |     |          |          |   |        |          |        |         |            |          |         |                         |      |    |       |       |       |         |         |         |        |        |       |         |        |    |          |    |      | _        | _     |
| ction:  | Human Resource            | (1)                         |       |         |            |                     |       |       |             |       |   |   |        |         |        |                |         |       |         |        |        |       |     |          |          |   |        |          |        |         |            |          |         |                         |      |    |       |       |       |         |         |         |        |        |       |         |        |    |          |    |      |          |       |
| 102     | M Reshidul Hesen          | Managing Director<br>& CEO  |       | 1       | 3:12 1     | 17:01               |       |       |             |       |   |   |        | 13      | 45 17: | 53 14:4        | 9 17:16 | 12:59 | 12:59   |        | 12     | si 14 | :10 |          |          | 1 | 2:25 1 | 19:08    |        | 14      | 35 16      | 58 17.0  | 17:05   |                         |      |    | 13:20 | 13:20 |       | 1       | 3:49 20 | 2:15    |        | 19     | 19    | .00     |        |    |          |    | 15.0 | 36 16:01 | 10:23 |
| ction:  | Accounts and Adn          | nin (3)                     |       |         |            |                     |       |       |             | _     | _ | _ |        |         |        |                | _       |       | _       |        |        |       |     | _        | _        | _ |        |          |        |         |            |          | _       |                         | _    | _  |       |       |       |         |         |         |        |        |       |         |        | _  |          |    |      |          |       |
| 105     | Munirul Hesen             | General Manager             | 8:33  | 20:30 9 | k11 2      | 1:08                | 9:52  | 20:30 | 9:05        | 21:00 | + | 1 | 1:32 1 | 9:33 9: | 12 18: | 00             |         | 9:41  | 21:08   | 218    | 1:10 9 | 03 21 | :19 | $\vdash$ | $\vdash$ | 1 | 0.45 1 | 18:00 9  | 18 20  | 19 91   | 08 21      | .09 10:0 | 18:00   | 847                     | 1.03 | +  |       |       | 10:07 | 21:11 8 | 1.54 21 | 1:10 9: | 27 21  | :02 8: | 58 21 | .07 9:1 | 15 21: | 12 | ╞        |    | 8.4  | 7 21:04  | 9:03  |
| 113     | Vd. Verrun Vieh           | Office Assistant            | 11:49 | 20:44 1 | 104 2      | 12:17               | 8:19  | 20:07 | 18:24       | 20.57 | - | 4 | 122 1  | 9:07 8: | 17 22: | 45 8:2         | 8 22.21 | 10:04 | 20:10 1 | 3:09 2 | 0:47 8 | 33 22 | 14  |          |          | đ | 8:14 2 | 20:14 9  | H21 20 | 8 80    | 41 21      | 23 8:1   | 8 22:57 | 45 <sup>3</sup><br>8:04 | 8:34 |    | 19:42 | 19:59 | 8:19  | 21:29 8 | 1.44 22 | 2:49 8: | :10 21 | :54 8: | 24 21 | 29 8:1  | 28 22  | 07 | F        |    | 8:1  | 8 22:38  | 8:25  |
| 55      | Md. Akrem Hossein<br>Bebu | Executive, Admin            | 9:06  | 18:26 9 | 105        | 8:02                | 8:51  | 18:01 | 9:05        | 17:40 | - | 9 | 15 1   | 8:07 9: | 17 17: | 59 9.2         | 7 18:03 | 9:11  | 17:59   | 105    | 7:21 9 | 26 15 | 55  |          |          |   | -      | -        |        |         | -          | -        |         |                         |      | +  | 19:42 | 19:42 | 9:05  | 18:00 9 | 201 17  | 25 9    | 11 18  | 00 91  | 05 18 | 01 9:0  | 05 17: | 27 | $\vdash$ |    | 9.2  | 3 14:24  | 9:03  |
| ction:  | Software Develop          | ment (6)                    |       |         |            | _                   | _     |       | _           |       |   |   |        |         | -      |                |         |       |         |        | _      | -     |     |          |          |   | _      |          |        |         |            | -        |         |                         |      |    |       |       |       |         | _       |         | _      | -      | -     | _       |        |    |          |    |      | -        |       |
| 109     | Md. Keyserul Islem        | Software Engineer           | 9.06  | 18:18 ( | 251 1      | 8:20                | 13:44 | 18:10 | 9:05        | 18:16 | _ |   | 1.57   | 8:09 9: | 17 18: | 96 <b>9</b> .5 | 7 18:13 | 9.08  | 15:32   | 109    | 8:07 9 | 09 18 | 09  |          |          | 5 | R10 1  | 18:21 9  | 18     | :15 P   | 07 18      | 14 9:5   | 5 18:05 | 9:05                    | 808  |    | 9.06  | 18:12 | 9:45  | 18:18   | -       | 9       | 57 18  | 31 91  | 06 18 | 07 93   | 06 18: | 23 |          |    |      | F        | 9.55  |
| 24      | Z M Shadi Benzadid        | Senior Software<br>Engineer | 9:01  | 18:14 9 | 253 1      | 8:05                | 9:55  | 18:10 | 9:03        | 18:16 |   |   | 2.58 1 | 8.00 9  | 12 18: | 9.0            | 7 18:11 | 9.52  | 18:07   | 202 1  | 8:07 9 | 03 18 | 09  | -        |          |   | 9.56 1 | 18-16 9  | 158 18 | 1:31 9: | 07 18      | 14 9:0   | 3 13:03 | 9:04                    | 808  | +  | 9:48  | 18:12 | 9:07  | 18:16 9 | 207 18  | 3:04 9: | :07 18 | 16 91  | 08 18 | 07 9.4  | 45 18: | 15 | F        |    | 9.5  | 5 18:04  | 9:07  |
| 143     | Md. Imran Hossen          | Software Engineer           | 9:51  | 18:18 9 | k49 1      | 8:05                | 8:58  | 18:10 | 9:00        | 18:20 |   |   | 205 1  | 8.09 9  | 15 18: | 9.5            | 8 18:13 | 8.55  | 18:07   | 802 1  | 8:07 9 | 02 18 | 08  |          |          | 9 | 9:05 1 | 18:16 9  | HOO 18 | 100 9:  | 55 18      | 14 9:0   | 5 18:06 | 9:08                    | 808  | +  | 9:52  | 18:12 | 18:15 | 18:15 1 | 4:37 18 | 3:05 9: | 53 18  | 16 91  | 00 18 | 00      |        |    |          |    | 9.0  | 6 18:06  | 9:51  |
| 54      | Sumon Kumer Desh          | Software Engineer           | 8:59  | 18:18 9 | 803 1      | 8:05                | 9:15  | 18:10 | 9:16        | 18:16 | - |   | 1.55 1 | 8.09 9  | 4 18:  | 9.0            | 7 18:13 | 9:04  | 18:07 1 | 2:08 1 | 8:07 8 | 57 18 | 09  |          |          | 9 | 9.47 1 | 18:14 9  | 18     | 29 9    | 01 18      | 14 9:0   | 0 18:05 | 9:08                    | 8.08 | +  | 8.55  | 18:12 | 9:08  | 18:15 5 | 8.07 18 | 5:03 9: | 30 18  | 15 91  | 07 18 | 06 90   | 09 18: | 23 | F        |    | 9.2  | 3 18:04  | 9:05  |
| 71      | Nd. Abdulah               | Software Engineer           | 9:06  | 18:14 9 | 200 1      | 8:00                | 9:00  | 18:10 | 9:00        | 18:00 |   | 1 | 209 1  | 8.09 9: | 17 18: | 90             | 8 18:11 | 9:07  | 18:07   | 205 1  | 8:07   | +     |     |          |          | 5 | 9.58 1 | 18:10 \$ | 13     | :44 9:  | 55 19      | 57 9:0   | 9 18:05 | 9:00                    | 8.00 | 1  | 9:03  | 18:12 | 9:10  | 18:15 9 | 207 18  | 5:04 9: | 18     | 15 91  | 05 18 | 07 94   | 49 18: | 15 | F        |    | 9.0  | .9 18:04 | 9:07  |

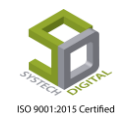

### Manual Attendance

Manual Attendance রিপোর্টে একটি অফিসের কতজন কর্মীর Manual হাজিরা দেওয়া হয়েছে তা দেখা যাবে। Manual Attendance রিপোর্টে একজন কর্মীর নাম, পদবী, গ্রেড, শিফট, কার্ড পাঞ্চের সময়, যোগদানের তারিখ, আসা-যাওয়ার টাইম, বিলম্বে প্রবেশ, ওভারটাইম পাওয়া যাবে।

Manual Attendance রিপোর্ট পেতে নিচের পদক্ষেপগুলো গ্রহণ করুন:

- 1. টপ-মেনু Attendances এ ক্লিক করুন।
- 2. আগত সাব-মেনু থেকে Manual Attendances সিলেক্ট করুন।

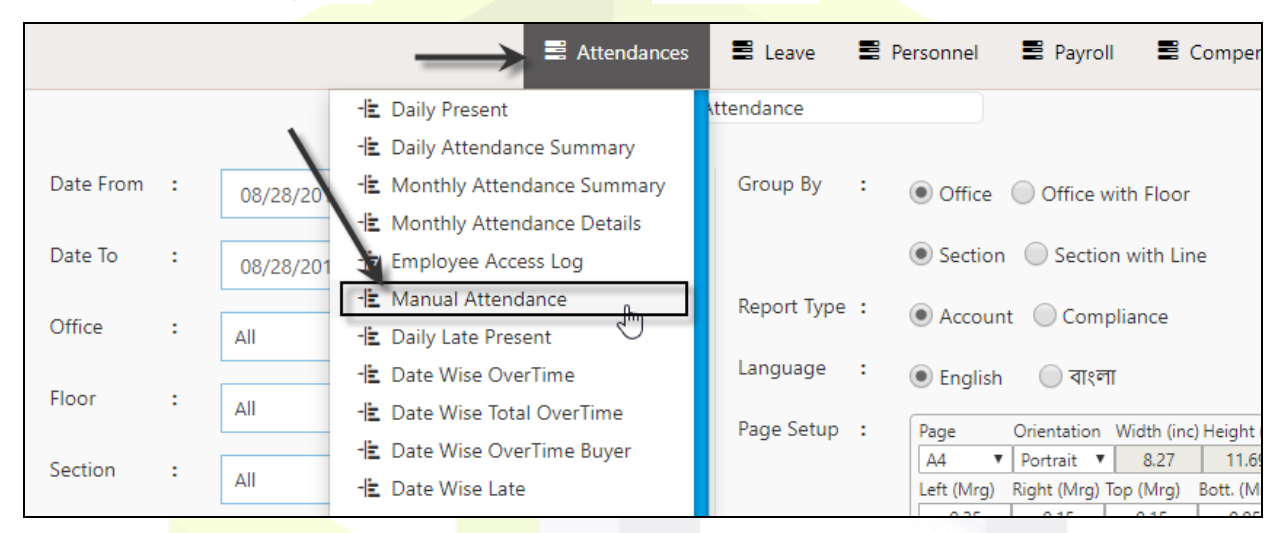

Manual Att<mark>endances রিপোর্ট</mark> সেটি<mark>ং পেইজে</mark> প্রবেশ করবে।

| SYSTECH HR & PAYR | OLL                |       | E Attendance     | s 🛢 Leave 📱 Personnel 🛢 Payroll                                         |
|-------------------|--------------------|-------|------------------|-------------------------------------------------------------------------|
| 🕑 Dash Board      |                    | Ма    | anual Attengance |                                                                         |
| Security          | Date From : 08/04  | /2019 | * 🔺 Group By 🛛 : | Office Office with Floor                                                |
| Settings          |                    | /2013 |                  | Denote and Denote with Section (inc.                                    |
| Neave             | ¥ Date 10 : 08/04  | /2019 | *                | Department      Department with Section/Line                            |
| Personnel         | Office : All       | v     | Kepont Type :    | Account      Compliance                                                 |
| Attendances       | Floor :            | 7     | Language :       | 🖲 English 🗌 বাংলা                                                       |
| Nayroll           | Department +       |       | Page Setup :     | Page Orientation Width (inc) Height (inc)<br>A4 ▼ Portrait ▼ 8.27 11.69 |
| Production        | All                | *     |                  | Left (Mrg) Right (Mrg) Top (Mrg) Bott. (Mrg) 100                        |
| Neport            | Section/Line : All |       | ·                | Hide & Show Report Columns                                              |
| NR Dashboard      | Designation : All  | •     |                  |                                                                         |
| N Tax             |                    |       |                  | Preview Clear                                                           |
|                   |                    |       |                  | Preview Clear                                                           |

Date From, Date To, Office, Floor, Department, Section/Line, Designation, Group By, Report Type, Language, Page Setup ফিল্ডগুলো যথাযথভাবে পূরণ করে Preview বাটনে ক্লিক করলে অফিসের কতজন কর্মীর Manual হাজিরা দেওয়া হয়েছে তা রিপোর্ট আকারে পাওয়া যাবে। উল্লেখ্য, ম্যান্ডেটরি ফিল্ডগুলো (লাল রঙের \* চিহ্নিত) অবশ্যই পূরণ করতে হবে। কোনো কারণে যদি রিপোর্ট কলামকে প্রদর্শন বা অপ্রদর্শন করতে হয় তবে Preview বাটনে ক্লিক করার আগে Hide & Show Report Columns বাটনে ক্লিক করে নিতে হবে।

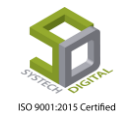

Hide & Show Report Columns এ ক্লিক করলে একটা পপ আপ বক্স আসবে যেখানে এই রিপোর্টে কি কি তথ্য দেখতে চাই তা পূর্বেই সিলেক্ট করে নেওয়া যায়।

|        | 🚍 Attendances 🛛 🚍 Leave                                          | Personnel | 🖀 Payroll 📲        | i Cor |
|--------|------------------------------------------------------------------|-----------|--------------------|-------|
|        | Hide & Show Report Columns                                       | ×         |                    |       |
| Date F | 🖉 Designation 🖉 Shift 🕑 InDateTime 🕑 OutDateTime 🕑 LateIn 🕑 OT 🖣 | Remarks   | • Office with Floo | or    |
| Date T |                                                                  | Close Jm  | on OSection with l | Line  |
| Office |                                                                  | Accou     | ant Compliance     |       |

Manual Attendances রিপোর্ট প্রদর্শিত হবে।

| 14     | I                                                                                                    |                   |                     |         |                        |            |            |           |          |          |          |            |  |  |
|--------|----------------------------------------------------------------------------------------------------|-------------------|---------------------|---------|------------------------|------------|------------|-----------|----------|----------|----------|------------|--|--|
|        | Systech Digital Ltd.<br>House-21, Road-31, Sector-07, Uttara, Dhaka-1230                                                                                                    |                   |                     |         |                        |            |            |           |          |          |          |            |  |  |
| MAN    | IUAL ATTEND                                                                                                    | ANCE DATE FROM    | 20-07-2019 TO 25-08 | 8-2019  |                        |            | TYPE : M   | anual Att | endance  |          |          |            |  |  |
| #SL    | SL       Employee Id +       Name +       Designation +       Grade       Shift       Punch Date       Joining       In Time       Out Time       Late In       OT       Remarks + |                   |                     |         |                        |            |            |           |          |          |          |            |  |  |
| Office | Office: SAU Fashion Ltd. ( 364 )                                                                                                    |                   |                     |         |                        |            |            |           |          |          |          |            |  |  |
| Depa   | lepartment: Administration ( 3 )                                                                                                    |                   |                     |         |                        |            |            |           |          |          |          |            |  |  |
| 1      | 1 S004 Md. Rofikul Islam Manager Grade-1 Day Shift 2019-07-23 03-02-2014 07:51:30 18:10:44 00:36:30 1.00 MMA                                                                       |                   |                     |         |                        |            |            |           |          |          |          |            |  |  |
| 2      | S067                                                                                                    | Masud Karim       | Admin Officer       | Grade-1 | General Shift<br>Staff | 2019-07-23 | 01-11-2016 | 07:51:23  | 18:10:03 | 00:00:00 | 0.00     | MMA        |  |  |
| 3      | S075                                                                                                    | Miss. Mohona Arju | Designer            | Grade-1 | General Shift<br>Staff | 2019-07-23 | 10-11-2016 | 07:49:31  | 18:09:39 | 00:00:00 | 0.00     | MMA        |  |  |
|        |                                                                                                    |                   | -                   |         |                        |            |            |           |          | 1        | Fotal Er | mployee: 3 |  |  |
| Depa   | Department: Audit ( 3 )                                                                                                    |                   |                     |         |                        |            |            |           |          |          |          |            |  |  |
| 4      | S074                                                                                                    | Miss. Amrin       | Quality Auditor     | Grade-1 | General Shift          | 2019-07-23 | 10-11-2016 | 07:56:26  | 18:05:49 | 00:00:00 | 0.00     | MMA        |  |  |
| 5      | S091                                                                                                    | Adhora Aneka      | Quality Auditor     | Grade-1 | General Shift          | 2019-07-23 | 01-01-2018 | 07:53:05  | 18:06:37 | 00:00:00 | 0.00     | MMA        |  |  |
| 6      | S092                                                                                                    | Indra Roy         | Nurse               | Grade-2 | General Shift<br>Staff | 2019-07-23 | 11-09-2018 | 07:51:51  | 18:11:53 | 00:00:00 | 0.00     | MMA        |  |  |
|        |                                                                                                    |                   |                     |         |                        |            |            |           |          | 1        | fotal Er | mployee: 3 |  |  |

### **Attendances Missing**

Attendances Missing রিপোর্টে প্রতিদিনের Attendances Missing Employee দের রিপোর্ট পাওয়া যায়। Attendances Missing রিপোর্ট পেতে নিচের পদক্ষেপগুলো গ্রহণ করুন:

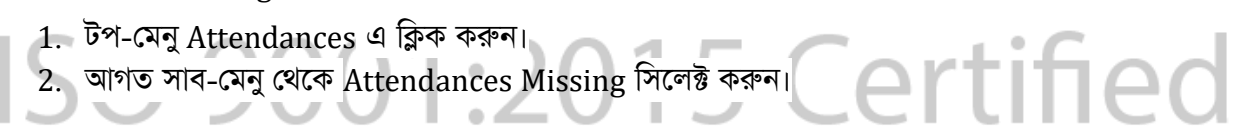

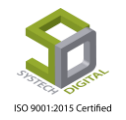

|         |   |           | Attendances                   | 🖺 Leave       | Personnel   |
|---------|---|-----------|-------------------------------|---------------|-------------|
|         |   |           | - DateWise In Or Out Missing  | ances Missing |             |
|         |   |           | 🗄 Date Wise Attendance        |               |             |
| Office  | : | Systech D | 🗄 Date Wise Attendance Buyer  | Template      | : Template- |
|         |   |           | - Date Wise Late Attendances  |               |             |
| Floor   | : | All       | 🗄 Date Wise OT Summary        | Group By      | : Office    |
|         |   |           | -🖹 Present But Last DayAbsent |               |             |
| Section | : | All       | -🖹 Attendances Missing        |               | Section     |
|         |   |           | 🗄 Daily OT Summary 🖑          |               | O Without C |
| Line    | - | All       | 🗄 Daily ManPower              |               |             |

### Daily Attendances Missing পেইজে প্রবেশ করবে।

| SYSTECH HR & PAYRO | DLL   |               |                  |          |       | Attendances   | 🖺 Leave 📲 Personnel 📲 Payroll                |
|--------------------|-------|---------------|------------------|----------|-------|---------------|----------------------------------------------|
| ② Dash Board       |       |               |                  | Daily At | tenda | ances Missing |                                              |
| Security           | ▲ C   | )ffice :      | SALL Eachion Ltd | •        | *     | Template :    | Template-1                                   |
| Settings           | T     |               | SAO Tashion Etd. |          | J     |               | rempiate 1                                   |
| Neave              | F     | loor :        | All              | ▼        | ]     | Group By :    | Office Office with Floor                     |
| Personnel          | D     | epartment :   | All              | v        | ]     |               | Department      Department with Section/Line |
| Attendances        | s     | ection/Line : | All              |          | ]     |               | Without Offday  With Offday                  |
| Nayroll            |       |               |                  |          | ]     |               | All Absent Missing                           |
| Production         | D     | ate :         | 08/04/2019       |          | *     | Report Type : | Account     Compliance                       |
| Neport             | Į Ţ   | ime           | 1                | •        |       | Language :    |                                              |
| NR Dashboard       | · · · | ufference :   |                  |          |       |               |                                              |
| N Tax              |       |               |                  |          |       |               | Preview Clear                                |

তারিখ ও অফিস সিলেক্ট করে Time Difference ফিল্ডে শিফট এর সময় থেকে কত সময় পর্যন্ত Attendances Missing Employee এর রিপোর্ট দেখা প্রয়োজন সেই সময় মিনিট আকারে প্রদান করে Preview বাটনে ক্লিক করলে ঐ সময়ের মধ্যে কতজন এমপ্রয়ির Attendances Missing আছে তাদের রিপোর্ট পাওয়া যাবে।

| 4 1     | of 1              |                                       | Find   Next                               | Ç - 🐵           |            | -                  |                 |                    |              |
|---------|-------------------|---------------------------------------|-------------------------------------------|-----------------|------------|--------------------|-----------------|--------------------|--------------|
| 5       | Sy<br>Hou         | rstech Digit<br>se-21,Road-31,Sector- | a <b>l Ltd</b><br>-07, Uttara, Dhaka-1230 |                 | DA         | ily aii emplo      | <b>YEE</b> DATE | OF 27-08-          | 2019 (TUE)   |
| #SL     | Emp Id 💲          | Name 💠                                | Designation 💠                             | Joining<br>Date | Date 🛟     | Punching<br>Time 🗘 | OutTime         | Time<br>Differecne | Missing Time |
| Office: | Systech Digital ( | (12)                                  |                                           |                 |            |                    |                 |                    |              |
| section | 00002             | M Rachidul Hacan                      | Managing Director & CEO                   | 15.02.2015      | 27.08.2010 |                    |                 | 0                  |              |
| 2       | 00002             | Nahid Mowla Mowri                     | Chairman                                  | 23-03-2017      | 27-08-2019 |                    |                 | 0                  |              |
| 3       | 00086             | Samrat Rahman                         | Managing Director & CEO                   | 01-04-2019      | 27-08-2019 |                    |                 | 0                  |              |
| 4       | 00087             | Mominul Bari                          | Managing Director & CEO                   | 01-04-2019      | 27-08-2019 |                    |                 | 0                  |              |
| Section | : Sales & Marke   | ting (2)                              | 1                                         | 1               | 1          | 1                  | L               | 1                  |              |
|         |                   |                                       | Oracian Oralan Franciska                  | 45.00.0045      | 27.08.2010 |                    |                 | 0                  |              |
| 5       | 00013             | Md. Zubair Al Mamun                   | Senior Sales Executive                    | 10-02-2010      | 27-00-2013 |                    |                 | · ·                |              |

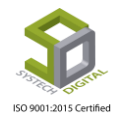

### **Attendances Job Card**

Attendances Job Card অত্যন্ত গুরুত্বপুর্ণ রিপোর্ট। এ রিপোর্টে একজন কর্মীর এক মাসের সকল কর্মঘন্টা ও ওভারটাইম এর তথ্য পাওয়া যায়।

Attendances Job Card রিপোর্ট পেতে নিচের পদক্ষেপগুলো গ্রহণ করুন:

- 1. টপ-মেনু Attendances এ ক্লিক করুন।
- 2. আগত সাব-মেনু থেকে Attendances Job Card সিলেক্ট করুন।

|         |   |     | Attendances                  | E Leave     | 🛢 Pers | onnel 🛢 Payroll 🛢       |
|---------|---|-----|------------------------------|-------------|--------|-------------------------|
|         |   |     | 🗄 DateWise In Or Out Missing | Card        |        |                         |
|         |   |     | ╘ Date Wise Attendance       |             |        |                         |
| Year    | : | Sel | ╘ Date Wise Attendance Buyer | Emp. Status | :      | Active × InActive ×     |
|         |   |     | ╘ Date Wise Late Attendances |             |        |                         |
| Month   | : |     | 🗄 Date Wise OT Summary       | Force OT    | -      | O Yes                   |
| 0.77    |   |     | ╘ Present But Last DayAbsent | Report Type |        | Account                 |
| Office  | : | All | -🖹 Attendances Missing       | -           |        |                         |
| Floor   |   |     | -🖹 Daily OT Summary          | Language    |        | English                 |
| FIOOI   |   | All | -🖹 Daily ManPower            |             |        | Generate file individua |
| Section |   |     | ାଇ Attendances JobCard ୁାଲ   | ←           |        | Attendance of Before    |
| Section |   | All | - 🗄 Staff Holiday Summary    |             |        |                         |
| Line    | : |     | 🗄 Timewise Attendances       |             |        | Hide & Show Re          |

### Attendances Job Card রিপোর্ট সেটি<mark>ং পেইজে</mark> প্রবেশ করবে।

| SYSTECH HR & PAYROLL |              |   |                |              |     | 📕 Attendan  | ces | E Leave    | Personnel            | Payroll            | 📕 HR     |
|----------------------|--------------|---|----------------|--------------|-----|-------------|-----|------------|----------------------|--------------------|----------|
| ⑦ Dash Board         |              |   |                |              | Job | Card        |     |            |                      |                    |          |
| Security             | Year         |   |                |              | *   | Emp. Status |     | A ative M  |                      | ه. با است با       |          |
| Settings             |              |   | 2019           |              | •   |             |     | Active A   |                      | ILY A HOID A       |          |
| 🗣 Leave              | Month        | : | July           |              | *   | Force OT    | :   | O Yes      |                      | No                 |          |
| Nersonnel            | Office       | : | All            |              |     | Report Type | :   | Acco       | unt                  | Compli             | ance     |
| Notendances          | Floor        | : |                |              |     | Language    | :   | Engli      | sh                   | 🔘 বাংলা            |          |
| N Payroll            |              |   | All            |              |     |             | 1   | Genera     | te file individual e | mployee wise       | <b>†</b> |
| Production           | Department   | : | All            |              |     |             |     | Attenda    | ance of Before Joi   | ning after resigni | ng 🛊     |
| Neport               | Section/Line | : | All            |              | Ŧ   |             | _   | <b>→</b> ! | lide & Show Repo     | ort Columns        |          |
| NR Dashboard         | Designation  | : | All            |              |     | N           |     |            |                      |                    |          |
| 🔊 Tax                | -            |   | All            |              |     | 63          |     |            | Preview              | Clear              |          |
| Novident Fund        | Employee     | : | 1010( Nadim As | hraf Abir) 🗙 |     |             |     |            |                      |                    |          |

Year, Month, Office, Floor, Department, Section/Line, Designation, Employee, Emp. Status, Force OT, Report Type, Language ফিল্ডগুলো যথাযথভাবে পূরণ ও রেডিও বাটনগুলো চেক করে Preview বাটনে ক্লিক করলে সকল/একজনের Attendances Job Card রিপোর্ট পাওয়া যায়। Generate file individual employee wise অপশনটি টিক-মার্ক করে রিপোর্ট Preview করলে প্রত্যেক কর্মীর আলাদা আলাদা Attendances Job Card Download হবে। অন্যদিকে Attendance of Before joining after resigning অপশনটি টিক-মার্ক করা হলে যদি কোন কর্মীর যোগদানের/পদত্যগের আগে/পরে হাজিরা থকে তবে সেসব হাজিরাসহ Attendances Job Card দেখা যাবে।

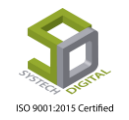

উল্লেখ্য, ম্যান্ডেটরি ফিল্ডগুলো (লাল রঙের \* চিহ্নিত) অবশ্যই পূরণ করতে হবে। কোনো কারণে যদি রিপোর্ট কলামকে প্রদর্শন বা অপ্রদর্শন করতে হয় তবে Preview বাটনে ক্লিক করার আগে Hide & Show Report Columns বাটনে ক্লিক করে নিতে হবে।

|               | 🛢 Attendances 📑 Leave 📑 Per                                                          | rsonnel 🔳 Payroll        |
|---------------|--------------------------------------------------------------------------------------|--------------------------|
|               | Hide & Show Report Columns                                                           | ×                        |
| Year<br>Monti | ♥ Date ♥ InDatetime ♥ OutDateTime ♥ Late ♥ Status ♥ OtDuration ♥ OtHour<br>♥ Remarks | r<br>ctive ×] InActive × |
| Office        | Clos                                                                                 | e D Account              |
|               | Language :                                                                           | English                  |

Attendances Job Card এর রিপোর্টটি প্রদর্শিত হবে।

| Employee in                                                                                                    |                     |                     |          | Designation    | : Implemen   | ation & S | upport Enga                                                                                     |
|----------------------------------------------------------------------------------------------------|---------------------|---------------------|----------|----------------|--------------|-----------|-------------------------------------------------------------------------------------------------|
| 1 March 100 March 100 March 100 March 100 March 100 March 100 March 100 March 100 March 100 March 100 March 100 |                     |                     |          | o              |              | NDD       | apport Engg                                                                                     |
| Name                                                                                                    | : Rajib Barua       |                     |          | Section        | : Support (V | NDB)      |                                                                                                 |
| DOJ                                                                                                    | : 02-Apr-2016       | 1                   |          | Grade          | : Grade 1    | 1         |                                                                                                 |
| Date                                                                                                    | In Datetime         | Out DateTime        | Late     | Status         | OT D.        | OT(h)     | Remarks                                                                                         |
| 01-07-2019                                                                                                    | 01-07-2019 09:25:12 | 01-07-2019 17:57:04 | 00:10:12 | Present        | 00:00:00     | 0         |                                                                                                 |
| 02-07-2019                                                                                                    | 02-07-2019 09:08:06 | 02-07-2019 18:01:50 | 00:00:00 | Present        | 00:00:00     | 0         |                                                                                                 |
| 03-07-2019                                                                                                    | 03-07-2019 09:05:32 | 03-07-2019 16:27:52 | 00:00:00 | Present        | 00:00:00     | 0         |                                                                                                 |
| 04-07-2019                                                                                                    | 04-07-2019 09:26:25 | 04-07-2019 18:07:35 | 00:11:25 | Present        | 00:00:00     | 0         |                                                                                                 |
| 05-07-2019                                                                                                    |                     |                     |          | Weekly Holiday | 00:00:00     | 0         |                                                                                                 |
| 06-07-2019                                                                                                    | 06-07-2019 09:06:32 | 06-07-2019 18:10:04 | 00:00:00 | Present        | 00:00:00     | 0         |                                                                                                 |
| 07-07-2019                                                                                                    | 07-07-2019 09:08:15 | 0/-07-2019 17:51:28 | 00:00:00 | Present        | 00:00:00     | 0         | -                                                                                               |
| 08-07-2019                                                                                                    | 08-07-2019 08:58:34 | 08-07-2019 18:08:06 | 00:00:00 | Present        | 00:00:00     | 0         |                                                                                                 |
| 09-07-2019                                                                                                    | 10.07.2019.09:04:46 | 10.07.2019 18:07:07 | 00:00:00 | Present        | 00:00:00     | 0         |                                                                                                 |
| 11.07.2019                                                                                                    | 11.07.2019.09:05:07 | 11.07.2019 17:55:57 | 00:00:00 | Present        | 00:00:00     | 0         |                                                                                                 |
| 12-07-2019                                                                                                    | 11-07-2010 00.10.21 | 11-07-2010 10.40.21 | 00.00.21 | Weekly Holiday | 00:00:00     | 0         |                                                                                                 |
| 13-07-2019                                                                                                    |                     |                     |          | Weekly Holiday | 00:00:00     | 0         |                                                                                                 |
| 14-07-2019                                                                                                    | 14-07-2019 09:10:10 | 14-07-2019 18:06:38 | 00:00:10 | Present        | 00:00:00     | 0         |                                                                                                 |
| 15-07-2019                                                                                                    | 15-07-2019 09:12:26 | 15-07-2019 19:07:33 | 00:02:26 | Present        | 00:00:00     | 0         |                                                                                                 |
| 16-07-2019                                                                                                    | 16-07-2019 09:00:00 | 16-07-2019 18:00:55 | 00:00:00 | Present        | 00:00:00     | 0         | Due to heavy traffic it required 2hour to<br>reach office, where it takes usually<br>20minutes. |
| 17-07-2019                                                                                                    | 17-07-2019 09:04:22 | 17-07-2019 17:22:22 | 00:00:00 | Present        | 00:00:00     | 0         |                                                                                                 |
| 18-07-2019                                                                                                    | 18-07-2019 09:10:07 | 18-07-2019 18:05:18 | 00:00:07 | Present        | 00:00:00     | 0         |                                                                                                 |
| 19-07-2019                                                                                                    |                     |                     |          | Weekly Holiday | 00:00:00     | 0         |                                                                                                 |
| 20-07-2019                                                                                                    | 20-07-2019 08:53:27 | 20-07-2019 16:38:32 | 00:00:00 | Present        | 00:00:00     | 0         |                                                                                                 |
| 21-07-2019                                                                                                    | 21-07-2019 09:07:51 | 21-07-2019 18:09:00 | 00:00:00 | Present        | 00:00:00     | 0         |                                                                                                 |
| 22-07-2019                                                                                                    | 22-07-2019 09:04:33 | 22-07-2019 17:21:00 | 00:00:00 | Present        | 00:00:00     | 0         |                                                                                                 |
| 23-07-2019                                                                                                    | 23-07-2019 09:09:07 | 23-07-2019 18:17:18 | 00:00:00 | Present        | 00:00:00     | 0         |                                                                                                 |
| 24-07-2019                                                                                                    | 24-07-2019 09:04:14 | 24-07-2019 17:57:50 | 00:00:00 | Present        | 00:00:00     | 0         |                                                                                                 |
| 25-07-2019                                                                                                    | 25-07-2019 09:07:55 | 25-07-2019 18:08:22 | 00:00:00 | Present        | 00:00:00     | 0         |                                                                                                 |
| 26-07-2019                                                                                                    |                     |                     |          | Weekly Holiday | 00:00:00     | 0         |                                                                                                 |
| 27-07-2019                                                                                                    | 00.07.0040.00.04.44 | 20.07.0040.45.55.25 | 00.4441  | Weekly Holiday | 00:00:00     | 0         |                                                                                                 |
| 28-07-2019                                                                                                    | 28-07-2019 09:24:14 | 28-07-2019 15:55:25 | 00:14:14 | Present        | 00:00:00     | 0         |                                                                                                 |
| 29-07-2019                                                                                                    | 29-07-2019 09:04:29 | 29-07-2019 18:00:06 | 00:00:00 | Present        | 00:00:00     | 0         |                                                                                                 |
| 30-07-2019                                                                                                    | 30-07-2019 09:04:28 | 30-07-2019 18:12:52 | 00.00.00 | Present        | 00:00:00     | 0         |                                                                                                 |
| 31-07-2019                                                                                                    | 31-07-2019 09.11.22 | 31-07-2019 10.03.30 | 00.01.22 | Fleseni        | 00.00.00     | 0         |                                                                                                 |

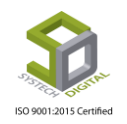

### **In Active Punch Report**

In Active Punch Report এ সাধারণত কোন এমপ্লয়ি Resign নিয়ে চলে গেলে এবং সফটওয়্যার থেকে তাকে In Active করে দেওয়ার পর যদি পুনরায় সে অফিসে আসে এবং তার কার্ড পাঞ্চ করে তাহলে তার হাজিরা In Active Punch Report এ পাওয়া যাবে।

In Active Punch Report রিপোর্ট পেতে নিচের পদক্ষেপগুলো গ্রহণ করুন:

- 1. টপ-মেনু Attendances এ ক্লিক করুন।
- 2. আগত সাব-মেনু থেকে In Active Punch Report সিলেক্ট করুন।

|           |   |           | Attendances                   | 🖺 Leave     |   | ersonnel 🟾 🛢 Payroll         | E Compensation & Ben     |
|-----------|---|-----------|-------------------------------|-------------|---|------------------------------|--------------------------|
|           |   |           | - DateWise In Or Out Missing  | unch Report |   |                              |                          |
|           |   |           | 🗄 Date Wise Attendance        |             |   |                              |                          |
| From Date | : | 08/28/201 | 🕆 Date Wise Attendance Buyer  | Group By    | : | Office Office with           | Floor                    |
|           |   |           | 🗄 Date Wise Late Attendances  |             |   | ~ ~ ~                        |                          |
| To Date   | : | 08/28/201 | ╘ Date Wise OT Summary        |             |   | Section Section w            | ith Line                 |
| Office    |   |           | -눝 Present But Last DayAbsent | Report Type | : | Account      Complian        | nce                      |
| Office    | • | All       | -🖹 Attendances Missing        |             |   |                              |                          |
| Floor     |   |           | 🗄 Daily OT Summary            | Language    | • | 🖲 English 🛛 বাংলা            |                          |
|           | - | All       | 🗄 Daily ManPower              | Page Setup  | : | Page Orientation Wid         | dth (inc) Height (inc) 👝 |
| Section   | : | All       | -🖻 Attendances JobCard        |             |   | A4 🔻 Portrait 🔻              | 8.27 11.69 100           |
|           |   | 0"        | ╘ Staff Holiday Summary       |             |   | Left (Mrg) Right (Mrg) Top ( | (Mrg) Bott. (Mrg) Q      |
| Line      | : | All       | - Timewise Attendances        |             |   |                              |                          |
|           |   |           | -È Date Wise Absent           |             |   | Hide & Show Report Co        | olumns                   |
| Employee  | : | All       | -E In Active Punch Report     |             | _ |                              |                          |
|           |   |           | - E Schedule Details          |             |   | Proview Clear                |                          |
|           |   |           | ·토 Continued Absent           |             |   | Fleview Clear                |                          |
|           |   |           | -I≛ Daily Extra OT            |             |   |                              |                          |
|           |   |           | - Daily Extra OT Summary      |             |   |                              |                          |
|           |   |           | 🗄 All Employee History        |             |   |                              |                          |

Attendances Job Card রিপোর্ট সেটিং পেইজে প্রবেশ করবে।

| SYSTECH HR & PAYROLL |                |                     |             | Attendances   | 🗧 🖺 Leave 🛢 Personnel 🛢 Payroll                  |
|----------------------|----------------|---------------------|-------------|---------------|--------------------------------------------------|
| O Dash Board         |                |                     | In Active P | unch Report   |                                                  |
| Security             | ▲ From Date :  | 08/04/2010          | *           | Group By :    | Office with Elean                                |
| Settings             | Ĩ              | 08/04/2019 <u>I</u> |             |               |                                                  |
| N Leave              | To Date :      | 08/04/2019          | *           |               | Department Department with Section/Line          |
| Nersonnel            | Office :       | All                 | •           | Report Type : | Account      Compliance                          |
| Nattendances         | Floor :        | A.U.                |             | Language :    | 🖲 English 🗌 বাংলা                                |
| Nayroll              |                | АП                  |             | Page Setup :  | Page Orientation Width (inc) Height (inc)        |
| Service Production   | Department :   | All                 | •           |               | Left (Mrg) Right (Mrg) Top (Mrg) Bott. (Mrg) 100 |
| Neport               | Section/Line : | All                 | •           |               |                                                  |
| NR Dashboard         | Employee :     | All                 | •           |               | Hide & Show Report Columns                       |
| N Tax                | *              | All                 |             | -             | Proving Close                                    |
| Provident Fund       |                |                     |             |               |                                                  |

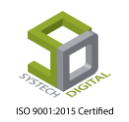

From Date, To Date, Office, Floor, Section, Line, Employee, Group By, Report Type, Language, Page Setup ফিল্ডগুলো যথাযথভাবে পূরণ করে Preview বাটনে ক্লিক করলে একটি অফিসের সকল/একজনের In Active Punch Report রিপোর্ট পাওয়া যায়। উল্লেখ্য, ম্যান্ডেটরি ফিল্ডগুলো (লাল রঙের \* চিহ্নিত) অবশ্যই পূরণ করতে হবে। কোনো কারণে যদি রিপোর্ট কলামকে প্রদর্শন বা অপ্রদর্শন করতে হয় তবে Preview বাটনে ক্লিক করার আগে Hide & Show Report Columns বাটনে ক্লিক করে নিতে হবে। Hide & Show Report Columns এ ক্লিক করলে এ<mark>কটা পপ আপ ব</mark>ক্স আসবে যেখানে এই রিপোর্টে কি কি তথ্য দেখতে চাই তা পূর্বেই সিলেক্ট করে নেওয়া যায়।

|     |                             | ·                                                                                           |                                                          |                                         |                                                | antees                    |          |                                     | a reisonner                            |                        |
|-----|-----------------------------|---------------------------------------------------------------------------------------------|----------------------------------------------------------|-----------------------------------------|------------------------------------------------|---------------------------|----------|-------------------------------------|----------------------------------------|------------------------|
|     |                             | Hide & S                                                                                    | Show Report C                                            | olumns                                  |                                                |                           |          |                                     | ×                                      |                        |
|     | From                        | 🖌 InD                                                                                       | ateTime 🗹 Out[<br>continuation ✔                         | DateTime 📃 Shift 💿<br>Designation 🕑 Pun | 🖊 JoiningDa<br>chDate                          | ite 🕑 Re                  | emarks   |                                     | ze                                     |                        |
|     | 10 Dai                      |                                                                                             |                                                          |                                         |                                                |                           |          |                                     | Close                                  | nt Com                 |
|     | Office                      |                                                                                             |                                                          |                                         |                                                |                           |          |                                     |                                        |                        |
|     |                             |                                                                                             |                                                          |                                         |                                                |                           |          | ade .                               |                                        |                        |
|     | 1 of 1<br>Syste<br>House-21 | L ▶ ▶<br>Ech Digi                                                                           | tal Ltd.                                                 | _ Find   Next   🔍 ▼<br>a-1230           | ٩                                              | 8                         | Langu    |                                     | ( Fraise                               |                        |
|     |                             | L DIGI<br>Ch Digi<br>L, Road-31, Sect<br>PORT DATE FR<br>Card No \$                         | tal Ltd. tor-07, Uttara, Dhaka Nom 01-07-2019 TO         | _ Find   Next                           | ي<br>Date                                      | ) In Time                 | Out Time | Joinina                             | Discontinue Date                       | Status                 |
|     |                             | L D DIGI<br>Ech Digi<br>L, Road-31, Sect<br>PORT DATE FR<br>Card No \$                      | tal Ltd.<br>tor-07, Uttara, Dhaka                        | _ Find   Next                           | ©<br>Date                                      | )<br>In Time              | Out Time | Joining                             | Discontinue Date                       | Status                 |
|     |                             | L D DIGI<br>Ch Digi<br>L, Road-31, Sect<br>PORT DATE FR<br>Card No \$                       | tal Ltd. tor-07, Uttara, Dhaka Nom 01-07-2019 TO Name \$ | _ Find   Next                           | ©<br>Date                                      | )<br>In Time              | Out Time | Joining                             | Discontinue Date                       | Status                 |
| ACT |                             | L ▶ ▶ <br>ech Digi<br>L, Road-31, Sect<br>PORT DATE FR<br>Card No ≎<br>12345678             | tal Ltd. tor-07, Uttara, Dhaka Nom 01-07-2019 TO Name \$ | _ Find   Next                           | ©<br>Date<br>2019-07-01                        | In Time  07:53:51         | Out Time | Joining<br>01-04-2019               | Discontinue Date                       | Status                 |
| ACT |                             | L ▷ ▷I<br>ech Digi<br>L, Road-31, Sect<br>PORT DATE FR<br>Card No ≎<br>12345678<br>12345678 |                                                          | _ Find   Next                           | Date           2019-07-01           2019-07-02 | In Time 07:53:51 08:49:26 | Out Time | Joining<br>01-04-2019<br>01-04-2019 | Discontinue Date 01-06-2019 01-06-2019 | Status In Active Punch |

In Active Punch Report 196

### **Daily Man Power**

Daily Man Power রিপোর্টে প্রতিদিন একটি অফিসে কতজন এমপ্রয়ি কাজ করছে এবং কোন ডিপার্টমেন্টে কতজন এমপ্লয়ি কাজ করছে সেরকম একটি রিপোর্ট পাওয়া যায়। Tertified

Daily Man Power রিপোর্ট পেতে নিচের পদক্ষেপগুলো গ্রহণ করুন:

- 1. টপ-মেনু Attendances এ ক্লিক করুন।
- 2. আগত সাব-মেনু থেকে Daily Man Power সিলেক্ট করুন।

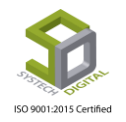

| Attendances                   | 🛢 Leave 🛢 Personnel 🛢 Payroll         |
|-------------------------------|---------------------------------------|
| 🗄 DateWise In Or Out Missing  | lanPower                              |
| -🗈 Date Wise Attendance       |                                       |
| 🕆 Date Wise Attendance Buyer  |                                       |
| ╘ Date Wise Late Attendances  | · · · · · · · · · · · · · · · · · · · |
| <br>-🖹 Date Wise OT Summary   | · · · · · · · · · · · · · · · · · · · |
| -🖹 Present But Last DayAbsent |                                       |
| -🗄 Attendances Missing        | *                                     |
| 📲 Daily OT Summary            |                                       |
| -🖹 Daily ManPower പ്ലിന്നു    | th Floor                              |
| - Attendances JobCard         |                                       |
| -🖹 Staff Holiday Summary      | with Line                             |
| -l∎ Timewise Attendances      |                                       |

Daily Man Power রিপোর্ট সেটিং পেইজে প্রবেশ করবে।

| SYSTECH HR & PAYR | OLL |             |   | 🛢 Attendances 📑                              |
|-------------------|-----|-------------|---|----------------------------------------------|
| 🕑 Dash Board      |     |             |   | Daily ManPower                               |
| Necurity          |     |             |   |                                              |
| Settings          | 1   | Office      | : | All                                          |
| Neave             |     | Floor       | : | All                                          |
| Personnel         |     | Date        | : | 07/23/2019 *                                 |
| Attendances       |     | Course Day  |   |                                              |
| Nayroll           |     | Group by    |   | Office Office with Floor                     |
| Production        |     |             |   | Department      Department with Section/Line |
| Neport            |     | Report Type | : | Account      Compliance                      |
| NR Dashboard      |     | Language    | : | 🖲 English 🗌 বাংলা                            |
| 🌑 Tax             | Ļ   | Format      | : | Details     Short                            |
| Provident Fund    |     |             |   |                                              |
| Ninventory        |     |             |   | Preview Clear                                |

Office, Floor, Date, Group By, Report Type, Language, Format ফিল্ডগুলো যথাযথভাবে পূরণ করে Preview বাটনে ক্লিক করলে একটি অফিসের সকল/একজনের Daily Man Power রিপোর্ট পাওয়া যায়। উল্লেখ্য, ম্যান্ডেটরি ফিল্ডগুলো (লাল রঙের \* চিহ্নিত) অবশ্যই পূরণ করতে হবে।

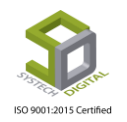
| Syste<br>House-21     | e <b>ch D</b><br>I, Road-31 | <b>igita</b><br>I, Sector- | 0 <b>1 Ltd</b><br>07, Uttar | <b>l.</b><br>ra, Dhaka | a-1230     |           | DAIL            | Y MANPO   | WER RE           | PORT D | ATE OF 23 | 3-07-2019 | ) ( TUE) |
|-----------------------|-----------------------------|----------------------------|-----------------------------|------------------------|------------|-----------|-----------------|-----------|------------------|--------|-----------|-----------|----------|
| Total Present: 99.73% |                             | Total Abs                  | ent: 0.00                   | %                      | -          | Total Lea | ave: 0.27       | %         |                  |        |           |           |          |
|                       | Active /                    | nactive Mar                | n power                     | Act                    | ive Man po | wer       |                 | Present   |                  |        | Others    |           | Inactive |
| Department 🗘          | Active 🗘                    | In<br>Active               | Total                       | Male                   | Female     | Total     | Late<br>Present | Present 🗘 | Total<br>Present | Absent | Leave     | Total     | Present  |
| Office: S*** 1.td.    |                             |                            |                             |                        |            |           |                 |           |                  |        |           |           |          |
| Administration        | 4                           | 0                          | 4                           | 2                      | 2          | 4         | 1               | 2         | 3                | 0      | 1         | 1         | 0        |
| Audit                 | 3                           | 0                          | 3                           | 0                      | 3          | 3         | 0               | 3         | 3                | 0      | 0         | 0         | 0        |
| Cleaner               | 5                           | 0                          | 5                           | 1                      | 0          | 1         | 0               | 5         | 5                | 0      | 0         | 0         | 0        |
| Commercial            | 1                           | 0                          | 1                           | 1                      | 0          | 1         | 0               | 1         | 1                | 0      | 0         | 0         | 0        |
| Cutting               | 14                          | 0                          | 14                          | 12                     | 0          | 12        | 0               | 14        | 14               | 0      | 0         | 0         | 0        |
| Finishing             | 35                          | 2                          | 37                          | 14                     | 16         | 30        | 1               | 34        | 35               | 0      | 0         | 0         | 0        |
| Maintenance           | 1                           | 0                          | 1                           | 1                      | 0          | 1         | 0               | 1         | 1                | 0      | 0         | 0         | 0        |
| Maintenance/Mechanic  | 3                           | 0                          | 3                           | 2                      | 0          | 2         | 0               | 3         | 3                | 0      | 0         | 0         | 0        |
| Merchandising         | 2                           | 0                          | 2                           | 2                      | 0          | 2         | 0               | 2         | 2                | 0      | 0         | 0         | 0        |
| Quality               | 45                          | 3                          | 48                          | 30                     | 6          | 36        | 0               | 45        | 45               | 0      | 0         | 0         | 0        |
| Sample                | 11                          | 0                          | 11                          | 10                     | 0          | 10        | 0               | 11        | 11               | 0      | 0         | 0         | 0        |
| Sewing                | 237                         | 15                         | 252                         | 36                     | 164        | 200       | 3               | 234       | 237              | 0      | 0         | 0         | 0        |
|                       |                             |                            |                             |                        |            | 2         | _               | 4         |                  | 0      | 0         | ^         |          |

<mark>চিত্র: এক</mark>টি Daily Man Power রিপোর্ট

Daily Man Power রি<mark>পোর্ট ডুই ভাবে দেখা</mark> যায়। Format এর অপশনে Details সিলেক্ট করা থাকলে সম্পূর্ণ রিপোর্ট Details আকারে পাওয়া যাবে আর Short সিলেক্ট করা থাকলে স্বল্প আকারে রিপোর্ট পাওয়া যাবে।

#### **Schedule Details**

Schedule Details রিপোর্টে একটি অফিসের কতজন কর্মী একধি<mark>ক</mark> শিফটে কাজ করছে তার তথ্য পাওয়া যাবে। Schedule Details রিপোর্টে শধুমাত্র Roistering Employee-দের রিপোর্ট পাওয়া যাবে।

Schedule Details রিপোর্ট পেতে নিচের পদক্ষেপগুলো গ্রহণ করুন:

- 1. টপ-মেনু Attendances এ ক্লিক করুন।
- 2. আগত সাব-মেনু থেকে Schedule Details সিলেক্ট করুন।

Schedule Details রিপোর্ট সেটিং পেইজে প্রবেশ করবে। From Date, To Date, Office, Floor, Section, Line, Employee, Group By, Report Type, Language, Page Setup ফিল্ডগুলো যথাযথভাবে পূরণ করে Preview বাটনে ক্লিক করলে Schedule Details রিপোর্ট পাওয়া যাবে। উল্লেখ্য, ম্যান্ডেটরি ফিল্ডগুলো (লাল রঙের \* চিহ্নিত) অবশ্যই পূরণ করতে হবে।

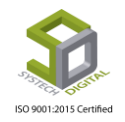

| <b>İHM</b> sv                            | YSTECH HR            | R & PAYE                                   | ROLL     |          |          |          |       |          |         |          |         |        |        |        |        |        |        |        |        |        |        | Atte   | endan  | ces    |              | Lea     | ve      |                  | Pers          | onne         | el      |                 | Payro     | . =    |
|------------------------------------------|----------------------|--------------------------------------------|----------|----------|----------|----------|-------|----------|---------|----------|---------|--------|--------|--------|--------|--------|--------|--------|--------|--------|--------|--------|--------|--------|--------------|---------|---------|------------------|---------------|--------------|---------|-----------------|-----------|--------|
| 🕑 Dash Bo                                | ard                  |                                            |          |          |          |          |       |          |         |          |         |        |        |        |        |        |        |        | Sche   | dule   | Deta   | ils    |        |        |              |         |         |                  |               |              |         |                 |           |        |
| Security                                 |                      |                                            |          |          |          | Fror     | n Da  | te :     | Г       | 07/0     | 1 (20)  | 0      |        |        |        |        |        |        | *      |        | Emp    | ploye  | e :    |        | All          |         |         |                  |               |              |         |                 |           | Ţ      |
| Settings                                 |                      |                                            |          |          |          |          |       |          |         | 0770.    | 1/20.   | .9     |        |        |        | 12     |        |        |        | I      |        |        |        |        | All          |         |         |                  |               |              |         |                 |           |        |
| N Leave                                  |                      |                                            |          |          |          | To E     | Date  | :        |         | 07/3     | 1/201   | .9     |        |        |        |        |        |        | *      | 1      | Gro    | up By  | / :    |        | O            | ffice   |         | Office           | e with        | Flo          | or      |                 |           |        |
| Personne                                 | el                   |                                            |          |          |          | Offic    | ce    | :        |         | All      |         |        |        |        |        |        |        |        | •      | 1      |        |        |        |        | • De         | epart   | ment    |                  | Dep           | artm         | ent v   | vith S          | Section   | n/Line |
| Nattendar                                | nces                 |                                            |          |          |          | Floo     | or    | :        | [       | ۵Ш       |         |        |        |        |        |        |        |        | *      | 1      | Rep    | ort T  | ype :  |        | • Ac         | cour    | nt 🤇    | Co               | mplia         | nce          |         |                 |           |        |
| Nayroll                                  |                      |                                            |          |          |          | Deer     |       |          |         |          |         |        |        |        |        |        |        |        |        |        | Lan    | guag   | e :    |        | • Er         | nglish  | (       | ) বা             | লা            |              |         |                 |           |        |
| Producti                                 | ion                  |                                            |          |          |          | Dep      | artm  | ent :    |         | All      |         |        |        |        |        |        |        |        | *      |        | Pag    | e Set  | up :   |        | Page         |         | Orie    | ntatio           | n Wi          | dth (        | inc) He | eight           | (inc)     | Ð      |
| Neport 🔍                                 |                      |                                            |          | 1        | ¥        | Sect     | tion/ | Line :   |         | All      |         |        |        |        |        |        |        |        | •      | Į      |        |        |        |        | A4<br>Left ( | Mrg)    | Righ    | trait<br>it (Mrg | ▼  <br>)) Top | 8.27<br>(Mrg | ) Bo    | 11.69<br>tt. (M | 9<br> rg) | 100    |
| 🗣 HR Dash                                | board                |                                            |          |          |          |          |       |          |         |          |         |        |        |        |        |        |        |        |        |        |        |        |        |        |              | .25     |         | 0.15             | _             | 0.15         |         | 0.05            |           | 3      |
| 🌑 Tax                                    |                      |                                            |          |          |          |          |       |          |         |          |         |        |        |        |        |        |        |        |        |        |        |        |        |        |              |         |         | CI-              |               |              |         |                 |           |        |
| Provider                                 | nt Fund              |                                            |          |          |          |          |       | _        |         |          |         |        |        |        |        |        |        |        |        | _      | _      |        |        |        | Ľ            | revie   | ~       | Cle              | ar            |              |         |                 |           |        |
| 14 4 1 of                                | 1 🕨 🕅 🖂              | ¢ [                                        | Fin      | d   Next | <b>.</b> | • 🚯      |       | -        |         |          |         |        |        |        |        |        |        |        |        |        |        |        |        |        |              | _       |         |                  |               |              |         |                 |           |        |
| Syst                                     | tech Digit           | al Ltd                                     | aka-1230 |          |          |          |       |          |         |          |         |        |        |        |        |        |        |        |        |        |        |        |        |        |              |         |         |                  |               |              |         |                 |           |        |
| Emp Id                                   | Name                 | Designation                                | Grade    | 01-Jul   | 02-Jul   | 03-Jul ( | M-Jul | 05-Jul 0 | Jul 07- | ul 03-Ju | 1 09-Ju | 10-Jul | 11-Jul | 12-Jul | 13-Jul | 14-Jul | 15-Jul | 16-Jul | 17-Jul | 18-Jul | 19-Jul | 20-Jul | 21-Jul | 22-Jul | 23-Jul 2     | 4-Jul 2 | 5-Jul 2 | 6-Jul 2          | 7-Jul 28      | Jul 2        | 9-Jul 3 | 0-Jul 3         | 31-Jul    |        |
| Office: Chittagong Branc                 | sh (1)               |                                            |          |          |          |          |       |          |         |          | 1       |        |        |        |        |        |        |        |        |        |        |        |        |        |              |         |         |                  |               |              |         |                 |           |        |
| Section: Support (WDB)                   | (1)                  |                                            |          |          |          |          |       |          |         |          |         |        |        |        |        |        |        |        |        |        |        |        |        |        |              |         |         |                  |               |              |         |                 |           |        |
| 00034 Md. Avif                           | Hossen Im            | plemenation &                              | Grade 1  | RGS      | RGS      | RGS R    | (GS ) | ин м     | RGS     | RGS      | RGS     | RGS    | RGS    | WH     | RGS    | RGS    | RGS    | RGS    | RGS    | RGS    | WH     | ωн     | RG5    | RGS    | RGS RI       | GS R    | 35 W    | H R              | 35 R.C        | is R         | GS R    | 95 R            | IG5       |        |
| Office: Systech Digital (4               | 4)                   |                                            |          | -        |          |          |       |          |         |          | -       | -      |        |        | -      |        |        |        |        |        |        |        |        |        |              |         |         |                  |               |              |         |                 |           |        |
| Section: HR & Payroll Si                 | upport (2)           |                                            |          |          |          |          |       |          |         |          |         |        |        |        |        |        |        |        |        |        |        |        |        |        |              |         |         |                  |               |              |         |                 |           |        |
| 00057 Md. Nad                            | lim Ashraf Su        | plemenation &<br>apport Engg               | Grade 1  | RGS      | RGS      | RGS R    | (G5 ) | WH WA    | RGS     | RG5      | RG5     | RG5    | RGS    | WH     | RG5    | RGS    | RGS    | RGS    | RGS    | RGS    | WH     | WH     | RGS    | RG5    | RGS RI       | GS R    | 35 W    | H R              | RS RG         | is R         | GS R    | GS R            | 165       |        |
| 00079 Helal Kh<br>Section: Support (WDB) | ian Su<br>Su<br>(2)  | ipiernenation &<br>ipport Engg             | Grade 1  | RGS      | RGS      | RGS R    | (GS ) | WH W     | RGS     | RG5      | RGS     | RGS    | RQS    | WH     | RGS    | RGS    | RGS    | RGS    | RGS    | RGS    | WH     | WH     | RGS    | RG5    | RG5 RI       | GS R    | 25 W    | H R              | xs RG         | is R         | GS R    | 95 R            | IG5       |        |
| 00025 Imam He                            | oshen Im<br>Su       | enior<br>plementation &<br>apport Engineer | Grade 1  | RGS      | RG5      | RG5 R    | (G5 ) | WH W     | RGS     | RGS      | RGS     | RGS    | RG5    | ₩Н     | RG5    | RGS    | RG5    | RGS    | RGS    | RGS    | ₩Н     | WH     | RGS    | RG5    | RG5 RI       | GS R    | 35 W    | H R              | 95 RG         | is R         | G5 R(   | 95 R            | 195       |        |
| 00032 Md. Pala                           | ash Afrad Sr.<br>8.5 | Implementation<br>Support Engineer         | Grade 1  | RGS      | RGS      | RG5 R    | (GS ) | WH W     | RGS     | RGS      | RGS     | RGS    | RGS    | WH     | RGS    | RGS    | RGS    | RGS    | RGS    | RGS    | WH     | WH     | RGS    | RGS    | RG5 RI       | GS R    | 35 W    | H R              | 85 RG         | 15 R         | GS RC   | 95 R            | IG5       |        |
| DeteTime: 28-08-2019 17:42:55            |                      |                                            | Page: 1  |          |          |          |       |          |         |          |         |        |        |        |        |        |        |        |        |        |        |        |        |        |              |         |         |                  |               |              |         |                 |           |        |
|                                          |                      |                                            |          |          |          |          |       |          | _       |          | _       |        |        | _      |        |        |        | -      |        |        |        |        |        |        |              |         |         | _                |               |              |         |                 |           |        |

চিত্র: Schedule Details রিপোর্ট

#### **Designation Wise Manpower**

Designation Wise Manpower রিপোর্টে প্রতিদিন একটি অফিসে কতজন কর্মী কাজ করছে এবং কোন Designation এ কতজন কর্মী কাজ করছে সে রকম একটি রিপোর্ট পাওয়া যায়।

Designation Wise Manpower রিপোর্ট পেতে নিচের পদক্ষেপগুলো গ্রহণ করুন:

- 1. টপ-মেনু Attendances এ ক্লিক করুন।
- 2. আগত সাব-মেনু থেকে Designation Wise Manpower সিলেক্ট করুন।

| SYSTECH HR & PAN              | /ROLL                                              | Attendances                    | s 🔳 Leave | Personnel | 🖺 Payroll 🛛 🛢 H                               | ir 📱 pf     |
|-------------------------------|----------------------------------------------------|--------------------------------|-----------|-----------|-----------------------------------------------|-------------|
| 🕑 Dash Board                  | Attendance Status                                  | -🖹 Date Wise In/Out Missing    |           |           |                                               |             |
| Security                      | On Leave: 1 P<br>Absent: 391 P<br>Late 3days:: 1 P | ե Date Wise Attendance         |           |           |                                               |             |
| Cattings                      | Abs 3days+: 369 P                                  | - Date Wise Late Attendances   |           |           |                                               |             |
| <ul> <li>settings</li> </ul>  |                                                    | -IE Date Wise OT Summary       |           |           |                                               |             |
| N Leave                       | Attendance (Last 30 Days)                          | -IE Present But Last DayAbsent | Months)   |           | Increment This Month                          | <b>63</b> 0 |
| Personnel                     |                                                    | - Overtime Requisition         |           | FS4       | 19 ( Shati Akter )                            |             |
| <ul> <li>Personner</li> </ul> |                                                    | - Attendances Missing          |           | Las       | t Increment Date: 01-Aug-20                   | 15 🗹        |
| Attendances                   |                                                    | -🖹 Daily OT Summary            |           |           | i4 ( Rupnesa )<br>t Increment Date: 01-Aug-20 | 15 🔽        |
| Davina II                     |                                                    | -E Daily ManPower              |           | ESS       | 5 ( Dirandronath )                            |             |
| Payroll                       |                                                    | -E Designation Wise Man Power  |           | Las       | t Increment Date: 01-Aug-20                   | 15 🕑        |
| Production                    |                                                    | -🖻 Attendances JobCard         |           | FSS       | 6 ( Polash )                                  | -           |
| Papart                        |                                                    | - Staff Holiday Summary        | -         | Las       | t Increment Date: 01-Aug-20                   | 15 🗹        |
| V Report                      |                                                    |                                |           | ECO       | 7 / Court Davel )                             |             |

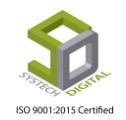

Page **212** of **281** 

| SYSTECH HR & PAYRO                                                                                                    | DLL         |   | Attendance                              | s      | Leave | Personnel | Payroll | 🖺 HR | 📕 PF |
|----------------------------------------------------------------------------------------------------|-------------|---|-----------------------------------------|--------|-------|-----------|---------|------|------|
| 🕐 Dash Board                                                                                                    |             |   | Designation Wise Manpower               |        |       |           |         |      |      |
| Security                                                                                                    |             |   |                                         |        |       |           |         |      |      |
| Settings                                                                                                    | Date        | : | 07/23/2019                              |        | *     |           |         |      |      |
| N Leave                                                                                                    | Office      | : | All                                     | Ŧ      |       |           |         |      |      |
| Personnel                                                                                                    | Floor       |   | All                                     |        |       |           |         |      |      |
| Attendances                                                                                                    |             |   |                                         |        |       |           |         |      |      |
| Payroll                                                                                                    | Group By    | : | Office Office with Floor                |        |       |           |         |      |      |
| Production                                                                                                    |             |   | Department      Department with Section | on/Lin | e     |           |         |      |      |
| Neport                                                                                                    | Report Type | : | Account      Compliance                 |        |       |           |         |      |      |
| NR Dashboard                                                                                                    | Language    | : | 🖲 English 🗌 বাংলা                       |        |       |           |         |      |      |
| 🔊 Tax                                                                                                    |             |   |                                         |        |       |           |         |      |      |
| Provident Fund                                                                                                    |             |   | Preview                                 |        |       |           |         |      |      |
| Notes the second second |             |   | U                                       |        |       |           |         |      |      |

Designatio<mark>n Wise Manpower রিপো</mark>র্ট পেতে ছবিতে দেখানো ফিল্ডগুলোর তথ্য যেমন- তারিখ সিলেক্ট করে একটি অফিসের স<mark>কল কর্মীর Designation</mark> Wise Manpower রিপোর্ট পাওয়া যায়।

## <u>Leave রিপোর্ট</u>

#### **Leave Balance**

এই রিপোর্টে যেকোনো এমপ্লয়ির যেকোনো বছরের ছুটির সম্পূর্ণ বিবরণ দেখা যায়। যেমন: কতটি ছুটি বরাদ্দ আছে, কতটি ছুটি নেওয়া হয়েছে, কতটি ছুটি বাকি আছে, কতটি ছুটি আগামী বছর ক্যারি ফরোয়ার্ড হবে ইত্যাদি।

Leave Balance রিপোর্ট পেতে নিচের পদক্ষেপগুলো গ্রহণ করুন:

- 1. Leave টপ-মেনুতে ক্লিক করুন।
- 2. আগত সাব-মেনু থেকে Leave Balance সিলেক্ট করুন।

| SYSTECH HR & PAYR  | DLL        | Attendances 🚍 Leave 📑 Personnel 🛢 Payroll              |
|--------------------|------------|--------------------------------------------------------|
| ⑦ Dash Board       |            | - E Leave Balance                                      |
| Security           |            | -E Leave Statement                                     |
| Settings           | Year :     | - ™aternityBenefit(Individual) ▼ *                     |
| Leave              | Employee : | Employee On Leave                                      |
| Nersonnel          |            | -IE Earn Leave Sheet ▼<br>-IE Regular Leave Encashment |
| Attendances        | Language : | -🖻 Earn Leave Encashment                               |
| Payroll     Report |            | -E Leave Application Form                              |
| NR Dashboard       |            |                                                        |
| 📕 Backup           |            |                                                        |
| 🕿 Help             |            |                                                        |
| 😃 Log Out          |            |                                                        |

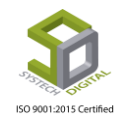

- 3. Leave Balance রিপোর্ট সেটিং পেইজে প্রবেশ করবে।
- 4. Year ফিল্ড হতে অর্থবছর সিলেক্ট করুন।

|          | 🖺 Attendances 📑 Leave 🚍 Personnel 📑 Payroll 📑 Compensation & Benefitt 📑 H | IR |
|----------|---------------------------------------------------------------------------|----|
|          | Leave Balance                                                             |    |
| Year     | : 2019-2020                                                               |    |
| Employee | : 00064( Tripty Rani Sarker)                                              |    |
| Language | : English া বাংল্য                                                        |    |
|          | Preview Clear                                                             |    |

- 5. Employee ফিল্ড হতে নির্দিষ্ট এমপ্লয়িকে সিলেক্ট করে দিন।
- 6. Language ফিল্ড থেকে ইংরেজি না বাংলা যে ভাষায় প্রতিবেদন দেখতে চান সেই ভাষাটি সিলেক্ট করে দিন।
- 7. Preview বাটন ক্লিক করলে প্র<mark>তিবেদন</mark> দেখা যাবে।
- 8. Clear বাটনে ক্লিক করলে টেক্<mark>সট বক্স</mark> থেকে ডেটা ক্লিয়ার করবে (প্রয়োজন হলে)।

| House-           | 21,Road-31,Sector-07,   | Uttara, Dhaka-123 | 0          |               |       |                 |
|------------------|-------------------------|-------------------|------------|---------------|-------|-----------------|
| - Cr. Ore        |                         |                   |            |               |       |                 |
|                  |                         | Lea               | ve Balance |               |       |                 |
| Emplyee Id       | : 00064                 |                   |            |               |       | YEAR: 2019-2020 |
| Name             | : Tripty Rani Sarker    |                   |            |               |       |                 |
| Designation      | : Implemenation & Suppo | rt Engg           |            |               |       |                 |
| Department       | : HR & Payroll Support  |                   |            |               |       |                 |
| Date of Joining  | : 21-Jul-2018           |                   |            |               |       |                 |
| Leave Type       | Carryable               | Max Carry         | Entitled   | Carry Forward | Taken | Balance         |
| Earn Leave       | No                      | 0.00              | 0.00       | 0.00          | 0.00  | 0.00            |
| Casual Leave     | No                      | 0.00              | 24.00      | 0.00          | 3.00  | 21.00           |
| Sick Leave       | No                      | 0.00              | 0.00       | 0.00          | 0.00  | 0.00            |
| Advanced Leave   | No                      | 0.00              | 0.00       | 0.00          | 0.00  | 0.00            |
| Leave Adjustment | No                      | 0.00              | 0.00       | 0.00          | 0.00  | 0.00            |
|                  | I                       | 0.00              | 24.00      | 0.00          | 3.00  | 21.00           |
|                  |                         |                   |            |               |       |                 |

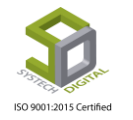

Page **214** of **281** 

#### Leave Statement

এই রিপোর্টে যেকোনো এমপ্রয়ির যেকোনো বছরের ছুটির বিস্তারিত তথ্য পাওয়া যায়। যেমন: ছুটির ধরন, ছুটির পরিসর, বাকি ছুটি, কোন মন্তব্য থাকলে সেই মন্তব্য ইত্যাদি।

Leave Statement রিপোর্ট পেতে নিচের পদক্ষেপগুলো গ্রহণ করুন:

- 1. Leave টপ-মেনুতে ক্লিক করুন।
- 2. আগত সাব-মেনু থেকে Leave Statement সিলেক্ট করুন।

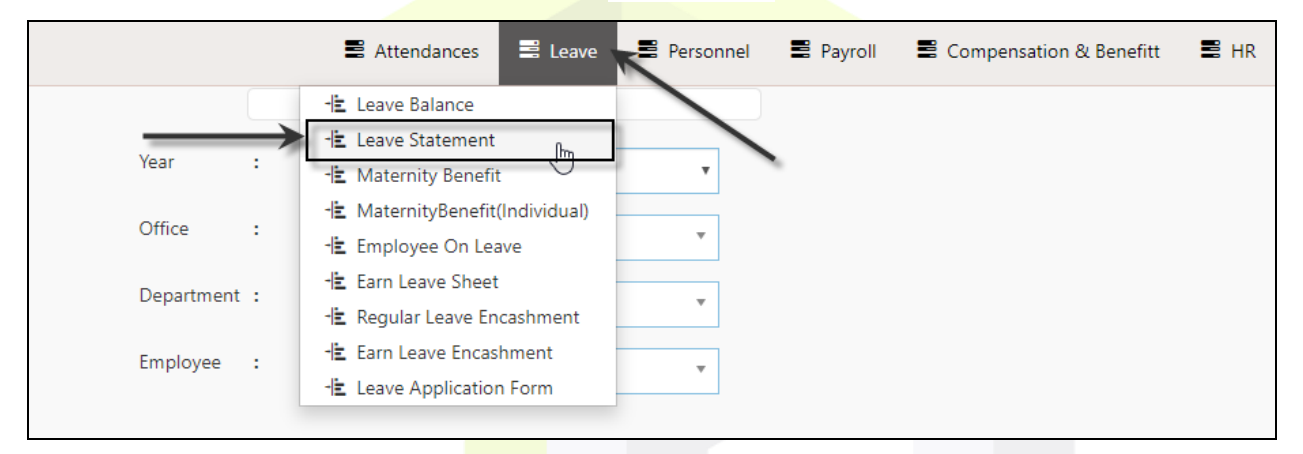

#### 3. Leave Statement রিপোর্ট সে<mark>টিং প</mark>েইজে প্রবেশ করবে।

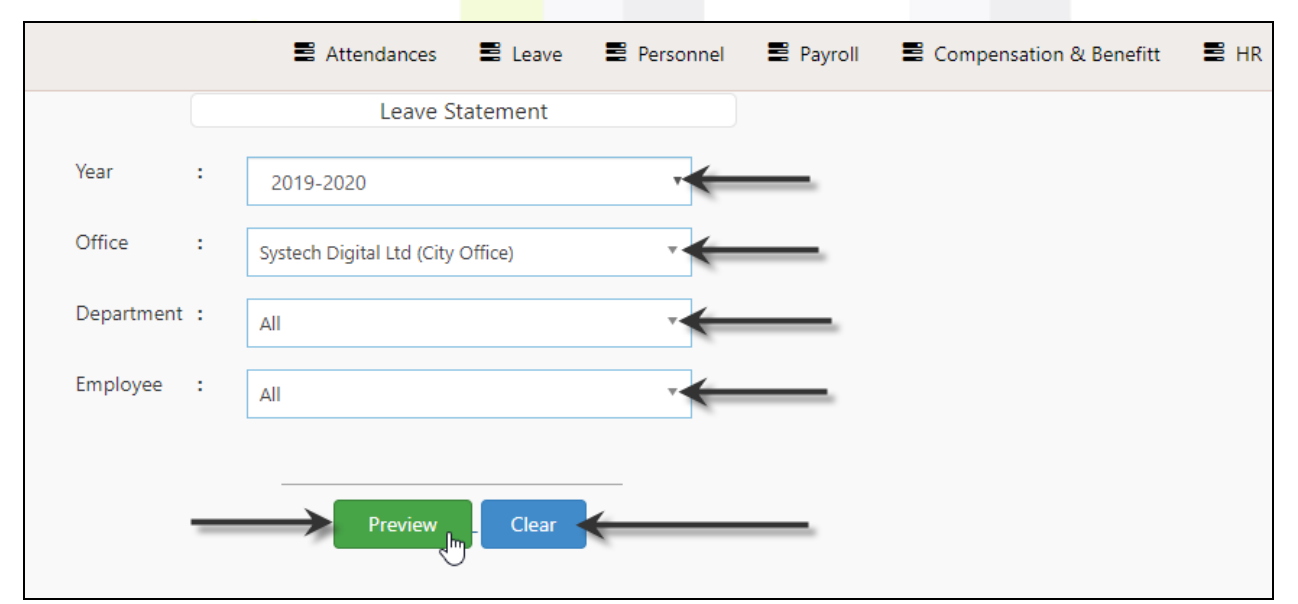

- এই রিপোর্ট অফিসের সব এমপ্লায়িদের ক্ষেত্রে দেখার জন্য Year এবং Office ফিল্ড থেকে বছর এর সাথে গুধু অফিস নির্বাচন করতে হয়।
- 5. নির্দিষ্ট কোনো বিভাগের এমপ্লয়িদের দেখার জন্য Department ফিল্ড থেকে বিভাগ নির্বাচন করতে হয়।
- 6. অফিসের নির্দিষ্ট কোন এমপ্লয়ির রিপোর্ট দেখতে চাইলে Employee ফিল্ড থেকে তার আইডি নির্বাচন করতে হয় আর যদি সবার রিপোর্ট দেখতে চাই All তবে সিলেক্ট করতে হবে।
- 7. Preview বাটন ক্লিক করলে রিপোর্টটি প্রদর্শিত হবে।

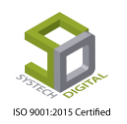

| <ul> <li>↓ 1</li> <li>↓ 1</li> </ul> | of 1 ▷ ▷ ↓ ↓<br>Systech D<br>House-21,Road-31 | Find   Next 🔍 🗸 🗞 🕅 Next Find   Next Rector-07, Uttara, Dhaka-1230 | 2           |                  |                |
|--------------------------------------|-----------------------------------------------|--------------------------------------------------------------------|-------------|------------------|----------------|
|                                      |                                               |                                                                    | LEAV        | E STATEMEN       | T OF 2019-2020 |
| Emp ID                               | : 00036                                       |                                                                    | Designation | : Software Engin | eer            |
| Name                                 | _ Shakh Md. Nasimuddin<br>Sagar               |                                                                    | Department  | : Sales & Market | ing            |
| DOJ                                  | : 07 Jun 2016                                 |                                                                    | Grade       | : Grade 1        |                |
|                                      | Leave Type                                    | Description                                                        |             | Balance          | Remarks        |
|                                      |                                               | From 11 Jul 2019 - 11 Jul 2019 : 1.00 Days                         |             | 23.00            |                |
|                                      | CI (Total Balance-24.00)                      | From 30 Jul 2019 - 30 Jul 2019 : 1.00 Days                         |             | 22.00            |                |
|                                      |                                               | From 06 Aug 2019 - 06 Aug 2019 : 1.00 Days                         |             | 21.00            |                |
| DateTime: 3                          | 29-08-2019 12:37:08                           |                                                                    |             |                  | Page No: 1     |

8. Clear বাটনে ক্লিক করলে টেক্সট বক্স থেকে ডেটা ক্লিয়ার করবে (প্রয়োজন হলে)।

#### **Maternity Benefit**

যে সকল মহিলা এমপ্লয়ি মাতৃত্বকালীন <mark>সুবিধা</mark> নিয়েছেন তাদের মাতৃত্বকালীন সুবিধা সংক্রান্ত সকল তথ্য এই Maternity B<mark>enefit রিপো</mark>র্টে পাওয়া <mark>যায়।</mark>

Maternity Benefit রিপোর্ট পেতে নিচের পদক্ষেপগুলো গ্রহণ করুন:

- 1. Leave টপ-মেনুতে ক্লিক করুন।
- 2. আগত সাব-মেনু থেকে Maternity Benefit সিলেক্ট করুন।

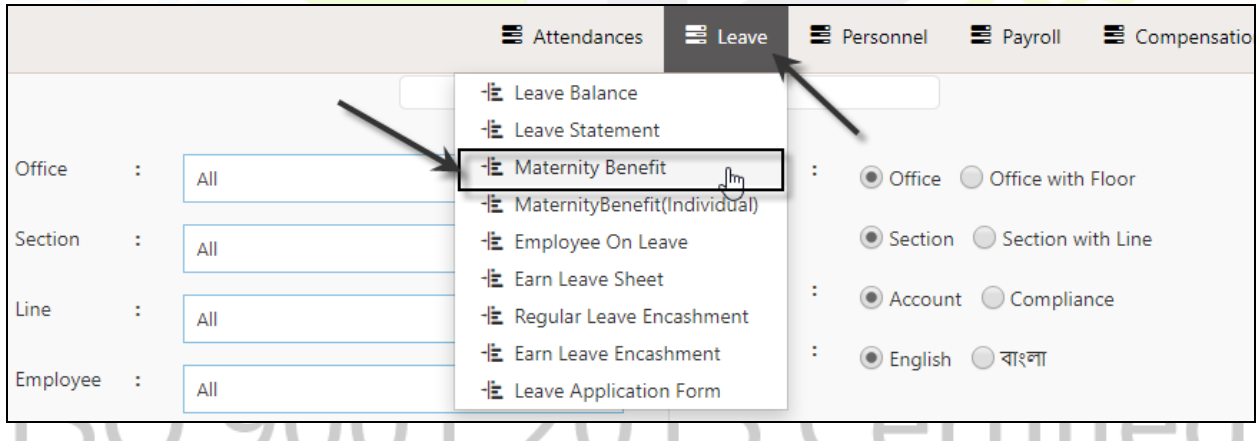

- 3. Maternity Benefit রিপোর্ট সেটিং পেইজে প্রবেশ করবে।
- 4. নির্দিষ্ট কোন অফিস, বিভাগ, সেকশন অথবা এমপ্লয়ির আইডি অনুযায়ী রিপোর্ট দেখার জন্য Office, Department, Section এবং Employee ফিল্ড থেকে সেগুলো সিলেক্ট করতে হবে।
- 5. Active, Inactive, Lefty, Hold এই ৪ ধরনের কর্মচারীর মাঝে কোন ধরনের কর্মচারীর রিপোর্ট দেখতে চান সেটি Employee Status ফিল্ড থেকে সিলেক্ট করুন।

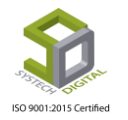

|                    |   | Attendance                         | es 📕 Leave     | e 🛢 Personnel 🖹 Payroll 🛢 Compensation & Benefitt 🛢 HR |
|--------------------|---|------------------------------------|----------------|--------------------------------------------------------|
|                    |   | Mate                               | ernity Benefit |                                                        |
| Office             | : | All                                | Group B        | by :      Office Office with Floor                     |
| Section            | : | All                                |                | Section Section with Line                              |
| Line               | : | All                                | Rpt. Type      | e :      O Account      Compliance                     |
| Employee           | : | All                                | Languag        | <sup>je :</sup> • English 🔾 বাংলা                      |
| Employee<br>Status | : | Active X InActive X Lefty X Hold X |                | Preview Clear                                          |

- 6. Group By থেকে Office নকি Office with Floor এবং Section নাকি Section with Line কোনটি করতে তা সিলেক্ট করুন।
- 7. কোন ইউজার <mark>এর জন্য রিপোর্ট দেখতে</mark> চাচ্ছেন সেটি Rpt. Type থেকে সিলেক্ট করুন। Account ইউজার হলে Account <mark>রেডিও বাটন</mark> সিলেক্ট করুন অথবা Compliance ইউজার হলে Compliance রেডিও বাটন সিলেক্ট করতে হবে।
- 8. কোন ভাষায় রিপোর্ট দেখতে চা<mark>ন তা L</mark>anguage অপশন থেকে সিলেক্ট করুন।
- 9. Preview বাটন ক্লিক করলে রি<mark>পোর্টিটি</mark> প্রদর্শিত হবে।

| <b>Materr</b> | Syst<br>34/1 C<br>ity Leave | t <b>ech Digital Limite</b><br>Darus salam Road, Mirpu | <b>d</b><br>ır 1, Dha | aka-1216       |            |                 |                     |        |               |               |                  |                              |                              |
|---------------|-----------------------------|--------------------------------------------------------|-----------------------|----------------|------------|-----------------|---------------------|--------|---------------|---------------|------------------|------------------------------|------------------------------|
| #SL           | Emp ID                      | Name                                                   | Age                   | Designation    | AC/Card No | Joining<br>Date | Application<br>Date | W. Day | Total<br>Taka | Avg<br>Salary | Total<br>Benefit | 1st Payment<br>Date & Amount | 2nd Payment<br>Date & Amount |
| Office:       | Systech Digital Lir         | mited (5)                                              |                       |                |            |                 |                     |        |               |               |                  |                              |                              |
| Departr       | nent: Administrati          | ion (3)                                                |                       |                |            |                 |                     |        |               |               |                  |                              |                              |
| 1             | jannat12                    | khondokar jannat (jannat12)                            |                       | Asstt. Manager |            | 01-03-2019      | 01-06-2019          | 79     | 149,970       | 1,898.35      | 199,327          | 01-06-2019<br>100000.00      | 30-09-2019<br>99327.00       |
| 2             | lima12                      | lima (lima12)                                          |                       | Asstt. Manager |            | 01-12-2018      | 01-03-2019          | 73     | 149,970       | 2,054.38      | 162,296          | 01-03-2019<br>10000.00       |                              |
| 3             | mohona12                    | mehjabin mohona<br>(mohona12)                          |                       | Asstt. Manager |            | 01-03-2019      | 05-06-2019          | 79     | 149,970       | 1,898.35      | 212,616          | 08-06-2019<br>100000.00      | 15-10-2019<br>112616.00      |
| Departr       | nent: Cutting (1)           | •                                                      |                       |                |            |                 |                     |        |               |               |                  |                              |                              |
| 4             | 102449                      | Mrs.Sonia (102449)                                     | 23                    | Asstt, Cutting | 102449     | 03-05-2015      | 03-07-2019          | 75     | 35,313        | 470.84        | 56,501           | 01-05-2019<br>25000.00       |                              |
| Departr       | nent: Sewing (1)            | •                                                      |                       | •              |            |                 |                     |        |               |               |                  |                              |                              |
| 5             | 1053005                     | Hasna (1053005)                                        | 29                    | GSMO           | 1053005    | 02-12-2014      | 16-07-2018          | 72     | 20,145        | 279.79        | 31,337           | 18-07-2018                   |                              |

10. Clear বাটনে ক্লিক করলে টেক্সট বক্স থেকে ডেটা ক্লিয়ার করবে।

### Maternity Benefit (Individual)

যে সকল এমপ্লয়ি মাতৃত্বকালীন সুবিধা নিয়েছেন তাদের মাতৃত্বকালীন সুবিধা সংক্রান্ত সকল তথ্য এই Maternity Benefit (Individual) অপশন থেকে প্রতিবেদন আকারে দেখা যাবে। Maternity Benefit ও Maternity Benefit (Individual) এই ডুই রিপোর্টের মাঝে পার্থক্য হলঃ Maternity Benefit রিপোর্টে সকল

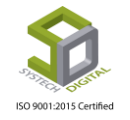

মাতৃত্বকালীন সুবিধা ভোগকারী এমপ্লয়ির তথ্য একসাথে অথবা আলাদাভাবেও দেখা সম্ভব। এক্ষেত্রে কোনো নির্দিষ্ট এমপ্লয়ি একাধিকবার এই সুবিধা ভোগ করে থাকলেও সেই তথ্য দেখা যাবে। কিন্তু Maternity Benefit (Individual) রিপোর্টে ঙ্ধুমাত্র একজন মাতৃত্বকালীন সুবিধা ভোগকারী এমপ্লয়ির যেকোনো এককালীন মাতৃত্বকালীন সুবিধার তথ্য দেখা যাবে।

Maternity Benefit (Individual) রিপোর্ট পেতে নিচের পদক্ষেপগুলো গ্রহণ করুন:

- 1. Leave টপ-মেনুতে ক্লিক করুন।
- 2. আগত সাব-মেনু থেকে Maternity Benefit (Individual) সিলেক্ট করুন।

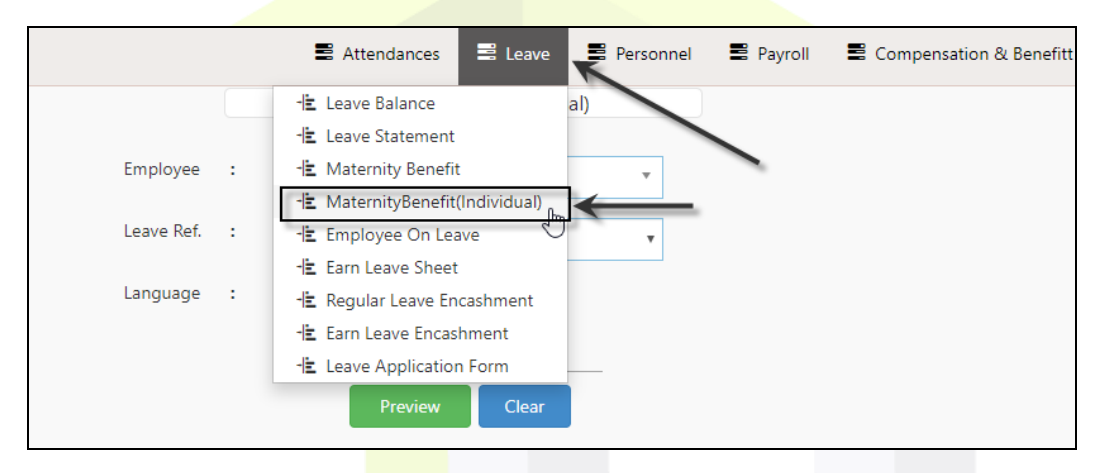

3. Maternity Benefit (Individual) রিপোর্ট সেটিং পেইজে প্রবেশ করবে।

| Personnel | 🛢 Payroll  | n 🛃 P | roduction     | 🖺 HR        | 🛢 PF | E Linking | E Trimming | B Mending |  |
|-----------|------------|-------|---------------|-------------|------|-----------|------------|-----------|--|
|           | Employee   | :     | 102449( N     | Irs.Sonia)  |      |           | ←          |           |  |
|           | Leave Ref. | :     | 102449-m      | at-547-2019 |      | ₹4        | ←          |           |  |
|           | Language   | :     | English       | 🔵 বাংলা     | ←    |           |            |           |  |
|           |            | -     | $\rightarrow$ | Preview     | Clea | r 🔶       | _          |           |  |

- 4. Employee ফিল্ড থেকে সুবিধা ভোগকারী এমপ্রয়ির আইডি সিলেক্ট করুন।
- 5. Leave Ref. ফিল্ড থেকে যে লিভ রেফারেন্স এর তথ্য দেখতে চাচ্ছেন সেই রেফারেন্স সিলেক্ট করুন। উল্লেখ্য, যে বছর সুবিধা নেয়া হয় সে বছরের জন্য লিভ রেফারেন্স আলাদাভাবে তৈরি হয়। এখন কেউ যদি তার কর্মজীবনে একাধিকবার এই সুবিধা নিয়ে থাকে তাহলে প্রতিবার সুবিধা ভোগের জন্য আলাদা আলাদা লিভ রেফারেন্স তৈরি হবে।
- 6. যে ভাষায় রিপোর্ট দেখতে চান তা Language থেকে সিলেক্ট করুন। English হলে English রেডিও বাটন সিলেক্ট করুন অথবা Bangla হলে Bangla রেডিও বাটন সিলেক্ট করুন।
- 7. Preview বাটনে ক্লিক করলে রিপোর্ট প্রদর্শিত হবে।

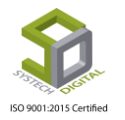

|               | 1 ▷ ▷∥                | 4                                 | Fi                                | ind   Next 🖳        | - 😳            |                     |            |                   |
|---------------|-----------------------|-----------------------------------|-----------------------------------|---------------------|----------------|---------------------|------------|-------------------|
| <b>S</b>      | Systech<br>34/1 Darus | n <b>Digital L</b><br>s salam Roa | <b>.imited</b><br>d, Mirpur 1, Dł | naka-1216           |                |                     |            |                   |
| Maternity Ber | efit Calcul           | ation                             |                                   |                     |                |                     |            |                   |
| Name          | Mrs.Soni              | a (102449)                        |                                   |                     | Join           | ing Date            |            | 03-05-201         |
| Designation   | Asstt, Cu             | ıtting                            |                                   |                     | Арр            | lication Submit Da  | te         | 03-07-201         |
| Employee Id   | 102449                |                                   |                                   |                     | EDD            | ). Date             |            | 12-06-201         |
| Section       | Cutting               |                                   |                                   |                     | Lear           | ve Period           | 03-04-     | 2019 to 31-07-201 |
| Prev. Mo      | nth                   | Working<br>Days                   | Wages                             | Overtime            | Att.<br>Bonus  | Other Benefit       | Total Taka | Remarks           |
| March 2       | )19                   | 26                                | 7990                              | 5795                | 300            | 0                   | 14085      |                   |
| February      | 2019                  | 22                                | 7853                              | 2759                | 0              | 0                   | 10612      |                   |
| January 2     | 019                   | 27                                | 7990                              | 2326                | 300            | 0                   | 10616      |                   |
|               | Total                 | 75                                | 23833                             | 10880               | 600            | 0                   | 35313      |                   |
|               |                       |                                   |                                   |                     | Ave            | erage wages per day | 470.84     |                   |
|               |                       |                                   | Te                                | otal Benefit (Leave | 120 Days X Ave | rage Wages 470.84)  | 56501      |                   |
|               |                       |                                   |                                   |                     |                | 1st Payment         | 25000.00   |                   |
|               |                       |                                   |                                   |                     |                |                     |            |                   |

8. Clear বাটনে ক্লিক করলে টেক্সট<mark> বক্স থে</mark>কে ডেটা ক্লিয়ার করবে (প্রয়োজন পড়লে)।

#### **Employee on Leave**

কোনো নির্দিষ্<mark>ট সময় পর্যন্ত যেসব এমপ্লয়ি ছুটিতে</mark> ছিলেন তারা কত দিন ছুটিতে ছিলেন এবং ছুটির ধরন কী তা এই রিপোর্ট থেকে পাওয়া যায়।

Employee on Leave রিপোর্ট পেতে নিচের পদক্ষেপগুলো গ্রহণ করুন:

- 1. Leave টপ-মেনুতে ক্লিক করুন।
- 2. আগত সাব-মেনু থেকে Employee on Leave সিলেক্ট করুন।

|              |            |   |         | 🛢 Attendances 🗮 Leave 🧮 Personnel 🛢 Payroll 🛢 Compe |  |
|--------------|------------|---|---------|-----------------------------------------------------|--|
|              |            |   |         | - E Leave Balance                                   |  |
|              |            |   |         | - Leave Statement                                   |  |
|              | From Date  |   |         | -E Maternity Benefit                                |  |
|              | Troit Date |   | MM/DD/  | - MaternityBenefit(Individual)                      |  |
|              | To Date    |   |         | 📲 Employee On Leave                                 |  |
|              |            |   | MIM/DD/ | - Earn Leave Sheet                                  |  |
| $\mathbf{D}$ | Office     |   | All     | - Regular Leave Encashment                          |  |
|              |            |   | All     | - Earn Leave Encashment                             |  |
|              | Department | : | All     | -E Leave Application Form                           |  |

3. Employee on Leave রিপোর্ট সেটিং পেইজে প্রবেশ করবে।

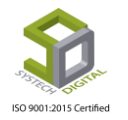

|            |   |            | Attendances | 🛢 Leave    | Personnel | 🛢 Payroll | Compensation & Benefitt | 🛢 HR |
|------------|---|------------|-------------|------------|-----------|-----------|-------------------------|------|
|            |   |            | Employe     | e on Leave |           |           |                         |      |
| From Date  | : | 07/01/2019 |             |            | *         |           |                         |      |
| To Date    | : | 08/29/2019 |             |            | *         |           |                         |      |
| Office     | : | All        |             |            | •         |           |                         |      |
| Department | : | All        |             |            | •         | _         |                         |      |
| Leave Type | : | All        |             |            | •         |           |                         |      |
|            |   |            | _           | Preview    | Clear     | _         |                         |      |

- 4. কত তারিখ থেকে কত তারিখ পর্যন্ত ছুটিতে থাকা এমপ্রয়িদের প্রতিবেদন দেখতে চান তা From Date ও To Date ফিল্ড থেক<mark>ে সিলেক্ট করুন।</mark>
- 5. কোনো নির্দিষ্ট অফিস ও ডিপার্টমেন্ট এর জন্য প্রতিবেদন দেখতে চাইলে Office ও Department ফিল্ড থেকে তা সিলেক্ট করুন।
- 6. কোন নির্দিষ্ট Leave Type এ<mark>র জন্য</mark> প্রতিবেদন দেখতে চাইলে তা Leave Type ফিল্ড থেকে সিলেক্ট করুন।
- 7. Preview বাটন ক্লিক করলে প্র<mark>তিবেদ</mark>ন দেখা যাবে।

| a a       | 1 of<br>Sy:<br>House | stech Dig<br>stech Jisese-21,Road-31,Se | Find Find Find Find Find Find Find Find | d   Next 🔍 🗸 🕲               | LOYEE ON LEA | AVE FROM 01 | 1-07-2019    | To <b>29-08-2019</b> |
|-----------|----------------------|-----------------------------------------|-----------------------------------------|------------------------------|--------------|-------------|--------------|----------------------|
| #SL       | Emp Id               | Card No                                 | Name                                    | Designation                  | From Date    | To Date     | Days         | Leave Type           |
| Office: S | Systech Digital L    | td (City Office)                        |                                         |                              |              |             |              | Total in Leave: 23   |
| Departm   | nent:Business D      | Development                             |                                         |                              |              | Tot         | al Employee: | 1, Total Leave: 4.50 |
| 1         | 00058                | 58                                      | Suraya Akter Daisy                      | Business Development Officer | 29-08-2019   | 31-08-2019  | 2.00         | Casual Leave         |
| 2         | 00058                | 58                                      | Suraya Akter Daisy                      | Business Development Officer | 04-08-2019   | 04-08-2019  | 0.50         | Casual Leave         |
| 3         | 00058                | 58                                      | Suraya Akter Daisy                      | Business Development Officer | 18-07-2019   | 18-07-2019  | 1.00         | Casual Leave         |
| 4         | 00058                | 58                                      | Suraya Akter Daisy                      | Business Development Officer | 04-07-2019   | 04-07-2019  | 1.00         | Casual Leave         |
| Departm   | nent:IOT Depart      | tment                                   | ·                                       | ·                            |              | Tot         | al Employee: | 1, Total Leave: 4.50 |
| 5         | 00062                | 62                                      | Angkon Kar                              | Engineer, IoT                | 14-07-2019   | 15-07-2019  | 2.00         | Casual Leave         |
| 6         | 00062                | 62                                      | Angkon Kar                              | Engineer, IoT                | 04-08-2019   | 04-08-2019  | 1.00         | Casual Leave         |
| 7         | 00062                | 62                                      | Angkon Kar                              | Engineer, IoT                | 25-07-2019   | 25-07-2019  | 0.50         | Casual Leave         |
| 8         | 00062                | 62                                      | Angkon Kar                              | Engineer, IoT                | 17-08-2019   | 17-08-2019  | 1.00         | Casual Leave         |
| Departm   | nent:Sales & Ma      | arketing                                | ·                                       |                              |              | Tot         | al Employee: | 1, Total Leave: 3.00 |
| 9         | 00036                | 36                                      | Shakh Md. Nasimuddin Sagar              | Software Engineer            | 30-07-2019   | 30-07-2019  | 1.00         | Casual Leave         |

8. Clear বাটনে ক্লিক করলে টেক্সট বক্স থেকে ডেটা ক্লিয়ার করবে।

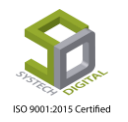

### Earn Leave Sheet

এই রিপোর্টে যেকোনো এমপ্লয়ির যেকোনো বছরের অর্জিত ছুটির তথ্য পাওয়া যায়। **কিন্তু রিপোর্ট দেখার জন্য** অবশ্যই Leave মডিউলের Benefit টপ-মেনু থেকে Earn Leave Calculation এর ধাপগুলো শেষ করে আসতে হবে। [Earn Leave Calculation সম্পর্কে ম্যানুয়াল এর Leave মডিউলের অংশে পূর্বেই আলোচনা করা হয়েছে।]

Earn Leave Sheet রিপোর্ট পেতে নিচের পদক্ষেপগুলো গ্রহণ করুন:

- 1. Leave টপ-মেনুতে ক্লিক করুন।
- 2. আগত সাব-মেনু থেকে Earn Leave Sheet সিলেক্ট করুন।

|         |   | 🛢 Attendances 📑 Leave                                   | 🖉 Personnel 📲 Payroll | Compensation |
|---------|---|---------------------------------------------------------|-----------------------|--------------|
|         |   | - Leave Balance                                         |                       |              |
| Year    | : | -崖 Leave Statement<br>-🖹 Maternity Benefit              | ×                     |              |
| Office  | : | -È MaternityBenefit(Individual)<br>-È Employee On Leave | T                     |              |
| Floor   | : | - Earn Leave Sheet                                      | <                     |              |
| Section | : | - Earn Leave Encashment                                 | ×                     |              |

3. Employee on Leave রিপো<mark>র্ট সেটিং</mark> পেইজে প্রবেশ করবে।

| Year           | 2019                                    |  |
|----------------|-----------------------------------------|--|
| Office :       | Systech Digital Limited                 |  |
| Floor :        |                                         |  |
| Department :   |                                         |  |
| Section/Line : | All                                     |  |
| Employee :     | All                                     |  |
| Report For     | Active Employee                         |  |
| Group By :     | Office Office with Floor                |  |
|                | Department Department with Section/Line |  |
| Language       | English ाशला                            |  |

- 4. Year ফিল্ড থেকে যে বছরের রিপোর্ট দেখতে চান সেই বছরটি সিলেক্ট করুন।
- 5. যদি নির্দিষ্ট কোন অফিস, ফ্লোর, ডিপার্টমেন্ট, সেকশন অথবা এমপ্লয়ির আইডি অনুযায়ী রিপোর্ট দেখতে চান তবে Office, Floor, Department, Section/Line ও Employee ফিল্ড থেকে প্রয়োজনীয় অপশনগুলো নির্ধারণ করুন।
- 6. Active অথবা Inactive কোন ধরনের এমপ্লয়ির জন্য আর্ন লিভ রিপোর্টে দেখতে চান তা Report For ফিল্ড থেকে সিলেক্ট করুন।

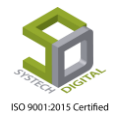

- 7. Group By থেকে Office বা Office with Floor এবং Department বা Department with Section/Line রেডিও বাটন প্রয়োজনানুযায়ী সিলেক্ট করুন।
- 8. কোন ভাষায় রিপোর্ট দেখতে চান সেটি Language অপশন থেকে সিলেক্ট করুন।
- 9. Preview বাটন ক্লিক করলে রিপোর্টটি প্রদর্শিত হবে।

| 14      | 4 1 of 2 ? V V 4 Find   Next 🔍 - 3 |                                         |                                       |                                   |            |                                                                                         |                  |                 |                |              |                  |                     |       |                |                |
|---------|------------------------------------|-----------------------------------------|---------------------------------------|-----------------------------------|------------|-----------------------------------------------------------------------------------------|------------------|-----------------|----------------|--------------|------------------|---------------------|-------|----------------|----------------|
|         | <b>S</b><br>34                     | <b>ystech Di</b><br>1/1 Darus salam Roa | <b>gital Lim</b><br>ad, Mirpur 1, Dha | <b>ited</b><br><sub>ka-1216</sub> |            |                                                                                         |                  |                 |                |              |                  |                     |       |                |                |
|         |                                    |                                         |                                       |                                   |            |                                                                                         |                  |                 |                |              |                  |                     | EAR   | N LEAVE        | SHEET OF 201   |
| #SL     | Emp ID                             | Name                                    | Designation                           | Gross                             | DOJ        | Month Wise Attendance                                                                   | Total<br>Present | Earned<br>Leave | Leave<br>Taken | Fwd<br>Leave | Payable<br>Leave | Amount<br>Per Leave | Stamp | Net<br>Payable | Stamp Signatur |
| Office: | Systech Dig                        | ital Limited (1017)                     |                                       |                                   |            |                                                                                         |                  |                 |                |              |                  |                     |       |                |                |
| 1       | 11415                              | Suvas Chandra Das                       | Accountant                            | 23000                             | 10-01-2011 | Jan-23, Feb-21, Mar-2, Apr-0, May-0, Jun-0, Jul-0, Aug-0, Sep-0,<br>Oct-0, Nor-0, Dec-0 | 46.00            | 3.00            | 0.00           | 0.00         | 3.00             | 766.67              | 0.00  | 2300           |                |
| 2       | 11417                              | Enamul Haq                              | Marketing Officer                     | 20750                             | 17-08-1995 | Jan-27, Feb-22, Mar-2, Apr-0, May-0, Jun-0, Jul-0, Aug-0, Sep-0,<br>Oct-0, Nov-0, Dec-0 | 51.00            | 3.00            | 0.00           | 0.00         | 3.00             | 691.67              | 000   | 2075           |                |
| 3       | 11418                              | Mostafizur Rahman                       | Sr. Marketing<br>Officer              | 29750                             | 01-04-1992 | Jan-24, Feb-21, Mar-1, Apr-0, May-0, Jun-0, Jul-0, Aug-0, Sep-0,<br>Oct-0, Nor-0, Dec-0 | 46.00            | 3.00            | 0.00           | 0.00         | 3.00             | 991.67              | 000   | 2975           |                |
| 4       | 11419                              | Saiful Islam                            | Marketing Officer                     | 20000                             | 21-06-2002 | Jan-28, Feb-22, Mar-2, Apr-0, May-0, Jun-0, Jul-0, Aug-0, Sep-0,<br>Oct-0, Nov-0, Dec-0 | 52.00            | 3.00            | 0.00           | 0.00         | 3.00             | 666.67              | 000   | 2000           |                |
| 5       | 11420                              | Tawhidul Islam                          | Asstt. Marketing                      | 14675                             | 14-01-2012 | Jan-28, Feb-19, Mar-2, Apr-0, May-0, Jun-0, Jul-0, Aug-0, Sep-0,<br>Oct-0, Nov-0, Dec-0 | 49.00            | 3.00            | 0.00           | 0.00         | 3.00             | 489.17              | 000   | 1468           |                |

10. Clear বাটনে ক্লিক করলে টেক্সট বক্স থেকে ডেটা ক্লিয়ার করবে।

#### **Regular Leave Encashment**

বছর শেষে সাধারণ ছুটির পরিবর্তে <mark>যদি নগদ অর্থ প্র</mark>দান করা হলে সেই তথ্য এই রিপোর্টে পাওয়া যাবে।

Regular Leave Encashment রিপোর্ট পেতে নিচের পদক্ষেপগুলো গ্রহণ করুন:

- 1. Leave টপ-মেনুতে ক্লিক করুন।
- 2. আগত সাব-মেনু থেকে Regular Leave Encashment সিলেক্ট করুন।

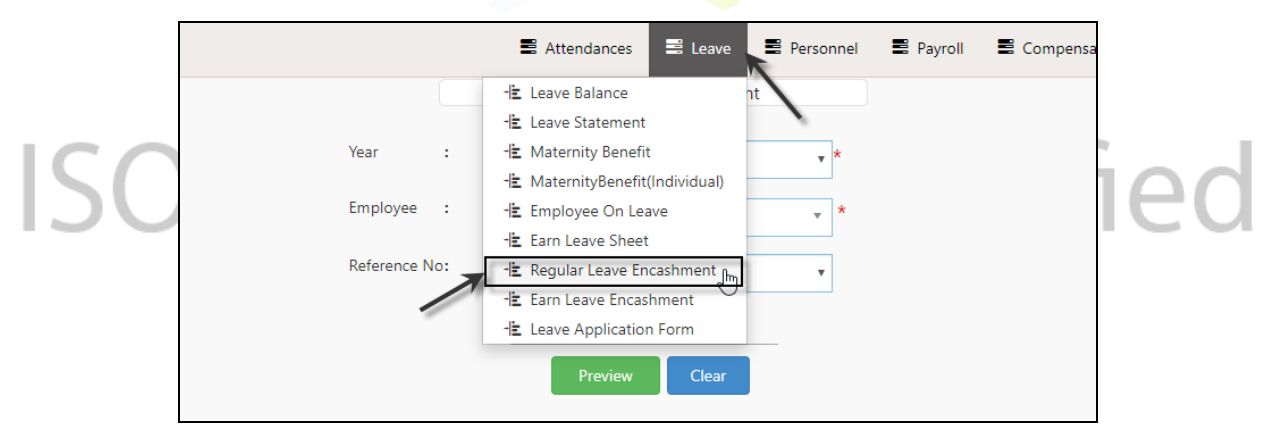

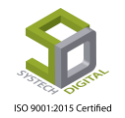

- 3. Regular Leave Encashment রিপোর্ট সেটিং পেইজে প্রবেশ করবে।
- কোনো এমপ্লয়ির যে বছরের প্রদানযোগ্য টাকার পরিমাণ দেখতে চান সেই বছর ও এমপ্লয়ির আইডি Year ও Employee ফিল্ড থেকে সিলেক্ট করুন।
- 5. যে রেফারেন্স নাম্বারের রিপোর্ট দেখতে চান সেই রেফারেন্স নাম্বার Reference No ফিল্ড থেকে সিলেক্ট করুন।
- 6. Preview বাটন ক্লিক করলে রিপোর্টটি দেখা যাবে এবং Clear বাটনে ক্লিক করলে টেক্সট বক্স থেকে ডেটা ক্লিয়ার করবে।

| Year :                                                                                                    | All                                                                                                    | *                                          | -                                                          |                                      |                                                                             |                  |
|----------------------------------------------------------------------------------------------------|----------------------------------------------------------------------------------------------------|--------------------------------------------|------------------------------------------------------------|--------------------------------------|-----------------------------------------------------------------------------|------------------|
|                                                                                                    | 7 MI                                                                                                    |                                            | <u> </u>                                                   |                                      |                                                                             |                  |
| Employee : 0                                                                                                    | 00001( Mahbubur Rahman)                                                                                                    | *                                          | $\leftarrow$                                               |                                      |                                                                             |                  |
| Reference No:                                                                                                    | E-00001-201808281637301334                                                                                                    | •                                          | _                                                          |                                      |                                                                             |                  |
|                                                                                                    | Preview Clear                                                                                                    |                                            | _                                                          |                                      |                                                                             |                  |
| 1 of 1 ▷ ▷ □                                                                                                    | Find   Nex                                                                                                    | t 🖳 - 🎯                                    | )                                                          |                                      |                                                                             |                  |
| Systech<br>House-21,Road-:                                                                                                    | Digital Ltd<br>31,Sector-07, Uttara, Dhaka-1230                                                                               |                                            |                                                            |                                      |                                                                             |                  |
| Systech<br>House-21,Road-<br>REGULAR LEAVE ENCASHIV                                                                                                    | <b>Digital Ltd</b><br>-31,Sector-07, Uttara, Dhaka-1230<br>VENT                                                               |                                            |                                                            |                                      |                                                                             |                  |
| Systech<br>House-21,Road-                                                                                                    | Digital Ltd<br>-31,Sector-07, Uttara, Dhaka-1230<br>MENT<br>EMPLOY                                                            | EE INFORMATIC                              | DN                                                         |                                      |                                                                             |                  |
| Systech<br>House-21,Road-<br>REGULAR LEAVE ENCASHM                                                                                                    | Digital Ltd<br>31,Sector-07, Uttara, Dhaka-1230<br>//ENT<br>EMPLOY                                                            | EE INFORMATIC                              | DN<br>Departm                                              | ient : H                             | luman Resourc                                                               | e                |
| Systech<br>House-21,Road-<br>REGULAR LEAVE ENCASHIV<br>Employee ID : 00001<br>Name : Mahbubur<br>Designation : QA Engine                                                                   | Digital Ltd<br>31,Sector-07, Uttara, Dhaka-1230<br>VENT<br>EMPLOY<br>Ir Rahman<br>Ieer                                        | EE INFORMATIC                              | DN<br>Departm<br>Grade<br>Office                           | ent : F<br>: C<br>: S                | łuman Resourc<br>Brade 4<br>Systech Digital L                               | e                |
| Systech<br>House-21,Road-<br>REGULAR LEAVE ENCASHIV<br>Employee ID : 00001<br>Name : Mahbubur<br>Designation : QA Engine                                                                   | Digital Ltd<br>31,Sector-07, Uttara, Dhaka-1230<br>VENT<br>EMPLOY<br>Ir Rahman<br>Ieer                                        | EE INFORMATIC                              | DN<br>Departm<br>Grade<br>Office                           | ent : F<br>: C<br>: S                | łuman Resourc<br>Brade 4<br>Bystech Digital L                               | e<br>.td         |
| Systech<br>House-21,Road-<br>REGULAR LEAVE ENCASHIV<br>Employee ID : 00001<br>Name : Mahbubur<br>Designation : QA Engine                                                                   | Digital Ltd<br>-31,Sector-07, Uttara, Dhaka-1230<br>MENT<br>Ir Rahman<br>Heer<br>ENCAS                                        | EE INFORMATIC                              | DN<br>Departm<br>Grade<br>Office                           | ient : F<br>: C<br>: S               | łuman Resourc<br>Grade 4<br>Systech Digital L                               | e<br>.td         |
| Systech<br>House-21,Road-<br>REGULAR LEAVE ENCASHIV<br>Employee ID : 00001<br>Name : Mahbubur<br>Designation : QA Engine<br>Reference No                                                   | Digital Ltd<br>-31,Sector-07, Uttara, Dhaka-1230<br>VENT<br>IR Rahman<br>Neer<br>ENCAS<br>Leave Type                          | EE INFORMATIC                              | DN<br>Departm<br>Grade<br>Office<br>S<br>Encashed          | ent : F<br>: C<br>: S<br>Rate        | łuman Resourc<br>3rade 4<br>Systech Digital L<br>Amount                     | e<br>.td<br>Date |
| Systech<br>House-21,Road-<br>REGULAR LEAVE ENCASHIV<br>Employee ID : 00001<br>Name : Mahbubur<br>Designation : QA Engine<br>Reference No<br>Year: 2017-2018                                | Digital Ltd<br>-31,Sector-07, Uttara, Dhaka-1230<br>VENT<br>Ir Rahman<br>teer<br>ENCAS<br>Leave Type                          | EE INFORMATIC                              | Departm<br>Grade<br>Office                                 | ient : F<br>: C<br>: S<br>Rate       | łuman Resourc<br>Grade 4<br>Systech Digital L<br>Amount                     | e<br>.td<br>Date |
| Systech<br>House-21,Road-<br>REGULAR LEAVE ENCASHIV<br>Employee ID : 00001<br>Name : Mahbubur<br>Designation : QA Engine<br>Reference No<br>Year: 2017-2018<br>LE-00001-201808281637301334 | Digital Ltd<br>-31,Sector-07, Uttara, Dhaka-1230<br>VENT<br>IR Rahman<br>Heer<br>ENCAS<br>Leave Type<br>Casual Leave          | EE INFORMATIC<br>HMENT DETAILS<br>Entitled | DN<br>Departm<br>Grade<br>Office<br>S<br>Encashed<br>20.00 | ent : F<br>: C<br>: S<br>Rate<br>500 | łuman Resourc<br>3rade 4<br>Systech Digital L<br>Amount<br>10,000           | e<br>.td<br>Date |
| Systech<br>House-21,Road-<br>REGULAR LEAVE ENCASHIV<br>Employee ID : 00001<br>Name : Mahbubur<br>Designation : QA Engine<br>Reference No<br>Year: 2017-2018<br>LE-00001-201808281637301334 | Digital Ltd<br>-31,Sector-07, Uttara, Dhaka-1230<br>MENT<br>Ir Rahman<br>teer<br>ENCAS<br>Leave Type<br>Casual Leave<br>Total | E INFORMATIC                               | Departm<br>Grade<br>Office<br>S<br>Encashed<br>20.00       | ent : F<br>: C<br>: S<br>Rate<br>500 | luman Resourc<br>Grade 4<br>Systech Digital L<br>Amount<br>10,000<br>10,000 | e<br>.td<br>Date |

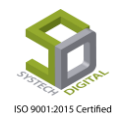

#### **Earn Leave Encashment**

অর্জিত ছুটির পরিবর্তে নগদ অর্থ প্রদান করলে সেই সকল তথ্য এই রিপোর্টে পাওয়া যাবে। এই রিপোর্টে আলাদাভাবে অফিস কপি ও কর্মচারীর কপি দেখা যাবে এবং প্রিন্ট করা যাবে অনেকটা Payslip এর মতো এবং রিপোর্ট পাওয়ার জন্য অবশ্যই আগে Leave মডিউলের Benefit টপ-মেনু থেকে Earn Leave Process করে আসতে হবে।

Regular Leave Encashment রিপোর্ট পেতে নিচের পদক্ষেপগুলো গ্রহণ করুন:

- 1. Leave টপ-মেনুতে ক্লিক করুন।
- 2. আগত সাব-মেনু থেকে Earn <mark>Leave Encashment</mark> সিলেক্ট করুন।

| SYSTECH I    | HR & PAYROLL                     |                              |         |
|--------------|----------------------------------|------------------------------|---------|
| 🕑 Dash Board | 🖺 Attendances 📑 Leave 📑 Personne | el 📱 Payroll 📱 Production 🚆  | HR      |
| Security     | -1 Leave Balance                 | Year : All                   |         |
| Settings     | - Maternity Benefit              | All                          |         |
| Neave        | - MaternityBenefit(Individual)   | Employee : 00001( Mahbub     | our Ral |
| Personnel    | -E Employee On Leave             | Reference No: LE-00001-20180 | 08281   |
| Attendances  | -🛓 Regular Leave Encashment      |                              |         |
| Nayroll      | -E Leave Application Form        |                              |         |
| Production   | - E Type Wise Leave Balance      | Pr                           | eview   |
| Report       |                                  |                              |         |

3. Earn Leave Encashment রিপোর্ট সেটিং পেইজে প্রবেশ করবে।

| SYSTECH HR & PAYROLL |           |      |                              |      |                                              |
|----------------------|-----------|------|------------------------------|------|----------------------------------------------|
| O Dash Board         | E Leave   | Pers | onnel 🛢 Payroll 🛢 Production | 📕 HR | 😫 PF 📲 Linking 📽 Trimming 📲 Mending 📽 Zipper |
| Security             | Year      |      | 2019-2020                    | +    | Report For : All Employee                    |
| Settings             | 0.45      |      |                              |      |                                              |
| N Leave              | Office    | :    | All                          |      | Group By : Office Office with folor          |
| Personnel            | folor     | :    | All                          | Ŧ    | Department      Department with section      |
| Attendances          | Departmen | it:  | All                          | *    | Language : 💽 English 🔾 বাংলা                 |
| N Payroll            |           |      |                              |      |                                              |
| Production           | section   | :    | All                          |      | Preview Clear                                |
| Neport               | Employee  | :    | All                          | Ŧ    |                                              |
| NR Dashboard         |           |      |                              |      |                                              |

- 4. Year ফিল্ড থেকে যে বছরের প্রতিবেদন দেখতে চান সেই বছর সিলেক্ট করুন।
- 5. যদি নির্দিষ্ট বা কর্মচারীর জন্য অর্জিত ছুটির প্রতিবেদন/রিপোর্ট দেখতে চান সেক্ষেত্রে Office, Floor, Department, Section এবং Employee ফিল্ড থেকে অফিস, ফ্লোর, ডিপার্টমেন্ট, সেকশন ও কর্মচারীর আইডি সিলেক্ট করুন।
- 6. Active অথবা Inactive কোন ধরনের কর্মচারীর জন্য অর্জিত ছুটির প্রতিবেদন (Earn Leave Encashment রিপোর্ট) দেখতে চান তা Report For ফিল্ড থেকে সিলেক্ট করুন।
- 7. অফিস ওয়াইজ নাকি অফিসের সাথে ফ্লোর ওয়াইজ আবার ডিপার্টমেন্ট ওয়াইজ নাকি ডিপার্টমেন্টের সাথে সেকশন ওয়াইজ রিপোর্ট দেখতে চান সেটি Group By এর অধীন Office, Office with Floor Department, Derartment with Sectionn রেডিও বাটনগুলোতে থেকে নির্ধারণ করুন।

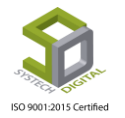

- 8. কোন ভাষায় রিপোর্ট দেখতে চান তা Language অপশন থেকে সিলেক্ট করুন।
- 9. Preview বাটন ক্লিক করলে রিপোর্টটি প্রদর্শিত হবে।

|                 | Systech Digital Ltd         |          | ÷ |               | Systech                     | h Digital Ltd                      |           |
|-----------------|-----------------------------|----------|---|---------------|-----------------------------|------------------------------------|-----------|
| Eam Leave Encas | shment OF 2019-2020 (Office | e Copy)  | ÷ |               | Earn Leave Encashment (     | OF 2019-2020 (Employee Copy)       |           |
| Department:     | Software Development        |          | ÷ |               | Personal Info               | Earn Leav                          | <u>e</u>  |
| Vame            | tripto sarker               |          | ÷ | Name          | tripto sarker               | Earn Leave                         | 17.00     |
| Empld           | t-125869                    |          | ÷ | Empld         | t-125869                    | Leave Taken                        | 0.0       |
| Designation     | Android Developer           |          | ÷ | Department    | Software Development        | Fwd Leave                          | 0.0       |
| Gross           |                             | 26000.00 | ÷ | Designation   | Android Developer           | Payable Leave                      | 17.00     |
| Earn Leave      |                             | 17.00    | ÷ | DOJ           | 13-07-2019                  | Rate                               | 866.6     |
| eave Taken      |                             | 0.00     | ÷ | section       | Payroll Support             | Stamp Charge                       |           |
| wd Leave        |                             | 0.00     | ÷ | Grade         | Grade 9                     | Total Amount                       | 1473      |
| Payable Leave   |                             | 17.00    |   |               |                             |                                    |           |
| Rate            |                             | 866.67   |   |               |                             | Net Payable                        | 14733     |
| Stamp Charge    |                             | 0        |   |               |                             |                                    |           |
| let Davable     |                             | 14733    |   | Not Amount: 1 | 14733 In Word : Fourteen Th | ousand Seven Hundreds Thirty Three | Taka Only |

10. Clear বাটনে ক্লিক করলে টেক্সট <mark>বক্স থেকে</mark> ডেটা ক্লিয়ার করবে।

#### Type Wise Leave Balance

এই রিপোর্টে <mark>ছুটির ধরন অনুযায়ী এমপ্লয়ির কো</mark>নো এক বছরের অবশিষ্ট ছুটি দেখা যায়।

Type Wise Leave Balance রিপোর্ট পেতে নিচের পদক্ষেপগুলো গ্রহণ করুন:

- 1. Leave টপ-মেনুতে ক্লিক করুন।
- 2. আগত সাব-মেনু থেকে Type Wise Leave Balance সিলেক্ট করুন।

| <b>КНИ</b> SYSTECH Н    | R & PAYROLL                                                   |      |                    |
|-------------------------|---------------------------------------------------------------|------|--------------------|
| ② Dash Board            | Attendances Eleave Personnel Payroll Production               | 📕 HR | 🛢 PF 🛢 Linking 🛢   |
| Security                | - Leave Balance<br>- Leave Statement : 2019-2020              | •    | Report For : Activ |
| Settings                | -liz Maternity Benefit                                        |      | Group By :         |
| Seave                   | -IE MaternityBenefit(Individual) All<br>-IE Employee On Leave | •    |                    |
| Personnel               | -E Earn Leave Sheet : All                                     | *    | language :         |
| Attendances     Pavroll | li Regula ceste Encashment hent : All                         | •    | Engl               |
| Production              | -I≟ Leave Application Form<br>-I≟ Type Wise Leave Balance Im  | •    |                    |
| 🔊 Report                | Employee : All                                                | •    |                    |
| NR Dashboard            |                                                               |      |                    |

3. Type Wise Leave Balance রিপোর্ট সেটিং পেইজে প্রবেশ করবে।

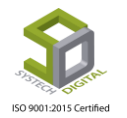

| 🖺 Leave 🗮 Personnel 🚦 | 🛢 Payroll 🛛 🛢 Pr | oduction 🖺 HR 🖺 PF 🚆 Link | ing 🖺 Trimming 🖺 Mending |
|-----------------------|------------------|---------------------------|--------------------------|
|                       | Year             | 2019-2020                 | *                        |
|                       | Employee         | 1877( Helal) ×            | ←                        |
|                       | Leave Type       | Casual Leave 🔻            | ←                        |
| $\rightarrow$         | Language         | 🖲 English 🔵 বাংলা         |                          |
|                       |                  | Preview Clear             | <b>~</b>                 |

- 4. Year ফিল্ড থেকে যে বছরের জন্য রিপোর্ট দেখতে চান সেই বছর সিলেক্ট করুন।
- 5. যদি নির্দিষ্ট কো<mark>ন এমপ্রয়ির জন্য এই রিপোর্ট</mark> দেখতে চান সেক্ষেত্রে উক্ত এমপ্রয়ির আইডি সিলেক্ট করুন।
- 6. কোন ধরনের ছুটির জন্য রিপোর্ট দেখতে চান সেই ছুটির ধরন Leave Type ফিল্ড থেকে সিলেক্ট করুন।
- 7. কোন ভাষায় প্রতিবেদন দেখতে চান তা Language থেকে সিলেক্ট করুন; ইংলিশ হলে English এবং বাংলা হলে Bangla রেডিও বাটন সিলেক্ট করুন।
- 8. Preview বাটনে ক্লিক করলে রি<mark>পোর্ট দে</mark>খা যাবে।

|       | 1 of 1           | ▶ ▶। ≪<br>stech D<br>se-21,Road-31,s | igital Ltd   | Find   Next     | <b>₽,</b> • ③ | TVD       |           |          |               | 2010 3     | 020)    |
|-------|------------------|--------------------------------------|--------------|-----------------|---------------|-----------|-----------|----------|---------------|------------|---------|
| #SL   | Employee \$      | Name                                 | Joining Date | Designation     | Leave Type    | Carryable | Max Carry | Entitled | Carry Forward | Taken      | Balance |
| Offic | e: Systech Digit | al Ltd (1)                           | L            |                 | •             |           |           |          |               |            |         |
| Depa  | rtment: Softwar  | re Development ( 1                   | )            |                 |               |           |           |          |               |            |         |
| 1     | 1877             | Helal                                | 01-01-2019   | General Manager | Casual Leave  | False     | 0.00      | 24.00    | 0.00          | 5.00       | 19.0    |
|       |                  |                                      |              |                 |               |           |           |          | Т             | otal Emplo | oyee: 1 |
|       | Accounts         |                                      | Employee     |                 | Sig3          |           |           |          | Sig4          | Page N     | lo: 1   |

9. Clear বাটনে ক্লিক করলে টেক্সট বক্স থেকে ডেটা ক্লিয়ার করবে।

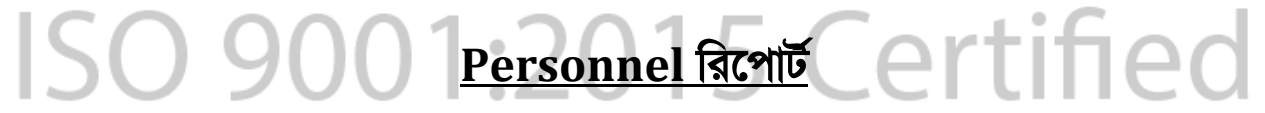

Report মডিউলে সকল রিপোর্টের পাশাপাশি পার্সোনেল এর সকল বিবরণী পাওয়া যায়। Report গুলো বাংলা ও ইংরেজি ভাষায় দেখা যায়। প্রতিটি Report দেখার নিয়ম প্রায় একই রকম যেখানে কোনো একটি রিপোর্ট মেনুতে প্রবেশ করে নির্দিষ্ট ফিল্ডসমূহতে তথ্যগুলো সঠিকভাবে দেওয়ার পর Preview বাটনে ক্লিক করলে রিপোর্ট প্রদর্শিত হবে।

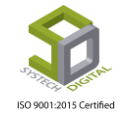

| $\leftrightarrow$ $\rightarrow$ C (i) Not secure                                                                                                    | 192.168.0.6:880/PersonelReport/ | IncrementSheet/                                                                                                    | x) 🔟 🖻 🔷 🍇 🕹 🛛 🔅 🗄                                      |
|----------------------------------------------------------------------------------------------------|---------------------------------|----------------------------------------------------------------------------------------------------|---------------------------------------------------------|
| SYSTECH HR & PAYR                                                                                                    |                                 |                                                                                                    |                                                         |
| ⑦ Dash Board                                                                                                    | tendances 🛢 Leave 🔳             | Personnel 🛢 Payroll 🛢 Production 🛢 HR                                                                                                    | 🖺 PF 📱 Linking 🚆 Trimming 🚆 Mending 🖺 Zipper 🗳 Jacquard |
| Security                                                                                                    | From Pite                       |                                                                                                    | section :                                               |
| Settings                                                                                                    |                                 | 06/10/2019                                                                                                    |                                                         |
| Leave                                                                                                    | To Date :                       | *                                                                                                    | Employee : All                                          |
| Nersonnel                                                                                                    | Ref No :                        | τ                                                                                                    | Report Type :      Account      Compliance              |
| Attendances                                                                                                    | Office :                        | · All ·                                                                                                    | Language : 💿 English 🔘 বাংলা                            |
| Payroll                                                                                                    | Floor                           |                                                                                                    |                                                         |
| Production                                                                                                    |                                 | All                                                                                                    | Preview Clear                                           |
| Report                                                                                                    | Department :                    | All                                                                                                    |                                                         |
| Tax                                                                                                    |                                 |                                                                                                    |                                                         |
| Provident Fund                                                                                                    |                                 |                                                                                                    |                                                         |
|                                                                                                    |                                 |                                                                                                    |                                                         |
| Backup                                                                                                    |                                 |                                                                                                    |                                                         |
| 🖀 Help                                                                                                    |                                 |                                                                                                    |                                                         |
| 😃 Log Out                                                                                                    |                                 |                                                                                                    |                                                         |
|                                                                                                    |                                 | All Rights Reserved to Systech Digital                                                                                                    | Ltd                                                     |
| <ul> <li>Dash Boar</li> <li>Security</li> <li>Settings</li> <li>Leave</li> <li>Personnel</li> <li>Attendance</li> <li>Payroll</li> <li>Braduction</li> </ul> | ees                             | endances E Leave Person<br>-E Increment Sheet<br>-E Increment Notificatio<br>-E Promotion Sheet<br>-E Promotion Letter<br>-E Job TimeLine<br>-E Employee Info<br>-E Restructuring Letter                                                                                                    | nel Payroll Production HR                               |
| <ul> <li>Production</li> <li>Report</li> <li>HR Dashb</li> <li>Tax</li> <li>Provident</li> </ul>                                                             | n<br>oard<br>Fund               | Linployee List<br>Linployee Profile<br>Linployee Summary<br>Linployee History<br>Linployee History<br>Linployee History<br>Linployee List<br>Linployee List<br>List<br>Linployee List<br>List<br>List | · · · · · · · · · · · · · · · · · · ·                   |
| <ul> <li>Production</li> <li>Report</li> <li>HR Dashb</li> <li>Tax</li> <li>Provident</li> <li>Inventory</li> </ul>                                          | n<br>oard<br>Fund               | Linployee List<br>→È Employee Summary<br>→È Employee History<br>→È Employee IdCard<br>→È Age Verification                                                                                                    | ·                                                       |

ছবিতে পার্সোনাল মেনুতে যে সকল রিপোর্ট দেখা যাবে তা দেখানো হলো।

## **Increment Sheet**

ইনক্রিমেন্ট শিটে রিপোর্ট আকারে এমপ্রয়ির ইনক্রিমেন্ট হওয়া (বেতন বাড়া) স্যালারির তথ্য পাওয়া যায়। Increment Report পেতে নিচের পদক্ষেপগুলো গ্রহণ করুন:

- 1. Personnel টপ-মেনুতে ক্লিক করুন।
- 2. আগত সাব-মেনু থেকে Increment Sheet সিলেক্ট করুন।

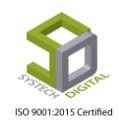

| SYSTECH HR & PAYRO | DLL       |   |               | Attendances | E Leave                | 📑 Personnel              | 🛢 Pay   |
|--------------------|-----------|---|---------------|-------------|------------------------|--------------------------|---------|
| 🕑 Dash Board       |           |   |               | Increme     | 🗄 Increme              | nt Sheet                 | h       |
| Security           | From Date | ; | 00/00/2010    |             | - Increme<br>- Promoti | nt Notification          | -       |
| Settings           |           |   | 09/09/2019    |             | 🗄 Increme              | nt Letter                |         |
| Neave              | To Date   | : | 09/09/2019    | *           | - Promoti              | ion Letter               |         |
| Personnel          | Ref No    | : | Select Ref No | •           | Employe                | ee Info                  | nt OC   |
| Attendances        | Office    | : | All           |             | -E Restruct            | turing Letter<br>ee List | িব      |
| Payroll            | Floor     | : | All           | <b>•</b>    | -E Employe             | ee Profile               | _       |
| Report             | Section   |   | 0"            |             | -E Employe             | ee Summary<br>ee History | Preview |
| Backup             | Section   |   | All           | ·           | -E Employe             | ee IdCard<br>ment Letter |         |
| 2 Help             |           |   |               |             | -l <b>i</b> Age Ver    | ification                |         |

3. Incr<mark>ement Report সেটিং পেইজে</mark> প্রবেশ করবে।

| SYSTECH HR & PAYR | OLL                     |                               |                    |                         |                     |
|-------------------|-------------------------|-------------------------------|--------------------|-------------------------|---------------------|
| ⑦ Dash Board      | tendances 🛢 Leave 🛢 Per | sonnel 📱 Payroll 📱 Production | 🖺 HR 🖺 PF 🚆 Linkir | ng 📱 Trimming 📲 Mending | 🛢 Zipper 📲 Jacquard |
| Security          | ▲ From Date :           | 05/44/2010                    | section :          |                         |                     |
| Settings          | I                       | 06/11/2019                    | 1                  | All                     |                     |
| Neave             | To Date :               | 06/11/2019                    | Employee :         | All                     | · ·                 |
| Personnel         | Ref No :                |                               | Report Type :      | Account      Compliance |                     |
| Attendances       | Office :                | All                           | Language :         | 🖲 English 🔵 বাংল্য      |                     |
| Payroll           |                         | All                           |                    |                         |                     |
| Production        | Floor :                 | All                           | · ·                | Preview Clear           |                     |
| Neport            | Department :            | All                           | · .                | 1                       | ÷                   |
| NR Dashboard      |                         |                               |                    |                         |                     |

4. আগত ফিল্ডগু<mark>লো সঠিকভাবে পূরণ ক</mark>রে Preview বাটনে ক্লিক করলে Increment Report পাওয়া যাবে।

|         | Syst          | ech Digita            | Ltd             |            |         |                |                      |                    |
|---------|---------------|-----------------------|-----------------|------------|---------|----------------|----------------------|--------------------|
|         | House-2       | 21,Road-31,Sector-07, | , Uttara, Dhaka | -1230      |         |                |                      |                    |
| 0       | NO.           |                       |                 |            |         | INCREMENT      | SHEET DATE OF 01-06- | 2019 TO 11-06-2019 |
|         |               |                       |                 |            |         |                |                      |                    |
|         |               |                       |                 |            |         |                |                      |                    |
| Ref No  | #: Increment/ | 5/2019_B              |                 |            |         | Increment Type | : Test1              |                    |
| ID No   |               | : 00001               |                 |            |         | Department     | : Human Resource     |                    |
| Name    |               | : Mahbubur Rahman     |                 |            |         | Designation    | : Chairman           |                    |
| Joining | Date          | : 05-11-2014          |                 |            |         | Perv Grade     | : Grade 1            |                    |
| Present | Salary        | : 9000.00             |                 |            |         | Grade          | : Grade 4            |                    |
| #SL     | Decision      | Prev Salary           | Increment       | New Salary | Ser.Age | Effect Date    | Remarks              | Approved By        |
|         |               |                       |                 | 0000.00    | 4.00    | 04.00.0040     |                      |                    |

একটি Increment Report এর বিবরণী

5. Clear বাটনে ক্লিক করলে টেক্সট বক্স থেকে ডেটা ক্লিয়ার করবে।

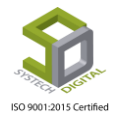

l

### **Increment Notification**

Increment Notification থেকে কোন মাসে কতজন কর্মীর Increment আছে সেটা Report আকারে দেখা যাবে।

Increment Notification Report পেতে নিচের পদক্ষেপগুলো গ্রহণ করুন:

- 1. Personnel টপ-মেনুতে ক্লিক করুন।
- 2. আগত সাব-মেনু থেকে Incr<mark>ement Notification</mark> সিলেক্ট করুন।
- 3. Increment Notification সেটিংস এ প্রবেশ করবে।
- 4. আগত ফিল্ডগুলো সঠিকভাবে পূরণ করে Preview বাটনে ক্লিক করলে Increment Notification Report পাওয়া যাবে।

|                                                     |                                                                                                   | Year                                                          | :             | 2018-2019                                                                                            | 🔹 \star 🔺 Effect On     | : Joining                                                 |                         | •                                                                              |
|-----------------------------------------------------|---------------------------------------------------------------------------------------------------|---------------------------------------------------------------|---------------|----------------------------------------------------------------------------------------------------|-------------------------|-----------------------------------------------------------|-------------------------|--------------------------------------------------------------------------------|
| ngs                                                 |                                                                                                   | Month                                                         |               |                                                                                                    | Group By                |                                                           | _                       |                                                                                |
| 2                                                   |                                                                                                   | Wonth                                                         |               | june                                                                                                 |                         | Office                                                    | Office with Floor       |                                                                                |
| onnel                                               |                                                                                                   | Office                                                        | -             | All                                                                                                  | × .                     | Departr                                                   | nent 🔵 Department with  | h section                                                                      |
| Idances                                             |                                                                                                   | Floor                                                         | :             | All                                                                                                  | Report Type             | :      Accoun                                             | Compliance              |                                                                                |
| ll                                                  |                                                                                                   | Department                                                    | t :           | All                                                                                                  | Language                | : 💿 English                                               | 🔘 বাংলা                 |                                                                                |
| uction                                              |                                                                                                   |                                                               |               | All                                                                                                  |                         |                                                           |                         |                                                                                |
| rt                                                  |                                                                                                   | section                                                       | -             | All                                                                                                  | <u> </u>                | Preview                                                   | Clear                   |                                                                                |
| ashboard                                            |                                                                                                   | Employee                                                      | :             | All                                                                                                  | - 1                     |                                                           |                         |                                                                                |
|                                                     |                                                                                                   |                                                               |               |                                                                                                    |                         |                                                           |                         |                                                                                |
|                                                     | of 1                                                                                              | ▶ ▶ ↓ ↓<br>stech Digi<br>e-21,Road-31,Secto                   | ita<br>pr-07  | Find   Next 🔍 •                                                                                      | •                       | 2                                                         |                         |                                                                                |
|                                                     | of 1                                                                                              | ▶ ▶ ↓ ↓<br>stech Digi<br>e-21,Road-31,Secto                   | ita<br>pr-07  | Find   Next 🔍                                                                                        | ✓ ②                     | NT NOTIFIC                                                | <b>ATION</b> DATE OF ju | ine, 2018-2019                                                                 |
| 4 4 1<br>#SL                                        | of 1<br>Sys<br>Hous<br>Emp ID                                                                     | ▶ ▶ ↓ ↓<br>stech Digi<br>e-21,Road-31,Secto<br>Name           | ita<br>pr-07  | Find   Next 🔍 •                                                                                      | • 🚱<br>INCREME<br>Grade | INT NOTIFIC Joining Date                                  | ATION DATE OF ju        | ine, 2018-2019<br>Pr. Salary                                                   |
| 4 4 1<br>#SL<br>Office : S                          | of 1 System                                                                                       | ▶ ▶ ₩ Ф<br>stech Digi<br>e-21,Road-31,Secto<br>Name<br>td (2) | ita<br>por-07 | Find   Next 🔍 •                                                                                      | • 🚯<br>INCREME<br>Grade | NT NOTIFIC Joining Date                                   | ATION DATE OF ju        | ne, 2018-2019<br>Pr. Salary<br>47,000.00                                       |
| # 4 1<br>#SL<br>Office : S<br>Departme              | of 1 Syse Hous Emp ID Systech Digital L ent: Sales & Mai                                          |                                                               | ita<br>pr-07  | Find   Next 🔍                                                                                        | ✓ ② INCREME Grade       | INT NOTIFIC Joining Date                                  | ATION DATE OF ju        | ne, 2018-2019<br>Pr. Salary<br>47,000.00<br>35,000.00                          |
| #SL<br>Office : S<br>Departme                       | of 1 Syse Hous Emp ID Systech Digital L ent: Sales & Ma 00042                                     |                                                               | ita<br>pr-07  | Find Next<br>Find Next<br>Ltd<br>Uttara, Dhaka-1230<br>Designation<br>Business Developer             |                         | INT NOTIFIC Joining Date 09-06-2015                       | ATION DATE OF ju        | nne, 2018-2019<br>Pr. Salary<br>47,000.00<br>35,000.00<br>35000.00             |
| #SL<br>Office : S<br>Departme<br>1<br>Departme      | of 1<br>Sys<br>Hous<br>Emp ID<br>bystech Digital I<br>ent: Sales & Ma<br>00042<br>ent: Support (1 |                                                               | ita<br>pr-07  | Find   Next<br>Ltd<br>Uttara, Dhaka-1230<br>Designation<br>Business Developer                        |                         | NT NOTIFIC Joining Date 09-06-2015                        | ATION DATE OF ju        | ne, 2018-2019<br>Pr. Salary<br>47,000.00<br>35,000.00<br>35000.00<br>12,000.00 |
| #SL<br>Office : S<br>Departme<br>1<br>Departme<br>2 | of 1 Syse Hous Emp ID Systech Digital I ent: Sales & Mi 00042 ent: Support (1) T-06               |                                                               | ital          | Find   Next 🔍 • Ltd Uttara, Dhaka-1230  Designation  Business Developer Implemenation & Support Engg |                         | NT NOTIFIC     Joining Date     09-06-2015     01-06-2017 | ATION DATE OF ju        | ne, 2018-2019<br>Pr. Salary<br>47,000.00<br>35,000.00<br>12,000.00<br>12000.00 |

#### **Promotion Sheet**

Promotion Sheet থেকে কোন মাসে কতজন কর্মীর Promotion তথা পদোন্নতি হয়েছে সেটি Report আকারে দেখা যাবে।

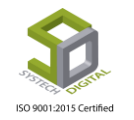

Promotion Report পেতে নিচের পদক্ষেপগুলো গ্রহণ করুন:

- 1. Personnel টপ-মেনুতে ক্লিক করুন।
- 2. আগত সাব-মেনু থেকে Promotion Sheet সিলেক্ট করুন।
- 3. Promotion Report তৈরির সেটিংসে প্রবেশ করবে।
- 4. আগত ফিল্ডগুলো সঠিকভাবে পূরণ করে Preview বাটনে ক্লিক করলে Promotion Sheet Report পাওয়া যাবে।

| sh Board                                                                                                    | - Leave - F                                                                                             | ersonnei 🖴 Payroli                                          |                 |                                                                                               | king = mmm                                                                                | ning = Mending                                             |                              |
|----------------------------------------------------------------------------------------------------|----------------------------------------------------------------------------------------------------|-------------------------------------------------------------|-----------------|-----------------------------------------------------------------------------------------------|-------------------------------------------------------------------------------------------|------------------------------------------------------------|------------------------------|
| curity                                                                                                    | From Date                                                                                               |                                                             |                 | A section                                                                                     |                                                                                           |                                                            |                              |
| tings                                                                                                    | Tion Date .                                                                                             | 06/11/2019                                                  |                 | section .                                                                                     | All                                                                                       |                                                            | 1                            |
| ive                                                                                                    | To Date :                                                                                               | 06/11/2019                                                  |                 | Employee :                                                                                    | All                                                                                       |                                                            | T                            |
| sonnel                                                                                                    | Ref No :                                                                                                |                                                             |                 | Report Type :                                                                                 | Account                                                                                   | Compliance                                                 |                              |
| endances                                                                                                    | Office :                                                                                                | All                                                         |                 | Language :                                                                                    | English                                                                                   | 🔘 বাংলা                                                    |                              |
| roll                                                                                                    |                                                                                                    | All                                                         |                 |                                                                                               |                                                                                           |                                                            |                              |
| duction                                                                                                    | Floor :                                                                                                 | All                                                         |                 | ×                                                                                             | Prev                                                                                      | view Clear                                                 |                              |
| ort                                                                                                    | Department :                                                                                            | All                                                         |                 | · ]                                                                                           | /                                                                                         |                                                            | ¥                            |
| Dashboard                                                                                                    |                                                                                                    |                                                             |                 | *                                                                                             |                                                                                           |                                                            |                              |
| Systech<br>House-21,Road                                                                                                    | Digital                                                                                                 | Fir<br><b>Ltd</b><br>Jttara, Dhaka-12:                      | nd   Next 🛛 🔍 🕶 | ٢                                                                                             |                                                                                           |                                                            |                              |
| Systech<br>House-21,Road                                                                                                    | Digital                                                                                                 | Fir<br><b>Ltd</b><br>Jttara, Dhaka-12:                      | nd   Next 🛛 🔍 🗸 | PROMOTION SH                                                                                  | <b>FT</b> DATE FRO                                                                        | DM 01-06-2019                                              | TO 11-06-2019                |
| Systech<br>House-21,Road                                                                                                    | Digital                                                                                                 | Fir<br><b>Ltd</b><br>Jttara, Dhaka-12:                      | nd   Next 🛛 🔍 🗸 | PROMOTION SH                                                                                  | EET DATE FRO                                                                              | DM 01-06-2019                                              | TO 11-06-2019                |
| Systech<br>House-21,Road                                                                                                    | Digital                                                                                                 | Fir<br><b>Ltd</b><br>Jttara, Dhaka-12:                      | nd   Next 🔍 🗸   | PROMOTION SH                                                                                  | EET DATE FRO                                                                              | DM 01-06-2019                                              | TO 11-06-2019                |
| Systech<br>House-21,Road                                                                                                    | Digital                                                                                                 | Fir<br><b>Ltd</b><br>Jttara, Dhaka-12:                      | nd   Next 🔍 🗸   | PROMOTION SH                                                                                  | EET DATE FRO                                                                              | DM 01-06-2019                                              | TO 11-06-2019                |
| Ref No#: Promotion/4/2019_/                                                                                                    | Digital<br>J-31,Sector-07, 1<br>A_A<br>: 00018                                                          | Fir<br><b>Ltd</b><br>Jttara, Dhaka-12:                      | nd   Next 🔍 -   | PROMOTION SH                                                                                  | EET DATE FRC                                                                              | DM 01-06-2019<br>velopment                                 | TO 11-06-2019                |
| I     of 1     I       Systech       House-21,Road   Ref No#: Promotion/4/2019_/ ID No Name                                                                           | Digital<br>J-31,Sector-07, 1<br>A_A<br>: 00018<br>: Mahmudul Haq                                        | Fir<br>Ltd<br>Jttara, Dhaka-123                             | nd   Next 🔍 -   | PROMOTION SH                                                                                  | EET DATE FRC<br>: Software De<br>: Implemenatio                                           | DM 01-06-2019<br>velopment<br>on & Support Engg            | TO 11-06-2019                |
| A 1 of 1 b b<br>Systech<br>House-21,Road<br>Ref No#: Promotion/4/2019_4<br>ID No<br>Name<br>Joining Date                                                              | Digital     Digital     J-31,Sector-07, 1     A_A     : 00018     : Mahmudul Haq     : 14-03-2019       | Fir<br>Ltd<br>Jttara, Dhaka-12:<br>ue Sohel                 | nd   Next 🔍 🗸   | PROMOTION SH<br>Department<br>Perv. Designation<br>Perv. Grade                                | EET DATE FRC<br>: Software De<br>: Implemenatio<br>: Grade 4                              | DM 01-06-2019<br>velopment<br>on & Support Engg            | TO 11-06-2019                |
| I       of 1       I         Systech         House-21,Road         Ref No#: Promotion/4/2019_/         ID No         Name         Joining Date         Present Salary | ■ ● [<br>Digital<br>3-31,Sector-07, 1<br>A_A<br>: 00018<br>: Mahmudul Haq<br>: 14-03-2019<br>: 12218.00 | Fir<br>Ltd<br>Jttara, Dhaka-12:<br>ue Sohel                 | ad   Next 🔍 -   | PROMOTION SH<br>Department<br>Perv. Designation<br>Perv. Grade<br>Curr. Grade                 | EET DATE FRC<br>: Software De<br>: Implemenation<br>: Grade 4<br>: Grade 4                | DM 01-06-2019<br>velopment<br>on & Support Engg            | TO 11-06-2019                |
| A 1 of 1 b b<br>Systech<br>House-21,Road<br>Ref No#: Promotion/4/2019_/<br>ID No<br>Name<br>Joining Date<br>Present Salary<br>#SL New Designation                     | ■                                                                                                    | Fir<br>Ltd<br>Jttara, Dhaka-123<br>ue Sohel<br>Prev. Salary | nd   Next 🔍 🗸   | PROMOTION SH<br>Department<br>Perv. Designation<br>Perv. Grade<br>Curr. Grade<br>: New Salary | EET DATE FRC<br>: Software De<br>: Implemenation<br>: Grade 4<br>: Grade 4<br>Effect Date | DM 01-06-2019<br>velopment<br>on & Support Engg<br>Remarks | TO 11-06-2019<br>Approved By |

একটি Promotion Sheet Report

5. Clear বাটনে ক্লিক করলে টেক্সট বক্স থেকে ডেটা ক্লিয়ার করবে।

#### **Increment Letter**

ইতোমধ্যে যেসব এমপ্লয়ির বেতন বৃদ্ধি পেয়েছে তাদেরকে ইনক্রিমেন্ট লেটার (বেতন বৃদ্ধি পত্র) প্রদানের জন্য Increment Letter অপশনটি ব্যবহার করা হয়।

Increment Letter পেতে নিচের পদক্ষেপগুলো গ্রহণ করুন:

- 1. Personnel টপ-মেনুতে ক্লিক করুন।
- 2. আগত সাব-মেনু থেকে Increment Letter সিলেক্ট করুন।

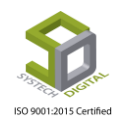

- 3. Increment Letter তৈরির সেটিংসে প্রবেশ করবে।
- 4. আগত ফিল্ডগুলো সঠিকভাবে পূরণ করে Preview বাটনে ক্লিক করলে Increment Letter প্রদর্শিত হবে। এখান থেকে লেটারটি প্রিন্টও করা যাবে।

| SYSTECH HR & PAYROLL                                                                                                    |                                                                                                    |                                                                                                    |                                               |                                                                                 |                                                                                                    |                                                                |
|----------------------------------------------------------------------------------------------------|----------------------------------------------------------------------------------------------------|----------------------------------------------------------------------------------------------------|-----------------------------------------------|---------------------------------------------------------------------------------|----------------------------------------------------------------------------------------------------|----------------------------------------------------------------|
| O Dash Board                                                                                                    | 🖺 Leave 📰 Perso                                                                                                    | onnel 📰 Payroll 📰 Production                                                                                                    | 🖺 HR                                          | 🛢 PF 📲 Linkii                                                                   | ng 🛢 Trimming 🛢 Mending                                                                                                    | 🛢 Zipper 📲 Jacquard                                            |
| Security                                                                                                    | ▲ From Date :                                                                                                    |                                                                                                    |                                               | section :                                                                       |                                                                                                    | -                                                              |
| Settings                                                                                                    | Î                                                                                                    | 06/11/2019                                                                                                    | - Î                                           | Section 1                                                                       | All                                                                                                    | Î                                                              |
| N Leave                                                                                                    | To Date :                                                                                                    | 06/11/2019                                                                                                    |                                               | Employee :                                                                      | All                                                                                                    | ·                                                              |
| Nersonnel                                                                                                    | Ref No :                                                                                                    |                                                                                                    | •                                             | Report Type :                                                                   | Account     Compliance                                                                                                    |                                                                |
| Attendances                                                                                                    | Office :                                                                                                    |                                                                                                    |                                               | Language :                                                                      | <ul> <li>English</li> <li>বাংলা</li> </ul>                                                                                                |                                                                |
| Nayroll                                                                                                    |                                                                                                    | All                                                                                                    |                                               |                                                                                 |                                                                                                    |                                                                |
| Second Second                                                                                                    | Floor :                                                                                                    | All                                                                                                    |                                               |                                                                                 | Preview Clear                                                                                                    |                                                                |
| Neport                                                                                                    | Department :                                                                                                    | All                                                                                                    | -                                             |                                                                                 | /                                                                                                    | ÷                                                              |
| NR Dashboard                                                                                                    |                                                                                                    |                                                                                                    |                                               |                                                                                 |                                                                                                    |                                                                |
| Nadim Ashraf Abir<br>Subject: Letter of Employment Verification fo<br><u>To Whom it May Concern</u><br>Nadim Ashraf Abir has been employed as a l<br>As of #NewAgreementStartDate Nadim As<br>Nadim Ashraf Abir is to work on a full-time<br>Nadim Ashraf Abir is to work on a full-time<br>Nadim Ashraf Abir both agreed through mutu<br>other policies of the company.<br>This agreement will be valid until #NextIncrea<br>Sincerely | r Nadim Ashraf Abir<br>T Executive at Systect<br>hraf Abir salary has l<br>basis. This letter has b<br>al decision, that Nadim<br>nentDate and can be e: | h Zone. since 01-04-2019 and his salary<br>been revised to 39999.99 BDT.<br>een issued on the #NewAgreementStart<br>i Ashraf Abir will remain under the emp<br>xtended through another agreement lett | until #Previo<br>Date as an ag<br>Joyment wit | ousAgreementEndl<br>greement between t<br>h SAU FASHION<br>al decisions of Syst | Date has been 35000.01 BDT.<br>Systech Zone and Nadim Ashraf Abi<br>LIMITED with same salary structure<br>ech Zone and Nadim Ashraf Abir. | ir, Where Systech digital and<br>e for next one year following |
|                                                                                                    |                                                                                                    | <mark>এক</mark> টি Increme                                                                                                    | nt Let                                        | ter                                                                             |                                                                                                    |                                                                |

5. Clear বাটনে ক্লিক করলে টেক্সট বক্স থেকে ডেটা ক্লিয়ার করবে।

#### **Promotion Letter**

ইতোমধ্যে যেসব এমপ্লয়ির পদোন্নতি বা প্রমোশন হয়েছে তাদেরকে প্রমোশন লেটার (পদোন্নতিপত্র) প্রদানের জন্য Promotion Letter অপশনটি ব্যবহার করা হয়।

Promotion Letter পেতে নিচের পদক্ষেপগুলো গ্রহণ করুন:

- 1. Personnel টপ-মেনুতে ক্লিক করুন।
- **Certified** 2. আগত সাব-মেনু থেকে Promotion Letter সিলেক্ট করুন।
- 3. Promotion Letter তৈরির সেটিংসে প্রবেশ করবে।
- 4. আগত ফিল্ডগুলো সঠিকভাবে পূরণ করে Preview বাটনে ক্লিক করলে Promotion Letter প্রদর্শিত হবে। এখান থেকে লেটারটি প্রিন্টও করা যাবে।

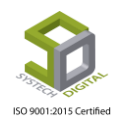

| SYSTECH HR & PAYROLL                                                                          |                                                  |                                         |                               |                       |                           |                    |             |                 |
|-----------------------------------------------------------------------------------------------|--------------------------------------------------|-----------------------------------------|-------------------------------|-----------------------|---------------------------|--------------------|-------------|-----------------|
| ☑ Dash Board ■ Attendances                                                                    | E Leave Pers                                     | onnel 📰 Payroll                         | Production 📓 HR               | 🛢 PF 📲 Linkin         | ng 📕 Trimming             | Mending            | Zipper      | Jacquard        |
| Security                                                                                      | ▲ From Date :                                    | 05 (04 (004 0                           | * •                           | Section/Line :        |                           |                    | _           |                 |
| Settings                                                                                      | T                                                | 05/01/2019                              |                               |                       | All                       |                    |             | Î.              |
| N Leave                                                                                       | To Date :                                        | 06/13/2019                              | *                             | Employee :            | All                       |                    | Ŧ           |                 |
| Personnel                                                                                     | Office :                                         | SAU Fashion Ltd.                        | *                             | Format :              |                           |                    | •           |                 |
| Attendances                                                                                   | Ref No :                                         | Colort Dof No.                          |                               | Language :            | English वाश्वा            |                    |             |                 |
| Payroll                                                                                       |                                                  | Select Ker No                           |                               |                       |                           |                    |             |                 |
| Production                                                                                    | Floor :                                          | All                                     | · ·                           |                       | Previe                    | w Clear            |             |                 |
| Neport                                                                                        | Department :                                     | All                                     | · ·                           |                       |                           | -                  |             |                 |
| NR Dashboard                                                                                  |                                                  |                                         |                               |                       |                           |                    |             |                 |
|                                                                                               |                                                  |                                         |                               |                       |                           |                    |             |                 |
|                                                                                               |                                                  |                                         | Systech Zone                  |                       |                           |                    |             |                 |
|                                                                                               |                                                  |                                         |                               |                       |                           |                    |             |                 |
| Date: 13-06-2019                                                                              |                                                  |                                         |                               |                       |                           |                    |             |                 |
| Name: Nadim Ashraf Abir                                                                       |                                                  |                                         |                               |                       |                           |                    |             |                 |
| Subject: New designation letter as IT Incharg                                                 | e                                                |                                         |                               |                       |                           |                    |             |                 |
| Dear Nadim Ashraf Abir ,                                                                      |                                                  |                                         |                               |                       |                           |                    |             |                 |
| We are very happy to inform you that you have<br>will be BDT 45000.00 effective from the mont | e been promoted to the<br>th of 01-05-2019 and o | position of <b>IT Inchar</b><br>nwards. | ge from your previous designa | tion, IT Executive, a | nd shall be effective fro | om 01-05-2019 . 1  | Thus your n | ew gross salary |
| All other terms and conditions will be effective                                              | e as per the Original Co                         | ntract dated 01-04-20                   | 19 and the company may inclu  | de/ amend its existin | g terms and conditions    | in future as and w | hen require | d.              |
| We wish you a long, mutually rewarding relation                                               | onship with our Compa                            | my that we are carryin                  | ng now.                       |                       |                           |                    |             |                 |
|                                                                                               |                                                  | 6                                       |                               |                       |                           |                    |             |                 |

<mark>এ</mark>কটি Promotion Letter

5. Clear বাটনে ক্লিক করলে টেক্সট<mark> বক্স থে</mark>কে ডেটা ক্লিয়ার করবে।

#### Job Tim<mark>eLine</mark>

চাকরিতে জ<mark>য়েন বা রিজাইন করা কোনো এ</mark>মপ্লয়ি-এর জয়েনিং থেকে বর্তমান সময় কিংবা রিজাইনিং পর্যন্ত চাকরির বিভিন্ন তথ্য <mark>রিপোর্ট আকারে পেতে Job</mark> TimeLine অপশনটি ব্যবহৃত হয়।

Job TimeLine পেতে নিচের পদক্ষেপগুলো গ্রহণ করুন:

- 1. Personnel টপ-মেনুতে ক্লিক করুন।
- 2. আগত সাব-মেনু থেকে Job TimeLine সিলেক্ট করুন।
- 3. Job TimeLine Report এর সেটিংসে প্রবেশ করবে।

| O Dash Board   | ances 🖴 Leave 🖴 Pers | sonnel 🕿 Payroll 🕿 Produ | ction 🖴 HR | E PF E Linki | ng 😫 Trimming 🕿 Mending 🕿 Zipper 🕿 Jacquan   |
|----------------|----------------------|--------------------------|------------|--------------|----------------------------------------------|
| Security       | ▲ From Date :        | 04/01/2010               | *          | Group By :   | Office     Office with Elect                 |
| Settings       | I                    | 04/01/2019               |            |              | Chice With Fibbi                             |
| Leave          | To Date :            | 06/13/2019               | *          |              | Department Department with Section/Line      |
| Sersonnel      | Office :             | All                      | •          | Rpt. Type :  | Account      Compliance                      |
| Attendances    |                      | All                      |            | Language :   | English      বাংল্য                          |
| •              | Floor :              | All                      | <b>.</b>   | Dage Setup   |                                              |
| Payroll        | Department           |                          |            | Fage Setup . | A4 V Portrait V 8.27 11.69                   |
| Production     | Department :         | All                      | •          |              | Left (Mrg) Right (Mrg) Top (Mrg) Bott. (Mrg) |
| Neport         | Section/Line :       | All                      | v          |              |                                              |
| HR Dashboard   |                      |                          |            |              | Hide & Show Report Columns                   |
| Tay            | Type :               | Joining                  | *          |              |                                              |
| •/ 14          | 🕈 Template 🛛 :       | Tomplato 1               | T          |              | Preview Clear                                |
| Provident Fund |                      | Template-1               |            |              |                                              |

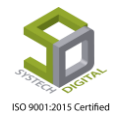

4. আগত ফিল্ডগুলো সঠিকভাবে পূরণ করে Preview বাটনে ক্লিক করলে Job TimeLine Report পাওয়া হবে। উল্লেখ্য, Type ফিল্ডে সিলেকশনের মাধ্যমে Joining, Resigning, Hold, Lefty সকলের Job TimeLine Report পাওয়া যাবে।

| 14 -    | 1 of                                                                     | f1 ▷ ▷  - ↓ | Find   | Next 🛛 🛃    | - 🍪     | 6     | 2    |             |                                |  |
|---------|--------------------------------------------------------------------------|-------------|--------|-------------|---------|-------|------|-------------|--------------------------------|--|
|         | Systech Digital Ltd.<br>House-21, Road-31, Sector-07, Uttara, Dhaka-1230 |             |        |             |         |       |      |             |                                |  |
| #SL     | Emp ID 🛊                                                                 | Card No. 🛊  | Name 韋 | Designation | Gross 🛊 | DOJ 🛊 | OT ≎ | Res. Date 🛊 | Reason Of<br>Discontinuation 🗘 |  |
| Office: | Systech Zone                                                             | (1)         |        |             |         |       |      |             |                                |  |
| Depart  | ment: Adminis                                                            | tration (1) |        |             |         |       |      |             |                                |  |
| 1       | 1 1010 Nadim Ashraf Abir IT Incharge 45000 01-04-2019 No                 |             |        |             |         |       |      |             |                                |  |
| Date    | eTime: 13-06-2019                                                        | 12:13:57    |        |             |         |       |      | 1           | Page No:1                      |  |

একটি Job TimeLine Report

#### **Employee Info**

কোনো এমপ্লয়ির যাবতীয় তথ্য রিপোর্ট <mark>আকারে</mark> পেতে Employee Info অপশনটি ব্যবহৃত হয়। উল্লেখ্য, কোনো এমপ্লয়ির পার্সোনাল ইনফরমেশনে যদি যাবতীয় তথ্যগুলো আগে প্রদান করা থাকে তাহলে এই রিপোর্টে তার বিস্তারিত পাওয়<mark>া যাবে। তথ্</mark>য দেয়া না থা<mark>কলে রি</mark>পোর্টে সেগুলো পাওয়া যাবে না।

Employee Info Report পেতে নিচের পদক্ষেপগুলো গ্রহণ করুন:

- 1. Personnel টপ-মেনুতে ক্লিক করুন।
- 2. আগত সাব-মেনু থেকে Employee Info সিলেক্ট করুন।
- 3. Employee Info সেটিংসে প্রবেশ করবে।
- 4. আগত ফিল্ডগুলো সঠিকভাবে পূরণ করে Preview বাটনে ক্লিক করলে Employee Info Report প্রদর্শিত হবে। উল্লেখ্য, Hide & Show Report Columns বাটনে ক্লিক করলে একটা পপ আপ বক্স আসবে যেখানে এই রিপোর্টে কি কি তথ্য দেখাতে চাই তা পূর্বেই সিলেক্ট করে নেওয়া যায়।

| SYSTECH HR & PAYROLL |                   |                              |      |                 |                                             |
|----------------------|-------------------|------------------------------|------|-----------------|---------------------------------------------|
| O Dash Board         | es 🛢 Leave 🛢 Pers | onnel 📱 Payroll 📲 Production | 🖺 HR | 🛢 PF 📱 Linkir   | ng 🖹 Trimming 🛢 Mending 🛢 Zipper 🛢 Jacquard |
| Security             | Office            |                              |      | Employee Status | · [                                         |
| Settings             | Î                 | Systech Zone                 | 1    | employee status | Active * InActive * Letty * Hold *          |
| N Leave              | Floor :           | All                          | v    | Rpt. Type       | :      Account      Compliance              |
| Personnel            | Department :      | All                          | •    | Language        | :                                           |
| Attendances          | Section/Line :    | All                          | Ţ    | Page Setup :    | Page Orientation Width (inc) Height (inc)   |
| Payroll              |                   |                              |      |                 | A4 V Portrait V 8.27 11.69                  |
| Production           | Designation :     | All                          |      |                 | 0.25 0.15 0.15 0.05 Q                       |
| Neport               | Employee :        | 1010( Nadim Ashraf Abir)     | Y    |                 | Hide & Show Report Columns                  |
| NR Dashboard         | Work Group :      | Both                         | •    |                 |                                             |
| N Tax                | D.M.d.            |                              |      |                 | Preview Clear                               |
| Novident Fund        | ♥ P. Mode :       | Cash × Bank × Bkash ×        |      |                 |                                             |

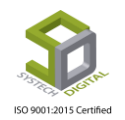

| Image: Image: | · · · ·                               | Hide & Show Report Colu                                                                                                    | mns                                                                                                    |                                                                                                    | × |
|----------------------------------------------------------------------------------------------------|---------------------------------------|----------------------------------------------------------------------------------------------------|----------------------------------------------------------------------------------------------------|----------------------------------------------------------------------------------------------------|---|
| Action Ashraf Abir         Employee Mr :: 000         Martin Ashraf Abir         Martin Ashraf Abir         Martin Ashraf Abir         Martin Ashraf Abir         Martin Ashraf Abir         Martin Ashraf Abir         Martin Ashraf Abir         Martin Martin Marti                                                                                                    |                                       | <ul> <li>OfficialEmail</li> <li>LineMar</li> <li>Shift</li> <li>Identifier</li> <li>State</li> <li>JoiningDate</li> <li>ServiceA</li> <li>AttCardNo</li> <li>Flor</li> <li>S</li> <li>PersonalEmail</li> <li>DateO</li> <li>BloodGroup</li> <li>Emerger</li> <li>Edu1</li> <li>Edu2</li> <li>Edu3</li> <li>OtPayabale</li> <li>Disconting</li> </ul> | nager 🕑 Designation 🕑 Departm<br>affOrWorker 🕑 SalaryType 🖤 Er<br>ge 🖤 Gross 🖤 Basic 🖤 Accour<br>tatus 🖤 FatherName 🖤 Mother<br>fBirth 🖤 Gender 🖤 Religion 🖤<br>ncyContactNo 🖤 PermanentAddr<br>Edu4 🛑 Exp1 🛑 Exp2 🛑 Exp<br>nuation | nent 🕑 Grade 🕑 Office<br>nployeeType 🕑 Section<br>ntNo 🕑 BankName<br>Name 🕑 ContactNo<br>NationalId 🕑 TIN<br>ess 🕑 PresentAddress<br>xp3 🔲 Exp4 |   |
| Nadim Ashraf Abir         Employee Id : 1010         Address       :: House 21, Road 31, Uttara Sector 7         Catact Xame       :: Ghorashal, Narshingdi, Dhaka         Contact X       :: Sococcccccccccccccccccccccccccccccccc                                                                                                    |                                       |                                                                                                    |                                                                                                    | Close                                                                                                    |   |
| Personal Information       Father Name       Md Ratan Miah       Mother Name       Masima Begum         Date of Birth       : 29-06-1993       Sex       : Male         Religion       : Islam       Nationality       : Bangladeshi         National Id No       : 1993/465641335       TN       :         Blood Group       : O+                                                                                                    |                                       | Nadim Ashraf Abir<br>Employee Id : 1010<br>Address : House 21,Road 31,U<br>: Ghorashal,Narshing<br>Contact : xxxxxxxxxxxxx                                                                                                    | Jttara Sector 7<br>di,Dhaka                                                                                                    |                                                                                                    |   |
| Patter Name     Induitier Name     Induitier Name     Induitier Name       Date of Birth     : 29-06-1993     Sex     : Male       Religion     : Islam     Nationality     : Bangladeshi       National Id No     : 1993465641335     TIN     :       Blood Group     : O+     :     :       Present Address                                                                                                    | Personal Informat                     | ion                                                                                                    | Mathac Name                                                                                                    | - Maxima Pasum                                                                                                    |   |
| Date of Birth     : 29-00-1993     Sex     : Noise       Religion     : Islam     Nationality     : Bangladeshi       National Id No     : 1993465641335     TiN     ::       Blood Group     : 0+     ::     ::       Present Address     ::     ::       House 21,Road 31,Uttara Sector 7     ::     ::       Permanent Address     ::     ::       Ghorashal,Narshingdi,Dhaka     ::     ::       Iarital Status     ::     ::       Merital Status     ::     ::       Contact Name     : Nayem Ashraf     Relation     ::       Address     ::     ::       Joining Date     :01-04-2019     Designation     ::Ti Incharoe                                                                                                    | Pather Name                           | . NG Ratan Milan                                                                                                    | Pour                                                                                                    | . Nasina beguni                                                                                                    |   |
| Religion     : Islam     Nationality     : Eangladeshi       National Id No     : 1993465641335     TIN     :       Blood Group     : 0+     :     :       Present Address                                                                                                    | Date of Birth                         | : 29-00-1995                                                                                                    | Sex                                                                                                    | : Male                                                                                                    |   |
| National Id No :: 1993400041333 TIN ::<br>Blood Group : O+<br>Present Address<br>House 21,Road 31,Uttara Sector 7<br>Permanent Address<br>Ghorashal,Narshingdi,Dhaka<br>Tarital Status<br>Merital Status :: Unmarried No of Child ::<br>mergency Contact<br>Contact Name :: Nayem Ashraf Relation :: Brother<br>Address :: Ghorashal Contact No :: 01xx1353xxxx<br>urrent Job Status<br>Joining Date :: 01-04-2019 Designation :: IT Incharce                                                                                                    | Religion                              | : Islam                                                                                                    | Nationality                                                                                                    | : Bangladeshi                                                                                                    |   |
| Biod Group : 0+ Present Address House 21,Road 31,Uttara Sector 7 Permanent Address Ghorashal,Narshingdi,Dhaka Aarital Status Merital Status : Unmarried No of Child :  mergency Contact Contact Name : Nayem Ashraf Relation : Brother Address : Ghorashal Contact No : 01xx1353xxxx  urrent Job Status Joining Date : 01-04-2019 Designation : IT Incharge                                                                                                    | National Id No                        | : 1993463641333                                                                                                    | TIN                                                                                                    | :                                                                                                    |   |
| Present Address<br>House 21,Road 31,Uttara Sector 7<br>Permanent Address<br>Ghorashal,Narshingdi,Dhaka<br>Marital Status<br>Merital Status : Unmarried<br>Mo of Child :<br>mergency Contact<br>Contact Name : Nayem Ashraf<br>Address : Ghorashal<br>Unmarried<br>Contact No : 01xx1353xxxx<br>urrent Job Status<br>Joining Date : 01-04-2019<br>Designation : IT Incharge                                                                                                    | Blood Group                           | :0+                                                                                                    |                                                                                                    |                                                                                                    |   |
| Permanent Address<br>Ghorashal,Narshingdi,Dhaka<br>Marital Status<br>Merital Status : Unmarried No of Child :<br>Emergency Contact<br>Contact Name : Nayem Ashraf Relation : Brother<br>Address : Ghorashal Contact No : 01xx1353xxxx<br>urrent Job Status<br>Joining Date : 01-04-2019 Designation : IT Incharce                                                                                                    | Present Address<br>House 21 Road 31 U | Ittara Sector 7                                                                                                    |                                                                                                    |                                                                                                    |   |
| Ghorashal,Narshingdi,Dhaka         Marital Status       No of Child       :         Merital Status       No of Child       :         mergency Contact       Relation       : Brother         Contact Name       : Nayem Ashraf       Relation       : Brother         Address       : Ghorashal       Contact No       : 01xx1353xxxx         urrent Job Status       Joining Date       : 01-04-2019       Designation       : IT Incharge                                                                                                    | Permanent Addres                      | S                                                                                                    |                                                                                                    |                                                                                                    |   |
| Marital Status Merital Status Unmarried No of Child :  mergency Contact Contact Name : Nayem Ashraf Relation : Brother Address : Ghorashal Contact No : 01xx1353xxxx  urrent Job Status Joining Date : 01-04-2019 Designation : IT Incharce                                                                                                    | Ghorashal, Narshing                   | jdi,Dhaka                                                                                                    |                                                                                                    |                                                                                                    |   |
| Merital Status     : Unmarried     No of Child     :       Emergency Contact     Emergency Contact     Emergency Contact       Contact Name     : Nayem Ashraf     Relation     : Brother       Address     : Ghorashal     Contact No     : 01xx1353xxxx       urrent Job Status     Joining Date     : 01-04-2019     Designation     : IT Incharge                                                                                                    | Marital Status                        |                                                                                                    |                                                                                                    |                                                                                                    |   |
| Emergency Contact         Contact Name       : Nayem Ashraf       Relation       : Brother         Address       : Ghorashal       Contact No       : 01xx1353xxxx         urrent Job Status       Joining Date       : 01-04-2019       Designation       : IT Incharge                                                                                                    | Merital Status                        | : Unmarried                                                                                                    | No of Child                                                                                                    | :                                                                                                    |   |
| Contact Name     : Nayem Ashraf     Relation     : Brother       Address     : Ghorashal     Contact No     : 01xx1353xxxxx       urrent Job Status     Uncharge     Uncharge                                                                                                    | Emergency Contac                      | t                                                                                                    |                                                                                                    |                                                                                                    |   |
| Address     : Ghorashal     Contact No     : 01xx1353xxxxx       urrent Job Status     Example of the status     Incharge       Joining Date     : 01-04-2019     Designation     : IT Incharge                                                                                                    | Contact Name                          | : Nayem Ashraf                                                                                                    | Relation                                                                                                    | : Brother                                                                                                    |   |
| urrent Job Status<br>Joining Date : 01-04-2019 Designation : IT Incharge                                                                                                    | Address                               | : Ghorashal                                                                                                    | Contact No                                                                                                    | : 01xx1353xxxx                                                                                                    |   |
| Joining Date : 01-04-2019 Designation : IT Incharge                                                                                                    | Current Job Status                    |                                                                                                    |                                                                                                    |                                                                                                    |   |
|                                                                                                    | Joining Date                          | : 01-04-2019                                                                                                    | Designation                                                                                                    | : IT Incharge                                                                                                    |   |

একটি পূর্ণাঙ্গ Employee InfoReport

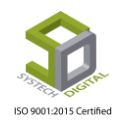

### **Employee List**

Employee List মেনুতে একটা অফিসের সকল কর্মীদের তালিকা পাওয়া যায়।

Employee List Report পেতে নিচের পদক্ষেপগুলো গ্রহণ করুন:

- 1. Personnel টপ-মেনুতে ক্লিক করুন।
- 2. আগত সাব-মেনু থেকে Employee List সিলেক্ট করুন।
- 3. Employee List Report এর সেটিংসে প্রবেশ করবে।
- 4. আগত ফিল্ডগুলো সঠি<mark>কভাবে পূরণ করে Preview বাটনে ক্লিক</mark> করলে Employee List Report প্রদর্শিত হবে।

| nel<br>ances<br>tion                                                                | Floor :<br>Department :<br>Section/Line :                                                                                                    | All                                                                                              | · ·   |                                                               |                                                                                                    |                                  |
|-------------------------------------------------------------------------------------|----------------------------------------------------------------------------------------------------|--------------------------------------------------------------------------------------------------|-------|---------------------------------------------------------------|----------------------------------------------------------------------------------------------------|----------------------------------|
| nel<br>ances<br>tion                                                                | Department :<br>Section/Line :                                                                                                    | All                                                                                              |       | Group By :                                                    | Office Office                                                                                                    | e with Floor                     |
| ances<br>tion                                                                       | Section/Line :                                                                                                    |                                                                                                  | v     |                                                               | Department                                                                                                    |                                  |
| tion                                                                                |                                                                                                    | All                                                                                              | Ŧ     |                                                               | O Department with the second second secon | th Section/Line                  |
| tion                                                                                | Designation :                                                                                                    | A.II.                                                                                            |       | Rpt. Type :                                                   | Account     Co                                                                                                    | mpliance                         |
|                                                                                     |                                                                                                    | All                                                                                              |       | Language :                                                    | 🖲 English 🔵 বাংল                                                                                                    | Π                                |
| hboard                                                                              |                                                                                                    |                                                                                                  |       |                                                               | Preview                                                                                                    | Clear                            |
|                                                                                     |                                                                                                    |                                                                                                  |       |                                                               |                                                                                                    |                                  |
| Ŷ                                                                                   | Systech Digital<br>House-21, Road-31, Sector-07                                                                                                    | <b>  Ltd.</b><br>7, Uttara, Dhaka-1230                                                           |       | EMPLOYEE                                                      | LIST (Active, Ina                                                                                                    | active, Lefty, Hold)             |
| #SL                                                                                 | Systech Digital<br>House-21, Road-31, Sector-07                                                                                                    | <b>1 Ltd.</b><br>7, Uttara, Dhaka-1230<br>™No ≎ Nan                                              | ne 🗘  | EMPLOYEE                                                      | LIST (Active, Ina                                                                                                    | active, Lefty, Hold)<br>Status ᅌ |
| #SL<br>Office: Syste                                                                | Systech Digital<br>House-21, Road-31, Sector-07<br>Employee Id  AC/Car                                                                                                    | I Ltd.<br>7, Uttara, Dhaka-1230<br><sup>rd</sup> No ≎ Nan                                        | ne 💠  | EMPLOYEE<br>Desig                                             | LIST (Active, Ina                                                                                                    | active, Lefty, Hold)<br>Status 🛊 |
| #SL<br>Department:                                                                  | Systech Digital<br>House-21, Road-31, Sector-07<br>Employee Id  AC/Car<br>ch Zone (4)<br>Administration (3)                                                                                                    | I Ltd.<br>7, Uttara, Dhaka-1230<br>rd No ≎ Nan                                                   | ne ¢  | EMPLOYEE<br>Desig                                             | ELIST (Active, Ina<br>gnation \$                                                                                                    | active, Lefty, Hold)<br>Status 🗘 |
| #SL<br>Office: Syste<br>Department:                                                 | Systech Digital         House-21, Road-31, Sector-07         Employee Id \$         AC/Car         tch Zone (4)         Administration (3)         1010       12345678                                                                  | I Ltd.<br>7, Uttara, Dhaka-1230<br>rd No \$ Nan<br>Nadim Ashraf Abir                             | ne 🔶  | EMPLOYEE<br>Desig                                             | LIST (Active, Ina                                                                                                    | Status 🗢                         |
| #SL<br>Office: Syste<br>Department:<br>1<br>2                                       | Systech Digital<br>House-21, Road-31, Sector-07<br>Employee Id  AC/Car<br>Administration (3)<br>1010 12345678<br>1100                                                                                                    | I Ltd.<br>7, Uttara, Dhaka-1230<br>rd No ≎ Nan<br>Nadim Ashraf Abir<br>Moynar Baap               | ne ¢  | EMPLOYEE<br>Desig                                             | LIST (Active, Ina                                                                                                    | Active Active                    |
| #SL     Office: Syste     Department:     1     2     3                             | Systech Digital           House-21, Road-31, Sector-03           Employee Id \$           AC/Car           ich Zone (4)           Administration (3)           1010           12345678           1100           1101                    | I Ltd.<br>7, Uttara, Dhaka-1230<br>rd No \$ Nan<br>Nadim Ashraf Abir<br>Moynar Baap<br>Moynar Ma | ne ¢  | EMPLOYEE<br>Desig                                             | LIST (Active, Ina                                                                                                    | Active, Lefty, Hold)             |
| #SL       Office: Syste       Department:       1       2       3       Department: | Systech Digital           House-21, Road-31, Sector-03           Employee Id \$           AC/Car           ch Zone (4)           Administration (3)           1010           12345678           1100           1101           Audit (1) | I Ltd.<br>7, Uttara, Dhaka-1230<br>rd No ≎ Nan<br>Nadim Ashraf Abir<br>Moynar Baap<br>Moynar Ma  | ne \$ | EMPLOYEE<br>Desig<br>IT Incharge<br>Manager<br>Asstt. Manager | ELIST (Active, Ina                                                                                                    | Active Active Active             |

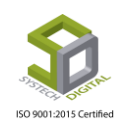

### **Employee Profile**

এমপ্লয়ি প্রোফাইলে কোনো এমপ্লয়ির সীমিত কিছু ব্যক্তিগত তথ্য রিপোর্ট আকারে পাওয়া যাবে। Employee Profile Report-এ একজন Employee এর সকল তথ্য পাওয়া যায় যেমন- নাম, ফোন, ঠিকানা, যোগদানের তারিখ, জাতীয় পরিচয় পত্র নাম্বার প্রভৃতি।

Employee Profile Report পেতে নিচের পদক্ষেপগুলো গ্রহণ করুন:

- 1. Personnel টপ-মেনুতে ক্লিক করুন।
- 2. আগত সাব-মেনু থেকে Employee Profile সিলেক্ট করুন।
- 3. Employee Profile এর সেটিংসে প্রবেশ করবে।
- 4. Employee ফিল্ড হতে নির্দিষ্ট এমপ্লয়িকে সিলেক্ট করে দিয়ে তারপর Language সিলেক্ট করে Preview বাটনে ক্লিক করলে Employee Profile Report প্রদর্শিত হবে।

| Ż   | SYSTECH H            | R & PAYROLL                                                                   | _                                                         |                |                |                  |        |        |
|-----|----------------------|-------------------------------------------------------------------------------|-----------------------------------------------------------|----------------|----------------|------------------|--------|--------|
| Ø   | Dash Board           | Attendances                                                                   | E Leave Perso                                             | nnel 📑 Payroll | Production     | E HR E F         | PF 🖺 L | inking |
| •   | Security             |                                                                               | - Increment Sheet                                         |                |                |                  |        |        |
| -   | Jecuny               |                                                                               | 🕂 Increment Notificat                                     | ion Employee   | : 1010 ( )     | dim Achrof Abir) |        |        |
|     | Settings             |                                                                               | 🗄 Promotion Sheet                                         |                | 1010 (148      | dim Ashrai Abir) |        |        |
| -   | Leave                |                                                                               | 🗄 Increment Letter                                        | Language       | : 💿 English    | া 🔘 বাংলা        |        |        |
|     | Dersonnal            |                                                                               | - Promotion Letter                                        | 1              |                |                  |        |        |
|     | Personnei            |                                                                               | 🕂 Job TimeLine                                            |                | -              |                  |        |        |
| ا 🔶 | Attendances          |                                                                               | 🕂 Employee Info                                           | 1              |                | Preview          | Clear  |        |
|     | Pavroll              |                                                                               | 📲 Restructuring Letter                                    |                |                |                  |        |        |
|     |                      |                                                                               | 🕂 Employee List                                           |                |                |                  |        |        |
|     | Production           | -                                                                             | 🗄 Employee Profile                                        | - chm          |                |                  |        |        |
|     | Report               |                                                                               | 🕂 Employee Summary                                        | ′ <b>1</b>     |                |                  |        |        |
| _   |                      |                                                                               | 🗄 Employee History                                        |                |                |                  |        |        |
|     |                      | Employee Id : 1010<br>Address : House 2'<br>: Ghorash<br>Contact : xxxxxxxxxx | I,Road 31,Uttara Sector 7<br>al,Narshingdi,Dhaka<br>xxxxx |                |                |                  |        | _      |
|     | Personal Information | tion                                                                          |                                                           |                |                |                  |        |        |
|     | Father Name          | : Md Ratan Miah                                                               |                                                           | Mother Name    | : Nasima Begum |                  |        |        |
|     | Date of Birth        | : 29-06-1993                                                                  |                                                           | Sex            | : Male         |                  |        |        |
|     | Religion             | : Islam                                                                       |                                                           | Nationality    | : Bangladeshi  |                  |        | 1.1    |
| 19  | National Id No       | : 199 335                                                                     |                                                           | TIN            | :              |                  |        |        |
|     | Blood Group          | : O+                                                                          |                                                           |                |                |                  |        |        |
|     | Present Address      |                                                                               |                                                           |                |                |                  |        |        |
|     | House 21,Road 31,    | Uttara Sector 7                                                               |                                                           |                |                |                  |        |        |
|     | Permanent Addre      | SS<br>adi Dhaka                                                               |                                                           |                |                |                  |        |        |
|     | Unorasnai,wafshin    | gui,unaka                                                                     |                                                           |                |                |                  |        |        |

একটি Employee Profile Report

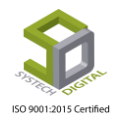

### **Employee Summary**

এমপ্রয়ি সামারি রিপোর্টে সকল এমপ্রয়ির যাবতীয় তথ্য (অফিসিয়াল ও পার্সোনাল) পাওয়া যায়।

Employee Summary Report পেতে নিচের পদক্ষেপগুলো গ্রহণ করুন:

- 1. Personnel টপ-মেনুতে ক্লিক করুন।
- 2. আগত সাব-মেনু থেকে Employee Summary সিলেক্ট করুন।
- 3. Employee Summary Report এর সেটিংসে প্রবেশ করবে।
- 4. আগত ফিল্ডগুলো সঠিকভাবে পূরণ করে Preview বাটনে ক্লিক করলে Employee Summary Report পাওয়া যাবে।

| 述                                                                                                    | M SYSTEC                                                                                                    | CH HR & PAY                                                                                                    | ROLL                                                                                                    | _                |                                                                                                    |                  |                                                                                                    |                                                                                                    |                           |                                                                                                    |                                                 |                                                                                                    |
|----------------------------------------------------------------------------------------------------|----------------------------------------------------------------------------------------------------|----------------------------------------------------------------------------------------------------|----------------------------------------------------------------------------------------------------|------------------|----------------------------------------------------------------------------------------------------|------------------|----------------------------------------------------------------------------------------------------|----------------------------------------------------------------------------------------------------|---------------------------|----------------------------------------------------------------------------------------------------|-------------------------------------------------|----------------------------------------------------------------------------------------------------|
| 🕑 Da                                                                                                    | ash Board                                                                                                    | <b>2</b> /                                                                                                    | Attendances 🟾 🗮 Lea                                                                                                    | ive 🗏 P          | Personnel 📑 Payr                                                                                                    | oll 📑 Production | n 🖺 HR 🖺 PF                                                                                                    | E Li                                                                                                    | nking 📰 Trimi             | ming                                                                                                    | Mending                                         | 📕 Zipp                                                                                                    |
| 🔊 Se                                                                                                    | curity                                                                                                    |                                                                                                    | -È Inc                                                                                                    | rement She       | .et                                                                                                    |                  |                                                                                                    |                                                                                                    |                           |                                                                                                    |                                                 |                                                                                                    |
| Se Se                                                                                                    | ttings                                                                                                    |                                                                                                    | -li≊ Inc                                                                                                    | rement Noti      | ification                                                                                                    |                  | ₹ Em                                                                                                    | ployee Stat                                                                                                    | us : Active               | e × InAct                                                                                                    | tive × Lefty 3                                  | × Hold >                                                                                                    |
| / 50                                                                                                    | tungs                                                                                                    |                                                                                                    |                                                                                                    | omotion Sne      | et                                                                                                    |                  |                                                                                                    |                                                                                                    |                           |                                                                                                    |                                                 |                                                                                                    |
| Lea                                                                                                    | ave                                                                                                    |                                                                                                    | -i≞ Pr                                                                                                    | omotion Let      | ter                                                                                                    |                  | Gro                                                                                                    | oup By :                                                                                                    | Office                    | Office wit                                                                                                    | th Floor                                        |                                                                                                    |
| Pe                                                                                                    | rsonnel                                                                                                    |                                                                                                    | -E Joi                                                                                                    | b TimeLine       |                                                                                                    |                  | Ŧ                                                                                                    |                                                                                                    | Departme                  | nt De                                                                                                    | partment with                                   | Section/I                                                                                                    |
| At                                                                                                    | tendances                                                                                                    |                                                                                                    | -liz Em                                                                                                    | iployee Info     |                                                                                                    |                  |                                                                                                    |                                                                                                    | 0 ocparine                |                                                                                                    | purchant                                        | Section,                                                                                                    |
| Pa                                                                                                    | woll                                                                                                    |                                                                                                    | -iz Re                                                                                                    | structuring l    | Letter                                                                                                    |                  | * Kpt                                                                                                    | . Type :                                                                                                    | Account                   | Compli                                                                                                    | iance                                           |                                                                                                    |
| 9 F a                                                                                                    | yron                                                                                                    |                                                                                                    | Hit Em                                                                                                    | nployee List     |                                                                                                    |                  | Lan                                                                                                    | Language : 💿 English 🔵 বাংলা                                                                                                    |                           |                                                                                                    |                                                 |                                                                                                    |
| Pro                                                                                                    | oduction                                                                                                    |                                                                                                    | -lin Em                                                                                                    | nployee Profi    | äle                                                                                                    |                  | · ·                                                                                                    |                                                                                                    |                           |                                                                                                    |                                                 |                                                                                                    |
| Re                                                                                                    | port                                                                                                    |                                                                                                    | HE Em                                                                                                    | iployee Sum      | Imary 🗄                                                                                                    |                  | •                                                                                                    |                                                                                                    | Proview                   | Clear                                                                                                    |                                                 |                                                                                                    |
| ≫ HF                                                                                                    | R Dashboard                                                                                                    | 4                                                                                                    | HE Em                                                                                                    | iployee Histo    | ory                                                                                                    |                  |                                                                                                    |                                                                                                    | Heview                    | Glean                                                                                                    |                                                 |                                                                                                    |
|                                                                                                    |                                                                                                    |                                                                                                    |                                                                                                    | Employee IdCa    | listory                                                                                                    |                  | •                                                                                                    |                                                                                                    |                           |                                                                                                    |                                                 |                                                                                                    |
| Ta:                                                                                                    | x                                                                                                    |                                                                                                    | 1 <u>1</u> 1                                                                                                    | ipioyee raca     | JIG                                                                                                    |                  |                                                                                                    |                                                                                                    |                           |                                                                                                    |                                                 |                                                                                                    |
| 5                                                                                                    | Syst<br>House-2                                                                                                    | tech Digi<br>21, Road-31, Sect                                                                                                    | ital Ltd.<br>tor-07, Uttara, Dhaka-1230                                                                                                    | ~ ~              | -                                                                                                    |                  |                                                                                                    |                                                                                                    |                           |                                                                                                    | Work G                                          | <b>iroup:</b> Bot                                                                                                    |
| 5                                                                                                    | Syst<br>House-2                                                                                                    | tech Digi                                                                                                    | ital Ltd.<br>tor-07, Uttara, Dhaka-1230                                                                                                    | Blood            |                                                                                                    |                  |                                                                                                    | L. T                                                                                                    | EM PLOYEE SUN             | 1MARY (Act                                                                                                    | Work G                                          | iroup: Bot<br>efty, Hold                                                                                                    |
| #SL                                                                                                    | Syst<br>House-2                                                                                                    | tech Digi<br>21, Road-31, Sec<br>Card No ¢                                                                                                    | ital Ltd.<br>tor-07, Uttara, Dhaka-1230                                                                                                    | Blood<br>Group * | Father Name 🗘                                                                                                    | Mother Name \$   | Designation 🛟                                                                                                    | Gradel_≎                                                                                                    | EM PLOYEE SUM             | IMARY (Act<br>Joining<br>Date \$                                                                                                    | Work G<br>tive, Inactive, Le<br>Confirm.Date ≎  | iroup: Bo<br>efty, Hold<br>Date Of<br>Birth                                                                                                    |
| #SL                                                                                                    | Emp kl ÷                                                                                                    | tech Dig<br>21, Road-31, Sec<br>Card No ¢<br>Ione (5)                                                                                                    | ital Ltd.<br>tor-07, Uttara, Dhaka-1230                                                                                                    | Blood<br>Group * | Father Name 🗘                                                                                                    | Mother Name \$   | Designation \$                                                                                                    | GradeL≎                                                                                                    | EM PLOYEE SUM<br>Email \$ | IMARY (Act<br>Joining<br>Date \$                                                                                                    | Work G<br>tive, Inactive, Le<br>Confirm.Date \$ | iroup: Bo<br>fty, Hold<br>Date Ol<br>Birth                                                                                                    |
| #SL<br>ffice /                                                                                                    | Emp Id ¢<br>Floor: Systech Zi<br>nent: Administrati                                                                                                    | tech Dig<br>-21, Road-31, Sec<br>Card No ¢<br>Ione (5)<br>tion (3)                                                                                                    | ital Ltd.<br>tor-07, Uttara, Dhaka-1230                                                                                                    | Blood<br>Group ÷ | Father Name 🗧                                                                                                    | Mother Name \$   | Designation 🗢                                                                                                    | Grade                                                                                                    | EM PLOYEE SUM             | IMARY (Act<br>Joining<br>Date ÷                                                                                                    | Work G<br>tive, Inactive, Le                    | iroup: Bo<br>ifty, Hold<br>Date Of<br>Birth                                                                                                    |
| #SL<br>ffice /<br>epartm                                                                                                    | Emp Id ¢<br>Floor: Systech Z/<br>nent: Administrati<br>1010                                                                                                    | tech Dig<br>-21, Road-31, Sec<br>Card No ¢<br>Zone (5)<br>tion (3)<br>12345678                                                                                                    | Ital Ltd.<br>tor-07, Uttara, Dhaka-1230                                                                                                    | Blood<br>Group + | Father Name 🗢                                                                                                    | Mother Name \$   | Designation 🗘                                                                                                    | Grade C                                                                                                    | EM PLOYEE SUN             | IMARY (Act<br>Joining<br>Date<br>01-04-2019                                                                                                    | Work G<br>tive, Inactive, Le<br>Confirm.Date \$ | iroup: Bo<br>fty, Hold<br>Date Of<br>Birth<br>29-06-1                                                                                                    |
| #SL<br>ffice /<br>epartm<br>1<br>2<br>3                                                                                                    | Emp Id ¢<br>Floor: Systech Zi<br>nent: Administrati<br>1010<br>1100<br>1101                                                                                                    | Card No \$           Cone (5)           tion (3)                                                                                                    | Ital Ltd.<br>tor-07, Uttara, Dhaka-1230<br>Name \$                                                                                                    | Blood<br>Group ÷ | Father Name 🗢                                                                                                    | Mother Name 🗘    | Designation $\diamondsuit$<br>If Incharge<br>Monager<br>Asst: Manager                                                                                                    | GradeL<br>Non - Grade<br>Non - Grade<br>Non - Grade                                                                                                    | EM PLOYEE SUN             | 1MARY (Act<br>Joining<br>Date<br>01-04-2019<br>01-01-2018<br>01-01-2018                                                                                                    | Work G                                          | iroup: Bo<br>Efty, Hold<br>Date Of<br>Birth<br>29-06-1                                                                                                    |
| #SL<br>ffice /<br>2<br>3<br>epartm                                                                                                    | Syst<br>House-2<br>Emp Id ‡<br>Floor: Systech Z/<br>nent: Administrati<br>1010<br>1100<br>1101<br>nent: Audit (1)                                                                                                    | Card No \$           Card No \$           Ione (5)           ion (3)           12345678                                                                                                    | Name \$                                                                                                    | Blood<br>Group ¢ | Father Name 🗢                                                                                                    | Mother Name 🗘    | Designation 🗘                                                                                                    | Grade 🕹                                                                                                    | EM PLOYEE SUN             | MARY (Act<br>Joining<br>Date<br>01-04-2019<br>01-01-2018<br>01-01-2018                                                                                                    | Work G                                          | iroup: Bot<br>fty, Hold<br>Date Of<br>Birth<br>29-06-11                                                                                                    |
| #SL<br>Image: second second seco | Syst<br>House-:<br>Emp Id ‡<br>Floor: Systech Z:<br>nent: Administration<br>1100<br>1101<br>nent: Audit (1)<br>12345                                                                                                    | Card No \$           Card No \$           Ione (5)           ion (3)           12345678           354654                                                                                                    | Ital Ltd.<br>tor-07, Uttara, Dhaka-1230<br>Nadim Ashraf Abir<br>Moyner Baap<br>Moyner Ma                                                                                                    | Blood<br>Group ¢ | Father Name 🗢                                                                                                    | Mother Name 🗘    | Designation 🗘                                                                                                    | Grade +                                                                                                    | EM PLOYEE SUM             | MARY (Act<br>Joining<br>Date ↔<br>01-04-2019<br>01-01-2018<br>01-01-2018<br>01-06-2019                                                                                                    | Work G                                          | iroup: Bot<br>:fty, Hold<br>Date Of<br>Birth<br>29-06-11                                                                                                    |
| #SL<br>Departm<br>1<br>2<br>3<br>Departm<br>4                                                                                                    | Syst<br>House-2<br>Floor: Systech Zi<br>nent: Administrati<br>1010<br>1100<br>1100<br>1101<br>nent: Audit (1)<br>12345<br>nent: Maintenanc                                                                                                    | Card No \$           Card No \$           Tone (5)           ton (3)           12345678           354654           :e (1)                                                                                                    | Ital Ltd.<br>tor-07, Uttara, Dhaka-1230<br>Name \$<br>Nadim Ashraf Abir<br>Moyner Basp<br>Moyner Ma<br>Production Helal                                                                                                    | Blood<br>Group ¢ | Father Name 🗢                                                                                                    | Mother Name 🗘    | Designation 🗘                                                                                                    | GradeL<br>Non - Grade<br>Non - Grade<br>Non - Grade<br>Grade-5                                                                                                    | EM PLOYEE SUM             | MARY (Act<br>Joining<br>Date<br>01-04-2019<br>01-01-2018<br>01-01-2018<br>01-05-2019                                                                                                    | Work G<br>ive, Inactive, Le<br>Confirm.Date \$  | iroup: Bot<br>fty, Hold<br>Date Of<br>Birth<br>29-06-1                                                                                                    |
| #SL<br>Hfice /<br>lepartm<br>1<br>2<br>3<br>lepartm<br>4<br>lepartm<br>5                                                                                                    | Emp Id :<br>Floor: Systeh Z.<br>nent: Administrati<br>1010<br>1100<br>1101<br>nent: Audit (1)<br>12345<br>nent: Maintenenc<br>101                                                                                                    | Card No \$           Zone (5)           ton (3)           12345678           354654           ze (1)                                                                                                    | Ital Ltd.<br>tor-07, Uttara, Dhaka-1230<br>Name \$<br>Nadim Astref Abir<br>Moynar Basp<br>Moynar Ma<br>Production Helal<br>Roaster                                                                                                    | Blood<br>Group ÷ | Father Name 📚                                                                                                    | Mother Name 🗘    | Designation 🗘                                                                                                    | GradeL<br>Non - Grade<br>Non - Grade<br>Grade-5<br>Grade-2                                                                                                    | EM PLOYEE SUM             | IMARY (Act<br>Joining<br>Date<br>01-04-2019<br>01-01-2018<br>01-01-2018<br>01-06-2019<br>01-06-2019                                                                                                    | Work G<br>iive, Inactive, Le<br>Confirm.Date \$ | iroup: Bot<br>fty, Hold<br>Date Of<br>Birth<br>29-06-15                                                                                                    |
| #SL<br>Hffice / /<br>lepartm<br>1<br>2<br>3<br>kepartm<br>4<br>lepartm<br>5<br>fffice / /                                                                                                    | Emp Id :<br>Floor: Systeh Z.<br>nent: Administration<br>1010<br>1010 | Card No \$           Zone (5)           tion (3)           12345678           354654           ze (1)           ion Ltd. (384)                                                                                                    | Ital Ltd.<br>tor-07, Uttara, Dhaka-1230<br>Name \$<br>Nadim Astraf Abir<br>Moynar Basp<br>Moynar Ma<br>Production Helal<br>Roaster                                                                                                    | Blood<br>Group ÷ | Father Name 🗢                                                                                                    | Mother Name 🗘    | Designation 🗘                                                                                                    | GradeL<br>Non - Grade<br>Non - Grade<br>Non - Grade<br>Grade-5<br>Grade-2                                                                                                    | EM PLOYEE SUM             | IMARY (Act<br>Joining<br>Date<br>01-04-2019<br>01-01-2018<br>01-01-2018<br>01-05-2019<br>01-07-2019                                                                                                    | Work G                                          | iroup: Both                                                                                                    |
| #SL<br>ffice /<br>epartm<br>1<br>2<br>3<br>epartm<br>4<br>epartm<br>5<br>ffice /<br>epartm                                                                                                    | Emp Id :<br>Floor: Systeh Z.<br>nent: Administration<br>1010<br>1100<br>1100<br>1010<br>1010<br>1010<br>1010<br>1010<br>1010<br>1010<br>1010<br>1010<br>1010<br>10245<br>nent: Maintenano<br>101<br>Floor: SAU Fash<br>nent: Maintenano<br>101<br>Floor: SAU Fash<br>nent: Maintenano<br>101<br>Floor: SAU Fash<br>101<br>1025<br>1037<br>1037                       | tech Dig<br>21, Road-31, Sec<br>Card No \$<br>Zone (5)<br>alon (3)<br>12245678<br>354854<br>ce (1)<br>ion Ltd. (384)<br>ion (4)<br>4                                                                                                    | Ital Ltd.<br>tor-07, Uttara, Dhaka-1230<br>Name C<br>Nadim Astraf Abir<br>Moynar Basp<br>Moynar Ma<br>Production Helal<br>Roaster                                                                                                    | Blood<br>Group ÷ | Father Name                                                                                                    | Mother Name 🛟    | Designation 🗘                                                                                                    | GradeL‡<br>Non - Grade<br>Non - Grade<br>Non - Grade<br>Grade-5<br>Grade-2                                                                                                    | EM PLOYEE SUN             | MARY (Act<br>Joining<br>Date<br>01-04-2019<br>01-01-2018<br>01-01-2018<br>01-05-2019<br>01-05-2019<br>01-07-2019                                                                                                    | Work G                                          | iroup: Bot<br>ify, Hold<br>Date Of<br>Birth<br>29-06-11                                                                                                    |
| #SL<br>ffice /<br>epartm<br>4<br>epartm<br>5<br>ffice /<br>6<br>7                                                                                                    | Emp Id :<br>Floor: Systeh Z.<br>nent: Administration<br>1010<br>1100<br>1100<br>1010<br>1010 | tech Dig<br>21, Road-31, Sec<br>Card No ≎<br>Zone (5)<br>mion (3)<br>12245678<br>354654<br>ce (1)<br>ion Ltd. (384)<br>ion (4)<br>1<br>28                                                                                                    | Ital Ltd.<br>tor-07, Uttara, Dhaka-1230 Name  Name  Nadim Astraf Abir Monar Basp Moynar Ma Production Helal Roaster Md. Rolikul Islam Md. Rulina Astar                                                                                                    | Blood<br>Group ÷ | Father Name                                                                                                    | Mother Name 🗘    | Designation 🗘                                                                                                    | GradeL‡<br>Non - Grade<br>Non - Grade<br>Non - Grade<br>Grade-5<br>Grade-2<br>Grade-1                                                                                                    | EM PLOYEE SUN             | MARY (Act<br>Joining<br>Date<br>01-04-2019<br>01-01-2018<br>01-01-2018<br>01-05-2019<br>01-05-2019<br>01-07-2019<br>03-02-2014<br>28-08-2019                                                                                                    | Work G                                          | iroup: Bo<br>fty, Hold<br>Birth<br>29-06-1                                                                                                    |
| #SL<br>ffice / /<br>epartm<br>4<br>epartm<br>5<br>ffice /<br>epartm<br>6<br>7<br>8                                                                                                    | Emp Id \$ Floor: Systeh Z nent: Administrati 1010 1100 1100 1101 12345 nent: Maintenanc 101 Floor: SAU Fash nent: Administrati S004 S067                                                                                                    | tech Dig<br>2-1, Road-31, Sec<br>Card No ≎<br>Zone (5)<br>mion (3)<br>12245678<br>354654<br>ce (1)<br>ion Ltd. (384)<br>ion (4)<br>1<br>26<br>29                                                                                                    | Ital Ltd.<br>ital Ltd.<br>tor-07, Uttara, Dhaka-1230<br>Name<br>Nadim Astraf Abir<br>Morae Basp<br>Moyner Ma<br>Production Helal<br>Roaster<br>Md. Rolikul Islam<br>Md. Rolikul Islam<br>Md. Rolikul Islam<br>Md. Rolikul Islam<br>Md. Rolikul Islam                                                                                                    | Blood<br>Group ÷ | Father Name 🕽                                                                                                    | Mother Name \$   | Designation \$           If incharge           Merager           Asst: Manager           incharge           Sampleman           Menager           Designer           Designer           Designer                                                                                                    | Gradel.¢<br>Non - Grade<br>Non - Grade<br>Non - Grade<br>Grade-5<br>Grade-5<br>Grade-1<br>Grade-1<br>Grade-1                                                                                                    | EM PLOYEE SUN             | MARY (Act<br>Joining<br>Date<br>01-04-2019<br>01-01-2018<br>01-06-2019<br>01-06-2019<br>03-02-2014<br>03-02-2014<br>03-02-2014<br>01-07-2019<br>03-02-2014<br>03-02-2014<br>01-07-2019<br>03-02-2014<br>03-02-2014<br>03-02-2019<br>03-02-2014<br>03-02-2019<br>03-02-2014<br>03-02-2019<br>03-02-2019<br>03- | Work G                                          | iroup: 8c<br>fty. Hold<br>Birth<br>28-06-1                                                                                                    |
| #SL<br>ffice /<br>epartm<br>4<br>epartm<br>5<br>ffice /<br>epartm<br>6<br>7<br>8<br>9                                                                                                    | Syst           Emp Id ‡           Floor: Systech Z,<br>ment: Administrati           1010           1100           1101           nent: Addit(1)           12345           nent: Maintenanci           101           1600: SAU Fash           8004           50071           9075                                                                                                    | tech Dig<br>21, Road-31, Sec<br>Card No ≎<br>Zone (5)<br>nion (3)<br>12245678<br>354854<br>ce (1)<br>12345678<br>12245678<br>1224578<br>1224578<br>1224578<br>12 | Ital Ltd. tor-07, Uttara, Dhaka-1230 Name  Nadim Ashraf Abir Noyner Baap Noyner Baap Noyner Ma Production Helal Roaster Ms. Rolina Aster Mesu Karim Mss. Nohona Arju                                                                                                    | Blood<br>Group ÷ | Father Name        Md Raten Mich                                                                                                    | Mother Name \$   | Designation \$           IT incharge           Manager           Asst: Manager           Incharge           Sampleman           Bamplemen           Designer           Admin Officer           Designer                                                                                                    | Gradel.¢<br>Non - Grade<br>Non - Grade<br>Non - Grade<br>Grade-5<br>Grade-2<br>Grade-1<br>Grade-1<br>Grade-1                                                                                                    | EM PLOYEE SUN             | MARY (Act<br>Joining<br>Date<br>01-04-2019<br>01-04-2019<br>01-05-2019<br>01-05-2019<br>01-07-2019<br>01-07-2019<br>01- | Work G                                          | iroup: 8c<br>fty, Hold<br>Birth<br>28-06-1<br>18-08-1<br>01-08-1<br>01-08-1<br>02-08-1                                                                                                    |
| #SL<br>Hffice /<br>lepartm<br>4<br>lepartm<br>5<br>Hepartm<br>6<br>7<br>8<br>9<br>lepartm                                                                                                    | Emp Id \$ Floor: Systech Z, ment: Administrati 1010 1100 1101 1101 12345 1011 Floor: SAU Fach nent: Administrati 8004 8081 5067 nent: Addi (3)                                                                                                    | tech Dig<br>21, Road-31, Sec<br>Zone (5)<br>fion (3)<br>12245678<br>354654<br>ce (1)<br>1<br>26<br>29<br>35                                                                                                    | Ital Ltd.<br>ital Ltd.<br>tor-07, Uttara, Dhaka-1230<br>Name 2<br>Nadim Ashraf Abir<br>Moyrar Baap<br>Moyrar Baap<br>Moyrar Baap<br>Moyrar Ma<br>Production Helal<br>Roaster<br>Md. Rollina Akter<br>Masud Karim<br>Mesud Karim<br>Mesud Karim                                                                                                    | Blood<br>Group ÷ | Father Name \$         Md Fatan Mian         Image: State Mian         Image: State Mian         Md: Abul Mazom Sarkar         Shah Alam         Herayet Uddin                                                                                                    | Mother Name \$   | Designation \$           If Incharge         Meager           Asst. Manager         Incharge           Incharge         Meager           Sampleman         Designer           Astrin Officer         Designer           Designer         Designer                                                                                                    | Gradel.¢<br>Non - Grade<br>Non - Grade<br>Non - Grade<br>Grade-5<br>Grade-5<br>Grade-1<br>Grade-1<br>Grade-1<br>Grade-1                                                                                                   | EM PLOYEE SUN             | IMARY (Act<br>Joining<br>Date<br>01-04-2019<br>01-01-2018<br>01-05-2019<br>01-07-2019<br>01-07-2019<br>00 | Work G                                          | iroup: Bo's<br>fty, Hold<br>Date Of<br>Birth<br>28-06-1<br>28-06-1<br>18-08-1<br>01-08-1<br>01-08-1<br>02-08-1                                                                                                    |
| #SL<br>Hfice /<br>hepartm<br>1<br>2<br>3<br>lepartm<br>4<br>lepartm<br>6<br>7<br>8<br>9<br>epartm<br>10                                                                                                    | Syst<br>Emp Id ‡<br>Floor: Systech Z.<br>nent: Administrati<br>1010<br>1100<br>1101<br>1100<br>1101<br>1011<br>10245<br>1014<br>10245<br>1017<br>10245<br>1017<br>10245<br>1017<br>10245<br>1017<br>10245<br>10245<br>10245<br>10245<br>10245<br>10245<br>10255<br>102555<br>102555<br>102555<br>1025555<br>102555<br>102555<br>102555<br>102555                                                                                               | tech Dig<br>21, Road-31, Sec<br>2.1, Road-31, Sec<br>2.0ne (5)<br>fion (3)<br>12245678<br>354654<br>ce (1)<br>1<br>1<br>28<br>29<br>35<br>34                                                                                                    | Ital Ltd. ital Ltd. itor-07, Uttara, Dhaka-1230 Name  Nadim Ashraf Abir Nograe Baap Moyner Ma Production Helal Roaster Md. Rolikul Islam Md. Rolikul Islam                                                                                                    | Blood<br>Group * | Father Name        Md Fatan Mian       Image: Series and Series and Ser | Mother Name \$   | Designation 🗘                                                                                                    | Gradel.¢<br>Non - Grade<br>Non - Grade<br>Non - Grade<br>Grade-5<br>Grade-1<br>Grade-1<br>Grade-1<br>Grade-1<br>Grade-1                                                                                                   | EM PLOYEE SUN             | MARY (Act<br>Joining<br>Date  ↓<br>01-04-2019 01-01-2018 01-01-2018 01-05-2019 01-07-2019 01-07-2019 01-07-2019 01-07-2019 10-11-2016 10-11-2016 10-11-2016                                                                                                    | Work G                                          | iroup: Bo'<br>fty, Hold<br>Date Of<br>Birth<br>28-06-1<br>28-06-1<br>18-08-1<br>01-08-1<br>01-08-1<br>02-08-1                                                                                                    |
| #SL<br>Hfrice /<br>hepartm<br>1<br>2<br>3<br>hepartm<br>4<br>hepartm<br>6<br>7<br>8<br>9<br>epartm<br>10<br>11                                                                                                    | Syst<br>Emp Id \$<br>Floor: Systech Z.<br>rent: Administrati<br>1010<br>1100<br>1101<br>1000<br>1101<br>1000<br>1101<br>1000<br>1101<br>1000<br>1010<br>1000<br>1010<br>1000<br>1010<br>1000<br>1010<br>1000<br>1000 | tech Dig<br>2-1, Road-31, Sec<br>Card No ≎<br>Zone (5)<br>tion (3)<br>12349578<br>254954<br>ce (1)<br>tion Ltd. (384)<br>tion (4)<br>1<br>26<br>29<br>35<br>34<br>45                                                                                                    | Ital Ltd. ital Ltd. ital Ltd. ital Ltd. ital Alire \$ Name \$ Name | Blood<br>Group ÷ | Father Name \$       Md Fatan Mian       Image: State Allow Macon Sankar       Shah Allam       Hemayet Uddin                                                                                                    | Mother Name \$   | Designation \$           IT Incharge           Menager           Asst. Manager           Incharge           Incharge <tr< td=""><td>Gradel.           Non - Grade           Non - Grade           Non - Grade           Grade-5           Grade-1           Grade-1           Grade-1           Grade-1           Grade-1           Grade-1           Grade-1</td><td>EM PLOYEE SUN</td><td>MARY (Act<br/>Joining<br/>Date<br/>01-04-2019<br/>01-01-2018<br/>01-05-2019<br/>01-05-2019<br/>01-07-2019<br/>01-07-2019<br/>01-07-2019<br/>01-07-2019<br/>01-01-2018<br/>10-11-2016<br/>01-01-2018<br/>01-01-2018<br/>01-</td><td>Work G</td><td>iroup: Bo'<br/>fty. Hold<br/>Date Of<br/>Birth<br/>28-08-1<br/>28-08-1<br/>18-08-11<br/>0-0-08-11<br/>0-08-11<br/>0-08-11<br/>0-08</td></tr<> | Gradel.           Non - Grade           Non - Grade           Non - Grade           Grade-5           Grade-1           Grade-1           Grade-1           Grade-1           Grade-1           Grade-1           Grade-1 | EM PLOYEE SUN             | MARY (Act<br>Joining<br>Date<br>01-04-2019<br>01-01-2018<br>01-05-2019<br>01-05-2019<br>01-07-2019<br>01-07-2019<br>01-07-2019<br>01-07-2019<br>01-01-2018<br>10-11-2016<br>01-01-2018<br>01-01-2018<br>01- | Work G                                          | iroup: Bo'<br>fty. Hold<br>Date Of<br>Birth<br>28-08-1<br>28-08-1<br>18-08-11<br>0-0-08-11<br>0-08-11<br>0-08-11<br>0-08 |

একটি Employee Summary Report

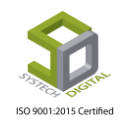

## **Employee ID card**

কোনো এমপ্লয়িকে আইডি কার্ড প্রদানের জন্য Employee ID card অপশনটি ব্যবহৃত হয়। উল্লেখ্য, আইডি কার্ড তৈরির জন্য এখানে বেশ কিছু টেমপ্লেট দেয়া আছে।

Employee ID Card পেতে নিচের পদক্ষেপগুলো গ্রহণ করুন:

- 1. Personnel টপ-মেনুতে ক্লিক করুন।
- 2. আগত সাব-মেনু থেকে Employee ID Card সিলেক্ট করুন।
- 3. Employee ID Card এর সেটিংসে প্রবেশ করবে।
- 4. আগত ফিল্ডগুলো সঠিকভাবে পূরণ করে Preview বাটনে ক্লিক করলে ইংরেজি কিংবা বাংলায় Employee ID Card পাওয়া যাবে। এজন্য Language ফিল্ডে প্রয়োজনীয় ল্যাংগুয়েজটির রেডিও বাটন সিলেক্ট করতে হবে। উল্লেখ্য, বাংলায় ID Card পেতে হলে অবশ্যই কর্মীর Employee Information এ বাংলায় (ইউনিকোডে) সকল তথ্য থাকা আবশ্যক।

| SYSTECH HR & PAYROLL                                                                      |                                                                                             |                                                                                                    |                                                                                                    |             |
|-------------------------------------------------------------------------------------------|---------------------------------------------------------------------------------------------|----------------------------------------------------------------------------------------------------|----------------------------------------------------------------------------------------------------|-------------|
| O Dash Board                                                                              | 🛢 Leave 📑 Personnel                                                                         | 🛢 Payroll 📑 Produc                                                                                                    | ction 🖺 HR 📰 PF                                                                                                    | 🖺 Linking 📲 |
| Security                                                                                  | -토 Increment Sheet                                                                          | Issue Date : 07                                                                                                    | 7/17/2019 👦                                                                                                    |             |
| Settings                                                                                  | - Promotion Sheet                                                                           | Language :                                                                                                    | English 🦕 বাংলা                                                                                                    |             |
| Leave     Personnel                                                                       | - Promotion Letter                                                                          | Template : S                                                                                                    | KF 🕲                                                                                                    | •           |
| Attendances                                                                               | - E Job TimeLine                                                                            | Employee :                                                                                                    | EO-1( M Rashidul Hasan) 🗙                                                                                                    | 2           |
| Nayroll                                                                                   | -🗄 Restructuring Letter<br>-🖹 Employee List                                                 | 10                                                                                                    | 010( Nadim Ashraf Abir) 🗙                                                                                                    |             |
| Production                                                                                | -🖻 Employee Profile<br>-🖹 Employee Summary                                                  |                                                                                                    | Peview                                                                                                    | Clear       |
| W HR Dashboard                                                                            | 는 Employee History<br>님 All Employee History                                                |                                                                                                    | 3                                                                                                    |             |
| N Tax                                                                                     | - Employee IdCard እ 🖑                                                                       |                                                                                                    |                                                                                                    |             |
| I                                                                                         | Find   Next  Issue Date: 07/17/2019  ity Card Digital Ltd. af Abir Work Type: on TKT/Card # | Expired: Till job duration.<br>Company Address:<br>House-21, Road-31, Sector-07<br>Uttara, Dhaka-1230<br>Phone:<br>This card is the property of<br>Systech Digital Ltd. if found<br>please return to us. | Blood Group: O+<br>Permanent Address:<br>Ghorashal,Narshingdi,Dhaka<br>Emergency Contact No:<br>01xx1353xxxx<br>NID NO:<br>1990466644035 |             |
| SO Ident<br>Systech<br>Emp Name : M Rashidul<br>Id No : CEO-1<br>Designation : Manapino D | Issue Date: 07/17/2019<br>ity Card<br>Digital Ltd.<br>Hasan<br>Work Type:<br>rector         | Expired: Till job duration.<br>Company Address:<br>House-21, Road-31, Sector-07<br>Uttara, Dhaka-1230<br>Phone:                                                                                          | Blood Group:<br>Permanent Address:<br>Narsingdi<br>Emergency Contact No:                                                                 | пес         |
|                                                                                           |                                                                                             |                                                                                                    |                                                                                                    |             |

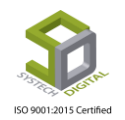

# <u>Payroll রিপোর্ট</u>

পেরোল সংক্রান্ত রিপোর্টসমূহ এই Payroll টপ-মেনু থেকে পাওয়া যায়। পেরোল সংক্রান্ত গুরুত্বপূর্ণ রিপোর্টসমূহ হল: Salary Sheet, Pay Slip, Salary Summary, Partial Salary, Bank Advice, Bonus, Monthly Extra OT, Daily Salary Summary, Night Bill Sheet, Monthly Overtime, Bonus Bank Advice, Yearly Salary প্রভৃতি।

|              |   |          | -i≘ Salary Sheet<br>-i≘ Pay Slip       | Salar |
|--------------|---|----------|----------------------------------------|-------|
| Year         | : | Select Y | -🖻 Salary Summary<br>-🖻 Partial Salary | *     |
| Month        | : |          | - Bank Advice                          | •     |
| Office       | : | All      | - Monthly Extra OT                     |       |
| Floor        | : | All      | - Night Bill Sheet                     |       |
| Department   | : | All      | - Bonus Bank Advice                    |       |
| Section/Line | : | All      |                                        |       |
| Employee     | : | All      |                                        |       |

### Salary Sheet

বেতন প্রসেস ক<mark>রার পর এই Salary Sheet রি</mark>পোর্টটি পাবো।

রিপোর্ট দেখার পদ্ধতিঃ

- 1. Report মডিউল থেকে টপ-মেনু Payroll এ ক্লিক করে সিলেক্ট করুন।
- 2. Salary Sheet সিলেক্ট করুন। একটি ইউজার ইন্টারফেস আসবে যেখান থেকে ইউজার নিজের পছন্দমতো Salary Sheet প্রিভিউ করতে পারবেন।

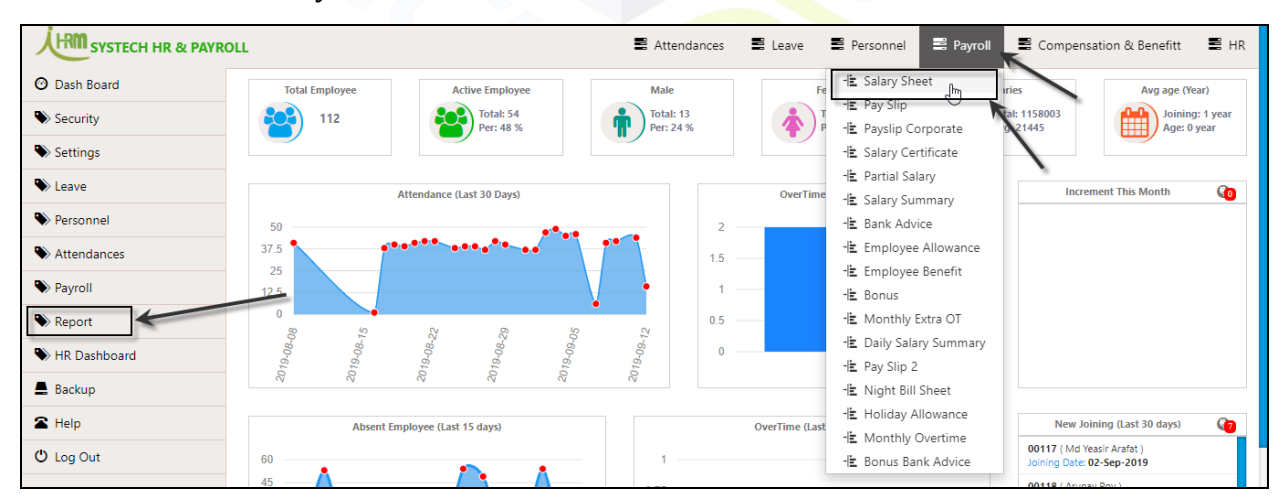

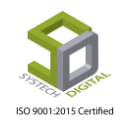

Page 239 of 281

| SYSTECH HR & PAYRO | LL S Attendances | 🖬 Le | eve 🔳 Personnel     | Payroll            | Production             | HR PF       | 8 | Linking   | Trimming              | Mending                     | Zipper   | Jacquard |
|--------------------|------------------|------|---------------------|--------------------|------------------------|-------------|---|-----------|-----------------------|-----------------------------|----------|----------|
| 🔿 Dash Board       |                  |      |                     |                    | Salar                  | y Sheet     |   |           |                       |                             |          |          |
| Security           | Vear             | . 🗖  | ~~~                 |                    | *                      | Template    |   |           | late to the facility  |                             |          | *        |
| Settings           |                  |      | 019                 |                    |                        |             |   | lemp      | late-1(Default)       |                             |          | <u> </u> |
| N Leave            | Month            | : 1  | uly                 |                    | *                      | Group By    | - | Office    | e Office with         | Floor                       |          |          |
| Personnel          | Office           | : A  | 1                   |                    |                        | Group By    | : | Departure | artment 🔘 Depa        | artment with Sect           | ion/Line |          |
| Attendances        | Floor            | : .  |                     |                    |                        | Salary Type | : | Acco      | unt 🔘 Compl           | iance                       |          |          |
| Nayroll            |                  |      |                     |                    |                        | О.Т. Туре   | : | Norr      | nal 🔘 All O.T.        | ○ No O.T.                   |          |          |
| Service Production | Department       | : A  |                     |                    |                        | Page Break  | : | O Yes     | No                    |                             |          |          |
| Neport             | Section/Line     | : A  | 1                   |                    |                        | Language    | : | Fnali     | ich 🔘 বাংলা           |                             |          |          |
| NR Dashboard       | Employee         | :    | 1                   |                    |                        | Page Setup  |   | Page      | Orientation Wit       | dth (inc) Height (inc)      | •        |          |
| S Tax              |                  |      |                     |                    |                        |             |   | Legal     | Landscar     Landscar | 14 8.5<br>(Mrg) Bott, (Mrg) | 100      |          |
| Provident Fund     | Work Group       | :    | oth                 |                    | *                      |             |   | 0.25      | 0.15 (                | 0.15 0.05                   | Q        |          |
| S Inventory        | Report For       | :    | legular X Joining X | Resigning ×        | Maternity ×            |             |   | Hide      | & Show Report Co      | olumns                      |          |          |
| Backup             |                  |      |                     |                    |                        |             |   |           |                       |                             |          |          |
| 🖀 Help             | P. Mode          | :    | oth                 |                    |                        |             |   |           | Preview               | Clear                       |          |          |
| 😃 Log Out          |                  |      |                     |                    |                        |             |   |           | A                     | ctivate Win                 | dows     |          |
|                    |                  |      |                     |                    |                        |             |   |           |                       |                             |          |          |
| ·                  |                  | -    | A                   | II Rights Reserved | d to Systech Digital L | .td         | - | _         |                       |                             | _        |          |

- 3. Year ও Month ফিল্ড থেকে যে মাস এর রিপোর্ট দেখতে চান সেই বছর ও মাস সিলেক্ট করুন।
- 4. যদি নির্দিষ্ট কোনো অফিস, ফ্লোর, ডিপার্টমেন্ট অথবা সেকশন অনুযায়ী রিপোর্ট দেখতে চান তবে Office, Floor, Department ও Section/Line ফিল্ড থেকে যথাক্রমে অফিস, ফ্লোর, ডিপার্টমেন্ট ও সেকশন/লাইন সিলেক্ট করুন।
- 5. Employee ফিল্ড থেকে নির্দিষ্ট কোনো এমপ্লয়ির জন্য রিপোর্ট দেখতে চাইলে সেই এমপ্লয়ির আইডি সিলেক্ট <mark>করুন. স</mark>কল এমপ্লয়ির <mark>জন্য রি</mark>পোর্ট দেখতে চাইলে সিলেক্ট করার প্রয়োজন নেই।
- 6. কোন ধরনের কর্মচারীর জন্য রিপোর্ট দেখতে চান সেটি Work Group ফিল্ড থেকে সিলেক্ট করুন। এখানে তুই ধরনের এমপ্লয়ি পাওয়া যাবে- Staff এবং Worker।
- 7. Report for ফিল্ড থেকে Regular, Joining, Resigning এবং Maternity কোন ধরনের এমপ্লয়ির জন্য রিপোর্ট দেখতে চান তা সিলেক্ট করুন।
- 8. Payment Mode ফিল্ড থেকে রিপোর্ট কোন Payment Mode এর এমপ্রয়িদের জন্য দেখতে চান তা সিলেক্ট করুন।

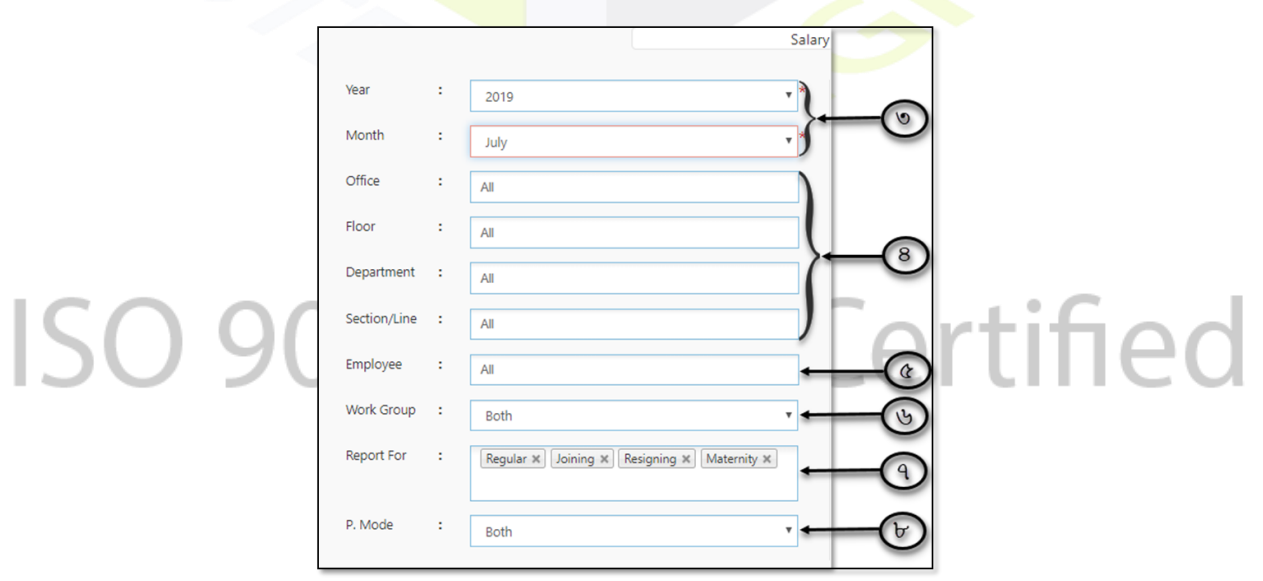

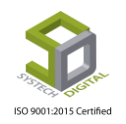

| Template    | : | Template-1(Default)                                                                                                    |      |
|-------------|---|----------------------------------------------------------------------------------------------------|------|
| Group By    |   | Office Office with Floor                                                                                                    |      |
| Group By    | : | Department      Department with Section/Line                                                                                                    | -65) |
| Salary Type | : | Account      Compliance                                                                                                    | -03  |
| О.Т. Туре   | : | Normal O All O.T. No O.T.                                                                                                    | -09  |
| Page Break  | : | 🔾 Yes 💿 No 🗲                                                                                                    |      |
| Language    | : | ● English ○ বাংলা                                                                                                    | -50  |
| Page Setup  | : | Page         Orientation         Width (inc) Height (inc)         Q           Legal ▼         Landscar ▼         14         8.5           Left (Mrg)         Right (Mrg) Top (Mrg)         Bott (Mrg)         100           0.25         0.15         0.15         0.05         Q | -59  |
|             |   | Hide & Show Report Columns                                                                                                    | -9   |
|             |   | Preview Clear                                                                                                    | -55  |
|             |   | Activate Windows                                                                                                    | -    |

- 9. Template ফিল্ড থেকে যে Template এ রিপোর্ট দেখতে চাচ্ছেন সেটি সিলেক্ট করুন।
- 10. Office ওয়াইজ নাকি Office with Floor সহকারে রিপোর্ট দেখতে চান সেটি Group By থেকে সিলেক্ট করুন।
- 11. Department ওয়াইজ নাকি Department with Section/Line সহকারে রিপোর্ট দেখতে চান তা Group By থেকে সিলেক্ট করুন।
- 12. Account অথবা Compliance কোন Mode এ রিপোর্ট দেখতে চান তা Salary Type থেকে সিলেক্ট করুন।
- 13. Nor<mark>mal O.T. নাকি All O.T. সহকা</mark>রে রিপোর্ট দেখতে তা O.T. Type থেকে সিলেক্ট করুন। যদি কোন O.T. <mark>ছাড়া রিপোর্ট প্রয়োজন হয় সেক্ষে</mark>ত্রে No O.T. সিলেক্ট করে রিপোর্ট ভিউ করুন।
- 14. যদি রিপোর্ট এ Page Break এর প্রয়োজন হয় সেক্ষেত্রে Page Break থেকে Yes আর যদি প্রয়োজন না হয় সেক্ষেত্রে No সিলেক্ট করে রিপোর্ট ভিউ করুন।
- 15. কোন ভাষায় রিপোর্ট দেখতে চান তা Language অপশন থেকে সিলেক্ট করুন। English এ দেখতে চাইলে English আর বাংলাতে দেখতে চাইলে বাংলা সিলেক্ট করে রিপোর্ট ভিউ করুন।
- 16. Page Setup অপশন থেকে রিপোর্ট এর জন্য Page Setup করতে পারবেন।
- 17. Hide & Show Report Columns এ ক্লিক করে রিপোর্ট এ কোন কোন কলাম দেখতে চান সেগুলো সিলেক্ট করে Close বাটন এ ক্লিক করে Close করন।

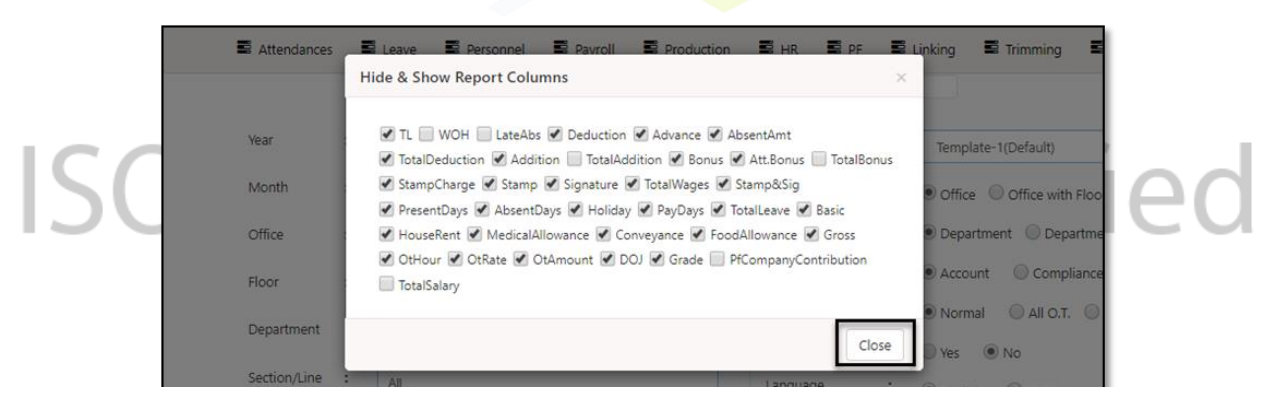

18. Preview বাটনে ক্লিক করে রিপোর্ট ভিউ করুন।

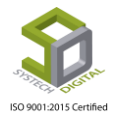

| 14    | 4 1         | of 1 🕨                                      | <b>№</b> •                                |                                 |                    | Fi    | ind   N | ext  | Ц,   | •    |        |       |           |        |     |             |                        |          |        |       |                |                 |               |        |          |        |       |            |                   |
|-------|-------------|---------------------------------------------|-------------------------------------------|---------------------------------|--------------------|-------|---------|------|------|------|--------|-------|-----------|--------|-----|-------------|------------------------|----------|--------|-------|----------------|-----------------|---------------|--------|----------|--------|-------|------------|-------------------|
|       | Ø           | Systech<br>34/1 Darus salam<br>SALARY SHEET | Digital<br>Road, Mirpur 1<br>FOR July, 20 | <b>  Lin</b><br>1, Dhaka-<br>19 | 1216               | ł     |         |      |      |      |        |       |           |        |     |             |                        |          |        |       |                |                 |               |        |          |        | Pay   | ment date  | s                 |
|       |             | Inform                                      | ation                                     |                                 |                    |       |         | Sa   | lary |      |        |       | At        | tendan | 008 |             |                        | Ded      | uction |       |                | Bo              | nue           | (      | Over Tin | ne     |       |            |                   |
| #SL   | Emp Id      | Name                                        | Designation                               | Grade                           | 8                  | Basic | HR      | МА   | cv   | FA   | Gross  | day P | A.<br>day | 7      | day | Pay<br>daya | Dedutio n<br>Additio n | Advanced | Absort | Total | Total<br>Wagee | oid_ut-<br>azha | Att.<br>Bonus | OT.H   | OT.R     | Amount | Stamp | Net Salary | Stamp Signature-1 |
| Depa  | rtment: Ad  | ministration (1)                            |                                           |                                 |                    |       |         |      |      |      |        |       |           |        |     |             |                        |          |        |       |                |                 |               |        |          |        |       |            |                   |
| 1     | 113176      | Rafiqul Islam                               | Manager                                   | Non -<br>Grade                  | 01-<br>11-<br>2010 | 45675 | 22838   | 600  | 350  | 900  | 70363  | 27.0  | 0.0       | 0      | 4   | 31.0        | 0                      | 0        | 0      | 0     | 70363          | 35182           | 1000          | 0.00   | 439.19   | ٥      | 10    | 106535     |                   |
|       |             |                                             | Departm                                   | nent Wise                       | Total              | 46876 | 22818   | 600  | 260  | 900  | 70161  | 27.0  | 0.0       | 0      | 4   | 81.0        |                        | 0        | ٥      | 0     | 70060          | 56182           | 1000          | 0.00   | 409      | 0      | 10    | 108525     |                   |
| Depa  | tment: Cu   | ting (2)                                    |                                           |                                 |                    |       |         |      |      |      |        |       |           |        |     |             |                        |          |        |       |                |                 |               |        |          |        |       |            |                   |
| 2     | 10201       | Jahangir Alam pinto                         | Asst. Printing                            | 5                               | 17-<br>10-<br>2002 | 8114  | 4057    | 600  | 350  | 900  | 14021  | 28.0  | 0.0       | 0      | 3   | 31.0        | 0                      | 0        | 0      | 0     | 14021          | 0               | 300           | 50.00  | 78.02    | 3901   | 10    | 18212      |                   |
| 3     | 10214       | Md Al-Amin                                  | Scissoreman                               | 4                               | 01-<br>01-<br>2017 | 4998  | 2499    | 600  | 350  | 900  | 9347   | 27.0  | 0.0       | ٥      | 4   | 31.0        | 500                    | 0        | 0      | 500   | 8847           | 0               | 0             | 0.00   | 48.06    | 0      | 10    | 8837       |                   |
|       |             |                                             | Departm                                   | nent Wise                       | Total              | 10112 | 8558    | 1200 | 700  | 1800 | 20188  | 66.0  | 0.0       | 0      | 7   | 82.0        | 600                    | 0        | 0      | 600   | 22068          |                 | 800           | 60.00  | 128      | 5901   | 20    | 27049      |                   |
| Depa  | rtment: Sto | xe (1)                                      |                                           |                                 |                    |       |         |      |      |      |        |       |           |        |     |             |                        |          |        |       |                |                 |               |        |          |        |       |            |                   |
| 4     | 11122       | Md.Hiron                                    | Line chief                                | 5                               | 22-<br>10-<br>2013 | 4545  | 2323    | 600  | 350  | 900  | 8819   | 27.0  | 0.0       | 0      | 4   | 31.0        | 0                      | 0        | 0      | 0     | 8819           | 0               | 400           | 52.00  | 44,67    | 2323   | 10    | 11532      |                   |
|       |             |                                             | Departm                                   | nent Wise                       | Total              | 4848  | 2525    | 800  | 860  | 800  | 8819   | 27.0  | 0.0       | 0      | 4   | 01.0        |                        | 0        | 0      | 0     | 8819           |                 | 400           | 62.00  | 46       | 2925   | 10    | 11632      | A,                |
| Offic | : Systech   | Digital Limited (4)                         |                                           |                                 |                    | 65435 | 81717   | 2400 | 1400 | 8800 | 102550 | 108.0 | 0.0       | 0      | 16  | 124.0       | 800                    | 0        | 0      | 800   | 102060         | 26182           | 1700          | 102.00 | 810      | 6224   | 43    | 146118     | Go                |
| Com   | any : Syst  | ech Digital Limited (4)                     |                                           |                                 |                    | 60400 | 81717   | 2400 | 1400 | 0800 | 102550 | 108.0 | 0.0       | ٥      | 16  | 124.0       | 800                    | 0        | 0      | 600   | 102060         | 26192           | 1700          | 102.00 | 810      | 6224   | 40    | 148118     |                   |

19.রিপোর্ট ভিউ করার জন্য যে স<mark>ব তথ্</mark>য সিলেক্ট করেছেন সেই সব তথ্য মুছে ফেলার জন্য Clear বাটনে ক্লিক করে মুছে ফেলুন।

#### Pay Slip

বেতন প্রসেস <mark>করার পর বেতন প্রদান করার জন্</mark>য Pay Slip এর প্রয়োজন হয়।

Pay Slip এর রিপোর্ট দেখার পদ্ধতিঃ

1. টপ-মেনু Payroll এ গিয়ে Pay Slip অপশনটি সিলেক্ট করুন। একটি নতুন ইউজার ইন্টারফেস পাবো।

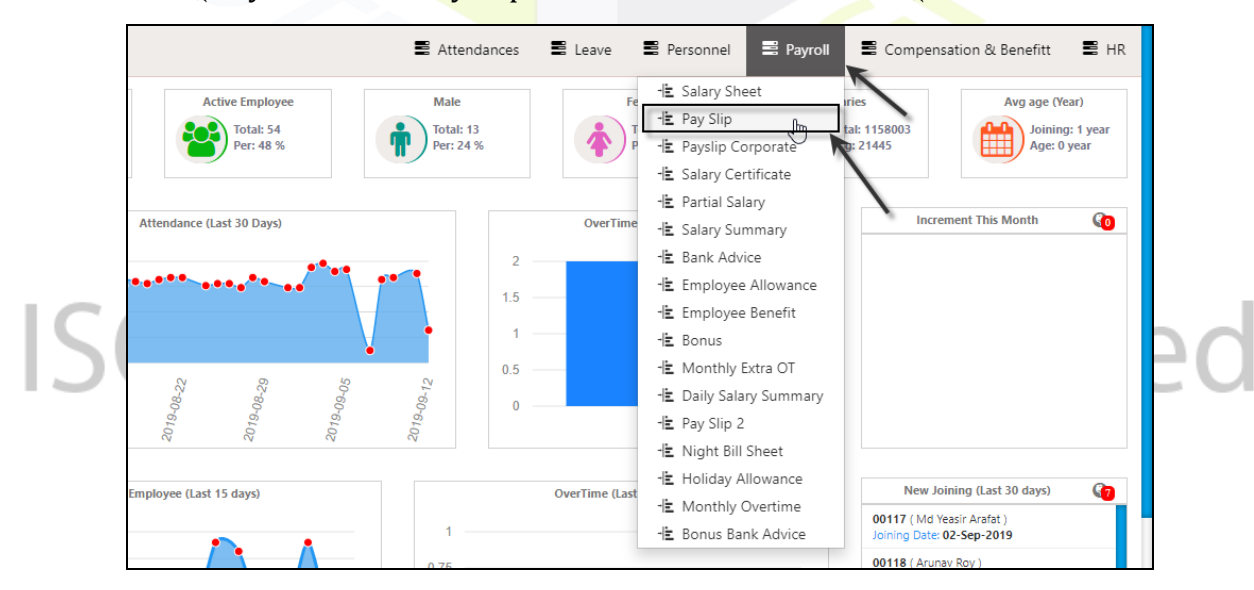

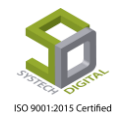

| SYSTECH HR & PAYRO | LL 🛃 Attendances                                                                         |   | Leave                                     | Personnel | Payroll | Production | 🖬 HR     | 🖬 pf    |   | Linking  | Trimming      | Mending           | Zipper     | Jacquard |
|--------------------|------------------------------------------------------------------------------------------|---|-------------------------------------------|-----------|---------|------------|----------|---------|---|----------|---------------|-------------------|------------|----------|
| 🕑 Dash Board       |                                                                                          |   |                                           |           |         | P          | ay Slip  |         |   |          |               |                   |            |          |
| Security           | Vear                                                                                     |   |                                           |           |         |            | Panort   | For     |   |          |               | (a                |            | _        |
| Settings           | rear                                                                                     |   | 2019                                      |           |         | •          | report   | roi -   |   | Regula   | r x Joining x | Kesigning X       | aternity × |          |
| S Leave            | Month                                                                                    | : | July                                      |           |         | •          | Paymer   | nt Type | : | Both     |               |                   |            | •        |
| Personnel          | Office                                                                                   | : | All                                       |           |         |            | Group I  | By      | : | Office   | Office with   | Floor             |            |          |
| Attendances        | Floor                                                                                    |   | All                                       |           |         |            |          |         |   | Depare   | rtment 🔘 Depa | artment with Sect | ion/Line   |          |
| Payroll            |                                                                                          |   | ~                                         |           |         |            | Salary T | ype     | : | ( Accou  | unt Compl     | iance             |            |          |
| Production         | Department                                                                               | : | All                                       |           |         |            | O.T. Typ | be      | : | Norm     |               | NoOT              |            |          |
| Neport             | Section/Line                                                                             | : | All                                       |           |         |            | Langua   | ae      | : | @ Faatla |               | 01100.1.          |            |          |
| HR Dashboard       | Employee                                                                                 |   | All                                       |           |         |            |          | -       |   | I Englis | ા િયારના      |                   |            |          |
| N Tax              | Minds Group                                                                              |   |                                           |           |         |            |          |         |   |          | Preview       | Clear             |            |          |
| Provident Fund     | work Group                                                                               |   | Both                                      |           |         | ۲          |          |         |   |          |               |                   |            |          |
| Inventory          |                                                                                          |   |                                           |           |         |            |          |         |   |          |               |                   |            |          |
| Backup             |                                                                                          |   |                                           |           |         |            |          |         |   |          |               |                   |            |          |
| Help               |                                                                                          |   |                                           |           |         | G          |          |         |   |          |               |                   |            |          |
| 🖰 Log Out          |                                                                                          | - | _                                         | _         | _       | _          | _        | _       | _ | _        | A             | ctivate Win       | dows       | _        |
|                    | Vear<br>Month<br>Office<br>Floor<br>Department<br>Section/Line<br>Employee<br>Work Group |   | 20<br>J<br>All<br>All<br>All<br>All<br>Bc | D19       |         |            |          |         |   | }        |               |                   |            |          |
|                    |                                                                                          |   |                                           |           |         |            |          |         |   |          | C             | 1                 |            |          |

- 2. Year ও Month ফিল্ড থেকে যে মাস এর পে-স্লিপ রিপোর্ট দেখতে চান সেই বছর ও মাস সিলেক্ট করুন।
- 3. যদি নির্দিষ্ট এমপ্লয়ির জন্য পে-স্লিপ দেখতে চান সেক্ষেত্রে Office, Floor, Department, Section/Line এবং Employee ফিল্ড থেকে অফিস, ফ্লোর, ডিপার্টমেন্ট, সেকশন/লাইন, এমপ্লয়ির আইডি সিলেক্ট করুন।
- 4. Staff অথবা Worker কোন ধরনের এমপ্লয়ির জন্<mark>য পে-স্লি</mark>প দেখবেন সেই ধরনটি Work Group ফিল্ড থেকে সিলেক্ট করুন।
- 5. Report for ফিল্ড থেকে কোন ধরনের এমপ্লয়ি যেমন- Regular, Joining, Resigning এবং Maternity এর জন্য পে-স্লিপ দেখতে চান তা সিলেক্ট করুন।
- 6. Payment Mode ফিল্ড থেকে রিপোর্ট কোন Payment Mode এর এমপ্রয়িদের জন্য দেখতে চান সেটি সিলেক্ট করুন।
- পে-স্লিপ রিপোর্ট শুধু অফিস ওয়াইজ নাকি অফিস ও ফ্লোর ওয়াইজ এবং শুধুমাত্র ডিপার্টমেন্ট ওয়াইজ নাকি ডিপার্টমেন্ট ও সেকশন/লাইন ওয়াইজ দেখতে চান তা Group By ফিল্ড থেকে সিলেক্ট করুন।
- 8. Account অথবা Compliance কোন Mode এ রিপোর্ট দেখতে চান তা Salary Type থেকে সিলেক্ট করুন।

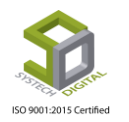

9. Normal O.T. নাকি All O.T. সহকারে পে-স্নিপ রিপোর্ট দেখতে তা O.T. Type ফিল্ড থেকে সিলেক্ট করুণ। যদি কোন O.T. ছাড়া রিপোর্ট প্রয়োজন হয় সেক্ষেত্রে No O.T. সিলেক্ট করে রিপোর্ট ভিউ করুন। 10. কোন ভাষায় পে-স্নিপ রিপোর্ট দেখতে চান তা Language অপশন থেকে সিলেক্ট করুন। English এ

দেখতে চাইলে English আর বাংলাতে দেখতে চাইলে বাংলা সিলেক্ট করে রিপোর্ট ভিউ করুন।

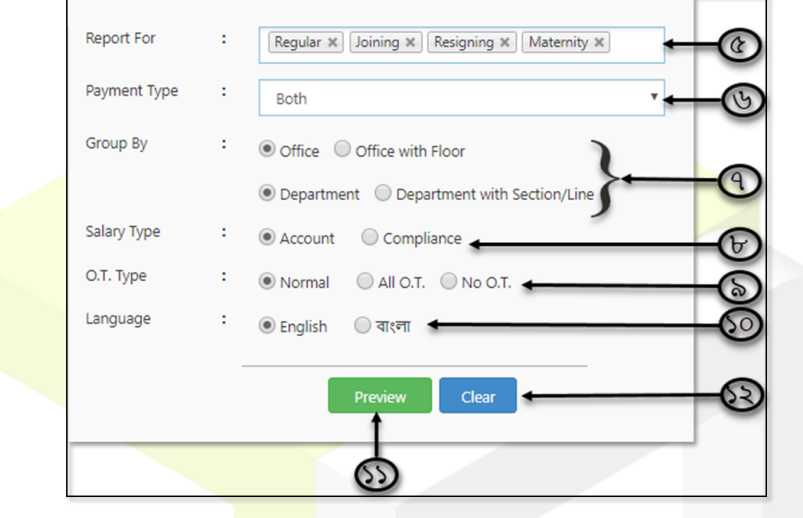

11. Preview তে ক্লিক করে পে-স্<mark>লিপ রিপ</mark>োর্ট ভিউ করুন।

| Systech Digital Limited                                                                                                    |                                        |                                                                                                    |                                                                                                    |                                                                                                    | Systech                                                                                                    | <b>Digital Limited</b>                                                                                                    | d                                                             |                                                 |                 |                                                                                                    |                                                                             |
|----------------------------------------------------------------------------------------------------|----------------------------------------|----------------------------------------------------------------------------------------------------|----------------------------------------------------------------------------------------------------|----------------------------------------------------------------------------------------------------|----------------------------------------------------------------------------------------------------|----------------------------------------------------------------------------------------------------|---------------------------------------------------------------|-------------------------------------------------|-----------------|----------------------------------------------------------------------------------------------------|-----------------------------------------------------------------------------|
| LARY FAYSLIP OF July, 2019 (Office Copy)                                                                                                    |                                        | Department:                                                                                                    | Administration                                                                                                    |                                                                                                    | Em                                                                                                    | ployee Copy                                                                                                    |                                                               |                                                 |                 | SALARY PAYS                                                                                            | SLIP OF July, 2019                                                          |
| partment: Administration                                                                                                    |                                        |                                                                                                    | Personal Info                                                                                                    | Salaries                                                                                                    |                                                                                                    | Attendar                                                                                                    | nce                                                           | Deductio                                        | 1               | Total An                                                                                               | nount                                                                       |
| me: Rafiqui Islam                                                                                                    | 2                                      | Name:                                                                                                    | Rafiqui Islam                                                                                                    | Basic:                                                                                                    | 45575.33                                                                                                    | Pay Days:                                                                                                    | 31.00                                                         | Deduction:                                      | 0               | OT Amount:                                                                                             | 0.00                                                                        |
| np ld: 113178                                                                                                    |                                        | Emp Id:                                                                                                    | 113178                                                                                                    | House Rent:                                                                                                    | 22837.67                                                                                                    | Holiday:                                                                                                    |                                                               | Stamp:                                          | 10.00           | Addition:                                                                                              | 0.00                                                                        |
| ignation: Manager                                                                                                    |                                        | Designation:                                                                                                   | Manager                                                                                                    | Medical Allow:                                                                                                    | 600.00                                                                                                    | Absent                                                                                                    | 0.00                                                          |                                                 |                 | Bonus:                                                                                                 | 35182.00                                                                    |
| 266:                                                                                                    | 70363.00 .                             | DOJ:                                                                                                    | 01-11-2010                                                                                                    | Convancy Allow:                                                                                                    | 350.00                                                                                                    | Late Absent:                                                                                                    | 0.00                                                          | i                                               |                 | Att. Bonus:                                                                                            | 1000.00                                                                     |
| duction:                                                                                                    | 10 .                                   | Line No:                                                                                                    |                                                                                                    | Food Allow:                                                                                                    | 900.00                                                                                                    | Late In<br>Month:                                                                                                    | 0                                                             | I                                               |                 | Net Amount:                                                                                            | 106535                                                                      |
| dition:                                                                                                    | 0.00                                   | Grade                                                                                                    | Non - Grade                                                                                                    | PF:                                                                                                    | 0.00                                                                                                    | OT Hour:                                                                                                    | 0.00                                                          |                                                 |                 |                                                                                                    |                                                                             |
|                                                                                                    |                                        |                                                                                                    |                                                                                                    |                                                                                                    |                                                                                                    |                                                                                                    |                                                               |                                                 |                 |                                                                                                    |                                                                             |
| Amount:<br>t Amt:<br>cipte                                                                                                    | 0.00 .<br>108535.00 .<br>Accounts .    | (Basic / 208 x<br>Net Amount 1                                                                                 | 2 =OT Rate x OT How= OT Amour<br>106535.00 In Word :One                                                                                                 | Gross:<br>t) Gross + OT Amount + Addition +<br>Lakh Six Thousand Five Hundre                                                                                                    | 70363.00<br>• Bonus = 1065<br>eds Thirty Five                                                                    | OT Rate:<br>5.00 Net Payable A<br>Taka Only                                                                                                    | 439.19<br>Amount                                              | i                                               |                 | Accounts                                                                                               |                                                                             |
| Amount:<br>t Amt:<br>cipts<br>Systech Digital Limited                                                                                                    | 0.00 .<br>106535.00 .<br>Accounts .    | (Basic / 208 x<br>Net Amount:                                                                                  | 2 =OT Rate x OT How= OT Amoun<br>106535.00 In Word : One                                                                                                | Grose:<br>rt) Gross + OT Amount + Addition +<br>Lakin Six Thousand Five Hundre                                                                                                    | 70363.00<br>• Bonus = 1065<br>• dis Thirty Five<br><b>Systec</b> ł                                               | OT Rate:<br>5.00 Net Payable A<br>Taka Only<br>Digital Limited                                                                                                    | 439.19<br>Imount.                                             | <u>.</u>                                        |                 | Accounts                                                                                               |                                                                             |
| Amount:<br>t Amt:<br>cipta<br>Systech Digital Limited<br>LARY FAYSUP OF July, 2019 (Office Copy)                                                                                                    | 0.00 .<br>106535.00 .<br>Accounts .    | (Basic / 208 x<br>Net Amount :<br>Department:                                                                  | 2 =OT Rate x OT How= OT Amoun<br>106535.00 In Word :One<br>Cutting                                                                                      | Grose:<br>It) Gross + OT Amount + Addition<br>Lakih Six Thousand Five Hundre                                                                                                    | 70363.00<br>• Bonus = 1065<br>eds Thirty Five<br><b>Systech</b><br>Em                                            | OT Rate:<br>5.00 Net Payable A<br>Taka Only<br>Digital Limited<br>ployee Copy                                                                                                    | 439.19<br>Amount.<br>d                                        |                                                 |                 | Accounts<br>SALARY PAYS                                                                                | SUP OF July, 2019                                                           |
| Amount:<br>t Amt:<br>cipts<br>Systech Digital Limited<br>LARY FAYSLIP OF July, 2019 (Office Copy)<br>partment: Cuting                                                                                             | 0.00 .<br>106535.00 .<br>Accounts .    | (Basic / 208 x<br>Net Amount :<br>Department:                                                                  | 2 +0T Rate x 0T Houre OT Arrow<br>106535.00 In Word :One<br>Cuting<br>Personal Info                                                                     | Gross:<br>It) Gross - OT Amount + Addition<br>Lakin Six Thousand Five Hundre<br>Salantes                                                                                                    | 70363.00<br>Bonus = 1965<br>eds Thirty Five<br>Systech<br>Em                                                     | OT Rats:<br>5.00 Net Payable A<br>Taka Only<br>Digital Limiter<br>ployee Copy<br><u>Attendar</u>                                                                                      | 439.19<br>Imount.<br>d                                        | Deductio                                        | 2               | Accounts<br>SALARY PAYS                                                                                | SLIP OF July, 2019<br>100nt                                                 |
| Amount:<br>t Amit:<br>Systech Digital Limited<br>LARY FAYSUP OF July, 2019 (Office Copy)<br>partment: Cuting<br>me: Jehangir Alam pinto                                                                           | 0.00 .<br>108535.00 .<br>Accounts .    | (Basic / 208 x<br>Net Amount :<br>Department:<br>Name:                                                         | 2 =07 Rate x 07 Hour= 07 Anour<br>106535.00 In Word :One<br>Cuting<br>Personal Info<br>Jahangin Alam pinto                                              | Gross:<br>It) Gross - OT Arrowt + Additor<br>Lakh Six Thousand Five Hundre<br>Salaries<br>Basic:                                                                                                   | 70363.00<br>Bonus = 1065<br>eds Thirty Five<br><b>Systec</b><br>Em<br>8114.00                                    | OT Rats:<br>5.00 Net Payable A<br>Taka Only<br>Digital Limiter<br>ployee Copy<br><u>Attendar</u><br>Pay Days:                                                                         | 439.19<br>imount.<br>d<br><u>nce</u><br>31.00                 | Deduction:                                      | 2 0             | Accounts<br>SALARY PAYS<br><u>Total An</u><br>OT Amount:                                               | SLIP OF July, 2019<br><u>19001</u><br>3901.00                               |
| Amount:<br>t Amt:<br>cipts<br>Systech Digital Limited<br>LARY RAYSUP OF July, 2018 (Office Copy)<br>partment: Cuting<br>me: Jelangie Alem pinto<br>splid: 10201                                                   | 0.00 .<br>108535.00 .<br>Accounts .    | (Basic / 208 x<br>Net Amount :<br>Department :<br>Name:<br>Emp Id :                                            | 2 =0T Rate x OT Houre OT Amoun<br>106535.00 In Word :One<br>Cuting<br><u>Personal Info</u><br>Jakangin Alam pinto<br>10201                              | Gross - OT Arrowt + Additor<br>+t) Gross + OT Arrowt + Additor<br>Lakh Six Thousand Five Hundre<br>  Salaries<br>  Basic:<br>  House Rant:                                                         | 70363.00<br>Bonus = 1065<br>eds Thirty Flue<br>Systec!<br>Em<br>8114.00<br>4057.00                               | OT Rats:<br>5.00 Net Payable A<br>Taka Only<br>Digital Limited<br>ployee Copy<br><u>Attendar</u><br>Pay Days:<br>Holiday:                                                             | 439.19<br>Amount.<br>d<br>31.00                               | Deduction:<br>Stamp:                            | 9<br>0<br>10.00 | Accounts<br>SALARY PAY:<br><u>Total An</u><br>OT Amount:<br>Addition:                                  | SLIP OF July, 2019<br>nount<br>3901.00<br>0.00                              |
| Amount:<br>t Amt:<br>cipits<br>Systech Digital Limited<br>LARY PAYSUP OF July, 2019 (Office Copy)<br>partment: Outing<br>me: Jahangin Alam pinto<br>pid: 10201<br>eignation: Asst. Pinting                        | 0.00 .<br>106535.00 .<br>Accounts .    | (Basic / 208 x<br>Net Amount :<br>Department :<br>Name:<br>Emp Id :<br>Designation :                           | 2=0T Rate x OT Houre OT Amoun<br>106535.00 In Word : One<br>Cuting<br>Personal Info<br>Jakangin Alam pinto<br>10201<br>Asst: Pinting                    | Gross - OT Arrourt + Additon<br>tt) Gross + OT Arrourt + Additon<br>Lakh Six Thousand Five Hundre<br>Salaries<br>Basic:<br>House Rant:<br>Medical Allow:                                           | 70363.00<br>Bonus = 1085<br>eds Thirty Five<br>Systect<br>Em<br>8114.00<br>4057.00<br>600.00                     | OT Rats:<br>5.00 Net Payable A<br>Taka Only<br>Digital Limited<br>ployee Copy<br><u>Attendar</u><br>Pay Days:<br>Holiday:<br>Absent:                                                  | 439.19<br>kmount.<br>d<br>31.00<br>-<br>0.00                  | Deductio<br>Deduction:<br>Stamp:                | 2<br>0<br>10.00 | Accounts<br>SALARY PAY:<br><u>Total An</u><br>OT Amount:<br>Addition:<br>Bonus:                        | SLIP OF July, 2019<br>nount<br>3901.00<br>0.00<br>0.00                      |
| Amount:<br>t Amt:<br>sigits<br>Systech Digital Limited<br>LARY FAYSUP OF July, 2018 (Office Copy)<br>partmet: Using<br>me: Jahargir Alam pinto<br>pid: 10201<br>signation: Asst: Printing<br>ose:                 | 0.00<br>108535.00 .<br>Accounte .<br>) | (Basic / 208 x<br>Net Amount :<br>Department:<br>Name:<br>Emp Id:<br>Designation:<br>DOJ:                      | 2=01 Rate x 01 Houre 01 Amoun<br>106535.00 In Word : One<br>Cuting<br>Personal Info<br>Jakangir Alam pinto<br>10201<br>Asst: Printing<br>17-10-2002     | Gross - OT Arrowt + Additon<br>It) Gross + OT Arrowt + Additon<br>Lakh Six Thousand Five Hundre<br>Salaries<br>Basic:<br>House Rant:<br>Madical Allow:<br>Convancy Allow:                          | 70363.00<br>Bonus = 1065<br>eds Thirty Five<br>Systech<br>Em<br>8114.00<br>4057.00<br>600.00<br>350.00           | OT Rate:<br>\$00 Net Payable A<br>Taka Only<br>Digital Limited<br>ployee Copy<br><u>Attendar</u><br>Pay Days:<br>Holiday:<br>Absent:<br>Late Absent:                                  | 439.19<br>Imount.<br>d<br>31.00<br>0.00<br>0.00               | Deductio<br>Deduction:<br>Stamp:                | 9<br>0<br>10.00 | Accounts<br>SALARY PAYS<br>Total An<br>OT Amount:<br>Addition:<br>Bonus:<br>Att. Bonus:                | SLIP OF July, 2019<br>nount<br>3901.00<br>0.00<br>0.00<br>300.00            |
| Amount:<br>t Amt:<br>cipts<br>Systech Digital Limited<br>LARY RAYSUP OF July, 2018 (Office Copy)<br>partment: Cuting<br>me: Jelangie Alam pinto<br>tip Id: 10201<br>elignation: Asst. Pinting<br>ose:<br>duction: | 0.00                                   | (Basic / 208 x<br>Net Amount :<br>Department:<br>Name:<br>Emp Id:<br>Designation:<br>DOJ:<br>Line No:          | 2 =0T Rate x OT Houre OT Amoun<br>106535.00 In Word :One<br>Cuting<br>Personal Info<br>Jakangin Alam pinto<br>10201<br>Asst. Pinting<br>17-10-2002      | Gross - CT Arrout + Additor<br>H) Gross - CT Arrout + Additor<br>Lakh Six Thousand Five Hundre<br>  Salaries<br>  Basic:<br>  House Rant:<br>  Medical Allow:<br>  Comrany Allow:<br>  Food Allow: | 70363.00<br>Bonus = 1065<br>eds Thirty Flue<br>Systect<br>Em<br>8114.00<br>4057.00<br>600.00<br>350.00<br>900.00 | OT Rate:<br>5.00 Net Payable A<br>Taka Only<br>Digital Limiter<br>ployee Copy<br><u>Attendar</u><br>Pay Days:<br>Holiday:<br>Absent:<br>Late Absent:<br>Late In<br>Month:             | 439.19<br>Imount.<br>d<br>31.00<br>-<br>0.00<br>0.00<br>0.00  | Deduction<br>Deduction:<br>Stamp:               | 9<br>0<br>10.00 | Accounts<br>SALARY FAYS<br>Total An<br>OT Amount:<br>Addision:<br>Bonus:<br>Att. Bonus:<br>Net Amount: | SLIP OF July, 2019<br>100/01<br>3601.00<br>0.00<br>0.00<br>182/12           |
| Amount:<br>t Amt:<br>cipits<br>Systech Digital Limited<br>LARY PAYSUP OF July, 2019 (Office Copy)<br>partment: Outing<br>me: Jahangin Alam pinto<br>pint: 10201<br>eignation: Asst. Pinting<br>ose:<br>duction:   | 0.00                                   | (Basic / 208 x<br>Net Amourt :<br>Department:<br>Name:<br>Emp ign<br>Designation:<br>DOJ:<br>Line No:<br>Grade | 2=01 Rate x 01 Houre 01 Amoun<br>106535.00 In Word : One<br>Cuting<br>Personal Info<br>Jakangin Alam pinto<br>10201<br>Asst: Pinting<br>11-10-2002<br>5 | Gross - OT Arrourt + Additor<br>It) Gross + OT Arrourt + Additor<br>Lakh Six Thousand Five Hundre<br>Salaries<br>Basic:<br>House Rant:<br>Medical Allow:<br>Convancy Allow:<br>Food Allow:<br>PF:  | 70383.00<br>Bonus = 1085<br>Systech<br>Em<br>8114.00<br>4057.00<br>600.00<br>350.00<br>900.00<br>0.00            | OT Rate:<br>5.00 Net Payable A<br>Taka Only<br>Digital Limiter<br>ployee Copy<br><u>Attendar</u><br>Pay Days:<br>Holiday:<br>Absent:<br>Late Absent:<br>Late In<br>Month:<br>OT Hour: | 439.19<br>Imount.<br>d<br>31.00<br>0.00<br>0.00<br>0<br>50.00 | <u>Deductio</u><br>  Deduction:<br>  Stamp:<br> | 0<br>10.00      | Accounts<br>SALARY PAYS<br>Total An<br>OT Amount:<br>Addition:<br>Bonus:<br>Att. Bonus:<br>Net Amount: | SLIP OF July, 2019<br>100/11<br>3001.00<br>0.00<br>0.00<br>3000.00<br>19212 |

12.পে-স্লিপ রিপোর্ট ভিউ করার জন্য এতক্ষণ যে সব তথ্য ইনপুট করেছেন তা মুছে ফেলতে চাইলে Clear বাটন এ ক্লিক করুন।

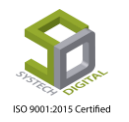

### **Partial Salary**

আংশিক বেতন প্রসেস করা হলে সেই বেতনের রিপোর্ট এই Partial Salary থেকে দেখতে পারবেন।

নিচের পদ্ধতিগুলো গ্রহণ করুনঃ

 Report মডিউল এর Payroll টপ-মেনুতে ক্লিক করে আগত তালিকা থেকে Partial Salary অপশনটি সিলেক্ট করুন। রিপোর্ট দেখার জন্য নতুন ইউজার ইন্টারফেস পাবো।

| SYSTECH HR & PAYROLL           | 🖹 Attendances 🗮 Leave 📑 Personnel 🗮 Payroli 🗮 Compensation & Benefitt 📑 I                                             |
|--------------------------------|----------------------------------------------------------------------------------------------------|
| 🕑 Dash Board                   | Attendances Device Data - 🗄 Salary Sheet                                                                              |
| Security                       | -iz Pay Slip                                                                                                    |
| Settings                       | Choose File 0912.xis                                                                                                  |
| N Leave                        | Hit Partial Salary                                                                                                    |
| Personnel                      | Import Cancel                                                                                                    |
| Attendances                    |                                                                                                    |
| Recention Ces                  | t Employee Benefit                                                                                                    |
|                                | Show 09/12/2019 Process MM//DD/Y                                                                                      |
| Report                         | H <u>E</u> Monthly Extra 01<br>H <u>E</u> Daily Salary Summary                                                        |
| HR Dashboard                   | L Pay Slip 2                                                                                                    |
| E Backup                       | H Night Bill Sheet                                                                                                    |
| 🖀 Help                         | 一達 Holiday Allowance                                                                                                  |
| 🖒 Log Out                      | ti Bonus Bank Advice                                                                                                  |
|                                |                                                                                                    |
| SYSTECH HR & PAYROLL           | S Attendances S Leave S Personnel S Payroll S Production S HR S PF S Linking S Trimming S Mending S Zipper S Jacquard |
| <ul> <li>Dash Board</li> </ul> | Partial Salary Sheet                                                                                                  |
| Security                       | Vary y                                                                                                    |
| Settings                       | ear · 2019 · · Both ·                                                                                                 |
| S Leave                        | Month : August • Format : Details •                                                                                   |
| Personnel                      | Work Group : Both Report For : Regular x Joining X Resigning X Matemity X                                             |
| Attendances                    | Office : All Group By :  Confice Office with Floor                                                                    |
| N Payroll                      | O Department      Department with Section/Line                                                                        |
| S Production                   | Floor : All Report Type : @ Account @ Compliance                                                                      |
| Neport                         | Department : All   Page Break : Origon Break                                                                          |
| HR Dashboard                   | Section/Line : All                                                                                                    |
| S Tax                          | Employee • @ English ─ বাংলা                                                                                          |
| Provident Fund                 |                                                                                                    |
| Inventory                      | Preview Clear                                                                                                    |
| E Backup                       |                                                                                                    |
|                                |                                                                                                    |
|                                |                                                                                                    |
| C Log Out                      | Activate Windows                                                                                                    |

- 2. Year ও Month ফিল্ড থেকে যে মাস এর রিপোর্ট দেখতে চান সেই বছর ও মাস সিলেক্ট করুন।
- 3. Staff অথবা Worker কোন ধরনের এমপ্রয়ির জন্য রিপোর্ট দেখবেন সেই ধরনটি Work Group ফিল্ড থেকে সিলেক্ট করুন।
- 4. যদি নির্দিষ্ট বা কর্মচারীর জন্য আংশিক বেতনের রিপোর্ট দেখতে চান সেক্ষেত্রে Office, Floor, Department, Section/Line এবং Employee ফিল্ড থেকে অফিস, ফ্লোর, ডিপার্টমেন্ট, সেকশন/লাইন, কর্মচারীর আইডি সিলেক্ট করুন।

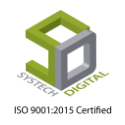

| Year                                                            | : | 2019                                                                                                    |
|-----------------------------------------------------------------|---|----------------------------------------------------------------------------------------------------|
| Month                                                           | : | August                                                                                                    |
| Work Group                                                      | : | Both T                                                                                                    |
| Office                                                          | : | All                                                                                                    |
| Floor                                                           | : | All                                                                                                    |
| Department                                                      | : | All                                                                                                    |
| Section/Line                                                    | : | All                                                                                                    |
| Employee                                                        | : | All                                                                                                    |
|                                                                 |   |                                                                                                    |
| P. Mode<br>Format                                               | : | Both Contraction of the contraction of the contract |
| Report For<br>Group By<br>Report Type<br>Page Break<br>Language | : | Regular × Joining × Resigning × Maternity ×       •         • Office       Office with Floor         • Department       Department with Section/Line         • Account       Compliance         • Yes       No         • English       •                                                                                                    |

- 5. Payment Mode ফিল্ড থেকে রিপোর্ট কোন Payment Mode এর এমপ্রয়ির জন্য দেখতে চান সেটি সিলেক্ট করুন।
- 6. Format ফিল্ড থেকে কোন ফরমেটে রিপোর্ট দেখতে চান তা সিলেক্ট করুন।

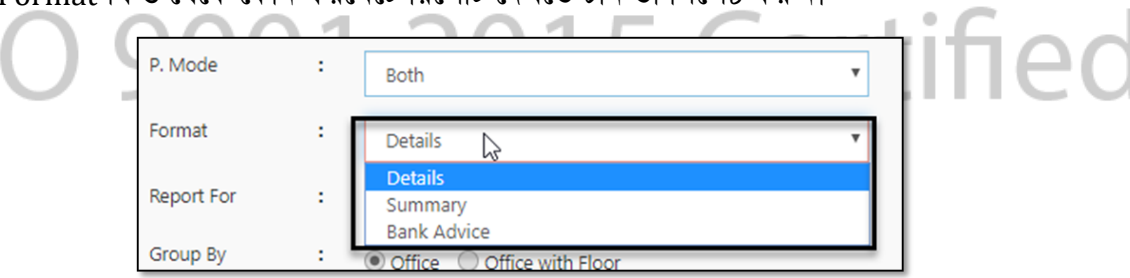

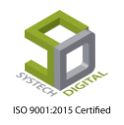
- 7. Report For ফিল্ড থেকে কোন ধরনের এমপ্লয়ি যেমন: Regular, Joining, Resigning এবং Maternity এর মধ্যে যার/যাদের জন্য রিপোর্ট দেখতে চান তা সিলেক্ট করুন।
- আংশিক বেতনের রিপোর্ট শুধু অফিস ওয়াইজ নাকি অফিস ও ফ্লোর ওয়াইজ আবার শুধুমাত্র ডিপার্টমেন্ট ওয়াইজ নাকি ডিপার্টমেন্ট ও সেকশন/লাইন ওয়াইজ দেখতে চান তা Group By ফিল্ড থেকে সিলেক্ট করুন।
- 9. Account অথবা Compliance কোন Mode এ রিপোর্ট দেখতে চান তা Report Type ফিল্ড থেকে সিলেক্ট করুন।
- 10. রিপোর্ট এ Page Break <mark>দিতে চাইলে Page Break ফিল্ড থে</mark>কে Yes অথবা Page Break না দিতে চাইলে No সিলেক্ট করুন।
- 11. কোন ভাষায় রিপোর্ট দেখতে চান তা Language অপশন থেকে সিলেক্ট করুন। English এ দেখতে চাইল<mark>ে English আর বাংলাতে</mark> দেখতে চাইলে বাংলা সিলেক্ট করুন।
- 12. Preview তে ক্লিক করে রিপোর্ট ভিউ করুন।

| 5      | Systech Digital Limited<br>34/1 Darus salam Road, Mirpur 1, Dhaka-1216<br>Employee Info Salary Info Overtime Info Payment Info |                            |                               |       |                      |       |      |     |     |     |       |      |        |        |             |     |             |                   |                   |             |              |            |                      |
|--------|----------------------------------------------------------------------------------------------------|----------------------------|-------------------------------|-------|----------------------|-------|------|-----|-----|-----|-------|------|--------|--------|-------------|-----|-------------|-------------------|-------------------|-------------|--------------|------------|----------------------|
| #SL    | Emp Id                                                                                                    | Name                       | Designation                   | Grade | 8                    | Basic | HR   | МА  | cv  | FA  | Gross | от н | OT R   | OT Amt | Late<br>Abe | Abe | Pay<br>Days | Per<br>Day<br>Amt | Partial<br>Amount | Rem.<br>Amt | Oth<br>Dedc. | Net Amount | Stamp &<br>Signature |
| Depart | nent: Cutting (                                                                                                    | 21)<br>Jahangir Alam pinto | Asst. Printing                | 5     | 17-<br>10-<br>2002   | 11447 | 5724 | 600 | 350 | 900 | 19021 | 0.00 | 110.07 | 0.00   | 0.0         | 0.0 | 5.00        | 613.58            | 3058              | 0           | 0            | 3058       |                      |
| 2      | 10212                                                                                                    | Mo Saidul Islam            | Inputman                      | 4     | 09-<br>02-<br>2016   | 4998  | 2499 | 600 | 350 | 900 | 9347  | 0.00 | 48.05  | 0.00   | 0.0         | 0.0 | 5.00        | 301.51            | 1508              | 0           | 0            | 1508       |                      |
| 3      | 10213                                                                                                    | Abul Hossain               | Asstt. Manager                | 3     | 01 -<br>06 -<br>2907 | 8331  | 4166 | 600 | 350 | 900 | 14347 | 0.00 | 80.10  | 0.00   | 0.0         | 0.0 | 5.00        | 462.80            | 2314              | 0           | 0            | 2314       |                      |
| 4      | 10214                                                                                                    | Md Al-Amin                 | Scissoreman                   | 4     | 01-<br>01-<br>2017   | 4998  | 2499 | 600 | 350 | 900 | 9347  | 0.00 | 48.05  | 0.00   | 0.0         | 0.0 | 5.00        | 301.51            | 1508              | 0           | 0            | 1508       |                      |
| 5      | 10215                                                                                                    | Md Mizanur Rahman          | Scissoreman                   | 4     | 03-<br>04-<br>2017   | 4998  | 2499 | 600 | 350 | 900 | 9347  | 0.00 | 48.05  | 0.00   | 0.0         | 0.0 | 5.00        | 301.51            | 1508              | 0           | 0            | 1508       |                      |
| 6      | 10221                                                                                                    | Md Mosiem Uddin            | Boundieman/<br>Boundie Writer | 4     | 63 -<br>64 -<br>2018 | 4998  | 2499 | 600 | 350 | 900 | 9347  | 0.00 | 48.05  | 0.00   | 0.0         | 0.0 | 5.00        | 301.51            | 1508              | 0           | 0            | 1508       |                      |

13. রিপোর্ট ভিউ করার জন্য এতক্ষণ যে সব তথ্য ইনপুট করেছেন তা মুছে ফেলতে চাইলে Clear বাটন এ ক্লিক করুন।

## Salary Summary

বেতন প্রসেস হওয়ার পর সেই মাসের বেতন এর সারসংক্ষেপ দেখার জন্য এই রিপোর্ট।

স্যালারি সামারি দেখার পদ্ধতিঃ

1. Report মডিউল থেকে টপ-মেনু Payroll এ ক্লিক করে আগত তালিকা থেকে Salary Summary অপশনটি সিলেক্ট করুন। বেতনের সারসংক্ষেপ দেখার জন্য ইউজার ইন্টারফেস পাবো।

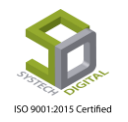

|                                         |                      | <b>S</b> /   | Atten | dances        | E Leave                | Personnel                                                                            | Payroll                          | 🛢 Compensation & Benefitt 🛛 🛢 HR             |
|-----------------------------------------|----------------------|--------------|-------|---------------|------------------------|--------------------------------------------------------------------------------------|----------------------------------|----------------------------------------------|
| :                                       | Select Year          |              | F     | Partial Sal   | ary Sheet<br>Employee  | - Salary Sheet<br>- Pay Slip<br>- Payslip Corp<br>- Salary Certifi                   | orate<br>cate                    | · ·                                          |
| :                                       | Both                 |              |       | * *           | P. Mode<br>Group By    | · Partial Salary<br>· Salary Summ                                                    | nary                             | with Floor                                   |
| :                                       | All                  |              |       | ¥             |                        | - Employee Al<br>- Employee Be                                                       | lowance<br>enefit                | on with Line                                 |
| :                                       | All                  |              |       | •             | Report Type<br>Format  | -IE Bonus<br>-IE Monthly Extr<br>-IE Daily Salary S                                  | a OT<br>Summary                  | ipliance<br>imary                            |
| :                                       | All                  |              |       | *<br>*        | Page Break<br>Language | ・ Pay Slip 2<br>・ Night Bill Shi<br>・ Holiday Allow<br>・ Monthly Ove<br>・ Bonus Bank | eet<br>wance<br>ertime<br>Advice | ना                                           |
| 1.HR                                    | SYSTECH HR & PAYROLL | Attendances  | 🖬 Lea | ve 🔳 Person   | inel 🖬 Payroll 📕       | Production E HR                                                                      | PF 🖬 Linkin                      | g 🗟 Trimming 📓 Mending 📓 Zipper 📓 Jacquard   |
| O Dash                                  | h Board              |              |       |               |                        | Salary Summary                                                                       |                                  |                                              |
| Secu                                    | inas                 | Vear         | :     | 2019          |                        | *                                                                                    | Group By                         | :      Office      Office with Floor         |
| 🗣 Leav                                  | re                   | Month        | :     | July          |                        | • *                                                                                  |                                  | Department      Department with Section/Line |
| Pers                                    | onnel                | Office       | :     | All           |                        |                                                                                      | Salary Type                      | :      Account      Compliance               |
| N Atte                                  | ndances              | Floor        | :     | All           |                        |                                                                                      | O.T. Type                        | :      Normal      All O.T.      No O.T.     |
| <ul> <li>Payr</li> <li>Drose</li> </ul> | oll                  | Section/Line | : 1   | All           |                        |                                                                                      | Language                         | • (@ English ) বাংলা                         |
| <ul> <li>Proc</li> <li>Repr</li> </ul>  | ort                  | Work Group   |       |               |                        |                                                                                      | -                                |                                              |
| NHR D                                   | Dashboard            | Desc P       |       | Both          |                        | •                                                                                    |                                  | Preview Clear                                |
| 🔊 Tax                                   |                      | Report For   | :     | Regular X Joi | ning X Resigning X N   | Aternity X                                                                           |                                  |                                              |
| Prov                                    | ident Fund           | Payment Type | :     | Both          |                        | ۲                                                                                    |                                  |                                              |
| Invertised                              | ntory                |              |       |               |                        |                                                                                      |                                  |                                              |
| Back                                    | cup                  |              |       |               |                        |                                                                                      |                                  |                                              |
| 🆀 Help                                  |                      |              |       |               |                        |                                                                                      |                                  |                                              |
| 🛈 Log                                   | Out                  |              |       |               |                        |                                                                                      |                                  | Activate Windows                             |

- 2. Year ও Month ফিল্ড থেকে যে মাস এই রিপোর্ট দেখতে চান সেই বছর ও মাস সিলেক্ট করুন।
- 3. যদি নির্দিষ্ট কোনো অফিস অথবা ফ্লোর অথবা সেকশন/লাইন এর জন্য রিপোর্ট দেখতে চান সেক্ষেত্রে Office, floor এবং Section/Line থেকে সেই নির্দিষ্ট অফিস, ফ্লোর অথবা সেকশনটি সিলেক্ট করুন।
- 4. Staff অথবা Worker কোন ধরনের এমপ্লয়ির জন্য রিপোর্ট দেখবেন সেই ধরনটি Work Group ফিল্ড থেকে সিলেক্ট করুন।
- 5. Report For ফিল্ড থেকে কোন ধরনের কর্মচারী যেমন: Regular, Joining, Resigning এবং Maternity এর জন্য রিপোর্ট দেখতে চান তা সিলেক্ট করুন।
- 6. Payment Mode ফিল্ড থেকে রিপোর্ট কোন Payment Mode এর এমপ্রয়ির জন্য দেখতে চান সেটি সিলেক্ট করুন।

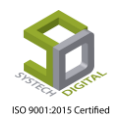

|              |   | Salary Summary                              |   |
|--------------|---|---------------------------------------------|---|
| Year         | : | 2019                                        | - |
| Month        | : | viut                                        | 2 |
| Office       | : | All                                         |   |
| Floor        | : |                                             | 0 |
| Section/Line | : | All                                         |   |
| Work Group   | : | Both                                        | 8 |
| Report For   | : | Regular × Joining × Resigning × Maternity × | 6 |
| Payment Type | : | Both •                                      | હ |
|              |   |                                             |   |
|              | _ |                                             | _ |
|              |   |                                             |   |
| Group By     | : | Office Office with Floor                    | _ |
|              |   |                                             | ٩ |
| Calany Type  |   | Department     Department with Section/Line | _ |
| Salary Type  | : | Account Ocompliance                         | b |
| O.T. Type    | : | Normal All O.T. No O.T.                     | 5 |
| Language     | : | <ul> <li>English</li> <li>বাংলা</li> </ul>  |   |
|              |   |                                             | 1 |
| -            |   | Preview Clear                               | - |
|              |   |                                             | 5 |
|              |   |                                             |   |
|              |   |                                             |   |

- 7. রিপোর্ট শুধু অফিস ওয়াইজ নাকি অফিস ও ফ্লোর ওয়াইজ আবার শুধুমাত্র ডিপার্টমেন্ট ওয়াইজ নাকি ডিপার্টমেন্ট ও সেকশন/লাইন ওয়াইজ দেখতে চান তা Group By ফিল্ড থেকে সিলেক্ট করুন।
- 8. Account অথবা Compliance কোন Mode এ রিপোর্ট দেখতে চান তা Salary Type থেকে সিলেক্ট করুন।
- 9. Normal O.T. নাকি All O.T. সহকারে রিপোর্ট দেখতে তা O.T. Type ফিল্ড থেকে সিলেক্ট করুন। যদি কোন O.T. ছাড়া রিপোর্ট প্রয়োজন হয় সেক্ষেত্রে No O.T. সিলেক্ট করে রিপোর্ট ভিউ করুন।
- 10. কোন ভাষায় রিপোর্ট দেখতে চান তা Language অপশন থেকে সিলেক্ট করুন। English এ দেখতে চাইলে English আর বাংলাতে দেখতে চাইলে বাংলা সিলেক্ট করুন।
- 11. Preview বাটনে ক্লিক করে রিপোর্ট ভিউ করুন।

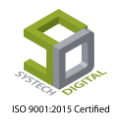

|                                 |               | Salary       | /  |                       | Ded    | uction                |       | Test   | Addit     | ion   | Ove     | r Time    |        | Paymen | t       |
|---------------------------------|---------------|--------------|----|-----------------------|--------|-----------------------|-------|--------|-----------|-------|---------|-----------|--------|--------|---------|
| Department                      | Num of<br>Emp | Gross Salary | PF | Dedution/<br>Addition | Absent | Advanced<br>Deduction | Total | Wages  | Att Bonus | Total | OT Hour | OT Amount | Pay    | Stamp  | Net Pay |
| dministration                   | 1             | 70363        | 0  | 0                     | 0      | 0                     | 0     | 70363  | 1000.00   | 1000  | 0.00    | 0         | 71353  | 10     | 71353   |
| uting                           | 2             | 23368        | 0  | 500                   | 0      | 0                     | 500   | 22868  | 300.00    | 300   | 50.00   | 3901      | 27069  | 20     | 27049   |
| tore                            | 1             | 8819         | 0  | 0                     | 0      | 0                     | 0     | 8819   | 400.00    | 400   | 52.00   | 2323      | 11542  | 10     | 11532   |
| Office: Systech Digital Limited | (4)           | 102550       | 0  | 500                   | 0      | 0                     | 500   | 102050 | 1700.00   | 1700  | 102.00  | 6224      | 109974 | 40     | 109,934 |
| ompany: Systech Digital Limi    | ted (4)       | 102550       | 0  | 500                   | 0      | 0                     | 500   | 102050 | 1700.00   | 1700  | 102.00  | 6224      | 109974 | 40     | 109,934 |

12. রিপোর্টি ভিউ করার জন্য এতক্ষণ যে সব তথ্য ইনপুট করেছেন তা মুছে ফেলতে চাইলে Clear বাটনে ক্লিক করুন।

#### **Bank Advice**

বেতন প্রসেস করার পর ব্যাংক এর জন<mark>্য আলাদ</mark>া রিপোর্ট দেখতে এই Bank Advice অপশনটি ব্যবহৃত হয়।

ব্যাংক অ্যাডভাইস এর রিপোর্ট দেখার প<mark>দ্ধতি</mark>ঃ

1. Rep<mark>ort মডিউল</mark> এর Payrol<mark>l টপ্র-মে</mark>নুতে ক্লিক করে আগত তালিকা থেকে Bank Advice অপশনটি সিলে<mark>ক্ট করুন। Bank Advice রিপোর্ট</mark> দেখার জন্য ইউজার ইন্টারফেস পাবো।

|             | Attendances | E Leave     | 🛢 Personnel    | 📑 Payroll             | Compensation & Benefitt               | 🖺 HR |
|-------------|-------------|-------------|----------------|-----------------------|---------------------------------------|------|
|             | Partial Sal | ary Sheet   | 📲 Salary She   | et                    |                                       |      |
|             |             |             | 🕂 Pay Slip     |                       |                                       |      |
| Select Year | *           | Employee    | 📲 Payslip Co   | rporate               | •                                     |      |
|             |             |             | 📲 Salary Cer   | tificate              |                                       |      |
|             | *           | P. Mode     | 📲 Partial Sala | ary                   | •                                     |      |
|             |             |             | 🗄 Salary Sur   | nmary                 |                                       |      |
| Both        | <b>v</b>    | Group By    | 🕂 🗄 Bank Advi  | ce 🌆                  | th Floor                              |      |
|             |             |             | - Employee     | Allowance             | · · · · · · · · · · · · · · · · · · · |      |
| All         | *           |             | 🕂 Employee     | Benefit <sup>DI</sup> | n with Line                           |      |
|             |             | Report Type | 🕂 Bonus        | 10                    | liance                                |      |
| All         | Ŧ           |             | - 🖹 Monthly E  | xtra OT               |                                       |      |
|             |             | Format      | 🕂 Daily Salar  | ry Summary ا          | nary                                  |      |
| All         | Ψ           | Page Break  | 📲 Pay Slip 2   |                       |                                       |      |
|             |             |             | 🕂 Night Bill   | Sheet                 |                                       |      |
| All         | *           | Language    | 🕂 Holiday Al   | llowance न            | r                                     |      |
|             |             |             | -🛓 Monthly C   | Overtime              |                                       |      |
|             |             |             | 📲 Bonus Bar    | nk Advice             |                                       |      |

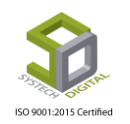

| HRM SYSTECH HR & PAYRO | LL S Attendance            | s I      | E Leave     | Personnel | S Payroll | Production | E HR     | PF      | 2 | Linking                   | Trimming         | S Mending         | Zipper      | S Jacquar |
|------------------------|----------------------------|----------|-------------|-----------|-----------|------------|----------|---------|---|---------------------------|------------------|-------------------|-------------|-----------|
| O Dash Board           |                            |          |             |           |           | Bani       | k Advice |         |   |                           |                  |                   |             |           |
| Security               | Year                       |          | 2010        |           |           |            | Report   | For     |   | Regul                     | ar X loining X   | Resigning X N     | laternity x |           |
| Settings               | 2765<br>1945 - 1946 - 1946 |          | 2019        |           |           |            |          |         |   | Incides                   | and a            | and group at 1    | and all     |           |
| Seave                  | Month                      | •        | July        |           |           | •          | Paymen   | it Type | : | Both                      |                  |                   |             |           |
| Personnel              | Office                     | :        | All         |           |           |            | Group B  | By      | : | <ul> <li>Offic</li> </ul> | e 🔘 Office with  | Floor             |             |           |
| Attendances            | Floor                      | :        | All         |           |           |            |          |         |   | Depa                      | artment 💿 Depa   | artment with Sect | ion/Line    |           |
| Payroll                |                            |          |             |           |           |            | Salary T | ype     | : | Acco                      | unt 🔘 Compl      | liance            |             |           |
| Production             | Department                 |          | All         |           |           |            | O.T. Typ | e.      |   | Norr                      | nal @ All O T    | No OT             |             |           |
| Report                 | Section/Line               | :        | All         |           |           |            | Langua   | ge      |   | () Cast                   | -h () 71/21      |                   |             |           |
| HR Dashboard           | Employee                   | :        | All         |           |           |            |          |         |   | C Enga                    | ડા 🔘 વાદના       | _                 |             |           |
| Tax                    |                            |          |             |           |           |            |          |         |   | Hide a                    | & Show Report Co | olumns            |             |           |
| Provident Fund         | Work Group                 | <u>்</u> | Both        |           |           | *          |          |         |   |                           |                  |                   |             |           |
| Inventory              |                            |          |             |           |           |            |          |         |   | Pr                        | eview Cle        | ar                |             |           |
| Backup                 |                            |          |             |           |           |            |          |         |   |                           |                  | 8 C               |             |           |
| 🕿 Help                 |                            |          |             |           |           |            |          |         |   |                           |                  |                   |             |           |
| 🖱 Log Out              |                            |          |             |           |           |            |          |         |   |                           | A                | ctivate Win       | idows       |           |
|                        | Month :<br>Office :        | [        | July<br>All | ,         |           |            |          |         |   | v                         |                  |                   | ૨           |           |
| F                      | iloor :                    | [        | All         |           |           |            |          |         |   |                           |                  |                   |             |           |
|                        | Department :               |          | All         |           |           |            |          |         |   |                           | 7                | _(                | 9           |           |
|                        |                            |          | All         |           |           |            |          |         |   |                           |                  |                   |             |           |
|                        | Nork Group                 | ]<br>I   | All         |           |           |            |          |         |   |                           | /                |                   |             |           |
|                        | •••••                      |          | Both        |           |           |            |          |         |   | *                         |                  |                   | ి           |           |

- 2. Year ও Month ফিল্ড থেকে যে মাস এর Bank Advice রিপোর্ট দেখতে চান সেই বছর ও মাস সিলেক্ট করুন।
- 3. যদি নির্দিষ্ট এমপ্লয়ির জন্য রিপোর্ট দেখতে চান সেক্ষেত্রে Office, Floor, Department, Section/Line এবং Employee ফিল্ড থেকে অফিস, ফ্লোর, ডিপার্টমেন্ট, সেকশন/লাইন, এমপ্লয়ির আইডি সিলেক্ট করুন।
- 4. Staff অথবা Worker কোন ধরনের কর্মচারীর জন্য Bank Advice রিপোর্ট দেখবেন সেই ধরনটি Work Group ফিল্ড থেকে সিলেক্ট করুন।

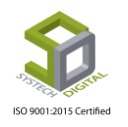

| Report For   | : | Regular 🗙 Joining 🗶 Resigning 🗶 Maternity 🗶 🗲 | a   |
|--------------|---|-----------------------------------------------|-----|
| Payment Type | : | Both                                          | 6   |
| Group By     | : | Office Office with Floor                      | -0  |
| Salary Type  | : | Account      Compliance                       | -Cr |
| О.Т. Туре    | : | Normal ○ All O.T. ○ No O.T.                   | -6  |
| Language     | : | 🖲 English 🔘 বাংলা 🗲                           | 6   |
|              |   | Hide & Show Report Columns                    | -6  |
|              |   | Preview Clear                                 | 6   |
|              |   | Preview Clear                                 | -   |

- 5. Report for ফিল্ড থেকে কোন ধরনের এমপ্লয়ি (যেমন: Regular, Joining, Resigning এবং Maternity) এর জন্য রিপোর্ট দেখতে চান তা সিলেক্ট করুন।
- 6. Payment Mode ফিল্ড থেকে রিপোর্ট কোন Payment Mode এর এমপ্রয়িদের জন্য দেখতে চান সেটি সিলেক্ট করুন।
- 7. Bank Advice রিপোর্ট শুধু অফিস ওয়াইজ নাকি অফিস ও ফ্লোর ওয়াইজ আবার শুধুমাত্র ডিপার্টমেন্ট ওয়া<mark>ইস নাকি ডিপার্টমেন্ট ও সেকশন</mark>/লাইন ওয়াইজ দেখতে চান তা Group By ফিল্ড থেকে সিলেক্ট করুন।
- 8. Account অথবা Compliance কোন Mode এ রিপোর্ট দেখতে চান তা Salary Type থেকে সিলেক্ট করুন।
- 9. Normal O.T. নাকি All O.T. সহকারে রিপোর্ট দেখতে চান সেটি O.T. Type ফিল্ড থেকে সিলেক্ট করুন। যদি কোন O.T. ছাড়া রিপোর্ট প্রয়োজন হয় সেক্ষেত্রে No O.T. সিলেক্ট করে রিপোর্ট ভিউ করুন।
- 10. কোন ভাষায় Bank Advice রিপোর্ট দেখতে চান তা Language অপশন থেকে সিলেক্ট করুন। English এ দেখতে চাইলে English আর বাংলাতে দেখতে চাইলে বাংলা সিলেক্ট করুন।
- 11. Hide & Show Report Columns বাটনে ক্লিক করে রিপোর্টে কোন কোন কলাম দেখতে চাচ্ছেন সেগুলো সিলেক্ট করে Close বাটনে ক্লিক করুন।

|     | 25 | Hide & Show Report Columns                                                                                          | 불     | nkin | 6  | 1 |
|-----|----|----------------------------------------------------------------------------------------------------|-------|------|----|---|
| 150 |    | <ul> <li>✓ InTime ✓ OutTime 	EarlyOut 	WH OT ✓ Remarks ✓ Grade</li> <li>✓ Designation 	Shift ✓ Date 	DOJ</li> </ul> |       | Re   | пе | C |
|     | l  |                                                                                                    | Close | Э с  |    |   |

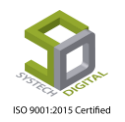

12. Preview বাটনে ক্লিক করে রিপোর্ট ভিউ করুন।

| <u>ا</u> ا | 1 of 1          | ▶ ► ♦ ● [<br>stech Digit | al Limited          | d   Next 🔍 • | ٩           | ð              |                  |            |
|------------|-----------------|--------------------------|---------------------|--------------|-------------|----------------|------------------|------------|
|            | 34/1 (          | Darus salam Road, M      | irpur 1, Dhaka-1216 | 5            |             | BANK ADVICE O  | F MONTH July,    | YEAR 2019  |
| #SL        | Emp Id          | Employee Name            | Designation         | Bank Name    | Branch Name | Both Acc No    | Gross            | Net Salary |
| Departi    | ment: Administ  | ration (1)               |                     |              |             |                |                  |            |
| 1          | 113176          | Rafigul Islam            | Manager             |              |             | 115.103.281473 | 70363            | 106535     |
|            |                 |                          | 1                   |              |             | Departi        | ment: Wise Total | 106535     |
| Departi    | ment: Cutting ( | 2)                       |                     |              |             |                |                  |            |
| 2          | 10201           | Jahangir Alam pinto      | Asstt. Printing     |              |             | 115.103.285584 | 14021            | 18212      |
| 3          | 10214           | Md Al-Amin               | Scissoreman         |              |             | 115.103.370183 | 9347             | 8837       |
|            |                 |                          | 1                   | 1            |             | Departi        | ment: Wise Total | 27049      |
| Departi    | ment: Store (1) |                          |                     |              |             |                |                  |            |
| 4          | 11122           | Md.Hiron                 | Line chief          |              |             | 115.103.312745 | 8819             | 11532      |
|            |                 |                          | 1                   | 1            |             | Departi        | ment: Wise Total | 11532      |
| Office:    | Systech Digital | Limited (4)              |                     |              |             |                |                  | 145116     |
| Compa      | ny:Systech Dig  | ital Limited (4)         |                     |              |             |                |                  | 145116     |
|            | Prepared By     |                          | Checked by          |              |             | Authorize      | ed By            |            |
|            |                 |                          |                     |              |             |                |                  | P          |

13.রিপোর্ট ভিউ করার জন্য এতক্ষণ যে সব তথ্য ইনপুট করেছেন তা মুছে ফেলতে চাইলে Clear বাটনে ক্রিক করুন।

#### Bonus

বোনাস সম্পর্কিত রিপোর্ট দেখার জন্য Bonus অপশনটি ব্যবহৃত হয়

রিপোর্ট দেখার পদ্ধতিঃ

1. Report মডিউল হতে Payroll টপ-মেনুতে ক্লিক করে আগত তালিকা থেকে Bonus অপশনটি সিলেক্ট করুন। বোনাস রিপোর্ট দেখার জন্য ইউজার ইন্টারফেস পাবো।

| SYSTECH HR & PAYROLL |              |             | Attendances | 🖺 Leave     | Personnel 📑 Payroll                    | 🛢 Compensation & Benefitt 🛛 🛢 HR |
|----------------------|--------------|-------------|-------------|-------------|----------------------------------------|----------------------------------|
| 🕑 Dash Board         |              |             | Bc          | onus        | -🖹 Salary Sheet                        | 1                                |
| Security             | Work Group   |             |             | Employee    | - Pay Slip                             | 1                                |
| Settings             | work droup : | Both        | •           | Employee    | La Salary Certificate                  | ·                                |
| N Leave              | Year :       | Select Year | *           | Payment Typ | -E Partial Salary                      | T                                |
| Personnel            | Month :      |             | *           | Template    | -IE Salary Summary<br>-IE Bank Advice  |                                  |
| Attendances          | Popus Titla  |             |             | i an proce  | - Employee Allowance                   | Ť                                |
| Nayroll              | bonus nue .  |             | × ×         | Group By    | - Employee Benefit                     | 1 Floor                          |
| Neport               | Office :     | All         | Ψ           |             | -E Monthly Extra OT                    | vith Line                        |
| NR Dashboard         | Floor :      | All         | ·           | Format      | -E Daily Salary Summary                | ry                               |
| 💂 Backup             | Section      |             |             | Rpt. Type   | here ray sup 2<br>- ▲ Night Bill Sheet | ince                             |
| S Help               | section .    | All         | ▼           |             | 🕂 Holiday Allowance                    |                                  |
|                      | Line :       | All         | *           | Language    | 🗄 Monthly Overtime                     |                                  |
| U Log Out            |              |             |             |             | 📲 Bonus Bank Advice                    |                                  |

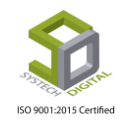

|  | Work Group   | : | Both        | ×   | -0 |
|--|--------------|---|-------------|-----|----|
|  | Year         | : | 2019        |     |    |
|  | Month        | : | July        |     |    |
|  | Bonus Title  | : | Eid UI Adha | *   | -8 |
|  | Office       | : | All         | - ) | _  |
|  | Floor        | : | All         |     |    |
|  | Department   | : | All         | · / | _@ |
|  | Section/Line | : | All         | •   |    |
|  |              |   |             |     |    |

- 2. Staff অথবা Worker কোন ধরনের কর্মচারীর জন্য Bonus রিপোর্ট দেখবেন Work Group ফিল্ড থেকে সেটি সিলেক্ট করুন।
- 3. Year ও Month ফিল্ড থেকে যে মাসের Bonus রিপোর্ট দেখতে চান সেই বছর ও মাস সিলেক্ট করুন। এক্ষেত্রে পূর্বে Bonus Allocation এ যে বছর এবং মাসের জন্য Bonus Allocation করা হয়েছে সেই বছর ও মাস সিলেক্ট করতে হবে নয়তো Bonus Title এ কোন তথ্য পাওয়া যাবে না।
- 4. Bonus Title ফিল্ডে পূর্বে তৈর<mark>ি করা B</mark>onus Title সিলেক্ট করুন।
- 5. যদি নির্দিষ্ট কোনো অফিস অথ<mark>বা ফ্লোর</mark>, ডিপার্টমেন্ট অথবা সেকশন/লাইন এর জন্য রিপোর্ট দেখতে চান সেক্ষেত্রে Office, Floor, Department এবং Section/Line থেকে সেটি সিলেক্ট করুন।

|    | Bonus        |                              |                                       |    |       |
|----|--------------|------------------------------|---------------------------------------|----|-------|
|    | Employee     | : All                        |                                       | ·  |       |
|    | Payment Type | : Both                       |                                       | ·  |       |
|    | Template     | : Templa                     | ate-1                                 | ·€ |       |
|    | Group By     | : Office                     | • Office with Floor                   |    |       |
|    |              | Depar                        | rtment O Department with Section/Line |    |       |
|    | Format       | :                            | s 🔘 Summary 🖌                         |    |       |
|    | Rpt. Type    | :      Accou                 | unt 🔘 Compliance                      |    |       |
| SO | Language     | : <ul> <li>Englis</li> </ul> | h 🔘 বাংলা 🗲                           |    | ified |
|    |              | Preview                      | Clear                                 |    |       |
|    |              | 68                           |                                       |    |       |

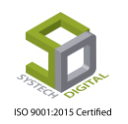

- 6. যদি নির্দিষ্ট কোন এমপ্লয়ির জন্য বোনাস রিপোর্ট ভিউ করতে চান সেক্ষেত্রে Employee ফিল্ড থেকে তার আইডি সিলেক্ট করুন।
- 7. রিপোর্ট কোন Payment Mode এর এমপ্রয়িদের জন্য দেখতে চান সেটি Payment Type ফিল্ড থেকে সিলেক্ট করুন।
- 8. কোন Template এ রিপোর্ট ভিউ করতে চান তা Template ফিল্ড থেকে সিলেক্ট করুন। সফটওয়্যারে ২ ধরনের Template পাবেন। Templ<mark>ate-1 এবং T</mark>emplate-2। যে কোন একটি Template সিলেক্ট করে রিপোর্ট ভিউ করতে পারবেন।
- 9. এই রিপোর্ট শুধু অফিস ও<mark>য়াইজ নাকি অফিস ও ফ্লোর ওয়াইজ আ</mark>বার শুধুমাত্র ডিপার্টমেন্ট ওয়াইজ নাকি ডিপার্টমেন্ট ও সেক<mark>শন/লাইন ওয়াইজ দেখতে চান তা Group By ফিল্ড থে</mark>কে সিলেক্ট করুন।
- 10. বোনাস রিপোর্টটি কী বিস্তারিত দেখতে চান নাকি সারসংক্ষেপ দেখতে চান তা Format ফিল্ড থেকে সিলেক্ট করন। বিস্তারিত দেখতে চাইলে Details সিলেক্ট করন এবং সারসংক্ষেপ দেখতে চাইলে Summary সিলেক্ট করন।
- 11. Account অথবা Compliance কোন Mode এ রিপোর্ট দেখতে চান তা Rpt. Type থেকে সিলেক্ট করুন।
- 12. কোন ভাষায় বো<mark>নাস রিপোর্ট দেখতে চান</mark> তা Language অপশন থেকে সিলেক্ট করুন। English এ দেখতে চাইলে English <mark>আর বাংলাতে</mark> দেখতে চাইলে বাংলা সিলেক্ট করুন।
- 13.রিপোর্ট ভিউ করার জন্য এতক্ষ<mark>ন যে স</mark>ব তথ্য ইনপুট করেছেন তা মুছে ফেলতে চাইলে Clear বাটন এ ক্লিক করে ইনপুট করা তথ্য Cl<mark>ear কর</mark>ুন।
- 14. Preview তে ক্লিক করে রিপো<mark>র্ট ভিউ</mark> করুন।

| 4       | 1 of            | 2? 🕨 🔰              | \$                       | F              | ind   Next   |             | ६ - 🕲 |        |              |                 |        |               |             |
|---------|-----------------|---------------------|--------------------------|----------------|--------------|-------------|-------|--------|--------------|-----------------|--------|---------------|-------------|
| -       | <b>C</b>        | utah Dia            |                          | tod            |              |             |       |        |              |                 |        |               |             |
|         | J <sub>Sy</sub> | stech Dig           | itai Limi                | tea            |              |             |       |        |              |                 |        |               |             |
| 2377EST | Statte 34/      | 1 Darus salam Roac  | l, Mirpur 1, Dhak        | a-1216         |              |             |       |        |              |                 |        |               |             |
|         |                 |                     |                          |                |              |             |       |        |              | Eid UI Adl      | na, MC | ONTH July     | , YEAR 2019 |
|         |                 |                     | 1                        |                |              | -           |       |        |              | _               |        |               |             |
| #SL     | Emp Id          | Employee Name       | Designation              | Grade          | D.O.J        | Srv.<br>Age | Basic | Gross  | Bonus<br>(%) | Bonus<br>Amount | Stamp  | Net<br>Amount | Signature   |
| Office: | Systech Digita  | al Limited (1017)   |                          |                |              |             |       |        |              |                 |        |               |             |
| Depart  | ment: Accour    | nts & Marketing (5) |                          |                |              |             |       |        |              |                 |        |               |             |
| 1       | 11415           | Suvas Chandra Das   | Accountant               | Non -<br>Grade | 10-01-2011   | 3130        | 14100 | 23,000 | 50.00%       | 11,500          | 0      | 11,500        |             |
| 2       | 11417           | Enamul Haq          | Marketing Officer        | Non -<br>Grade | 17-08-1995   | 8755        | 12600 | 3,750  | 50.00%       | 10,375          | 0      | 10,375        |             |
| 3       | 11418           | Mostafizur Rahman   | Sr. Marketing<br>Officer | Non -<br>Grade | 01-04-1992   | 9988        | 18600 | 29,750 | 50.00%       | 14,875          | 0      | 14,875        |             |
| 4       | 11419           | Saiful Islam        | Marketing Officer        | Non -<br>Grade | 21-06-2002   | 6255        | 12100 | 20,000 | 50.00%       | 10,000          | 0      | 10,000        |             |
| 5       | 11420           | Tawhidul Islam      | Asstt. Marketing         | Non -<br>Grade | 14-01-2012   | 2761        | 8550  | 14,675 | 50.00%       | 7,338           | 0      | 7,338         |             |
|         |                 |                     |                          | De             | partment wis | e Total     | 65950 | 108175 |              | 54088           | 0      | 54,088        |             |
| Depart  | ment: Admini    | istration (49)      |                          |                |              |             |       |        |              |                 |        |               |             |
| 6       | 1114            | Ranu                | Cleaner                  | 4              | 06-05-2008   | 4109        | 4350  | 8,375  | 50.00%       | 4,188           | 0      | 4,188         |             |
| 7       | 1117            | Fatema              | Cleaner                  | 4              | 06-03-2010   | 3440        | 4680  | 8,870  | 50.00%       | 4,435           | 0      | 4,435         |             |
| 8       | 1119            | Mrs.Arjina          | Cleaner                  | 4              | 01-03-2011   | 3080        | 7690  | 13,385 | 50.00%       | 6,693           | 0      | 6,693         |             |
| 9       | 1138            | Md.Emran            | Electrician              | Non -<br>Grade | 11-10-2008   | 3951        | 11433 | 19,000 | 50.00%       | 9,500           | 0      | 9,500         |             |
| 10      | 11110           | Rahela Khatun       | Cleaner                  | 4              | 02-02-2013   | 2376        | 4350  | 8,375  | 50.00%       | 4,188           | 0      | 4,188         |             |
| 11      | 11111           | Mrs.Laily           | Cleaner                  | 4              | 19-04-2011   | 3031        | 4350  | 8,375  | 50.00%       | 4,188           | 0      | 4,188         |             |
| 12      | 11116           | Rabeya Basry        | Cleaner                  | 4              | 18-12-2012   | 2422        | 4350  | 8,375  | 50.00%       | 4,188           | 0      | 4,188         |             |

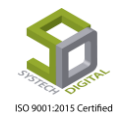

#### **Monthly Extra OT**

Monthly Extra OT রিপোর্ট হলো মাসিক মোট অতিরিক্ত কর্মঘন্টার (ওভারটাইম) রিপোর্ট। শুধুমাত্র OT সহকারে বেতন প্রসেস করা হলেই এই রিপোর্ট দেখা যাবে। সাধারণত Compliance ইউজারের জন্য মাসিক অতিরিক্ত কর্মঘন্টার (ওভারটাইম) একটি সীমা নির্ধারণ করা হয়। মোট অতিরিক্ত কর্মঘন্টা (ওভারটাইম) থেকে Compliance এর জন্য নির্ধারণ করা অতিরিক্ত কর্মঘন্টা (ওভারটাইম) বিয়োগ করলে যে অতিরিক্ত কর্মঘন্টা (ওভারটাইম) পাওয়া যায় সেই অতিরিক্ত কর্মঘন্টাই (ওভারটাইম) হলো Extra OT।

রিপোর্ট দেখার পদ্ধতিঃ

1. Report মডিউল এর Payroll টপ-মেনুতে ক্লিক করে আগত তালিকা থেকে Monthly Extra OT অপশনটি সিলেক্ট করুন। রিপোর্ট দেখার জন্য নতুন ইউজার ইন্টারফেস পাবো।

| SYSTECH HR & PAYROLL                                                                                                    |                                                                            |                                         |                                                                     | Attendances | E Leave          | 🛢 Personnel 📑 Payroll             | 🛢 Compensation & Benefitt 🛛 🛢 HR |
|----------------------------------------------------------------------------------------------------|----------------------------------------------------------------------------|-----------------------------------------|---------------------------------------------------------------------|-------------|------------------|-----------------------------------|----------------------------------|
| ⑦ Dash Board                                                                                                    |                                                                            |                                         |                                                                     | Monthly Ext | ra Overtime      | - Salary Sheet                    |                                  |
| Security                                                                                                    | Year                                                                       |                                         |                                                                     | - *         | Work Group       | - Pay Slip<br>- Payslip Corporate | <b>\</b>                         |
| Settings                                                                                                    |                                                                            |                                         | Select Year                                                         | Ť           |                  | ╘ Salary Certificate              | •                                |
| N Leave                                                                                                    | Month                                                                      | :                                       |                                                                     | *           | Format           | - Partial Salary                  | <b>v</b>                         |
| Nersonnel                                                                                                    | Office                                                                     | :                                       | Select One                                                          | *           | Report For       | E Bank Advice                     | Resigning ×                      |
| Note that the test of the test of the test of the test of the test of the test of test of test | Floor                                                                      |                                         |                                                                     |             |                  | Employee Allowance                |                                  |
| N Payroll                                                                                                    | 11001                                                                      |                                         | All                                                                 | •           | Group By         | HE Employee Benefit               | Floor                            |
| Neport                                                                                                    | Section                                                                    | :                                       | All                                                                 | Ŧ           |                  | 년 Monthly Extra OT                | vith Line                        |
| NR Dashboard                                                                                                    | Line                                                                       | :                                       | All                                                                 | <b>.</b>    | Report Type      | - Daily Salary Summary            | 10.00                            |
| 🚔 Backup                                                                                                    | Employee                                                                   |                                         |                                                                     |             | Language         | -l≟ Night Bill Sheet              | ince                             |
| 🕿 Help                                                                                                    | Employee                                                                   | •                                       | All                                                                 | ¥           | Language         | Holiday Allowance                 |                                  |
| 😃 Log Out                                                                                                    | Option                                                                     | :                                       | All Extra OT                                                        | 0 Hour      | -                | - → Bonus Bank Advice             |                                  |
|                                                                                                    | Year<br>Month<br>Office<br>Floor<br>Department<br>Section/Line<br>Employee | : : : : : : : : : : : : : : : : : : : : | 2019<br>July<br>Systech Digital Limiter<br>All<br>All<br>All<br>All | d           | *<br>*<br>*<br>* |                                   |                                  |
| ISO 9                                                                                                    | Option                                                                     | :                                       | All Extra OT                                                        | • 0         | Hour             | 8                                 | tified                           |

- 2. Year ও Month ফিল্ড থেকে যে মাসের রিপোর্ট দেখতে চান সেই বছর ও মাস সিলেক্ট করুন।
- 3. যদি নির্দিষ্ট এমপ্লয়ির জন্য রিপোর্টটি দেখতে চান তাহলে Office, Floor, Department, Section/Line এবং Employee ফিল্ড থেকে অফিস, ফ্লোর, ডিপার্টমেন্ট, সেকশন/লাইন, কর্মচারীর আইডি সিলেক্ট করুন।

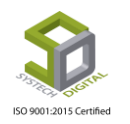

4. Option ফিল্ড থেকে কত সময় পর্যন্ত Extra OT দেখতে চাচ্ছেন তা সিলেক্ট করা যাবে। আমাদের পেরোল সফটওয়্যারে ৩ ধরনের অপশন রয়েছে।

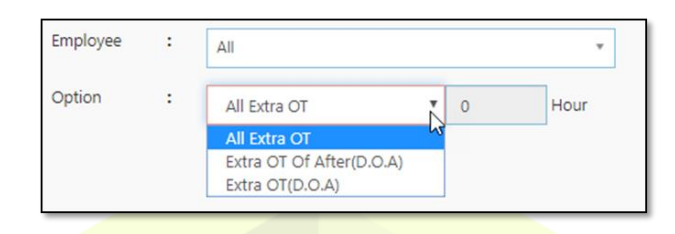

#### <u>All Extra OT:</u>

কোনো মাসের সমন্ত Extra OT সহকারে রিপোর্ট প্রয়োজন হলে All Extra OT সিলেক্ট করবেন। All Extra OT সিলেক্ট করল<mark>ে ডান পাশে Hour ফিল্ড অ</mark>পরিবর্তনীয় থাকবে।

| Employee | : | All          |       |   | *    |
|----------|---|--------------|-------|---|------|
| Option   | : | All Extra OT | •     | 0 | Hour |
|          |   |              | $\Im$ |   |      |

#### Extra Ot of After (D.O.A):

যদি নির্দিষ্ট কোনো সময়ের পরে Extra OT দেখতে চান সেক্ষেত্রে Extra OT of After (D.O.A) সিলেক্ট করুন। এবং Hour ফিল্ড এ ঠিক যেই সময় এর পরবর্তী Extra OT দেখতে চাচ্ছেন সেই সময় ইনপুট করুন। যেমন-কোনো অফিসের কোনো মাসের রাত ৮টার পরে সকল এমপ্রয়ির মোট অতিরিক্ত কর্মঘন্টার (ওভারটাইম) একটি রিপোর্ট প্রয়োজন এবং তাদের শিফট সকাল ৮টা থেকে বিকেল ৫টা। সেক্ষেত্রে Extra OT of After (D.O.A) সিলেক্ট করে Hour ফিল্ড 1 Hour ইনপুট করতে হবে। এর মানে হলো যদি Compliance ইউজারের ওভারটাইমের সীমা ২ ঘন্টা করা থাকে সেক্ষেত্রে Extra OT সন্ধ্যা ৭টা থেকে গণনা শুরু হয়। এখন রাত ৮টার পরের ওভারটাইম দেখার প্রয়োজন হলে Hour ফিল্ড 1 Hour ইনপুট করতে হবে। কারণ Extra OT জ্রুর এক ঘন্টা পর থেকে আপনি Extra OT দেখতে চাচ্ছেন।

| Employee | : | All                      |   |   | •    |
|----------|---|--------------------------|---|---|------|
| Option   | : | Extra OT Of After(D.O.A) | ٣ | 1 | Hour |
|          |   |                          |   |   | ß    |

Extra OT (D.O.A): নির্দিষ্ট কোন সময় পর্যন্ত Extra OT দেখতে চাইলে Extra OT (D.O.A) সিলেক্ট করুন এবং Hour ফিল্ডে সেই নির্দিষ্ট সময় ইনপুট করুন। যেমন- শিফট ৫টায় শেষ হলে যদি কেউ রাত ৯টা পর্যন্ত Extra OT দেখতে চায় সেক্ষেত্রে Extra OT (D.O.A) সিলেক্ট করে Hour ফিল্ড এ ২ ঘণ্টা ইনপুট করতে হবে কারণ Compliance ইউজারের ওভারটাইমের সীমা ২ ঘণ্টা করা থাকলে Extra OT শুরু হবে সন্ধ্যা ৭টা থেকে। সেক্ষেত্রে ৭টা থেকে ৯টা মোট ২ ঘণ্টার Extra OT গণনা করা হবে।

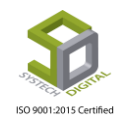

| Employee | : | All             |        | Ŧ    |
|----------|---|-----------------|--------|------|
| Option   | : | Extra OT(D.O.A) | ▼ 2    | Hour |
|          |   |                 | ₿<br>B |      |

- 5. Staff অথবা Worker কোন ধরনের এমপ্লয়ির জন্য রিপোর্ট দেখবেন সেটি Work Group ফিল্ড থেকে সিলেক্ট করুন।
- 6. রিপোর্টের Format সিলেক্ট করার জন্য Format ফিল্ড থেকে Details অথবা Summary সিলেক্ট করুন। Details সিলেক্ট করলে বিস্তারিত রিপোর্ট পাবেন আর Summary সিলেক্ট করলে রিপোর্টের সার<mark>সংক্ষেপ পাওয়া যাবে।</mark>

| Work Group  | : | Both                                                   | -( |
|-------------|---|--------------------------------------------------------|----|
| Format      | : | Details 🔻                                              | -( |
| Report For  | : | Regular X Joining X Resigning X<br>Maternity X         | -( |
| Group By    | : | Office Office with Floor     Department Operation/Line | -( |
| Report Type | : | Account     Compliance                                 | -( |
| Language    | : | ● English ○ বাংলা                                      | -( |
| -           |   | Preview Clear                                          | -( |
|             |   | 1                                                      |    |

- 7. Report for ফিল্ড থেকে কোন ধরনের এমপ্রয়ির (যেমন: Regular, Joining, Resigning এবং Maternity) জন্য রিপোর্ট দেখতে চান তা সিলেক্ট করুন।
- এই রিপোর্ট শুধু অফিস ওয়াইজ নাকি অফিস ও ফ্লোর ওয়াইজ আবার শুধুমাত্র ডিপার্টমেন্ট ওয়াইজ নাকি ডিপার্টমেন্ট এবং সেকশন/লাইন ওয়াইজ দেখতে চান তা Group By ফিল্ড থেকে সিলেক্ট করুন।
- 9. Account অথবা Compliance কোন Mode এ রিপোর্ট দেখতে চান তা Report Type থেকে সিলেক্ট করুন।
- 10. কোন ভাষায় বোনাস রিপোর্ট দেখতে চান তা Language অপশন থেকে সিলেক্ট করুন। English এ দেখতে চাইলে English আর বাংলাতে দেখতে চাইলে বাংলা সিলেক্ট করুন।
- 11. Preview তে ক্লিক করে রিপোর্ট ভিউ করুন।
- 12.রিপোর্ট ভিউ করার জন্য এতক্ষণ যে সব তথ্য ইনপুট করেছেন তা মুছে ফেলতে চাইলে Clear বাটনে ক্লিক করুন।

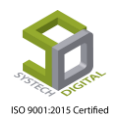

|        |              | -                       |                 |                    |       |       |      |      |     |      |       |        |         |       |           |           |
|--------|--------------|-------------------------|-----------------|--------------------|-------|-------|------|------|-----|------|-------|--------|---------|-------|-----------|-----------|
| <      |              | Systech                 | Digital         | Limit              | ted   |       |      |      |     |      |       |        |         |       |           |           |
|        | Contra State | 34/1 Darus sala         | m Road, Mirpur  | 1, Dhaka           | -1216 |       |      |      |     |      |       |        |         |       |           |           |
|        |              |                         |                 |                    |       |       |      |      |     |      | EX    | TRA OT | OF DE   | TAILS | July. YEA | R: 2019   |
|        |              |                         |                 |                    |       |       |      |      |     |      |       |        |         |       |           |           |
|        |              | Employe                 | e Information   |                    |       |       |      | Wa   | ges |      |       | (      | Overtim | e     | P         | ayment    |
| #SL    | Emp Id       | Name                    | Designation     | DOJ                | Grade | Basic | HR   | MA   | CV  | FA   | Gross | OT     | OT Rt.  | Amt.  | Net Amt.  | Signature |
| Depa   | tment: Cu    | itting (1)              |                 |                    |       |       |      |      |     |      |       |        |         |       |           |           |
| 1      | 10201        | Jahangir Alam<br>pinto  | Asstt. Printing | 17.<br>10.<br>2002 | 5     | 8114  | 4057 | 600  | 350 | 900  | 14021 | 102.00 | 78.02   | 7958  | 7958      |           |
| -      |              |                         | Depart          | ment Wise          | Total | 8114  | 4057 | 600  | 350 | 900  | 14021 | 102.00 |         | 7958  | 7958      |           |
| Depa   | tment: Sto   | ore (1)                 |                 |                    |       |       |      |      |     |      |       |        |         |       |           |           |
| 2      | 11122        | Md.Hiron                | Loader          | 22-<br>10-<br>2013 | 4     | 4646  | 2323 | 600  | 350 | 900  | 8819  | 29.00  | 44.67   | 1295  | 1295      |           |
|        |              |                         | Depart          | ment Wise          | Total | 4646  | 2323 | 600  | 350 | 900  | 8819  | 29.00  |         | 1295  | 1295      |           |
| Office | :Systech D   | Digital Limited (2)     | 1.000           |                    |       | 12760 | 6380 | 1200 | 700 | 1800 | 22840 | 131.00 |         | 9253  | 9253      |           |
| Comp   | any: Syste   | ech Digital Limited (2) |                 |                    |       | 12760 | 6380 | 1200 | 700 | 1800 | 22840 | 131.00 |         | 9253  | 9253      |           |

#### **Daily Salary Summary**

প্রতিদিনের বেত<mark>নের হিসেব</mark> এই রিপোর্ট<mark> থেকে দ</mark>েখা যাবে।

রিপোর্ট ভিউ <mark>করার পদ্ধতি</mark>ঃ

1. Rep<mark>ort মডিউল থেকে Payroll ট</mark>প-মেনুতে ক্লিক করে আগত তালিকা থেকে Daily Salary Summary অপশনটি সিলেক্ট করুন। রিপোর্ট দেখার জন্য একটি ইউজার ইন্টারফেস পাবো।

| SYSTECH HR & PAYRO           | DIL         |     | 🖺 Attendances 📑 Leave        | E Personnel E Payro    | Compensation & Benefitt | 📱 HR |
|------------------------------|-------------|-----|------------------------------|------------------------|-------------------------|------|
| 🕑 Dash Board                 |             |     | Daily Salary Summary         | -🖹 Salary Sheet        |                         |      |
| Security                     |             |     |                              | -la Pay Slip           | 1                       |      |
| • • • • • • • •              | Office      | 1   | Systech Digital              | - Payslip Corporate    |                         |      |
| <ul> <li>Settings</li> </ul> |             |     |                              | -IE Salary Certificate |                         |      |
| Neave                        | Floor       | -   | All                          | -E Partial Salary      |                         |      |
|                              | Contra-     |     |                              | -IE Salary Summary     |                         |      |
| Personnel                    | Section     |     | All                          | - Bank Advice          |                         |      |
| Attendances                  | line.       |     |                              | - Employee Allowance   |                         |      |
| Daving II                    | Line        |     | All                          | - Employee Benefit     |                         |      |
| • Payroli                    | Data        |     |                              | - Bonus                |                         |      |
| 🔊 Report                     | Date        |     |                              | 🕂 Monthly Extra OT     | <b>-</b> ,              |      |
| NHP Dathboard                | Group By    |     |                              | 🗄 Daily Salary Summary |                         |      |
|                              | Group by    |     | Office Office with Floor     | -E Pay Slip 2          |                         |      |
| E Backup                     |             |     | Section Section with Line    | -🖹 Night Bill Sheet    |                         |      |
| A Help                       |             |     | O because O because man ente | - Holiday Allowance    |                         |      |
|                              | Report Type | : : | Account     Compliance       | -🖹 Monthly Overtime    |                         |      |
| 😃 Log Out                    | O.T. Type   |     |                              | 🗄 Bonus Bank Advice    |                         |      |
|                              | on type     |     | Normal     OAll O.T.         |                        |                         |      |
|                              | Language    | :   | English বাংলা                |                        |                         |      |
|                              |             |     | 0                            |                        |                         |      |
|                              |             |     |                              |                        |                         |      |
|                              |             |     | Preview Clear                |                        |                         |      |

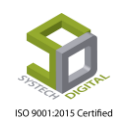

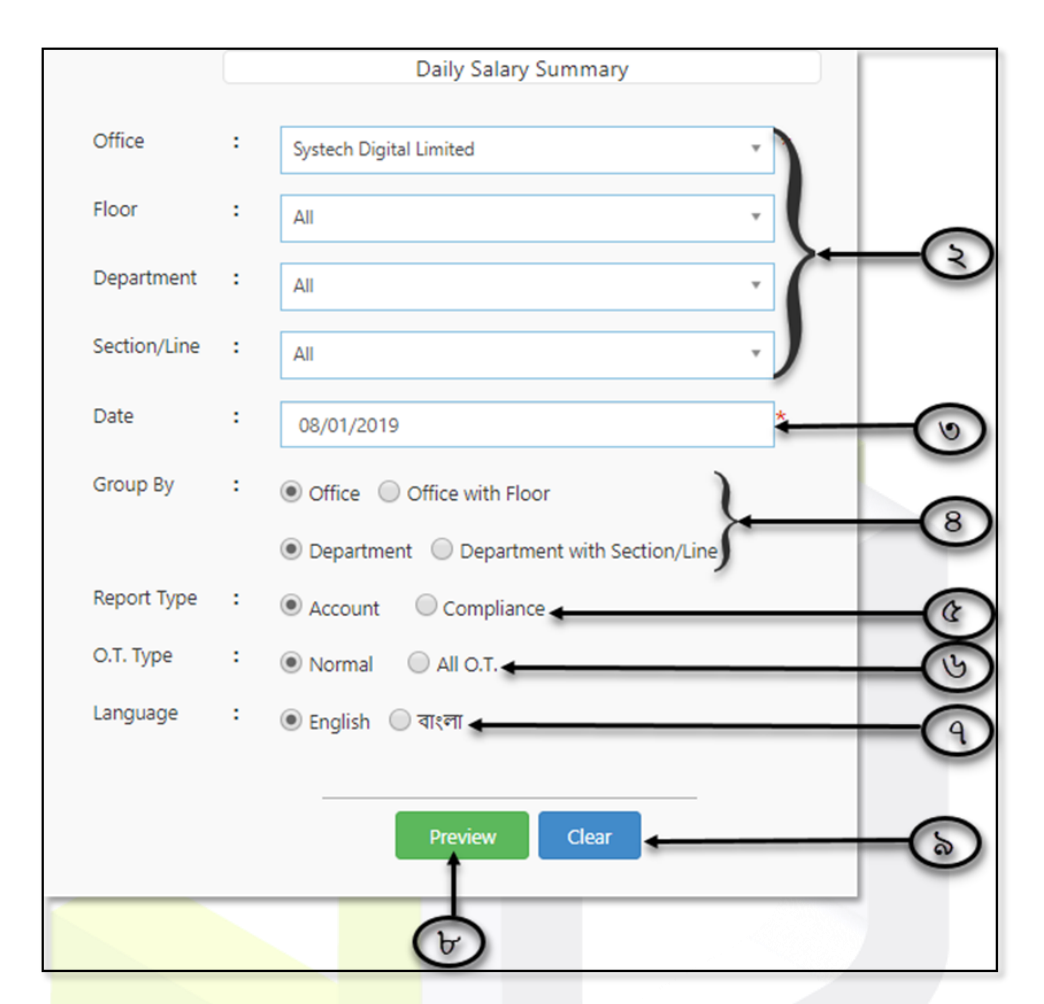

- 2. যদি নির্দিষ্ট কোনো অফিস অথবা ফ্লোর, ডিপার্টমেন্ট অথবা সেকশন/লাইন এর জন্য রিপোর্ট দেখতে চান তবে Office, floor, Department এবং Section/Line থেকে সেই নির্দিষ্ট অফিস, ফ্লোর, ডিপার্টমেন্ট অথবা সেকশন সিলেক্ট করুন।
- 3. Date ফিল্ড থেকে যে তারিখ এর Daily Salary Summary রিপোর্ট দেখতে চান সেই তারিখটি সিলেক্ট করুন।
- এই রিপোর্ট শুধু অফিস ওয়াইজ নাকি অফিস ও ফ্লোর ওয়াইস আবার শুধুমাত্র ডিপার্টমেন্ট ওয়াইজ নাকি ডিপার্টমেন্ট ও সেকশন/লাইন ওয়াইজ দেখতে চান তা Group By ফিল্ড থেকে সিলেক্ট করুন।
- 5. Account অথবা Compliance কোন Mode এ রিপোর্ট দেখতে চান তা Report Type থেকে সিলেক্ট করুন।
- 6. Normal O.T. নাকি All O.T. সহকারে রিপোর্ট দেখতে তা O.T. Type ফিল্ড থেকে সিলেক্ট করুন।
- 7. কোন ভাষায় বোনাস রিপোর্ট দেখতে চান তা Language অপশন থেকে সিলেক্ট করুন। English এ দেখতে চাইলে English আর বাংলাতে দেখতে চাইলে বাংলা সিলেক্ট করুন।
- 8. Preview তে ক্লিক করে রিপোর্ট ভিউ করুন।
- 9. রিপোর্ট ভিউ করার জন্য এতক্ষণ যে সব তথ্য ইনপুট করেছেন তা মুছে ফেলতে চাইলে Clear বাটনে ক্লিক করুন।

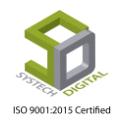

| 6      |             | Systech                | Digital         | Limit              | ted   |           |      |      |     |      |        |        |         |       |           |           |
|--------|-------------|------------------------|-----------------|--------------------|-------|-----------|------|------|-----|------|--------|--------|---------|-------|-----------|-----------|
| 1      | D           | 34/1 Darus sala        | m Road, Mirpur  | 1, Dhaka           | -1216 |           |      |      |     |      |        |        |         |       |           |           |
| 110    | DEAL        |                        |                 |                    |       |           |      |      |     |      | EXT    | RAOT   | OF DE   | TAILS | uly, YEAR | : 2019    |
|        |             |                        |                 |                    |       |           |      |      |     |      |        |        |         |       |           |           |
|        | B           | Employe                | e Information   |                    |       |           |      | Wa   | ges |      | 8 - X  | 0      | )vertim | e     | Pa        | yment     |
| #SL    | Emp Id      | Name                   | Designation     | DOJ                | Grade | Basic     | HR   | MA   | CV  | FA   | Gross  | OT     | OT Rt.  | Amt.  | Net Amt.  | Signature |
| Depa   | rtment: Cu  | tting (1)              |                 |                    |       |           |      |      |     |      |        |        |         |       |           |           |
| 1      | 10201       | Jahangir Alam<br>pinto | Asstt. Printing | 17.<br>10<br>2002  | 5     | 8114      | 4057 | 600  | 350 | 900  | 14021  | 102.00 | 78.02   | 7958  | 7958      |           |
|        |             |                        | Depart          | ment Wise T        | otal  | 8114      | 4057 | 600  | 350 | 900  | 14021  | 102.00 | -       | 7958  | 7958      |           |
| Depa   | rtment: Sto | ore (1)                |                 |                    |       |           |      |      |     |      |        |        |         |       |           |           |
| 2      | 11122       | Md.Hiron               | Loader          | 222<br>10-<br>2013 | 4     | 4646      | 2323 | 600  | 350 | 900  | 8819   | 29.00  | 44.67   | 1295  | 1295      |           |
|        |             |                        | Depart          | ment Wise 1        | fotal | 4645      | 2323 | 600  | 350 | 900  | 8819   | 29.00  |         | 1295  | 1295      |           |
| Office | Systech D   | igital Limited (2)     |                 |                    |       | 12760     | 6380 | 1200 | 700 | 1800 | 22840  | 131.00 |         | 9253  | 9253      |           |
| Comp   | oany: Syste | ch Digital Limited (2) |                 |                    |       | 12760     | 6380 | 1200 | 700 | 1800 | 22840  | 131.00 |         | 9253  | 9253      |           |
| _      | -           |                        |                 | _                  |       |           |      |      |     |      | 8 - 23 |        |         |       | 30 33     |           |
|        | Prepared    | d By                   | Checked by      |                    | A     | uthorized | d By |      |     | Sig5 |        |        |         |       |           |           |

#### Night Bill Sheet

Night Bill S<mark>heet দেখার পদ্ধতি</mark>ঃ

1. Report মডিউল থেকে Payroll টপ-মেনুতে ক্লিক করে আগত তালিকা থেকে Night Bill Sheet অপশনটি সিলেক্ট করুন। রিপোর্ট দেখার জন্য নতুন ইউজার ইন্টারফেস পাবো।

| SYSTECH HR & PAYROLL |           |   |            | E Attendance | s   | E Leave       | E Personnel E Payroll      | Compensation & Benefitt |
|----------------------|-----------|---|------------|--------------|-----|---------------|----------------------------|-------------------------|
| 🕑 Dash Board         |           |   |            | Mont         | hly | Night Bill    | -🖹 Salary Sheet            | 1                       |
| Security             |           |   |            |              |     |               | 🕂 Pay Slip                 | N                       |
| • Security           | From Date | : | 09/14/2019 | *            |     | Employee Sta  | 🕒 Payslip Corporate        | /e × Lefty × Hold ×     |
| Settings             |           |   |            |              |     |               | 🗄 Salary Certificate       |                         |
| S Leave              | To Date   | : | 09/14/2019 | *            |     | Group By      | ╘ Partial Salary           |                         |
| • conc               |           |   |            |              |     | creap by      | ╘ Salary Summary           | ce with Floor           |
| Personnel            | Office    | : | All        | <b>v</b>     |     |               | -🖹 Bank Advice             | ction with Line         |
| Attendances          |           |   |            |              |     |               | 🗄 Employee Allowance       |                         |
| -                    | Floor     | : | All        | Ψ            |     | Report Type   | 🕂 Employee Benefit         | ompliance               |
| Nayroll              |           |   |            |              |     | Language      | 🗄 Bonus                    |                         |
| Neport               | Section   | : | All        | v            |     | cunguage      | 🗄 Monthly Extra OT         | गश्ला                   |
|                      |           |   |            |              |     |               | 🗄 Daily Salary Summary     |                         |
| HR Dashboard         | Line      | : | All        | •            |     |               | - Pay Slip 2               |                         |
| 🚔 Backup             |           |   |            |              |     | $\rightarrow$ | -🖹 Night Bill Sheet _ চিন্ | Clear                   |
| R Halp               |           |   |            |              |     |               | 🕂 Holiday Allowance        |                         |
|                      |           |   |            |              |     |               | 🗄 Monthly Overtime         |                         |
| 😃 Log Out            |           |   |            |              |     |               | 🗄 Bonus Bank Advice        |                         |
|                      |           |   |            |              |     |               |                            |                         |

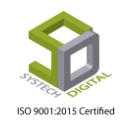

|              | ·           |           |                |
|--------------|-------------|-----------|----------------|
| Rpt From     | UnProcessed | < *       | $(\mathbf{x})$ |
| From Date    | 08/19/2019  | 7         |                |
| To Date      | 08/19/2019  | <b>}*</b> | ୦              |
| Office       | All         | - )       |                |
| Floor        | All         | - (       |                |
| Department   | All         | -         | 8              |
| Section/Line | All         |           |                |
|              |             |           |                |
|              |             |           |                |

- 2. Rpt From ফিল্ড এ UnProcessed সিলেক্ট করুন।
- 3. কত তারিখ থেকে শু<mark>রু করে কত তারিখ পর্যন্ত</mark> Night Bill Sheet দেখতে চান তা From Date এবং To Date থেকে সিলেক্ট করুন। যে তারিখ থেকে শুরু করতে চান তা From Date ফিল্ড থেকে এবং যে তারিখ পর্যন্ত দেখতে চান তা To Date ফিল্ড থেকে সিলেক্ট করুন।
- 4. যদি নির্দিষ্ট কোনো অফিস অথ<mark>বা ফ্লোর</mark>, ডিপার্টমেন্ট অথবা সেকশন/লাইন এর জন্য রিপোর্ট দেখতে চান তবে Office, floor, Department এবং Section/Line থেকে সেই নির্দিষ্ট অফিস, ফ্লোর, ডিপার্টমেন্ট অথবা সেকশন সিলেক্ট করুন।

| Employee Status | Active X InActive X Lefty X Hold X           |
|-----------------|----------------------------------------------|
| Group By        | Office      Office with Floor                |
|                 | Department      Department with Section/Line |
| Report Type     | · Ocompliance                                |
| Language        | ● English                                    |
|                 |                                              |
|                 | Preview Clear                                |
|                 | 6                                            |

- 5. Active, Inactive, Lefty নাকি Hold কোন ধরনের কর্মচারীর জন্য রিপোর্ট দেখতে চাচ্ছেন তা Employee Status ফিল্ড থেকে সিলেক্ট করুন।
- এই রিপোর্ট শুধু অফিস ওয়়াইজ নাকি অফিস ও ফ্লোর ওয়়াইজ আবার শুধুমাত্র ডিপার্টমেন্ট ওয়াইজ নাকি ডিপার্টমেন্ট ও সেকশন/লাইন ওয়়াইজ দেখতে চান তা Group By ফিল্ড থেকে সিলেক্ট করুন।
- 7. Account অথবা Compliance কোন Mode এ রিপোর্ট দেখতে চান তা Report Type থেকে সিলেক্ট করুন।

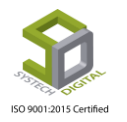

- 8. কোন ভাষায় বোনাস রিপোর্ট দেখতে চান তা Language অপশন থেকে সিলেক্ট করুন। English এ দেখতে চাইলে English আর বাংলাতে দেখতে চাইলে বাংলা সিলেক্ট করুন।
- 9. Preview তে ক্লিক করে রিপোর্ট ভিউ করুন।

| 4 [    | 1 of 2            | ?▶▶  ↓ [                            | Find                             | Next           | <b>⊒</b> ,• © | )       |           |        |          |             |            |
|--------|-------------------|-------------------------------------|----------------------------------|----------------|---------------|---------|-----------|--------|----------|-------------|------------|
| 50000  | <b>Sy</b><br>34/1 | stech Digit<br>Darus salam Road, Mi | al Limited<br>rpur 1, Dhaka-1216 |                | ATTEN         | DANCES  | NIGHT BIL | L DATE | OF 19-08 | 3-2019 TO 1 | 9-08-2019  |
| #SL    | Employee<br>Id ‡  | Name ‡                              | Designation 😂                    | Join<br>Date ‡ | Basic ‡       | Gross ‡ | Grade 😂   | Days ‡ | Rate 😂   | Amount ‡    | Stamp &Sig |
| Office | : Systech Digita  | I Limited                           |                                  |                |               |         |           |        |          |             |            |
| 1      | 1058              | Miss Niufa                          | SSMO                             | 03-11-2005     | 5330          | 9845    | 3         | 1      | 500.0    | 500         |            |
| 2      | 10542             | Miss Sheuly                         | SSMO                             | 01-08-2004     | 5330          | 9845    | 3         | 1      | 500.0    | 500         |            |
| 3      | 105173            | Mrs,Sany                            | SSMO                             | 22-03-2008     | 5603          | 10255   | 3         | 1      | 500.0    | 500         |            |
| 4      | 105481            | Miss Shohagi                        | SSMO                             | 08-12-2009     | 5330          | 9845    | 3         | 1      | 500.0    | 500         |            |
| 5      | 105690            | Mrs. Hamida Begum                   | SSMO                             | 16-01-2011     | 5330          | 9845    | 3         | 1      | 500.0    | 500         |            |
| 6      | 105726            | Rubia                               | SSMO                             | 01-03-2011     | 5330          | 9845    | 3         | 1      | 500.0    | 500         |            |
| 7      | 105803            | Selina                              | SSMO                             | 05-05-2011     | 5330          | 9845    | 3         | 1      | 500.0    | 500         |            |
| 8      | 105952            | Mrs, Nasima Akter                   | SSMO                             | 03-12-2011     | 5603          | 10255   | 3         | 1      | 500.0    | 500         |            |
| 9      | 1051139           | Shahanaz                            | SSMO                             | 07-05-2012     | 5330          | 9845    | 3         | 1      | 500.0    | 500         |            |
| 10     | 1051459           | Mst. Panna                          | SSMO                             | 01-04-2014     | 5350          | 9875    | 3         | 1      | 500.0    | 500         |            |
| 11     | 1051464           | Md. Khalil                          | SSMO                             | 03-04-2014     | 5330          | 9845    | 3         | 1      | 500.0    | 500         |            |
| 12     | 1051470           | Mst Sapna                           | SSMO                             | 21-04-2014     | 5330          | 9845    | 3         | 1      | 500.0    | 500         |            |
| 13     | 1051495           | Md.Aslam                            | SSMO                             | 02-09-2014     | 5330          | 9845    | 3         | 1      | 500.0    | 500         |            |
| 14     | 1051527           | Bibi Howa                           | SSMO                             | 15-10-2014     | 5330          | 9845    | 3         | 1      | 500.0    | 500         |            |

10. রিপোর্ট ভিউ করার জন্য এতক্ষণ যে সব তথ্য ইনপুট করেছেন তা মুছে ফেলতে চাইলে Clear বাটনে ক্লিক করুন।

#### **Monthly Overtime**

মাসের মোট অতিরিক্ত কর্মঘন্টার রিপোর্ট এটি। এই রিপোর্টও শুধুমাত্র OT সহকারে বেতন প্রসেস করা হলেই যাবে।

রিপোর্ট দেখার পদ্ধতিঃ

1. Report মডিউল থেকে Payroll টপ-মেনুতে ক্লিক করে আগত তালিকা থেকে Monthly Overtime অপশনটি সিলেক্ট করুন। রিপোর্ট ভিউ করার জন্য একটি ইউজার ইন্টারফেস পাবো।

# ISO 9001:2015 Certified

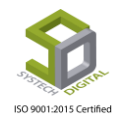

| Double and     |              |   |            | Monthly | Overtime    |                                               |   |
|----------------|--------------|---|------------|---------|-------------|-----------------------------------------------|---|
| Dash Board     |              |   |            | Monthly | Overtime    |                                               |   |
| Security       | Year         | : | 2010       | . *     | Format      | : Dutaite                                     | 1 |
| Settings       |              |   | 2019       |         |             | Details                                       |   |
| Leave          | Month        | • | ylut       | • *     | Report For  | : Regular X Joining X Resigning X Maternity X |   |
| Personnel      | Office       | : | Select One | *       | Group By    | :      Office      Office with Floor          |   |
| Attendances    | Floor        |   | ۵          |         |             | Department      Department with Section/Line  |   |
| Payroll        |              |   |            | -       | Report Type | :      Account      Compliance                |   |
| Production     | Department   | • | All        | *       | O.T. Type   | Normal All Q.T.                               |   |
| Report         | Section/Line | : | All        |         | Language    | :      Coolida Text                           |   |
| HR Dashboard   | Employee     |   | All        |         |             |                                               |   |
| Tax            |              |   |            |         |             | Preview Clear                                 |   |
| Provident Fund |              |   |            |         |             |                                               |   |
| Inventory      |              |   |            |         |             |                                               |   |
| Backup         |              |   |            |         |             |                                               |   |
| Help           |              |   |            |         |             |                                               |   |
| Log Out        |              |   |            |         |             |                                               |   |

| 14           |   |            |   |      |     |
|--------------|---|------------|---|------|-----|
| Year         | - | 2019       |   |      |     |
| Month        | : | July       |   | •    | C   |
| Office       | : | Select One |   | ·    |     |
| Floor        | : | All        |   | •    |     |
| Department   | : | All        |   | · >+ | (b) |
| Section/Line | : | All        |   | -    |     |
| Employee     | : | All        | £ | -)   |     |
|              |   |            |   |      |     |

- 2. Year ও Month ফিল্ড থেকে যে মাসের রিপোর্ট দেখতে চান সেই বছর ও মাস সিলেক্ট করুন।
- 3. যদি নির্দিষ্ট এমপ্লয়ির জন্য রিপোর্ট দেখতে চান সেক্ষেত্রে Office, Floor, Department, Section/Line এবং Employee ফিল্ড থেকে অফিস, ফ্লোর, ডিপার্টমেন্ট, সেকশন/লাইন, কর্মচারীর আইডি সিলেক্ট করুন।
- রিপোর্টের Format সিলেক্ট করার জন্য Format ফিল্ড থেকে Details অথবা Summary সিলেক্ট করুন। Details সিলেক্ট করলে বিস্তারিত রিপোর্ট পাবেন আর Summary সিলেক্ট করলে রিপোর্ট এর সারসংক্ষেপ পাওয়া যাবে।
- 5. Report for ফিল্ড থেকে কোন ধরনের এমপ্লয়ির (যেমন: Regular, Joining, Resigning এবং Maternity) জন্য রিপোর্ট দেখতে চান তা সিলেক্ট করুন।
- এই রিপোর্ট শুধু অফিস ওয়াইজ নাকি অফিস ওফ্লোর ওয়াইজ আবার শুধুমাত্র ডিপার্টমেন্ট ওয়াইজ নাকি ডিপার্টমেন্ট ও সেকশন/লাইন ওয়াইজ দেখতে চান তা Group By ফিল্ড থেকে সিলেক্ট করুন।
- 7. Account অথবা Compliance কোন Mode এ রিপোর্ট দেখতে চান তা Report Type থেকে সিলেক্ট করুন।
- 8. Normal O.T. নাকি All O.T. সহকারে রিপোর্ট দেখতে চান সেটি O.T. Type ফিল্ড থেকে সিলেক্ট করুন।

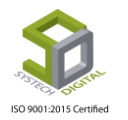

9. কোন ভাষায় বোনাস রিপোর্ট দেখতে চান তা Language অপশন থেকে সিলেক্ট করুন। English এ দেখতে চাইলে English আর বাংলাতে দেখতে চাইলে বাংলা সিলেক্ট করুন।

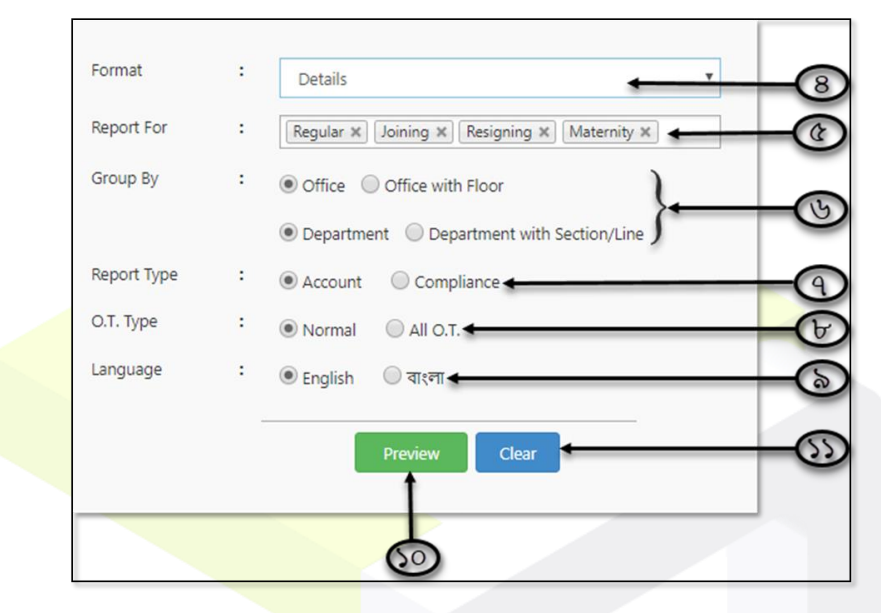

- 10. Preview তে ক্লিক করে রিপো<mark>র্ট ভিউ</mark> করুন।
- 11.রিপোর্ট ভিউ করার জন্য এতক্ষ<mark>ণ যে</mark> সব তথ্য ইনপুট করেছেন তা মুছে ফেলতে চাইলে Clear বাটনে ক্লিক করুন।

| STEC  | DESTRE      | 54/ I Darus salar      | m Road, Mirpur  | 1, Dhaka-          | 1216  |       |      |      |      |       |        |        |         |         |           |           |
|-------|-------------|------------------------|-----------------|--------------------|-------|-------|------|------|------|-------|--------|--------|---------|---------|-----------|-----------|
|       |             |                        |                 |                    |       |       |      |      |      |       | NONTH  | Y OT O | F DET   | AILS Ju | ily, YEAR | : 2019    |
|       |             | Employe                | e Information   |                    |       |       |      | Wa   | ges  |       |        | (      | Overtim | e       | Pa        | ayment    |
| #SL   | Emp Id      | Name                   | Designation     | DOJ                | Grade | Basic | HR   | МА   | cv   | FA    | Gross  | OT     | OT RL   | Amt.    | Net Amt.  | Signature |
| Depa  | rtment: Cu  | tting (1)              |                 |                    |       |       |      | 6    |      |       |        |        |         |         |           |           |
| 1     | 10201       | Jahangir Alam<br>pinto | Asstt. Printing | 17.<br>10.<br>2002 | 5     | 8114  | 4057 | 600  | 350  | 900   | 14021  | 50.00  | 78.02   | 3901    | 3901      |           |
|       |             | 1                      | Departr         | nent Wise To       | tal   | 8114  | 4057 | 600  | 350  | 900   | 14021  | 50.00  |         | 3901    | 3901      |           |
| Depa  | rtment: Sto | ore (1)                | _               | _                  |       |       |      |      |      |       |        |        |         |         |           |           |
| 2     | 11122       | Md.Hiron               | Line chief      | 22-<br>10-<br>2013 | 5     | 4646  | 2323 | 600  | 350  | 900   | 8819   | 52.00  | 44.67   | 2323    | 2323      |           |
|       |             | 1                      | Departr         | ment Wise To       | tal   | 4646  | 2323 | 600  | 350  | 900   | 8819   | 52.00  |         | 2323    | 2323      |           |
| Offic | s:Systech D | igital Limited (2)     |                 |                    | 12760 | 6380  | 1200 | 700  | 1800 | 22840 | 102.00 |        | 6224    | 6224    |           |           |
| Com   | pany: Syste | ch Digital Limited (2) |                 |                    |       | 12760 | 6380 | 1200 | 700  | 1800  | 22840  | 102.00 |         | 6224    | 6224      |           |

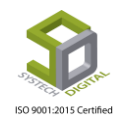

#### **Bonus Bank Advice**

Bonus Bank Advice রিপোর্টিটি বোনাস ব্যাংক এ পেমেন্ট করার জন্য ব্যবহৃত হয়।

রিপোর্ট দেখার পদ্ধতিঃ

 Report মডিউল থেকে Payroll টপ-মেনুতে ক্লিক করে আগত তালিকা থেকে Bonus Bank Advice অপশনটি সিলেক্ট করুন। রিপোর্ট দেখার জন্য একটি নতুন ইউজার ইন্টারফেস পাবো।

|             | 3        | 🗄 Atter | ndances     | E Leave     | 🛢 Personnel      | 📑 Payroll  | Com          | pensation & Ben | nefitt       | HR |
|-------------|----------|---------|-------------|-------------|------------------|------------|--------------|-----------------|--------------|----|
|             |          |         | Bonus Bai   | nk Advice   | 🕂 Salary She     | eet        |              |                 |              |    |
|             |          |         |             |             | 🕂 Pay Slip       |            |              |                 |              |    |
| Select Year |          |         | *           | Work Group  | 🕂 Payslip Co     | orporate   |              |                 | v            |    |
|             |          |         |             |             | 📲 Salary Cer     | tificate   |              |                 |              |    |
|             |          |         | * *         | Payment Typ | - 🗄 Partial Sal  | ary        |              |                 | Ŧ            |    |
|             |          |         |             |             | 🗄 Salary Sur     | mmary      |              |                 |              |    |
|             |          |         | *           | Group By    | - Bank Advi      | ice        | with Floor   |                 |              |    |
|             |          |         |             |             | - Employee       | Allowance  | on with Line | <u>,</u>        |              |    |
| Select One  |          |         | •           |             | Employee         | Benefit    | on when Eine |                 |              |    |
| A.U.        |          |         | -           | Report Type | - Bonus          |            | mpliance     |                 |              |    |
| All         |          |         | *           | Language    | - Monthly E      | xtra OT    |              |                 |              |    |
|             |          |         | •           | canguage    | - Daily Sala     | ry Summary | 21           |                 |              |    |
| All         |          |         |             |             | - Pay Slip 2     |            |              |                 |              |    |
| All         |          |         | -           |             | - li⊇ Night Bill | Sheet      | Clear        |                 |              |    |
|             |          |         |             |             | 🕂 Holiday A      | llowance   |              |                 |              |    |
| All         |          |         | •           |             | - Monthly (      | Overtime   | 1            |                 |              |    |
|             |          |         |             |             | 📲 Bonus Bar      | nk Advice  | -            |                 |              |    |
|             |          |         |             | _           |                  | _          |              |                 | _            |    |
|             |          |         |             |             |                  | E          | Bonus Ba     |                 |              |    |
|             |          |         |             |             |                  |            |              |                 |              |    |
| Year        |          | : [     | 2010        |             |                  |            |              |                 |              |    |
|             |          |         | 2019        |             |                  |            |              | 0               |              |    |
| Mor         | nth      | : [     | tak.        |             |                  |            |              |                 |              |    |
|             |          | l       | July        |             |                  |            |              |                 |              |    |
| Bon         | us Title | : [     | Eid III Adl |             |                  |            | *            |                 |              |    |
|             |          | l       | ela Ul Adr  | Id          |                  |            |              | -               |              |    |
| Offic       | ce       | : [     | Abra d E-   | shions      |                  |            | -            | -               |              |    |
|             |          |         | Anmed Fa    | ishions     |                  |            |              |                 |              |    |
| Floo        | r        | : [     | All         |             |                  |            |              |                 |              |    |
|             |          | l       | All         |             |                  |            |              |                 |              | -  |
| Dep         | artment  | : [     | All         |             |                  |            | 1            | $\square$       |              |    |
|             |          | l       | All         |             |                  |            | 1            | 0               | $\mathbf{P}$ |    |
| Sect        | ion/Line | : [     | All         |             |                  |            |              | CIT             |              |    |
|             |          | l       | All         |             |                  |            |              |                 |              |    |
| Emp         | oloyee   | : [     | ΔII         |             |                  |            |              |                 |              |    |
|             |          | l       | A0          |             |                  |            |              |                 |              |    |
|             |          |         |             |             |                  |            |              |                 |              |    |

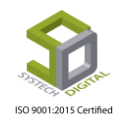

- 2. Year ও Month ফিল্ড থেকে যে মাস এর Bonus রিপোর্ট দেখতে চান সেই বছর ও মাস সিলেক্ট করুন। এক্ষেত্রে পূর্বে Bonus Allocation এ যে বছর এবং মাসের জন্য Bonus Allocation করা হয়েছে সেই বছর ও মাস সিলেক্ট করতে হবে তা নাহলে Bonus Title এ কোন তথ্য পাওয়া যাবে না।
- 3. Bonus Title ফিল্ড এ পূর্বে তৈরি করা Bonus Title সিলেক্ট করুন।
- 4. যদি নির্দিষ্ট কোনো অফিস অথবা ফ্লোর, ডিপার্টমেন্ট, সেকশন/লাইন অথবা এমপ্লয়ির জন্য রিপোর্ট দেখতে চান সেক্ষেত্রে Office, Floor, Department, Section/Line এবং Employee ফিল্ড থেকে সেই নির্দিষ্ট অফিস, ফ্লোর, ডিপার্টমেন্ট, সেকশন অথবা এমপ্লয়ির আইডি সিলেক্ট করুন।

| nk Advice    |   |                                              |     |
|--------------|---|----------------------------------------------|-----|
| Work Group   | : | Both                                         | - @ |
| Payment Type | : | Both                                         | -6  |
| Group By     | : | Office      Office with Floor                |     |
|              |   | Department      Department with Section/Line |     |
| Report Type  | : | Account     Compliance                       |     |
| Language     | : | ● English                                    | -6  |
|              |   | Preview Clear                                | -55 |
|              |   | 1                                            |     |
|              |   | <b></b>                                      | J   |

- 5. Staff অথবা Worker কোন ধরনের কর্মচারীর জন্য রিপোর্ট দেখবেন সেই ধরন Work Group ফিল্ড থেকে সিলেক্ট করুন।
- 6. রিপোর্ট কোন Payment Mode এর এমপ্লয়িদের জন্য দেখতে চান সেটি Payment Type ফিল্ড থেকে সিলেক্ট করুন।
- এই রিপোর্ট শুধু অফিস ওয়াইজ নাকি অফিস ও ফ্লোর ওয়াইজ আবার শুধুমাত্র ডিপার্টমেন্ট ওয়াইজ নাকি ডিপার্টমেন্ট ও সেকশন/লাইন ওয়াইজ দেখতে চান তা Group By ফিল্ড থেকে সিলেক্ট করুন।
- 8. Account অথবা Compliance কোন Mode এ রিপোর্ট দেখতে চান তা Report Type থেকে সিলেক্ট করুন।
- 9. কোন ভাষায় বোনাস রিপোর্ট দেখতে চান তা Language অপশন থেকে সিলেক্ট করুন। English এ দেখতে চাইলে English আর বাংলাতে দেখতে চাইলে বাংলা সিলেক্ট করুন।
- 10. Preview তে ক্লিক করে রিপোর্ট ভিউ করুন।
- 11.রিপোর্ট ভিউ করার জন্য এতক্ষণ যে সব তথ্য ইনপুট করেছেন তা মুছে ফেলতে চাইলে Clear বাটনে ক্লিক করুন।

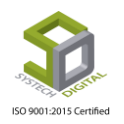

| 5       | 1 of 2<br><b>Sys</b><br>34/1 D | ? ▶ ▶ ↓ ↓<br>tech Digital L<br>arus salam Road, Mirpur 1, | Find<br>. <b>imited</b><br>, Dhaka-1216 | Next 🖳 • ( | DONUS BANI  | K ADVICE OF MON   | ITH July, YE | AR 2019 |
|---------|--------------------------------|-----------------------------------------------------------|-----------------------------------------|------------|-------------|-------------------|--------------|---------|
| #SL     | Emp Id                         | Employee Name                                             | Designation                             | Bank Name  | Branch Name | Both_blank Acc No | Gross        | Bonus   |
| Departn | nent: Accounts & N             | Marketing (5)                                             |                                         |            |             |                   |              |         |
| 1       | 11415                          | Suvas Chandra Das                                         | Accountant                              |            |             | Trust Bank        | 23000        | 11500   |
| 2       | 11417                          | Enamul Haq                                                | Marketing Officer                       |            |             | Trust Bank        | 20750        | 10375   |
| 3       | 11418                          | Mostafizur Rahman                                         | Sr. Marketing Officer                   |            |             | 115.103.282972    | 29750        | 14875   |
| 4       | 11419                          | Saiful Islam                                              | Marketing Officer                       |            |             | Trust Bank        | 20000        | 10000   |
| 5       | 11420                          | Tawkidul Islam                                            | Asstt. Marketing                        |            |             | 115.103.283142    | 14675        | 7338    |
|         |                                |                                                           |                                         |            |             | Department        | : Wise Total | 54088   |
| Departn | nent: Administratio            | n (49)                                                    |                                         |            |             |                   |              |         |
| 6       | 1114                           | Ranu                                                      | Cleaner                                 |            |             | 115.103.312040    | 8375         | 4188    |
| 7       | 1117                           | Fatema                                                    | Cleaner                                 |            |             | 115.103.312719    | 8870         | 4435    |
| 8       | 1119                           | Mrs.Arjina                                                | Cleaner                                 |            |             | 115.103.314713    | 13385        | 6693    |
| 9       | 1138                           | Md.Emran                                                  | Electrician                             |            |             | 115.103.286597    | 19000        | 9500    |
| 10      | 11110                          | Rahela Khatun                                             | Cleaner                                 |            |             | 115.103.312077    | 8375         | 4188    |
| 11      | 11111                          | Mrs.Laily                                                 | Cleaner                                 |            |             | 115.103.319996    | 8375         | 4188    |
| 12      | 11116                          | Rabeya Basiy                                              | Cleaner                                 |            |             | 115.103.316055    | 8375         | 4188    |
| 13      | 11125                          | Harunur Rashed                                            | Security Incharge                       |            |             | 115.103.312563    | 19373        | 9687    |
| 14      | 11125                          | Md.Jabber                                                 | Security Guards                         |            |             | 115.103.312633    | 15181        | 7591    |
| 15      | 11149                          | Md.Nabinur                                                | Security Guards                         |            |             | 115.103.316130    | 13438        | 6719    |
| 16      | 11158                          | Fatema Khatun                                             | Cleaner                                 |            |             | 115.103.312927    | 8375         | 4188    |

#### **Yearly Salary**

এমপ্লয়িদের বাৎসরিক মোট বেতনের হিসেব অথবা নির্দিষ্ট কিছু মাসের বেতনের মোট হিসেব দেখার জন্য এই Yearly Salary রিপোর্ট।

রিপোর্ট দেখার পদ্ধতিঃ

1. Report মডিউল থেকে Payroll টপ-মেনুতে ক্লিক করে আগত তালিকা থেকে Yearly Salary অপশনটি সিলেক্ট করুন। রিপোর্ট দেখার জন্য ইউজার ইন্টারফেস পাবো।

# ISO 9001:2015 Certified

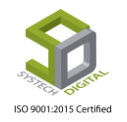

| SYSTECH HR & PAYROLL   | Attendan                                                                   | ces                                     | E Leave                                                 | Personnel                                                | Payroll                           | Production                        | 🖬 HR              | PF       | E Linking      | Trimming                        | Mending                          | Zipper   | Jacquard |
|------------------------|----------------------------------------------------------------------------|-----------------------------------------|---------------------------------------------------------|----------------------------------------------------------|-----------------------------------|-----------------------------------|-------------------|----------|----------------|---------------------------------|----------------------------------|----------|----------|
| 🕑 Dash Board           |                                                                            |                                         |                                                         |                                                          |                                   | Year W                            | ise Salary        |          |                |                                 |                                  |          |          |
| Security               | Year                                                                       |                                         | 2019                                                    |                                                          |                                   | • *                               | Templat           | e        | : Ter          | nplate-1(Default)               |                                  |          | * *      |
| Settings               | Month                                                                      |                                         |                                                         |                                                          |                                   |                                   | Group P           |          |                |                                 |                                  |          |          |
| Leave                  | Monar                                                                      |                                         | May X                                                   | June X July :                                            | X August X                        | September × *                     | Group B           | y        | · • • •        | fice Office with                | n Floor                          |          |          |
| Personnel              |                                                                            |                                         | Octobe                                                  | er 🛪 🛛 November                                          | X December 3                      | ĸ                                 | Group B           | ý        | • • D          | epartment 🔘 Dep                 | artment with Sect                | ion/Line |          |
| Attendances            | Office                                                                     | :                                       | All                                                     |                                                          |                                   |                                   | Salary T          | ype      | : (® A         | count 🔘 Comp                    | liance                           |          |          |
| Payroll     Production | Floor                                                                      | :                                       | All                                                     |                                                          |                                   | _                                 | О.Т. Тур          | e        | : • N          | ormal 💿 All O.T.                | . O No O.T.                      |          |          |
| Report                 | Departmen                                                                  |                                         |                                                         |                                                          |                                   |                                   | Page Bri          | eak      | : O Ye         | s 🖲 No                          |                                  |          |          |
| HR Dashboard           | Departmen                                                                  |                                         | All                                                     |                                                          |                                   |                                   | Languag           | je       | : • Er         | glish 🔘 বাংলা                   |                                  |          |          |
| Tax                    | Section/Lin                                                                | e :                                     | All                                                     |                                                          |                                   |                                   | Page Se           | tup      | : Page<br>Legi | Orientation W                   | dth (inc) Height (inc)<br>14 8.5 | Q        |          |
| S Provident Fund       | Employee                                                                   | :                                       | All                                                     |                                                          |                                   |                                   |                   |          | Left (         | Mrg) Right (Mrg) Top<br>25 0.15 | (Mrg) Bott. (Mrg)<br>0.15 0.05   | Q        |          |
| S Inventory            | Work Grou                                                                  | p :                                     | Both                                                    |                                                          |                                   |                                   |                   |          | Hid            | le & Show Report C              | olumns                           |          |          |
| Backup                 | Papart For                                                                 |                                         |                                                         | )()                                                      |                                   |                                   |                   |          |                |                                 |                                  |          |          |
| 🖀 Help                 | Report For                                                                 |                                         | Regular                                                 | Joining X                                                | Kesigning X                       | maternity X                       |                   |          |                | Preview                         | Clear                            |          |          |
| 😃 Log Out              | P. Mode                                                                    |                                         |                                                         |                                                          |                                   |                                   |                   |          |                |                                 |                                  |          |          |
|                        | PT HOUSE                                                                   | •                                       | Both                                                    |                                                          |                                   | •                                 |                   |          |                |                                 |                                  |          |          |
|                        |                                                                            | -                                       | -                                                       | A                                                        | ui Rights Reserve                 | to Systech Digital l              | Ltd               | _        | -              |                                 | _                                |          | _        |
| 57                     | Year<br>Month<br>Office<br>Floor<br>Department<br>Section/Line<br>Employee | : : : : : : : : : : : : : : : : : : : : | 2019<br>Janu<br>May<br>Octo<br>All<br>All<br>All<br>All | 9<br>iary X Fel<br>x June :<br>ober X No<br>ned Fashion: | bruary X<br>X July X<br>ovember X | March X A<br>August X<br>December | April ×<br>Septer | nber X   |                |                                 |                                  |          |          |
|                        | Work Group<br>Report For                                                   | :                                       | Both<br>Regu                                            | ular 🗙 Joi                                               | ining X F                         | Resigning X                       | Matern            | ity ×    | • ←            | -@                              | 0                                |          |          |
|                        | P. Mode                                                                    | :                                       | Both                                                    | h                                                        | A11                               | Dights Desor                      | read to St        | rrtaah D | •              | -@                              | D                                | 7        |          |
| 2 Voor ve              | Month Dea                                                                  |                                         | <b>TA</b> (                                             | কানো ন                                                   | নচবের                             | 01 01 5                           | ाज्य ज            | त ति     | <b>সোর্টি</b>  | দেখনে ।                         | চান সেই                          |          | ve 5117  |

- 2. Year ও Month ফিল্ড থেকে কোনো বছরের যে যে মাস এর রিপোর্ট দেখতে চান সেই বছর ও মাস সিলেক্ট করুন।
  - 3. যদি নির্দিষ্ট কোনো অফিস, ফ্লোর, ডিপার্টমেন্ট, সেকশন/লাইন অথবা এমপ্লয়ির জন্য রিপোর্ট দেখতে চান সেক্ষেত্রে Office, Floor, Department, Section/Line এবং Employee ফিল্ড থেকে সেই নির্দিষ্ট অফিস, ফ্লোর, ডিপার্টমেন্ট, সেকশন অথবা এমপ্লয়ির আইডি সিলেক্ট করুন।

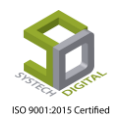

- 4. Staff অথবা Worker কোন ধরনের কর্মচারীর জন্য রিপোর্ট দেখবেন সেটি Work Group ফিল্ড থেকে সিলেক্ট করুন।
- 5. Report for ফিল্ড থেকে কোন ধরনের এমপ্লয়ির (যেমন- Regular, Joining, Resigning এবং Maternity) জন্য রিপোর্ট দেখতে চান তা সিলেক্ট করুন।
- রিপোর্ট কোন Payment Mode এর এমপ্লয়িদের জন্য দেখতে চান সেটি P.Mode ফিল্ড থেকে সিলেক্ট করুন।

| lemplate    | : Template-1(Default)                                                                                                    |                          |
|-------------|----------------------------------------------------------------------------------------------------|--------------------------|
| Group By    | Office Office with Floor                                                                                                    |                          |
| Group By    | Oepartment Oepartment with Section                                                                                                    | on/Line 🔶 💊              |
| Salary Type | :      Account      Compliance                                                                                                    |                          |
| О.Т. Туре   | : <ul> <li>Normal</li> <li>All O.T.</li> <li>No O.T. </li> </ul>                                                                                                    |                          |
| Page Break  | : 🔾 Yes 💿 No 룾                                                                                                    |                          |
| Language    | : 💿 English 🔘 বাংলা 🛻                                                                                                    |                          |
| Page Setup  | Page       Orientation       Width (inc) Height (inc)         Legal       ▼       Landscar       ▼       14       8.5         Left (Mrg)       Right (Mrg) Top (Mrg)       Bott. (Mrg)         0.25       0.15       0.15       0.05 |                          |
|             | Preview Clear<br>Activate Wing<br>Go to Settings to                                                                                                    | dows<br>activate Windows |

- 7. Template ফিল্ড থেকে কোন Template এ রিপোর্ট দেখতে চাচ্ছেন সেই Template সিলেক্ট করুন।
- 8. Office ওয়াইজ নাকি Office with Floor সহকারে রিপোর্ট দেখতে চান তা Group By থেকে সিলেক্ট করুন।
- 9. Department ওয়াইজ নাকি Department with Section/Line সহকারে রিপোর্ট দেখতে চান তা Group By থেকে সিলেক্ট করুন।
- 10. Account অথবা Compliance কোন Mode এ রিপোর্ট দেখতে চান তা Salary Type থেকে সিলেক্ট করুন।
- 11. Normal O.T. নাকি All O.T. সহকারে রিপোর্ট দেখতে চান তা O.T. Type থেকে সিলেক্ট করুন। যদি কোনো O.T. ছাড়া রিপোর্ট প্রয়োজন হয় সেক্ষেত্রে No O.T. সিলেক্ট করে রিপোর্ট ভিউ করুন।
- 12. যদি রিপোর্ট এ Page Break এর প্রয়োজন হয় সেক্ষেত্রে Page Break থেকে Yes আর যদি প্রয়োজন না হয় সেক্ষেত্রে No সিলেক্ট করে রিপোর্ট ভিউ করুন।

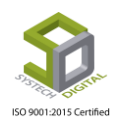

- 13. কোন ভাষায় রিপোর্ট দেখতে চান তা Language অপশন থেকে সিলেক্ট করুন। English এ দেখতে চাইলে English আর বাংলাতে দেখতে চাইলে বাংলা সিলেক্ট করে রিপোর্ট ভিউ করুন।
- 14. Page Setup অপশন থেকে রিপোর্ট এর জন্য Page Setup করতে পারবেন।
- 15. Hide & Show Report Columns এ ক্লিক করে রিপোর্ট এ কোন কোন কলাম দেখতে চাচ্ছেন সেই সেই কলাম সিলেক্ট করে Close বাটন এ ক্লিক করে Close করুন।

| nces | E Leave E Personnel E Pavroli E Production E HR E PF E<br>Hide & Show Report Columns ×                                                                                                    | Linking |
|------|----------------------------------------------------------------------------------------------------|---------|
|      | <ul> <li>TL WOH LateAbs Deduction Advance AbsentAmt</li> <li>TotalDeduction Addition TotalAddition Bonus Att.Bonus TotalBonus</li> <li>StampCharge Stamp Signature TotalWages Stamp&amp;Sig</li> <li>PresentDays AbsentDays Holiday PayDays TotalLeave Basic</li> </ul> | Tei     |
|      | <ul> <li>HouseRent MedicalAllowance Conveyance FoodAllowance Gross</li> <li>OtHour OtRate OtAmount DOJ Grade PfCompanyContribution</li> <li>TotalSalary</li> </ul>                                                                                                    |         |
| nt : | All Language :                                                                                                    |         |

- 16. Preview তে ক্লিক করে রিপো<mark>র্ট ভিউ</mark> করুন।
- 17.রিপো<mark>র্ট ভিউ করার জন্য যে সব তথ্</mark>য সিলেক্ট করেছেন সেই সব তথ্য মুছে ফেলার জন্য Clear বাটনে ক্লিক করুন।

| 14   | 4 1         | of 2 ? 🕨                                    | ► A                                     |                                |                    |                | Find    | Next    |       | • (      | •        | ۵     |         |        |       |        |        |     |                 |       |                      |          |        |       |                |          |        |        |       |      |          |        |       |            |                   |
|------|-------------|---------------------------------------------|-----------------------------------------|--------------------------------|--------------------|----------------|---------|---------|-------|----------|----------|-------|---------|--------|-------|--------|--------|-----|-----------------|-------|----------------------|----------|--------|-------|----------------|----------|--------|--------|-------|------|----------|--------|-------|------------|-------------------|
|      | Ø           | Systech<br>34/1 Darus salam<br>SALARY SHEET | Digita<br>Road, Mirpur 1<br>FOR January | l Lin<br>1, Dhaka-<br>/,Februa | 1216<br>ry,Marc    | d<br>h,April,) | May,Jur | ne,July | ,Augu | st, Sept | tember,0 | Dctob | er,Nove | mber,[ | Decem | ber, 2 | 019    |     |                 |       |                      |          |        |       |                |          | Payme  | nt dat | e     |      |          |        |       |            |                   |
|      |             | Inform                                      | ation                                   |                                |                    |                |         |         | 8     | alary    |          |       |         |        |       | At     | endanc | 60  |                 |       |                      | Ded      | uction |       |                | Addition |        | Bonue  |       |      | Over Tin | ne     |       |            |                   |
| #SL  | Emp Id      | Name                                        | podobi                                  | Grade                          | 8                  | Basic          | HR      | ма      | cv    | FA       | Gross    | PF    | Total   | đ P    | da A  | 11     | ş      | МОН | <sup>da</sup> ⊭ | daya  | Dedution<br>Addition | Advanced | Absent | Total | Total<br>Wagee | Total    | azh ut | bo nus | Total | 91.H | OT.R     | Amount | Stamp | Not Salary | Stamp & Signature |
| Depa | rtment: Acc | counts & Marketing (5)                      |                                         |                                |                    |                |         |         |       |          |          |       |         |        |       |        |        |     |                 |       |                      |          |        |       |                |          |        |        |       |      |          |        |       |            |                   |
| 1    | 11415       | Suvas Chandra Das                           | Accounts &<br>Marketing                 | Non -<br>Grade                 | 10-<br>2011        | 14100          | 7050    | 600     | 350   | 900      | 23000    | 0     | 23000   | 23.0   | 0.0   | 19     | 0.0    | 1   | 4               | 31.0  | 0                    | 0        | ٥      | 0     | 23000          | 0        | 0      | 0      | 0     | 0.00 | 135.58   | ۰      | 10    | 22990      |                   |
| 2    | 11416       | Md.Saiful Alam<br>(Miron)                   | Accounts &<br>Marketing                 | Non -<br>Grade                 | 07-<br>2911        | 13800          | 6900    | 600     | 350   | 900      | 22550    | ۰     | 22550   | 28.0   | 00    | 4      | 0.0    | 0   | 3               | 31.0  | 0                    | 0        | ٥      | 0     | 22550          | ٥        | 0      | 0      | 0     | 0.00 | 132.69   | ۰      | 10    | 22540      |                   |
| 3    | 11417       | Enamul Haq                                  | Accounts &<br>Marketing                 | Non -<br>Grade                 | 298<br>19 10 10    | 12600          | 6300    | 600     | 350   | 900      | 20750    | 0     | 20750   | 27.0   | 0.0   | 2      | 0.0    | ٥   | 3               | 31.0  | 0                    | 0        | ٥      | 0     | 20750          | 0        | 0      | 0      | 0     | 0.00 | 121.15   | 0      | 10    | 20740      |                   |
| 4    | 11418       | Mostafizur Rahman                           | Accounts &<br>Marketing                 | Non -<br>Grade                 | 84<br>1992         | 18600          | 9000    | 600     | 360   | 900      | 29750    | ٥     | 29750   | 24.0   | 00    | 18     | 0.0    | 0   | 3               | 31.0  | 0                    | 0        | 0      | 0     | 29750          | 0        | 0      | 0      | 0     | 0.00 | 178.85   | ۰      | 10    | 29740      |                   |
| 5    | 11419       | Saiful Islam                                | Accounts &<br>Marketing                 | Non -<br>Grade                 | 21-<br>16-<br>2802 | 12100          | 6050    | 600     | 350   | 900      | 20000    | ٥     | 20000   | 28.0   | 00    | 0      | 0.0    | 0   | 3               | 31.0  | ٥                    | ٥        | ٥      | 0     | 20000          | ٥        | 0      | ٥      | ٥     | 0.00 | 116.35   | ۰      | 10    | 19990      |                   |
| 6    | 11420       | Tavhidul Islam                              | Accounts &<br>Marketing                 | Non -<br>Grade                 | 2012<br>2012       | 8550           | 4275    | 600     | 350   | 900      | 14575    | 0     | 14675   | 28.0   | 0.0   | 0      | 0.0    | 1   | 3               | 31.0  | 0                    | 0        | 0      | 0     | 14575          | 0        | 0      | 0      | 0     | 0.00 | 82.21    | •      | 10    | 14665      |                   |
|      |             |                                             | Departm                                 | nent Wiee                      | Total              | 79790          | 08075   | 0800    | 2100  | 6400     | 100726   | •     | 100726  | 198.0  | -     | 4      |        | 2   | 9               | 198.0 |                      | •        | 0      | 0     | 100726         | •        |        | 0      | 0     | 0.00 | 787      | •      | 60    | 100866     |                   |

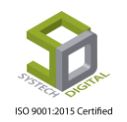

### ভিন্ন ফরমেটে রিপোর্টকে সেভ করা

কোনো রিপোর্ট প্রদর্শিত হবার পর সেটিকে সেভ করার প্রয়োজন পড়লে সাধারণত তিনটি ফরমেটে তা সেভ করা যায়। ফরমেট তিনটি হলো- MS Excel, PDF এবং MS Word। ফাইল সেভ করার জন্য সেভ আইকনের ড্রপ-ডাউন বাটনে ক্লিক করতে হবে। তারপর আগত তালিকা থেকে যে ফরমেটে সেভ করতে চাই সেটি সিলেক্ট করতে হবে।

| Id d    | 1 of 3<br>Sys<br>House<br>lance Details fo | I of the month or the month or the month | <b>gi</b><br>ecto<br>f Au | ta<br>or-07 | <b>Lt</b> (<br>, Uttara<br>t, 2019 | F<br>d<br>a, Dha | aka-<br>20 | Nex     | t     |      | PC    | ord   |       |      |       |       |       |   |      |   |   |   |   |   |   |   |    |
|---------|--------------------------------------------|----------------------------------------------------------------------------------------------------|---------------------------|-------------|------------------------------------|------------------|------------|---------|-------|------|-------|-------|-------|------|-------|-------|-------|---|------|---|---|---|---|---|---|---|----|
|         |                                            |                                                                                                    |                           | -           |                                    |                  |            |         |       |      |       |       |       |      |       |       |       |   |      |   |   |   |   |   |   |   |    |
| Emp Id  | Name                                       | Designation                                                                                                    |                           | _           |                                    |                  |            | _       | _     | _    |       |       |       |      |       |       |       |   |      | _ |   | _ |   |   |   | _ |    |
|         |                                            | _                                                                                                    |                           |             | 2                                  |                  |            |         | 4     |      |       |       | 6     | i    | 7     |       | 3     | 9 | 1    | 0 | 1 |   | 1 | 2 | 1 | 3 | 14 |
| Office: | Systech Digital (29)                       |                                                                                                    |                           |             |                                    |                  |            |         |       |      |       |       |       |      |       |       |       |   |      |   |   |   |   |   |   |   |    |
| Section | : Human Resource                           | (1)                                                                                                    |                           |             |                                    |                  |            |         |       |      |       |       |       |      |       |       |       |   |      |   |   |   |   |   |   |   |    |
|         |                                            | Managing Director                                                                                                    | 12:33                     | 18:32       |                                    | 150              | 47 150     | 7 14:10 | 16:48 |      |       | 19:40 | 19:40 |      |       | 14:33 | 17:08 |   |      |   |   |   |   |   |   |   |    |
| 00002   | M Rashidul Hasan                           | & CEO                                                                                                    |                           |             |                                    |                  |            | +       |       |      |       |       |       |      |       |       |       |   |      |   |   |   |   |   |   |   |    |
|         | L                                          | L                                                                                                    |                           |             |                                    |                  |            |         |       |      |       |       |       |      |       |       |       |   |      |   |   |   |   |   |   |   |    |
| Section | : Accounts and Adn                         | nin (3)                                                                                                    |                           |             |                                    |                  |            |         |       |      |       |       |       |      |       |       |       |   | <br> |   |   |   |   |   |   |   |    |
|         |                                            |                                                                                                    | 8:58                      | 21:12       |                                    | 8:2              | 6 200      | 01 8:41 | 21:02 | 9:44 | 18:36 | 8:50  | 21:02 | 8:52 | 21:02 | 8:35  | 20:13 |   |      |   |   |   |   |   |   |   |    |
| 00005   | Muninel Macan                              | Ceneral Manager                                                                                                    |                           |             |                                    |                  |            |         |       |      |       |       |       |      |       |       |       |   |      |   |   |   |   |   |   |   |    |

### <mark>রিপোর্ট রিফ্রেশ করা</mark>

কোনো রিপো<mark>র্টকে রিফ্রেশ করতে চাইলে রিপোর্টে</mark>র উপরের দিকে থাকা রিফ্রেশ আইকনে ক্লিক করতে হবে।

| III IIII  | Systech Digital Ltd<br>House-21,Road-31,Sector-07, Uttara, Dhaka-1230<br>Attendance Details for the month of August, 2019-2020 |                   |       |       |  |   |       |       |       |       |      |       |       |       |      |       |       |       |   |   |   |   |   |   |   |   |   |
|-----------|----------------------------------------------------------------------------------------------------|-------------------|-------|-------|--|---|-------|-------|-------|-------|------|-------|-------|-------|------|-------|-------|-------|---|---|---|---|---|---|---|---|---|
| Emp Id    | Name                                                                                                    | Designation       |       | 1     |  | 2 |       | 3     |       | 4     |      | 5     |       | 6     |      | 7     |       | 8     | ) | 1 | 0 | 1 | 1 | 1 | 2 | 1 | 3 |
| Office: 8 | Systech Digital (29)                                                                                                    |                   |       |       |  |   |       |       |       |       |      |       |       |       |      |       |       |       |   |   |   |   |   |   |   |   |   |
| Section   | Human Resource                                                                                                    | (1)               |       |       |  |   |       |       |       |       |      |       |       |       |      |       |       |       |   |   |   |   |   |   |   |   |   |
|           |                                                                                                    | Managing Director | 12:33 | 18:32 |  |   | 15:47 | 15:47 | 14:10 | 16:48 |      |       | 19:40 | 19:40 |      |       | 14:33 | 17:08 |   |   |   |   |   |   |   |   |   |
| 00002     | M Rashidul Hasan                                                                                                    | & CEO             |       |       |  |   |       |       |       |       |      |       |       |       |      |       |       |       |   |   |   |   |   |   |   |   |   |
| Section   | Accounts and Adm                                                                                                    | iin (3)           |       |       |  |   |       |       |       |       |      |       |       |       |      |       |       |       |   |   |   |   |   |   |   |   |   |
|           |                                                                                                    | -                 | 8:58  | 21:12 |  |   | 8:26  | 20:01 | 8:41  | 21:02 | 9:44 | 18:36 | 8:50  | 21:02 | 8:52 | 21:02 | 8:35  | 20:13 |   |   |   |   |   |   |   |   |   |
| 00005     | Muniful Hasan                                                                                                    | General Manager   |       |       |  |   |       |       |       |       |      |       |       |       |      |       |       |       |   |   |   |   |   |   |   |   |   |
|           |                                                                                                    |                   | 9:20  | 22:12 |  |   | 7:56  | 21:40 | 7:28  | 21:51 | 8:04 | 22:42 | 8:26  | 21:14 | 7:48 | 21:45 | 8:14  | 17:19 |   |   |   |   |   |   |   |   |   |
| 000113    | Md. Mamun Miah                                                                                                    | Office Assistant  |       |       |  |   |       |       |       |       |      |       |       |       |      |       |       |       |   |   |   |   |   |   |   |   |   |
|           | Md. Akram Hossain                                                                                                    |                   | 9:02  | 17:52 |  |   | 9:03  | 18:00 | 9:04  | 18:01 | 9:00 | 18:01 | 9:04  | 17:38 | 8:58 | 18:01 | 9:16  | 14:30 |   |   |   |   |   |   |   |   |   |
| 00056     | Babu                                                                                                    | Executive, Admin  |       |       |  |   |       |       |       |       |      |       |       |       |      |       |       |       |   |   |   |   |   |   |   |   |   |

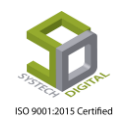

### রিপোর্টের নির্দিষ্ট পেইজে প্রবেশ করা

কোন রিপোর্টের আকার খুব বড় হলে সেটি একাধিক পেইজের হয়ে থাকে। এমতাবস্থায় স্বাভাবিকভাবে প্রথম পেইজটিই প্রদর্শিত হয়। পরবর্তী পেইজগুলো দেখার জন্য রিপোর্টের উপরের দিকের নেক্সট আইকনে ক্লিক করে করে পরবর্তী পেইজগুলোতে যেতে হয়। একইভাবে কোনো কারণে পূর্ববর্তী পেইজে ফেরত আসতে হলে ফরোয়ার্ড বাটনে ক্লিক করে করে তা করতে হয়।

| IA A    | Find Next Find Next Find N |                            |       |       |  |   |       |       |       |       |      |       |       |       |      |       |       |       |   |   |    |   |    |   |   |   |    |   |
|---------|----------------------------------------------------------------------------------------------------|----------------------------|-------|-------|--|---|-------|-------|-------|-------|------|-------|-------|-------|------|-------|-------|-------|---|---|----|---|----|---|---|---|----|---|
| Emp Id  | Name                                                                                                    | Designation                |       | 1     |  | 2 |       | 3     |       | 4     |      | 5     |       | 6     |      | 7     |       | 8     | 9 | 1 | 10 | 1 | 11 | 1 | 2 | 1 | 13 | Ι |
| Office: | Systech Digital (29)                                                                                                    |                            |       |       |  |   |       |       |       |       |      |       |       |       |      |       |       |       |   |   |    |   |    |   |   |   |    |   |
| Section | : Human Resource                                                                                                    | (1)                        |       |       |  |   |       |       |       |       |      |       |       |       |      |       |       |       |   |   |    |   |    |   |   |   |    |   |
| 00002   | M Rashidul Hasan                                                                                                    | Managing Director<br>& CEO | 12:33 | 18:32 |  |   | 15:47 | 15:47 | 14:10 | 16:48 |      |       | 19:40 | 19:40 |      |       | 14:33 | 17:08 |   |   |    |   |    |   |   |   |    | I |
| Section | : Accounts and Adm                                                                                                    | nin (3)                    |       |       |  |   |       |       |       |       |      |       |       |       |      |       |       |       |   |   |    |   |    |   |   |   |    | - |
| 00005   | Munirul Hasan                                                                                                    | General Manager            | 8:58  | 21:12 |  |   | 8:26  | 20:01 | 8:41  | 21:02 | 9:44 | 18:36 | 8:50  | 21:02 | 8:52 | 21:02 | 8:35  | 20:13 |   |   |    |   |    |   |   |   |    | I |
| 000113  | Md. Mamun Miah                                                                                                    | Office Assistant           | 9:20  | 22:12 |  |   | 7:56  | 21:40 | 7:28  | 21:51 | 8:04 | 22:42 | 8:26  | 21:14 | 7:48 | 21:45 | 8:14  | 17:19 |   |   |    |   |    |   |   |   |    |   |
|         | Md. Akram Hossain                                                                                                    | -                          | 9:02  | 17:52 |  |   | 9:03  | 18:00 | 9:04  | 18:01 | 9:00 | 18:01 | 9:04  | 17:38 | 8:58 | 18:01 | 9:16  | 14:30 |   |   |    |   |    |   |   |   |    |   |

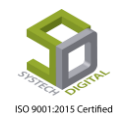

# মডিউল: HR Dashboard

HR Dashboard একটি গুরুত্বপূর্ণ মডিউল যেখানে প্রত্যেক কর্মীর জন্য একটি নিজস্ব একাউন্ট তৈরি করা যায় এবং এই ফিচারটি ব্যবহার করে নিজ নিজ প্রোফাইল এর সকল তথ্য মনিটরিং করা যায়।

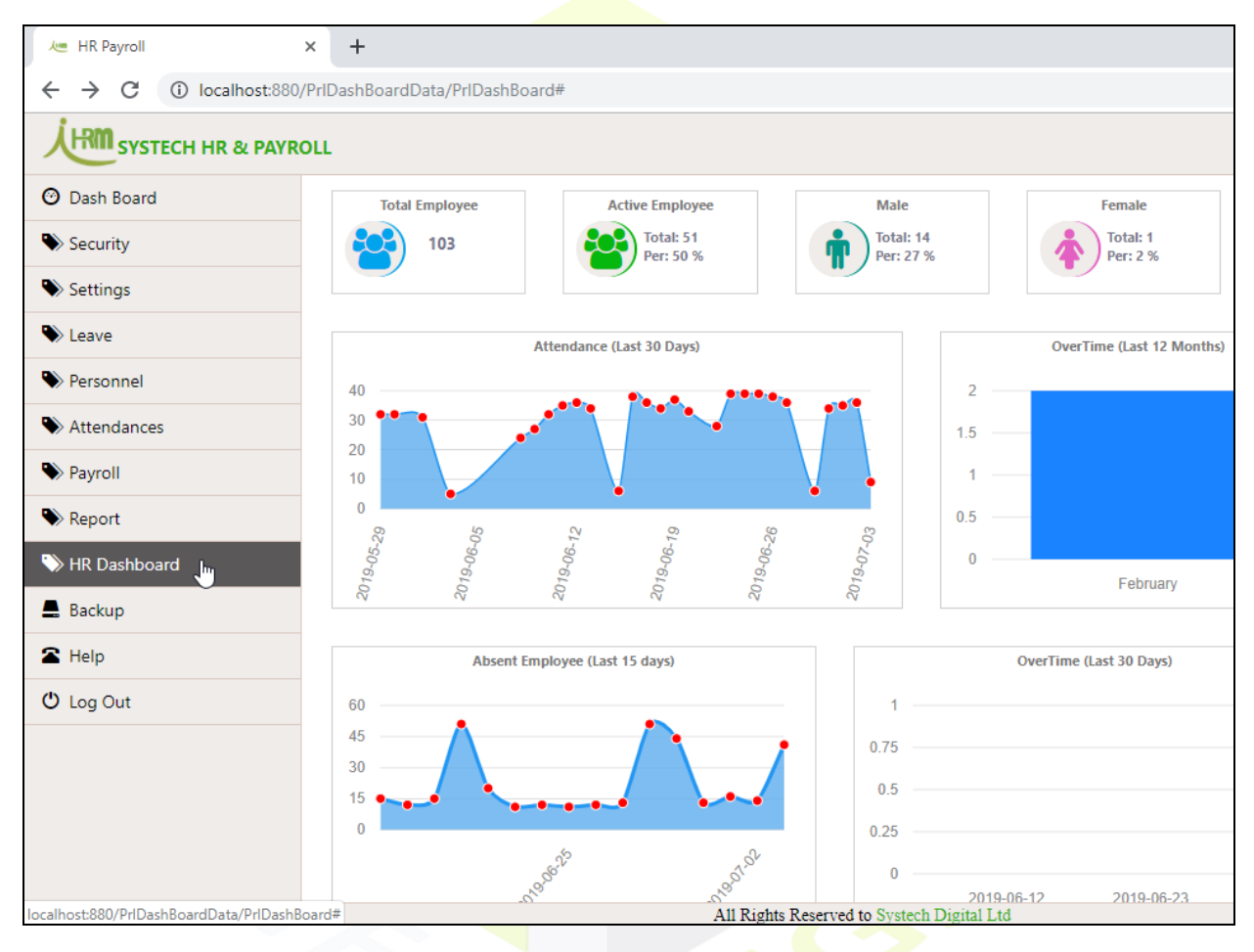

### Employee Account তৈরি করা :

Account Manager টপ মেনুর অন্তর্গত Emp. Account সাব মেনু থেকে একজন কর্মীকে নতুন একাউন্ট তৈরি করে দিতে হবে এবং পাসওয়ার্ড দিয়ে দিতে হবে।

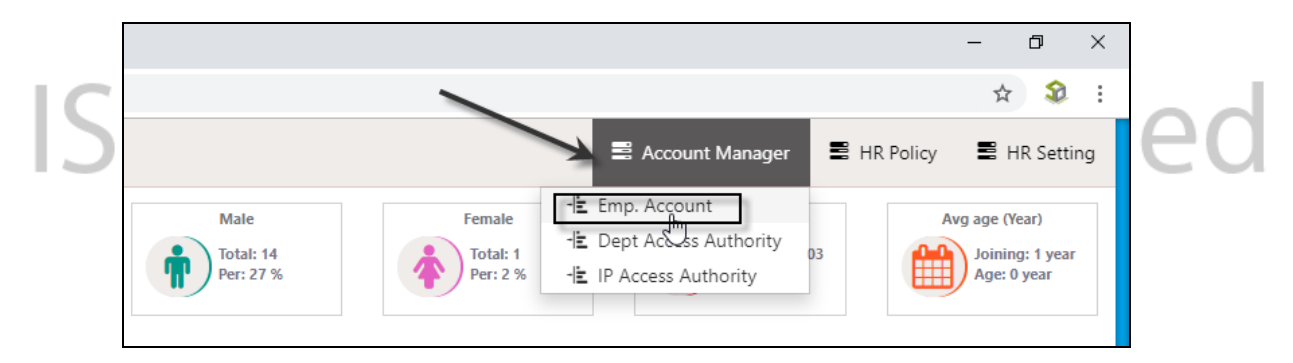

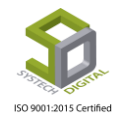

এজন্য নিচের পদক্ষেপগুলো গ্রহণ করতে হবেঃ

- 1. Employee: বক্সের ড্রপ-ডাউন মেনু হতে একজন কর্মীকে সিলেক্ট করে দিতে হবে।
- 2. Password: বক্সে সিলেক্টকৃত কর্মীর জন্য নিজে থেকে কোনো পাসওয়ার্ড টাইপ করে দিতে হবে। আর যদি স্বয়ংক্রিয় পাসওয়ার্ড দিতে চান তবে বক্সের ডান দিকের Random Password বাটনে ক্লিক করতে হবে।
- Confirm Password: এই বক্সে একই পাসওয়ার্ড পুনরায় দিতে হবে। এরপর ডানের Send Email বাটনে ক্লিক করলে উক্ত কর্মীর কাছে ড্যাশবোর্ড সম্পর্কিত নোটিফিকেশন চলে যাবে। উল্লেখ্য, কর্মীর ইমেল অ্যাড্রেসটি তার পার্সোনাল ইনফরমেশনে পূর্বেই অ্যাড করা থাকতে হবে।
- 4. সবশেষে প্রদত্ত <mark>পাসওয়ার্ডটি সেভ করার জন্য Save বাটনে ক্লিক করতে হবে</mark>।

|                  |   |                  |                |                 |                 |           | — ć | 0      | ×    |
|------------------|---|------------------|----------------|-----------------|-----------------|-----------|-----|--------|------|
| Account/         |   |                  |                |                 |                 |           | ☆   | ٦      | :    |
|                  |   |                  |                |                 | Account Manager | HR Policy | 🛢 н | R Sett | ting |
|                  |   | Employee /       | Account        |                 |                 |           |     |        |      |
| Employee         | : | Select Employee  | վեղ            | • *             | _               |           |     |        |      |
| Password         | : | Password         | Random Passwor | rd <del>*</del> |                 |           |     |        |      |
| Confirm Password | : | Confirm Password | Send Ema       | ail *           |                 |           |     |        |      |
|                  |   |                  |                |                 |                 |           |     |        |      |
|                  |   | Save             | _              |                 |                 |           |     |        |      |

#### Dept Ac<mark>cess Au</mark>thority সেট করা :

ডিপার্টমেন্ট অ<mark>্যাকসেস অথোরিটি সে</mark>ট ক<mark>রার জ</mark>ন্য নিচের পদক্ষেপগুলো গ্রহণ করতে হবেঃ

- 5. Employee: ১নং মার্ক করা Select Employee বক্সের ড্রপ-ডাউন মেনু হতে একজন কর্মীকে সিলেক্ট করে দিতে হবে।
- 6. Approval Level: ২নং বন্ধে ১নং বন্ধে সিলেক্টকৃত কর্মীর Approval Level (1<sup>st</sup> Approval/Final Approval) সিলেক্ট করে দিতে হবে।
- 7. Access To: ৩নং বক্সে ৩টা অপশনের মধ্যে ১নং বক্সে মার্ক করা কর্মী কোন লেভেলের Access পাবে তা নির্ধারণ করে Save বাটনে ক্লিক করতে হবে।

এখানে All অপশনটি সিলেক্ট করা থাকলে সকল কর্মী যাদের এইচআর ড্যাশবোর্ড অ্যাকাউন্ট আছে তাদের Access পাবে। Dept অপশনটি সিলেক্ট করা থাকলে কোনো একটি Department এর Access পাবে আর যদি Emp অপশনটি সিলেক্ট করা হয় তাহলে এক বা একাধিক Employee এর Access পাবে।

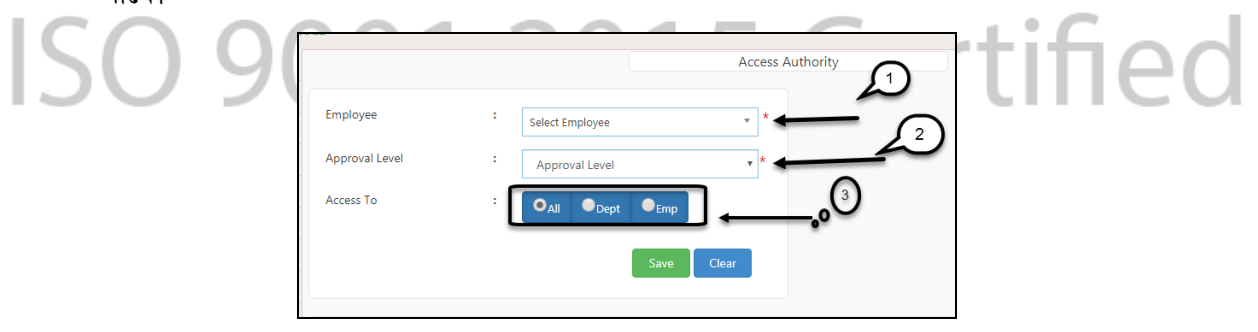

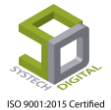

#### IP Access Authority সেট করা :

IP Access Authority অপশন দিয়ে একটি/কয়েকটি নির্দিষ্ট IP থেকে সফটওয়্যার Access করার অনুমতি সেট করে দেওয়া যায়। অর্থাৎ এই মেনুতে সেট করে দেওয়া নির্দিষ্ট IP ছাড়া অন্য কোনো IP থেকে HR Dashboard এ Login করা যাবে না।

|                                |                                                 | ☆ 🍣 :                                            |
|--------------------------------|-------------------------------------------------|--------------------------------------------------|
|                                | Account N                                       | Manager 📑 HR Policy 📑 HR Setting                 |
| Male<br>Total: 14<br>Per: 27 % | Female<br>Total: 1<br>Per: 2 % IP Access Author | Avg age (Year)<br>Joining: 1 year<br>Age: 0 year |
|                                | OverTime (Last 12 Months)                       | Increment This Month                             |

IP Access Authority সেট করতে Account Manager টপ মেনুর অন্তর্গত সাব মেনু থেকে IP Access Authority অপশনটি সিলেক্ট করতে হবে।

- Host Name: এখানে হোস্টের (যাকে সফটওয়্যার অ্যাকসেস করার পারমিশন দেয়া হবে) একটি নাম দিতে হবে।
- IP Address: যে/যার আইপি থেকে সফটওয়্যার অ্যাকসেস করার পারমিশন থাকবে সেটি এখানে দিতে হবে। তারপর Save বাটনে ক্লিক করতে হবে।
- IP Access: প্রদানকৃত আইপি অ্যাড্রেসটিকে এনাবল করার জন্য এর চেকবক্সটি সিলেক্ট করে পাশের Save বাটনে ক্লিক করতে হবে।

|              |                 | IP Access Authority |                       |            |
|--------------|-----------------|---------------------|-----------------------|------------|
| IP Access :  | Save            | 000.000.000.000     | Q                     | ℃ = =      |
|              |                 | Host Name           | \$                    | IP Address |
|              |                 |                     | No matching records t | iound      |
| Host Name :  | HOST NAME       |                     |                       |            |
| IP Address : | 000.000.000 * 🔸 |                     |                       |            |
|              | Save Clear      |                     |                       |            |
|              |                 |                     |                       |            |
|              |                 |                     |                       |            |
|              |                 |                     |                       |            |

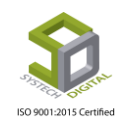

## ডেটাবেজ ব্যাকআপ (Backup) নেয়া

Systech HR & Payroll সফটওয়্যার এর অত্যন্ত গুরুত্বপূর্ণ বিষয় হলো ডেটাবেজ এর ব্যাকআপ নেয়া। Backup অপশনটির দ্বারা সফটওয়্যারের সকল তথ্য একটি Backup File এ সংরক্ষণ করা যায়। কোনো কারণে অপারেটিং সিস্টেমটি ক্র্যাশ করলে নতুন করে অপারেটিং সিস্টেম ও সফটওয়্যারটি ইন্সটল করে Backup File টিকে রিস্টোর করার মাধ্যমে পুনরায় আগের সব তথ্য কম্পিউটারে নিয়ে আসা যায়। তাই প্রতিদিন এইচআর এন্ড পেরোল সফটওয়্যারে কাজের শেষ পর্যায়ে সেই দিনের যাবতীয় কাজের ডেটাবেজ এর একটি Backup File অবশ্যই করে নেয়া উচিত। দিন অনুযায়ী ডেটাবেজ গুছিয়ে রাখলে পরবর্তীতে তা নানা ধরনের ঝামেলা থেকে রক্ষা করবে। এই অভ্যাসটি নিয়মিত চালু রাখা উচিত।

| SYSTECH HR & PAY | ROLL |          |                      |    |
|------------------|------|----------|----------------------|----|
| 🕑 Dash Board     |      |          | 20                   |    |
| Security         |      |          | Database Backup Syst | em |
| Settings         |      |          |                      |    |
| N Leave          |      | <b>↓</b> |                      |    |
| Personnel        |      |          | Select Drive         | Î  |
| Attendances      |      |          | Select Database      | ¥  |
| Nayroll          |      |          |                      |    |
| Production       |      |          |                      |    |
| Neport 🗣         |      |          | Backup               |    |
| NR Dashboard     |      |          |                      |    |
| 🌑 Tax            |      |          |                      |    |
| Provident Fund   |      |          |                      |    |
| Ninventory       |      |          |                      |    |
| 💂 Backup         |      |          |                      |    |

ডেটাবেজ এর ব্যাকআ<mark>প নেয়ার জন্য নিচের পদ</mark>ক্ষেপগুলো অনুসরণ করুনঃ

১) সফটওয়্যারের মূল ইন্টারফেসের বাম দিকে নিচের অংশ থেকে Backup অপশনে ক্লিক করুন। Database Backup System টি স্ক্রিনের ডানে প্রদর্শিত হবে।

২) Select Drive ফিল্ডের ড্রপ-ডাউন আইকনে ক্লিক করে আগত তালিকা থেকে C-Drive ব্যতিত অন্য যেকোনো ড্রাইভ সিলেক্ট করুন। এখানে উল্লেখ্য যে, কম্পিউটারে দেখানো ড্রাইভগুলো থেকে যে ড্রাইভে আপনি Backup ফাইলটি সংরক্ষণ করতে চান সেটি সিলেক্ট করতে হবে।

|     | Database Backup System                                    |        |
|-----|-----------------------------------------------------------|--------|
| 509 | D<br>Select Drive<br>C<br>D<br>E<br>E<br>H<br>I<br>J<br>L | tified |

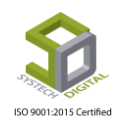

৩) এবার Select Database ফিল্ডের ড্রপ-ডাউন আইকনে ক্লিক করে আগত তালিকা থেকে ডেটাবেজ সিলেক্ট করে দিন।

| Database Backu  | p System |
|-----------------|----------|
| G               | v        |
| HRM             | v        |
| Select Database |          |
| В               | ackup    |
|                 |          |

8) Backup বাটনে ক্লিক করুন।

| G   |
|-----|
| HRM |

৫) ডেটাবেজ ব্যাকআপ এর প্রক্রিয়া শুরু হবে। Successfully Saved মেজেস বক্সটি প্রদর্শিত হলে বুঝতে হবে Backup প্রক্রিয়া সম্প<mark>ন্ন হয়েছে। OK বাটনে ক্লি</mark>ক করুন।

|   | Success Notification | p System |
|---|----------------------|----------|
|   | Successfully saved.  |          |
|   |                      | OK Jhn   |
|   |                      |          |
|   | HRM                  | ٣        |
| ( |                      | -        |
|   |                      |          |

৬) Backup হওয়ার পর যে ড্রাইভে File Location সিলেক্ট করে Backup নেওয়া হয়েছে সেখানে একটি Backup File পাওয়া যাবে।

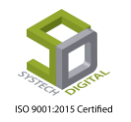

| HRPAYROLL_Database_Backu                                                            | p 8/19/2019 12:47 PM                                                 | File folder             |           |
|-------------------------------------------------------------------------------------|----------------------------------------------------------------------|-------------------------|-----------|
| Date created: 1/26/2019 10:29 AN<br>Size: 63.3 MB<br>Files: HRM_09052019_124700.bak | н<br>НRM_19082019_124721.bak, М                                      | File folder<br>BAK File | 43,542 KB |
| HRM_09052019_124700.bak                                                             | 5/9/2019 12:47 PM                                                    | BAK File                | 21,196 KB |
| HRM_19082019_124721.bak                                                             | 8/19/2019 12:47 PM                                                   | BAK File                | 22,476 KB |
| HRM_26012019_102931.bak                                                             | 1/26/2019 10:29 AM                                                   | BAK File                | 21,196 KB |
|                                                                                     | Type: BAK File<br>Size: 20.6 MB<br>Date modified: 1/26/2019 10:29 AM |                         |           |

## হেল্প (Help) অপশন এর ব্যবহার

ইন্টারনেটে স<mark>ংযুক্ত থাকা অবস্থায় He</mark>lp অপশনে ক্লিক করলে Systech Digital Limited এর অফিসিয়াল ওয়েবসাইট (http://systechdigital.com/) এর Contact Us পেইজে প্রবেশ করবে। এখানে স্ট্রিনে আসা ইন্টারফেসের মাধ্যমে সাহায্য চেয়ে Systech Digital Limited এর কাছে মেসেজ করা যাবে।

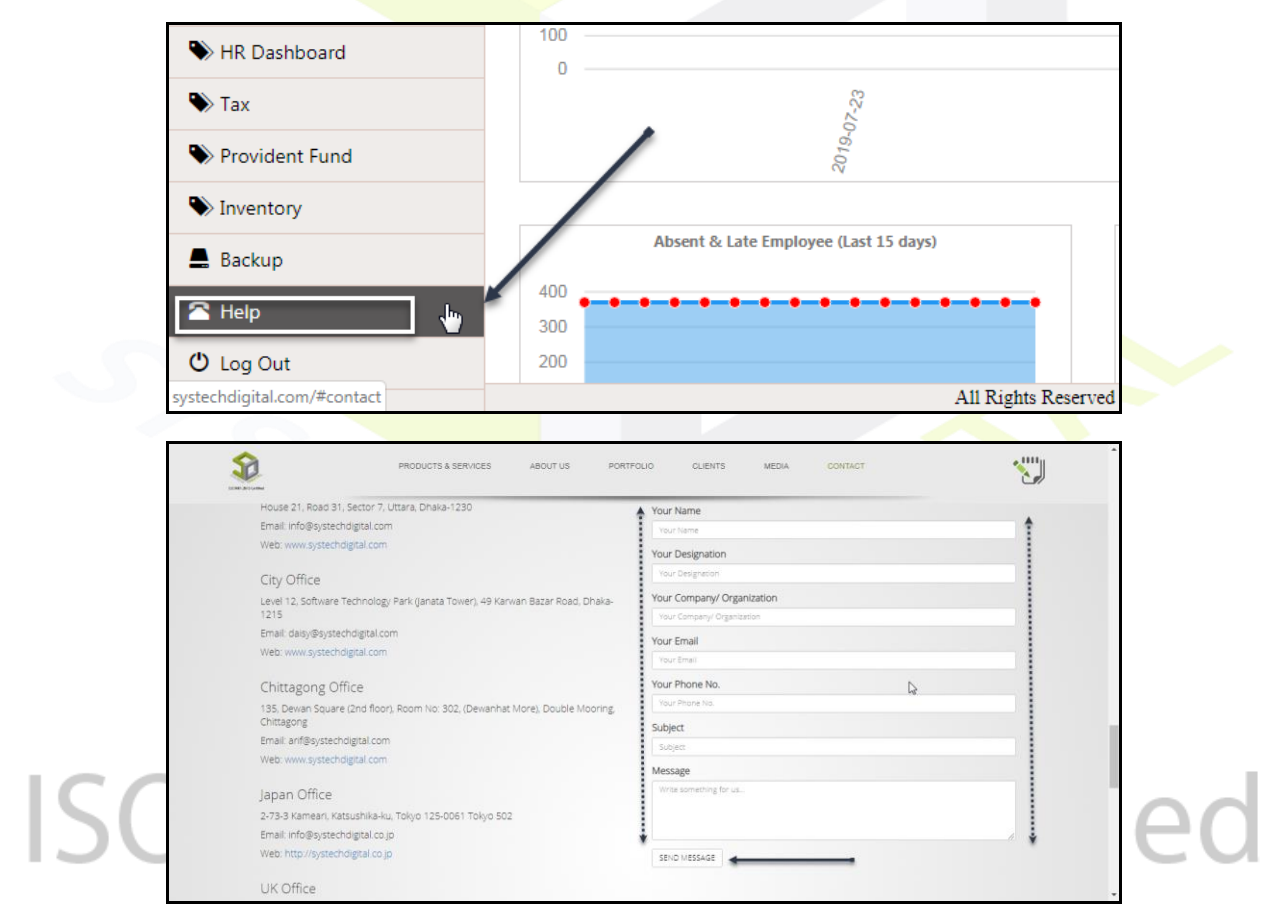

স্ক্রিনে আসা বক্সে তথ্য দিয়ে Send Message বক্সে ক্লিক করলে Systech Digital Limited এর কাছে মেসেজ যাবে।

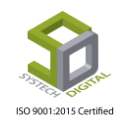

## লগ আউট (Log Out) অপশন এর ব্যবহার

Log Out অপশনটি Systech HR & Payroll সফটওয়্যার এর সবচেয়ে ছোট কিন্তু গুরুত্বপূর্ণ একটি অপশন। সফটওয়্যারে Login করে কাজ শেষে অবশ্যই Log Out করে সফটওয়্যার থেকে বের হতে হবে। তা না হলে অনেক সময় সফটওয়্যার ক্র্যাশ করে ডেটাসমূহ ক্ষতিগ্রস্থ হওয়ার সম্ভাবনা থাকে। সফটওয়্যার Log Out করতে Log Out বাটনে ক্লিক করতে হবে।

| SYSTECH HR & PAYRO | u                                                      |                         |                        |                 |                       |                    |
|--------------------|--------------------------------------------------------|-------------------------|------------------------|-----------------|-----------------------|--------------------|
| 🕑 Dash Board       | Total Employee                                         | Active Employee         | Male                   |                 | Female                | Sa                 |
| Security           | 391                                                    | Total: 371<br>Per: 95 % | Total: 11<br>Per: 31 9 | . <b>6</b><br>6 | Total: 19<br>Per: 51  | 91<br>% <b>b</b> T |
| Settings           |                                                        |                         | •                      |                 |                       |                    |
| N Leave            | Attendance Status                                      |                         |                        |                 | N                     |                    |
| Nersonnel          | Absent: 391 P<br>Late 3days+: 1 P<br>Abs 3days+: 370 P |                         |                        |                 | 6                     |                    |
| Attendances        |                                                        |                         |                        |                 |                       |                    |
| Nayroll            | Atte                                                   | endance (Last 30 Days)  |                        |                 | OverTime (Last 1      | 2 Months)          |
| Production         | 400                                                    | •                       |                        | 4,000 -         |                       |                    |
| Neport             | 200                                                    |                         |                        | 3,000 -         |                       |                    |
| NR Dashboard       | 100                                                    |                         |                        | 2,000 -         |                       |                    |
| 🌑 Tax              |                                                        | 17-23                   |                        | 1,000 -         |                       |                    |
| Provident Fund     |                                                        | 2019-(                  |                        | 0               | October               | November           |
| Ninventory         |                                                        |                         |                        |                 |                       |                    |
| 💂 Backup           | Absent & Late En                                       | mployee (Last 15 days)  |                        |                 | OverTime (Last 30 Day | (S)                |
| 🕿 Help             | 400                                                    | •••••                   | 3 -                    |                 |                       |                    |
| 😃 Log Out          | 200                                                    |                         | 2.25 -                 |                 |                       |                    |
|                    |                                                        | All Rights              | Reserved to Systech    | Digital Ltd     |                       |                    |

<u>বিশেষ দ্রষ্টব্য: Log Out ব্যতিত সফটওয়্যার থেকে সরাসরি ব্রাউজার উইন্ডোটি ক্লোজ করার</u> মাধ্যমে সফটওয়্যার বন্ধ করা যাবে না।

# ISO 9001:2015 Certified

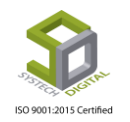